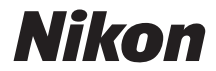

# کامیرا رقمیة **D750**

## دليل المستخدم

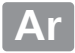

لتحقيق أقصى استفادة من الكاميرا. برجاء قراءة كافة التعليمات كاملة واحتفظ بها في مكان بحيث تصبح في متناول كل من يستخدم المنتج.

الرموز والمصطلحات

لتسهيل عملية العثور على المعلومات التي تحتاج إليها. تم استخدام الرموز والمصطلحات التالية:

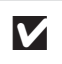

يشير هذا الرمز إلى تحذيرات؛ معلومات يجب قراءتها قبل الاستخدام لتفادي إلحاق التلف بالكاميرا.

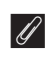

يشير هذا الرمز إلى تعليمات؛ معلومات يجب قراءتها قبل استخدام الكاميرا.

يشير هذا الرمز إلى مراجع لصفحات أخرى في هذا الدليل.

يتم عرض بنود القائمة والخيارات والرسائل التي تظهر على شاشة الكاميرا بخط سميك.

إعدادات الكاميرا

التفسيرات الواردة في هذا الدليل بافتراض أنه تم استخدام الإعدادات الافتراضية.

∆ من أجل سلامتك

قبل استخدام الكاميرا للمرة الأولى. اقرأ تعليمات السلامة في باب "من أجل سلامتك" (ڝ) xvii-xiii).

محتوبات العبوة

تأكد من وجود كافة العناصر المذكورة أدناه مع الكاميرا الخاصة بك.

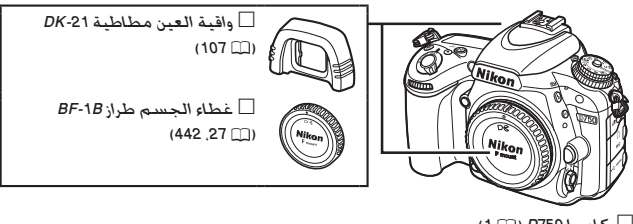

🗌 كاميرا D750 (🛄 1)

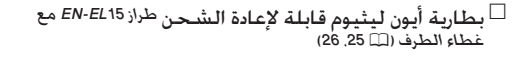

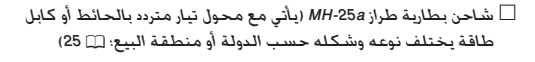

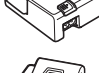

🗌 غطاء الرؤية DK-5 (🛄 107)

□ دليل المستخدم (هذا الدليل) □ قرص تثبيت برنامج ViewNX (□ 262) 🗌 الضمان

تباع بطاقات الذاكرة بشكل منفصل. الكاميرات المشتراة في اليابان تعرض القوائم والرسائل بالإنجليزية واليابانية فقط: واللغات الأخرى غير متاحة. نعتذر عن أي إزعاج قد ينتج عن ذلك.

## جدول المحتويات

| i     | محتويات العبوة                                   |
|-------|--------------------------------------------------|
| xiii  | من أجل سلامتك                                    |
| xviii | ملاحظات                                          |
| xxiv  | اللاسطكي                                         |
| 1     | مقدمة                                            |
| 1     | التعرف على الكاميرا                              |
| 1     | جسم الكاميرا                                     |
| 6     | قرص الوضع                                        |
| 7     | قرص وضع التحرير                                  |
| 8     | لوحة التحكم                                      |
| 10    | معين المنظر                                      |
| 12    | عرض المعلومات                                    |
| 16    | الـزر ئ                                          |
| 17    | استخدام الشاشة القابلة للإمالة                   |
| 19    | زر الاختيار المتعدد                              |
| 20    | قوائم الكاميرا                                   |
| 21    | استخدام قوائم الكاميرا                           |
| 24    | الخطوات الأولى                                   |
| 34    | أساسيات التصوير والعرض                           |
| 34 (🟵 | التصوير الفوتوغرافي "حدد هدفك وصور" (الوضعان 🚰 و |
| 37    | العرض الأساسى                                    |
| 38    | حذف الصور الفُوتوغرافية غير المرغوب فيها         |
| د) 41 | مطابقة الإعدادات حسب الهدف أو الموقف (وضع المشه  |
| 42    | 🔏 صورة شخصية                                     |
| 42    | 🖬 منظر طبيعي                                     |
| 42    | -<br>المفل                                       |
| 42    | العاب رياضية                                     |

| 43 | 🖏 تقریب                                                        |
|----|----------------------------------------------------------------|
| 43 | 🛃 صورة شخصية ليلية                                             |
| 43 | 🖬 منظر طبيعي ليلي                                              |
| 43 | 🎇 حفلة/داخل المبنى                                             |
| 44 | 🕯 شاطئ/ثلج                                                     |
| 44 | <br>فروب                                                       |
| 44 | 📥 الغسق/الفجر                                                  |
| 44 | 😽 صورة شخصية لحيوان أليف                                       |
| 45 | ف ضوء الشمعة                                                   |
| 45 | 🗘 أزهار                                                        |
| 45 | 🗭 ألوان الخريف                                                 |
| 45 | ا¶ أطعمة                                                       |
|    | •                                                              |
| 46 | المؤترات الخاصه                                                |
| 47 | 🛃 رؤية ليلية                                                   |
| 47 | 💅 مخطط اللون                                                   |
| 48 | مؤثر تصغیر                                                     |
| 48 | 🖋 تلوين انتقائي                                                |
| 48 | 🛣 صورة ظلية                                                    |
| 49 | 🖩 إضاءة ساطعة                                                  |
| 49 | 🔟 إضاءة خافتة                                                  |
| 50 | الخيارات المتوافرة في المنظر المباشر                           |
| 54 | التصوير الفوتوغرافي في وضع المنظر المباشر                      |
| 57 | تركيز بۇرى                                                     |
| 60 | ۔<br>ترکیز بؤري يدوي                                           |
| 61 | استخدام الزر ئُ                                                |
| 63 | شاشة المنظر المباشر: التصوير الفوتوغرافي في وضع المنظر المباشر |
| 64 | عرض المعلومات: التصوير الفوتوغرافي في وضّع المنظّر المباشر     |
| 66 | المنظر المباشر للفيلم                                          |
| 70 | مؤشرات                                                         |
| 71 | استخدام الزر ئ                                                 |
| 74 | شاشة المنظر المباشر: المنظر المباشر للفيلم                     |
|    |                                                                |

| يلم                                                 | عرض المعلومات: المنظر المباشر للف                                                                                                    |
|-----------------------------------------------------|----------------------------------------------------------------------------------------------------|
| 76                                                  | منطقة الصورة                                                                                                    |
| للفيلم                                              | التقاط الصور باستخدام منظر مباشر                                                                                                    |
| 79                                                  | عرض الأفلام                                                                                                    |
| 81                                                  | تحرير الأفلام                                                                                                    |
| 81                                                  | تهذيب الأفلام                                                                                                    |
| 86                                                  | حفظ الإطارات المختارة                                                                                                    |
| 88                                                  | الأوضاع A ،S ،P و M                                                                                                    |
| 89                                                  | <br>P: تلقائي مبرمج                                                                                                    |
| 90                                                  | S: غالق-أُولوية تلقائية                                                                                                    |
| 91                                                  | A: فتحة-أولوية تلقائية                                                                                                    |
| 93                                                  | M: يدوي                                                                                                    |
| ضع M فقط)                                           | تعريضات ضوئية لمدة طويلة (الو                                                                                                    |
| 99                                                  | اعدادات المستخدم: الوضعان U1 و U2                                                                                                    |
|                                                     |                                                                                                    |
| 99                                                  | مفظ إعدادات المستخدم                                                                                                    |
| 99<br>101                                           | معط إعدادات المستخدم<br>حفظ إعدادات المستخدم                                                                                                    |
| 99<br>101<br>101                                    | بي حفظ إعدادات المستخدم<br>استرجاع إعدادات المستخدم<br>إعادة ضبط إعدادات المستخدم                                                                                                    |
| 99<br>101<br>101<br>103                             | حفظ إعدادات المستخدم<br>استرجاع إعدادات المستخدم<br>إعادة ضبط إعدادات المستخدم<br>وضع التحرير                                                                                                    |
| 99<br>101<br>101<br>103                             | حفظ إعدادات المستخدم<br>استرجاع إعدادات المستخدم<br>إعادة ضبط إعدادات المستخدم<br>وضع التحرير<br>اختيار وضع التحرير                                                                                                    |
| 99<br>101<br>101<br>103<br>103                      | حفظ إعدادات المستخدم<br>استرجاع إعدادات المستخدم<br>إعادة ضبط إعدادات المستخدم<br>وضع التحرير<br>اختيار وضع التحرير<br>وضع المؤقت الذاتي ((ݣ))                                                                                    |
| 99                                                  | حفظ إعدادات المستخدم<br>استرجاع إعدادات المستخدم<br>إعادة ضبط إعدادات المستخدم<br>وضع التحرير<br>اختيار وضع التحرير<br>وضع المؤقت الذاتي (ݣ)<br>وضع المرآة لأعلى (Mup)                                                            |
| 99<br>101<br>101<br>103<br>103<br>106<br>109<br>110 | حفظ إعدادات المستخدم<br>استرجاع إعدادات المستخدم<br>إعادة ضبط إعدادات المستخدم<br>وضع التحرير<br>اختيار وضع التحرير<br>وضع المرآة لأعلى (Mup)<br>خيارات تسجيل الصورة                                                              |
| 99                                                  | حفظ إعدادات المستخدم<br>استرجاع إعدادات المستخدم<br>إعادة ضبط إعدادات المستخدم<br>وضع التحرير<br>اختيار وضع التحرير<br>وضع المرأة لأعلى (Mup)<br>خيارات تسجيل الصورة<br>منطقة الصورة                                              |
| 99                                                  | حفظ إعدادات المستخدم<br>استرجاع إعدادات المستخدم<br>إعادة ضبط إعدادات المستخدم<br>وضع التحرير<br>اختيار وضع التحرير<br>وضع المؤقت الذاتي (ݣ)<br>وضع المرآة لأعلى (Mup)<br>منطقة الصورة<br>منطقة الصورة                            |
| 99                                                  | حفظ إعدادات المستخدم<br>استرجاع إعدادات المستخدم<br>إعادة ضبط إعدادات المستخدم<br>وضع التحرير<br>اختيار وضع التحرير<br>وضع المؤقت الذاتي (ݣ)<br>وضع المرآة لأعلى (Mup)<br>خيارات تسجيل الصورة<br>منطقة الصورة<br>جودة وحجم الصورة |
| 99                                                  | حفظ إعدادات المستخدم<br>استرجاع إعدادات المستخدم<br>إعادة ضبط إعدادات المستخدم<br>وضع التحرير<br>وضع المؤقت الذاتي ((ੱ))<br>وضع المرآة لأعلى (Mup)<br>خيارات تسجيل الصورة<br>منطقة الصورة<br>جودة وحجم الصورة<br>حجم الصورة       |

| 120         | التركيز البؤري التلقائى                                   |
|-------------|-----------------------------------------------------------|
| 121         | وضع التركيزُ البؤري التَّلقائي                            |
| 123         | وضع منطقة التركيز البؤري التلقائي                         |
| 127         | اختيار نقطة التركيز البؤري                                |
| 129         | قفل التركيز البؤري                                        |
| 132         | تركيز بؤري يدوي                                           |
| 134         | حساسية ISO حساسية                                         |
| 136         | تحكم في حساسية ISO تلقائي                                 |
| 139         | التعريض الضوئي                                            |
| 139         | معايرة                                                    |
| 141         | قفل التعريض الضوئي التلقائي                               |
| 143         | تعويض التعريض الضُّوئي                                    |
| 145         | توازن البياض                                              |
| 149         | ضبط توازن البياض بدقة                                     |
| 152         | اختيار درجة حرارة اللون                                   |
| 155         | ضبط مسبق يدوى                                             |
| 155         | التصوير الفوتوغرافي من معين المنظر                        |
| 159         | منظر مباشر (توازن البياض في البقعة)                       |
| 162         | إدارة إعدادات الضبط المسبق                                |
| 165         | تحسين الصورة                                              |
| 165         | برنامج التحكم بالصورة Picture Control                     |
| 165         | اختيار برنامج التحكم بالصورة Picture Control              |
| 167         | تعديل برنامج التحكم بالصورة Picture Control               |
| دي 170      | إنشاء إعدادات برنامج التحكم بالصورة Picture Control اعتيا |
| عتيادية 173 | مشاركة إعدادات برنامج التحكم بالصورة Picture Control الا  |
| 175         | الحفاظ على التفاصيل في أماكن الإضاءة والتظليلات           |
| 175         | D-Lighting نشطة                                           |
| 177         | مدی دینامیکی مرتفع (HDR)                                  |

| 180 | استخدام الفلاش الداخل                         |
|-----|-----------------------------------------------|
| 180 | أوضاع الاندفاء التلقائي لأعلى                 |
| 182 | أوضاع الاندفاع اليدوي لأعلى                   |
| 188 | تعويض الفلاش                                  |
| 190 | قفل قيمة الفلاش FV                            |
| 193 | تصوير فوتوغرافي بوحدة التحكم عن بعد           |
| 193 |                                               |
| 197 | وحدات التحكم عن بعد اللاسلكية                 |
| 197 | وحدات التحكم عن بعد اللاسلكية WR-1            |
| 197 | وحدات التحكم عن بعد اللاسلكية WR-T10/WR-R10   |
| 198 | خيارات التصوير الأخرى                         |
| 198 |                                               |
| 199 | إعادة ضبط بزرين: استرجاع الإعدادات الافتراضية |
| 202 | تصحيح                                         |
| 216 | تعريض ضوئي متعدد                              |
| 222 | التصوير الفوتوغرافي بفاصل زمني                |
| 229 | تصوير فوتوغرافي منقض                          |
| 235 | عدسات غير مجهزة بوحدة CPU                     |
| 239 | بيانات الموقع                                 |
| 241 | المزيد عن العرض                               |
| 241 | عرض الصور                                     |
| 241 | عرض إطار كامل                                 |
| 243 | عرض صور مصغرة                                 |
| 244 | عرض التقويم                                   |
| 245 | الـزر ئ                                       |
| 246 | معلومات الصورة                                |
| 255 | إلقاء نظرة مقربة: زوم العرض                   |
| 257 | حماية الصور الفوتوغرافية ضد الحذف             |

| 258 | حذف صور فوتوغرافية                 |
|-----|------------------------------------|
| 258 | عرض إطار كامل، صور مصغرة. والتقويم |
| 260 | قائمة العرض                        |
| 262 | الاتصال                            |
| 262 |                                    |
| 266 | استخدام برنامج ViewNX 2            |
| 266 | انسخ الصور إلى جهاز الحاسب         |
| 269 | شبكات الإثرنت والشبكات اللاسلكية   |
| 271 | جاري طباعة صور فوتوغرافية          |
| 271 | توصيل الطابعة                      |
| 272 | جاري طباعة الصور واحدة تلو الأخرى  |
| 274 | جاري طباعة عدة صور                 |
| 275 | إنشاء أمر طباعة DPOF: ضبط الطباعة  |
| 277 | مشاهدة الصور على التلفزيون         |
| 278 | خيارات HDMI                        |
| 281 | Wi-Fi                              |
| 281 |                                    |
| 282 | الوصول الى الكاميرا                |
| 284 | د دور کې کې کې Android) WPS        |
| 285 | إدخال رمز التعريف (Android فقط)    |
| 286 | iOS (iOS) Android) SSID            |
| 289 | اختيار الصور لتحميلها              |
| 289 | اختيار الصور المفردة لتحميلها      |
| 291 | اختيار الصور المتعددة لتحميلها     |
| 292 | دليل القائمة                       |
| 292 |                                    |
| 300 | ◄ قائمة العرض: إدارة الصور         |
| 300 | خيارات قائمة العرض                 |
| 300 | مجلد العرض                         |
| 301 | إخفاء صورة                         |
| 302 | خيارات شاشة العرض                  |
|     |                                    |

| 303                                                                                                   | نسخ الصورة (الصور)                                                                                                    |
|----------------------------------------------------------------------------------------------------|----------------------------------------------------------------------------------------------------|
| 307                                                                                                   | معاينة الصورة                                                                                                    |
| 307                                                                                                   | بعد الحذف                                                                                                    |
| 308                                                                                                   | التدوير طوليا                                                                                                    |
| 308                                                                                                   | عرض الشرائح                                                                                                    |
|                                                                                                    | 🗖 قائمة تصوير الصور:                                                                                                    |
| 310                                                                                                   | خيارات تصوير الصور                                                                                                    |
| 310                                                                                                   | خيارات قائمة تصوير الصور                                                                                                    |
| 311                                                                                                   | إعادة ضبط قائمة تصوير الصور                                                                                                    |
| 311                                                                                                   | مجلد التخزين                                                                                                    |
| 313                                                                                                   | تسمية الملف                                                                                                    |
| 314                                                                                                   | مساحة اللون                                                                                                    |
| 315                                                                                                   | التحكم الدقيق في الحواف                                                                                                    |
| 316                                                                                                   | تحكم تلقائي بالتشوه                                                                                                    |
|                                                                                                    | تعريض ضوئي طويل NR (تقليل ضوضاء التعريض الضوئي                                                                                                    |
| 317                                                                                                   | لفترة طويلة)                                                                                                    |
| 217                                                                                                   |                                                                                                    |
| 317                                                                                                   | عال ISO NH عال                                                                                                    |
| 317                                                                                                   | عال ١٥٧ ١٥٥.<br>٣ قائمة تصوير الأفلام:                                                                                                    |
| 318                                                                                                   | عال ١٥٧ ١٥٥.<br>٣ قائمة تصوير الأفلام:<br>خيارات تصوير الأفلام                                                                                                    |
| 318<br>318                                                                                            | عال ٢٥٧ ١٥٥.<br>٣ قائمة تصوير الأفلام:<br>خيارات تصوير الأفلام                                                                                                    |
| <b>318</b><br>318<br>318                                                                              | عال ١٥٧ ١٥٦.<br>٣ قائمة تصوير الأفلام:<br>خيارات تصوير الأفلام                                                                                                    |
| <b>318</b><br>318<br>318<br>318                                                                       | عال ١٥٦ ١٥٥.<br># قائمة تصوير الأفلام:<br>خيارات قائمة تصوير الأفلام.<br>إعادة ضبط قائمة تصوير الأفلام                                                                                                    |
| <b>318</b><br>318<br>318<br>319<br>319                                                                | عال ١٥٦ ١٥٥ .<br>ج قائمة تصوير الأفلام:<br>خيارات قائمة تصوير الأفلام.<br>إعادة ضبط قائمة تصوير الأفلام                                                                                                    |
| 318<br>318<br>318<br>319<br>319<br>320                                                                | عال ١٥٦ ١٥٦.<br>ج قائمة تصوير الأفلام:<br>خيارات قائمة تصوير الأفلام.<br>إعادة ضبط قائمة تصوير الأفلام.<br>الوجهة.<br>حجم الإطار/معدل الإطار                                                                                                    |
| 318<br>318<br>318<br>319<br>319<br>320<br>320                                                         | عال ١٥٧ ١٥٦.<br>ج قائمة تصوير الأفلام:<br>خيارات قائمة تصوير الأفلام.<br>إعادة ضبط قائمة تصوير الأفلام.<br>الوجهة.<br>حجم الإطار/معدل الإطار.<br>جودة الفيلم                                                                                                    |
| <b>318</b><br>318<br>318<br>319<br>319<br>320<br>320<br>320                                           | عال ١٥٧ ١٥٦.<br>جيارات تصوير الأفلام:<br>خيارات قائمة تصوير الأفلام<br>إعادة ضبط قائمة تصوير الأفلام<br>الوجهة<br>حجم الإطار/معدل الإطار<br>جودة الفيلم<br>حساسية الميكروفون                                                                                                    |
| <b>318</b><br>318<br>318<br>319<br>319<br>320<br>320<br>320<br>321                                    | عال ١٥٧ ١٥٦.<br>جيارات تصوير الأفلام:<br>خيارات قائمة تصوير الأفلام<br>إعادة ضبط قائمة تصوير الأفلام<br>الوجهة.<br>حجم الإطار/معدل الإطار<br>جودة الفيلم.<br>حساسية الميكروفون<br>الاستجابة للترددات                                                                                                    |
| <b>318</b><br>318<br>318<br>319<br>320<br>320<br>320<br>320<br>321<br>321                             | عال ١٥٧ ١٥٦.<br>ج قائمة تصوير الأفلام:<br>خيارات تصوير الأفلام<br>إعادة ضبط قائمة تصوير الأفلام<br>الوجهة.<br>حجم الإطار/معدل الإطار.<br>حجدة الفيلم<br>حساسية الميكروفون<br>الاستجابة للترددات.<br>تقليل ضوضاء الرياح<br>توازن البياض                                                                                                    |
| <b>318</b><br>318<br>318<br>319<br>320<br>320<br>320<br>321<br>321<br>321                             | عال ١٥٧ ١٥٦.<br>ج قائمة تصوير الأفلام:<br>خيارات تصوير الأفلام<br>إعادة ضبط قائمة تصوير الأفلام<br>الوجهة.<br>حجم الإطار/معدل الإطار.<br>حودة الفيلم.<br>حودة الفيلم.<br>تقايل ضوضاء الرياح<br>توازن البياض.<br>Picture Control                                                                                                    |
| <b>318</b><br>318<br>318<br>319<br>320<br>320<br>320<br>321<br>321<br>321<br>321                      | عال ١٥٧ ١٥٦.<br>ج قائمة تصوير الأفلام:<br>خيارات تصوير الأفلام<br>إعادة ضبط قائمة تصوير الأفلام<br>الوجهة<br>حجم الإطار/معدل الإطار.<br>حجدة الفيلم.<br>حساسية الميكروفون<br>الاستجابة للترددات<br>تقليل ضوضاء الرياح<br>توازن البياض.<br>إعدادات حساسية ISO للفيلم                                                                                       |
| 318<br>318<br>318<br>319<br>320<br>320<br>320<br>321<br>321<br>321<br>321<br>322<br>323               | عال ١٨ ١٥٦.<br>ج قائمة تصوير الأفلام:<br>خيارات تصوير الأفلام<br>إعادة ضبط قائمة تصوير الأفلام<br>الوجهة<br>حجم الإطار/معدل الإطار<br>حجودة الفيلم.<br>حساسية الميكروفون<br>حساسية الميكروفون<br>الاستجابة للترددات<br>تقليل ضوضاء الرياح<br>توازن البياض.<br>فبط برنامج Picture Control<br>إعدادات حساسية ISO للفيلم.<br>(عدادات حساسية ISO للفيلم.      |
| <b>318</b><br>318<br>318<br>319<br>320<br>320<br>321<br>321<br>321<br>322<br>323<br>324               | عال ٢٨ ١٥٦.<br>ج قائمة تصوير الأفلام:<br>خيارات تصوير الأفلام                                                                                                    |
| <b>318</b><br>318<br>318<br>319<br>320<br>320<br>320<br>321<br>321<br>321<br>322<br>323<br>324<br>326 | عال ١٨ ١٥٦.<br>ج قائمة تصوير الأفلام:<br>خيارات تصوير الأفلام<br>إعادة ضبط قائمة تصوير الأفلام<br>إعادة ضبط قائمة تصوير الأفلام<br>دجم الإطار/معدل الإطار<br>جودة الفيلم<br>حساسية المبكروفون<br>تقليل ضوضاء الرياح<br>توازن البياض<br>توازن البياض<br>فيط برنامج Picture Control<br>إعدادات اعتيادية: الضبط الدقيق لإعدادات الكاميرا<br>إعدادات اعتيادية |

| 326      | a: تركيز بۇري تلقائيa                                                                                                    |
|----------|----------------------------------------------------------------------------------------------------|
| 326      | a1: اختيار أولوية AF-C                                                                                                    |
| 327      | a2: اختيار أولوية AF-S                                                                                                    |
| 328      | a3: تعقب التركيز البؤري مع القفل                                                                                                    |
| 329      | a4: إضاءة نقطة التركيز البؤري                                                                                                    |
| 329      | a5: إضاءة نقطة تركيز بؤري تلقائي                                                                                                    |
| 330      | a6: إحاطة نقطة التركيز البؤري                                                                                                    |
| 330      | a7: عدد نقاط التركيز البؤري                                                                                                    |
| 331      | a8: تخزين النقاط حسب الاتجاه                                                                                                    |
| 332      | a9: ضوء التركيز التلقائي                                                                                                    |
| 333      | b: المعايرة/التعريض الضوئيb                                                                                                    |
| 333      | b1: قيمة تغيير حساسية ISO                                                                                                    |
| 333      | b2: درجات التعريض الضوئي                                                                                                    |
| 334      | b3: تعويض سهل للتعريض الضوئي                                                                                                    |
| 335      | b4: معايرة المصفوفة                                                                                                    |
| 335      | b5: منطقة قياس المنتصف                                                                                                    |
| 336      | b6: ضبط دقيق للتعريض الضوئي                                                                                                    |
| 336      | c: مؤقتات/إغلاق تعريض تلقائي                                                                                                    |
| 336      | c1: قفل تعريض لزر تحرير الغالق                                                                                                    |
| 336      | 22: مؤقت الاستعداد                                                                                                    |
| 337      | 33: مؤقت ذاتي                                                                                                    |
| 337      | 04: تأخر انطفاء الشاشة                                                                                                    |
| 337      | 55: وقت التحكم عن بعد (ML-L3)                                                                                                    |
| 338      | d: التصوير/العرضd                                                                                                    |
| 338      | d1: صوت صفير                                                                                                    |
| 338      | d2: سرعة منخفضة مستمرة                                                                                                    |
| 339      | 38: أقصى تحرير مستمر                                                                                                    |
| 339      | d4: وضع تأخير التعريض الضوئي                                                                                                    |
| 339      | d5: فلاش تحذيري                                                                                                    |
| 340      | d6: تسلسل رقم الملف                                                                                                    |
| 341      | d7: عرض شبكة معين المنظر                                                                                                    |
| 341      | ISO :d8 السـهـل                                                                                                    |
| <b>.</b> | Observed to the second of the second of the |
| 341      | 09. غرض المعلومات                                                                                                    |

| 343 | d11: نوع البطارية MB-D16        |
|-----|---------------------------------|
| 344 | d12: ترتيب البطاريات            |
| 345 | e: التعريض المقارب/الفلاش       |
| 345 | e1: سرعة مزامنة الفلاش          |
| 346 | e2: سرعة غالق الفلاش            |
| 347 | e3: التحكم بالفلاش الداخلي      |
| 353 | e4: تعويض تعريض ضوئي لفلاش      |
| 353 | e5: فلاش معاينة                 |
| 353 | e6: ضبط تصحيح تلقائي            |
| 354 | e7: ترتيب التعريض المقارب       |
| 354 | f: عناصر التحكم                 |
| 354 | f1: زر موافق                    |
| 356 | f2: تعيين زر Fn                 |
| 361 | f3: تعيين زر معاينة             |
| 361 | f4: تعيين زر عريض/تركيز تلقائي  |
| 363 | f5: تخصيص أقراص التحكم          |
| 365 | f6: زر التحرير لاستخدام القرص   |
| 365 | f7: قفل تحرير تفريغ الفتحة      |
| 366 | f8: مؤشرات عكسية                |
| 366 | f9: تعيين زر تسجيل فيلم         |
| 367 | f10: تعيين الزر 🖽 MB-D16        |
| 368 | f11: تعيين زر WR) Fn) البعيد    |
| 370 | g: فيلم                         |
| 370 | g1: تعيين زر Fn                 |
| 372 | g2: تعيين زر معاينة             |
| 373 | g3: تعيين زر عريض/تركيز تلقائي  |
| 373 | g4: تعيين زر تحرير الغالق       |
| 374 | ¥ قائمة الإعداد: إعداد الكاميرا |
| 374 | ً خيارات قائمة الإعداد          |
| 375 | تهيئة بطاقة الذاكرة             |
| 376 | سطوع الشاشة                     |
| 377 | توازن لون الشاشية               |
| 378 | إزالة الغبار من الصورة المرجعية |
| 380 | تقليل الاضطراب                  |

| 381 | منطقة التوقيت والتاريخ             |
|-----|------------------------------------|
| 381 | اللغة (Language)                   |
| 382 | تدوير الصورة تلقائيا               |
| 383 | معلومات البطارية                   |
| 384 | تعليق على صورة                     |
| 385 | معلومات حقوق النسخ                 |
| 386 | حفظ/تحميل الإعدادات                |
| 388 | أفق افتراضي                        |
| 389 | ضبط التركيز البؤري التلقائي بدقة   |
| 391 | تحميل Eye-Fi                       |
| 392 | تعليم التوافق                      |
| 392 | نسخة البرنامج الثابت               |
| 393 | 🛃 قائمة التنقيح: إنشاء نسخ منقحة . |
| 393 |                                    |
| 395 | إنشاء نسخ منقحة                    |
| 397 | D-Lighting                         |
| 398 | تصحيح العين الحمراء                |
| 399 | تهذيب                              |
| 400 | أحادي اللون                        |
| 401 | مؤثرات المرشح                      |
| 402 | توازن اللون                        |
| 403 | تراكب الصورة                       |
| 406 | معالجة (NEF (RAW)                  |
| 408 | تغيير الحجم                        |
| 411 | تنقيح سريع                         |
| 411 | تعديل                              |
| 412 | تحكم بالتشوه                       |
| 413 | عين السمكة                         |
| 413 | تصميم اللون                        |
| 414 | مخطط اللون                         |
| 415 | تحكم نظري                          |
| 416 | مؤثر تصغير                         |
| 417 | تلوين انتقائي                      |
| 419 | مقارنة جنبا إلى جنب                |

| 421               | 🗟 قائمتى/📑 الإعدادات الأخيرة                 |
|-------------------|----------------------------------------------|
| 425               | الإعداداتَّ الأخيرِة                         |
| 426               | ملاحظات فنية                                 |
| 426               | العدسات المتوافقة                            |
| 433               | وحدات الفلاش الاختيارية (Speedlights)        |
| CLS) Cr) من نيكون | نظام الإضاءة الإبداعي eative Lighting System |
| 441               | كماليات أخرى                                 |
| 445               | توصيل موصل الطاقة ومحول التيار المتردد       |
| 447               | العناية بالكاميرا                            |
| 447               | التخزين                                      |
| 447               | التنظيف                                      |
| 448               | مرشح الترددات المنخفضة                       |
| 455               | العناية بالكاميرا والبطارية: تنبيهات         |
| 460               | الإعدادات المتاحة                            |
| 462               | برنامج التعريض الضوئي (الوضع P)              |
| 463               | تحرى الخلل وإصلاحه                           |
| 463               | بطارية/عرض                                   |
| 464               | التصوير (كل الأوضاع)                         |
| 467               | التصوير (M ، A .S ،P)                        |
| 468               | عرض                                          |
| 469               | Wi-Fi (الشبكات اللاسلكية)                    |
| 469               | مشاكل متنوعة                                 |
| 470               | رسائل الخطأ                                  |
| 477               | المواصفات                                    |
| 491               | بطاقات الذاكرة المعتمدة                      |
| 492               | سعة بطاقة الذاكرة                            |
| 494               | العمر الافتراضى للبطارية                     |
| ى وضوء مساعدة     | العدسات التى يمكن أن تحجب الفلاش الداخل      |
| 496               | التركيز البُّؤري التلقائي                    |
| 501               | <br>الفهرس                                   |

### من أجل سلامتك

لتفادي إلحاق الضرر بمنتج نيكون الخاص بك أو تعريض نفسك أو الآخرين لخطر الإصابة. برجاء قراءة تنبيهات السلامة التالية كاملة قبل استخدام هذه الأداة. احتفظ بتعليمات السلامة هذه في مكان حيث يمكن لكل من يستخدم هذا المنتج قراءتها.

يتم الإشارة إلى العواقب التي قد تحدث نتيجة لعدم اتباع التنبيهات الواردة في هذا الفصل. بواسطة الرموز التالية:

يدل هذا الرمز على التحذيرات. لتفادي التعرض إلى أي إصابة ممكنة. برجاء قراءة كافة التحذيرات قبل استخدام هذا المنتج من نيكون.

- 💵 تحذيرات
- لا تضع الشمس داخل إطار التصوير اجعل الشمس خارج إطار التصوير عند تصوير الأهداف ذات الإضاءة الخلفية. قد يؤدي تركيز ضوء الشمس داخل الكاميرا إذا كانت الشمس داخل أو قريبة من إطار التصوير إلى نشوب حريق.
- لا تنظر إلى الشمس من خلال معين المنظر النظر إلى الشمس أو مصادر الضوء القوية الأخرى من خلال معين المنظر قد يؤدي إلى إصابة دائمة في القدرة على الإيصار.
  - ۸ استخدام قرص التعديل الديوبتري الخاص بمعين المنظر كن حذر أثناء استخدامك لقرص التعديل الديوبتري الخاص بمعين المنظر أثناء النظر بعينك في معين منظر حتى لا تدخل أصابعك في عينك بالخطاً.
- أ اغلق الكاميرا مباشرة في حالة حدوث عطل في المنتج في حالة ملاحظة انبعاث دخان أو رائحة غير عادية من الكاميرا أو محول التيار المتردد (متوفر بشكل منفرد). افصل محول التيار المتردد وانزع البطارية مباشرة. يجب توخي الحذر لتجنب الإصابة بحروق. قد يؤدي الاستمرار في استخدام الكاميرا إلى التعرض للإصابة. بعد إزالة نمكور ميتوب الكاميرا إلى مركز صيانة نمكون. معتمد للفحص.
  - لا تستخدم الكاميرا وسط غازات قابلة للاشتعال لا تستخدم أدوات إلكترونية وسط غازات قابلة للاشتعال. حيث قد يؤدي ذلك إلى الانفجار أو نشوب حريق.
  - ٢- تحفظ بعيد عن متناول الأطفال عدم اتباع هذه التنبيهات قد يتسبب في التعرض إلى الإصابة، إضافة إلى ذلك. لاحظ أن الأجزاء الصغيرة قد تتسبب في التعرض لخطر الاختناق. في حالة ابتلاع طفل أي جزء من أجزاء هذا الجهاز. برجاء استشارة طبيب على الفور.

- لا نفك المنتج لمس الأجزاء الداخلية للمنتج قد يؤدي إلى التعرض للإصابة. في حالة حدوث عطل. يجب تصليح المنتج على يد فني مؤهل فقط. في حالة تعرض المنتج للكسر وظهور أجزائه الداخلية نتيجة لسقوط أو لحادث أخر. انزع البطارية و/أو محول التيار المتردد وتوجه بالمنتج إلى مركز صيانة نيكون معتمد للفحص.
  - لا تضع شريط التعليق حول رقبة رضيع أو طفل صغير لف شريط التعليق حول رقبة رضيع أو طفل صغير قد يعرضه للاختناق.
  - لا تلامس الكاميرا أو البطارية أو شاحن البطارية لفترات طويلة أثناء عمل الأجهزة أو الاستخدام. ترتفع درجة حرارة أجزاء الجهاز. قد تؤدي ملامسة الجهاز للبشرة مباشرة لفترات طويلة إلى التعرض لحروق بدرجات حرارة منخفضة.
  - لا تترك المنتج في مناطق يتعرض فيها لدرجات حرارة عالية، مثل سيارة مغلقة أو في ضوء الشمس المباشر عدم اتباع هذا التنبيه قد يؤدي إلى حدوث تلف أو حريق.
    - ٨ لا توجه الفلاش نحو سائق مركبة عدم اتباع هذا التنبيه قد يؤدي إلى وقوع حوادث.

انتبه عند استخدام الفلاش • استخدام الكاميرا مع الفلاش بالقرب من البشرة أو أشياء أخرى قد يتسبب في حروق. • استخدام الفلاش بالقرب من عين شخص قد يصيبه بعدم القدرة على الإيصار بشكل مؤقت. يجب أن يكون الفلاش على مسافة متر واحد على الأقل من الشخص المستهدف. يجب توخى

لكيب تفادي ملامسة الكريستال السائل في حال تعرض الشاشة للكسر. يجب الحرص على عدم التعرض للإصابة بسبب الزجاج المكسور وتفادي لمس الكريستال السائل للبشرة أو الدخول في العين أو الفم.

الحذر عند تصوير الأطفال الرضع.

لا تحمل الحامل ثلاثي الارجل أثناء تركيب كاميرا أو عدسة عليه يمكن أن تتعرقل أو تصطدم بالآخرين بالخطأ. الأمر الذي قد ينتج عنه إصابة.

نزع البطارية في حالة نفاد الشحن منها.

- في حالة عدم استخدام البطارية. ركب غطاء أطراف التوصيل وخزنها في مكان بارد وجاف.
- قد تكون البطارية ساخنة بعد الاستخدام مباشرة أو في حالة تشغيل الكاميرا لفترة ممتدة باستخدام طاقة البطارية. تأكد من إيقاف الكاميرا قبل نزع البطارية واتركها بعض الوقت حتى تبرد.
- توقف عن استخدام البطارية مباشرة في
  حال ملاحظة أي تغير فيها. مثل تغير في
  اللون أو الشكل.

- حريق. • لا تلمس كبل الطاقة أو تقترب من الشاحن أثناء العواصف الرعدية. عدم اتباع هذا التنبيه قد يتسبب في التعرض إلى صدمة كهربية.

- لا تتلف, تعدل أو تشد أو تلوي كبل الطاقة بعنف. لا تضع الكبل أسفل أجسام ثقيلة أو تعرضه إلى التسخين أو اللهب. في حالة تلف العازل وظهور الأسلاك الداخلية. توجه بكبل الطاقة إلى ممثل صيانة نيكون معتمد للفحص. عدم اتباع هذا التنبيه قد يتسبب في نشوب حريق أو صدمة كهربية.
- لا تلمس القابس أو الشاحن بأيدي مبتلة. عدم مراعاة هذا التنبيه قد يؤدي إلى إصابة أو إلى تعطل المنتج بسبب الحريق أو الصدمة الكهربائية.
- لا يستخدم مع محولات السفر الخاصة بتحويل من فولطية إلى أخرى أو مع أجهزة تحويل التيار الثابت إلى تيار متردد. عدم اتباع هذا التنبيه قد يؤدي إلى تلف المنتج أو يتسبب في السخونة أو نشوب حريق.

۸ استخدم الأسلاك المناسبة عند توصيل أسلاك بمقبس الدخل أو الخرج. استخدم فقط الأسلاك المقدمة أو التي تباع بواسطة نيكون من أجل الحفاظ على التوافقية مع النظام الخاص بالمنتج.

🖄 الأقراص المدمجة

تحتوي الأقراص المدمجة على برامج أو كتيبات لا يمكن تشغيلها على أجهزة الصوت المجهزة بقارئ أقراص. تشغيل الأقراص المدمجة في جهاز صوت قد يؤدي إلى فقد حاسة السمع أو تلف الجهاز.

كلايع توجيهات أفراد الطائرة
 والمستشفى
 ولمستشفى
 ترسل هذه الكاميرا ترددات رادبو يمكن أن
 تتداخل مع الأجهزة الطبية أو الملاحة
 تتداخل مع الأجهزة الطبية أو الملاحة
 الجوية. فم بتعطيل خاصية الشبكة
 اللاسلكية وإزالة جميع الملحقات
 اللاسلكية من الكاميرا قبل الصعود إلى
 الطائرة. وقم بإيقاف تشغيل الكاميرا أثناء
 الإقلاع والهبوط. في المنشآت الطبية.
 اتبع تعليمات العاملين هناك فيما يتعلق
 باستخدام الأجهزة اللاسلكية.

#### ملاحظات

- لا يمكن إعادة إنتاج أي جزء من الكتيبات المرفقة مع هذا المنتج أو تحويلها. نسخها. تخزينها على نظام استرداد. أو ترجمتها إلى أي لغة بأي شكل. بأي وسيلة. بدون إذن كتابي مسبق من نيكون.
- تحتفظ نيكون بالحق في تغيير الشكل
  والمواصفات الخاصة بالأجهزة أو البرنامج
  الوارد في هذه الدلائل في أي وقت وبدون إخطار مسبق.
- لن تتحمل نيكون مسئولية أي أضرار تنتج عن استخدام هذا المنتج.
- في حين تم بذل كافة الجهود لضمان دقة وكمال المعلومات الواردة في هذه الكتيبات. إلا أننا نرحب بإرسال أي أخطاء يتم اكتشافها إلى ممثل نيكون في منطقتك (العناوين مرفقة بشكل منفصل).

ملحوظة بشأنُ منع النسخ أو إعادة الإنتاج لاحظ أنه قد يتم التعرض للمعاقبة القانونية لمجرد الاحتفاظ بمواد تم نسخها رقمياً أو إعادة إنتاجها باستخدام ماسح ضوئي. كاميرا رقمية، أو أي أداة أخرى.

• تحذيرات بشأن بعض عمليات النسخ أو إعادة الإنتاج أصدرت الحكومة تحذيرات بشأن النسخ أو إعادة الإنتاج للسندات التي تصدرها الشركات الخاصة (الأسهم, الفواتير، الشيكات, قسائم الهدايا, إلخ)، اشتراكات السفر، أو التذاكر. لا في حالة نسخ الحد الأنني الضروري اللازم أو إعادة إنتاج جوازات السفر التي تصدرها الحكومة، الرخص التي تصدرها الوكالات الحكومة، والمجموعات الخاصة، بطاقات الهوية، والتذاكر، مثل تلك الخاصة بالسفر وبطاقات الوجبات.

• الالتزام بالملاحظات الخاصة بحقوق النسخ تحدد قوانين النسخ المحلية والدولية قانونية نسخ أو إعادة إنتاج أعمال فنية ذات حقوق نسخ محفوظة مثل الكتب. الموسيقي. اللوحات الفنية. الأعمال الخشبية. المطبوعات, الخرائط. الرسومات. الأفلام والصور الفوتوغرافية. لا تستخدم هذا المنتج بغرض إنشاء نسخ غير قانونية أو في خرق قوانين حقوق النسخ. • عناصر لا يجوز نسخها أو إعادة إنتاجها قانوناً لا تنسخ أو تعيد إنتاج النقود. العملات. السندات المالية. السندات الحكومية. أو السندات الحكومية المحلية. حتى ولو تم وضع علامة «عينة» على النسخ التي تم إنشائها.

لا يجوز نسخ أو إعادة إنتاج النقود. العملات. أو السندات التي تم صكها في دولة أجنبية. لا يجوز نسخ أو إعادة إنتاج طوابع البريد غير المتداولة أو البطاقات البريدية التي تصدرها الحكومة إلا بعد الحصول على موافقة كتابية مسبقة من الحكومة.

لا يجوز نسخ أو إعادة إنتاج الطوابع التي تصدرها الحكومة أو المستندات الموثقة التى ينص عليها القانون.

التخلص من أجهزة تخزين البيانات

برجاء ملاحظة أن حذف الصور أو تهيئة بطاقات الذاكرة أو أجهزة تخزين البيانات الأخرى لا يحذف بيانات الصور الأصلية بشكل نهائي. يمكن في بعض الأحيان استرجاع الملفات المحذوفة من أجهزة تخزين البيانات القديمة باستخدام برامج متوفرة تجارياً، ما قد يؤدي إلى إساءة استخدام بيانات الصور الشخصية. تقع على المستخدم مسئولية الحفاظ على خصوصية تلك البيانات.

قبل التخلص من جهاز تخزين البيانات أو نقل الملكية إلى شخص آخر، قم بمسح جميع البيانات مستخدمًا برنامج حذف تجاري، أو قم بتهيئة الجهاز ثم أعد ملئه تمامًا بصور لا تحتوي على معلومات خاصة (على سبيل المثال. صور لسماء خالية). تأكد أيضاً من استبدال أي صور تم اختيارها للضبط اليدوي المسبق (الله 162). قبل التخلص من الكاميرا أو نقل ملكيتها إلى شخص آخر. يجب أيضًا أن تستخدم خيار Pii-T > إعدادات الشبكة > إعادة ضبط إعدادات الشبكة (الله 2003) وخيارات الشبكة > إعدادات الشبكة في قائمة إعداد الكاميرا لحذف أي معلومات شبكة شخصية. لمزيد من المعلومات في قائمة المداد الكاميرا لحذف أي الموفقة بوحدة الاتصال الاختيارية. يجب الحرص لتفادي التعرض للإصابة عند تدمير أجهزة تخزين البيانات بغرض التخلص منها.

ترخيص AVC Patent Portfolio License

تم ترخيص هذا المنتج بموجب ترخيص AVC PATENT PORTFOLI LICENSE للاستخدام الشخصي وغير التجاري لمستهلك بغرض (i) ترميز الفيديو وفضًا لمعيار AVC («فيديو AVC») و/أو (ii) فك ترميز فيديو AVC الذي قام بترميزه مستهلك يمارس نشاطًا شخصيًّا وغير تجاري و/أو حصل عليه من موفر فيديو مرحّص له بتوفير فيديو AVC. لا يتم منح أي ترخيص ولن يتم تضمينه لأي استخدام آخر. يمكن الحصول على المزيد من المعلومات من شركة L.L.C ,MPEG LA. راجع الموقع http://www.mpegla.com استخدم فقط الإكسسوارات الإلكترونية ماركة نيكون تم تصميم كاميرات نيكون وفقاً لأعلى المقاييس وتحتوي على دوائر كهربائية غاية في التعقيد. فقط الإكسسوارات الإلكترونية المصنوعة بواسطة نيكون (بما في ذلك إكسسوارات أجهزة الشحن. البطاريات. محولات التيار المتردد. والفلاش) والمصدق عليها من قبل نيكون للاستخدام مع كاميرا نيكون الرقمية هي التي تمت هندستها واختبارها لضمان متطلبات التشغيل والسلامة الخاصة بمثل هذه الدوائر الكهربائية.

> استخدام إكسسوارات إلكترونية أخرى غير نيكون قد يتلف الكاميرا ويحرمك من ضمان نيكون. استخدام بطاريات أيون-ليثيوم قابلة لإعادة الشحن من تصنيع شركات أخرى لا تحمل شعار نيكون ثلاثي الأبعاد المعروض على اليسار قد يتعارض مع التشغيل الطبيعي للكاميرا أو يتسبب في ارتفاع حرارة البطارية. صدور شرر، الانفجار، أو التسريب.

kon Nikon Nik by<u>i</u>N uoyiN uo kon Nikon Nik

لمعلومات حول الإكسسوارات ماركة نيكون. اتصل بموزع نيكون المحلي المعتمد.

🗹 استخدم فقط إكسسوارات ماركة نيكون

فقط الإكسسوارات المصنوعة بواسطة نيكون والمصدق عليها من قبل نيكون للاستخدام مع كاميرا نيكون الرقمية الخاصة بك هي التي تمت هندستها واختبارها لضمان العمل والتشغيل في إطار معايير السلامة والتشغيل الخاصة بها. استخدام إكسسوارات أخرى غير نيكون قد يتلف الكاميرا ويحرمك من ضمان نيكون.

#### 🖉 قبل التقاط صور مهمة

قبل التصوير في المناسبات الهامة (مثل حفلات الزفاف أو قبل أخذ الكاميرا في رحلة). التقط صورة تجريبية لتتأكد من عمل الكاميرا بشكل طبيعي. لن تتحمل نيكون مسئولية أي أضرار أو خسائر قد تحدث نتيجة لقصور في أداء المنتج.

#### 🜌 تعليم مدى الحياة

كجزء من تعهد نيكون ببرنامج «التعلم مدى الحياة» لتوفير دعم دائم وتعليم مستمر لمنتجاتها. يتم توفير معلومات حديثة باستمرار على شبكة الإنترنت من خلال مواقع الويب التالية:

• للمستخدمين داخل الولايات المتحدة الأمريكية: /http://www.nikonusa.com • للمستخدمين في أوروبا وإفريقيا: (http://www.europe-nikon.com/support/ • للمستخدمين في آسيا. أوقيانوسيا. والشرق الأوسط: /http://www.nikon-asia.com تفضل بزيارة هذه المواقع للإلمام بأحدث المعلومات حول المنتج. أفكار. إجابات للأسئلة الشائعة (FAQS). ونصائح عامة بخصوص الصور والتصوير الرقمي. يمكن الحصول على معلومات إضافية من ممثل نيكون في منطقتك. تفضل بزيارة الرابط التالي للحصول على بيانات الاتصال: /http://imaging.nikon.com

## اللاسلكى

تتم مراقبة هذا المنتج. الذي يحتوي على برامج مشفرة تم تطويرها في الولايات المتحدة. من قبل لوائح إدارة التصدير في الولايات المتحدة ولا يجوز تصديره أو إعادة تصديره لأي بلد تحظر الولايات المتحدة تصدير البضائع إليها. البلاد التالية خاضعة حاليًا لهذا الحظر: كوبا. وإيران. وكوريا الشمالية. والسودان وسوريا.

قد يكون استخدام الأجهزة اللاسلكية محظورًا في بعض الدول أو المناطق. اتصل بممثل خدمة نيكون معتمد قبل استخدام المزايا اللاسلكية الموجودة في هذا المنتج خارج بلد الشراء.

ملاحظة للعملاء فى مصر

نعلن نحن. شركة نيكون. بموجب هذه الوئيفة. أن الكاميرا D750 متوافقة مع المتطلبات الضرورية وشروط التوجيه 1999/5/EC الأخرى ذات الصلة. يمكن الاطلاع على إفرار المطابقة من هنا http://imaging.nikon.com/support/pdflDoC\_D750.pdf

الأمن

رغم أن واحدة من مزايا هذا المنتج هي السماح للآخرين بالاتصال الحر لتبادل البيانات عبر اللاسلكي في أي مكان خلال نطاقه فإنه قد يحدث ما يلي ما لم يتم تمكين خاصية الأمن: • سرقة البيانات: قد يقوم بعض الأشخاص المجهولين باعتراض الانبعاثات اللاسلكية لسرقة مُعرِّفات المستخدم وكلمات المرور وأية معلومات شخصية أخرى.

• الاتصال غير المرخص به: قد يقوم بعض المستخدمين غير المرخص لهم بالاتصال بالشبكة وتبديل البيانات أو القيام بإجراءات مسيئة أخرى. لاحظ أنه بسبب تصميم الشبكات اللاسلكية, قد تتيح الهجمات الموجهة الاتصال غير المرخص حتى مع تمكين خاصية الأمن.

xxvi

## مقدمة

التعرف على الكاميرا

امنح نفسك بعض الوقت حتى تعتاد على عناصر التحكم في الكاميرا وشاشاتها. قد تجد أنه من المفيد التأشير على هذا القسم والرجوع إليه أثناء قراءتك لبقية هذا الدليل.

جسم الكاميرا

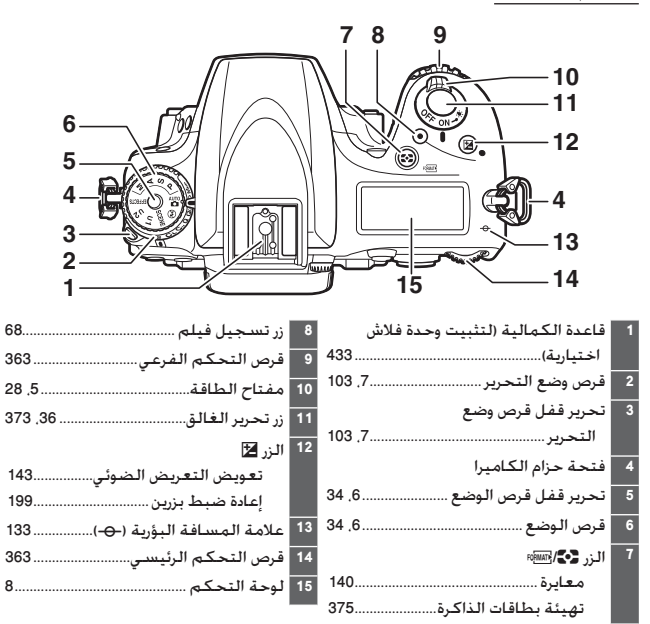

جسم الكاميرا (مستمر)

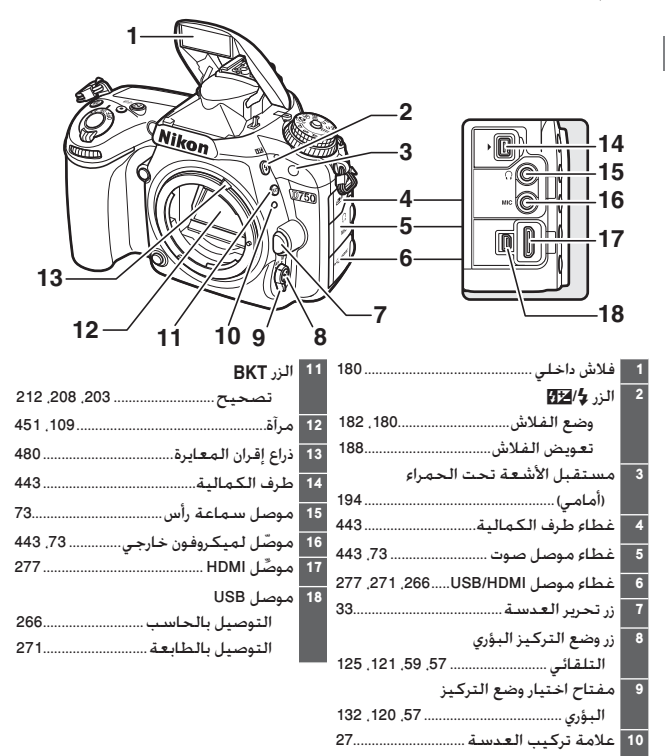

أغلق غطاء الموصل أغلق غطاء الموصل في حالة عدم استخدام الموصلات. قد تتسبب الأجسام الغريبة في مقاطعة نقل البيانات إذا دخلت فى الموصلات.

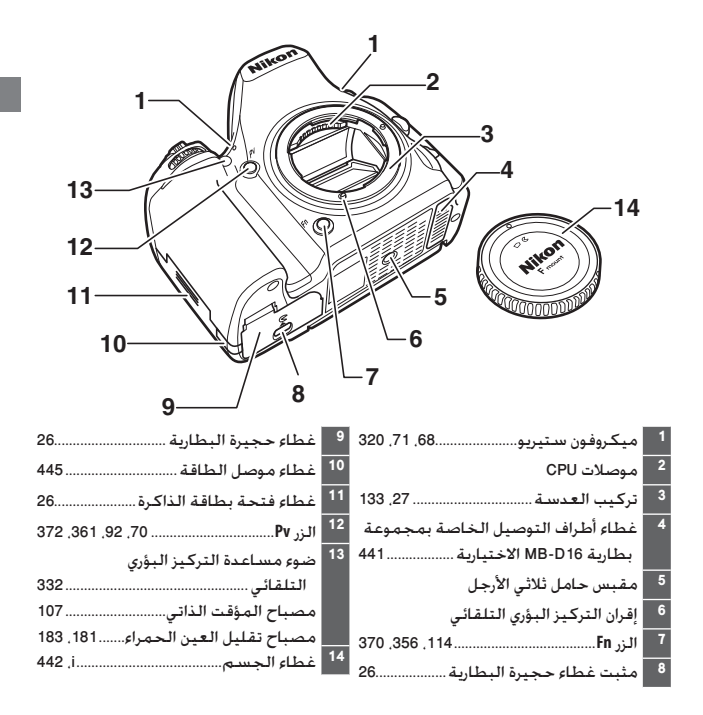

جسم الكاميرا (مستمر)

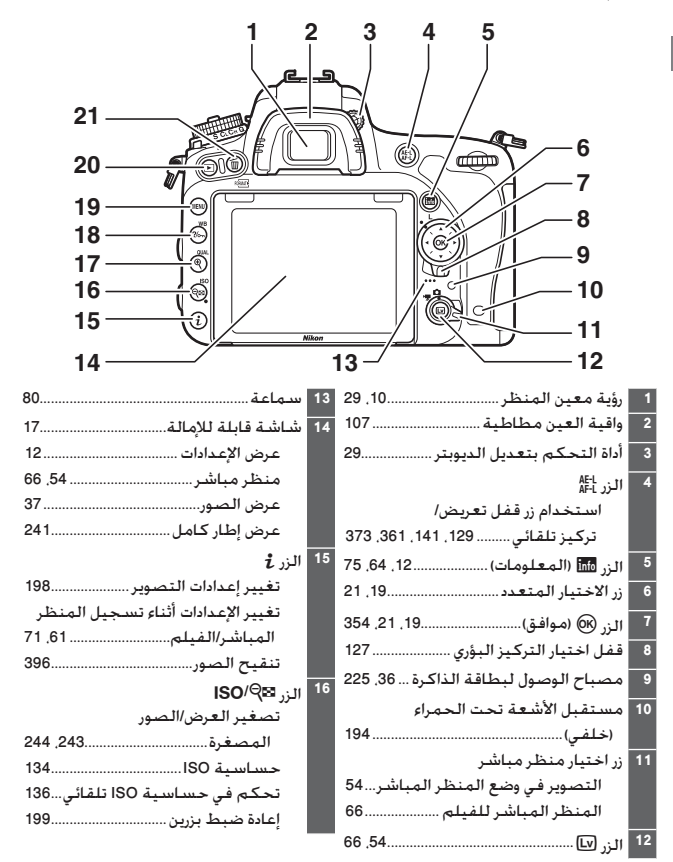

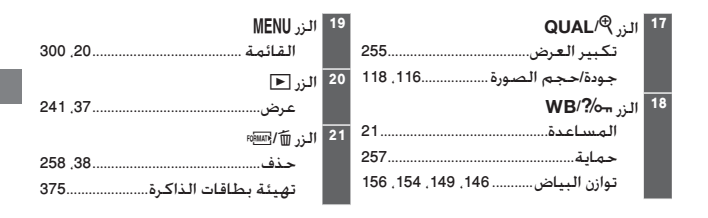

مفتاح الطاقة 🖉 أضواء شاشة LCD أدر مفتاح الطاقة نحو 🔅 لكي يتم تفعيل مؤقت الاستعداد والضوء الخلفى للوحة التحكم (ضوء شاشة LCD). مما يسمح بقراءة الشاشة في الظلام. بعد a تحرير مفتاح الطاقة وعودته إلى وضع تشغيل. ستظل الإضاءة لمدة ست ثوانى أثناء عمل مؤقت الاستعداد أوحتى يتم تحرير الغالق أو إدارة مفتاح الطاقة نحو 🔅 مرة أخرى. السماعة

#### قرص الوضع

تقدم الكاميرا الأوضاع المبينة أدناه. لاختيار وضع. اضغط على تحرير قفل قرص الوضع وأدر قرص الوضع.

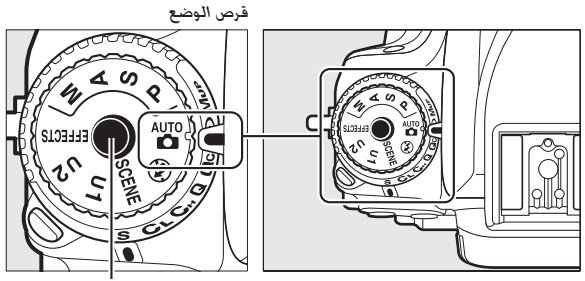

تحرير قفل قرص الوضع

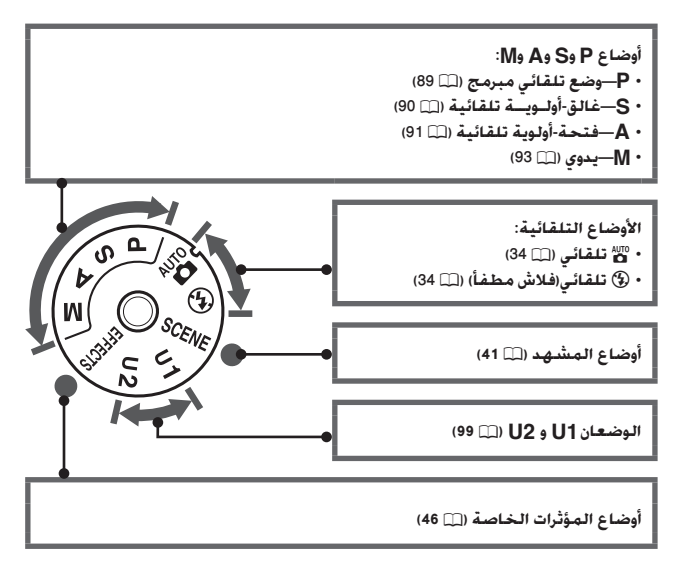

🖉 عدسات غير مجهزة بوحدة CPU

العدسات غير المجهزة بوحدة CPU (□ (□ 427) يمكن فقط استخدامها في الوضعين A و M. يؤدي اختيار وضع آخر عند تركيب عدسة غير مجهزة بوحدة CPU إلى إلغاء تمكين تحرير الغالق.

#### قرص وضع التحرير

لاختيار وضع تحرير. اضغط على تحرير قفل قرص وضع التحرير ثم أدر قرص وضع التحرير إلى الإعداد المرغوب (ـــــ 103).

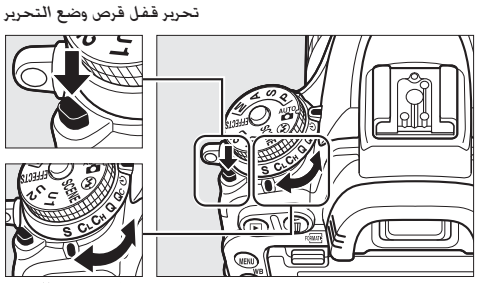

قرص وضع التحرير

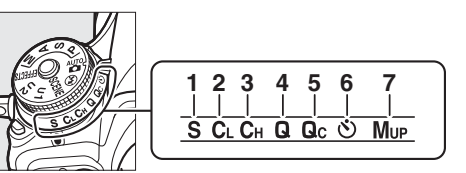

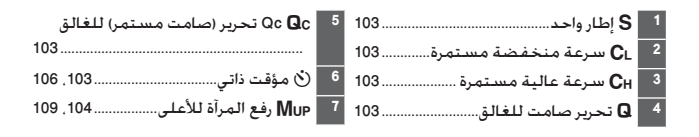

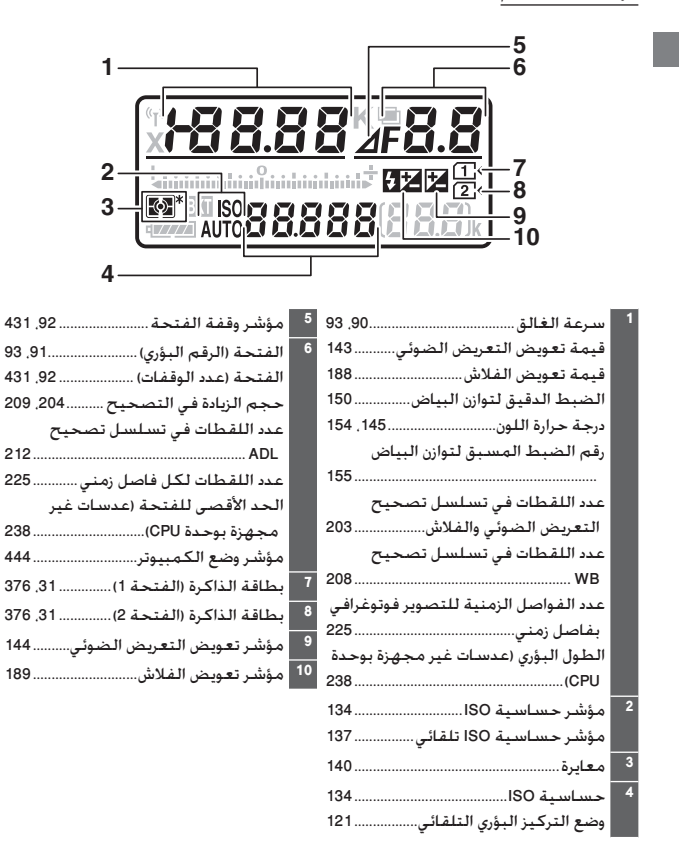
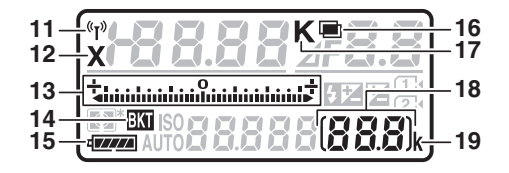

عدد مرات التعريض الضوئى المتبقية 18 مؤشر Wi-Fi..... 31 عدد اللقطات المتبقية قبل امتلاء تخزين مؤشر التعريض الضوئي/التصحيح 13 مؤشر وضع منطقة التركيز البؤري تعويض التعريض الضوئى...... التلقائي..... تصحيح التعريض الضوئى/ مؤشر تسحيل الضيط المسيق لتوازن الفلاش..... الساض...... 157 تصحيح توازن البياض...... تصحيح ADL ..... 14 مؤشر تصحيح التعريض الضوئي مؤشر وضع الالتقاط ...... مؤشر تصحيح WB ...... مؤشر تصحيح ADL...... 19 "k" (تظهر عندما تتسع الذاكرة لأكثر من مؤشر البطارية...... 1000 تعريض ضوئى)......31 15 مؤشر التعريض الضوئي المتعدد ...... 217 16 مؤشر درجة حرارة اللون......152

ملاحظة: تم عرض الشاشة مع إظهار كل المؤشرات عليها مضاءة لأغراض توضيحية.

🖉 الشاشة والكاميرا مغلقة فى حالة إغلاق الكاميرا وبها البطارية وبطاقة الذاكرة. يتم عرض رمز بطاقة الذاكرة عدد مرات التعريض الضوئى المتبقية (قد تعرض بعض بطاقات الذاكرة في بعض الحالات النادرة هذه المعلومات أثناء تشغيل الكاميرا لوحة التحكم فقط).

معين المنظر

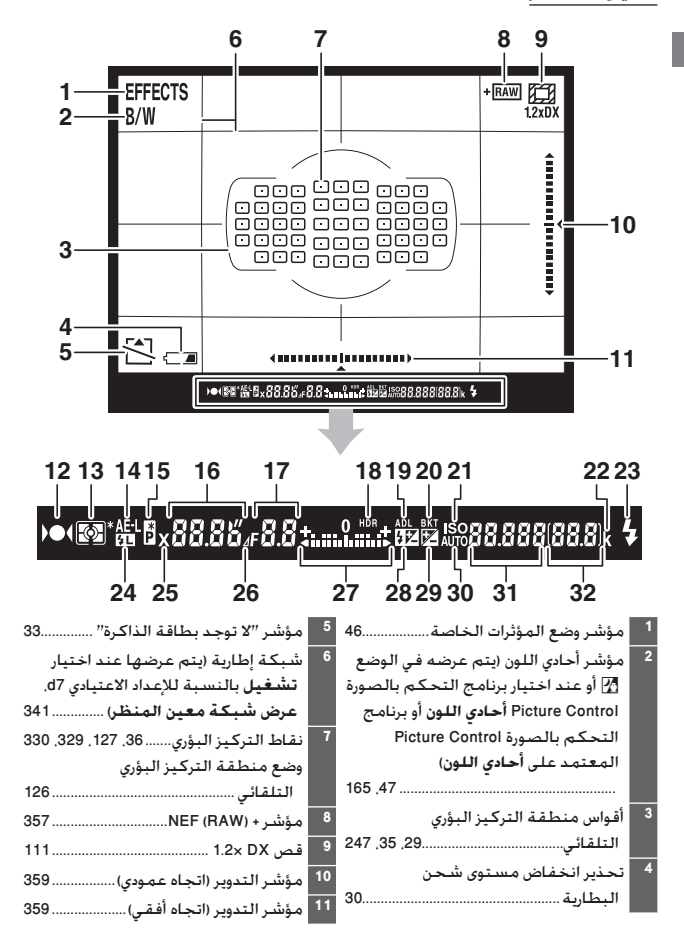

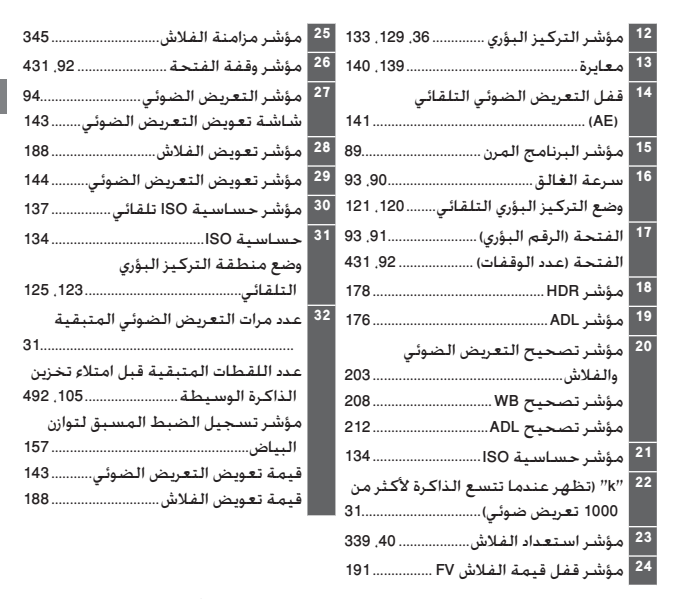

ملاحظة: تم عرض الشاشة مع إظهار كل المؤشرات عليها مضاءة لأغراض توضيحية.

Ⅳ لا توجد بطارية ستنخفض إضاءة الشاشة في معين المنظر عندما تنفد البطارية بالكامل أو في حالة عدم إدخال بطارية. هذا طبيعي ولا يدل على قصور في الأداء. تستعيد شاشة معين المنظر إضاءتها الطبيعية عندما يتم تركيب بطارية مشحونة بالكامل.

Ⅳ شاشات لوحة التحكم ومعين المنظر يختلف سطوع شاشات لوحة التحكم ومعين المنظر باختلاف درجة الحرارة. وقد تنخفض أوقات استجابة الشاشات في حالة درجات الحرارة المنخفضة. هذا طبيعي ولا يدل على قصور فى الأداء.

عرض المعلومات

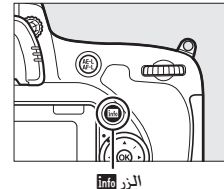

اضغط الزر 🚮 لعرض سرعة الغالق. والفتحة. وعدد مرات التعريض الضوئي المتبقية. ووضع منطقة التركيز البؤري التلقائي. ومعلومات التصوير الأخرى على الشاشة.

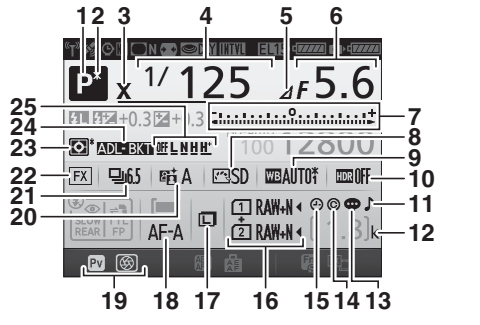

6

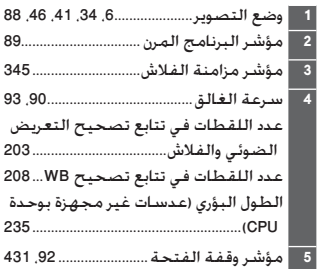

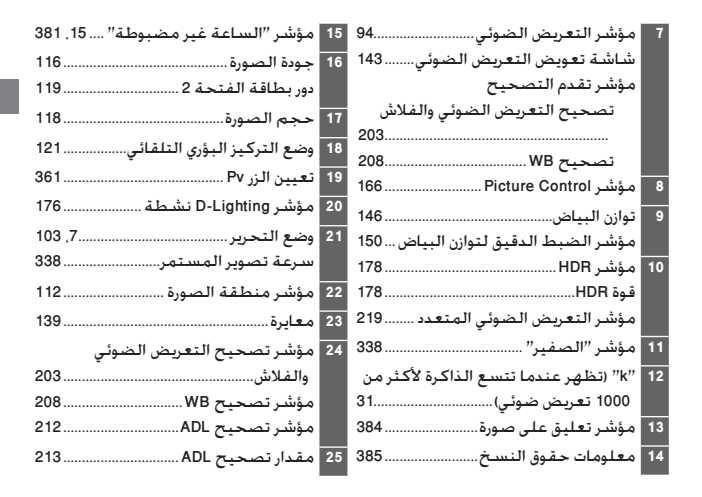

✓ إغلاق الشاشة لإخفاء معلومات التصوير الظاهرة على الشاشة. اضغط الزر m مرة أخرى أو اضغط زر تحرير الغالق حتى المنتصف. ستغلق الشاشة تلقائياً إذا لم يتم تنفيذ أي عملية لمدة 10 ثوان.

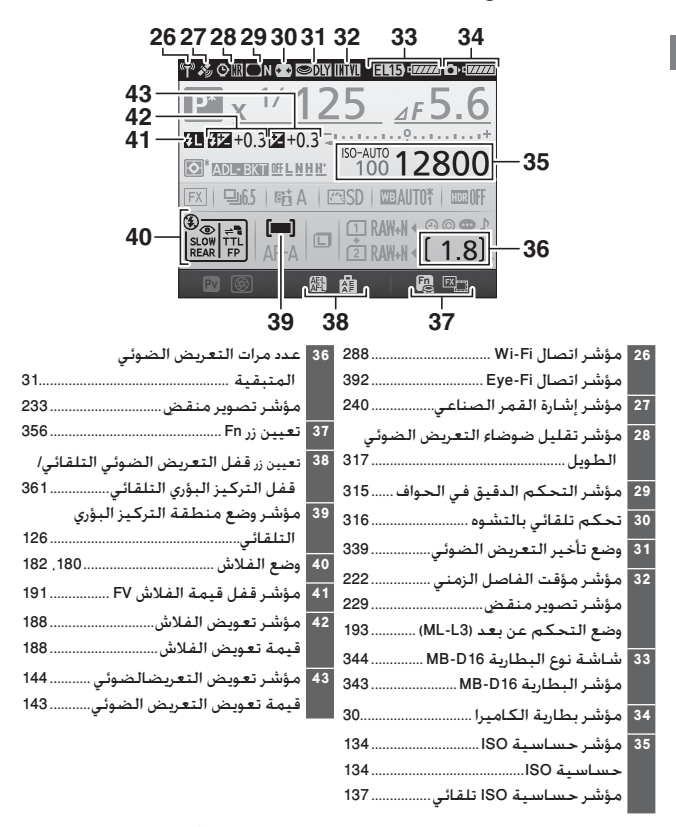

**ملاحظة**: تم عرض الشاشة مع إظهار كل المؤشرات عليها مضاءة لأغراض توضيحية.

🖉 انظر أيصًا

لمعلومات حول اختيار المدة التي تظل فيها الشاشة قيد التشغيل. انظر الإعداد الاعتيادي c4 (**تأخر انطفاء الشاشة.** [1] 337). لمعلومات حول تغيير لون الخط في عرض المعلومات. انظر الإعداد الاعتيادي d9 (**عرض المعلومات**, [1] 344).

🜌 مؤشر 🕑 ("الساعة غير مضبوطة")

يتم تشغيل ساعة الكاميرا بواسطة بطارية مستقلة قابلة لإعادة الشحن. حيث يتم شحنها عند الحاجة أثناء تركيب البطارية الرئيسية أو تشغيل الكاميرا بواسطة موصل الطاقة الاختياري ومحول تيار متردد طراز (□ 441). يكفي يومان من الشحن لتشغيل الساعة لمدة ثلاثة أشهر تقريباً. إذا عرضت الكاميرا تحذيرًا يذكر أن الساعة أعيد ضبطها وظهرت أيقونة ۞ وامضة في شاشة عرض المعلومات. فهذا يعني أن الساعة قد أعيد ضبطها وأن التاريخ والتوقيت المسجلين مع الصور الجديدة لن يكونا صحيحين. اضبط الساعة على الوقت والتاريخ الصحيحين باستخدام خيار **منطقة التوقيت والتاريخ > التاريخ والوقت** في قائمة الإعداد (□ 32.

ساعة الكاميرا أقل دقة من أغلب الساعات اليدوية والساعات المنزلية. قارن الساعة بشكل منتظم بساعات أخرى أكثر دقة واعد ضبطها إذا لزم الأمر. استخدم الزر ‡ للوصول السريع إلى الإعدادات كثيرة الاستخدام في وضع العرض (٦ 245) وأثناء معين المنظر (٦ 198) والتصوير الفوتوغرافي في وضع المنظر المباشر (٦ 61) والمنظر المباشر للأفلام (٦ 1 ٢).

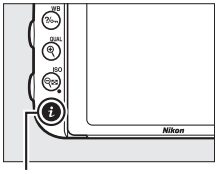

الـزر ż

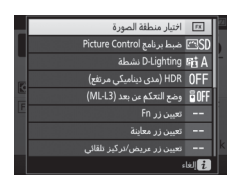

تصوير فوتوغرافى عبر معين المنظر

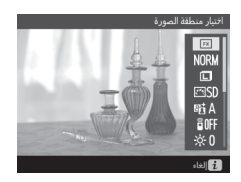

تصوير فوتوغرافي في وضع المنظر المباشر

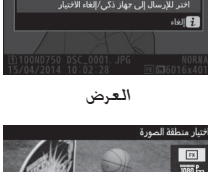

فنعة ومجلد العرض

التنقيح

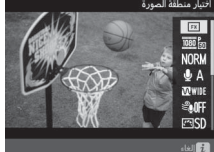

المنظر المباشر للفيلم

# استخدام الشاشة القابلة للإمالة

يمكن تدوير الشاشة وجعلها بزاوية كما هو موضح أدناه.

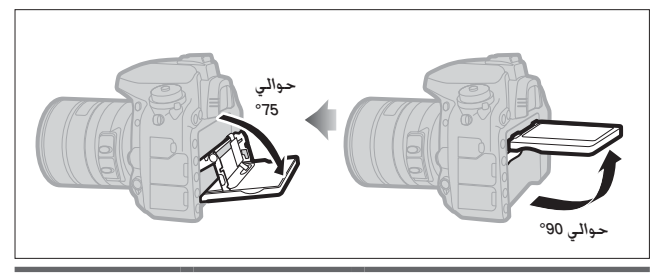

**استخدام عادي**: تُستخدم الشّاشة عادة في وضع التخزين.

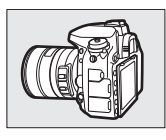

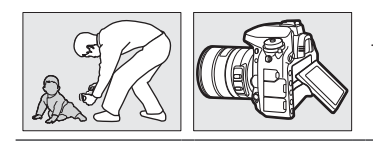

**لقطات بزاوية منخفضة**: تلتقط صورًا والكاميرا محمولة على مستوى منخفض.

**لقطات بزاوية عالية**: تلتقط صورًا والكاميرا محمولة على مستوى مرتفع.

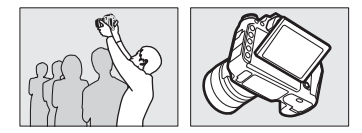

🔽 استخدام الشاشة

أدر الشاشة برفق في الحدود الموضحة في صفحة 17. لا تستخدم القوة. عدم اتباع هذه الاحتياطات قد يؤدي إلى تلف الكاميرا أو الشاشة. إذا كانت الكاميرا مركبة على حامل ثلاثي الارجل. فيجب توخي الحذر لضمان عدم احتكاك الشاشة بالحامل ثلاثي الارجل.

لا ترفع أو تحمل الكاميرا بالشاشة. عدم اتباع هذا التنبيه قد يؤدي إلى تلف الكاميرا. إذا لم تُستخدم الكاميرا حاليًا لالتقاط الصور. فأعدها إلى وضع التخزين.

> لا تلمس المنطقة التي خلف الشاشة أو تسمح للسائل بملامسة السطح الداخلي. عدم اتباع هذه التنبيهات قد يؤدي إلى تعطل المنتج.

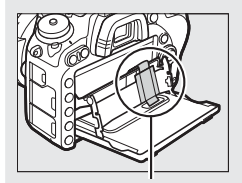

احرص تحديدًا على عدم لمس هذه المنطقة بالذات.

#### زر الاختيار المتعدد

في هذا الدليل. يتم تمثيل العمليات باستخدام زر الاختيار المتعدد بالرموز 🕭 و 🕞 و ۞ و €).

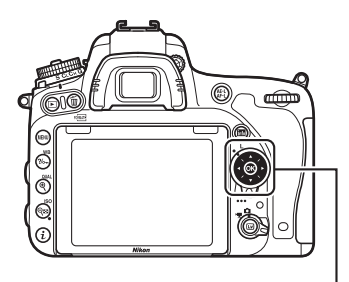

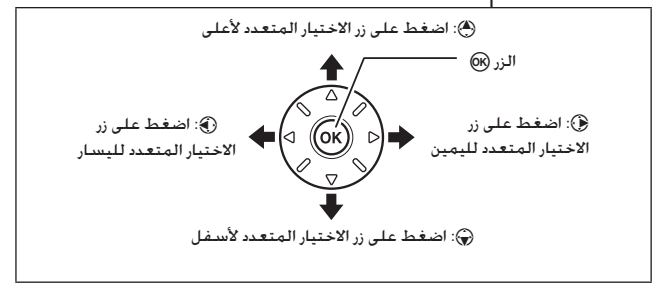

قوائم الكاميرا

يمكن الوصول إلى معظم خيارات التصوير والعرض والإعداد من خلال قوائم الكاميرا. لعرض القوائم. اضغط الزر MENU.

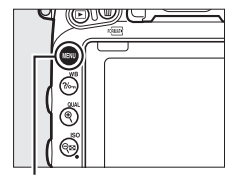

الزر MENU

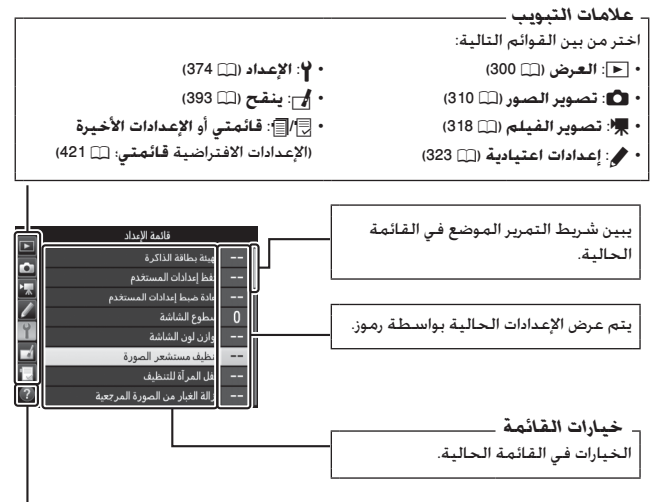

رمز المساعدة (📖 21)

## استخدام قوائم الكاميرا

العناصر التحكم في القائمة يتم استخدام زر الاختبار المتعدد والزر () لتصفح قوائم الكاميرا.

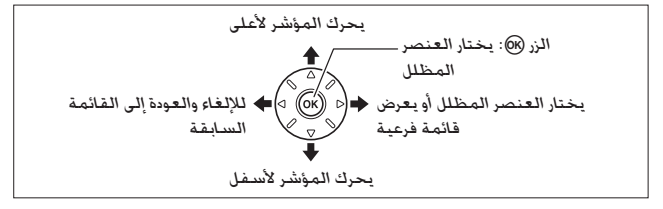

✓ الرمز (◊ (المساعدة) إذا تم عرض الرمز (◊ في الركن الأيسر أسفل الشاشة, يمكن عندئذ عرض التعليمات من خلال الضغط على الزر ٣٨% (WB).

سيتم عرض وصف للخيار أو القائمة المختارة حالياً أثناء الضغط على الزر. اضغط ﴾ أو ﴾ للتمرير خلال الشاشة.

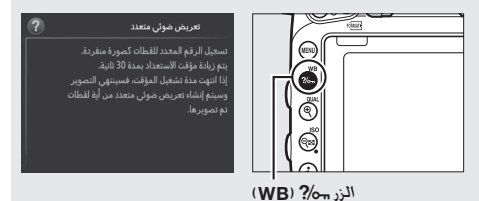

استعراض القوائم
اتبع الخطوات أدناه لاستعراض القوائم.

1 اعرض القوائم. اضغط زر MENU لعرض القوائم.

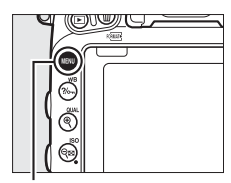

الزر MENU

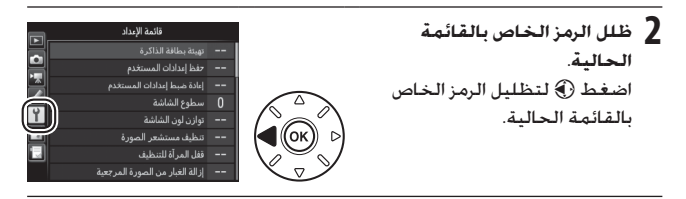

3 اخترقائمة. اضغط (\*) أو (\*) لاختيار القائمة المطلوبة.

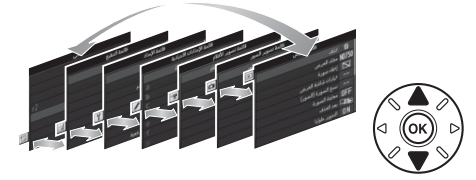

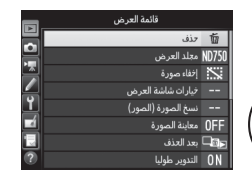

5 ظلل بند قائمة. اضغط ﴿ أو ﴿ لتظليل بند قائمة. المنغط (▲ أو ﴿ التظليل بند قائمة. --- عارمان الامرون

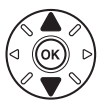

|   | فائمة العرض        |         |   |
|---|--------------------|---------|---|
|   |                    | 亩       |   |
| ÷ | مجلد العرض         | ND750   |   |
|   | إخفاء صورة         | <u></u> |   |
|   | خيارات شاشة العرض  |         |   |
| Ľ | نسخ الصورة (الصور) |         | 1 |
|   | معاينة الصورة      | OFF     |   |
|   | بعد الحذف          |         |   |
|   | التدوير طوليا      | ON      |   |
|   |                    |         |   |

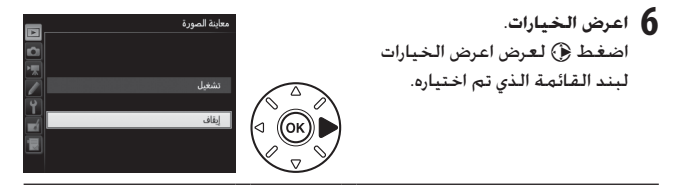

7 ظلل أحد الخيارات. اضغط ( ) أو ( ) لتظليل أحد الخيارات.

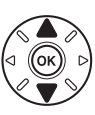

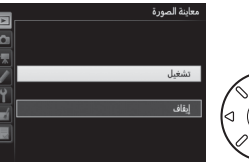

8 اختر البند المظلل. اضغط (الاختيار البند المظلل. للخروج بدون الاختيار. اضغط الزر MENU.

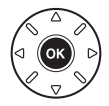

لاحظ النقاط التالية: • بنود القائمة التي تظهر بلون رمادي غير متاحة في الوقت الحالي.

- - للخروج من القوائم والعودة إلى وضع التصوير. اضغط على زر تحرير الغالق حتى المنتصف.

الخطوات الأولى

اتبع الخطوات السبع أدناه لتجهيز الكاميرا للاستخدام.

**1** تركيب حزام الرسغ.

ركب حزام الرسغ كما هو موضح. كرر ذلك مع الفتحة الثانية.

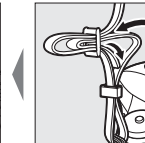

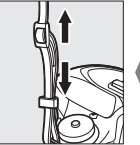

2 اشحن البطارية. أدخل البطارية وقم بتوصيل الشاحن (على حسب الدولة أو المنطقة. يأتي الشاحن مع مهايئ تيار متردد للحائط أو كابل طاقة). البطارية المنتهية سيكتمل شحنها بالكامل في حوالي ساعتين و35 دقيقة. • مهايئ محول تيار متردد للحائط: أدخل مهايئ محول التيار المتردد للحائط في فتحة التيار المتردد الخاصة بالشاحن (①). أدخل مثبت مهايئ محول التياي المتردد للحائط في الاتجاه الموضح (③) وأدر المهايئ 90 ° لتثبيته في مكانه

((3)). أدخل البطارية ووصل الشاحن.

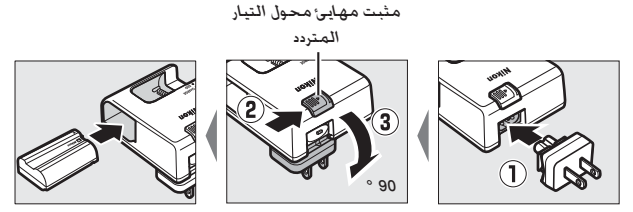

كابل الطاقة: بعد توصيل كابل الطاقة مع وجود المقبس في الاتجاه الموضح.
 أدخل البطارية ووصل الكابل.

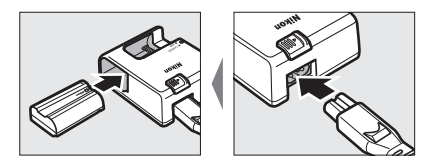

سيومض مصباح CHARGE أثناء شحن البطارية.

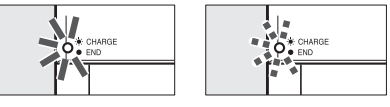

اكتمال الشحن

جارى شحن البطارية

أدخل البطارية وبطاقة ذاكرة. قبل إدخال البطارية أو بطاقات الذاكرة أو إزالتها، تأكد من أن مفتاح الطاقة في وضع OFF. أدخل البطارية في الاتجاه الموضح. مع استخدام البطارية لضغط مثبت البطارية البرتقالي جانباً. يعمل المثبت على تثبيت البطارية في مكانها بعد إدخالها بالكامل.

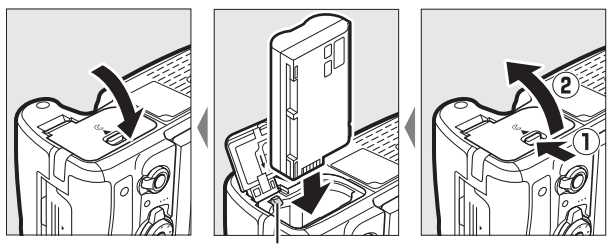

مثبت البطارية

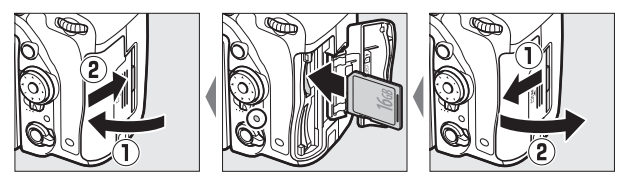

🜌 البطارية والشاحن اقرأ واتبع التحذيرات والتنبيهات المذكورة في الصفحات xvii-xiii و 459-457 من هذا الدليل.

# 4 تركيب العدسة.

يجب الحرص على عدم دخول أي أتربة إلى الكاميرا أثناء إزالة العدسة أو غطاء الجسم. العدسة المستخدمة بوجه عام في هذا الدليل لأغراض توضيحية هي AF-S NIKKOR 85-24, مم12-45 RVKKOR 85.

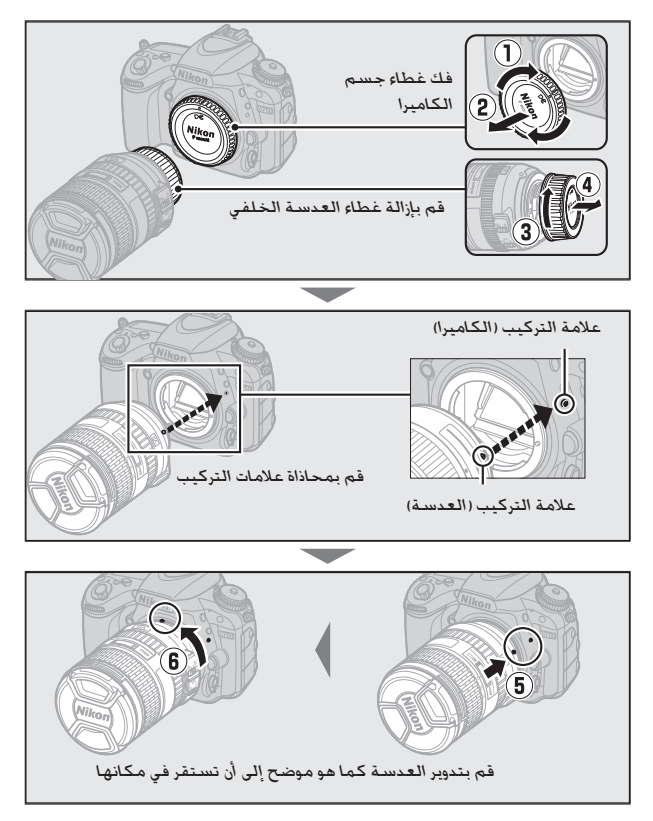

تأكد من إزالة غطاء العدسة قبل التقاط الصور.

5 سُغّل الكاميرا.
مفتح الطافة مود التحكم. إذا المود تضيء لوجة التحكم. إذا المود الأولى التي يتم فيها تشغيل الكاميرا. فسيظهر فيها تشغيل الكاميرا. فسيظهر مربع حوار لاختيار اللغة.

لوحة التحكم

🖉 تنظيف مستشعر الصورة

تهزَّ الكاميرا مرشح الترددات المنخفضة الذي يغطي مستشعر الصورة لإزالة الغبار عند تشغيل الكاميرا أو إيقاف تشغيلها (□ 448).

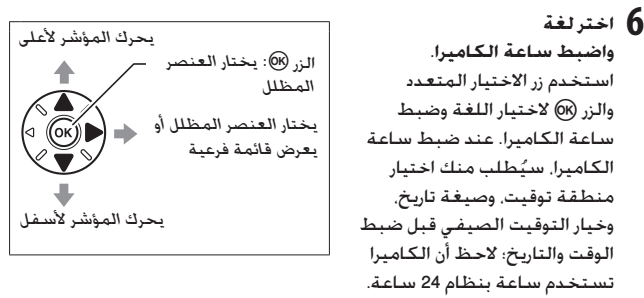

يمكن تغيير إعدادات اللغة والوقت/التاريخ في أي وقت باستخدام خيارات **اللغة** (Language) (III (38 و **منطقة التوقيت والتاريخ** (III (38) في قائمة الإعداد.

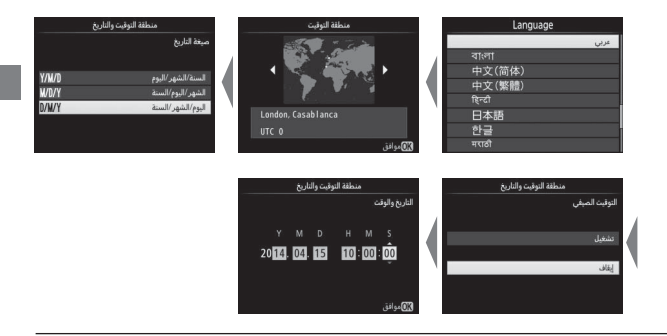

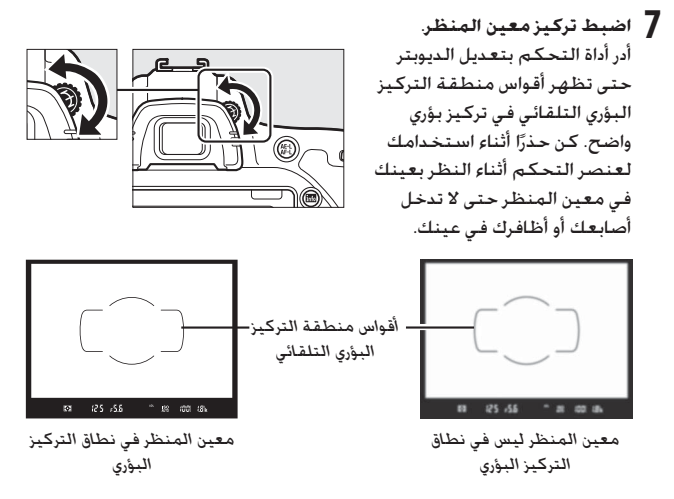

الكاميرا الآن جاهزة للاستخدام. تابع إلى الصفحة 34 لمعلومات عن التقاط الصور الفوتوغرافية.

💵 مستوى شحن البطارية يتم عرض مستوى شحن البطارية في لوحة التحكم ومعين المنظر.

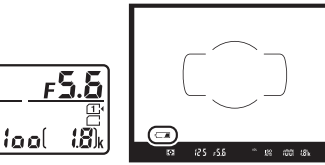

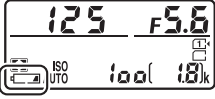

لوحة التحكم

معين المنظر

| الوصف                                          | معين المنظر | لوحة التحكم |
|------------------------------------------------|-------------|-------------|
| البطارية مشحونة بالكامل.                       | -           | 477774      |
|                                                | -           | -           |
| البطارية فارغة جزئيًّا.                        | -           | 4           |
|                                                | -           | d           |
| البطارية منخفضة. اشحن البطارية أو جهِّز بطارية |             |             |
| احتياطية.                                      |             | <u></u>     |
| تم إلغاء تمكين تحرير الغالق. اشحن البطارية أو  |             | 4           |
| استبدلها.                                      | (يومـض)     | (يومـض)     |

💵 عدد مرات التعريض الضوئى المتبقية

البطاقة الموجودة في الفتحة 1.

الفتحة 1 توجد بالكاميرا فتحتان ليطاقة الذاكرة: الفتحة 1 والفتحة 2. الفتحة 1 مخصصة للبطاقة الأساسية؛ البطاقة الموجودة في الفتحة 2 تلعب دور نسخة احتباطية أو دورًا ثانوبًا. إذا تم اختبار إعداد التهيئة المبدئية التدفق الزائد من أجل دوربطاقة الفتحة 2 (🛄 119) عند إدخال بطاقتي الذاكرة، فستُستخدم البطاقة الموجودة في الفتحة 2 فقط عند امتلاء

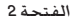

تعرض لوحة التحكم الفتحة أو الفتحات التى بها حاليًا بطاقة ذاكرة (المثال الموجود على اليمين يعرض الأيقونات التي تظهر عند إدخال بطاقة في كل فتحة). إذا كانت بطاقة الذاكرة ممتلئة أو مقفلة أو حدث خطأ. سيومض الرمز الخاص بهذه البطاقة (🛄 473).

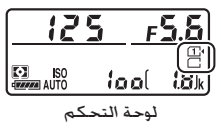

عدد مرات التعريض الضوئى المتبقية **(3**) loc لوحة التحكم

تعرض لوحة التحكم ومعين المنظر عدد الصور التى يمكن التقاطها حسب الإعدادات الحالية (القيم الأكثر من 1000 يتم تقريبها إلى أقرب مئة؛ مثلاً. القيم بين 1800 و 1899 تظهر كـ 1.8 k/. إذا تم إدخال بطاقتي ذاكرة. تعرض الشاشة المساحة المتوفرة في البطاقة فى الفتحة 1.

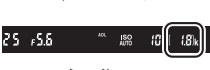

معين المنظر

#### 📕 إزالة البطارية وبطاقات الذاكرة

إ**خراج البطارية** أغلق الكاميرا وافتح غطاء حجيرة البطارية. اضغط على مثبت البطارية في الاتجاه الذي يشير إليه السهم لتحرير البطارية ثم اسحبها باليد.

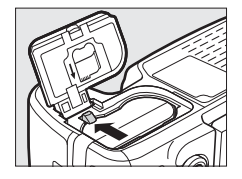

**إخراج بطاقات الذاكرة** بعد التأكد من أن مصباح الوصول لبطاقة الذاكرة غير مضيء. أغلق الكاميرا. افتح غطاء فتحة بطاقة الذاكرة. واضغط على البطاقة لإخراجها (**(**)). يمكن عندئذ إخراج البطاقة باليد (**()**).

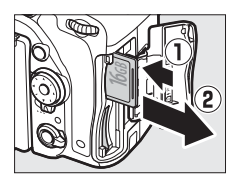

# ا بطاقات الذاكرة بطاقات الذاكرة ساخنة بعد الاستخدام. يجب مراعاة الحذر عند إزالة بطاقات الذاكرة من الكاميرا. فم بإيقاف التشغيل دائماً قبل إدخال أو إخراج بطاقات الذاكرة. لا تخرج بطاقات الذاكرة من الكاميرا أو تغلق الكاميرا أو تفك أو تفصل مصدر الطاقة أثناء التهيئة أو أثناء تسجيل أو حذف أو نسخ بيانات إلى الحاسب. عدم مراعاة هذه التنبيهات قد يتسبب في ضياع البيانات أو تلف الكاميرا أو تفك أو تفصل مصدر الطاقة أثناء التهيئة أو أثناء تسجيل أو أو تلف أو تفك أو تفصل مصدر الطاقة أثناء التهيئة أو أثناء تسجيل أو أو تلف أو تفك أو تفصل مصدر الطاقة أثناء التهيئة أو أثناء تسجيل أو أو تلف أو تنطب أو تفك أو تفصل مصدر الطاقة أثناء التهيئة أو أثناء تسجيل أو أو تلف الكاميرا أو تفك أو تأصل مصدر الطاقة أثناء التهيئة أو أثناء تسجيل أو أو تلف الكاميرا أو أو أبحال. عدم مراعاة هذه التنبيهات قد يتسبب في ضياع البيانات أو تلف الحاميرا أو تفك أو تفصل مصدر ماعاة مناء التهيئة أو أثناء تسجيل أو أو تلف الكاميرا أو أو أبحال. عدم مراعاة مو منه التنبيهات قد يتسبب في ضياع البيانات أو تلف أو تلف أو تفصل مصدر مامام معدنية. الا تلمس أطراف البطاقة بأصابعك أو بأجسام معدنية. لا تلمو الطراف البطاقة بعرامها له تعرضها لصدمات عنيفة. لا تلوي البطاقة أو تسقطها أو تعرضها لصدمات عنيفة. لا تلوي البطاقة مدم اتباع هذا التنبيه قد يؤدي إلى تلف بطاقة الذاكرة.

- - · ۵ تعرض البطاعة للمار الإلمسطوت الرطوبة العالية الوطور السمه
    - لا تقم بتهيئة بطاقة الذاكرة في جهاز الحاسب.

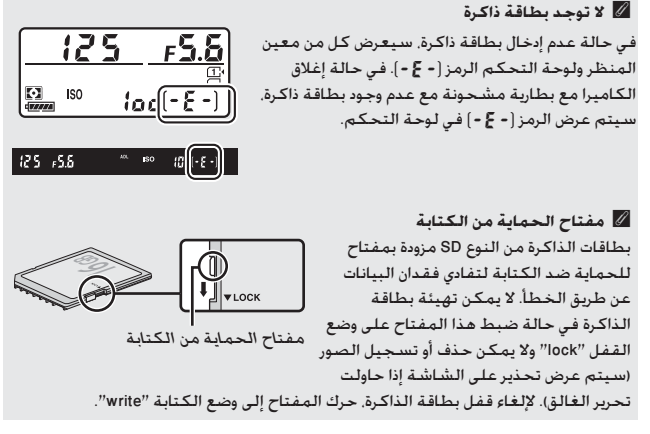

#### 🚺 فك العدسة

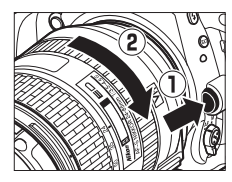

تأكد من أن الكاميرا متوقفة قبل فك أو استبدال العدسات. لفك العدسة. اضغط واستمر في الضغط على زر تحرير العدسة (①) مع تدوير العدسة في اتجاه عقارب الساعة (②). بعد فك العدسة. ركب غطاء العدسة وغطاء جسم الكاميرا.

Ⅳ عدسات مجهزة بوحدة CPU وحلقات لضبط الفتحة في حالة استخدام عدسات CPU مجهزة بحلقة فتحة (□ 429). اففل الفتحة على أقل ضبط لها (أعلى رقم بؤري).

# أساسيات التصوير والعرض

التصوير الفوتوغرافي "حدد هدفك وصور" (الوضعان 🗗 و ③)

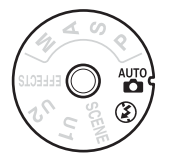

يصف هذا الفصل كيفية التقاط صور فوتوغرافية في الوضعين ∰ و €. أوضاع ∰ و € من ضمن أوضاع "حدد هدفك وصور" تلقائية حيث تتحكم الكاميرا في أغلب الإعدادات استجابةً لأحوال التصوير.

قبل المتابعة. قم بتشغيل الكاميرا واختر الوضع المرغوب بالضغط على تحرير قفل قرص الوضع وأدر قرص الوضع إلى 🚰 أو 😯 (الفرق الوحيد بين هذين الوضعين هو أنه لا يتم إطلاق الفلاش في الوضع (\$).

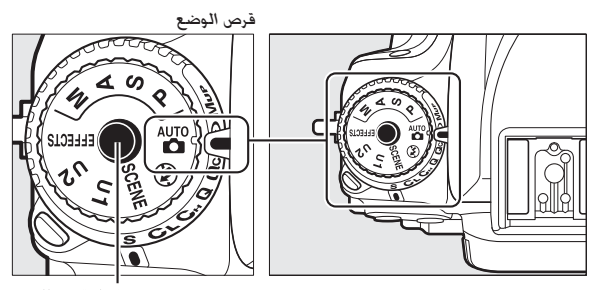

تحرير قفل قرص الوضع

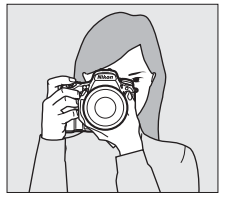

أمسك الكاميرا كما هو موضح على اليسار أثناء ضبط صور فوتوغرافية داخل الإطار في وضع طولي (عمودي).

2 قم بتأطير الصورة. اضبط صورة فوتوغرافية داخل الإطار باستخدام معين المنظر مع ضبط الهدف الرئيسي في أقواس منطقة التركيز البؤري التلقائي.

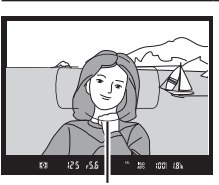

أقواس منطقة التركيز البؤري التلقائي

استخدام عدسة زوم استخدام عدسة زوم استخدام حلقة الزوم يكبر الهدف بحيث يملأ مساحة كبيرة من الإطار، أو يصغر الهدف لزيادة المساحة المرئية في الصورة الفوتوغرافية النهائية (اختر الأطوال البؤرية الأطول البؤرية الأصول البؤري اللعدسة للتكبير، والأطوال البؤرية الأقصر للتصغير).

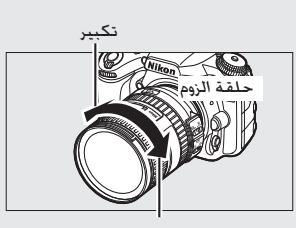

3 اضغط زر تحرير الغالق حتى المنتصف. المنتصف وز تحرير الغالق حتى المنتصف من أجل التركيز البؤري (في حالة الإضاءة الضعيفة للهدف المراد تصويره. قد يتم فتح الفلاش ويضيء ضوء مساعدة التركيز البؤري التلقائي). عند اكتمال عملية التركيز البؤري. ستظهر نقطة التركيز البؤري () في معين المنظر.

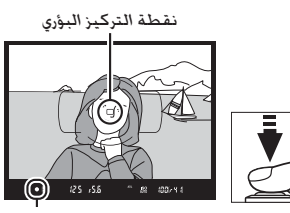

مؤشر التركيز البؤرى

| الوصف                                                  | مؤشّر عمل التركيز<br>البؤري |  |
|--------------------------------------------------------|-----------------------------|--|
| الهدف في التركيز البؤري.                               |                             |  |
| نقطة التركيز البؤري بين الكاميرا والهدف.               |                             |  |
| نقطة التركيز البؤري خلف الهدف.                         | •                           |  |
| الكاميرا غير قادرة على ضبط التركيز باستخدام تركيز بؤري |                             |  |
| تلقائي. انظر صفحة 131.                                 | (يومـض)                     |  |

4 صور. لالتقاط الصورة الفوتوغرافية. اضغط بسلاسة زر تحرير الغالق بالكامل حتى النهاية لالتقاط الصورة. يضيء مصباح الوصول لبطاقة الذاكرة لعدة ثوان. ويتم عرض الصورة الفوتوغرافية في الشاشة لعدة ثوان. لا تخرج بطاقة الذاكرة أو تفك أو تفصل مصدر الطاقة حتى ينطفئ مصباح الوصول وتكتمل عملية التسجيل.

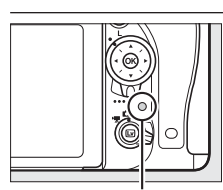

مصباح الوصول لبطاقة الذاكرة

العرض الأساسى

ل اضغط الزر ]. سيتم عرض صورة فوتوغرافية على الشاشة. يتم الإشارة إلى بطاقة الذاكرة التي تحتوي على الصورة المعروضة حالياً من خلال رمز على الشاشة.

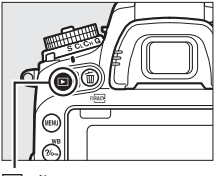

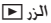

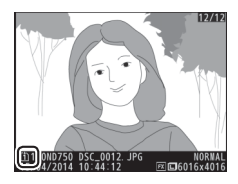

2 عرض صور إضافية. يمكن عرض صور إضافية بالضغط على ( اه ( ).

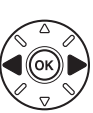

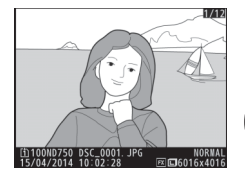

لإنهاء وضع العرض والرجوع إلى وضع التصوير. اضغط على زر الغالق حتى. المنتصف.

معاينة الصورة عند اختيار تشغيل بالنسبة لخيار معاينة الصورة من قائمة العرض (□ 307). يتم عرض الصور الفوتوغرافية تلقائياً على الشاشة بعد التصوير بثوان.

## حذف الصور الفوتوغرافية غير المرغوب فيها

لحذف الصورة الفوتوغرافية المعروضة حالياً في الشاشة. اضغط الزر 前 (咪). لاحظ أن الصور الفوتوغرافية المحذوفة لا يمكن استرجاعها بعد حذفها.

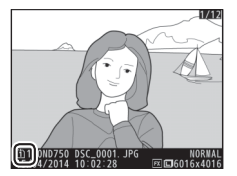

- 1 اعرض الصورة الفوتوغرافية. اعرض الصورة الفوتوغرافية التي ترغب في حذفها كما هو مذكور في الصفحة السابقة. يتم الإشارة إلى موقع الصورة الحالية من خلال رمز في الركن الأيسر أسفل الشاشة.
- 2 احذف الصورة الفوتوغرافية. اضغط الزر ش (ﷺ). سيتم عرض حوار تأكيدي: اضغط الزر ش (ﷺ) مرة أخرى لحذف الصورة والعودة إلى العرض. للخروج بدون حذف الصورة. اضغط ◄.

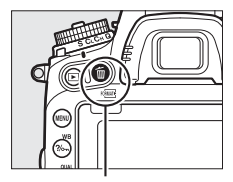

الزر 🗃 ( годиат)

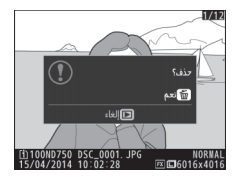

🖉 انظر أيصًا انظر صفحة 245 لمعلومات عن اختيار فتحة بطاقة الذاكرة.

🖉 حذف

لحذف الصور المختارة ([ــــَّ 260]، أو جميع الصور المأخوذة في تاريخ محدد (ـــَّ 261)، أو جميع الصور الموجودة في مكان مختار في بطاقة ذاكرة محددة (لــَّـا 260). استخدم خيار **حذف** في قائمة العرض.

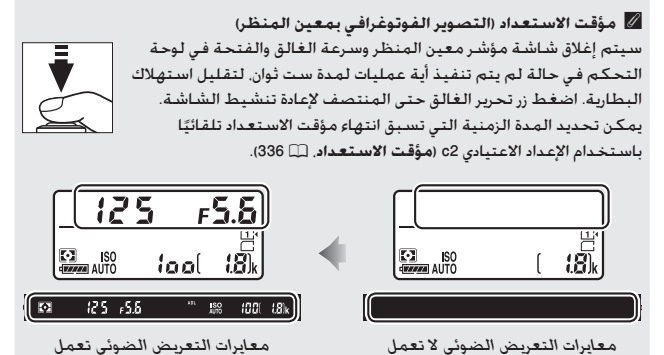

🖉 فلاش داخلي

في حالة الحاجة إلى إضاءة إضافية لتصحيح التعريض الضوئي في الوضع ™، سيتم فتح الفلاش الداخلي تلقائيًا عند الضغط على زر تحرير الغالق حتى المنتصف، في حالة فتح الفلاش. لا يمكن التقاط صور فوتوغرافية إلا بعد عرض مؤشر استعداد الفلاش (\$)، في حالة عدم ظهور مؤشر استعداد الفلاش. عندئذ يكون جاري شحن الفلاش؛ ارفع إصبعك برفق من على زر تحرير الغالق وحاول مرة أخرى.

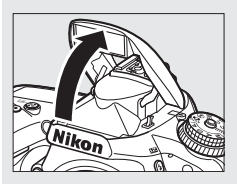

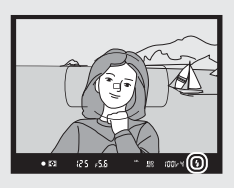

لتوفير الطاقة في حالة عدم استخدام الفلاش. اضغط على الفلاش برفق حتى يستقر مثبت الفلاش في مكانه مصدرًا صوت نقرة.

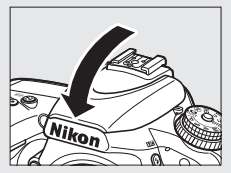

الموقف (وضع المشهد)

توفر الكاميرا الاختيار من بين أوضاع "المشهد". يتم ضبط الإعدادات تلقائيًّا عند اختيار وضع مشهد بحيث تناسب هذه الإعدادات المشهد المختار. ما يجعل التصوير الفوتوغرافي الإبداعي في نفس سهولة اختيار وضع تصوير. وضبط صورة في الإطار. و التصوير كما هو موصوف في الصفحات 34-36.

يمكن اختيار المشاهد التالية من خلال تدوير قرص الوضع إلى SCENE وتدوير قرص التحكم الأساسي حتى يظهر المشهد المرغوب على الشاشة. لعرض المشهد المختار حاليًا. اضغط

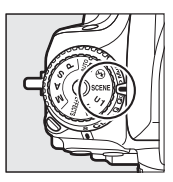

قرص الوضع

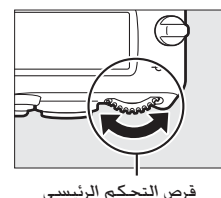

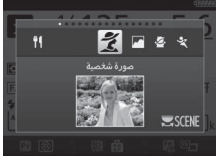

شاشة

| ž        | صورة شخصية       | 78         | شاطئ/ثلج               |
|----------|------------------|------------|------------------------|
|          | منظرطبيعي        |            | غروب                   |
| <u>s</u> | طفل              | · <b>.</b> | الغسق/الفجر            |
| •;*      | ألعاب رياضية     | **         | صورة شخصية لحيوان أليف |
|          | تقريب            | 4          | ضوء الشمعة             |
| 2*       | صورة شخصية ليلية | 9          | أزهار                  |
| ď.       | منظر طبيعي ليلي  | Ģ          | ألوان الخريف           |
| ×        | حفلة/داخل المبنى | Ť¶         | أطعمة                  |

🏂 صورة شخصية

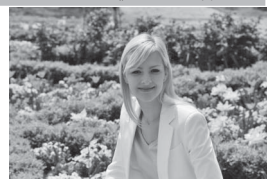

للحصول على صور شخصية ناعمة بدرجات لون البشرة الطبيعية. إذا كان الهدف بعيدًا عن الخلفية أو عند استخدام عدسة تقريب. يتم تنعيم تفاصيل الخلفية لتضفي على التركيب إحساسًا بالعمق.

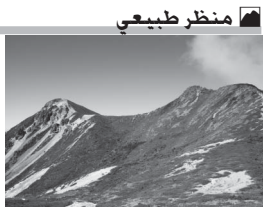

يستخدم للحصول على صور لمناظر طبيعية مشرقة في ضوء النهار. مماحظة يتم تعطيل الفلاش الداخلي وضوء مساعدة التركيز البؤري التلقائي.

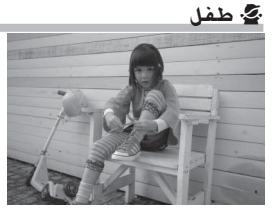

يستخدم لتصوير لقطات سريعة للأطفال. يتم إظهار الملابس وتفاصيل الخلفية بألوان مشرقة. مع الحفاظ على نعومة درجات لون البشرة ومظهرها الطبيعي.

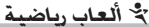

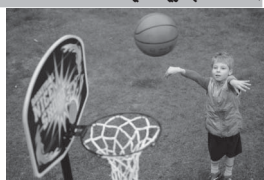

تجمد سرعات الغالق السريعة الحركة عند تصوير الألعاب الرياضية الديناميكية والتي يتم فيها إبراز الهدف الرئيسي بشكل واضح. كم ملاحظة يتم تعطيل الفلاش الداخلي وضوء مساعدة التركيز البؤري التلقائي.

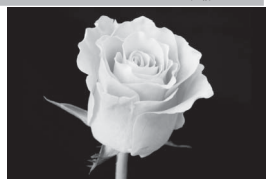

يستخدم لالتقاط صور تقريبية للزهور. الحشرات. والأشياء الصغيرة الأخرى (يمكن استخدام عدسة ماكرو للتركيز البؤري على مدى قريب. جدًا).

🗖 صورة شخصية ليلية

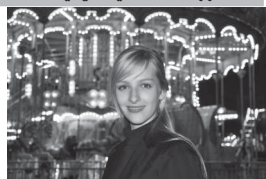

يستخدم للتوازن الطبيعي بين الهدف الرئيسي والخلفية في الصور الشخصية في ظروف الإضاءة المنخفضة.

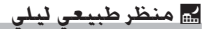

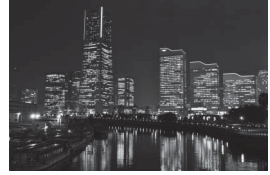

يقلل الضوضاء والألوان غير الطبيعية عند تصوير المناظر الطبيعية الليلية. بما في ذلك إضاءة الشوارع ولافتات النيون. Ø ملاحظة

يتم تعطيل الفلاش الداخلي وضوء مساعدة التركيز البؤري التلقائي.

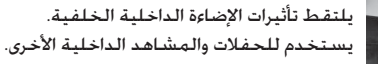

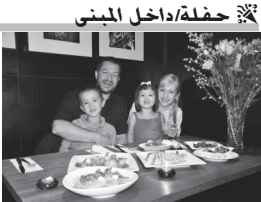

🎢 شاطئ/ثلج

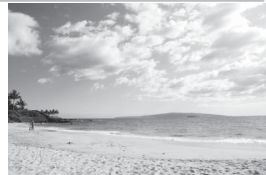

يلتقط سطوع ضوء الشمس الممتد على الماء أو الثلج أو الرمال. ألاحظة يتم تعطيل الفلاش الداخلي وضوء مساعدة التركيز البؤري التلفائي.

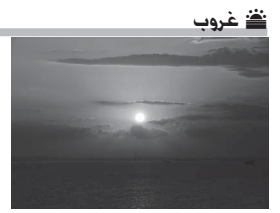

يحافظ على تدرجات الألوان العميقة التي تظهر أثناء الغروب والشروق. كم ملاحظة يتم تعطيل الفلاش الداخلي وضوء مساعدة التركيز البؤري التلقائي.

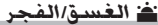

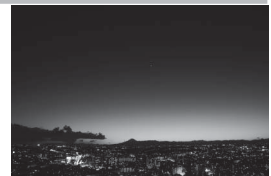

يحافظ على الألوان التي تظهر في الإضاءة الطبيعية الضعيفة قبل الفجر أو بعد غروب الشمس. كما ملاحظة يتم تعطيل الفلاش الداخلي وضوء مساعدة التركيز البؤرى التلفائي.

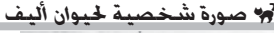

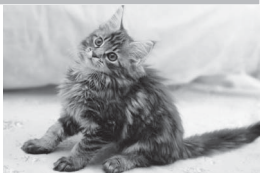

يستخدم لالتقاط صور شخصية لحيوانات أليفة متحركة. Ø ملاحظة يتم تعطيل ضوء مساعدة التركيز البؤري التلقائي.
في ضوء الشمعة

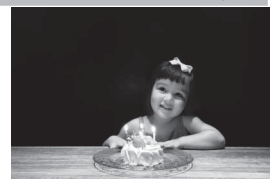

للصور الفوتوغرافية المضاءة بضوء الشموع. Ø ملاحظة يتم تعطيل الفلاش الداخلي.

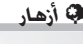

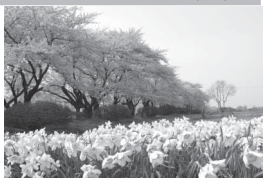

يستخدم لتصوير حقول الأزهار. البساتين المزهرة. والمناظر الطبيعية الأخرى التي تظهر بها حقول أزهار ممتدة. Ø ملاحظة يتم تعطيل الفلاش الداخلي.

🏟 ألوان الخريف

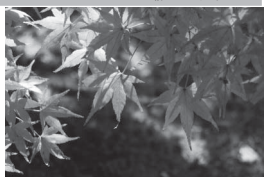

يلتقط الألوان الحمراء والصفراء المتألقة التى تملأ أوراق الأشجار فى الخريف. 🖉 ملاحظة يتم تعطيل الفلاش الداخلي.

ا¶ أطعمة

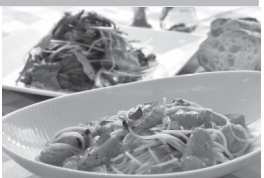

يستخدم للحصول على صور فوتوغرافية مشرقة عند تصوير أطعمة. Ø ملاحظة للتصوير الفوتوغرافي بالفلاش. اضغط على الزر

للتصوير الفوتوعراقي بالفلاش. أصغط على الرر M (201) لرفع الفلاش (11 182).

Ø منع التشويش استخدم حامل ثلاثي الأرجل لمنع التشويه الناتج عن اهتزاز الكاميرا عند استخدام سرعات الغالق البطيئة.

## المؤثرات الخاصة

يمكن استخدام المؤثرات الخاصة عند التقاط صور فوتوغرافية وتصوير الأفلام.

يمكن اختيار المؤثرات التالية من خلال تدوير قرص الوضع إلى EFFECTS وتدوير قرص التحكم الرئيسي حتى يظهر المشهد المرغوب على الشاشة. لعرض التأثير المختار حاليًا. اضغط .

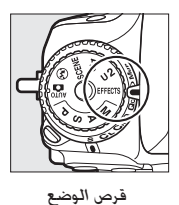

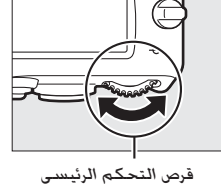

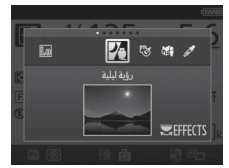

شاشة

صورة ظلية

اضاءة خافتة

اضاءة ساطعة

2

HA

Lo

- - 🔏 رؤية ليلية
  - 🐼 مخطط اللون
    - 💏 مؤثر تصغير
  - 🖋 تلوين انتقائي

🔏 رؤية ليلية

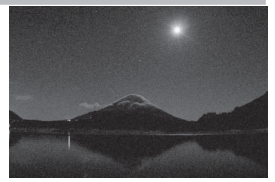

يستخدم في حالات الظلام لتسجيل الصور أحادية اللون بحساسيات ISO عالية.

🖉 ملاحظة

يمكن أن تتأثر الصور بالضوضاء في شكل البيكسلات الساطعة المتباعدة عشوائبا أو الضباب أو الخطوط. يمكن استخدام التركيز البؤري اليدوي إذا لم تكن الكاميرا قادرة على ضبط التركيز. يتم تعطيل الفلاش الداخلي.

🐼 مخطط اللون

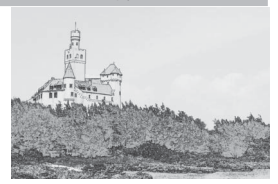

۸ ملاحظة الأفلام الملتقطة في هذا الوضع يتم عرضها مثل عرض الشرائح المتكون من سلسلة من صور ثابتة.

🏍 مؤثر تصغير

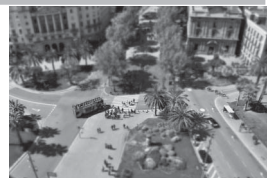

إنشاء صور تبدو وكأنها صور لمجسم ثلاثي الأبعاد (ديوراما). يظهر التأثير بشكل أفضل عندما يتم التصوير من مناطق عالية. تعرض أفلام مؤثر تصغير بسرعة عالية, حيث تضغط حوالي 45 دقيقة من مقطع من فيلم تم تصويره عند 1920 × 300/1080 إلى فيلم يتم عرضه في حوالي ثلاث دقائق. يمكن ضبط التأثير في المنظر المباشر (11 15).

ملاحظة لا يتم تسجيل الصوت مع الأفلام. يتم تعطيل الفلاش الداخلي وضوء مساعدة التركيز البؤري التلقائي.

🖋 تلوين انتقائى

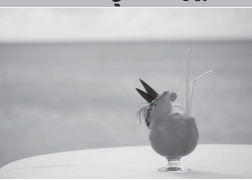

يتم تسجيل كل الألوان الأخرى خلاف الألوان المختارة بلون أسود وأبيض. يمكن ضبط التأثير في المنظر المباشر (1 52). الملاحظة يتم تعطيل الفلاش الداخلي.

<u> مورة ظلية</u>

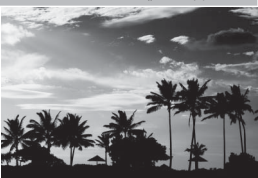

لتصوير صورة ظلية لأشخاص مقابل خلفيات ساطعة. Ø ملاحظة

يتم تعطيل الفلاش الداخلي.

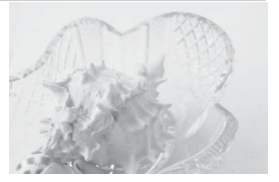

يستخدم عند تصوير المشاهد الساطعة للحصول على صور ساطعة تبدو مليئة بالضوء. Ø ملاحظة يتم تعطيل الفلاش الداخلي.

L اضاءة خافتة

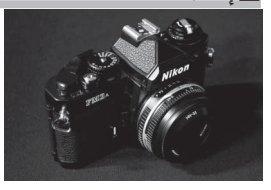

تستخدم عند تصوير المشاهد المعتمة للحصول على صور خافتة الإضاءة ذات أماكن مضيئة بارزة. ملاحظة يتم تعطيل الفلاش الداخلي.

✓ منع التشويش استخدم حامل ثلاثي الأرجل لمنع التشويه الناتج عن اهتزاز الكاميرا عند استخدام سرعات الغالق البطيئة.

#### NEF (RAW) 🖉

لا يكون تسجيل (NEF (RAW مناحًا في الأوضاع ۩ و ۞ وأ۞ وأ۞ وأ. يتم تسجيل الصور التي يتم التقاطها عندما يتم اختيار خيار (NEF (RAW أو (NEF (RAW في هذه الأوضاع على أنها صور JPEG،NEF (RAW. يتم تسجيل صور JPEG،NEF التي يتم عملها بإعدادات (NEF (RAW بجودة JPEG المحددة. في حين أن الصور التي يتم تسجيلها بإعداد (NEF (RAW يتم تسجيلها كصور ذات جودة جيدة.

✓ أوضاع ♥ و ١٩ ٨
التركيز البؤري التلقائي غير متاح أثناء تسجيل الفيلم. سيقل معدل تجديد المنظر المباشر.
وكذلك معدل تسجيل الصور الإطار لوضع التحرير المستمر. ويؤدي استخدام التركيز البؤري
التلقائي أثناء التصوير الفوتوغرافي للمنظر المباشر إلى إعاقة المعاينة.

## الخيارات المتوافرة في المنظر المباشر

يتم تعديل إعدادات التأثير المختار في عرض المنظر المباشر ولكن يتم تطبيقها أثناء التصوير الفوتوغرافي في المنظر المباشر ومعين المنظر وتسجيل الأفلام.

💵 🐼 مخطط اللون

1 اخترالمنظر المىاشر. اضغط الزر (١٧). يتم عرض الصورة المأخوذة عبر العدسة على الشاشة.

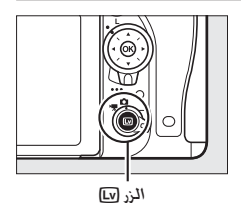

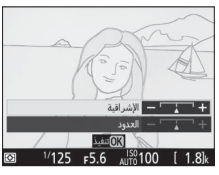

7 اضبط الخيارات. اضغط على (٥٩) لعرض الخيارات الموضحة على اليسار. اضغط () أو () لتظليل الإشراقية أو الحدود واضغط () أو () للتغيير. يمكن زيادة الإشراقية لجعل الألوان أكثر صفاء. أو تقليلها للحصول على تأثير أحادى اللون باهت. مع القدرة على جعل الحدود أرفع أو أسمك. تؤدى زيادة سمك الخطوط أيضًا إلى جعل الألوان أكثر صفاء.

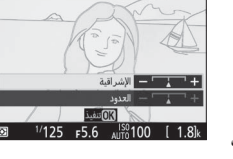

3 اضغط (OK). اضغط الزر (٥٢) للخروج عند إتمام الإعدادات. لاستئناف التصوير الفوتوغرافي في معين المنظر. اضغط الزر [٧]. سيستمر تأثير الإعدادات المختارة وسيتم تطبيقها على الصور الفوتوغرافية والأفلام المسجلة فى المنظر المباشر أو باستخدام معين المنظر.

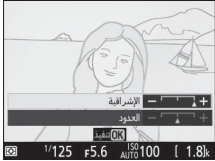

1 اختر المنظر المباشر. اضغط الزر 💵. يتم عرض الصورة المأخوذة عبر العدسة على الشاشة.

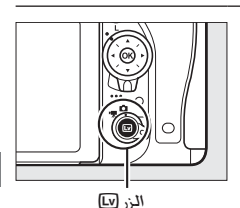

- 2 اضبط موضع نقطة التركيز البؤري. ④ AF-S 📰 📾 OFF 🖾 VI 🖾 A 1 🗖 NORM 🖂 استخدم زر الاختيار المتعدد لوضع نقطة التركيز البؤرى فى المنطقة التى ستكون فى بؤرة التركيز البؤرى ثم اضغط على زر تحرير الغالق حتى المنتصف للتحقق من التركيز البؤري. لإخفاء خيارات مؤثر تصغير مؤقتًا من على الشاشة وتكبير العرض في الشاشة لضبط التركيز البؤري بدقة، اضغط 🏵 (QUAL). اضغط 🕞 (ISO) لاستعادة شاشة مؤثر تصغير.
  - 3 اعرض الخيارات. اضغط (٥) لعرض خيارات مؤثر تصغير.

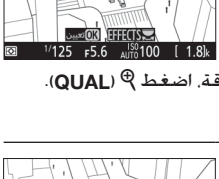

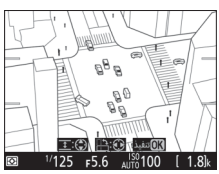

4 اضبط الخيارات. اضغط () أو () لاختيار اتجاه المنطقة التي ستكون في بؤرة التركيز البؤري واضغط 🏈 أو 🌍 لضبط عرضها.

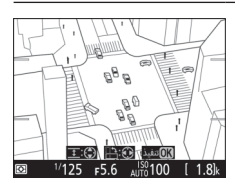

## 5 اضغط 🔊.

اضغط الزر ((() للخروج عند إتمام الإعدادات. لاستئناف التصوير الفوتوغرافي في معين المنظر، اضغط الزر (لا). سيستمر تأثير الإعدادات المختارة وسيتم تطبيقها على الصور الفوتوغرافية والأفلام المسجلة في المنظر المباشر أو باستخدام معين المنظر.

💵 🖋 تلوين انتقائى

اختر المنظر المباشر. اضغط الزر (ی). يتم عرض الصورة المأخوذة عبر العدسة على الشاشة.

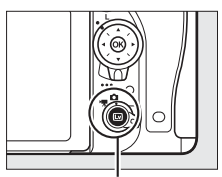

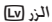

2 اعرض الخيارات. اضغط ( العرض خيارات تلوين انتقائي.

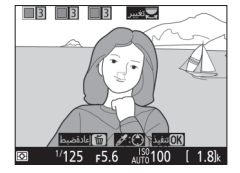

3 اخترلون. ضع أحد الأهداف ضمن الإطار في المربع الأبيض في مركز الشاشة واضغط ﴾ لاختيار لون الهدف كأحد الألوان التي ستظل في الصورة النهائية (قد تواجه الكاميرا صعوبة في اكتشاف الألوان غير الصافية: اختر أحد الألوان الصافية). لتكبير مركز الشاشة من أجل اختيار اللون بدقة أكثر. اضغط € (QUAL). اضغط இ (ISO) للتصغير.

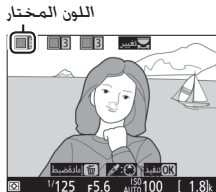

4 اختر نطاق اللون. اضغط ﴿ أو ﴿ لزيادة أو تقليل نطاق التدرجات اللونية المشابهة التي سوف يتم تضمينها في الصورة النهائية. اختر من بين قيم 1 و 7: لاحظ أن القيم المرتفعة قد تضم معها تدرجات لونية من ألوان أخرى.

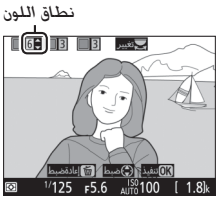

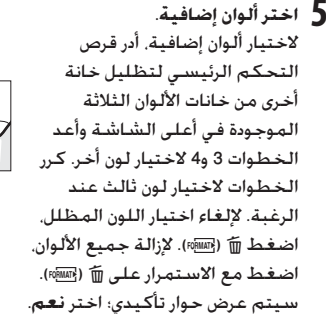

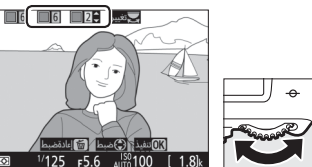

6 اضغط (%). اضغط (%). ذات التدرجات اللونية المختارة فقط باللون المحدد: بينما يتم تسجيل الأهداف الأهداف الأخرى بلون أسود وأبيض. لاستئناف التصوير الفوتوغرافي في معين المنظر، اضغط الزر (<sup>1</sup>). سيستمر تأثير الإعدادات المختارة وسيتم تطبيقها على الصور الفوتوغرافية والأفلام المسجلة في المنظر المباشر أو باستخدام معين المنظر.

# التصوير الفوتوغرافي في وضع المنظر المباشر

اتبع الخطوات أدناه لالتقاط صور فوتوغرافية في وضع المنظر المباشر.

أدر زر اختيار المنظر المباشر إلى 🗅 (التصوير الفوتوغرافي في وضع المنظر المباشر).

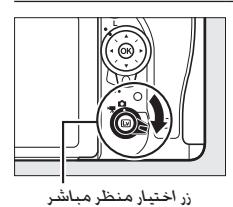

✓ تغطية معين المنظر لتفادي تداخل الضوء الداخل من خلال معين المنظر مع الصور الفوتوغرافية و التعريض الضوئي. انزع واقية العين مطاطية وقم بتغطية معين المنظر بواسطة غطاء الرؤية المرفق قبل التصوير (□ 107).

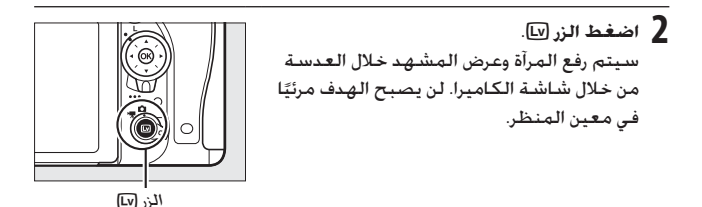

اضبط موضع نقطة التركيز البؤري. ضع نقطة التركيز البؤري فوق الهدف كما هو موصوف فى صفحة 57.

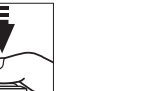

AE-L/AF-L 船い

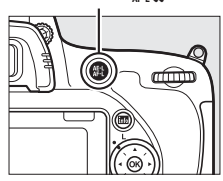

التركيز البؤرى. ستومض نقطة التركيز البؤرى بلون أخضر أثناء ضبط الكاميرا للتركيز. إذا كانت الكاميرا قادرة على ضبط التركيز. ستضىء نقطة التركيز البؤرى بلون أخضر؛ إذا كانت الكاميرا غير قادرة على التركين ستومض نقطة التركيز اليؤرى يلون أحمر (لاحظ أنه يمكن التقاط الصور حتى مع وميض نقطة التركيز البؤرى يلون أجمر؛ تحقق من التركيز البؤري على الشاشة قبل التصوير). بمكن قفل التعريض الضوئي بالضغط على الزر AE-L/AF-L AF-L (التعريض الضوئي بالضغط (141 1)؛ يتم قفل التركيز البؤرى أثناء الضغط على زر تحرير الغالق حتى المنتصف.

اضغط زر تحرير الغالق حتى المنتصف لضبط

4 اضبط التركيز البؤري.

إذا تم تمكين معاينة التعريض الضوئى. يمكن معاينة تأثيرات سرعة الغالق. والفتحة. وحساسية ISO وتعويض التعريض الضوئي (🛄 143) في الشاشية كما هو موضح على اليمين (لاحظ أنه بالرغم من 🛛 🕬 💵 🗠 🕬 🗛 إمكانية ضبط التعريض الضوئى بمقدار 5± EV، فإن القيم التي بين 3- و3+ EV هي فقط التي ستنعكس في شاشة المعاينة). لتمكين معاينة التعريض الضوئي. اضغط الزر 🧜 واختر تشغيل لـ معاينة التعريض الضوئي (🛄 62).

> 5 التقط الصورة. اضغط زر تحرير الغالق ضغطة كاملة حتى النهاية للتصوير. سيتم اغلاق الشاشية.

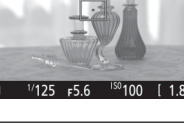

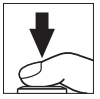

6 اخرج من وضع المنظر المباشر.
اضغط الزر الاي للخروج من وضع المنظر المباشر.

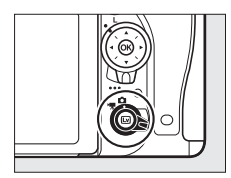

◙ معاينة زوم منظر مباشر اضغط الزر ® (QUAL) لتكبير العرض في الشاشة بما يصل إلى حد أقصى 19 ×. ستظهر نافذة الاستطلاع في إطار رمادي في الركن الأيمن السفلي من الشاشة. استخدم زر الاختبار المتعدد للوصول إلى مناطق الإطار غير الظاهرة على الشاشة. أو اضغط ◙ (ISO) للتصغير.

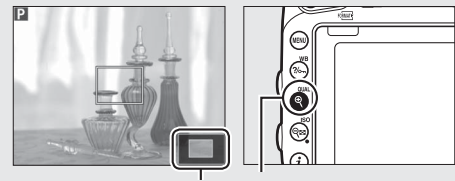

الزر 🕈 (QUAL) نافذة الاستطلاع

🖉 مؤقت الاستعداد

بغض النظر عن الخيار المحدد للإعداد الاعتيادي c2 (**مؤقت الاستعداد.** 🛄 336). لن ينقضي مؤقت الاستعداد أثناء التصوير الفوتوغرافي في وضع المنظر المباشر.

🖉 معاينة التركيز البؤري أثناء التصوير الفوتوغرافي في وضع المنظر المباشر (الأوضاع P وS وA وفا فقط)

لاختيار فتحة قصوى بشكل مؤقت لتركيز بؤري محسن أثناء التصوير الفوتوغرافي للمنظر المباشر. اضغط الزر Pv. لإعادة الفتحة إلى قيمتها الأصلية. اضغط الزر مرة أخرى أو اضبط التركيز البؤري باستخدام تركيز بؤري تلقائي. إذا تم الضغط على زر تحرير الغالق بالكامل حتى النهاية لالتقاط صورة أثناء معاينة التركيز البؤري فسوف تعود الفتحة إلى قيمتها الأصلية قبل التقاط الصورة.

## تركيز بؤري

لضبط التركيز باستخدام التركيز البؤري التلقائي, أدر مفتاح اختيار وضع التركيز البؤري إلى AF واتبع الخطوات أدناه لاختيار التركيز البؤري التلقائي. وأوضاع منطقة التركيز البؤري التلقائي. لمعلومات عن ضبط التركيز البؤري يدوياً. انظر صفحة 60.

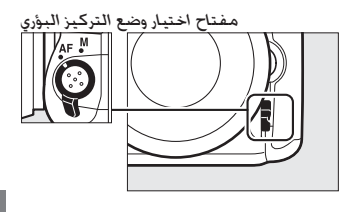

اختيار وضع التركيز البؤرى

تتوفر أوضاع التركّيز البؤري التلقائّي التالية أثناء التصوير الفوتوغرافي في وضع المنظر المباشر والمنظر المباشر للفيلم:

| لوضع الوصف                                                                                                    | الوصف                                                                                              |
|----------------------------------------------------------------------------------------------------|----------------------------------------------------------------------------------------------------|
| معزز فردي للتركيز البؤري التلقائي: للأهداف الثابتة. يُغلق التركيز الب<br>AF-S المحدد المحدد التقام المحدد المحدد المحدد المحدد المحدد المحدد المحدد المحدد المحدد المحدد المحدد المحدد ا | <b>تلقائي</b> : للأهداف الثابتة. يُغلق التركيز البؤري عند<br>- الأحديث                             |
| الصغط على زريجرير الغالق حتى المنتصف.                                                                                                    | حتى المنتصف.<br>مراف المعني كترين ما الكام الله كريالية م                                          |
| معرر دائم تترجير تفاقي المحدي المتحرجة. تصبط الترجي الترجي الترجيز البؤري.<br>AF-F   باستمرار حتى يتم الضغط على زر تحرير الغالق. يُغلق التركيز البؤري.                                   | هداف المتحركة. تصبط الكاميرا التركير البوري<br>بلى زر تحرير الغالق. يُغلق التركيز البؤري عند الضغط |
| على زر تحرير الغالق حتى المنتصف.                                                                                                    | نتصف.                                                                                              |

لاختيار وضع تركيز بؤري تلقائي. اضغط على زر وضع AF ثم أدر قرص التحكم الرئيسي حتى يتم عرض الوضع المطلوب في الشاشة.

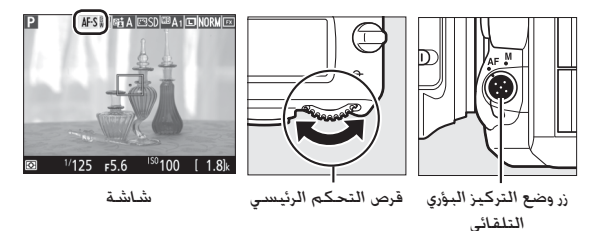

💵 اختيار وضع منطقة التركيز البؤري التلقائي

يمكن اختيار أوضاع منطقة التركيز البؤري التلقائي التَّالية أثناء التصوير الفوتوغرافي في وضع المنظر المباشر والمنظر المباشر للفيلم:

| الوصف                                                                                              | الوضع    |
|----------------------------------------------------------------------------------------------------|----------|
| <b>تركيز بؤري تلقائي لأولوية الوجه</b> : يستخدم لتصوير صور شخصية. تكشف<br>الأخريات مرجعة مالياتياً |          |
| الكاميرا وتركز تلفانيا على وجوه الاشخاص؛ يتم الإشارة إلى الوجوة المختارة                           |          |
| بواسطه إطار اصفر مزدوج (في حاله اكتشاف اكتر من وجه. ستركز الكاميرا على                             | (@)      |
| افرب هدف: لاختيار هدف اخر. استخدم زر الاختيار المتعدد). في حالة عدم قدرة                           |          |
| الكاميرا على اكتشاف الهدف (على سبيل المثال؛ بسبب نظر الهدف بعيدًا عن                               |          |
| الكاميرا). ستختفي الحدود.                                                                          |          |
| <b>تركيز بؤري لمنطقة عريضة</b> : يستخدم أثناء حمل الكاميرا يدويًا عند التصوير                      |          |
| للمناظر الطبيعية والأهداف الأخرى غير الصور الشخصية. استخدم زر الاختيار                             | [C 3]    |
| المتعدد لتحريك نقطة التركيز البؤري في أي مكان في الإطار. أو اضغط 🕅 لوضع                            | WIDE     |
| نقطة التركيز البؤري في مركز الإطار.                                                                |          |
| <b>تركيز بؤري لمنطقة عادية</b> : يستخدم لضبط التركيز بدقة على نقطة محددة في                        |          |
| الإطار. استخدم زر الاختيار المتعدد لتحريك نقطة التركيز البؤري في أي مكان في                        | [13]     |
| الإطار. أو اضغط 🕫 لوضع نقطة التركيز البؤري في مركز الإطار. ينصح باستخدام                           | NORM     |
| حامل ثلاثي الأرجل.                                                                                 |          |
| <b>تركيز بؤري لمتابعة هدف</b> : استخدم زر الاختيار المتعدد لتوجيه موضع نقطة                        |          |
| التركيز البُّوري أعلى هدفك واضغط ® لبدء التتبع. ستتابع نقطة التركيز البؤري                         |          |
| الهدف المختار أثناء تحركه داخل الإطار. لإنهاء التتبع. اضغط 🛞 مرة أخرى. لاحظ                        |          |
| أن الكاميرا قد تكون غير قادرة على متابعة الأهداف إذا كانت الأهداف تتحرك بسرعة                      | <b>@</b> |
| أو تغادر الإطار أو كانت محجوبة بأشياء أخرى أو تتغير بشكل واضح في الحجم                             |          |
| أو اللون أو السطوع. أو كانت صغيرة جداً أو ساطعة جداً أو قاتمة جداً أو مشابهة                       |          |
| للخلفية في اللون أو السطوع.                                                                        |          |

لاختيار وضع منطقة تركيز بؤري تلقائي. اضغط على زر وضع AF ثم أدر قرص التحكم. الفرعي حتى يتم عرض الوضع المطلوب في الشاشة.

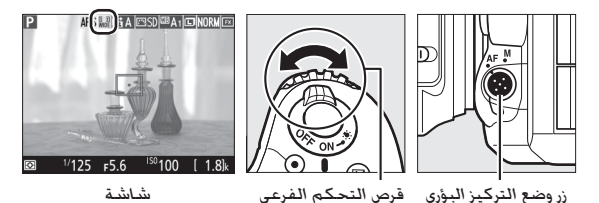

التلقائي

🔽 استخدام التركيز البؤرى التلقائي في التصوير الفوتوغرافي في وضع المنظر المباشر والمنظر المباشر للفيلم استخدم عدسة AF-S. قد لا يتم تحقيق النتائج المرغوبة عند استخدام عدسات أخرى أو عدسات محول تقريب. لاحظ أن التركيز البؤرى التلقائي أبطأ في وضع المنظر المباشر وقد تصبح الشاشة ساطعة أو مظلمة أثناء ضبط التركيز. قد يتم عرض نقطة التركيز البؤرى بلون أخضر بالرغم من عدم قدرة الكاميرا على ضبط التركيز. قد لا تستطيع الكاميرا ضبط التركيز البؤرى فى الحالات التالية: • يحتوى الهدف على خطوط موازية يطول حافة الإطار • الهدف قليل التباين • يحتوى الهدف الموجود في نقطة التركيز البؤرى على مناطق ساطعة ومتباينة بحدة. أو يحتوى إضاءة موضعية أو لافتة نيون أو مصدر إضاءة أخر متفاوت السطوع • يظهر اضطراب أو تغير ألوان في إضاءة الفلوري. بخار الزئبق. بخار الصوديوم. أو الإضاءة المشابهة • استخدام مرشح متعامد (نجمی) أو مرشح متخصص أخر • الهدف يبدو أصغر من نقطة التركيز البؤرى • يتسم الهدف بأشكال هندسية منتظمة متكررة (مثل. الستائر المعدنية أو صف نوافذ في ناطحة سحاب) الهدف متحرك

## تركيز بؤري يدوي

لضبط التركيز البؤري في وضع تركيز بؤري يدوي (132). أدر حلقة التركيز البؤري الخاصة بالعدسة حتى يصبح الهدف داخل مدى التركيز البؤري.

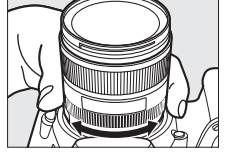

لتكبير الرؤية على الشاشة لضبط التركيز البؤري بدقة. اضغط الزر \$® (QUAL).

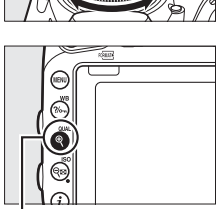

الزر 🕀 (JAUQ)

## استخدام الزرز

يمكن الوصول إلى الخيارات المذكورة أدناه بالضغط على الزرغ أثناء التصوير الفوتوغرافي في وضع المنظر المباشر. ظلل العناصر باستخدام زر الاختيار المتعدد ثم اضغط ﴿ لعرض الخيارات الخاصة بالعنصر المظلل. بعد اختيار الإعداد المرغوب. اضغط ﴿ للعودة إلى قائمة الزرغ. اضغط الزرغ مرة أخرى للخروج إلى شاشة التصوير.

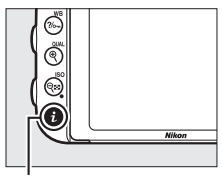

الزرغ

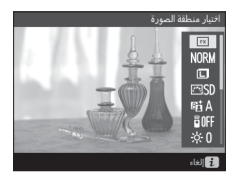

| الوصف                                                       | الخيار                        |
|-------------------------------------------------------------|-------------------------------|
| اختر منطقة الصورة للتصوير الفوتوغرافي في وضع المنظر المباشر | اختيار منطقة                  |
| .(111 🛄)                                                    | الصورة                        |
| اختر جودة الصورة (🛄 115).                                   | جودة الصورة                   |
| اختر حجم الصورة ([]] 118).                                  | حجم الصورة                    |
| اختر برنامج التحكم بالصورة Picture Control (💭 165).         | ضبط برنامج<br>Picture Control |
| اضبط D-Lighting نشطة (ロ 175).                               | D-Lighting نشطة               |
| اختر وضع وحدة التحكم عند بعد (🛄 193).                       | وضع التحكم عن<br>بعد (ML-L3)  |

| الوصف                                                                                                    |                                                                                                    | الخيار                    |
|----------------------------------------------------------------------------------------------------|----------------------------------------------------------------------------------------------------|---------------------------|
| منبع المانة<br>منبع المانة<br>منبع المانة<br>الماني الماني<br>منبع القوائم والعرض دون التأثير<br>منبع المباشر، استخدم خيار<br>موموضح في صفحة 376. | اضغط ۞ أو ۞ لضبط سطوع<br>الشاشة للتصوير الفوتوغرافي في<br>وضع المنظر المباشر (لاحظ أن<br>هذا لا يؤثر إلا على المنظر المباشر<br>فقط وليس له تأثير على الصور<br>الفوتوغرافية أو الأفلام أو على سطوع<br>الشاشة فيما يخص القوائم أو<br>على التصوير الفوتوغرافي في وضع المن<br>سطوع الشاشة في قائمة الإعداد كما | سطوع الشاشة               |
| الضوئي. إذا تم تمكين معاينة<br>سيمة الغالة ملافتحة                                                                                                | تمكين أو إلغاء تمكين معاينة التعريض<br>التعبيض الضمئي بمكن معاينة تأثيبات                                                                                                    | معادة القدامه             |
| التعريض الطولي. يمكن معاينة دليرات سرعة العامي والسبعة<br>وحساسية ISO على التعريض الضوئي أثناء التصوير الفوتوغرافي في                             |                                                                                                    | بصايت ، ــــريس<br>الضوئي |
| وضع المنظر المباشر.                                                                                                    |                                                                                                    |                           |

🖉 معاينة التعريض الضوئي عند تمكين معاينة التعريض الضوئى. يمكن ضبط التعريض الضوئي حتى 5± EV (🛄 143). بالرغم من أن القيم من 3- إلى 3+ EV فقط تنعكس على شاشة المعاينة. لاحظ أن المعاينة قد لا تعكس النتائج النهائية بدقة عند استخدام إضاءة الفلاش أو D-Lighting نشطة (🛄 175) أو مدى ديناميكي مرتفع (HDR؛ 🛄 177) أو F5.6 أثناء تشغيل التصحيح. أو في حالة اختيار A (تلقائي) بالنسبة لمؤشر برنامج التحكم بالصورة Picture Control تباين (📖 168) أو قيمة غير 0 لـ نقاء (ـــــ 168) أو اختيار سرعة غالق 🗛 🎝 x. إذا كان الهدف شديد السطوع أو شديد الظلام. ستومض مؤشرات التعريض الضوئي للتحذير من أن المعاينة قد لا تعكس التعريض الضوئي بدقة. لا تتوفر معاينة التعريض الضوئي في أوضاع المؤثرات الخاصة عند اختيار 👌 🛓 👝 أو - - بالنسبة لسرعة الغالق.

شاشة المنظر المباشر: التصوير الفوتوغرافي في وضع المنظر المباشر

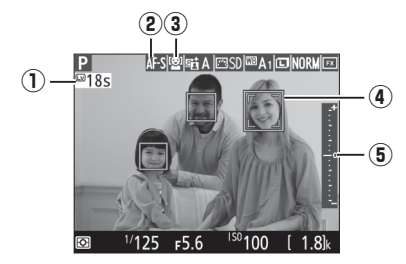

| العنصر                                    | الوصف                                                                                                    |    |
|-------------------------------------------|----------------------------------------------------------------------------------------------------|----|
| <ol> <li>الوقت المتبقي</li> </ol>         | الوقت المتبقي قبل إغلاق المنظر المباشر تلقائيًا. يتم<br>عرضه في حالة انتهاء التصوير في 30 ثانية أو أقل.                                                               | 65 |
| وضع التركيز البؤري<br>التلقائي            | وضع التركيز البؤري التلقائي الحالي.                                                                                                    | 57 |
| وضع منطقة التركيز<br>البؤري التلقائي      | وضع منطقة التركيز البؤري التلقائي الحالي.                                                                                                    | 58 |
| <ul> <li>④ نقطة التركيز البؤري</li> </ul> | نقطة التركيز البؤري الحالية. يختلف العرض حسب.<br>الخيار المحدد بالنسبة لوضع منطقة التركيز البؤري<br>التلقائي.                                                         | 54 |
| (ع) مؤشّر التعريض الضوئي                  | عند اختبار <b>تشغيل لـ معاينة التعريض الضوئي. يع</b> رض<br>مؤشر التعريض الضوئي الفرق بين مؤشر التعريض<br>الضوئي والتعريض الضوئي الذي سيتحقق عند الإعدادات<br>الحالية. | 94 |

عرض المعلومات: التصوير الفوتوغرافي في وضع المنظر المباشر لإخفاء أو عرض المؤشرات في الشاشة أثناء التصوير الفوتوغرافي في وضع المنظر المباشر. اضغط الزر ாி.

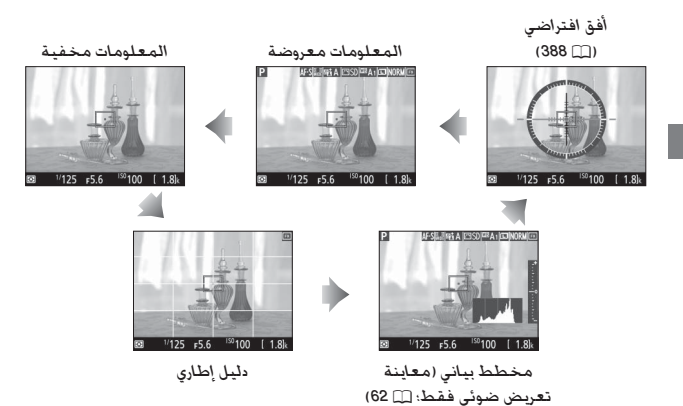

🚺 التصوير الفوتوغرافي في وضع المنظر المباشر

بالرغم من عدم ظهورها في الصورة النهائية. قد تظهر حواف مسننة وحدود ملونة وتموج وبقع ساطعة على الشاشة. في حين قد تظهر خطوط ساطعة في بعض المناطق مع علامات وامضة ومصادر ضوء أخرى متقطعة أو إذا تمت إضاءة الهدف لوهلة بواسطة ضوء صاعق أو أي مصدر ضوء ساطع خاطف آخر. بالإضافة إلى ذلك. قد يحدث تشوه إذا تم تحريك الكاميرا أفقيًا أو تحرك هدف بسرعة كبيرة في الإطار. يمكن تقليل الاضطراب والخطوط الظاهرة في الشاشة في إضاءة مصابيح فلوري وبخار الزئبق والصوديوم باستخدام الخيار الظاهرة في الشاشة في إضاءة مصابيح فلوري وبخار الزئبق والصوديوم باستخدام الخيار تقليل الاضطراب (٢٠ 8٥٥). ومع ذلك قد تظهر في الصورة الفوتوغرافية النهائية مع بعض سرعات الغالق. عند التصوير الفوتوغرافي في وضع المنظر المباشر. تجنب توجيه الكاميرا نحو الشمس أو مصادر الإضاءة القوية الأخرى. عدم مراعاة هذا التنبيه قد يتسبب في إتلاف

لا يتوفر تسجيل الفيلم أثناء التصوير الفوتوغرافي في وضع المنظر المباشر ولا يكون لزر تسجيل الفيلم أي تأثير عند الضغط عليه. اختر المنظر المباشر للأفلام (ــــَّـا 66) لتصوير الأفلام.

#### 🔽 شاشة العد التنازلي

سيتم عرض شاشة عد تنازلي قبل انتهاء المنظر المباشر تلقائيًا بمدة 30 ثانية (① 63. يتحول المؤقت إلى اللون الأحمر عند اقتراب إغلاق المنظر المباشر لحماية الدوائر الكهربية الداخلية أو. في حالة اختيار خيار أخر غير **بدون حد** في خيارات الإعداد الاعتيادي 44-**تأخر انطفاء الشاشة - منظر مباشر: ۞ 337-5** ثوان قبل الموعد المحدد لانطفاء الشاشة تلقائياً،. حسب أحوال التصوير. قد يظهر المؤقت بمجرد اختيار المنظر المباشر.

#### HDMI 🖉

عند توصيل الكاميرا بجهاز فيديو HDMI أثناء التصوير الفوتوغرافي في وضع المنظر المباشر. ستبقى شاشة الكاميرا مضاءة ويعرض جهاز الفيديو المشهد الصادر عن العدسة.

المنظر المناشر للفيلم

يمكن تسجيل أفلام في المنظر المباشر.

أدر زر اختيار المنظر المباشر إلى 🐙 (المنظر المباشر للأفلام).

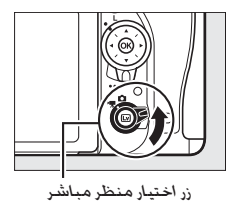

2 اضغط الزر (ي). سيتم رفع المرآة وعرض مشهد العدسة من خلال شاشة الكاميرا كما يظهر في الفيلم الحقيقي. مع تعديله ليناسب تأثيرات التعريض الضوئي. لن يصبح الهدف مرئيًا في معين المنظر.

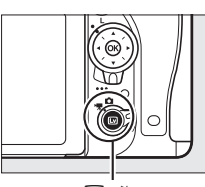

الزر ال

🖉 الرمز 📷 يشير الرمز 📷 (🕮 74) إلى أنه لا يمكن تسجيل أفلام.

3 اختروضع تركيز بؤري (📖 57).

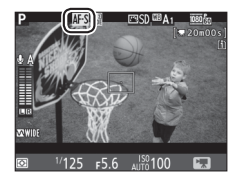

التصوير الأخرى

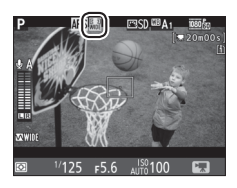

5 اضبط التركيز البؤري. اضبط اللقطة الافتتاحية داخل الإطار واضبط التركيز البؤري كما هو موصوف في الخطوتين 3 و4 في الصفحتين 54 و55 (لمزيد من المعلومات عن ضبط التركيز في المنظر المباشر للفيلم, انظر الصفحة 59). لاحظ أن عدد الوجوه التي يمكن اكتشافها في وضع تركيز بؤري لأولوية الوجه يقل أثناء تسحيل الأفلام.

| 🖉 التعريض الضوئي |                                                      |                       |                |        |       |  |  |
|------------------|------------------------------------------------------|-----------------------|----------------|--------|-------|--|--|
|                  | يمكن ضبط الإعدادات التالية في المنظر المباشر للفيلم: |                       |                |        |       |  |  |
| معايرة           | تعويض<br>التعريض<br>الضوئي                           | حساسية<br>(322 🛄) ISO | سرعة<br>الغالق | الفتحة |       |  |  |
| <b>v</b>         | <b>v</b>                                             | -                     | -              | -      | P, S  |  |  |
| ~                | <b>v</b>                                             | -                     | -              | ~      | A     |  |  |
| ~                | -                                                    | <ul> <li>✓</li> </ul> | ~              | ~      | М     |  |  |
| -                | <b>v</b>                                             | -                     | -              | -      | SCENE |  |  |
|                  |                                                      |                       |                |        | أوضاع |  |  |

في وضع M. يمكن ضبط سرعة الغالق على قيم بين 21<sup>/</sup> ثانية و 4000<sup>/</sup> ثانية (أبطأ سرعة غالق متاحة تختلف حسب معدل تسجيل الفيلم الإطار: [[] 319). المعايرة البقعية غير متاحة أثناء المنظر المباشر للفيلم، إذا كانت النتيجة هي التعريض البؤري الزائد أو المنخفض. أغلق وأعد تشغيل المنظر المباشر للفيلم.

🖉 توازن البياض في الأوضاع P وS وA وM. يمكن ضبط توازن البياض في أي وقت بالضغط على الزر 🥠 (WB) وتدوير قرص التحكم الرئيسي (🛄 145).

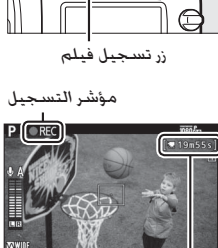

F5.6 AUTO 100

الوقت المتبقى

🖉 الصوت يمكن للكاميرا أن تسجل الفيديو والصوت معًا؛ لا تغطى الميكروفون الموجود في مقدمة الكاميرا أثناء تسجيل الفيلم (🛄 3). لاحظ أنه يمكن للميكروفون الداخلي تسجيل الأصوات الصادرة عن العدسة أثناء تركيز بؤري تلقائي أو تقليل الاهتزاز أو تغيير الفتحة.

7 إنهاء التسجيل.

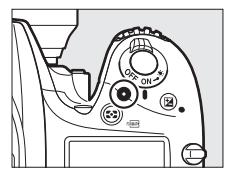

يهجر المسجين. اضغط زر تسجيل فيلم مرة أخرى لإنهاء التسجيل. سينتهي التسجيل تلقائياً عند وصول الفيلم للحد الأقصى لمدة التسجيل أو امتلاء بطاقة الذاكرة.

الحد الأقصى لمدة التسجيل أقصى طول لملفات فيلم واحد هو 4 جيجا بايت (لمعرفة أقصى فترات تسجيل انظر الصفحة 319): لاحظ أنه حسب سرعة كتابة بطاقة الذاكرة, قد ينتهي التسجيل قبل بلوغ هذا الحد ([11 49].

✓ شاشة العد التنازلي سيتم عرض العد التنازلي لمدة 30 ثانية قبل انتهاء تسجيل الفيلم تلقائياً (□ 63). حسب أحوال التصوير. قد يظهر المؤقت مباشرة بمجرد بدء تسجيل الفيلم. لاحظ أنه بغض النظر عند مدة التسجيل المتاحة. إلا أن المنظر المباشر سيغلق تلقائيًا عند انتهاء المدة المحددة. انتظر حتى تبرد الدوائر الداخلية قبل استكمال تسجيل الفيلم.

> 8 الخروج من المنظر المباشر للأفلام. اضغط الزر [v] للخروج من وضع المنظر المباشر للأفلام.

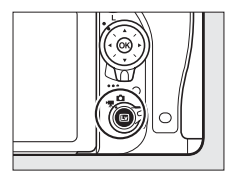

## مؤشرات

إذا تم اختيار تعليم الفهرس كخيار "الضغط" للإعداد الاعتيادي 21 (تعيين زر Fn: ٢٦ (٢٥). 22 (تعيين زر معاينة: ٢٦ (52) أو 33 (تعيين زر عريض/تركيز تلقائي: ٢٦ (373) يمكنك الضغط على الزر المحدد أثناء التسجيل لإضافة المؤشرات التي يمكن أن تستخدم لإيجاد إطارات أثناء التحرير والعرض (٢٠ (٢٥ لاحظ أنه لا يمكن إضافة المؤشرات في الوضع ٢٠ (٢٠). يمكن إضافة حتى 20 مؤشر لكل فيلم.

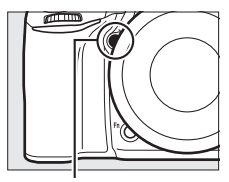

الزر Pv

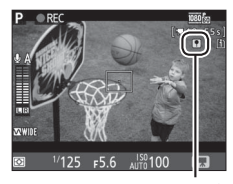

فهرس

#### 🖉 انظر أيصًا

تتوفر خيارات حجم الإطار ومعدل تسجيل الفيلم الإطار وحساسية الميكروفون وفتحة البطاقة وحساسية ISO في قائمة تصوير الأفلام ([...] 388). يمكن ضبط التركيز البؤري يدويًا كما هو محدد في الصفحة 60. الأدوار التي تقوم بها الأزرار (؟) و Fr ولاً وإلياً AF-L/AF-L يمكن اختيارها باستخدام الإعداد الاعتيادي 11 (زر موافق: [...] 350, 19 ولاً وياً (Ta : [..] 300). 2 رتعيين زر معاينة: [..] 320). و 33 (تعيين زر عريض/تركيز تلقائي. [.] 370). على التوالي (الاختيارات الثلاثة الأخيرة أيضًا تسمح لك بقفل التعريض الضوئي دون الحاجة إلى مواصلة (الاختيارات الثلاثة الأخيرة أيضًا تسمح لك بقفل التعريض الضوئي دون الحاجة إلى مواصلة (الاختيارات الثلاثة الأخيرة أيضًا تسمح لك بقفل التعريض الضوئي دون الحاجة إلى مواصلة الضغط على أحد الأزرار). يتحكم الإعداد الاعتيادي 64 (العبين زر تحرير الغالق: [..] 373). ومكانية استخدام زر تحرير الغالق لتشغيل المنظر المباشر للفيلم أو لبدء وإيقاف تسجيل الشيلم.

## استخدام الزرز

يمكن الوصول إلى الخيارات المذكورة أدناه عن طريق الضغط على الزرغ في المنظر المباشر للفيلم (حساسية الميكروفون. الاستجابة للترددات. تقليل ضوضاء الرياح. فتحة آلية متعددة الاختيارات. وشاشة التظليلات ويمكن ضبطها أثناء التسجيل). ظلل العناصر باستخدام زر الاختيار المتعدد ثم اضغط (ي لعرض الخيارات الخاصة بالعنصر المظلل. بعد اختيار الإعداد المرغوب. اضغط ( للعودة إلى قائمة الزرغ. اضغط الزرغ مرة أخرى للخروج إلى شاشة

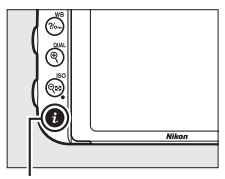

الزرغ

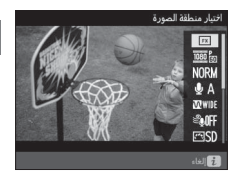

|                                                                                                    | الخيار                                                                                                   |                           |
|----------------------------------------------------------------------------------------------------|----------------------------------------------------------------------------------------------------|---------------------------|
| للأفلام (🛄 76).                                                                                                    | اختيار منطقة<br>الصورة                                                                                   |                           |
| اختر حجم الإطار ومعدل الإطار (🖵 319).                                                                                                    |                                                                                                    | حجم الإطار/معدل<br>الإطار |
|                                                                                                    | اختر جودة الفيلم (🛄 320).                                                                                | جودة الفيلم               |
| حساسیة المنظرونون<br>المنظر الفرن<br>المنظر الفرن<br>المنظر الفرن<br>المنظر الفرن<br>المنظر الفرن<br>المنظر الفرن<br>المنظر الفرن<br>المنظر الفرن<br>المنظر الفرن<br>المنظر الفرن<br>المنظر الفرن<br>المنظر الفرن<br>المنظر المنظر الفرن<br>المنظر المنظر المنظر المنظر المنظر<br>المنظر المنظر المنظر المنظر المنظر المنظر المنظر المنظر<br>المنظر المنظر المنظ<br>المنظر المنظر المنظ<br>المنظر المنظر المنظر المنظر المنظر المنظر الممنظر المنظر المنظر المنظر المنظر المنظر المنظر المنظر المنظر | اضغط ۞ أو ۞ لضبط حساسية<br>الميكروفون (ڷ 320)، يتأثر كل<br>من ميكروفونات ستيريو الداخلية<br>والاختيارية. | حساسية<br>الميكروفون      |
| ، بالميكروفون الداخلي أو                                                                                                    | التحكم في الاستجابة للترددات الخاصة<br>ميكروفونات ستيريو الاختيارية (📖 320)                              | الاستجابة للترددات        |

|                                            | الخيار                                       |                       |
|--------------------------------------------|----------------------------------------------|-----------------------|
| رياح باستخدام مرشح الموجات                 | تمكين أو إلغاء تمكين تقليل ضوضاء ال          | تقليل ضوضاء           |
| ـي (🎞 321).                                | المنخفضة الخاص بالميكروفون الداخا            | الرياح                |
| Picture (🎞 321). مؤشّر <b>نقاء</b> لا      | اختر برنامج التحكم بالصورة e Control         | ضبط برنامج            |
|                                            | ينطبق على الأفلام.                           | Picture Control       |
| تار البطاقة التي يتم تسجيل                 | عند إدخال بطاقتي ذاكرة. يمكنك أن تخ          |                       |
|                                            | الأفلام عليها (🛄 319).                       | الوجنهت               |
| سطوع الشاشة                                | اضغط 🅭 أو 🎧 لضبط سطوع                        |                       |
| 0 +5 r                                     | الشاشة للمنظر المباشر للفيلم                 |                       |
|                                            | (لاحظ أن هذا لا يؤثّر إلا على المنظر         | c a la uu             |
|                                            | المباشر فقط وليس له تأثير على                | الشاشة                |
|                                            | الصور الفوتوغرافية أو الأفلام أو على         |                       |
|                                            | سطوع الشاشة فيما يخص القوائم                 |                       |
| الأل)موافق 💈 الغاء                         |                                              |                       |
| ضاع P و S و A و M فقط). اضغط               | اختر <b>تمكين</b> لتمكين الفتحة الآلية (الأو | فتحة آلية متعددة      |
| ﻪ.                                         | الاختيارات                                   |                       |
| التظليلات                                  | اخترما إذا كنت تريد أن تظهر                  |                       |
| P MF-S E 3 FP3 CD 磁 4 可能标                  | المناطق الأكثر سطوعًا من الإطار              |                       |
|                                            | (التظليلات) بخطوط مائلة في                   |                       |
| DA A                                       | الشاشة أثناء عرض المنظر المباشر.             | -AL (12-11 7 -2.1 -2. |
|                                            | للوصول إلى هذا الخيار. اختر الوضع P          | ساسه التطليلات        |
|                                            | أو S أو A أو M.                              |                       |
|                                            |                                              |                       |
| 🖾 <sup>1/</sup> 125 F5.6 AUTO100 <b>F.</b> |                                              |                       |
| مستوى صوت سماعة الرأس                      | اضغط 🏈 أو 🍚 لضبط مستوى                       |                       |
| 15 30 F                                    | صوت سماعة الرأس (🛄 73).                      |                       |
| 20                                         |                                              | مستوى صوت             |
|                                            |                                              | سماعة الأس            |
|                                            |                                              | <u> </u>              |
|                                            |                                              |                       |
| OK)موافق 🤨 الغاء                           |                                              |                       |

#### 🖉 الفتحة الآلية

لا تتوافر الفتحة الآلية مع بعض العدسات. يتوفر خيار الفتحة الآلية في أوضاع A و M ولا يمكن استخدامه أثناء التركيز أو أثناء عرض معلومات التصوير (يشير الرمز ۞ إلى أن خيار الفتحة الآلية لا يمكن استخدامه). يؤدي إيقاف تشغيل الكاميرا أو إغلاق المنظر المباشر للفيلم إلى تعطيل الفتحة الآلية (لاحظ أنه في الحالة الأخيرة سوف تظل الفتحة الآلية موجودة حتى انتهاء وقت مؤقت الاستعداد).

#### 🜌 استخدام میکروفون خارجی

يمكن استخدام ميكروفون ستيريو الاختياري لتسجيل الصوت ستيريو أو لتفادي تسجيل الضوضاء الصادرة عن التركيز البؤري التلقائي أو الأصوات الأخرى الصادرة عن العدسة ([1] 443).

#### 🖉 سبماعات الرأس

يمكن استخدام سماعات رأس خارجية. لاحظ أن مستويات الصوت العالية قد ينتج عنها مستوى صوت عالي: يجب توخي الحذر عند استخدام سماعات الرأس.

#### 🖉 انظر أيصًا

لمعلومات عن تعيين لفتحة الآلية للزرين Fn و Pv. انظر الإعداد الاعتيادي g1 (ت<mark>عيين زر Fn.</mark> [] 370) و 22 (تعيين زر معاينة. [] 372). يمكن استخدام الزر Fn لتوسيع الفتحة. والزر Pv لتضييق الفتحة. شاشة المنظر المباشر: المنظر المباشر للفيلم

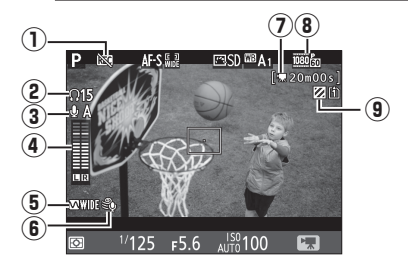

|         | الوصف                                                                                                    | العنصر                                      |   |
|---------|----------------------------------------------------------------------------------------------------|---------------------------------------------|---|
| -       | يشير إلى أنه لا يمكن تسجيل أفلام.                                                                                          | رمز "فيلم غير<br>متاح"                      | 1 |
| 72      | مستوى صوت خرج الصوت إلى سماعات الرأس. يظهر عند<br>توصيل سماعات رأس خارجية.                                                 | مستوی صوت<br>سماعة الرأس                    | 2 |
| 320 .71 | حساسية الميكروفون.                                                                                                    | حساسية<br>الميكروفون                        | 3 |
| 71      | مستوى الصوت الخاص بتسجيل الصوت. يتم عرضه<br>باللون الأحمر إذا كان المستوى عالي جدًا؛ اضبط حساسية<br>الميكروفون وفقًا لذلك. | مستوى الصوت                                 | 4 |
| 320 .71 | الاستجابة للترددات الحالية.                                                                                                | الاستجابة<br>للترددات                       | 5 |
| 321 ,72 | يظهر عند تشغيل تقليل ضوضاء الرياح.                                                                                         | تقليل ضوضاء<br>الرياح                       | 6 |
| 68      | مدة التسجيل المتاحة للأفلام.                                                                                               | الوقت المتبقي<br>(المنظر المباشر<br>للفيلم) | 0 |
| 319 .71 | حجم الإطار لتسجيل الأفلام.                                                                                                 | حجم إطار الفيلم                             | 8 |
| 72      | يظهر عند تمكين شاشدة التظليلات.                                                                                            | مؤشّر عرض<br>التظليل                        | 9 |

عرض المعلومات: المنظر المباشر للفيلم

لإخفاء أو عرض المؤشرات في الشاشة أثناء عرض المنظر المباشر للفيلم. اضغط الزر 1116.

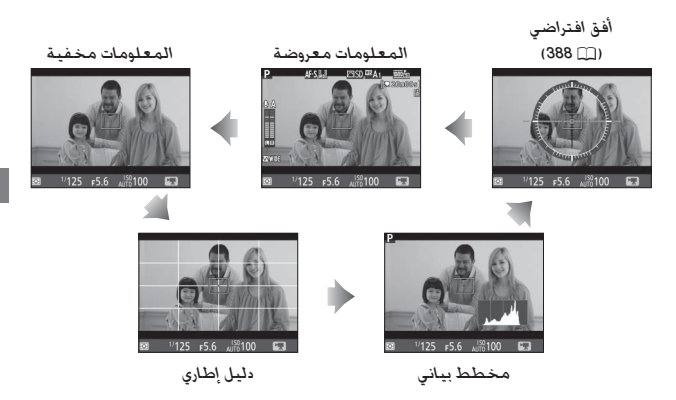

#### منطقة الصورة

الأفلام والصور الفوتوغرافية المسجلة في المنظر المباشر للفيلم (口 66) لها. نسبة أبعاد 16 : 9.

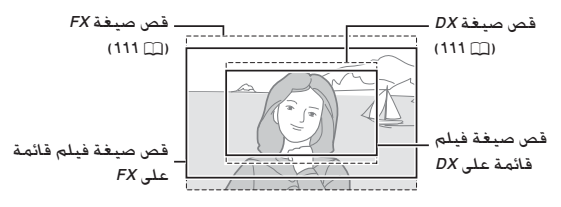

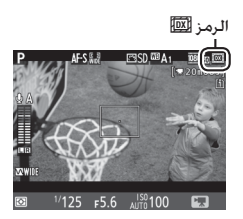

تستخدم الصور المسجلة باختيار تشغيل من أجل منطقة الصورة > قص XX تلقائي في قائمة التصوير (11) 318) واستخدام عدسة XX المُركبة لصيغة فيلم قائمة على XX كما هو الحال مع الصور المسجلة باختيار XX (16×24) من أجل منطقة الصورة > اختيار منطقة الصورة. تستخدم الصور الأخرى صيغة فيلم قائمة على XX. يظهر الرمز (21) عند اختيار صيغة فيلم قائمة على XX. الحجم التقريبي للمنطقة الموجودة

في وسط مستشعر الصورة والمستخدم لتسجيل الصور الفوتوغرافية الملتقطة في المنظر المباشر للأفلام هو 35.9 × 20.2 مم عند اختيار صيغة فيلم قائمة على FX و 23.5 × 13.2 مم عند اختيار صيغة فيلم قائمة على DX.

#### التقاط الصور باستخدام منظر مباشر للفيلم

إذا تم اختيار التقاط الصور للإعداد الاعتيادي g4 (تعيين زر تحرير الغالق. 🛄 373). فيمكن التقاط الصور في أي وقت أثناء المنظر المباشر للفيلم بالضغط على زر تحرير الغالق بالكامل حتى النهاية. إذا كان تسجيل الفيلم قيد التقدم. فسوف ينتهى التسجيل ويتم حفظ تسجيل المقطع من الفيلم المسجل جتى تلك النقطة. سيتم تسجيل الصورة حسب إعدادات منطقة الصورة الحالية باستخدام قص بنسبة أبعاد 16 : 9. يتم التحكم في جودة الصورة من خلال الخيار **جودة الصورة** في قائمة تصوير الصور (115). لاحظ أن التعريض الضوئي للصور الفوتوغرافية لا يمكن معاينته أثناء المنظر المباشر للفيلم. للحصول على نتائج دقيقة عند التصوير في الوضع M. قم بضبط التعريض الضوئي في التصوير الفوتوغرافي في وضع المنظر المباشر (🗔 93). ثم ابدأ المنظر المناشر للفيلم وتحقق من منطقة الصورة قبل بدء التسجيل.

🖉 حجم الصورة

|  | المنظر المباشر الفيلم: | م الصور الملتقطة في وضع | يوضح الجدول التالى حجد |
|--|------------------------|-------------------------|------------------------|
|--|------------------------|-------------------------|------------------------|

| حجم الطباعة (سم) | الحجم (بكسل) | الخيار | منطقة الصورة |
|------------------|--------------|--------|--------------|
| 28.6 × 50.9      | 3376 × 6016  | كبير   |              |
| 21.4 × 38.2      | 2528 × 4512  | متوسط  | صيغة فيلم FX |
| 14.3 × 25.5      | 1688 × 3008  | صغير   |              |
| 18.8 × 33.3      | 2224 × 3936  | كبير   |              |
| 14.1 × 24.9      | 1664 × 2944  | متوسط  | صيغة فيلم DX |
| 9.4 × 16.7       | 1112 × 1968  | صغير   |              |

\* الحجم التقريبي عند الطباعة بدقة 300 نقطة في البوصة المربعة. حجم الطباعة بالبوصة يساوى حجم الصورة بالبكسل مقسوم على نسبة وضوح الطابعة بالنقطة في البوصة المربعة (نقطة في البوصة المربعة؛ 1 بوصة = 2.54 سم تقريبًا).

#### HDMI 🖉

في حالة توصيل الكاميرا بجهاز HDMI ([[] 277]، سيظهر المنظر الملتقط عبر العدسة على كل من شاشة الكاميرا وجهاز HDMI. لاستخدام المنظر المباشر عند توصيل الكاميرا بجهاز HDMI-CEC، اختر **إيقاف لـ HDMI - التحكم في الجهاز ف**ي قائمة الإعداد ([] 278]،

ا وحدات التحكم عن بعد اللاسلكية وأسلاك التحكم عن بعد في حالة اختيار تسجيل الأفلام في الإعداد الاعتيادي 94 (تعيين زر تحرير الغالق. 12 378). يمكن استخدام أزرار تحرير الغالق في وحدات التحكم عن بعد اللاسلكية الاختيارية (12 - 199). (444 وأسلاك التحكم عن بعد (12 443) لتشغيل المنظر المباشر للفيلم وتشغيل وإنهاء تسجيل الفيلم.

🔽 تسجيل الأفلام

يتم تسجيل الأفلام في مساحة اللون RGBs. قد يظهر على الشاشة وفي الفيلم النهائية اضطراب أو تغير ألوان أو تشوه عند التصوير في إضاءة مصابيح فلورية أو بخار الزئبق أو تقليل الاضطراب وتغير الألوان باستخدام خيار تقليل الاضطراب. □ 300. قد يظهر اضطراب أيضًا أثناء استخدام الفتحة الآلية. قد تظهر أيضًا حواف مسننة وهوامش ملونة وتموج ويقع ساطعة. قد تظهر خطوط ساطعة في بعض الأماكن في الإطار مع علامات وامضة ومصادر ضوء أخرى متقطعة أو إذا تمت إضاءة الهدف لوهلة بواسطة ضوء صاعق أو أي مصدر ضوء ساطع خاطف أخر. عند تسجيل الأفلام، تجنب توجيه الكاميران نحو الشوس أو مصادر الإضاءة لقوية الأخرى. عدم مراعاة هذا التنبيه قد يتسبب في إتلاف الدوار الكهربية الداخلية تطوع الطع الذي منتقطعة أو أذا تمت إضاءة الهدف لوهلة بواسطة ضوء صاعق أو أي مصدر ضوء ساطع خاطف أخر. عند تسجيل الأفلام، تجنب توجيه الكاميرا نحو الشمس أو مصادر الإضاءة القوية الأخرى. عدم مراعاة هذا التنبيه قد يتسبب في إتلاف الدوائر الكهربية الداخلية للكامبرا. لاحظ أنه فد نظهر ضوضاء (البيكسلات الساطعة المتباعدة عشوائيا أو ضاب أو المنظر المهار للفيلم.

لا يمكن استخدام إضاءة الفلاش في وضع المنظر المباشر للفيلم.

ينتهي التسجيل تلقائيًا إذا تم تدوير قرص الوضع.

## عرض الأفلام

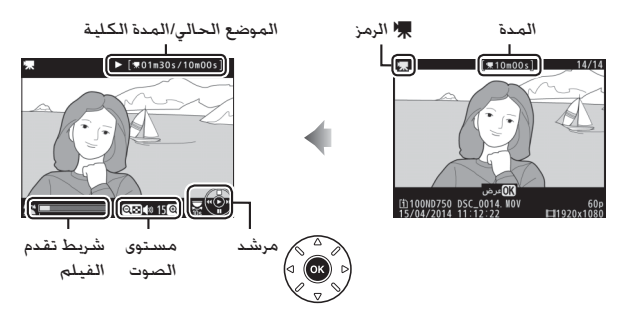

يمكن تنفيذ العمليات التالية:

| الوصف                                                    | الزر | العملية            |
|----------------------------------------------------------|------|--------------------|
| توقف مؤقت للعرض.                                         |      | توقف مؤقت          |
| استئناف العرض في حالة التوقف المؤقت أو أثناء             | 60   | 2.4                |
| الإرجاع/التقديم.                                         |      | للركل              |
| تزداد السرعة مع كل مع كل مع كل مع كل مع كل               |      |                    |
| ضغطة، من 2× إلى                                          |      |                    |
| 4× إلى 8× إلى 16×؛ اضغط على الزر باستمرار                |      |                    |
| للانتقال إلى أول الفيلم أو إلى نهايته (يشار إلى الإطار   |      |                    |
| الأول بالرمز 🕀 في الركـن الأيمـن الـعـلوي مـن الـشـاشـة. |      | إرجاع/تقديم الفيلم |
| ويشار إلى الإطار الأخير بالرمز 闭). في حالة الإيقاف       | K V  |                    |
| المؤقت للعرض. يتم تقديم أو إرجاع الفيلم بمعدل            |      |                    |
| إطار واحد في كل ضغطة؛ اضغط باستمرار للتقديم              |      |                    |
| أو الإرجاع المستمر.                                      |      |                    |

| الوصف                                                                                                    | الزر                                       | العملية                   |
|----------------------------------------------------------------------------------------------------|--------------------------------------------|---------------------------|
| أدر قرص التحكم درجة واحدة للتخطي 10 ثوان للأمام<br>أو للخلف.                                                                             |                                            | تخطى 10 ثوان              |
| أدر قرص التحكم الفرعي للتخطي إلى الفهرس<br>التالي أو السابق. أو للتخطي إلى الإطار الأول أو الأخير<br>إذا كان الفيلم لا يحتوى على مؤشرات. |                                            | تخطي للأمام/<br>للخلف     |
| اضغط <sup>®</sup> (QUAL) لرفع مستوى الصوت, واضغط<br>ISO) (©1) لخفضه.                                                                     | /(QUAL) <sup>କ୍</sup><br>(ISO) ବ୍ <b>ଞ</b> | ضبط مستوى<br>الصوت        |
| انظر صفحة 81 لمزيد من المعلومات.                                                                                                    | i                                          | تهذيب الفيلم              |
| الخروج إلى وضع عرض إطار كـامل.                                                                                                    |                                            | الخروج                    |
| اضغط زر تحرير الغالق حتى المنتصف للخروج إلى<br>وضع التصوير.                                                                              |                                            | الرجوع إلى وضع<br>التصوير |

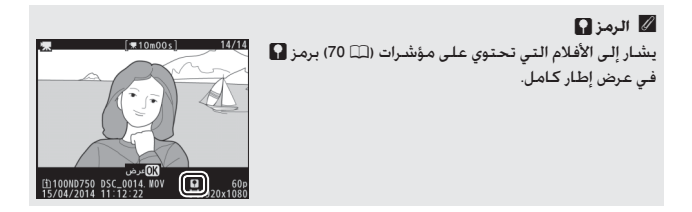
# تحرير الأفلام

تهذيب مقطع من فيلم لإنشاء نسخ من الأفلام أو حفظ الإطار المختار في صيغة صور JPEG ثابتة.

| الوصف                                                     | الخيار                    |    |
|-----------------------------------------------------------|---------------------------|----|
| إنشاء نسخة مع حذف مقطع من فيلم الافتتاحي أو<br>الاختتامي. | اختيار نقطة البدء/الإنهاء | Ľ, |
| يحفظ الإطار المختار في صيغة صورة JPEG ثابتة.              | حفظ الإطار المختار        |    |

# **تهذيب الأفلام** لإنشاء نسخ مهذبة من الأفلام:

📘 اعرض الفيلم في عرض إطار كامل(📖 241).

2 أوقف الفيلم مؤقمًا عند الإطار الافتتاحي أو الاختتامي الجديد. اعرض الفيلم كما هو موضح في صفحة 79. اضغط (الفيلم كما هو موضح في صفحة 79. الضغط (المؤقت واضغط (الواح) أو إدارة قرص التحكم الرئيسي أو الفرعي حتى يتم تحديد مكان الإطار المرغوب. موقعك التقريبي في الفيلم يمكن التأكد منه بواسطة شريط تقدم الفيلم. أوقف العرض مؤقمًا عند الوصول إلى الإطار الافتتاحي أو الاختتامي الجديد.

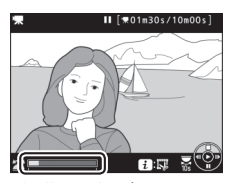

شريط تقدم الفيلم

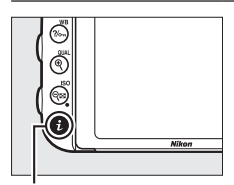

3 اختر اختيار نقطة البدء/الإنهاء. اضغط على الزر : ثم قم بتظليل اختيار نقطة البدء/الإنهاء واضغط على .

. الـزر i

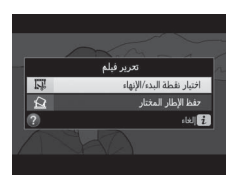

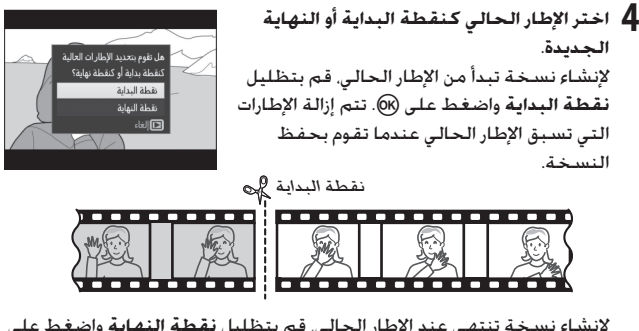

لإنشاء نسخة تنتهي عند الإطار الحالي. قم بتظليل **نقطة النهاية** واضغط على ®. تتم إزالة الإطارات التي تلي الإطار الحالي عندما تقوم بحفظ النسخة.

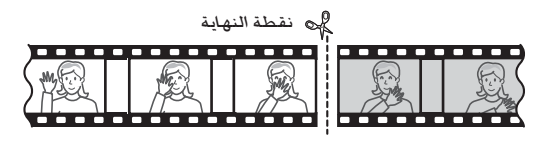

5 قم بتأكيد نقطة البداية أو النهاية الجديدة. إذا كان الإطار المرغوب غير معروض حالياً. اضغط () أو () للتقديم أو الإرجاع (للتخطي 10 ثوان للأمام أو الخلف. أدر قرص التحكم درجة واحدة: للتجاوز إلى فهرس أخر. أو للتخطي إلى الإطار الأول أو الأخير إذا كان الفيلم لا يحتوى على مؤشرات. أدر قرص التحكم الفرعي).

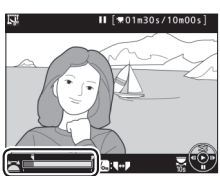

6 قم بإنشاء النسخة. بمجرد عرض الإطار المرغوب فيه. اضغط على (<sup>®</sup>).

7 معاينة الفيلم. لمعاينة النسخة. قم بتظليل معاينة واضغط (لايقاف المعاينة والعودة إلى قائمة حفظ الخيارات. اضغط (<sup>(4)</sup>). لترك النسخة الحالية والعودة إلى الخطوة 5. قم بتظليل **إلغاء** واضغط (<sup>(1)</sup>: لحفظ النسخة. استمر إلى الخطوة 8.

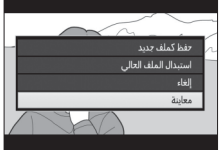

**8 احفظ النسخة.** ظلل **حفظ كملف جديد** واضغط ® لحفظ النسخة في ملف جديد. لاستبدال ملف الفيلم الأصلي واستخدام النسخة المحررة بدلاً منه. قم بتمييز ا**ستبدال الملف الحالي** واضغط على ®.

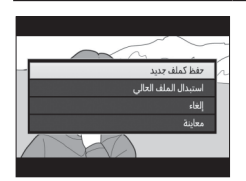

✓ تهذيب الأفلام يجب أن تكون مدة الأفلام ثانيتين على الأقل. لن يتم حفظ النسخة في حالة عدم وجود مساحة كافية على بطاقة الذاكرة.

النسخ لها نفس وقت وتاريخ تسجيل الأفلام الأصلية.

✓ اختيار دور الإطار الحالي لجعل الإطار المعروض في الخطوة 5 نقطة النهاية الجديدة () بدلاً من نقطة البداية الجديدة () أو العكس. اضغط على الزر م% (WB).

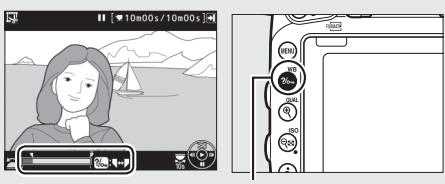

الزر ٢٠٠٠٠ (WB)

🖉 قائمة التنقيح يمكن أيضاً تحرير الأفلام باستخدام الخبار **تحرير فيلم** فى قائمة التنقيح (🗔 393).

## حفظ الإطارات المختارة

لحفظ نسخة من الإطار المختار في صيغة صورة JPEG ثابتة:

أوقف الفيلم مؤقمًا على الإطار المرغوب فيه. اعرض الفيلم كما هو موصوف في صفحة 79. اضغط ® لبدء واستكمال العرض و ۞ للتوقف المؤقت. أوقف العرض مؤقتاً عند الإطار الذي ترغب في نسخه.

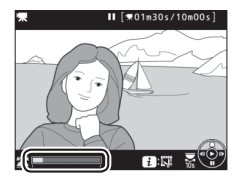

2 حددحفظ الإطار المختار. اضغط على الزر أ. ثم قم بتمييز حفظ الإطار المختار واضغط (%).

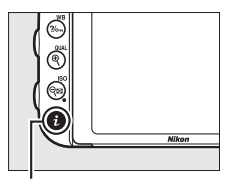

الزر ż

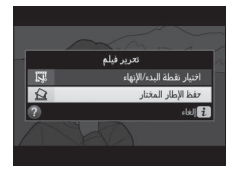

لإنشاء نسخة ثابتة. اضغط (٤) لإنشاء نسخة ثابتة من الإطار الحالي.

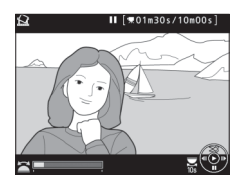

4 احفظ النسخة. ظلل نعم واضغط (() لإنشاء نسخة بصيغة JPEG بجودة جيدة (() 115 من الإطار المختار.

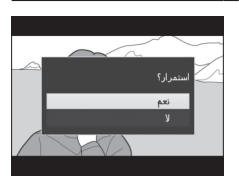

🖉 حفظ الإطار المختار الأفلام الثابتة بصيغة JPEG التي تم إنشاؤها بواسطة الخيار **حفظ الإطار المختار لا** يمكن تنقيحها. الصور الثابتة بصيغة JPEG ينقصها بعض فئات معلومات الصورة (ــــَّ) 246).

الأوضاع A، S، P و M

توفر الأوضاع A .S .P . و M درجات مختلفة من التحكم في سرعة الغالق والفتحة.

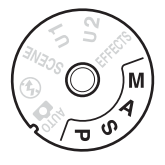

| الوصف                                                                          | الوضع |
|--------------------------------------------------------------------------------|-------|
| وضع تلقائي مبرمج (ــــــــــــــــــــــــــــــــــــ                         |       |
| أفضل تعريض ضوئي. ينصح به للقطات السريعة وفي المواقف التي لا يتسع فيها          | Р     |
| الوقت لضبط إعدادات الكاميرا.                                                   |       |
| <b>غالق-أولوية تلقائية</b> (囗 90): يختار المستخدم سرعة الغالق. وتختار الكاميرا | ç     |
| الفتحة لتحقيق أفضل النتائج. يستخدم لتجميد أو تشويش الحركة.                     | ,     |
| فتحة-أولوية تلقائية (🕮 91): بختار المستخدم الفتحة. وتختار الكاميرا سرعة        |       |
| الغالق لتحقيق أفضل النتائج. يستخدم لتشويش الخلفية أو ضبط الخلفية               | Α     |
| والمقدمة معًا في مجال التركيز البؤري.                                          |       |
| يدوي (🖽 93): يتحكم المستخدم في كلاً من سرعة الغالق والفتحة. اضبط سرعة          |       |
| الغالق على Bulb (فتح) (🖕 🛔 🚛) أو Time (الوقت) () للحصول على تعريض              | М     |
| ضوئي لمدة طويلة.                                                               |       |

🖉 أنواع العدسات

عند استخدام عدسة CPU بحلقة لضبط الفتحة ([]] 429). اففل فتحة العدسة على أقل فتحة لها (أعلى رقم بؤرى). العدسات من النوع G و E غير مجهزة بحلقة الفتحة.

العدسات غير المجهزة بوحدة CPU يمكن فقط استخدامها في الوضعين A (فتحة-أولوية تلقائية) وM (يدوي). عندما يمكن فقط ضبط الفتحة باستخدام حلقة فتحة العدسة. يتم إلغاء تمكين زر تحرير الغالق في حالة اختبار وضع آخر. لمزيد من المعلومات. انظر "العدسات المتوافقة" ([1] 426).

## P: تلقائى مبرمج

في هذا الوضع. تعدل الكاميرا سرعة الغالق والفتحة تلقائياً وفقاً لبرنامج داخلي لتحقيق تعريض ضوئي مثالي في أغلب الظروف.

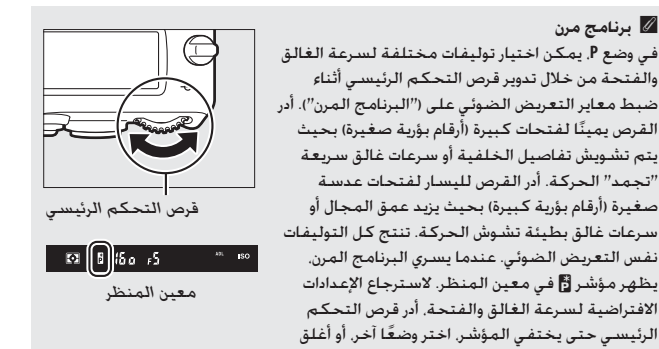

### 🖉 انظر أيصًا

الكاميرا.

انظر صفحة 462 لمعلومات عن برنامج التعريض الضوئي المدمج. لمعلومات حول تنشيط. معابرات التعريض الضوئي. انظر "مؤقت الاستعداد (التصوير الفوتوغرافي بمعين المنظر)" في صفحة 39.

# S: غالق-أولوية تلقائية

في وضع غالق-أولوية تلقائية. تختار أنت سرعة الغالق أثناء اختيار الكاميرا تلقائيًا للفتحة التي يتم من خلالها تحقيق التعريض الضوئي الأمثل.

> لاختيار سرعة غالق. أدر قرص التحكم الرئيسي أثناء عمل معايرات التعريض الضوئي. يمكن ضبط سرعة الغالق على "A D D 2 " أو قيم تتراوح بين 30 ثانية و 1⁄4000 ثانية .

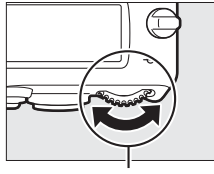

قرص التحكم الرئيسي

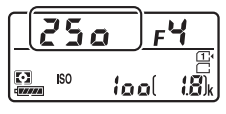

لوحة التحكم

✓ انظر أيضًا انظر صفحة 472 لمعلومات عما يجب القيام به إذا ظهر المؤشر الوامض "۵ ¿ ۵ أو "- -" فى شاشات سرعة الغالق.

# A: فتحة-أولوية تلقائية

في وضع فتحة-أولوية تلقائية. تختار أنت الفتحة أثناء اختيار الكاميرا تلقائيًّا لسرعة الغالق التي يتم من خلالها تحقيق التعريض الضوئي الأمثل.

> لاختيار قيمة فتحة بين الحد الأقصى والأدنى لفتحة العدسة. أدر قرص التحكم الفرعي أثناء عمل معايرات التعريض الضوئي.

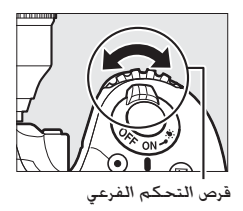

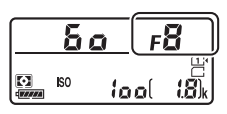

لوحة التحكم

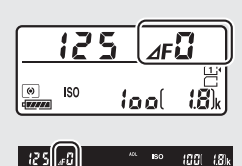

الاسلامية عند مجهزة بوحدة CPU ((1) 2014) المستخدم حلقة ضبط فتحة العدسة لتعديل الفتحة. استخدم حلقة ضبط فتحة العدسة لتعديل الفتحة. في حالة تحديد أقصى قيمة لفتحة العدسة باستخدام تركيب عدسة غير مجهزة بوحدة 2001. يتم عرض الرقم البؤري الحالي في معين المنظر ولوحة التحكم. بالتقريب إلى أفرب عدد صحيح. غير ذلك. ستعرض شاشات الفتحة عدد الوقفات فقط (م) مع عرض الحد الأقصى للفتحة عدد الوقفات فقط (م) مع عرض الحد الأقصى للفتحة بالشكل (م) ويجه قراءة الرقم البؤري من على حلقة ضرطا العدسة. والمتحل والعدة المحمون من على حلقة ضرطا المتحة العدسة.

عاينة عمق النطاق لمعاينة تأثيرات الفتحة. اضغط مع الاستمرار على الزر Pv. سيتم ضبط العدسة على قيمة الفتحة التي تختارها الكاميرا (في الوضعين P و S) أو القيمة التي اختارها المستخدم (الأوضاع A و M), ما يسمح بمعاينة عمق النطاق من خلال معين المنظر.

الإعداد الاعتيادي e5-فلاش معاينة ووحدات بتحكم هذا الإعداد في إصدار الفلاش المدمج ووحدات .

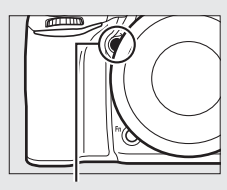

الزر Pv

### M: يدوى

في وضع التعريض الضوئي اليدوي. تتحكم في سرعة الغالق والفتحة. أثناء عمل معايرات التعريض الضوئي. أدر قرص التحكم الرئيسي لاختيار سرعة الغالق وقرص التحكم الفرعي لضبط الفتحة. يمكن ضبط سرعة الغالق على "**٢ ٥ ٥** x" أو قيم تتراوح بين 30 ثانية و 1/400 ثانية. أو يمكن ترك الغالق مفتوح لفترة زمنية غير محددة للحصول على تعريض ضوئي لمدة طويلة (٢ ٤ ٢ ٢ أو أو - . ٢ ٢ 65). يمكن ضبط الفتحة على القيم بين الحد الأدنى والأقصى للعدسة. استخدم مؤشرات التعريض الضوئي للتحقق من التعريض.

قرص التحكم الفرعي

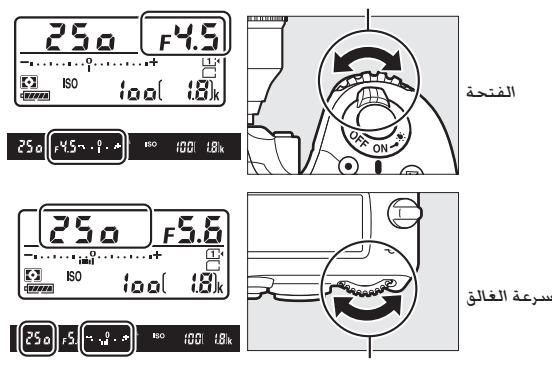

قرص التحكم الرئيسي

☑ عدسات AF Micro NIKKOR بافتراض أنه تم استخدام وحدة قياس خارجية للتعريض الضوئي. يلزم أخذ نسبة التعريض الضوئي في الحسبان فقط في حالة ضبط الفتحة باستخدام حلقة ضبط الفتحة الخاصة بالعدسة.

🖉 مؤشرات التعريض الضوئى

إذا تم اختيار سرعة غالق غير bu<sup>T</sup>l (فتح) أو time (الوقت). ستعرض مؤشرات التعريض الضوئي في معين المنظر ولوحة التحكم ما إذا كانت الصورة الفوتوغرافية ستكون بتعريض ضوئي منخفض أو زائد في الإعدادات الحالية. حسب الخيار المحدد للإعداد الاعتيادي b2 (**درجات التعريض الضوئي**.[] 333). يظهر مقدار التعريض الضوئي الزائد أو الناقص بدرجات زيادة مقدارها 1⁄3 EV أو 1⁄2 EV. في حالة تعدي الحدود الخاصة بنظام معايرة التعريض الضوئي. ستومض الشاشات.

| <b>الإعداد الاعتيادي b2 مضبوط على</b> 1⁄3 خطوة |                                 |                          |             |
|------------------------------------------------|---------------------------------|--------------------------|-------------|
| تعريض ضوئي زائد<br>بقيمة<br>EV 2               | تعريض ضوئي ناقص<br>بقيمة 1⁄3 EV | التعريض الضوئي<br>الأمثل |             |
| +                                              | ÷                               | ÷                        | لوحة التحكم |
| º+                                             | +                               | +                        | معين المنظر |

🖉 انظر أيصًا

لمعلومات عن عكس مؤشرات التعريض الضوئي بحيث يتم عرض القيم السالبة على اليمين والقيم الموجبة على البسار، انظر الإعداد الاعتيادي 18 (**مؤشرات عكسية**. [1] 366). تعريضات ضوئية لمدة طويلة (الوضع M فقط) اختر سرعات الغالق التالية للحصول على تعريض ضوئي لمدة طويلة لتصوير الأضواء المتحركة. النجوم. المشاهد الليلية. أو الألعاب النارية.

• Bulb (فتح) ( ﴿ لَمَ يَرَهُ): يظل الغالق مفتوح طوال فترة الضغط على زر تحرير الغالق. لتفادي التشويش. استخدم حامل ثلاثي الارجل أو وحدة التحكم عن بعد اللاسلكية ((ـــَا 197). 444) أو سلك التحكم عن بعد ((ــَا 443).

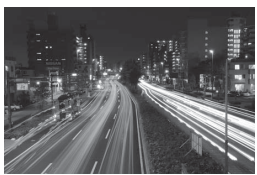

مدة التعريض الضوئي: 35 ثوان الفتحة: 1/26

• Time (الوقت) (- -): ابدأ التعريض الضوئي باستخدام زر تحرير الغالق الموجود في الكاميرا أو بوحدة التحكم عن بعد الاختيارية أو سلك التحكم عن بعد أو وحدة التحكم عن بعد اللاسلكية. يظل الغالق مفتوحًا لمدة 30 دقيقة أو حتى يتم الضغط على الزر مرة أخرى.

قبل المتابعة. ركب الكاميرا على حامل ثلاثي الأرجل أو ضعها على سطح ثابت ومستو. لتفادي ظهور الضوء الداخل من خلال معين المنظر في الصورة الفوتوغرافية أو تداخله مع التعريض الضوئي. انزع واقية العين المطاطية وقم بتغطية معين المنظر بواسطة غطاء الرؤية المرفق (□ 107). تنصح نيكون باستخدام بطارية مشحونة بالكامل أو محول تيار متردد اختياري وموصل طاقة لتجنب فقدان الطاقة أثناء فتح الغالق. لاحظ أنه قد تظهر ضوضاء (بقع ساطعة. البيكسلات الساطعة المتباعدة عشوائياً أو ضباب) أثناء التعريض الضوئي لفترة طويلة: قبل التصوير. اختر ت**تشغيل** بالنسبة إلى **تعريض ضوئي طويل NR** في قائمة تصوير الصور (□ 317).

1 أدر قرص الوضع إلى M.

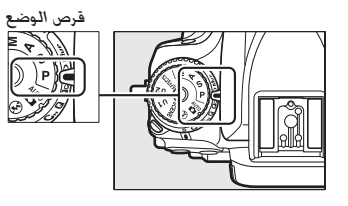

2 حدد سرعة الغالق. أثناء عمل معايرات التعريض الضوئي. أدر قرص التحكم الرئيسي لاختيار سرعة الغالق Bulb (فتح) (عرار لي).

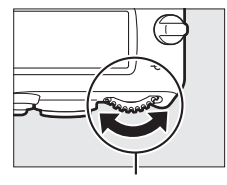

قرص التحكم الرئيسي

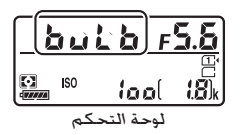

3 التقط الصورة الفوتوغرافية. بعد ضبط التركيز، اضغط على زر تحرير الغالق الخاص بالكاميرا أو بوحدة التحكم عن بعد اللاسلكية الاختيارية أو بسلك التحكم عن بعد ضغطة كاملة حتى النهاية. ارفع إصبعك عن زر تحرير الغالق عند اكتمال التعريض الضوئي.

1 أدر قرص الوضع إلى M.

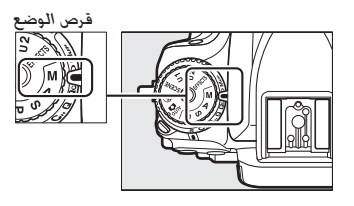

2 حدد سرعة الغالق. أثناء عمل معابرات التعريض الضوئي. أدر قرص التحكم الرئيسي لليسار لاختيار سرعة الغالق Time (الوقت) (- -).

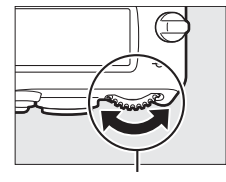

قرص التحكم الرئيسى

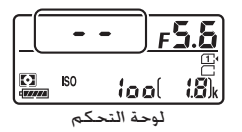

- 3 افتح الغالق. بعد ضبط التركيز. اضغط على زر تحرير الغالق الخاص بالكاميرا أو بوحدة التحكم عن بعد الاختيارية أو بسلك التحكم عن بعد أو بوحدة التحكم عن بعد اللاسلكية ضغطة كاملة حتى النهاية.
- 4 أغلق الغالق. كرر العملية التي تم تنفيذها في الخطوة 3 (ينتهي التصوير بشكل تلقائي إذا لم يتم الضغط على الزر بعد 30 دقيقة).

🜌 وحدات التحكم عن بعد طراز ML-L3

إذا كنت ستستخدم وحدة التحكم عن بعد 18-L. اختر وضع وحدة التحكم عن بعد (تحكم متأخر تحكم عن بعد سريع الاستجابة, أو رفع المرأة للأعلى عن بعد) باستخدام خيار وضع التحكم عن بعد (14. الفي قائمة تصوير الصور (11 193). لاحظ أنك إذا كنت تستخدم وحدة تحكم عن بعد طراز 13-LL. يتم التقاط الصور في وضع "الوقت" حتى عندما يتم اختيار "فتح"/bu لسرعة الغالق.

# إعدادات المستخدم: الوضعان U1 و U2

يتم تعيين الإعدادات كثيرة الاستخدام للوضعين U1 و U2 في قرص الوضع.

## حفظ إعدادات المستخدم

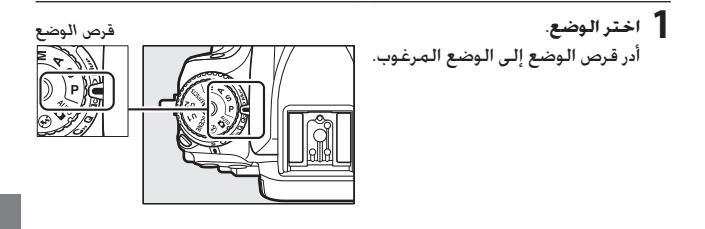

2 اضبط الإعدادات. قم بالتعديلات المرغوبة في البرنامج المرن (الوضع P). وسرعة الغالق (الوضعان 5 و M). والفتحة (الوضعان A و M). والتعريض الضوئي وتعويض الفلاش. ووضع الفلاش. ونقطة التركيز البؤري. والمعايرة وتركيز بؤري تلقائي. وأوضاع منطقة التركيز البؤري التلقائي. وتصحيح. والإعدادات التي في التصوير (□ 310. 318) وقوائم الإعدادات الاعتيادية (□ 323). 3 اختر حفظ إعدادات المستخدم. اضغط الزر MENU لعرض القوائم. ظلل حفظ إعدادات المستخدم في قائمة الإعداد واضغط ①.

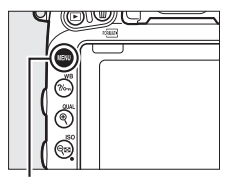

الزر MENU

|    | قائمة الإعداد                   |  |
|----|---------------------------------|--|
| 븱  | تهبئة بطافة الذاكرة             |  |
| 븱  | حفظ إعدادات المستخدم            |  |
|    |                                 |  |
|    | سطوع الشاشة                     |  |
| Ĭ. | توازن لون الشاشة                |  |
|    | تنظيف مستشعر الصورة             |  |
|    | قفل المرآة للتنظيف              |  |
|    | إزالة الغبار من الصورة المرجعية |  |

4 اختر حفظ إلى U1 أو حفظ إلى U2. ظلل حفظ إلى U1 أو حفظ إلى U2 واضغط .

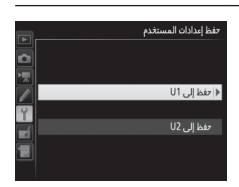

5 احفظ إعدادات المستخدم. ظلل حفظ الإعدادات واضغط () لتعيين الإعدادات المحددة في الخطوتين 1 و2 إلى وضع قرص الوضع المحدد في الخطوة 4.

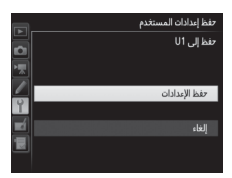

الإعدادات المحفوظة لا يتم حفظ بعض إعدادات الصورة والفيلم وقائمة التصوير. انظر الصفحتين 310 و318 لمزيد من المعلومات.

## استرجاع إعدادات المستخدم

فقط أدر قرص الوضع إلى Ul لاسترجاع الإعدادات المعينة إلى حفظ إلى Ul أو U2 لاسترجاع الإعدادات المعينة إلى حفظ إلى U2.

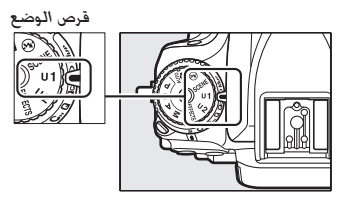

إ**عادة ضبط إعدادات المستخدم** لإعادة ضبط إعدادات U1 أو U2 على القيم الافتراضية: م

1 اختر إعادة ضبط إعدادات المستخدم. اضغط الزر MENU لعرض القوائم. ظلل إعادة ضبط إعدادات المستخدم في قائمة الإعداد واضغط .

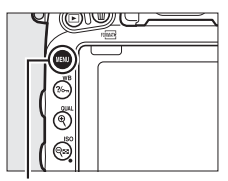

### الرز MENU

|    | قائمة الإعداد                   |  |
|----|---------------------------------|--|
| 븱  | تهيئة بطافة الذاكرة             |  |
| 믬  | حفظ إعدادات المستخدم            |  |
|    | إءادة ضبط إعدادات المستخدم      |  |
|    | سطوع الشاشة                     |  |
| Ĭ. | توازن لون الشاشة                |  |
|    | تنظيف مستشعر الصورة             |  |
|    | قفل المرآة للتنظيف              |  |
| ?  | إزالة الغبار من الصورة المرجعية |  |

2 اختر إعادة ضبط U1 أو إعادة ضبط U2. ظلل إعادة ضبط U1 أو إعادة ضبط U2 واضغط ①.

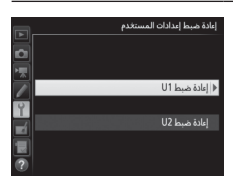

عد ضبط إعدادات المستخدم. ظلل إعادة ضبط واضغط ®.

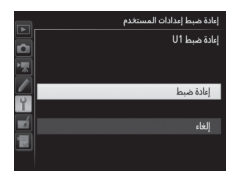

# وضع التحرير

اختيار وضع التحرير

لاختيار وضع تحرير. اضغط على قفل قرص وضع التحرير ثم أدر قرص وضع التحرير على الإعداد المرغوب.

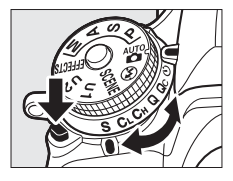

| الوصف                                                                           | الوضع    |
|---------------------------------------------------------------------------------|----------|
| إ <b>طار واحد</b> : يتم التقاط صورة واحدة في كل مرة يتم الضغط فيها على زر تحرير | e        |
| الغالق.                                                                         | 3        |
| سرعة منخفضة مستمرة: أثناء الضغط على زر تحرير الغالق. تسجل الكاميرا 1-6          |          |
| إطارات في الثانية. ` يمكن اختيار معدل تسجيل الفيلم الإطار باستخدام الإعداد      | <u>c</u> |
| الاعتيادي d2 ( <b>سرعة منخفضة مستمرة</b> . 🛄 338). لاحظ أنه سيتم التقاط صورة    | CL.      |
| واحدة فقط إذا تم إطلاق الفلاش.                                                  |          |
| سرعة عالية مستمرة: أثناء الضغط على زر تحرير الغالق. تسجل الكاميرا 6.5           |          |
| إطارات في الثانية. * استخدمه للأهداف المتحركة. لاحظ أنه سيتم التقاط صورة        | Сн       |
| واحدة فقط إذا تم إطلاق الفلاش.                                                  |          |
| تحرير صامت للغالق: مثله مثل وضع إطار واحد. إلا أن المرآة لا تطقطق عند الرجوع    |          |
| لمكانها بينما يتم الضغط على زر تحرير الغالق ضغطة كاملة حتى النهاية. مما         |          |
| يتيح للمستخدم التحكم في توقيت الطقطقة التي تُحدثها المرآة. والتي تكون           | Q        |
| أيضًا أهدأ منها في وضع إطار واحد. بالإضافة لذلك، لن يصدر صوت الصفارة بغض        |          |
| النظر عن الإعداد المختار للإعدادات الاعتيادية d1 ( <b>صوت صفير</b> ؛ 🛄 338).    |          |
| Qc تحرير (صامت مستمر) للغالق: أثناء الضغط على زر تحرير الغالق. تسجل             |          |
| الكاميرا 3 إطارات في الثانية. * يتم تقليل ضوضاء الكاميرا. لاحظ أنه سيتم التقاط  | Qc       |
| صورة واحدة فقط إذا تم إطلاق الفلاش.                                             |          |
| <b>مؤقت ذاتي</b> : يتم التقاط الصور باستخدام المؤقت الذاتي (ــــَّ 106).        | Ó        |

|         | 11 |
|---------|----|
| 7-16    |    |
| <u></u> | ~  |

الوصف

رفع المرأة للأعلى: اختر هذا الوضع لتقليل اهتزاز الكاميرا عند التصوير باستخدام عدسة تيليفوتو أو التصوير المقرب أو في الحالات الأخرى التي يمكن أن يسبب التحرك البسيط للكاميرا تشويش في الصورة ([] 109).

\* متوسط معدل تسجيل الفيلم الإطار مع بطارية EN-EL 15. معزز مستمر للتركيز البؤري التلقائي. يدوي أو غالق-أولـويــة تلقائية. سرعة غالق تبلغ 200⁄ ثانية أو أسرع. الإعدادات المتبقية أو في حالة LD الإعدادات المتبقية غير الإعداد الاعتيادي d2) عند القيم الافتراضية. والذاكرة المتبقية فأو في حالة LD والذاكرة المتبقدية في الإعداد الاعتيادي d2) عند القيم الافتراضية. والذاكرة المتبقية في حالة عن حالة من معن معدان المتبقية غير الإعداد الاعتيادي d2) عند القيم الافتراضية. والذاكرة المتبقية في حالة LD والذاكرة المتبقية في حالة عالية معن العداد التبقية غير الإعداد الاعتيادي d2) عند القيم الافتراضية. والذاكرة المتبقية في حالة من معن معن معام الخروف. قد لا تكون المعدلات المحفيرة جدًا (الأرقام البؤرية العالية) أو سرعات الغالق البطيئة. عندما يكون تقليل الاهتزاز (متاح مع عدسات VN) أو تحكم في حسابية ISO تلقائي (D) في ضع التشغيل. أو عندما تكون المعنيان أو عندما تكون العمن المعدلات المعنية مع مسات IS) أو تحكم في معنمات ISO تقليل الاهتزاز (متاح مع عدسات ISO) أو تحكم في عند تركيب عدسة غير مجهزة بوحدة OP) أو عند المعنيان والما الإعليز عن العدلات المعنين مع معدسات ISO معني في معنيان المعالية أو سرعات الغالق البطيئة. عندما يكون تقليل الاهتزاز (متاح مع عدسات ISO) أو تحكم في عدسابية ISO تلقيل الاهتزاز مناح مع عدسات ISO تما يكون تقليل الاهتزاز مناح مع عدسات ISO منه أو مند تركيب عدسة غير مجهزة بوحدة OPD. أو عند اختيار حلقة الفتحة الإعداد الاعتيادي 50 (D) أو منه التنه (D) التحكم) > إعداد الفتحة (D) المعني الحالة الفتحة (D) المتحة (D) المتحة (D) المتحة (D) المتحة (D) المتحة (D) المتحة (D) المتحة (D) المتحة (D) المتحة (D) المتحة (D) المتحة (D) المتحة (D) المتحة (D) المتحة (D) المتحة (D) المتحة (D) المتحة (D) المتحة (D) المتما المتما (D) المتا معان المتالية (D) المتحة (D) المتحة (D) المتحة (D) المتحة (D) المتحة (D) المتحة (D) المتحة (D) المتحة (D) المتحة (D) المتحة (D) المتحة (D) المتحة (D) المتحة (D) المتحة (D) المتحة (D) المتحة (D) المتما المتما المتما المتما المتما المتما المتحة (D) المتما المتما المتما المتما المتما المتما المتما المتما المتما المتما المتما المتماما المتما المتما المتاماما المتماماليكمما المتماما المتماماليكاماماماليماماما الم

🜌 تخزين الذاكرة

الكاميرا مجهزة بذاكرة وسيطة للتخزين المؤقت. مما يتيح استمرار التصوير أثناء حفظ الصور الفوتوغرافية في بطاقة الذاكرة. يمكن التقاط حتى 100 صورة متتالية: لاحظ أنه بالرغم من ذلك. سينخفض معدل تسجيل الإطارات عند امتلاء الذاكرة الوسيطة (][م].

| <u> 125 F5.8</u>                     | يتم عرض العدد التقريبي للصور التي يمكن تخزينها في<br>الذاكرة الوسيطة حسب الإعدادات الحالية في معين |
|--------------------------------------|----------------------------------------------------------------------------------------------------|
|                                      | المنظر ولوحة التحكم أثناء الضغط على زر تحرير الغالق.<br>يوضح المثال التوضيحي على اليسار شاشة العرض |
| 125 r5.5 <sup>44</sup> 80 (0 (r4 f)) | عندما تتبقى مساحة في الذاكرة الوسيطة تتسع لحولي<br>41 صورة.                                        |

أثناء تسجيل الصور على بطاقة الذاكرة. سيضيء مصباح الوصول لبطاقة الذاكرة. حسب ظروف التصوير و أداء بطاقة الذاكرة. قد يستغرق التسجيل من عدة ثوان إلى عدة دقائق. لا تنزع بطاقة الذاكرة أو تنزع أو تفصل مصدر الطاقة حتى ينطفئ مصباح الوصول لبطاقة الذاكرة. إذا أُغلقت الكاميرا بينما البيانات ما تزال في الذاكرة الوسيطة. لن يتم إيقاف التشغيل حتى يتم تسجيل كل الصور الموجودة في الذاكرة الوسيطة. إذا نفدت البطارية بينما الصور ما تزال في الذاكرة الوسيطة. سيتم إلغاء تمكين زر تحرير الغالق وستنقل الصور إلى بطاقة الذاكرة.

### 🖉 منظر مباشر

إذا استُخدم وضع التحرير المستمر أثناء التصوير الفوتوغرافي بالمنظر المباشر ([] 54 أو في المنظر المباشر للفيلم ([] 66)، فسيتم عرض الصور الفوتوغرافية مكان العرض خلال العدسة في حين الضغط على زر تحرير الغالق.

🖉 انظر أيصًا

لمعلومات عن اختيار أقصى عدد للصور الفوتوغرافية التي يمكن التقاطها بتتابع واحدة. انظر الإعداد الاعتيادي 43 (**أقصى تحرير مستمر**. [] 339). لمعلومات عن عدد الصور التي يمكن التقاطها في تنابع واحد. انظر صفحة 492.

# وضع المؤقت الذاتي (🕐)

يمكن استخدام إعداد مؤقت ذاتي لتقليل اهتزاز الكاميرا عند التقاط صور شخصية.

ركب الكاميرا على حامل ثلاثي الارجل. ركب الكاميرا على حامل ثلاثي الأرجل أو ضع الكاميرا على سطح ثابت ومستوي.

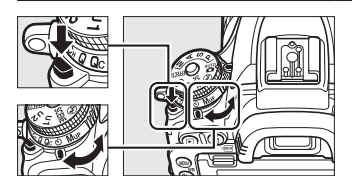

2 اختروضع المؤقت الذاتي. اضغط على قفل قرص وضع التحرير ثم أدر قرص وضع التحرير إلى (◊.

قرص وضع التحرير

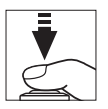

3 اضبط الصورة في الإطار واضبط التركيز البؤري. في حالة استخدام معزز فردي للتركيز البؤري التلقائي (□ 121). لا يمكن التقاط الصور الفوتوغرافية إلا في حالة ظهور مؤشر (●) في معين المنظر.

أغلق غالق عدسة معين المنظر عند التقاط الصور دون النظر بعينيك في معين المنظر، انزع واقية العين المطاطية (①) وضع غطاء الرؤية المرفق كما هو موضح (③). هذا يمنع الضوء الداخل عبر معين المنظر من الظهور في الصور الفوتوغرافية أو التداخل مع التعريض الضوئي. أمسك الكاميرا بثبات عند إزالة واقية العين مطاطية.

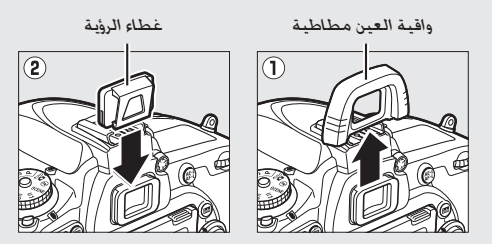

4 سُغّل المؤقت. اضغط زر تحرير الغالق ضغطة كاملة حتى النهاية لتشغيل المؤقت. سيبدأ مصباح المؤقت الذاتي في الوميض. قبل التقاط الصورة بثانيتين. سيتوقف مصباح المؤقت الذاتي عن الوميض. سيتم تحرير الغالق بعد بدء المؤقت بعشر ثواني.

لإيقاف إعداد مؤقت ذاتي قبل التقاط الصور الفوتوغرافية. قم بإدارة قرص وضع التحرير إلى إعداد آخر.

🔽 استخدام الفلاش الداخلي

قبل التقاط صورة فوتوغرافية بأستخدام الفلاش في الأوضاع التي تتطلب رفع الفلاش بشكل يدوي. اضغط على الزر **\$ (22**) لرفع الفلاش وانتظر إلى أن يتم عرض المؤشر **\$** في معين المنظر ([] 182). سيتوقف التصوير إذا تم رفع الفلاش بعد بدء المؤقت الذاتي. لاحظ أنه سيتم التقاط صورة واحدة فقط عندما يضيء الفلاش. بغض النظر عن عدد اللقطات التي تم اختبارها للإعداد الاعتبادي 33 (م**ؤقت ذاتي:**]] 337).

### 🖉 انظر أيصًا

لمعلومات عن اختيار المدة الزمنية للمؤقت الذاتي. وعدد اللقطات التي يتم تصويرها. والفاصل الزمني بين اللقطات. انظر الإعداد الاعتيادي c3 (**مؤقت ذاتي: []** 337). لمعلومات حول التحكم في صوت الصفير الذي يصدر عند استخدام المؤقت الذاتي. انظر الإعداد الاعتيادي d1 (**صوت صفير**. **[]** 338).

# وضع المرآة لأعلى (MUP)

اختر هذا الوضع لتقليل التشويش الناتج عن تحرك الكاميرا عند رفع المرآة. لاستخدام وضع رفع المرآة للأعلى. اضغط على تحرير قفل قرص الوضع وأدر قرص وضع التحرير إلى MUP (رفع المرآة للأعلى).

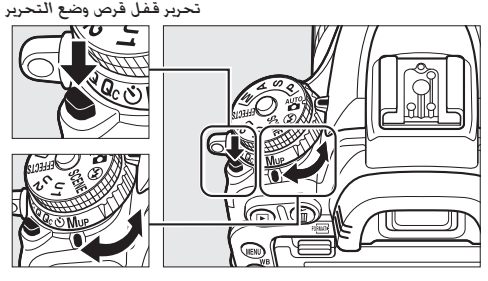

قرص وضع التحرير

بعد الضغط على زر تحرير الغالق حتى المنتصف لضبط التركيز البؤري والتعريض الضوئي. اضغط زر تحرير الغالق حتى النهاية لرفع المرآة ثم اضغط زر تحرير الغالق ضغطة كاملة حتى النهاية مرة أخرى لالتقاط الصورة. تنخفض المرآة عند انتهاء التصوير.

✔ رفع المرأة للأعلى أثناء رفع المرآة. لا يمكن وضع الصور في الإطار في معين المنظر ولن يتم تنفيذ التركيز البؤري. التلقائي والمعايرة.

🖉 وضع رفع المرآة للأعلى سيتم التقاط صورة تلقائيًا إذا لم يتم إجراء أي عملية لمدة 30 ثانية تقريبا بعد رفع المرآة.

منع التشويش لمن لمنه الكاميرا، اضغط زر تحرير الغالق برفض، أو استخدم سلك لمنع التشويش الناتج عن حركة الكاميرا، اضغط زر تحرير الغالق برفض، أو استخدم سلك تحكم عن بعد الاختيارية معدم عن بعد الاختيارية ML-L3 عن بعد الاختيارية ML-L3 للتصوير الفوتوغرافية لرفع المرآة للأعلى. انظر الصفحة 193. يوصى باستخدام حامل للزجل.

خيارات تسجيل الصورة

# منطقة الصورة

اختر من مناطق الصورة X2 (24×36) ×1.0 (صيغة FX), X2 (16×24) ×1.1 (صيغة DX), و ×1.2 (20×30) ×1.2. انظر صفحة 492 لمعلومات عن عدد الصور الممكن تخزينها في إعدادات منطقة الصورة المختلفة.

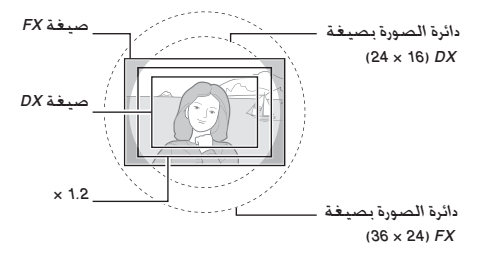

اخيارات منطقة الصورة

توفر الكاميرا الاختيار من بين أوضاع التصوير التالية:

|    | الخيار                       | الوصف                                                                                                    |
|----|------------------------------|----------------------------------------------------------------------------------------------------|
| FX | 1.0× (36×24) FX<br>(صيغة FX) | يتم تسجيل الصور بصيغة FX باستخدام كامل منطقة<br>مستشعر الصورة (35.9 × 24.0 مم). منتجة زاوية صورة مساوية<br>لعدسة NIKKOR على كاميرا بصيغة 35 مم.                                                      |
| 12 | 1.2× (30×20) 1.2×            | يتم استخدام مساحة 29.9 × 19.9 مم في مركز مستشعر<br>الصورة لتسجيل الصور الفوتوغرافية. لحساب الطول البؤري<br>التقريبي للعدسة في صيغة 35 مم. اضرب في 1.2. هذا الخيار غير<br>متاح في قائمة تصوير الفيلم. |
|    | 1.5× (24×16) DX<br>(صيغة DX) | يتم استخدام مساحة 23.5 × 15.7 مم في مركز مستشعر<br>الصورة لتسجيل الصور بصيغة DX. لحساب الطول البؤري<br>التقريبي للعدسة في صيغة 35 مم. اضرب في 1.5.                                                   |

اختيار القص التلقائى

لللاختيار التلقائي لقص DX ع<sup>َ</sup>ند تركيب عدسة DX. اختر **تشغيل لـ منطقة الصورة** > **قصXD تلقائي** في قوائم التصوير (ـــــ 310, 318). منطقة الصورة المختارة في قوائم التصوير أو مع عناصر التحكم في الكاميرا سوف تُستخدم فقط عند تركيب عدسة بخلاف عدسة DX. اختر **إيقاف** لاستخدام منطقة الصورة المحددة الحالية مع جميع العدسات.

☑ قص DX للقائي لا يمكن استخدام الأزرار الموجودة في صفحة 114 لاختيار منطقة الصورة عند تركيب عدسة. DX وتشغيل الخيار قص DX للقائي.

### 🖉 منطقة الصورة

يتم عرض الخيار المحدد في عرض المعلومات.

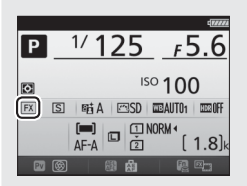

🖉 عدسات DX

عدسات DX مصممة للاستخدام مع كاميرات صيغة DX ولها زاوية صورة أصغر من العدسات المخصصة لكاميرات صيغة 35 مم. في حالة إيقاف تشغيل الخيار **قص DX للقائي** وتم اختيار خيار آخر غير DX (16+24) (صيغة DX) في ا**ختيار منطقة الصورة** عند تركيب عدسة DX. قد تصبح حواف الصورة مظلمة. قد لا يظهر ذلك في معين المنظر. ولكن عند عرض الصور قد تلاحظ انخفاض في نسبة الوضوح أو قد تكون حواف الصورة سواء اللون.

> 🖉 شاشة معين المنظر تظهر اقتصاصات 1.2 × وصبغة DX أدناه.

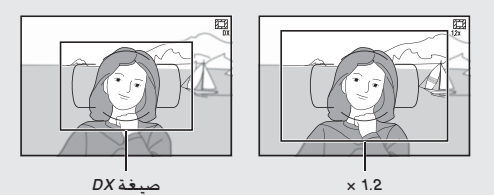

🖉 انظر أيضًا انظر صفحة 76 لمعلومات عن مناطق القص المتاحة في منظر الفيلم المباشر. يمكن اختيار منطقة الصورة باستخدام الخيار **منطقة الصورة > اختيار منطقة الصورة** في قوائم التصوير أو بضغط عنصر تحكم وإدارة قرص تحكم.

📕 قائمة منطقة الصورة

- لا اختر منطقة الصورة. ظلل منطقة الصورة في أيٍ من قائمتي التصوير واضغط @.
- 2 اختر اختيار منطقة الصورة. ظلل اختيار منطقة الصورة واضغط ①.

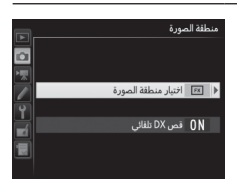

3 عدل الإعدادات. اختر أحد الخيارات واضغط ()). يتم عرض القص المختار في معين المنظر ([] 112).

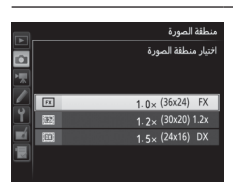

💵 عناصر التحكم في الكاميرا

لا عين اختيار منطقة الصورة لأحد عناصر التحكم في الكاميرا. اختر اختيار منطقة الصورة في خيارات "الضغط + أقراص التحكم" بالنسبة لعنصر تحكم الكاميرا في قائمة الإعدادات الاعتيادية (1 (2 23). يمكن تعيين اختيار منطقة الصورة للزر Fn (الإعداد الاعتيادي f2، تعيين زر Fn، 1 (2 356). الزر الإعداد الاعتيادي f3، تعيين زر معاينة . 1 (36). أو الزر #AF-L/AF-L (الإعداد الاعتيادي f4، تعيين زر عريض/تركيز تلقائي. 1 (36).

> 2 استخدم عناصر التحكم المختارة لاختيار منطقة صورة. يمكن اختيار منطقة الصورة بالضغط على الزر المختار وإدارة قرص التحكم الرئيسي أو الفرعي حتى يتم عرض القص المرغوب في معين المنظر ([1] 112.

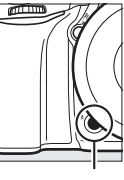

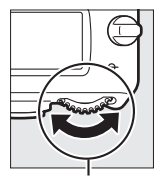

قرص التحكم الرئيسي

> يمكن عرض الخيار الحالي المختار لمنطقة الصورة بالضغط على الزر لعرض منطقة الصورة في لوحة التحكم أو معين المنظر أو عرض المعلومات. تظهر صيغة FX كـ "36 - 24". 1.2 × كـ "30 - 20". وصيغة DX كـ "24 - 16".

18)k

# جودة وحجم الصورة

جودة الصورة وحجمها يحددان معًا المساحة التي تشغلها كل صورة على بطاقة الذاكرة. يمكن طباعة الصور الأكبر والأعلى جودة بأحجام أكبر لكنها أيضا تحتاج لذاكرة أكثر. مما يعني إمكانية تخزين عدد أقل من تلك الصور على بطاقة الذاكرة ([[] 492).

## جودة الصورة

اختر تنسيق الملف ومعدل الضغط (جودة الصورة).

| الوصف                                                                                                    | نوع<br>الملف | الخيار         |
|----------------------------------------------------------------------------------------------------|--------------|----------------|
| تُحفظ بيانات RAW من مستشعر الصورة دون معالجة<br>إضافية. يمكن تعديل الإعدادات مثل توازن البياض والتباين<br>بعد التصوير. | NEF          | NEF (RAW)      |
| يسجل صور JPEG عند معدل ضغط 1:4 تقريبا (جودة<br>جيدة).*                                                                 | JPEG         | JPEG جيد       |
| يسجل صور JPEG عند معدل ضغط 1:8 تقريبا (جودة<br>عادية).                                                                 |              | JPEG عادي      |
| يسجل صور JPEG بمعدل ضغط 1:16 تقريباً (جودة<br>أساسية).                                                                 |              | JPEG أسىاسىي   |
| يتم تسجيل صورتين. صورة NEF (RAW) وصورة JPEG بجودة                                                                      |              | JPEG+NEF (RAW) |
| جيدة.                                                                                                    |              | جيد            |
| يتم تسجيل صورتين. صورة NEF (RAW) وصورة JPEG بجودة                                                                      | NEF/JPEG     | JPEG+NEF (RAW) |
| عادية.                                                                                                    |              | عادي           |
| يتم تسجيل صورتين. صورة NEF (RAW) وصورة JPEG بجودة                                                                      |              | JPEG+NEF (RAW) |
| أساسية.                                                                                                    |              | أساسىي         |

• أولو**ية الحجم** يتم اختيارها لـ **ضغط JPEG.** معدل الضغط يعد قيمة تقريبية فحسب فالمعدل الفعلي يختلف باختلاف حساسية ISO والشهد المُسجل. يمكن ضبط جودة الصورة بالضغط على الزر \$ (QUAL) وإدارة قرص التحكم. الرئيسي حتى يتم عرض الإعداد المرغوب في لوحة المعلومات.

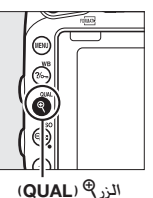

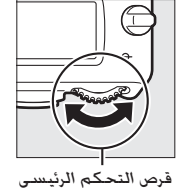

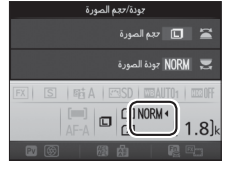

عرض المعلومات

🖉 صور RAW) NEF)

يمكن عرض صور RAW (NEF) على الكاميرا أو باستخدام برنامج مثل ViewNX 2 أو Capture NX-D (يمكن تثبيت ViewNX 2 من قرص المثبت المرفق. بينما يمكن تنزيل Capture NX-D من خلال رابط موجود في مثبت ViewNX 2: [2 252, 258]. لاحظ أن الخيار المحدد لحجم الصورة لا يؤثر على حجم صور (NEF (RAW): عند عرضه على جهاز كمبيوتر. تكون لصور (RAW) NEF (RAW) لأبعاد المعطاة للصور الكبيرة (]] -حجم) في الجدول الموجود بصفحة 118. يمكن عمل نسخ JPEG من صور (RAW) NEF باستخدام خيار معالجة AMF (RAW) في قائمة التنقيح ([]] -

#### JPEG+NEF

عند عرض الصور الفوتوغرافية الملتقطة بإعدادات JPEG + NEF (RAW) على الكاميرا في وجود بطاقة ذاكرة واحدة مدرجة. ستعُرض صور JPEG فقط. إذا تم تسجيل النسختين على نفس بطاقة الذاكرة. سيتم حذف النسختين عند حذف الصورة. إذا تم تسجيل نسخة JPEG على بطاقة ذاكرة منفصلة باستخدام الخيار د**ور بطاقة الفتحة 2** > RAW **فتح 1 - JPEG** فتح 2. فلن يتم حذف الصورة (RAW) NEF مند حذف نسخة JPEG.

🜌 قائمة تصوير الصور يمكن تعديل جودة الصورة أيضاً باستخدام خيار **جودة الصورة** في قائمة تصوير الصور (ـــَـا 310).
#### JPEG ضغط

لاختيار نوع الضغط لصور JPEG. قم بتظليل **ضغط JPEG** في قائمة تصوير الصور واضغط �.

| الوصف                                                 | الخيار         |
|-------------------------------------------------------|----------------|
| تُضغط الصور لإنتاج ملفات موحدة في الحجم نسبياً.       | 🎬 أولوية الحجم |
| جودة صورة مثالية. يختلف حجم الملف باختلاف المشهد الذي | 🛣 حمدة مثالية  |
| يتم تصويره.                                           |                |

### النوع

لاختيار نوع الضغط لصور (RAW) NEF. قم بتظليل **تسجيل (RAW) NEF × النوع** في قائمة تصوير الصور واضغط ⊕.

| الوصف                                                                                                    | الخيار                    |     |
|----------------------------------------------------------------------------------------------------|---------------------------|-----|
| يتم ضغط صور NEF باستخدام لوغاريتم عكسي يعمل على<br>تقليل حجم الملف بنسبة تبلغ حوالي 20%-40% دون التأثير على<br>جودة الصورة.              | مضغوطة لا<br>يمكن فقدانها | ONI |
| يتم ضغط صور NEF باستخدام لوغاريتم غير عكسي يعمل على<br>تقليل حجم الملف بنسبة تبلغ حوالي %35-%55 دون أي تأثير<br>تقريباً علي جودة الصورة. | مضغوط                     | ONŸ |

#### NEF (RAW) عمق بت 🔳

لاختيار عمق البت لصور (NEF (RAW. قم بتظليل **تسجيل** (RAW) NEF > <mark>عمق بت</mark> NEF (RAW) في قائمة تصوير الصور واضغط €.

| الوصف                                                | الخيار |        |
|------------------------------------------------------|--------|--------|
| يتم تسجيل صور (NEF (RAW بعمق بت 12 بت.               | 12 بت  | 12-bit |
| يتم تسجيل صور (RAW) NEF بعمق بت 14 بت. منتجاً لملفات |        |        |
| أكبر من حيث الحجم من الملفات بعمق بت 12 بت لكن يزيد  | 14 بت  | 14-bit |
| بيانات الألوان المسجلة.                              |        |        |

### حجم الصورة

يتم قياس حجم الصورة بالبيكسل. اختر من بين 🖬 كبير. 🕅 وسط. أو 🗐 صغير (لاحظ أن حجم الصورة يختلف حسب الخيار المحدد لـ منطقة الصورة. 🖽 110):

| منطقة الصورة | الخيار | الحجم (بكسل) | حجم الطباعة (سم) |
|--------------|--------|--------------|------------------|
| (2624) EV    | كبير   | 4016 × 6016  | 34.0 × 50.9      |
| (50x24) FX   | متوسط  | 3008 × 4512  | 25.5 × 38.2      |
| (ix arie)    | صغير   | 2008 × 3008  | 17.0 × 25.5      |
|              | كبير   | 3336 × 5008  | 28.2 × 42.4      |
| (30×20) 1.2× | متوسط  | 2504 × 3752  | 21.2 × 31.8      |
| ]            | صغير   | 1664 × 2504  | 14.1 × 21.2      |
| (24×16) DX   | كبير   | 2624 × 3936  | 22.2 × 33.3      |
| (DX 4 \$     | متوسط  | 1968 × 2944  | 16.7 × 24.9      |
| (27)         | صغير   | 1312 × 1968  | 11.1 × 16.7      |

• الحجم التقريبي عند الطباعة بدقة 300 نقطة في البوصة المربعة، حجم الطباعة بالبوصة يساوى حجم الصورة بالبكسل مقسوم على نسبة وضوح الطابعة بالنقطة في البوصة المربعة (نقطة في البوصة المربعة؛ 1 بوصة = 2.54 سم تقريبًا).

يمكن ضبط حجم الصورة بالضغط على الزر <sup>®</sup> (QUAL) وإدارة قرص التحكم الفرعي حتى يتم عرض الإعداد المرغوب في شاشة عرض المعلومات.

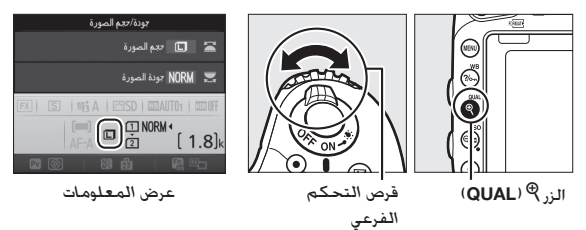

🜌 قائمة تصوير الصور يمكن تعديل حجم الصورة أيضاً باستخدام خيار **حجم الصورة** في قائمة تصوير الصور ((() 310).

## استخدام بطاقتى ذاكرة

عند إدخال بطاقتي ذاكرة في الكاميرا. يمكنك استخدام بند دور بطاقة الفتحة 2 في قائمة تصوير الصور لاختيار الدور الذي تقوم به بطاقة الفتحة 2. اختر من بين التدفق الزائد (تُستخدم بطاقة الفتحة 2 فقط عند امتلاء بطاقة الفتحة 1). النسخ الاحتياطي (كل صورة يتم تسجيلها مرتين. مرة لبطاقة الفتحة 1 ومرة ثانية لبطاقة الفتحة 2). وRAW فتح 1 - JPEG فتح 2 (أما بالنسبة لـ النسخ الاحتياطي. إلا أن نسخ NEF/RAW للصور المسجلة عند إعدادات NEF/RAW يو JPEG يتم تسجيلها فقط في بطاقة الفتحة 1 ونسخ JPEG فقط في بطاقة الفتحة 2).

🖉 "النسخ الاحتياطي" و "RAW فتح 1 - JPEG فتح 2" تعرض الكاميرا عدد اللقطات المتبقية على البطافة مع أقل قدر من الذاكرة. يتم تعطيل زر تحرير الغالق عند امتلاء إحدى البطافتين.

✓ تسجيل الأفلام عند إدخال بطاقتي ذاكرة في الكاميرا. يمكن اختيار الفتحة المستخدمة لتسجيل الأفلام باستخدام خيار الوجهة في قائمة تصوير الأفلام (□ 319).

تركيز بؤرى

يصف هذا الفصل خيّارات التركيز البؤري المتاحة عند ضبط الصور الفوتوغرافية في إطار معين المنظر. يمكن ضبط التركيز البؤري تلقائياً (انظر أدناه) أو يدوياً (ـــَّ 132). يمكن للمستخدم أيضاً أن يختار نقطة التركيز البؤري الخاصة بالتركيز البؤري التلقائي أو اليدوي (ــَـّ 127) أو أن يستخدم قفل التركيز البؤري للتركيز وإعادة تركيب الصور الفوتوغرافية بعد التركيز البؤري يدوياً (ــَّـَّ 129).

# التركيز البؤرى التلقائى

لاستخدام التركيز البؤري التلقائي. أدر مفتاح اختيار وضع التركيز البؤري إلى AF.

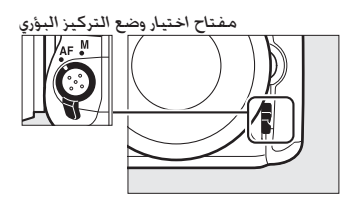

### وضع التركيز البؤرى التلقائى

يمكن اختيار أوضاع التركيز البؤري التلقائي التالية أثناء التصوير الفوتوغرافي في وضع معين المنظر:

| الوصف                                                                                         | الوضع |
|-----------------------------------------------------------------------------------------------|-------|
| <b>معزز تلقائي للتركيز البؤري التلقائي</b> : تختار الكاميرا تلقائيًا معزز فردي للتركيز البؤري |       |
| التلقائي إذا كان الهدف ثابتًا. ومعزز مستمر للتركيز البؤري التلقائي إذا كان الهدف              | AF-A  |
| متحركًا.                                                                                      |       |
| <b>معزز فردي للتركيز البؤري التلقائي</b> : للأهداف الثابتة. يُغلق التركيز البؤري عند          |       |
| الضغط على زر تحرير الغالق حتى المنتصف. في الإعدادات الافتراضية. يمكن تحرير                    | AES   |
| الغالق فقط عندما يتم عرض مؤشر عمل التركيز البؤري (●) (أولوية التركيز البؤري؛                  | AF-3  |
| .(327 🛄                                                                                       |       |
| <b>معزز مستمر للتركيز البؤري التلقائي</b> : للأهداف المتحركة. تركز الكاميرا باستمرار          |       |
| عند الضغط على زر تحرير الغالق حتى المنتصف؛ إذا تحرك الهدف. ستفعل الكاميرا                     |       |
| التتبع التنبؤي للتركيز البؤري (🗔 122) لكي تتنبأ بالمسافة النهائية بينها وبين                  | AFC   |
| الهدف وتعدل التركيز البؤري إذا لزم الأمر. في الإعدادات الافتراضية. يمكن أن يتحرر              | AF-C  |
| الغالق سواء كان الهدف مضبوط التركيز البؤري أو غير مضبوط (أولوية التحرير؛                      |       |
| .(326 📖                                                                                       |       |

يمكن اختيار وضع التركيز البؤري التلقائي بالضغط على زر وضع التركيز البؤري التلقائي وإدارة قرص التحكم الرئيسي حتى يتم عرض الإعداد المرغوب في معين المنظر أو لوحة التحكم.

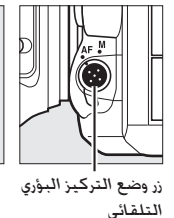

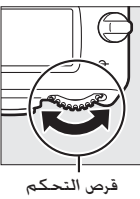

الرئيسي

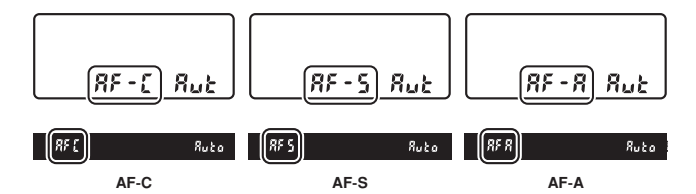

🖉 التتبع التنبؤي للتركيز البؤري

في الوضع AF-C أو عند اختيار معزز مستمر للتركيز البؤري التلفائي في الوضع AF-A. ستبدأ الكاميرا التتبع التنبؤي للتركيز البؤري إذا كان الهدف يتحرك نحو الكاميرا أو بعيدًا عنها أثناء الضغط على زر تحرير الغالق حتى المنتصف. يسمح ذلك للكاميرا بأن تتبع التركيز البؤري بينما تحاول تنبأ أين سيكون الهدف عند تحرير الغالق.

🖉 انظر أيصًا

لمعلومات عن استخدام أولوية التركيز البؤري في معزز مستمر للتركيز البؤري التلقائي. انظر الإعداد الاعتيادي a1 (**اختيار أولوية AF-C**. [] 326). لمعلومات عن استخدام أولوية التحرير في معزز فردي للتركيز البؤري التلقائي. انظر الإعداد الاعتيادي a2 (ا**ختيار أولوية AF-C**. [] 327). انظر الإعداد الاعتيادي 51 (**تخصيص أقراص التحكم**) > **تغيير الرئيسي/الفرعي** ([] 360) لمعلومات حول استخدام قرص التحكم الفرعي لاختيار وضع التركيز البؤري. انظر صفحة 57 لمزيد من المعلومات عن خيارات التركيز البؤري التلقائي المتوفرة في المنظر المباشر أو أنناء تسجيل الأفلام.

### وضع منطقة التركيز البؤرى التلقائى

اختر كيف يتم اختيار نقطة التركيز البؤري أثناء التصوير الفوتوغرافي في وضع معين المنظر.

- تركيز بؤري تلقائي لنقطة واحدة: اختر نقطة التركيز البؤري كما هو موصوف في صفحة 127: ستقوم الكاميرا بالتركيز البؤري على الهدف في نقطة التركيز البؤري المختارة فقط. يستخدم مع الأهداف الثابتة.
  - تركيز بؤري تلقائي على منطقة ديناميكية: اختر نقطة التركيز البؤري كما هو مذكور في صفحة 127. في أوضاع التركيز البؤري AF-A و AF-C. ستقوم الكاميرا بضبط التركيز حسب المعلومات المأخوذة من نقاط التركيز البؤري المحيطة إذا غادر الهدف النقطة المختارة لفترة وجيزة. يختلف عدد نقاط التركيز البؤري باختلاف الوضع المختار.
  - تركيز بؤري تلقائي على منطقة ديناميكية 9 نقطة: اختر هذه الخاصية عندما يتسع الوقت لتركيب الصورة الفوتوغرافية أو عند التصوير الفوتوغرافي لأهداف تتحرك بشكل متوقع (على سبيل المثال. العدائين وسيارات السباق في المضمار).
  - **تركيز بؤري تلقائي على منطقة ديناميكية 21 نقطة**: اختر هذه الخاصية عند التصوير الفوتوغرافي لأهداف تتحرك بشكل غير متوقع (على سبيل المثال. اللاعبين في مباراة كرة القدم).
- تركيز بؤري تلقائي على منطقة ديناميكية 51 نقطة: اختر هذه الخاصية عند التصوير الفوتوغرافي لأهداف تتحرك بسرعة ولا يمكن وضعها في إطار بسهولة في معين المنظر (على سبيل المثال. الطيور).

 تعقب ثلاثي الأبعاد: اختر نقطة التركيز البؤري كما هو مذكور في صفحة 127.
 في أوضاع التركيز البؤري AF-A و AF-A، ستقوم الكاميرا بتعقب الأهداف التي تغادر نقاط التركيز البؤري المختارة وتختار نقاط تركيز بؤري جديدة حسب الحاجة.
 يستخدم لتركيب الصور بسرعة والتي تحتوي على أهداف تتحرك بطريقة غريبة من جانب لآخر (على سبيل المثال. لاعبي التنس). إذا غادر الهدف معين المنظر. ارفع أصبعك عن زر تحرير الغالق وأعد تركيب الصورة بوضع الهدف في نقطة التركيز

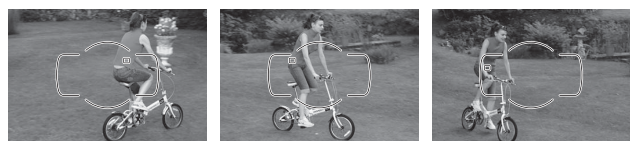

 تركيز بؤري تلقائي لمنطقة المجموعة: تقوم الكاميرا بضبط التركيز البؤري باستخدام مجموعة من نقاط التركيز البؤري التي يختارها المستخدم. مع تقليل احتمالية تركيز الكاميرا على الخفية بدلًا من الهدف الرئيسي. يتم اختياره للأهداف التي يصعب تصويرها باستخدام نقطة تركيز بؤري منفردة. إذا تم اكتشاف وجوه في وضع التركيز البؤري AF-S فسوف تعطي الكاميرا أولوية لأهداف الصورة الشخصية.

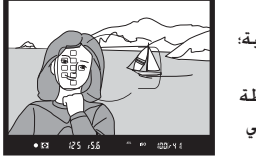

وضع مركير بيري للمنطقة: تكتشف الكاميرا الهدف وتختار نقطة التركيز البؤري بطريقة تلقائية؛ إذا تم اكتشاف وجه. ستعطي الكاميرا الأولوية للشخص. يتم تظليل نقاط التركيز البؤري النشطة لفترة وجيزة بعد ضبط الكاميرا للتركيز البؤري: في الوضع AF-C أو عند اختيار معزز مستمر للتركيز

البؤري التلقائي في الوضع AF-A, تظل نقطة التركيز الرئيسية مظللة بعد انطفاء نقاط التركيز الأخرى.

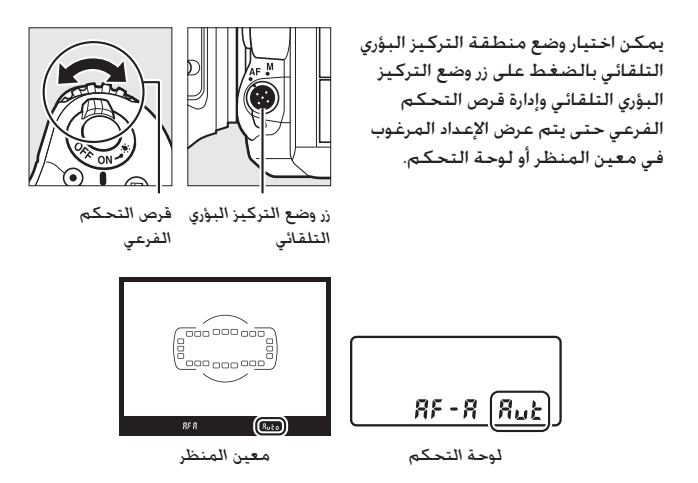

٢ تعقب ثلاثي الأبعاد عند الضغط على زر تحرير الغالق حتى المنتصف. يتم تخزين الألوان الموجودة في المنطقة المحيطة بنقطة التركيز البؤري في الكاميرا. بالتالي قد لا يحقق التعقب ثلاثي الأبعاد النتائج المطلوبة مع الأهداف التي لها نفس لون مشابه في الخلفية أو التي تشغل مساحة صغيرة جداً من الإطار.

🖉 وضع منطقة التركيز البؤرى التلقائي

يتم عرض وضع منطقة التركيز البؤري التلقائي في لوحة التحكم ومعين المنظر.

| معين المنظر | لوحة التحكم | وضع منطقة التركيز البؤري التلقائي                             |
|-------------|-------------|---------------------------------------------------------------|
| 5           | 5           | تركيز بؤري لنقطة واحدة                                        |
| d 3         | d 9         | تركيز بؤري تلقائي على منطقة ديناميكية<br>9 نقطة <sup>•</sup>  |
| d2 (        | 1 56        | تركيز بؤري تلقائي على منطقة ديناميكية<br>21 نقطة <sup>•</sup> |
| dS (        | d5 i        | تركيز بؤري تلقائي على منطقة ديناميكية<br>51 نقطة <sup>-</sup> |
| 3d          | 30          | تعقب ثلاثي الأبعاد                                            |
| Gr P        | Gr P        | تركيز بؤري تلقائي لمنطقة المجموعة                             |
| Ruto        | Rut         | تركيز بؤري تلقائي للمنطقة                                     |

· يتم عرض نقطة التركيز النشطة فقط في معين المنظر. نقاط التركيز البؤري الأخرى تعطي معلومات لمساعدة عملية التركيز البؤري.

🖉 تركيز بۇرى يدوى

يتم اختيار تركيز بؤري تلقائي لنقطة واحدة بطريقة تلقائية عند استخدام التركيز البؤري اليدوي.

🖉 انظر أيصًا

لمعلومات عن تعديل الفترة التي تنتظرها الكاميرا قبل إعادة ضبط التركيز البؤري عند تحرك الهدف أمام الكاميرا. انظر الإعداد الاعتيادي 33 (**تعقب التركيز البؤري مع القفل. [..]** 328). انظر مخزن الإعدادات الاعتيادية 44 (**إضاءة نقطة التركيز البؤري [..]** 329) لمعلومات عن اختيار كيفية ظهور نقطة التركيز البؤري في منطقة ديناميكية وتركيز بؤري تلفائي لمنطقة المجموعة. انظر الإعداد الاعتيادي 55 (**تخصيص أقراص التحكم**) > **تغيير الرئيسي/الفرعي** ([...] 363) لمعلومات حول استخدام قرص التحكم الرئيسي لاختيار وضع منطقة التركيز البؤري التلفائي. انظر صفحة 58 لمزيد من المعلومات عن خيارات التركيز البؤري التلفائي المؤري التلفائي. انظر صفحة 58 لمزيد من المعلومات عن خيارات التركيز البؤري التلفائي الموثرة في المنظر المباشر أو أثناء تسجيل الأفلام.

# اختبار نقطة التركيز البؤري

توفر الكاميرا اختيار 51 نقطة تركيز بؤرى والتي يمكن أن تستخدم لتركيب صور فوتوغرافية مع وجود الهدف في أي مكان داخل الإطار. اتبع الخطوات أدناه لاختيار نقطة التركيز البؤري (في تركيز بؤرى تلقائي لمنطقة المجموعة. يمكنك اتباع هذه الخطوات لاختيار مجموعة من نقاط التركيز البؤري).

> أدر قفل اختيار التركيز البؤري إلى يسمح هذا باستخدام زر الاختيار المتعدد لاختيار نقطة التركيز البؤري.

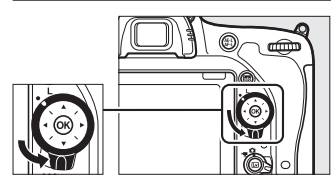

قفل اختيار التركيز البؤرى

2 اختر نقطة التركيز البؤرى. استخدم زر الاختيار المتعدد لاختيار نقطة التركيز البؤرى فى معين المنظر أثناء عمل معايرات التعريض الضوئى. اضغط 🕫 لاختيار نقطة التركيز البؤرى المركزية.

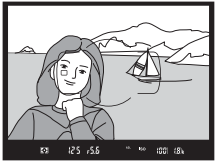

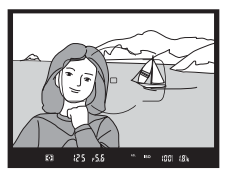

يمكن إدارة قفل اختيار التركيز البؤرى لوضع الإغلاق (L) بعد الاختيار لمنع نقطة التركيز البؤرى من التغير عند الضغط على زر الاختيار المتعدد.

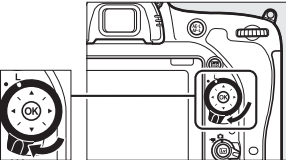

🖉 تركيز بؤرى تلقائى للمنطقة

يتم اختيار نقطة التركيز البؤري تلقائياً بالنسبة للوضع تركيز بؤري تلقائي للمنطقة: لا يتوفر اختيار نقطة تركيز بؤري يدوياً.

🖉 انظر أيصًا

لمعلومات عن اختيار متى تئم إضاءة نقطة التركيز البؤري. انظر الإعداد الاعتيادي 45 (إضاءة نقطة تركيز بؤري تلقائي. [] 230، لمعلومات عن ضبط اختيار نقطة التركيز البؤري على الخيار "إحاطة". انظر الإعداد الاعتيادي 66 (إ**حاطة نقطة التركيز البؤري. []** 330، لمعلومات عن اختيار عدد نقاط التركيز البؤري التي يمكن اختيارها باستخدام زر الاختيار المتعدد. انظر الإعداد الاعتيادي 77 (عدد نقاط التركيز البؤري. [] 300). لمعلومات انظر الإعداد الاعتيادي 78 (عدد نقاط التركيز البؤري. [] 300). لمعلومات عن اختيار نقاط تركيز بؤري منفصلة للاتجاهات الرأسي والأفقية. انظر الإعداد الاعتيادي 88 (تخزين النقاط حسب الاتجاه. [] 311). لمعلومات عن تغيير دور الزر (@. انظر الإعداد الاعتيادي 11 (زر موافق. [] 350).

### قفل التركيز البؤرى

يمكن استخدام قفل التركيز البؤري لتغيير تركيب الصورة بعد ضبط التركيز البؤري. مما يجعل من الممكن التركيز على هدف لن يكون في نقطة التركيز البؤري في البنية النهائية للصورة. إذا كانت الكاميرا غير قادرة على ضبط التركيز البؤري باستخدام تركيز بؤري تلقائي (□ 131). يمكن استخدام قفل التركيز البؤري أيضًا لإعادة تركيب الصورة بعد التركيز البؤري على عنصر آخر على نفس المسافة الموجود عندها الهدف الأصلي. يكون قفل التركيز البؤري أكثر فاعلية عند اختيار خيار أخر غير تركيز بؤري تلقائي المنطقة بالنسبة لوضع منطقة التركيز البؤري التلقائي (□ 131).

- 1 اضبط التركيز البؤري.
  اضبط الهدف في نقطة التركيز
  البؤري المختارة ثم اضغط على زر
  تحرير الغالق حتى المنتصف لبدء
  التركيز البؤري. تحقق من أن مؤشر
  عمل التركيز البؤري () ظاهر في
  معين المنظر.
  - 2 اقفل التركيز البؤري. أوضاع التركيز البؤري AF-A و AF-A : أثناء الضغط على زر تحرير الغالق حتى المنتصف (1). اضغط على الزر الملاحة (2)) لغلق (1). اضغط على الزر الملاحة (2)) لغلق لما التركيز البؤري والتعريض الضوئي سيظل التركيز البؤري مغلقًا أثناء الضغط على الزر الملاحة L/AF-L هذي معين المنظر). (2) (1)

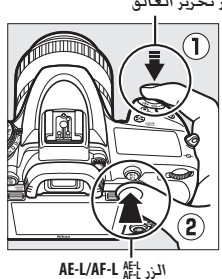

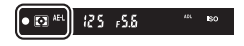

**وضع التركيز البۇري AF-S**: يتم قفل التركيز البؤري تلقائيا عند ظهور مؤشر عمل التركيز البؤري (●)، ويبقى مغلقًا حتى ترفع إصبعك عن زر تحرير الغالق. يمكن غلق التركيز البؤري أيضًا بالضغط على الزر AF-L/AF-L (انظر أعلاه).

> 3 أعد تركيب الصورة الفوتوغرافية وقم بالتصوير. وقم بالتصوير. اللقطات في حالة الاستمرار في الضغط حتى المنتصف على زر تحرير الغالق (AF-s) أو أبقيت على الزر ألما (AF-L مضغوطًا. مما يتيح التقاط العديد من الصور المتتالية بنفس إعدادات التركيز اليؤرى.

لا تغير المسافة بين الكاميرا والهدف أثناء تشغيل قفل التركيز البؤري. إذا تحرك الهدف. اضبط التركيز البؤري مرة أخرى على المسافة الجديدة.

》 انظر أيضًا انظر الإعداد الاعتيادي c1 (قفل تعريض لزر تحرير الغالق. ① 336) لمعلومات عن استخدام زر تحرير الغالق لففل التعريض الضوئي. والإعداد الاعتيادي f1 (تعيين زر عريض/تركيز تلقائي. ① 361) لمعلومات عن اختيار الدور الذي يلعبه الزر 結AE-I/AF-L الحصول على نتائج جيدة مع تركيز بؤري تلقائي لايم لمذكورة أدناه. قد يتم إلغاء لا يعمل التركيز البؤري التلقائي بصورة جيدة تحت الظروف المذكورة أدناه. قد يتم إلغاء تمكين زر تحرير الغالق إذا كانت الكاميرا غير قادرة على التركيز البؤري تحت هذه الظروف. أو قد يتم عمرض مؤشر عمل التركيز البؤري () وتصدر الكاميرا صوت صفير، ما يسمح بتحرير الغالق حتى عندما لا يكون الهدف في نطاق التركيز البؤري في تلكاميرا غير قادرة على التركيز البؤري تحت هذه الظروف المذكورة أدناه. قد يتم إلغاء تمكين زر تحرير الغالق إذا كانت الكاميرا غير قادرة على التركيز البؤري تحت هذه الظروف. أو قد يتم عرض مؤشر عمل التركيز البؤري () وتصدر الكاميرا صوت صفير، ما يسمح بتحرير الغالق حتى عندما لا يكون الهدف في نطاق التركيز البؤري في تلك الحالات. اضبط التركيز البؤري بدويًا () الغالق حتى عندما لا يكون الهدف في نطاق التركيز البؤري () 200 العالات الحالات. اضبط التركيز البؤري نورة لي تلك الحالات. اضبط التركيز البؤري بدويًا () 200 العدف في نطاق التركيز البؤري أو على الحاري ي تلك الحالات. اضبط التركيز البؤري نورة على العراي معرل العرف العدف في نطاق التركيز البؤري أو عن العاق التركيز البؤري بنورة على الحالات. اضبط التركيز ينوي بنوري ي تلك الحالات. اضبط التركيز البؤري بذي عنه و على التركيز البؤري بنورة ي تلك الحالات. اضبط التركيز ينوي بنوري ي دويًا () 200 العدف في نطاق التركيز البؤري إلى تلكن البؤري يدويًا () للتركيز على هدف أخر على نفس المسافة ثم أعد تركيب الصورة الفوتوغرافية.

هناك تباين قليل أو لا يوجد تباين بين الهدف والخلفية. مثال: الهدف له نفس لون الخلفية.

تحتوي نقطة التركيز البؤري على عناصر تقع على بعد مسافات مختلفة من الكاميرا. **مثال**: الهدف داخل قفص.

الهدف تهيمن عليه الأشكال الهندسية المنتظمة. **مثال**: الستائر المعدنية أو صف من النوافذ في ناطحة سحاب.

نقطة التركيز البؤري تحتوي على مساحات ساطعة حادة التباين. **مثال**: نصف الهدف يوجد في الظل.

عناصر الخلفية تظهر أكبر من الهدف. مثال: يظهر مبنى يوجد في الإطار خلف الهدف.

الهدف يحتوي على العديد من التفاصيل الدقيقة. مثال: حقل زهور أو أهداف أخرى صغيرة أو تفتقر إلى الاختلاف في درجات السطوع.

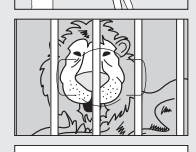

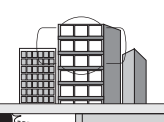

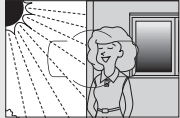

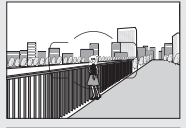

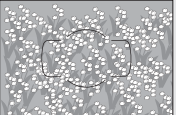

# تركيز بؤري يدوي

التركيز البؤري اليدوي متاح للعدسات التي لا تدعم التركيز البؤري التلقائي (عدسات NIKKOR بدون تركيز بؤري تلقائي) أو عندما لا يحقق التركيز البؤري التلقائي النتائج المطلوبة (ـــــًا 131).

> عدسات AF: اضبط مفتاح وضع التركيز البؤري للعدسة (إن وجد) ومفتاح اختيار وضع التركيز البؤري للكاميرا على M.

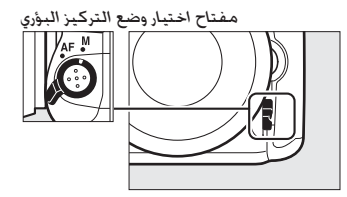

🗹 عدسات AF

لا تستخدم عدسات AF مع ضبط مفتاح وضع التركيز البؤري للعدسة على M ومفتاح اختيار وضع التركيز البؤري للكاميرا مضبوط على AF. عدم إتباع هذا التنبيه قد يؤدي إلى تلف الكاميرا أو العدسة. هذا لا ينطبق على عدسات AF-S. التي يمكن استخدامها في الوضع M دون ضبط زر اختيار وضع التركيز البؤري على M.

عدسات التركيز اليدوي: ضبط التركيز البؤري يدويًا.

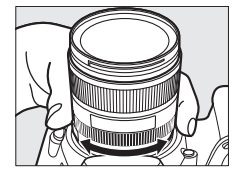

لضبط التركيز البؤري يدويًا. اضبط حلقة التركيز البؤري الخاصة بالعدسة حتى يتم ضبط التركيز البؤري للصورة المعروضة على المجال غير اللامع في معين المنظر. يمكن التقاط الصور الفوتوغرافية في أي وقت. حتى عندما تكون الصورة غير مضبوطة التركيز البؤري. العين مدى إلكتروني يمكن استخدام مؤشر التركيز البؤري لمعين المنظر لتأكيد ما إذا كان الهدف الموجود في نقطة التركيز البؤري المختارة داخل إطار التركيز أم لا ايمكن اختيار نقطة التركيز البؤري من بين 51 نقطة من نقاط التركيز المختارة. اضغط على زر تحرير الغالق حتى البؤري المختارة. اضغط على زر تحرير الغالق حتى

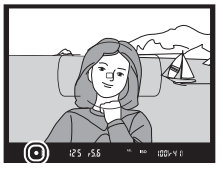

المنتصف ثم أدر حلقة التركيز البؤري للعدسة حتى يتم عرض مؤشّر عمل التركيز البؤري (●). لاحظ أنه مع الأهداف المذكورة في صفحة 131. قد يتم أحياناً عرض مؤشّر عمل التركيز البؤري مع عدم وجود الهدف في مجال التركيز البؤري: تأكد من التركيز البؤري في معين المنظر قبل التصوير. للحصول على معلومات حول استخدام معين مدى إلكتروني مع محول التقريب ا-AF-S/AF الاختياري. انظر صفحة 430.

🜌 موضع المسافة البؤرية

لتحديد المسافة بين الهدف والكاميرا. قس من علامة المسافة البؤرية (-ص) الموجودة على جسم الكاميرا. المسافة بين شفة تركيب العدسة وعلامة المسافة البؤرية هى 46.5 مم.

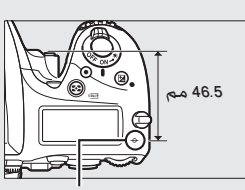

علامة المسافة البؤرية

# حساسية ISO

يمكن ضبط حساسية الكاميرا للضوء حسب مقدار الضوء المتاح. اختر من بين الإعدادات التي تتراوح من ISO ISO إلى ISO I280 في خطوات تساوي قيمة تعريض 1<sup>7</sup> EV. تتوفر أيضاً إعدادات من 0.3 إلى FV 1 تقريباً أدنى ISO 100 و 0.3 إلى EV ععد ISO 12800 للحالات الخاصة. الأوضاع تلقائي ومشهد وتأثير خاص تقدم أيضًا خيار **تلقائي**. الذي يسمح للكاميرا بضبط حساسية ISO تلقائياً استجابة لظروف الإضاءة. كلما كانت قيمة حساسية ISO كبيرة، كلما قل الاحتياج للضوء للتعريض الضوئي. مما يسمح بسرعات أعلى للغالق أو فتحات أصغر.

| الخيارات                                                                                    | الأوضاع                 |
|---------------------------------------------------------------------------------------------|-------------------------|
| Lo 0.3-Lo 1؛ 12800-100 بخطوات EV <sup>1</sup> /3: EV الا EV الا Hi 2-Hi 0.3                 | M .A .S .P              |
| تلقائي                                                                                      | 23                      |
| تلقائي: Lo 0.3-Lo 14 الا2-Hi 0.3 :EV <sup>1</sup> /3 بخطوات Hi 2-Hi 0.3 :EV <sup>1</sup> /3 | أوضاع التصوير<br>الأخرى |

يمكن تعديل حساسية ISO بالضغط على الزر ⊠<sup>Q</sup> (**ISO**) ثم إدارة قرص التحكم الرئيسي حتى يتم عرض الإعداد المطلوب في لوحة التحكم أو معين المنظر أو شاشة عرض المعلومات.

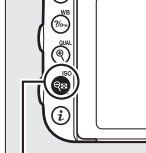

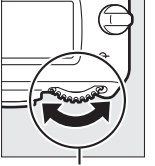

الزر ⊠9 (ISO)

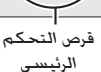

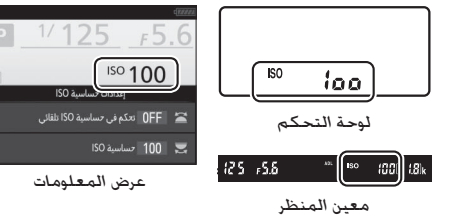

#### 🖉 حساسية ISO

كلما زادت حساسية ISO، قلت كمية الضوء اللازمة لإجراء التعريض الضوئي. مما يتيح سرعات غالق أكبر أو فتحات أصغر. ولكن تزداد فرص تأثر الصور بالضوضاء (البيكسلات الساطعة المتباعدة عشوائيا أو الضباب أو الخطوط). تزداد فرص ظهور ضوضاء عندما تكون الإعدادات بين Hi 0.3 و Hi

### 🖉 تلقائی

إذا تم تدوير قرص الوضع إلى P أو S أو A أو M بعد اختيار **تلقائي** لحساسية ISO في وضع آخر. فإن حساسية ISO المختارة أخيرًا في الوضع P أو S أو A أو M سيتم إعادة ضبطها.

#### Hi 2–Hi 0.3 🖉

تماثل الإعدادات من Hi 0.3 إلى Hi 2 حساسيات ISO بقيمة EV 2-0.3 أعلى من ISO 12800 (ما يكافئ ISO 16000-51200.

#### Lo 1–Lo 0.3 🖉

تماثل الإعدادات من 0.3 Lo إلى 1 Lo حساسيات ISO بقيمة 0.3 VI أقل من 100 ISO اما يكافئ 30-80 ISO، استخدمه للحصول على فتحات أكبر عندما تكون الإضاءة ساطعة. التباين أعلى قليلا من العادي: في معظم الحالات, ينصح بحساسيات ISO مقدارها ISO 100 أو أعلى. أو أعلى.

#### 🜌 قوائم التصوير

يمكن تعديل حساسية ISO أيضًا من قوائم تصوير الصور والأفلام. اختر **إعدادات حساسية** ISO في قائمة تصوير الصور لضبط إعدادات معين المنظر والتصوير الفوتوغرافي في وضع المنظر المباشر (ــــَّـا 310) و **إعدادات حساسية ISO للفيلم** في قائمة تصوير الأفلام لضبط إعدادات المنظر المباشر للفيلم (ـــَــا 322).

#### 🖉 انظر أبصًا

لمعلومات حول اختيار حجم خطوة حساسية ISO، انظر الإعداد المخصص 61 (ق**يمة تغيير** حساسية ISO: ◘ (333: لمعلومات عن ضبط حساسية ISO دون استخدام الزر <sup>تتي</sup>ק (ISO). انظر الإعداد الاعتيادي ISO (I**SI السهل:** ◘ 411)، لمعلومات عن استخدام الخيار **عال ISO NR** في قوائم التصوير لتقليل الضوضاء عند حساسيات ISO العالية، انظر صفحة 317. (الأوضاع P و A و M فقط)

إذا تم اختيار تشغيل في خيارات إعدادات حساسية ISO > تحكم في حساسية ISO تلقائى فى قائمة تصوير الصور. سيتم تعديل حساسية ISO تلقائياً إذا لم يمكن تحقيق التعريض الضوئى المثالى عند القيمة التى تم اختيارها بواسطة المستخدم (يتم تعديل حساسية ISO بشكل ملائم عند استخدام الفلاش).

> 🚺 يحدد تحكم فى حساسية ISO تلقائي. اختر إعدادات حساسية ISO في قائمة التصوير. ثم ظلل تحكم في حساسية ISO تلقائي. واضغط 🚯.

تحكم في حساسية ISO تلقائي

- ظلل تشغيل ثم اضغط 🔊 (إذا تم اختيار إيقاف. ستبقى حساسية ISO ثابتة عند القيمة التي تم اختيارها بواسطة المستخدم).
- 2 اخترتشغيل.

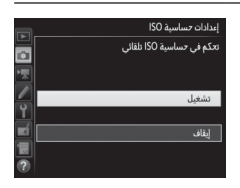

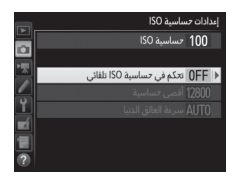

3 عدّل الإعدادات.

ایداداد ساسیم 100 ۱۹۵۰ ساسیم 500 ۲۰۱۵ تعمیل مساسیم 50 طلائی ۱۹۵۵ المی مساسیم 50 طلائی ۱۹۵۵ المی مساسیم 50 طلائی يمكن اختيار القيمة القصوى لحساسية ISO باستخدام **أقصى حساسية** (لاحظ أنه إذا كانت حساسية ISO التي حددها المستخدم أعلى من القيمة المختارة للإعداد **أقصى حساسية**. فسيتم استخدام القيمة المختارة من قِبل المستخدم بدلًا منها). في الأوضاع P و A. لن يتم

تعديل الحساسية في حالة إنتاج تعريض ضوئي غير كافٍ عند سرعة الغالق المختارة في **سرعة الغالق الدنيا** (2000<sup>/1</sup> -30 ث. أو **تلقائي**: في الوضعين S Mg سيتم تعديل حساسية ISO لتحقيق تعريض ضوئي مثالي عند سرعة الغالق المختارة بواسطة المستخدم). في حالة اختيار **تلقائي**. سوف تختار الكاميرا سرعة الغالق الدنيا تبعًا للطول البؤري للعدسة. اضغط الزر ® للخروج عند إتمام الإعدادات.

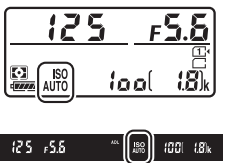

عند اختيار **تشغيل** . يعرض معين المنظر ولوحة التحكم ISO AUTO. عند تغير قيمة الحساسية عن القيمة المختارة بواسطة المستخدم. ستومض هذه المؤشرات ويتم عرض القيم المتغيرة في معين المنظر.

ات ويتم عرض القيم المتغيرة في معين

🖉 سرعة الغالق الدنيا

يمكن عمل ضبط دقيق لاختيار سرعة الغالق التلقائية من خلال تظليل **تلقائي** والضغط على €: على سبيل المثال. يمكن استخدام القيم الأكبر من تلك القيم التي يتم اختيارها تلقائيًا في العادة مع عدسات التقريب لتقليل انعدام الوضوح. ولكن لاحظ أن **تلقائي** يعمل فقط مع عدسات CPU: وإذا استُخدمت عدسة غير مجهزة بوحدة CPU مع بيانات العدسة. فسيتم تثبيت سرعة الغالق الدنيا على 30<sup>1</sup> ثانية. قد تنخفض سرعات الغالق إلى أقل من الحد الأدنى المحدد إذا تعذر تحقيق التعريض الضوئي الأمثل عند حساسية ISO المختارة لـ أ**قصى حساسية.** 

### 🖉 تحكم في حساسية ISO تلقائي

تكون الضوضاء (البيكسلات الساطعة المتباعدة عشوائيًا. أو ضباب. أو خطوط) أكثر عرضة للظهور عند الحساسيات العالية. استخدم الخيار عل ISO NR في قوائم التصوير لتقليل الضوضاء (انظر صفحة 317). عند استخدام فلاش. سيتم ضبط سرعة الغالق الدنيا على القيمة المختارة من أجل **سرعة الغالق الدنيا** مالم تكن تلك القيمة أسرع من الإعداد الاعتيادي et (**سرعة مزامنة الفلاش. []** 345) أو أبطأ من الإعداد الاعتيادي e2 (**سرعة غالق** الفلاش. []] 346). والتي حينها سيتم استخدام القيمة المختارة للإعداد الاعتيادي e2 (سرعة غالق منها. لاحظ أنه قد يتم رفع حساسية ISO تلقائياً عند استخدام التحكم التلقائي في حساسية ISO مع أوضاع مزامنة الفلاش البطيئة (متوفرة مع الفلاش الداخلي ووحدات الفلاش الاختيارية المذكورة في صفحة 433). ما قد يمنع الكاميرا من اختيار سرعات غالق بطيئة.

☑ مكين وإلغاء تمكين التحكم التلقائي في حساسية ISO يمكنك تشغيل وإيقاف التحكم التلقائي في حساسية ISO عن طريق الضغط على الزر (ISO) وإدارة قرص التحكم الفرعي. يظهر ISO AUTO عندما يكون تحكم في حساسية ISO تلقائي قيد التشغيل.

التعريض الضوئي

معايرة

### (الأوضاع P و S و A و M فقط)

اختر كيفية قيام الكاميرا بضبط التعريض الضوئي في الأوضاع P و S و A و M (في الأوضاع الأخرى. تختار الكاميرا طريقة المعايرة بشكل تلقائي).

| الوصف                                                                                   | الخيار                |
|-----------------------------------------------------------------------------------------|-----------------------|
| مصفوفة: تعطي نتائج طبيعية في معظم الظروف. تقيس الكاميرا حيز كبير                        |                       |
| من الإطار وتضبط التعريض الضوئي وفقًا لتوزيع درجات اللون. اللون. التركيب، ومع            |                       |
| العدسات من النوع G أو E أو D (🛄 429). معلومات المسافة (معايرة مصفوفة                    | $\mathbf{\mathbf{O}}$ |
| الألوان ثلاثية الأبعاد III؛ مع عدسات CPU الأخرى. تستخدم الكاميرا معايرة مصفوفة          |                       |
| الألوان ااا. التي لا تحتوي علي معلومات حول المسافة ثلاثية الأبعاد).                     |                       |
| <b>قياس المنتصف</b> : تقيس الكاميرا الإطار بالكامل ولكنها تخصص أكبر قياس                |                       |
| لمنطقة المنتصف (إذا تم تركيب عدسة CPU. يمكن اختيار حجم المنطقة                          |                       |
| باستخدام الإعداد الاعتيادي b5. <b>منطقة قياس المنتصف</b> . 🛄 335: إذا تم تركيب          |                       |
| عدسة بدون CPU. يكون قطر المنطقة 12 مم). المعيار التقليدي للصور الشخصية:                 |                       |
| يوصى به عند استخدام مرشحات ذات معامل تعريض ضوئي (معامل المرشح) يزيد                     |                       |
| عن 1×.                                                                                  |                       |
| <b>بقعية</b> : تقيس الكاميرا دائرة بقطر 4 مم (حوالي 1.5% من الإطار). تتمركز الدائرة على |                       |
| نقطة التركيز البؤري الحالية. مما يجعل من الممكن قياس الأهداف الموجودة خارج              |                       |
| المركز (في حالة استخدام عدسة بدون CPU أو إذا تم تشغيل تركيز بؤري تلقائي                 | ·                     |
| للمنطقة. ستقيس الكاميرا نقطة التركيز المركزية). تضمن التعريض الضوئي                     |                       |
| الصحيح للهدف. حتى عندما تكون الخلفية أكثر سطوعاً أو قتامه.                              |                       |
| <b>قياس التظليل</b> : تعيّن الكاميرا أكبر وزن للتظليلات. يُستخدم لتقليل فقدان           |                       |
| التفصيل في التظليلات. على سبيل المثال عند تصوير فنانين عليهم دائرة ضوئية                | •*                    |
| على المسرح.                                                                             |                       |

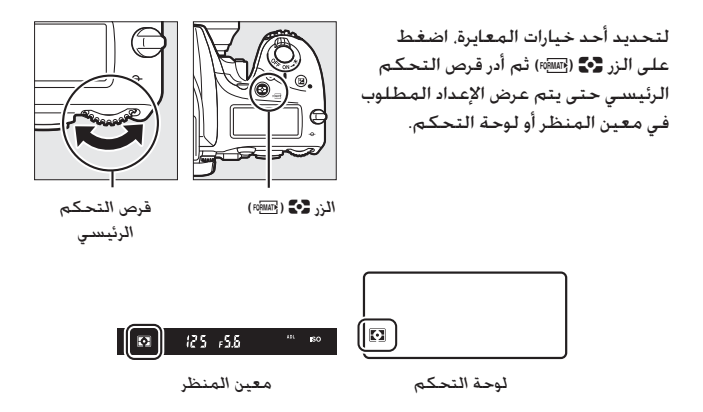

🖉 عدسة بدون CPU

عند تحديد طول الفتحة البؤرية والقصوى للعدسات غير المجهزة بوحدة CPU باستخدام خيار **عدسة بدون CPU** في قائمة الإعداد (ـــــ 236). فإن هذا يسمح للكاميرا باستخدام معايرة مصفوفة الألوان عند تحديد المصفوفة وتحسين دقة معايرة قياس المنتصف والمعايرة البقعية. سيتم استخدام معايرة قياس المنتصف إذا تم تحديد معايرة قياس التظليل مع العدسات غير المجهزة بوحدة CPU أو إذا تم تحديد معايرة المصفوفة مع العدسات غير المجهزة بوحدة CPU التي لم يتم توفير بيانات العدسة لها. لاحظ أن معايرة قياس المنتصف قد يتم استخدامها إذا تم اختيار معايرة قياس التظليل مع عدسات OPU العدسات مناح PNIKKOR من نوع خلاف G أو Je وا.

🖉 انظر أيصًا

انظر الإعداد الاعتيادي b4 (معايرة المصفوفة. [1] 335) لمعرفة المعلومات الخاصة باختيار ما إذا كانت معايرة المصفوفة تستخدم اكتشاف الوجه. لمعلومات عن إجراء تعديلات منفصلة للتعريض الضوئي المثالي لكل طريقة معايرة. انظر الإعداد اعتيادي b6 (ضبط دقيق للتعريض الضوئي. [1] 336).

# قفل التعريض الضوئى التلقائى

استخدم قفل التعريض الضوئي التلقائي لإعادة تركيب الصور بعد استخدام معايرة قياس المنتصف والمعايرة البقعية (ــــَّا 139) لمعايرة التعريض الضوئي.

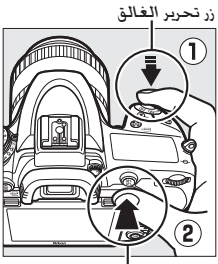

الدرد AE-L/AF-L الدرد AE-L/AF-L

الففل التعريض الضوئي. اضبط الهدف في نقطة التركيز البؤري المختارة ثم اضغط على زر تحرير الغالق حتى المنتصف. أثناء الضغط على زر تحرير الغالق حتى المنتصف ووجود الهدف في نقطة التركيز البؤري. اضغط على الزر أجماً AF-L/AF-L لقفل التعريض الضوئي إذا كنت تستخدم التركيز البؤري التلقائي. تأكد من أن مؤشر ضبط التركيز البؤري () يظهر في معين المنظر).

أثناء تشغيل قفل التعريض الضوئي. سيظهر مؤشر AE-L في معين المنظر.

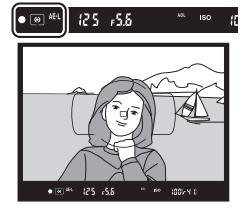

2 أعد تركيب الصورة. مع الإيفاء على الزر AE-L/AF-L 祭社 النور مضغوطًا. أعد تركيب الصورة وصور.

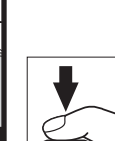

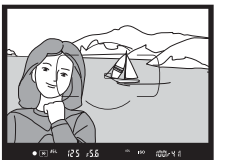

🖉 منطقة المعايرة

في المعايرة البقعية. سيتم قفل التعريض الضوئي عند القيمة المقاسة لدائرة بقطر 4-مم متمركزة على نقطة التركيز البؤري المختارة. في معايرة قياس المنتصف. سيتم قفل التعريض الضوئي عند القيمة المقاسة لدائرة بقطر 12-مم في مركز معين المنظر.

#### 🖉 تعديل سرعة الغالق والفتحة

أثناء تشغيل قفل التعريض الضوئي. يمكن ضبط الإعدادات التالية دون تغيير قيمة التعريض الضوئى التى تم قياسها:

| الإعداد                                    | الوضع |
|--------------------------------------------|-------|
| سرعة الغالق والفتحة (البرنامج المرن: 🛄 89) | Р     |
| سرعة الغالق                                | S     |
| الفتحة                                     | A     |

يمكن التحقق من القيم الجديدة في معين المنظر ولوحة التحكم. لاحظ أنه لا يمكن تغيير طريقة المعايرة أثناء تشغيل قفل التعريض الضوئي.

🖉 انظر أيصًا

إذا تم اختيار **تشغيل** بالنسبة للإعداد الاعتيادي c1 (**ففل تعريض لزر تحرير الغالق**. 四 386). سيتم قفل التعريض الضوئي عند الضغط على زر تحرير الغالق حتى المنتصف. لمعلومات عن تغيير دور الزر #AF-L/AF-L (انظر الإعداد الاعتيادي 14 (**تعيين زر عريض/تركيز تلقائي**. □ 361). تعويض التعريض الضوئي

(الأوضاع P وSCENE و M وSCENE و d فقط)

يستخدم تعويض التعريض الضوئى لتغيير التعريض الضوئى عن القيمة المحددة بواسطة الكاميرا. لجعل الصور ساطعة أكثر أو أغمق. يكون أكثر فعالية عند استخدامه مع معابرة قياس المنتصف أو المعابرة البقعية (💭 139). اختر من قيم تتراوح بين 5- EV (تعريض ناقص) و 5+ EV (تعريض زائد) بحجم زيادات 1⁄3 EV. بوجه عام القيم الموجبة تجعل الهدف ساطعًا أكثر بينما القيم السالبة تجعل الهدف أغمق.

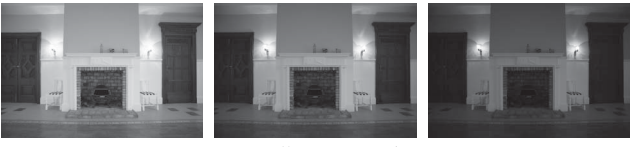

EV -1

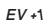

لايوجد تعويض للتعريض الضوئى

لتحديد قيمة لتعويض التعريض الضوئى. اضغط على الزر 🗹 ثم أدر قرص التحكم الرئيسي حتى يتم عرض الإعداد المطلوب في معين المنظر أو لوحة التحكم.

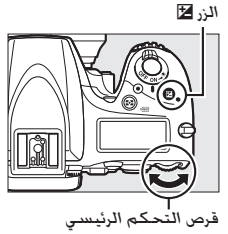

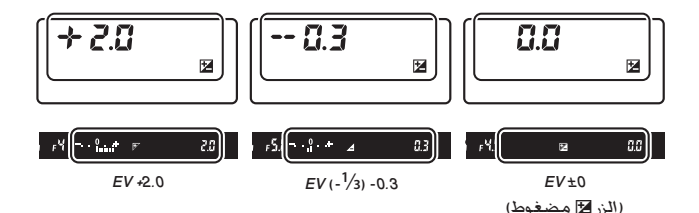

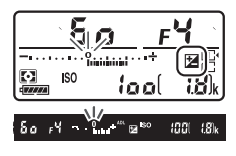

مع القيم غير 0.0±. سيومض المؤشر 0 الموجود وسط مؤشرات التعريض الضوئي (الأوضاع P وS وA و SCENE و∑) وسيتم عرض الرمز ∑ا في لوحة التحكم ومعين المنظر بعد تحريرك للزر ∑ا. يمكن التحقق من القيمة الحالية لتعويض التعريض الضوئي في مؤشر التعريض الضوئي بالضغط على الزر ∑ا.

يمكن استرجاع التعريض الضوئي العادي عن طريق ضبط تعويض التعريض الضوئي عند 0± (يتم إعادة ضبط تعديلات تعويض التعريض الضوئي في وضع SCENE و ঐ عندما يتم اختيار وضع آخر). لا يتم إعادة ضبط تعويض التعريض الضوئي عند إغلاق الكاميرا.

🖉 الوضع M في وضع M. يؤثر تعويض التعريض الضوئي على مؤشر التعريض الضوئي فقط: لا تتغير سرعة. الغالق والفتحة.

🖉 انظر أيصًا

لمعلومات عن اختيار حجم الزيادة المتاحة للتعريض الضوئي. انظر الإعداد الاعتيادي b2 (د**رجات التعريض الضوئي**. □ 333). لمعلومات عن إجراء تعديلات على تعويض التعريض الضوئي دون ضغط الزر **∑**ا انظر الإعداد الاعتيادي b3 (**تعويض سهل للتعريض الضوئي**. □ 334). لمعلومات عن قصر آثار تعويض التعريض الضوئي على الخلفية فقط عند استخدام فلاش لإضاءة المقدمة. انظر الإعداد الاعتيادي e4 (ت**عويض تعريض ضوئي لفلاش**. □ 353). لمعلومات عن التنويع التلقائي للتعريض الضوئي. أو مستوى الفلاش. أو توازن البياض. أو Loghting - نشطة. انظر صفحة 202.

# توازن البياض

# (الأوضاع P وS وA وM فقط)

يضمن توازن البياض عدم تأثر الألوان بلون مصدر الإضاءة. في الأوضاع غير P و5 وA و M. يتم ضبط توازن البياض تلقائيًا بالكاميرا. يوصى باستخدام توازن البياض لمعظم مصادر الطاقة في الأوضاع P و5 وA وM ولكن يمكن اختيار قيم أخرى عند الحاجة حسب نوع المصدر:

| درجة حرارة اللون | الخيار                          |               |
|------------------|---------------------------------|---------------|
|                  | تلقائي                          | AUTO          |
| K 8000-3500      | عادي                            |               |
|                  | إبقاء ألوان الإضاءة الدافئة     |               |
| K 3000           | ساطع                            | *             |
|                  | فلوري                           |               |
| K 2700           | مصابيح بخار صوديوم              |               |
| K 3000           | فلورسنت أبيض دافئ               |               |
| K 3700           | فلورسنت أبيض                    |               |
| K 4200           | فلورسنت أبيض بارد               |               |
| K 5000           | فلورسنت أبيض نهاري              |               |
| K 6500           | فلورسنت ضوء النهار              |               |
| K 7200           | بخار زئبق مرتفع الحرارة         |               |
| K 5200           | ضوء الشمس المباشر               | ☀             |
| K 5400           | فلاش                            | 4             |
| K 6000           | غائم                            | 4             |
| K 8000           | الظل                            | <b>1</b> ///. |
| K 10000-2500     | اختيار درجة حرارة اللون (📖 152) | К             |
| -                | ضبط مسبق يدوي (🗔 155)           | PRE           |

\* جميع القيم تقريبية ولا تعكس الضبط الدقيق (إن وجد).

يمكن ضبط توازن البياض بالضغط على الزر ۖ، (WB) وإدارة قرص التحكم. الرئيسي حتى يتم عرض الإعداد المرغوب في لوحة المعلومات.

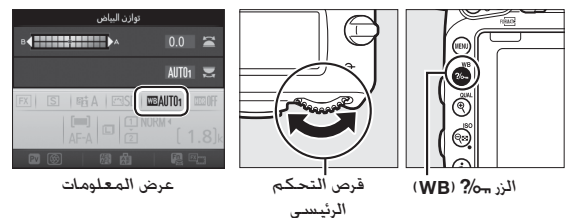

#### 🖉 قوائم التصوير

يمكن ضبط توازن البياض أيضا باستخدام خيار **توازن البياض** في أي قائمة من قوائم التصوير. (□ 3.01 3.11). والذي يمكن استخدامه أيضاً للضبط الدقيق لتوازن البياض (□ 491) أو لقياس قيمة للضبط المسبق لتوازن البياض اليدوي (□ 155). يوفر الخيار **تلقائي** في قائمة **توازن البياض** الخيارات **عادي و إيقاء ألوان الإضاءة الدافئة**. والتي تحافظ على الألوان الدافئة التي ينتجها الضوء الساطع. بينما يمكن استخدام الخيار <del>ﷺ</del> **فلوري** لاختيار مصدر الإضاءة من بين أنواع المصابح. يوفر العنصر الموجود في قائمة تصوير الأفلام خيار نفس إعدادات الصور الذي يقوم بضبط توازن البياض للأفلام على نفس ذلك المستخدم للصور الذونية.

#### 🖉 إضاءة الفلاش فى الأستوديو

قد لا يحقق توازن البياض التلقائي النتائج المرغوبة مع وحدات الفلاش الكبيرة في الأستوديو. استخدم الضبط المسبق لتوازن البياض اليدوي أو اضبط توازن البياض على **فلاش** واستخدم الضبط الدقيق لتعديل توازن البياض. لاجة حرارة اللون يختلف اللون المحسوس من مصدر الضوء باختلاف المُشاهد والظروف الأخرى. درجة حرارة اللون هي قياس موضوعي للون مصدر الإضاءة. يتم تحديدها حسب درجة الحرارة التي يجب أن يكتسبها جسم ما بالتسخين لإشعاع ضوء في نفس الأطوال الموجية. في حين أن مصادر الإضاءة التي تعد درجة حرارة اللون الخاصة بها قريبة من 5500-5500 K تظهر بيضاء. بينما مصادر الإضاءة التي تعد درجة حرارة اللون الخاصة بها أقل. مثل مصابيح الضوء السواطع. تظهر صفراء أو حمراء إلى حد ما. أما مصادر الإضاءة التي تعد درجة حرارة اللون الخاصة بها أعلى تظهر زرقاء.

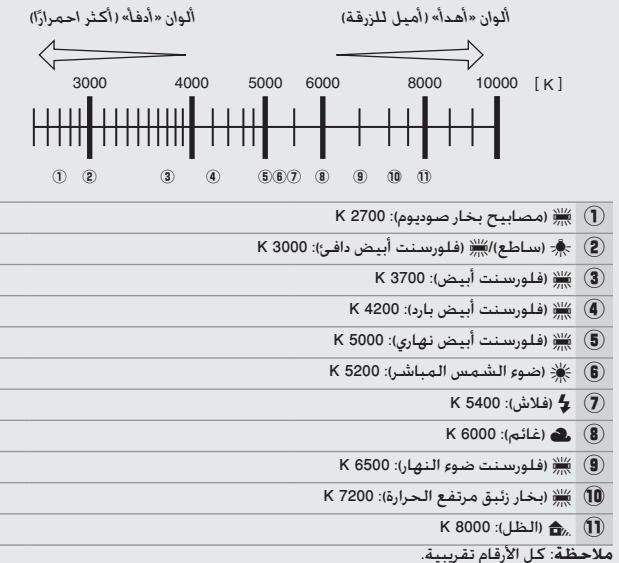

### 🖉 انظر أيصًا

عند اختيار **تصحيح WB** للإعداد الاعتيادي e6 (<mark>ضبط تصحيح تلقائي</mark>. [] 353), ستنشئ الكاميرا عدة صور في كل مرة يتم فيها تحرير الغالق. سيتغير توازن البياض مع كل صورة. بحيث "يصحح" تدريجياً القيمة المختارة حالياً لتوازن البياض ([] 208).

# ضبط توازن البياض بدقة

يمكن إجراء "ضبط دقيق" لخيارات توازن البياض عند الإعدادات خلاف Ⅹ (ا**ختيار** درجة حرارة اللون). لتعويض الاختلافات في لون مصدر الإضاءة أو لإدخال ظلال لونية في صورة.

 الا قائمة توازن البياض لإجراء ضبط دقيق لتوازن البياض من قوائم التصوير. اختر توازن البياض واتبع الخطوات أدناه.

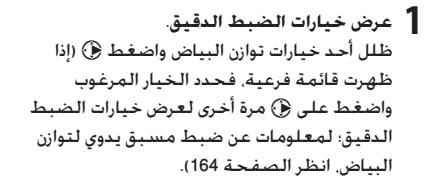

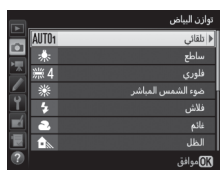

داثيات

شر

| توازن البياض<br>تلقائی | اضبط توازن البياض بدقة.                               |
|------------------------|-------------------------------------------------------|
| <u> </u>               | استخدم زر الاختيار المتعدد للضبط الدقيق لتوازن        |
| A-B 0.0                | البياض. يمكن الضبط الدقيق لتوازن البياض على           |
| <u>G-M 0. 0</u>        | المحور عنبري (A)-أزرق (B) بخطوات 0.5 والمحور          |
|                        | أخضر (G)-الأرجواني (M) بخطوات 0.25. يطابق             |
|                        | المحور الأفقي (عنبري-أزرق) درجة حرارة اللون. بينما    |
| التعديل                | المحور الرأسىي (الأخضر-الأرجواني) له تأثيرات          |
| 01                     | مشابهة لمرشحات التعويض اللوني (CC) الخاصة             |
|                        | به. يسير المحور الأفقي بزيادات تعادل حوالي            |
| والي 0.05 وحدات لن     | 5 درجة إضاءة اللون البارد, والمحور الرأسىي بزيادات حـ |
|                        | الكثافة.                                              |

3 اضغط 6%.

اضغط 🕅 لحفظ الإعدادات والعودة لقوائم التصوير.

📕 الزر ۲۰۰۰ (WB)

في الإعدادات بخلاف ∑ (ا**ختيار درجة حرارة اللون**) و PRE (ضبط مسبق يدوي). يمكن استخدام الزر مـ% (WB) للضبط الدقيق لتوازن البياض على المحور عنبري (A)-أزرق (B) (□ 149 : للضبط الدقيق لتوازن البياض عند اختيار PRE. استخدم قوائم التصوير كما هو مذكور في صفحة 164). اضغط الزر مـ% (WB) وأدر قرص التحكم الفرعي إلى ضبط دقيق لتوازن البياض بخطوات 0.5 (مع كل زيادة كاملة تعادل حوالي 5 درجة إضاءة اللون البارد) حتى تظهر القيمة المرغوبة في لوحة التحكم وشاشة المعلومات. إدارة قرص التحكم الفرعي إلى اليسار تزيد مقدار العنبري (A). إدارة قرص التحكم الفرعي إلى اليمين تزيد مقدار الأزرق (B).

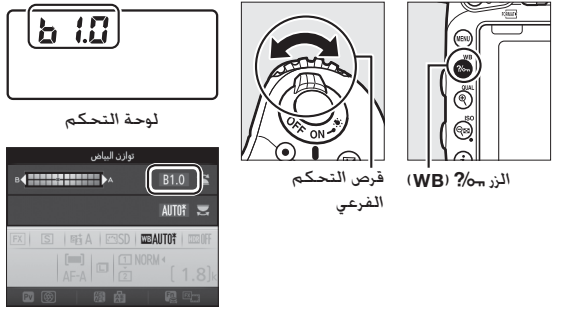

عرض المعلومات

الضبط الدقيق لتوازن البياض إذا تم ضبط توازن البياض بدفة. سيتم عرض علامة النجمة ("\") في شاشة عرض المعلومات. لاحظ أن الألوان الموجودة على محاور الضبط الدقيق تكون نسبية. غير مطلقة. على محاور الضبط الدقيق تكون نسبية. غير مطلقة. على سبيل المثال. تحريك المؤشر إلى 8 (الأزرق) عند اختيار إعداد "دافئ" مثل أسطع) من أجل توازن البياض سوف يجعل الصور "أبرد" بدرجة قليلة لكن لن يجعلها زرقاء.

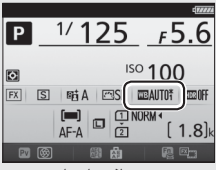

عرض المعلومات

الا مرجة إضاءة اللون البارد"
أي تغير في درجة حرارة اللون ينتج عنه اختلاف كبير في اللون في درجات حرارة اللون
أي تغير في درجة حرارة اللون ينتج عنه اختلاف كبير في اللون في درجات حرارة اللون
المنخفضة أكبر من الاختلاف الذي ينتج في درجات الحرارة المرتفعة. على سبيل المثال. تغير مقداره 1000 K ينتج عنه تغير كبير في اللون عند 3000 K أكبر بكثير منه عند 6000 K ميرد.
والتي يتم حسابها عن طريق ضرب معكوس درجة حرارة اللون في 10<sup>6</sup> ه. هي وحدة قياس لدرجة
حرارة اللون تأخذ هذا التغاير في الحسبان. وعليه فهي الوحدة المستخدمة في مرشحات لحرارة اللون تأخذ هذا التغاير في الدرجة
حرارة اللون تأخذ هذا التغاير في الحسبان. وعليه فهي الوحدة المستخدمة في مرشحات تعويض درجة مرارة اللون. علي سبيل المثال:

• 1000 K 6000-K (اختلاف مقداره 1000 K ا=24 درجة إضاءة اللون البارد

# اختيار درجة حرارة اللون

اتبع الخطوات أدناه لاختيار درجة حرارة اللون عند اختيار 🔀 (ا**ختيار درجة حرارة اللون**). لتوازن البياض.

✓ اختر درجة حرارة اللون لاحظ أن النتائج المرجوة لن يتم الحصول عليها مع الفلاش أو إضاءة الفلوريسنت. اختر ولا (فلاش) أو ﷺ (فلوري) لتلك المصادر. مع مصادر الإضاءة الأخرى. التقط صورة اختبارية لتحديد مدى ملائمة القيمة المختارة.

**■ قائمة توازن البياض** يمكن اختيار درجة حرارة اللون باستخدام خيارات **توازن البياض** في قوائم التصوير. أدخل قيم لمحاور العنبري-الأزرق والأخضر-الأرجواني (□ 149) كما هو مبين أدناه.

> 1 اختيار درجة حرارة اللون. اختر توازن البياض في أي قائمة من قوائم التصوير. ثم ظلل اختيار درجة حرارة اللون ثم اضغط <sup>(()</sup>).

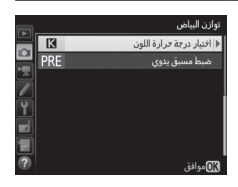

2 اخترقيمة للعنبري-الأزرق. اضغط () أو () لتظليل الأرقام واضغط () أو () للتغيير.

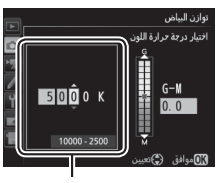

القيم للمحور عنبري (A)-أزرق (B)
3 اخترقيمة للأخضر-الأرجواني. اضغط على () أو () لتظليل المحور G (أخضر) أو M (أرجواني) واضغط على () أو () لاختيار قيمة.

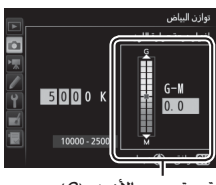

قيمة محور الأخضر (G)-الأرجواني (M)

.0K اضغط (0K) اضغط (Ø) لحفظ التغييرات والعودة لقوائم التصوير. إذا تم اختيار قيمة أخرى بخلاف 0 لمحور الأخضر (G)-الأرجواني (M), سيتم عرض علامة نجمة ("\*") في شاشة عرض المعلومات.

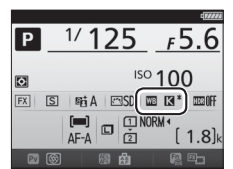

■ الزر س% (WB) الختيار درجة حرارة اللون). يمكن استخدام الزر س% (WB) لاختيار عند اختيار [] (اختيار درجة حرارة اللون). يمكن استخدام الزر س% (WB) لاختيار درجة حرارة اللون وذلك لمحور العنبري (A)-الأزرق (B) فقط. اضغط الزر س% (WB) ثم أد قرص التحكم الفرعي حتى يتم عرض القيمة المرغوبة في لوحة التحكم وشاشة المعلومات (يتم عمل التعديلات بوحدات درجة إضاءة اللون البارد: [] (11). لإدخال درجة حرارة لون مباشرة. اضغط الزر س% (WB) واضغط ﴿) واضغط أي أو ﴿) لنظليل رقم ثم أضغط ﴿) أو ﴿) للتغيير.

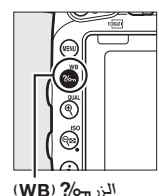

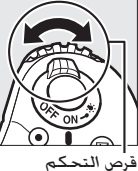

الفرعى

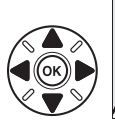

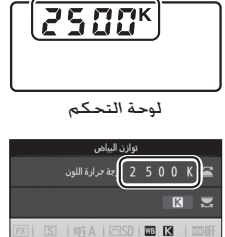

عرض المعلومات

INORM

#### ضبط مسبق يدوى

يستخدم ضبط مسبق يدوي لتسجيل واسترجاع إعدادات توازن البياض الاعتيادية للتصوير تحت ظروف إضاءة مختلطة أو لتعويض مصادر الإضاءة المصحوبة بظلال لونية. يمكن أن تسجل الكاميرا حتى ستة قيم للضبط اليدوي المسبق لتوازن البياض في ضبط مسبق من 1-d إلى 6-d. تتوفر طريقتان لإعداد الضبط اليدوي المسبق لتوازن البياض:

| · •                                                                | ** * **               |
|--------------------------------------------------------------------|-----------------------|
| الوصف                                                              | الطريمه               |
| يتم وضع هدف محايد رمادي أو أبيض تحت الإضاءة التي                   |                       |
| سـوف تسـتخـدم فـي الـصـورة الــَـهائيـة ويتـم قيـاس تـوازن البيـاض |                       |
| بواسطة الكاميرا (🗔 155). في التصوير الفوتوغرافي                    | القياس المباشر        |
| للمنظر المباشر (🛄 54، 66). يمكن قياس توازن البياض في               |                       |
| منطقة محددة في الإطار (توازن البياض في البقعة. 💭 159).             |                       |
| يتم نسخ توازن البياض من صورة على بطاقة الذاكرة                     | النسخمين محمق سابقة   |
| .(162 🛄)                                                           | التشلع من تقوره سابطة |

#### التصوير الفوتوغرافى من معين المنظر

لسلط الإضاءة على هدف مرجعي. ضع هدف رمادي محايد أو أبيض تحت الإضاءة التي ستستخدم في الصورة الفوتوغرافية النهائية. في إعدادات الأستوديو. يمكن استخدام لوحة بلون رمادي قياسي كهدف مرجعي. لاحظ أن التعريض الضوئي يزيد تلقائياً بمقدار EV عند قياس توازن البياض: في وضع M. عدل التعريض الضوئي بحيث يعرض مؤشر التعريض الضوئي 0± (□ 4). 2 أضبط توازن البياض على PRE (ضبط مسبق يدوي). اضغط الزر ‰? (WB) ثم أدر قرص التحكم الرئيسي حتى يتم عرض PRE في شاشة عرض المعلومات.

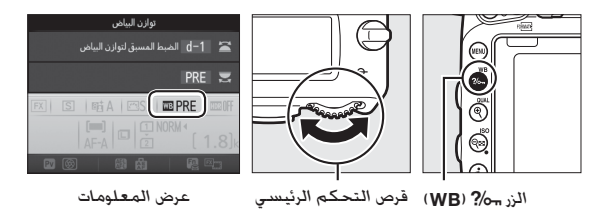

**3** اخترضبط مسبق.

اضغط الزر ‰? (WB) ثم أدر قرص التحكم الفرعي حتى يتم عرض الضبط المسبق المرغوب لتوازن البياض المرغوب (1 - d إلى 6- d) في شاشة عرض المعلومات.

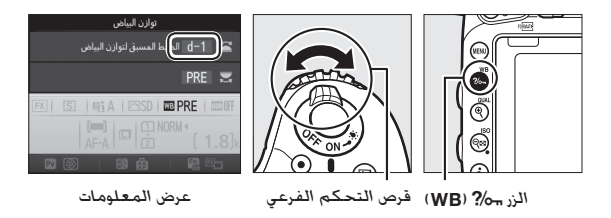

القياس توازن البياض للضبط اليدوي المسبق (التصوير الفوتوغرافي من معين المنظر) لا يمكن قياس توازن البياض أثناء تصوير صورة فوتوغرافية HDR لا يمكن قياس الضبط المسبق اليدوي لتوازن البياض أثناء تصوير صورة فوتوغرافية HDR ((() 177 ) أو تعريض ضوئي متعدد (() 2016). أو عند اختيار تسجيل الأفلام للإعداد الاعتيادي 94 (تعيين زر تحرير الغالق. () 373) وتدوير أداة اختيار المنظر المباشر إلى ؟

الضبط المسبق المحمي إذا كان الضبط المسبق الحالي محميًا فسوف يومض (□ 164) أو ح م 7 أو Prt في لوحة التحكم ومعين المنظر وشاشة عرض المعلومات إذا حاولت قياس قيمة جديدة.

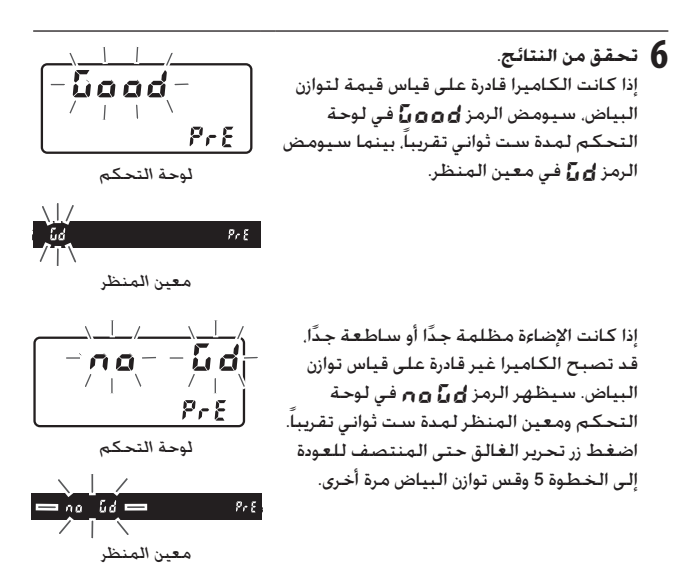

✓ وضع القياس المباشر إذا لم يتم تنفيذ أي عمليات خلال التصوير الفوتوغرافي من معين المنظر. أثناء وميض الشاشات. سينتهي وضع القياس المباشر في الوقت المختار للإعداد الاعتيادي c2 (مؤقت الاستعداد. □ 336).

🖉 اختيار ضبط مسبق

اختيار **ضبط مسبق يدوي لل**خيار **توازن البياض في أي** قائمة من قوائم التصوير يعرض الحوار الموضح على اليمين: ظلل ضبط مسبق واضغط ®. إذا لم توجد قيمة حالية للضبط المسبق المختار. سيتم ضبط توازن البياض عند 5200 K, نفس قيمة **ضوء الشمس المباشر**.

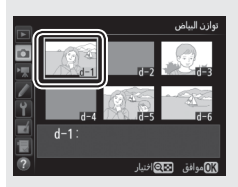

#### منظر مباشر (توازن البياض في البقعة)

في التصوير الفوتوغرافي للمنظر المباشر ومنظر مباشر للفيلم (ــــــ 54. 66)، يمكن قياس توازن البياض في منطقة محددة من الإطار. مما يغني عن الحاجة إلى هدف مرجعي أو تغيير العدسات أثناء التصوير الفوتوغرافي المقرب.

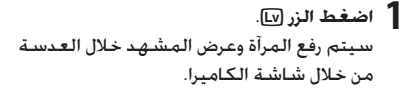

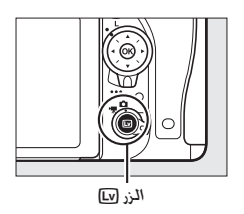

2 اضبط توازن البياض على PRE (ضبط مسبق يدوي). اضغط الزر ‰? (WB) ثم أدر قرص التحكم الرئيسي حتى يتم عرض PRE في الشاشة.

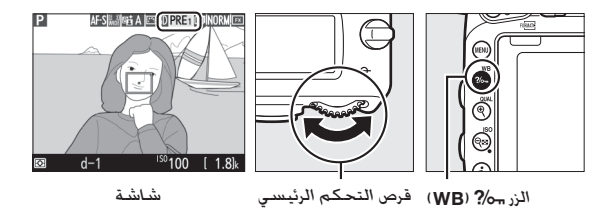

3 اخترضبط مسبق. اضغط الزر ٢٠٠٠ (WB) ثم أدر قرص التحكم الفرعى حتى يتم عرض الضبط المسبق المرغوب لتوازن البياض المرغوب (d-1 إلى d-6) في الشاشة.

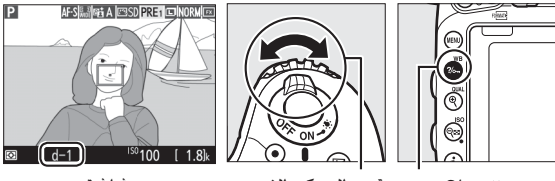

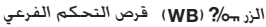

شاشة

4 اختروضع القياس المباشر. حرر الزر WB) بفترة وجيزة ثم اضغط على الزرحتي يبدأ الرمز PRE في الوميض على الشاشة. يتم عرض هدف توازن البياض في البقعة (]) عند نقطة التركيز البؤري المحددة.

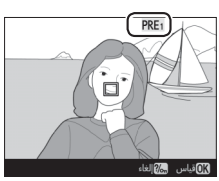

شاشة

5 اضبط وضع الهدف على منطقة بيضاء أو رمادية. أثناء وميض PRE في الشاشة، استخدم زر الاختيار المتعدد لضبط وضع 🗌 على منطقة بيضاء أو رمادية في الهدف. لتقريب المنطقة الموجودة حول الهدف في موضع أكثر دقة، اضغط الزر 

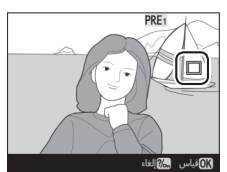

6 قس توازن الساض. اضغط (٥٨) ثم اضغط زر تحرير الغالق بالكامل حتى النهاية لقياس توازن البياض. يكون الوقت المتاح لقياس توازن البياض هو القيمة المحددة للإعداد الاعتيادي ٥4 (تأخر انطفاء الشاشة) > منظر مباشر (🛄 337).

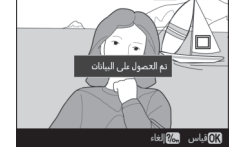

PRE

إذا لم تتمكن الكاميرا من قياس توازن البياض. سيتم عرض الرسالة الموضحة على اليمين. اختر هدف جديد لتوازن البياض وكرر العملية من

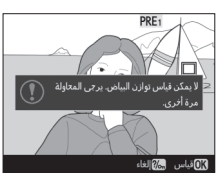

7 الخروج من وضع القياس المباشر. اضغط الزر .... (WB) لإنهاء وضع القياس المباشر. عند تحديد ضبط مسبق يدوى بالنسبة لـ توازن

الخطوة 5.

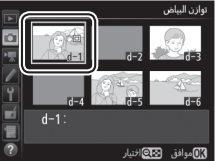

البياض في أي قائمة من قوائم التصوير. يتم عرض وضع الهدف المستخدم لقياس توازن البياض للضبط اليدوى المسبق على قيم الضبط المسبق التى تم تسجيلها أثناء التصوير الفوتوغرافي في منظر مناشر والمنظر المناشر للفيلم.

🜌 قياس توازن البياض للضبط اليدوى المسبق (منظر مباشر) لا يمكن قياس الضبط اليدوى المسبق لتوازن البياض عند تحديد تسجيل الأفلام للإعداد الاعتيادي g4 (تعيين زر تحرير الغالق. 🛄 373)وتدوير محدد المنظر المباشر إلى 🐙. الضبط اليدوى المسبق لتوازن البياض لا يمكن ضبطه أثناء وجود تعريض ضوئى HDR قيد التقدم .(177 .....)

#### إدارة إعدادات الضبط المسبق

النسخ توازن البياض من صورة اتبع الخطوات أدناه لنسخ قيمة لتوازن البياض من صورة موجودة إلى الضبط المسبق المختار.

> 1 اخترضبط مسبق يدوي. اختر توازن البياض في أي قائمة من قوائم التصوير. ثم ظلل ضبط مسبق يدوي واضغط ①.

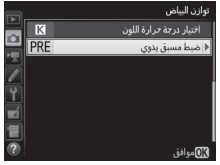

2 اختر الوجهة. ظلل الضبط المسبق للوجهة (1-b إلى 6-b) واضغط ≅Q (ISO).

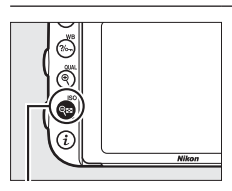

الزر ⊠9 (ISO)

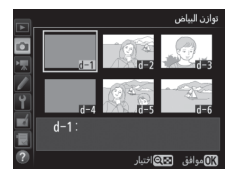

حدد اختيار الصورة. ظلل اختيار الصورة واضغط ④.

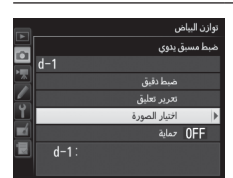

**4** ظلل صورة المصدر. ظلل صورة المصدر.

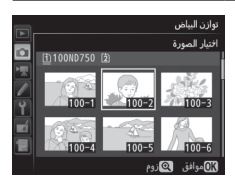

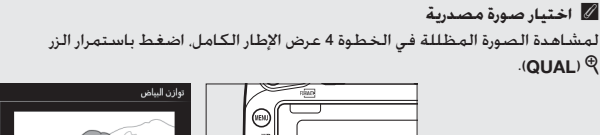

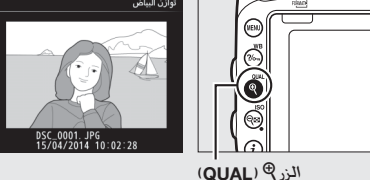

اختيار ضبط مسبق لتوازن البياض اضغط ( لنظليل الضبط المسبق لتوازن البياض الحالي (1-6-6) واضغط ( لاختيار ضبط مسبق آخر.

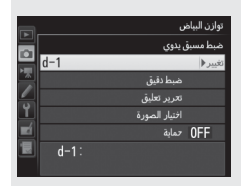

الضبط الدقيق للضبط اليدوي المسبق لتوازن البياض يمكن إجراء ضبط دقيق للضبط المسبق المختار عن طريق اختبار ضبط دقيق وتعديل توازن البياض كما هو موصوف في صفحة 149.

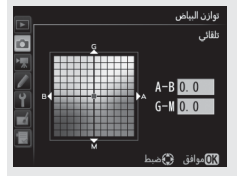

آ تحرير تعليق لإدخال تعليق توضيحي مكون مما يصل إلى 36 حرفًا للضبط المسبق الحالي لتوازن البياض. حدد تحرير تعليق في قائمة الضبط المسبق اليدوي لتوازن البياض وأدخل تعليقًا كما هو موضح في صفحة 171.

| R. | توازن البياض  |
|----|---------------|
| 븻  | ضبط مسبق يدوي |
|    | d-1           |
|    | ضبطدقيق       |
|    | ♦ تحرير تعليق |
| Ĭ. | اختيار الصورة |
|    | OFF حماية     |
|    | d-1:          |
| ?  |               |

حماية حماية لحملية الحالي لتوازن البياض. اختر لحماية الضبط المسبق الحالي لتوازن البياض. اختر حماية في قائمة الضبط المسبق اليدوي لتوازن البياض. ثم ظل تشغيل واضغط (%). لا يمكن تعديل الضبط المسبق المحمي ولا يمكن استخدام الخيارات ضبط دقيق و تحرير تعليق.

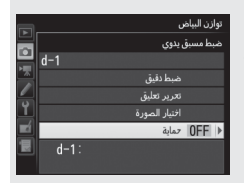

# تحسين الصورة

# برنامج التحكم بالصورة Picture Control

#### (الأوضاع P وS وA وM فقط)

في الأوضاع P وS وA وM. يحدد اختيارك لبرنامج التحكم بالصورة Picture Control كيفية معالجة الصور (في الأوضاع الأخرى. تختار الكاميرا برنامج التحكم بالصورة Picture Control تلقائيًا).

#### اختيار برنامج التحكم بالصورة Picture Control

اختر برنامج التحكم بالصورة Picture Control حسب الهدف أو نوع المشهد المراد تصويره.

| الخيار                  | الوصف                                                         |
|-------------------------|---------------------------------------------------------------|
| معالج                   | معالجة أساسية للحصول على نتائج متوازنة. يوصى به في معظم       |
| [[]] أساسي الأحوار      | الأحوال.                                                      |
| الحد ا                  | الحد الأدنى من المعالجة للحصول على نتائج طبيعية. يتم اختياره  |
| محايد الح الح           | مع الصور الفوتوغرافية التي ستتم معالجتها أو تنقيحها بالكامل.  |
| یتم تہ                  | يتم تحسين الصور للحصول على تأثير طباعة صورة مشرقة. لصور       |
| ا∨⊡ مشرق فوتوغ          | فوتوغرافية تبرز فيها الألوان الأولية.                         |
| MC⊡ أحادي اللون لالتقاه | لالتقاط صور فوتوغرافية أحادية اللون.                          |
| صورة يعالج              | يعالج الصور الشخصية للحصول على بشرة تتسم بالتركيب             |
| PT شخصية الطبيد         | الطبيعي وملمس ناعم.                                           |
| S 🖳 منظرطبيعي ينتج ل    | ينتج لقطات تنبض بالحياة للمناظر الطبيعية ومناظر المدن.        |
| يتم الـ                 | يتم الحفاظ على التفاصيل في نطاق درجات واسع. من التظليلات إلى  |
| ٢٢ واضح الظل.           | الظل. يتم اختياره مع الصور الفوتوغرافية التي ستتم معالجتها أو |
| تنقيد                   | تنقيحها بالكامل.                                              |

 licture Control . ظلل ضبط برنامج Picture Control في قوائم التصوير واضغط ①.

|   | فائمة تصوير الصور            |       |
|---|------------------------------|-------|
| 쁵 | تسجيل (NEF (RAW              |       |
| 븱 | توازن البياض                 | AUT01 |
| 즉 | ضبط برنامج Picture Control   | ⊡SD   |
|   | إدارة برنامج Picture Control |       |
| 1 | مساحة اللون                  | sRGB  |
|   | D-Lighting نشطة              | 暗Α    |
|   | HDR (مدی دینامیکی مرتفع)     | 0FF   |
| ? | التحكم الدقيق في الحواف      | OFF   |

Picture Control المتحكم بالصورة Picture Control. ظلل برنامج التحكم بالصورة Picture Control واضغط ().

|   |              | ضبط برنامج Picture Control |
|---|--------------|----------------------------|
|   | ⊠SD          | أساسي                      |
|   | ۳NL          |                            |
|   | <u>۳</u> ۷۱* | مشرق                       |
| 2 | EMC          | أحادي اللون                |
|   | ⊡PT          | صورة شخصية                 |
|   | ⊡LS          | منظر طبي <del>ع</del> ي    |
|   | ⊡FL          | واضع                       |
| ? |              | 🕅 موافق 💮 ضبط              |

إعدادات برنامج التحكم بالصورة Picture Control اعتيادي يتم إنشاء برامج التحكم بالصورة Picture Control اعتيادي من خلال التعديلات على برامج التحكم بالصورة Picture Control الحالية باستخدام خبار إدارة برنامج Picture Control في قوائم التصوير (1100). يمكن حفظ إعدادات برنامج التحكم بالصورة Picture Control اعتيادي إلي بطاقة ذاكرة لمشاركتها بين الكاميرات الأخرى من نفس الموديل والبرامج المتوافقة (1100).

> المنابعة التحكم بالصورة Picture Control يتم عرض إعداد Picture Control الحالي في شاشة المعلومات عند الضغط على الزر [11].

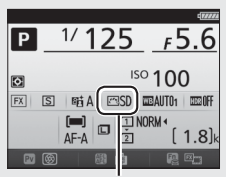

مؤشر Picture Control

#### تعديل برنامج التحكم بالصورة Picture Control

يمكن تعديل إعدادات برنامج التحكم بالصورة Picture Control اعتيادي أو المضبوطة مسبقًا ((() 170) لكي تلائم المشهد أو الغرض الفني للمستخدم. اختر توليفة متوازنة من الإعدادات باستخدام **ضبط سريع.** أو عدل الإعدادات الفردية يدويًا.

> 1 اختربرنامج التحكم بالصورة Picture Control. ظلل إعداد برنامج التحكم بالصورة Picture Control المطلوب في قائمة برنامج التحكم بالصورة (11 16) واضغط ).

|          |     | ضبط برنامج Picture Control |
|----------|-----|----------------------------|
|          | ⊡SD | أساسي                      |
|          | ⊠NL | متابد                      |
|          | ΞVI | مشرق                       |
|          | ⊠MC | أحادى اللون                |
| <u> </u> | ⊡PT | صورة شخصية                 |
|          | ⊡LS | منظر طبی <del>ع</del> ی    |
|          | ⊡FL | واضع                       |
| ?        |     | 🕼 موافق  ۞ ضبط             |

|   |            | شرق       | •            | SE A        |
|---|------------|-----------|--------------|-------------|
|   | ضبط سريع   | 0         |              | +           |
|   | توضيح      | 4.00      | ٩ <u>٩</u>   | <del></del> |
|   |            | +1. 00    | ۹ <b></b>    | <b></b>     |
|   |            | 0. 00     | <del>۲</del> | <u></u> +   |
| Ľ | سطوع       | 0. 00     |              | <u>+</u> .+ |
| Ľ | صفاء اللون | 0. 00     | <del>۲</del> | <u></u> +   |
|   | تدرج اللون | 0. 00     |              | <u></u> †   |
| ? | ضبط        | 🗟 إعادة ، | وافق         | ∽OK         |
| _ |            | _         |              | _           |

الإعدادات. يمكن استعادة الإعدادات الافتراضية بالضغط على الزر 🛅 ().

3 اضغط 🔊.

🖉 التعديلات على إعدادات برنامج التحكم بالصورة Picture Control الأصلية -

إعدادات برنامج التحكم بالصورة Picture Control التي تم تعديلها من الإعدادات الافتراضية يتم الإشارة إليها بنجمة ("**\***").

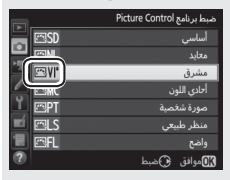

## Picture Control إعدادات برنامج التحكم بالصورة

| t                                | الخيار           | الوصف                                                                                                    |
|----------------------------------|------------------|----------------------------------------------------------------------------------------------------|
| ضبط س                            | ىريع             | قم بخفض أو تضخيم التأثير الخاص ببرنامج التحكم بالصورة<br>Picture Control المختار (لاحظ أن ذلك يعيد ضبط كل التعديلات<br>اليدوية). غير متوفر مع <b>محايد أو أحادي اللون أو واضح أ</b> و برنامج<br>التحكم بالصورة Picture Control اعتيادي ([] 170). |
| (Picture C                       | توضيح            | للتحكم في وضوح الحدود. اختر A لضبط التوضيح تلقائيًّا حسب نوع<br>المشهد.                                                                                                    |
| لات اليدوية<br>كم بالصورة ontrol | نقاء             | اضبط النفاء يدويًا أو اختر A لتقوم الكاميرا بضبط النفاء تلقائيًا.<br>حسب المشهد, قد تظهر ظلال حول الأجسام المضيئة أو هالات<br>ضوئية حول الأجسام الداكنة عند بعض الإعدادات. لا يتم تطبيق النقاء<br>على الأفلام.                                   |
| التعديا<br>نامج التح             | تباين            | اضبط التباين يدويًا أو حدد A لجعل الكاميرا تضبط التباين بشكل<br>تلقائي.                                                                                                    |
| (كل إعدادات بر                   | سطوع             | قم بزيادة أو تقليل السطوع بدون فقدان التفصيل في التظليلات أو<br>السطوع.                                                                                                    |
| ت اليدوية<br>غير أحادي اللون)    | صفاء اللون       | يتحكم بإشراق الألوان. اختر A لضبط صفاء اللون تلقائيًا حسب نوع<br>المشهد.                                                                                                    |
| التعديلاد<br>(فقط الإعدادات      | تدرج اللون       | لضبط تدرج اللون.                                                                                                    |
| ت اليدوية<br>لون فقط)            | مؤثرات<br>المرشح | لمحاكاة تأثير مرشحات الألوان على الصور الفوتوغرافية أحادية اللون<br>([[] 169].                                                                                                    |
| التعديلان<br>(أحادي الا          | الدرجة           | اختر الصبغة المستخدمة في الصور الفوتوغرافية أحادية اللون<br>([ـــَّا 170).                                                                                                    |

Ⅳ "A" (تلقائي) تختلف النتائج الخاصة بالتوضيح والنقاء والتباين وصفاء اللون التلقائي باختلاف التعريض الضوئي وموضع الهدف في الإطار. استخدم عدسات من النوع G أو E أو D للحصول على أفضل النتائج.

> التبديل بين يدوي وتلقائي اضغط الزر QUAL) (للتبديل بين إعدادات يدوي وتلقائي (A) لضبط التوضيح والنقاء والتباين وصفاء اللون.

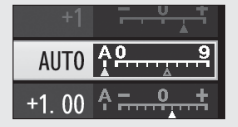

اعتدادات برنامج التحكم بالصورة Picture Control اعتيادي الخيارات المتوفرة مع إعدادات Picture Control الاعتيادية هي نفسها تلك التي تأسست عليها Picture Control الاعتيادية.

🖉 الإعدادات السابقة

يشير مؤشر ∆ الموجود تحت القيمة المعروضة في قائمة إعداد Picture Control إلى القيمة السابقة للإعداد. استخدم ذلك كمرجع عند تعديل الإعدادات.

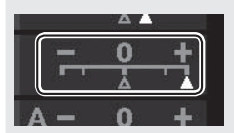

☑ مؤثرات المرشح (أحادي اللون فقط) تحاكي الخيارات في هذه القائمة تأثير مرشحات الألوان على الصور الفوتوغرافية أحادية اللون. تتوفر مؤثرات المرشح التالية:

| الوصف                                                                 |         |   |
|-----------------------------------------------------------------------|---------|---|
| يحسن التباين. يمكن أن يستخدم لتخفيف درجة سطوع السماء في               | أصفر    | Y |
| صور فوتوغرافية المناظر الطبيعية. ينتج البرتقالي تباين أكثر من الأصفر. | برتقالي | 0 |
| والأحمر أكثر تباينًا من البرتقالي.                                    | أحمر    | R |
| ينعم درجات لون البشرة. يمكن أن يستخدم للصور الشخصية.                  | أخضر    | G |
| ه .                                                                   |         |   |

لاحظ أن التأثيرات الناتجة عن **مؤثرات المرشح** أكثر وضوحاً من تلك الناتجة باستخدام. المرشحات الزجاجية الحقيقية. الدرجة (أحادي اللون فقط) عند الضغط على ﴿ أثناء عرض الدرجة سيتم عرض خيارات صفاء اللون. اضغط ﴿ أو ﴿ لضبط صفاء اللون بزيادات قدرها 1. أو أدر قرص التحكم الفرعي لاختيار قيمة بزيادات قدرها 20.5 لا يتوفر التحكم في صفاء اللون عند اختيار B&W (أسود وأبيض).

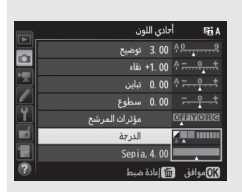

## إنشاء إعدادات برنامج التحكم بالصورة Picture Control اعتيادى

يمكن تعديل إعدادات برنامج التحكم بالصورة Picture Control الملحقة مع الكاميرا وحفظها في برنامج التحكم بالصورة Picture Control اعتيادي.

> لا اختر إدارة برنامج Picture Control. ظلل إدارة برنامج Picture Control في أيٍ من قائمتي التصوير واضغط ﴿).

| سابل (RAW)         سابل (RAW)           سابل (سابل الملم)         MITH           Picture Control (مالم)         ESS           Picture Control (مالم)         Picture Control (مالم)           Picture Control (مالم)         Picture Control (مالم)           Picture C |    | قائمة تصوير الصور                     |       |
|----------------------------------------------------------------------------------------------------|----|---------------------------------------|-------|
| الله نوازد البياس<br>283 صفر نرايم Picture Control المجالي Picture Control المجالي Picture Control المجالي Picture Control (بالدينيام Picture Control (بالدينيام RGF<br>Picture Control (بالدينيام RGF هما تقالين)<br>Picture Control (بالدينيام RGF هما تعالي Picture Control (RGF RGF RGF RGF RGF RGF RGF RGF RGF RGF                                                                                                    | 븨  | تسجيل (NEF (RAW                       |       |
| ۲۵۲۲ میدایی Picture Control کردایی ۲۵۲۲ ۲۰۰<br>ادارة بردایم Picture Control کردایی RGE<br>RGE تا معاده الدون<br>D-Lighting هچ A GPE (مدی نباییکی مرتقع) HDR OFF                                                                                                    |    | توازن البياض                          | AUT01 |
| ازارة برنامج (Picture Control مساحة التون<br>SRGE مساحة التون<br>الم Affatting هذا المنطقة الحال (مدى ديناميكي مرتفع)<br>PLB OFF (مدى ديناميكي مرتفع)                                                                                                    |    | ضبط برنامج Picture Control            | ⊡SD   |
| RGF مساحة اللون<br>C-Lighting ۱۹۵۹ کنشطة<br>HDR OFF (مدی دینامیکی مرتقع)<br>OFF التحکم الاقیق فی الجواف                                                                                                    |    | إدارة برنامج Picture Control          |       |
| D-Lighting ﷺ D-Lighting الشطة<br>HDR OFF (مدى ديناميكي مرتفع) HDR OFF<br>DFF التحكم الدقيق في الدوافي                                                                                                    | Ľ. | مساحة اللون                           | sRGB  |
| HDR OFF (مدى ديناميكى مرتفع) HDR OFF (مدى ديناميكى مرتفع)                                                                                                    |    | D-Lighting نشطة                       | 酯Α    |
| OFF التحكم الذقيق في الجوافي                                                                                                    | Ξ  | HDR (مدی دینامیکی مرتق <del>ع</del> ) | 0FF   |
|                                                                                                    | ?  | التحكم الدقيق في الحواف               | OFF   |

2 اختر حفظ/تحرير. ظلل حفظ/تحرير واضغط .

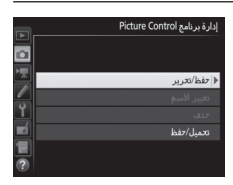

**Bicture Control بالصورة Picture Control**. ظلل أحد إعدادات برنامج التحكم بالصورة Picture Control الموجودة واضغط (). أو اضغط () للاستمرار للخطوة 5 لحفظ نسخة من برنامج التحكم بالصورة Picture Control المظلل دون تعديلات إضافية.

|    |       | إذارة برنامج Picture Control  |
|----|-------|-------------------------------|
|    |       | اختيار برنامج Picture Control |
|    | ⊠SD   | أساسي                         |
|    | ⊠NL.  | متايد                         |
|    | EVI   | مشرق                          |
| Ĭ. | EMC   | أحادي اللون                   |
|    | l ⊡PT | صورة شخصية                    |
|    | ⊡LS   | منظر طبيعي                    |
|    |       | 🕅 موافق 💮 ضبط                 |

4 تحرير برنامج التحكم بالصورة Picture Control المختار. انظر صفحة 168 لمزيد من المعلومات. لإلغاء أي تغييرات والبدء مرة أخرى بالإعدادات الافتراضية. اضغط الزر () () (). اضغط () عند الانتهاء من الاعدادات.

|    |            | شرق         | ۰                    | ¶ei A          |
|----|------------|-------------|----------------------|----------------|
|    | ضبط سريع   | +1          | 1                    | <u><u></u></u> |
|    | توضيح      | 5. 00       | <u>ትይ</u>            | <u>,,,,,,</u>  |
|    |            | +1. 00      | <del>م :</del>       |                |
|    |            | +0.50       | Ŷ <b>;</b>           | <u></u> +      |
| Y. | سطوع       | 0. 00       |                      | <u>-</u> +     |
|    | صفاء اللون | +1. 00      | <b>↑</b> <del></del> | <u>9.</u> †    |
|    | تدرج اللون | 0.00        |                      | <del>?t</del>  |
|    | ضبط        | ii) إعادة ا | افق                  | 08موا          |

5 اختر الوجهة. اختر مكان حفظ إعدادات برنامج التحكم بالصورة Picture Control اعتيادي (C-1 حتى C-9) واضغط D.

| _ |              | إدارة برنامج Picture Control |
|---|--------------|------------------------------|
|   |              | تغظيصفة                      |
|   | @C1          | ♦ <u>فیر</u> مستخدم          |
|   | <b>⊡C</b> 2  | غير مستخدم                   |
|   | <b>EC3</b>   | غير مستخدم                   |
|   | <b>⊡</b> C•4 | فير مستخدم                   |
|   | <b>⊡</b> C5  | غير مستخدم                   |
|   | <b>C</b> 6   | غير مستخدم                   |
|   | <b>EC7</b>   | فير مستخدم                   |

اختر اسمًا لبرنامج التحكم بالصورة Picture Control. منطقة لوحة المفاتيح سيتم عرض حوار إدخال النص الموضح على اليسار. في الوضع الافتراضي، يتم تسمية إعدادات برنامج التحكم بالصورة Picture Control الجديدة بإضافة عدد مكون من رقمين (يتم تخصيصه تلقائيًّا) إلى الاسم الحالي لإعداد برنامج التحكم بالصورة Picture Control الموجود؛ لعرض الأسبم الافتراضى، انتقل إلى الخطوة 7. لتحريك المؤشر منطقة الاسم في منطقة الاسم. اضغط على الزر ◙ (ISO) واضغط 🕥 أو 🛞. لإدخال حرف جديد في موضع المؤشر الحالي. استخدم زر الاختيار المتعدد لتظليل الحرف المطلوب في منطقة لوحة المفاتيح واضغط على (٥%. لحذف الحرف الموجود في الموضع الحالى للمؤشر. اضغط الزر 🗑 (🕬). بمكن أن يصل طول أسهاع اعدادات Picture Controls الاعتبادية الى تسبعة عشر

يمكن أن يصل طول اسماء إعدادات Picture Conitrois الاعتيادية إلى نسعة. حرف. سيتم حذف أي حروف بعد الحرف التاسع عشر.

### 7 اضغط ؟ (QUAL).

اضغط الزر<sup>®</sup> (QUAL) لحفظ التغييرات والخروج. سيظهر إعداد برنامج التحكم بالصورة Picture Control الجديد في قائمة برنامج التحكم بالصورة Picture Control.

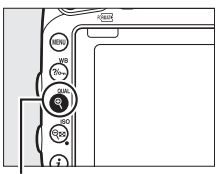

الزر 🛡 (QUAL)

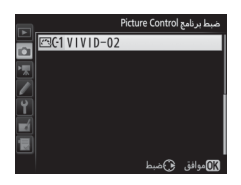

الدارة برنامج Picture Control > تغيير الاسم يمكن تغيير اسم إعدادات برنامج التحكم بالصورة Picture Control اعتيادي في أي وقت باستخدام الخيار تغيير الاسم في قائمة إدارة برنامج Picture Control.

☑ إدارة برنامج Picture Control > حذف يمكن استخدام الخبار حذف الموجود في قائمة إدارة برنامج Picture Control لحذف إعدادات برنامج التحكم بالصورة Picture Control اعتيادى المختارة في حالة عدم الحاجة إليها.

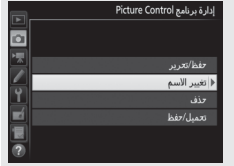

📈 رمز إعدادات برنامج التحكم بالصورة Picture Control الأصلية

يتم الإشارة إلى إعداد برنامج التحكم بالصورة Picture Control المضبوط مسبقًا الأصلي الذي يرتكز عليه إعداد برنامج التحكم بالصورة Picture Control اعتيادي برمز في الركن الأيمن العلوي من شاشة التحرير.

جه إليها. أصلية رمز إعداد برنامج التحكم

بالصورة Picture Control

الأصلي هم البلا هم البلا هم البلا هم البلا المرابل المرابل الممالم المرالم المم الممم المم المم الممم المم المم المم المم 

### مشاركة إعدادات برنامج التحكم بالصورة Picture Control الاعتيادية

استخدم خيار **تحميل/حفظ** في قائمة إ**دارة برنامج Picture Control لنسخ بر**نامج التحكم بالصورة Picture Control اعتيادي من الذاكرة وإليها. يمكن إنشاء برنامج التحكم بالصورة Picture Control اعتيادي على جهاز كمبيوتر باستخدام Picture (Control Utility 2، وهي أداة تعمل من خلال 2 ViewNX (مرفق) أو Capture NX، ((128). ثم حفظها إلى بطاقة الذاكرة ونسخها إلى الكاميرا. برامج التحكم بالصورة Picture Control اعتيادي التي يتم إنشاؤها على الكاميرا يمكن نسخها إلى بطاقة ذاكرة للاستخدام في كاميرات 1500 الأخرى. وعند انتهاء الحاجة إلى هذه النسخ, يمكن حذفها باستخدام خيار ا**لحذف من البطاقة**.

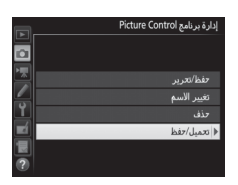

لنسخ إعدادات برنامج التحكم بالصورة Picture Control اعتيادي إلى أو من بطاقة الذاكرة. أو لحذف إعدادات برنامج التحكم بالصورة Picture Control اعتيادي من بطاقة الذاكرة. ظلل **تحميل/حفظ** في قائمة إدارة برنامج Picture Control ثم اضغط <sup>(1)</sup>. سيتم عرض الخيارات التالية:

- النسخ إلى الكاميرا: انسخ إعدادات برنامج التحكم
   بالصورة Picture Control اعتيادي من بطاقة الذاكرة إلى إعدادات برنامج التحكم
   بالصورة Picture Control اعتيادي 1-C حتى 9-C في الكاميرا واضبط الأسماء كما
   تم وصفه.
  - الحذف من البطاقة: احذف برنامج التحكم بالصورة Picture Control اعتيادي المحددة من بطاقة الذاكرة. سيتم عرض الحوار التأكيدي المبين على اليسار قبل حذف إعداد Picture Control: لحذف إعداد Picture Control المحدد. ظلل نعم واضغط ®.

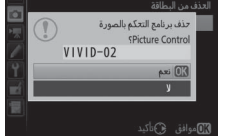

🖉 حفظ إعدادات Picture Control الاعتيادية

تنطبق الخيارات التي في قائمة إدار**ة برنامج Picture Control ف**قط على بطاقة الذاكرة في الفتحة 1. لا يمكن حذف برنامج التحكم بالصورة Picture Control اعتيادي من البطاقة التي فى الفتحة 2 أو نسخه إليها.

## الحفاظ على التفاصيل في أماكن الإضاءة والتظليلات

#### (الأوضاع P وS وA و M فقط)

تحافظ D-Lighting النشطة على التفاصيل في أماكن السطوع والظلال. بحيث يتم إنشاء صور بتباين طبيعي. يستخدم للمشاهد عالية التباين. على سبيل المثال عند تصوير مشاهد خارجية ساطعة الإضاءة من خلال ياب أو نافذة أو التقاط صور لأهداف مظللة في يوم مشمس. يكون أكثر فاعلية عند استخدامه مع معايرة مصفوفة .(139 []])

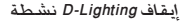

D-Lighting نشطة

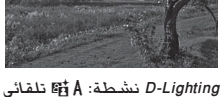

D-Lighting" 🚺 نشطة" مقابل "D-Lighting يعدل الخيار D-Lighting نشطة في قائمة التصوير التعريض الضوئي قبل التصوير لتحسين المدى الديناميكي. بينما خيار D-Lighting الموجود في قائمة التنقيح (🛄 397) يزيد من سطوع الظلال في الصور بعد التصوير.

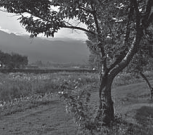

**1** اختر D-Lighting نشطة. ظلل D-Lighting نشطة في قائمة تصوير الصور واضغط €.

|          | قائمة تصوير الصور                     |            |
|----------|---------------------------------------|------------|
| 븾        | تسجيل (NEF (RAW                       |            |
| 믬        | توازن البياض                          | AUT01      |
| 꽃        | ضبط برنامج Picture Control            | ⊡SD        |
| <u> </u> | إدارة برنامج Picture Control          |            |
| Ľ        | مساحة اللون                           | sRGB       |
|          | D-Lighting نشطة                       | OFF        |
|          | HDR (مدی دینامیکی مرتف <del>ع</del> ) | <b>OFF</b> |
| 0        | التحكم الدقيق في الحواف               | <b>OFF</b> |

2 حدد خيارًا. ظلل الخيار المطلوب واضغط ⑧. إذا تم اختيار 西 A تق تلقائي. ستضبط الكاميرا D-Lighting نشطة بطريقة تلقائية حسب ظروف التصوير (ولكن في وضع M. يكون A 雷 تلقائي معادلًا لـ M 雷 N.

|    |      | D-Lighting نشطة |
|----|------|-----------------|
|    |      |                 |
|    | ®≣ A | تلقائي          |
|    | 暍H   | ءالي بشدة       |
|    | ×ΞΗ  | عالي            |
| Ĭ. | 暄N   | عادي            |
|    | 暗L   | منخفض           |
|    |      | إيقاف           |
| ?  |      |                 |

D-Lighting 🔽 نشطة

قد تظهر ضوضاء (البيكسلات الساطعة المتباعدة عشوائيًا. أو ضباب. أو خطوطا في الصور الفوتوغرافية الملتقطة مع D-Lighting نشطة. قد تلاحظ بعض الظلال غير المستوية مع بعض الأهداف. أو ظلال حول الأجسام المضيئة أو هالات ضوئية حول الأجسام الداكنة. لا يمكن استخدام D-Lighting، نشطة مع حساسية ISO Hi 0.3 أو أعلى.

🖉 انظر أيصًا

عند اختبار **تصحيح ADL ل**لإعداد الاعتبادي 6e (<mark>ضبط تصحيح تلقائي</mark>. [1] 253). ستغير الكاميرا D-Lighting نشطة خلال سلسلة من اللقطات ([1] 212). لمعلومات عن استخدام الزر **Fn** وقرص التحكم الرئيسى لتحديد خيار D-Lighting نشطة. انظر صفحة 360.

#### مدی دینامیکی مرتفع (HDR)

يستخدم مع الأهداف عالية التباين. سيحافظ نطاق ديناميكي مرتفع (HDR) على التفاصيل الموجودة في المناطق الساطعة وفي الظلال من خلال الدمج بين صورتين تم التقاطهما عند قيم تعريض ضوئي مختلفة. الخيار HDR أكثر فعالية عند استخدامه مع معايرة المصفوفة (🗔 139؛ مع معايرة قياس المنتصف أو المعايرة البقعية والعدسات غير المجهزة بوحدة CPU، تكون قوة تلقائي مساوية لـ عادي). لا يمكن استخدامه لتسجيل صور (RAW) NEF. لا يمكن استخدام إضاء فلاش. أَو التصحيح (🛄 202). أو تعريض ضوئي متعدد (🛄 216) أو تصوير فوتوغرافي منقض () [] 229) أثناء تشغيل HDR ولا تتوفر سرعة الغالق 👌 🛔 🚜 و- -.

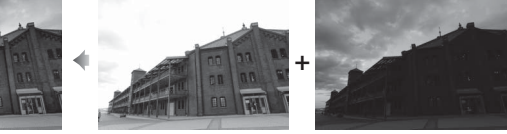

التعريض الضوئى الأول (أغمة)

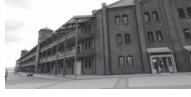

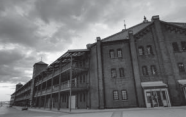

- صورة HDR مدموجة
- التعريض الضوئى الثانى (ساطع)
  - اختر HDR (مدی دینامیکی مرتفع). ظلل HDR (مدى ديناميكى مرتفع) في قائمة تصوير الصور واضغط 🚯.

|          | قائمة تصوير الصور            |            |
|----------|------------------------------|------------|
| 븾        | تسجيل (NEF (RAW              |            |
| 븜        | توازن البياض                 | AUT01      |
|          | ضبط برنامج Picture Control   | ⊡SD        |
| 4        | إدارة برنامج Picture Control |            |
| <u> </u> | مساحة اللون                  | sRGE       |
|          | D-Lighting نشطة              | GEIA       |
|          | HDR (مدی دینامیکی مرتفع)     | <b>OFF</b> |
| ?        | التحكم الدقيق في الحواف      | <b>OFF</b> |

2 اختر الوضع. ظلل الوضع HDR واضغط .

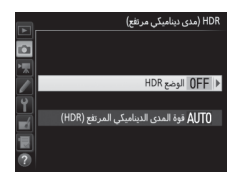

ظلل أحد الخيارات التالية واضغط 🛞.

لالتقاط سلسلة صور HDR. اختر ON تشغيل.
 (سلسلة). سيستمر تصوير HDR حتى تختار
 إيقاف بالنسبة للخيار الوضع HDR.

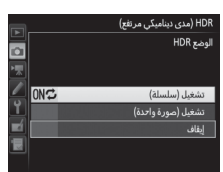

- لالتقاط صورة HDR واحدة, اختر تشغيل (صورة واحدة). سيتم استكمال
   التصوير العادي تلقائياً بعد تركيب صورة HDR واحدة.
   للخروج بدون تركيب صور HDR إضافية, اختر إيقاف.

إذا تم اختيار <mark>تشغيل (سلسلة) أو تشغيل (صورة</mark> **واحدة**). سيتم عرض الرمز HDR في معين المنظر.

- HOR (بدی دینابیکی مرتلغ)

  HOR (بدی دینابیکی مرتلغ)

  HOR لیدی HOR لیدیغ HOR

  (HOR لیدیغ HOR لیدیغ HOR لیدیغ (HOR)
- 3 اخترقوة المدى الديناميكي المرتفع (HDR). لاختيار الاختلاف في التعريض الضوئي بين اللقطتين (قوة المدى الديناميكي المرتفع (HDR)). ظلل قوة المدى الديناميكي المرتفع (HDR) واضغط ﴿.

ظلل الخيار المطلوب واضغط ®. إذا تم اختيار **تلقائي**. ستقوم الكاميرا تلقائيًّا بضبط قوة المدى الديناميكي المرتفع (HDR) لتناسب المشهد.

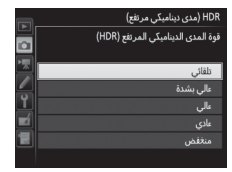

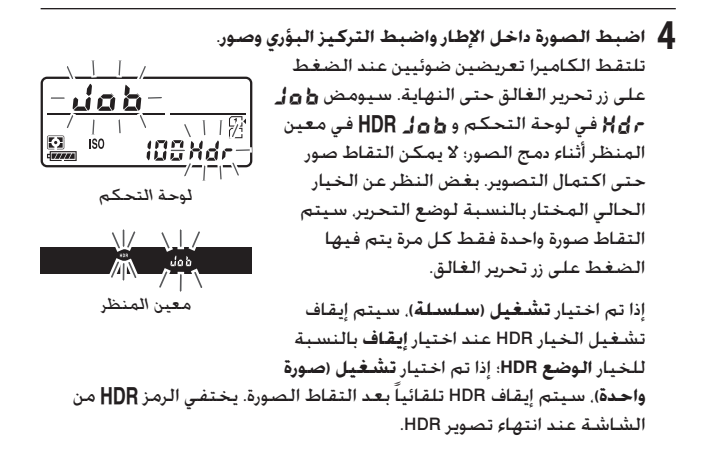

لا ضبط إطار صور HDR سيتم قص حواف الصورة. قد لا تتحقق النتائج المرجوة إذا تحركت الكاميرا أو الهدف أثناء التصوير. ينصح باستخدام حامل ثلاثي الارجل. تبعًا للمشهد. قد لا يظهر التأثير، وقد تظهر ظلال حول الأجسام الساطعة أو هالات ضوئية حول الأجسام المعتمة. قد تظهر بعض الظلال غير المستوية مع بعض الأهداف.

🖉 تصوير فوتوغرافي بفاصل زمني في حالة اختيار تشغيل (سلسلة) بالنسبة إلى الوضع HDR قبل بدء التصوير بفاصل زمني. ستستمر الكاميرا في التقاط صورة HDR حسب الفاصل المختار (إذا تم اختيار تشغيل (صورة واحدة). سيتوقف التصوير بفاصل زمني بعد صورة واحدة).

التصوير بفلاش

## استخدام الفلاش الداخلي

يمكن استخدام الفلاش الداخلي ليس فقط عندما تكون الإضاءة الطبيعية غير كافية, ولكن يستخدم أيضاً لملئ الظلال والأهداف ذات الإضاءة الخلفية أو لإضافة انعكاسات إضاءة على أعين الهدف.

**أوضاع الاندفاع التلقائي لأعلى** في الأوضاع 📸 وڲ و**ك ولا واكا** وَلا والا و كالا بندفع الفلاش الداخلي تلقائبًا لأعلى. ويضيء عند الحاجة.

الختر وضع فلاش. أثناء الاستمرار في الضغط على الزر \$ (如2). أدر قرص التحكم الرئيسي حتى يتم عرض وضع الفلاش المرغوب فيه في شاشة عرض المعلومات.

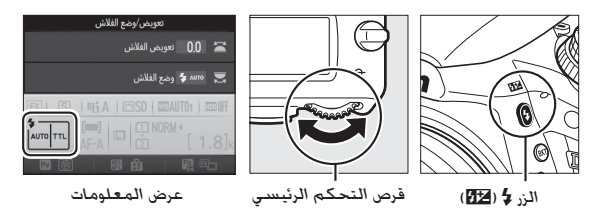

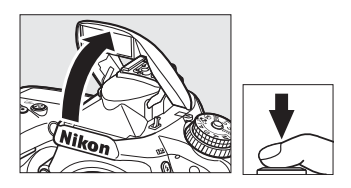

2 التقط الصور. سيتم فتح الفلاش تلقائيًا عند الحاجة بالضغط على زر تحرير الغالق حتى المنتصف ويضيء عند التقاط صورة فوتوغرافية. إذا لم يتم فتح الفلاش تلقائيًا، لا تحاول فتح الفلاش بدويًا. عدم اتباع هذه التنبيه قد يؤدى إلى إتلاف الفلاش.

> 🚺 أوضاع الفلاش أوضاع الفلاش التالية متاحة:

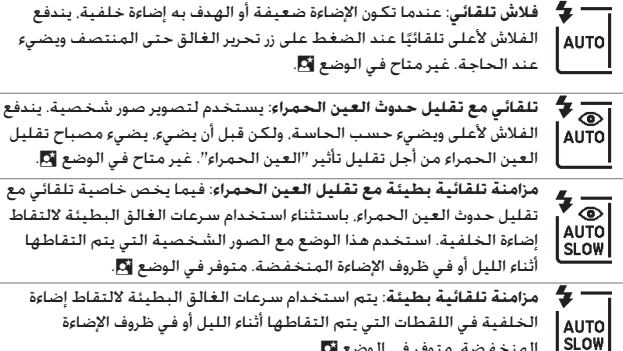

إضاءة الخلفية. استخدم هذا الوضع مع الصور الشخصية التي يتم التقاطها أثناء الليل أو في ظروف الإضاءة المنخفضة. متوفر في الوضع 🛐. مزامنة تلقائية بطيئة: يتم استخدام سرعات الغالق البطيئة لالتقاط إضاءة الخلفية في اللقطات التي يتم التقاطها أثناء الليل أو في ظروف الإضاءة المنخفضة. متوفر في الوضع 🋐.

> إيقاف: لا يضيء الفلاش. (\$)

أوضاع الاندفاع اليدوى لأعلى

في الأوضاع P وS وA وM وFI، يجب أن يتم رفع الفلاش يدويًا. لن يضيء الفلاش إذا لم يتم. رفعه.

> ل ارفع الفلاش. اضغط الزر \$ (四2) لرفع الفلاش. لاحظ أنه عندما يكون الفلاش متوقفًا أو عند تركيب وحدة فلاش خارجية اختيارية. لن يندفع الفلاش الداخلي لأعلى: تابع إلى الخطوة 2.

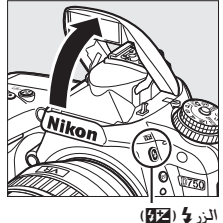

2 اختروضع فلاش (أوضاع So G وA وM فقط). أثناء الاستمرار في الضغط على الزر \$ (四辺). أدر قرص التحكم الرئيسي حتى يتم عرض وضع الفلاش المرغوب فيه في شاشة عرض المعلومات.

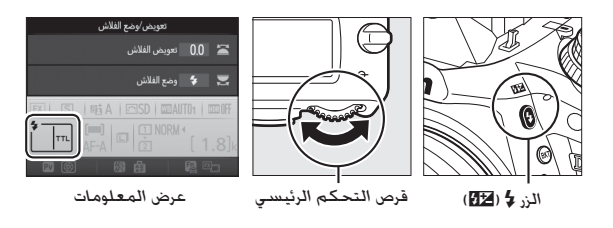

**3 التقط الصور.** إذا تم تحديد خيار آخر غير ۞. سوف يومض الفلاش كلما تم التقاط صورة.

# أوضاع الفلاش أوضاع الفلاش التالية متاحة:

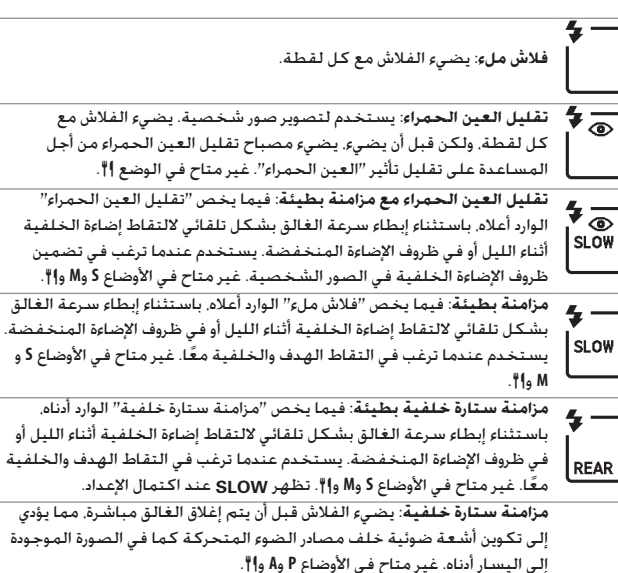

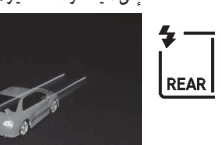

مزامنة الستارة الأمامية

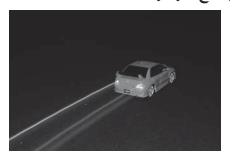

مزامنة ستارة خلفية

الفلاش. غير متاح في الوضع ا".

#### 🖉 معايرة

اختر معايرة المصفوفة أو معايرة قياس التظليل لتفعيل فلاش ملء متوازن I-TTL لكاميرا SLR رقمية. يتم تفعيل الوضع فلاش I-TTL قياسي لكاميرا SLR رقمية تلقائياً في حالة اختبار المعايرة البقعية.

> خفض الفلاش الداخلي لتوفير الطاقة في حالة عدم استخدام الفلاش. اضغط على الفلاش برفق حتى يستقر مثبت الفلاش في مكانه مصدرًا صوت نقرة.

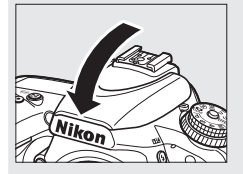

#### 🚺 فلاش داخلي

انزع واقبة العدسة لتفادي الظلال. الحد الأدنى لمدى الفلاش هو 0.6 متر ولا يمكن استخدامه في مدى التصوير المقرب الخاص بعدسات الزوم بوظيفة مدى مقرب. يتوفر تحكم فلاش - TTL عند قيم حساسية ISO بين 100 و 12800: في قيم الحساسية الأخرى. قد لا يتم تحقيق النتائج المرجوة مع بعض النطاقات أو قيم الفتحة.

في حالة إضاءة الفلاش في أوضاع التحرير المستمر (□ 103). سيتم التقاط صورة واحدة فقط كل مرة يتم الضغط فيها على زر تحرير الغالق.

قد يتم تعطيل زر تحرير الغالق لبعض الوقت لحماية الفلاش بعد استخدامه مع عدة لقطات متتالية. يمكن استخدام الفلاش مرة أخرى بعد فترة وجيزة. الفلاش الداخلي المتاحة مع الفلاش الداخلي الدرجلي الدرجلي ال الدرجلي الدرجلي الدرجلي الدرجلي الدرجلي الدرجلي الدرجلي الدرجلي الدرجلي الدرجلي الدرجلي الدرجلي الدرجلي الدرجلي الدرجلي الدرجلي الدرجلي الدرجلي الدرجلي الدرجلي الدرجلي الدرجلي الدرجلي الدرجلي الدرجلي الدرجلي الدرجلي الدرجلي الدرجلي الدرجلي الدرجلي الدرجلي الدرجلي الدرجلي الدرجلي الدرجلي الدرجلي الدالي الدرجلي الدرجلي الدرجلي الدرجلي الدرجلي الدرجلي الدرجلي الدرجلي الدرجلي الدرجلي الدرجلي المامياالي الدرجلي الدرجلي الدرجلي الدرجلي الدرجلي الدرجلي الدرجلي الدرجلي الدريي الدرجلي الدرجلي الدرجلي الدراجلي الدرجلي الدرجلي الدرجلي ا

| -                                         | -                         |
|-------------------------------------------|---------------------------|
| سرعة الغالق                               | الوضع                     |
| 1⁄60-1⁄200 ثانية                          | 😼 i H i 🦋 i X i 🗳 i 🛣 i 🖀 |
| 1-1⁄200 ثانية                             | <b>*</b>                  |
| 1⁄60-1⁄250 ثانية                          | *A , *P                   |
| 30- <sup>1</sup> ⁄250 ثانية               | °S                        |
| 30- <sup>1</sup> /250 ثانية. <b>خ يرخ</b> | ·м                        |

 تتوفر سدرعات حتى 1/4000 أنانية مع وحدات الفلاش الاختيارية التي تدعم مزامنة FP تلفائي عالية السدرعة (ــــ 436) عند اختيار 1/250 ثانية (FP تلقائي) أو 1/200 ثانية (FP تلقائي) في خيارات الإعداد الاعتيادي e1 (سرعة مزامنة الفلاش. ـــــ 345). عند اختيار 1/250 ثانية (FP تلقائي). تكون سرعات غالق 250<sup>1</sup> ثانية متاحة مع الفلاش الداخلي.

#### 🖉 وضع التحكم بالفلاش

تدعم الكاميرا أوضاع التحكم في فلاش i-TTL التالية:

- فلاش قوي متوازن I-TTL الكاميرا SLR رقمية: يصدر الفلاش ومضات ضوء تكاد تكون غير مرئية (نبضات فلاش أولية) مباشرة قبل إضاءة الفلاش الرئيسي. يتم التقاط نبضات الفلاش الأولية المنعكسة من الأهداف في كافة مناطق الإطار بواسطة مستشعر SLR 91 RG ألف بيكسل (91000 بيكسل) تقريبًا ويتم تحليلها مع معلومات النطاق الصادرة من نظام معايرة المصفوفة لضبط ناتج الفلاش للحصول على توازن طبيعي بين الهدف الرئيسي وإضاءة الخلفية المحيطة. في حالة استخدام عدسات من النوع G أو J أو 0. يتم تضمين معلومات المسافة عند حساب ناتج الفلاش. يمكن زيادة دفة الحساب بالنسبة للعدسات بدون من خلال توفير بيانات العدسة (الطول البؤري والفتحة القصوى: انظر □ 235). غير متوفر عند استخدام معايرة بقعية.
- فلاش i-TTL أساسي لكاميرا SLR رقمية: يتم تعديل ناتج الفلاش لضبط الإضاءة داخل الإطار على المستويات القياسية: لا يتم الأخذ بسطوع الخلفية في الحسبان. ينصح به في الصور التي يتم فيها التركيز على الهدف الأساسي على حساب تفاصيل الخلفية. أو عند استخدام تعويض التعريض الضوئي. يتم تفعيل الوضع فلاش i-TTL قياسي لكاميرا SLR رقمية تلقائياً في حالة اختيار المعايرة البقعية.

يمكن اختيار وضع التحكم بالفلاش بالنسبة للفلاش الداخلي باستخدام الإعداد الاعتيادي e3 (ا**لتحكم بالفلاش الداخلي**. [] 347)، تعرض شاشة عرض المعلومات وضع التحكم بالفلاش الخاص بالفلاش الداخلي كما يلي:

| FP تلقائي (🛄 345) | مزامنة الفلاش |                 |
|-------------------|---------------|-----------------|
| -                 |               | i-TTL           |
| -                 | <b>ў</b> — м  | يدوي            |
| -                 | RPT           | فلاش متكرر      |
| CMD<br>FP         | СМД           | وضع وحدة التحكم |

#### 🖉 الفتحة. الحساسية. ونطاق الفلاش

| النطاق  |       | الفتحة عند قيمة ISO تساوي |      |      |     |     |     |     |
|---------|-------|---------------------------|------|------|-----|-----|-----|-----|
| م       | 12800 | 6400                      | 3200 | 1600 | 800 | 400 | 200 | 100 |
| 8.5-0.7 | 16    | 11                        | 8    | 5.6  | 4   | 2.8 | 2   | 1.4 |
| 6.0-0.6 | 22    | 16                        | 11   | 8    | 5.6 | 4   | 2.8 | 2   |
| 4.2-0.6 | 32    | 22                        | 16   | 11   | 8   | 5.6 | 4   | 2.8 |
| 3.0-0.6 | -     | 32                        | 22   | 16   | 11  | 8   | 5.6 | 4   |
| 2.1-0.6 | -     | -                         | 32   | 22   | 16  | 11  | 8   | 5.6 |
| 1.5-0.6 | -     | -                         | -    | 32   | 22  | 16  | 11  | 8   |
| 1.1-0.6 | -     | -                         | -    | -    | 32  | 22  | 16  | 11  |
| 0.8-0.6 | -     | -                         | -    | -    | -   | 32  | 22  | 16  |

تختلف نطاقات الفلاش مع الحساسية (تكافؤ ISO) والفتحة.

الحد الأدنى لنطاق الفلاش الداخلي هو 0.6 متر.

في الوضع P. يكون الحد الأقصى للفتحة (أقل رقم بؤري) محدود حسب حساسية ISO. كما هو موضح أدناه:

| الحد الأقصى للفتحة عند قيمة ISO تساوي: |      |      |      |     |     |     |     |
|----------------------------------------|------|------|------|-----|-----|-----|-----|
| 12800                                  | 6400 | 3200 | 1600 | 800 | 400 | 200 | 100 |
| 10                                     | 8    | 7.1  | 5.6  | 5   | 4   | 3.5 | 2.8 |

إذا كان الحد الأقصى لفتحة العدسة أقل مما هو مذكور أعلاه. سيكون الحد الأقصى لقيمة الفتحة هو الحد الأقصى لفتحة العدسة.

🖉 انظر أيصًا

انظر صفحة 190 لمعلومات عن قفل قيمة الفلاش (FV) بالنسبة لهدف تمت معايرته قبل إعادة تركيب الصورة.

لمعلومات عن وضع مزامنة FP تلقائية عالية السرعة واختيار سرعة مزامنة الفلاش. انظر الإعداد الاعتيادي e1 (**سرعة مزامنة الفلاش**. [1] 345). لمعلومات عن اختيار أبطأ سرعة متاحة للغالق مع استخدام الفلاش. انظر الإعداد الاعتيادي e2 (**سرعة غالق الفلاش**. [1] 346). لمعلومات عن التحكم بالفلاش واستخدام الفلاش الداخلي في وضع وحدة التحكم. انظر الإعداد الاعتيادي e3 (ا**لتحكم بالفلاش الداخلي**. [1] 347).

انظر صفحة 433 لمعلومات عن استخدام وحدات الفلاش الاختيارية.

(الأوضاع P و S و A و M و SCENE فقط)

يتم استخدام تعويض الفلاش لتغيير ناتج الفلاش بقيم من 3- EV إلى 1+ H بأحجام زيادة 1⁄3 EV, بحيث يتم تغيير سطوع الهدف الرئيسي فيما يتناسب مع الخلفية. يمكن زيادة ناتج الفلاش لجعل الهدف الرئيسي أكثر سطوعاً. أو تقليله لتفادي بقع الضوء أو الانعكاسات غير المرغوب فيها.

تعويض الفلاش

اضغط الزر \$ (11) وأدر قرص التحكم الفرعي حتى يتم عرض القيمة المرغوب فيها في لوحة التحكم أو معين المنظر أو شاشة عرض المعلومات. بوجه عام. اختر القيم الموجبة لجعل الهدف أكثر سطوعاً. القيم السالبة تجعل الهدف أكثر قتامه.

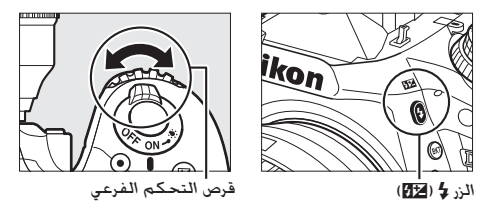

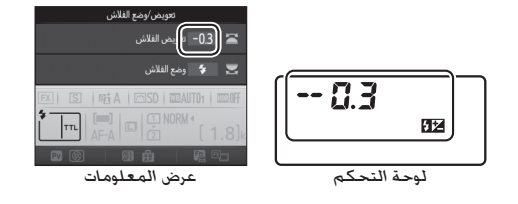

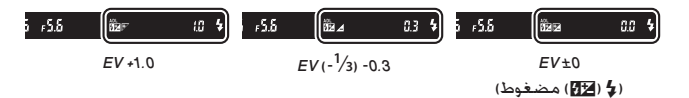
عند القيم غير 0.0±. يتم عرض الرمز 💯 في لوحة التحكم ومعين المنظر بعد تحرير الزر \$ (120). يمكن التأكد من القيمة الحالية لتعويض الفلاش بالضغط على الزر \$ (120).

يمكن استرجاع ناتج الفلاش الطبيعي من خلال ضبط تعويض الفلاش على القيمة 0.0±. لا يتم إعادة تعيين تعويض الفلاش عند إغلاق الكاميرا.

☑ وحدات الفلاش الاختيارية تتم إضافة تعويض الفلاش المختار مع وحدة الفلاش الاختيارية إلى تعويض الفلاش المحدد عن طريق الكاميرا.

انظر أيضًا لمعلومات عن اختيار حجم الزيادة المتاحة لتعويض الفلاش. انظر الإعداد الاعتيادي b2 (درجات التعريض الضوئي. [] 333). لمعلومات عن اختيار كيفية الجمع بين الفلاش وتعويض التعريض الضوئي. انظر الإعداد الاعتيادي 44 (تعويض تعريض ضوئي لفلاش. [] 353). لمعلومات عن التفاوت التلقائي لمستوى الفلاش خلال التقاط سلسلة صور متتالية, انظر صفحة 202.

## قفل قيمة الفلاش FV

يتم استخدام هذه الخاصية لقفل ناتج الفلاش. ما يسمح بإعادة تركيب الصور بدون تغيير مستوى الفلاش وضمان مناسبة ناتج الفلاش بالنسبة للهدف حتى مع عدم وجود الهدف في مركز الإطار. يتم تعديل ناتج الفلاش تلقائباً مع أي تغيير في قيمة حساسية ISO والفتحة.

لاستخدام قفل قيمة الفلاش FV:

1 عين قفل قيمة الفلاش FV لأحد مفاتيح التحكم في الكاميرا. اختر قفل قيمة الفلاش FV كخيار "الضغط" للإعداد الاعتيادي f2 (تعيين زر Fn. [] 266). f3 (تعيين زر معاينة. [] 261). أو f4 (تعيين زر عريض/ تركيز تلقائي. [] 261).

|    | f2    | تعیین زر Fn               |
|----|-------|---------------------------|
|    |       | الضغط                     |
| 믬  | ø     | معاينة                    |
|    | ۶L    | قفل قيمة الفلاش FV        |
|    | ផ្លា  | قفل تعريض/تركيز تلقائي    |
| ۲. | Â     | قفل تعريض تلقائي فقط      |
|    | Å.    | قفل تعريض تلقائي (تعليق)  |
|    | Â     | قفل تركيز بؤري تلقائي فقط |
| ?  | AF-ON | تشغيل تركيز تلقائي        |

2 ارفع الفلاش. في الأوضاع P و5 وA وA وff. يمكن رفع الفلاش بالضغط على الزر \$ (20). في الأوضاع ™ و∑ و € و♥ و◙ و% و %. سوف يندفع الفلاش لأعلى تلقائيًا عند الحاجة.

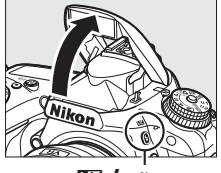

الزر 🗲 ( 💶 )

3 اضبط التركيز البؤري. اضبط الهدف في مركز الإطار ثم اضغط على زر تحرير الغالق حتى المنتصف لضبط التركيز البؤري.

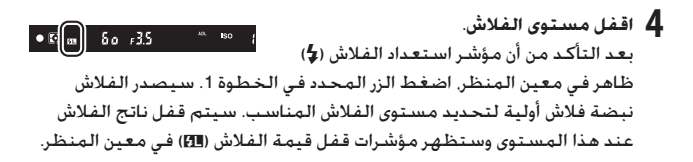

5 أعد تركيب الصورة الفوتوغرافية.

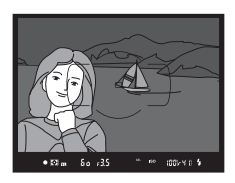

- 6 التقط الصورة. اضغط زر تحرير الغالق ضغطة كاملة حتى النهاية للتصوير. عند الحاجة, يمكن التقاط صور إضافية أخرى بدون تحرير قفل قيمة الفلاش FV.
- 7 حرر قفل قيمة الفلاش FV. اضغط الزر المختار في الخطوة 1 لتحرير قفل قيمة الفلاش FV. تأكد من اختفاء رمز قفل قيمة الفلاش (11) من معين المنظر.

☑ استخدام قفل قيمة الفلاش FV مع الفلاش الداخلي يتوفر قفل قيمة الفلاش FV مع الفلاش الداخلي فقط عند اختيار TTL بالنسبة للإعداد الاعتيادي 83 (التحكم بالفلاش الداخلي. □ 347).

استخدام قفل قيمة الفلاش FV مع وحدات الفلاش الاختيارية في أوضاع التحكم بالفلاش بيتوفر أيضاً قفل قيمة الفلاش FV مع وحدات الفلاش الاختيارية في أوضاع التحكم بالفلاش TTL ونبضات فلاش أولية AA إذا كانت مدعومة). لاحظ أنه عند اختيار وضع وحدة التحكم بالفلاش الداخلي. (2000) وضع وحدة التحكم بالفلاش الماحة ونبضات فلاش أولية AA إذا كانت مدعومة). لاحظ أنه عند اختيار وضع وحدة التحكم بالفلاش الداخلي (2000) وضع وحدة الفلاش أولية AA إذا كانت مدعومة). لاحظ أنه عند اختيار وضع وحدة الذلي وضع وحدة التحكم بالنفلاش وضع وحدة الفلاش الفلاش الاختيارية في أوضاع التحكم بالفلاش أولية AA ونبضات فلاش أولية AA إذا كانت مدعومة). لاحظ أنه عند اختيار وضع وحدة التحكم بالنفلاش الداخلي. (2000) وضع وحدة التحكم بالنفلاش الداخلية مع وضع وحدة الماحة الماحة الماحة الماحة الفلاش الماحة مع وضع وحدة التحكم بالنفلاش الماحة مع وضع تحكم الفلاش للفلاش الرئيسي أو على الأقل مجموعة واحدة عن بعد على الوضع TTL

#### 🖉 معايرة

منطقة المعابرة وضع الفلاش وحدة الفلاش دائرة 5 مم في مركز الإطار i-TTL المنطقة التى يتم معايرتها من وحدة فلاش مستقلة خلال معاير التعريض الضوئى الخاص AA بالفلاش الإطار الكامل i-TTL المنطقة التي يتم معايرتها من مستخدمة مع وحدات فلاش أخرى AA خلال معاير التعريض الضوئى الخاص (اضاءة متقدمة لأسلكية) A (الفلاش بالفلاش الرئيسى)

مناطق المعايرة الخاصة بقفل قيمة الفلاش FV عند استخدام وحدة فلاش اختيارية كالتالى:

تصوير فوتوغرافى بوحدة التحكم عن

## بعد

استخدام وحدة التحكم عن بعد الاختيارية طراز ML-L3

يمكن استخدام وحدة التحكم عن بعد الاختيارية طراز ML-L3 (ـــــَّا 444) لتقليل اهتزاز الكاميرا أو للصور الشخصية.

> ل اختروضع التحكم عن بعد (ML-L3). ظلل وضع التحكم عن بعد (ML-L3) في قائمة تصوير الصور واضغط €.

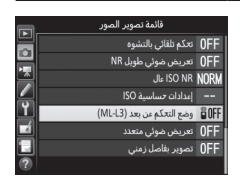

2 اختروضع تحكم عن بعد. ظلل أحد الخيارات التالية واضغط ().

| الوصف                                                               | الخيار             |       |
|---------------------------------------------------------------------|--------------------|-------|
| يتم تحرير الغالق بعد ثانيتين من الضغط على زر تحرير الغالق<br>1.4 MI | تحكم متأخر         | 🖥 2s  |
|                                                                     |                    |       |
| يتم تحرب الغالة. بعد الضغط على ن تحرب الغالة ML-L3.                 | تحكم عن بعد        | ŝ     |
|                                                                     | سريع               | •     |
| اضغط زر تحرير الغالق ML-L3 مرة واحدة لرفع المرآة. وارفع             | فعالية آذاركما     |       |
| مرة أخرى لتحرير الغالق والتقاط الصورة الفوتوغرافية. يمنع            | رفلع الهزاة للاعلى | A MUP |
| التشويش الناتج عن تحرك الكاميرا عند رفع المرآة.                     | عن بعد             | _     |
| لا يمكن تحرير الغالق باستخدام ML-L3.                                | إيقاف              | 🖥 OFF |

3 قم بتأطير الصورة الفوتوغرافية. ركب الكاميرا على حامل ثلاثي الأرجل أو ضع الكاميرا على سطح ثابت ومستوي.

4 التقط الصورة.

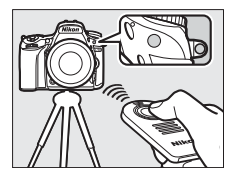

من مسافة 5 متر أو أقل. وجه جهاز الإرسال في وحدة 13-1M إلى مستقبلات الأشعة تحت الحمراء في الكاميرا (1 2 4) ثم اضغط على زر تحرير الغالق في وحدة 13-1M. في وضع التحكم عن بعد المتأخر. سيضيء مصباح المؤقت الذاتي لمدة ثانيتين تقريباً قبل تحرير الغالق. في وضع التحكم

عن بعد سريع الاستجابة. سيومض مصباح المؤقت الذاتي بعد تحرير زر الغالق. في وضع رفع المرآة للأعلى عن بعد. يؤدي الضغط على زر تحرير الغالق ML-L3 مرة واحدة لرفع المرآة: سيتم تحرير الغالق وسيومض مصباح المؤقت الذاتي بعد 30 ثانية أو عند الضغط على الزر مرة ثانية.

🖉 وضع التحرير عند استخدام وحدة التحكم عن بعد ML-L3 الاختيارية. يتم تجاهل وضع التحرير المختار بقرص وضع التحرير (🗔 103) لصالح الخيار المحدد لـ **وضع التحكم عن بعد (ML-L3)** في قائمة التصوير.

☑ قبل استخدام وحدة التحكم عن بعد الاختيارية طراز L3-ML قبل استخدام وحدة التحكم عن بعد لأول مرة. انزع الغشاء البلاستيكي الشفاف العازل للبطارية.

🜌 استخدام الفلاش الداخلي

قبل التقاط صورة فوتوغرافية بأستخدام الفلاش في أوضاع الاندفاع اليدوي لأعلى (◘ 182). اضغط على الزر ≹ (☑) لرفع الفلاش وانتظر عرض المؤشر \$ في معين المنظر (◘ 11). سيتم إيقاف التصوير إذا تم رفع الفلاش أثناء عمل وضع التحكم عن بعد. في حالة الحاجة إلى استخدام الفلاش. ستستجيب الكاميرا فقط لزر تحرير الغالق في وحدة ML-L3 بمجرد شحن الفلاش. في أوضاع الاندفاع لأعلى التلقائية (◘ 180). سيبدأ الفلاش بالشحن عند اختبار وضع تحكم عن بعد: وبمجرد شحن الفلاش. سيندفع لأعلى تلقائيًا ويضيء عند الحاجة.

في أوضاع الفلاش التي تدعم تقليل العين الحمراء, سيضيء مصباح تقليل العين الحمراء لمدة ثانية واحدة تقريبًا قبل تحرير الغالق. في وضع تحكم متأخر, سيضيء مصباح المؤقت الذاتي لمدة ثانيتين. يتبعه مصباح تقليل العين الحمراء الذي يضيء لمدة ثانية واحدة تقريبًا قبل تحرير الغالق.

🖉 التركيز في وضع وحدة التحكم عن بعد

لن تقوم الكاميرا بتعديل التركيز البؤري بشكل مستمر عند اختيار معزز مستمر للتركيز البؤري التلقائي: ولكن لاحظ أنه بغض النظر عن وضع التركيز البؤري التلقائي المختار. يمكنك ضبط التركيز بالضغط على زر تحرير الغالق بالكاميرا إلى المنتصف قبل التصوير. إذا تم اختيار تلقائي أو معزز فردي للتركيز البؤري التلقائي أو كانت الكاميرا في المنظر المباشر في وضع تحكم متأخر أو تحكم عن بعد سريع. ستقوم الكاميرا تلقائيًا بضبط التركيز البؤري قبل التصوير، وإذا لم تستطع الكاميرا ضبط التركيز البؤري في التصوير افي معين المنظر. فسوف تعود إلى وضع الاستعداد دون تحرير الغالق.

🖉 رفع المرأة للأعلى عن بعد أثناء رفع المرأة. لا يمكن وضع الصور في الإطار في معين المنظر ولن يتم تنفيذ التركيز البؤري التلقائي والمعايرة.

الخروج من وضع التحكم عن بعد يتم إلغاء التحكم عن بعد بشكل تلفائي إذا لم يتم التقاط صور فوتوغرافية قبل الوقت المحدد في الإعداد الاعتيادي c5 (وقت التحكم عن بعد (-ML-L3). [] 337 أو تم اختيار إيفاف لـ وضع التحكم عن بعد (-ML-L3). أو تم إجراء إعادة ضبط بزرين ([] 199) أو أعيد ضبط خيارات التصوير باستخدام إعادة ضبط قائمة تصوير الصور ([] 311). ☑ تعيين زر تحرير الغالق إذا تم اختيار تسجيل الأفلام للإعداد الاعتيادي g4 (تعيين زر تحرير الغالق. □ 373). لا يمكن استخدام L-L3 عند تدوير أداة اختيار المنظر المباشر إلى 陳.

### 🖉 تغطية معين المنظر

لتفادي ظهور الضوء الداخل من خلال معين المنظر في الصور الفوتوغرافية أو تداخله مع التعريض الضوئي. انزع واقية العين مطاطية وقم بتغطية معين المنظر بواسطة غطاء الرؤية المرفق (اــــا 107).

## 🖉 انظر أيصًا

لمعلومات عن اختيار طول المدة التي ستظل فيها الكاميرا في وضع الاستعداد في انتظار إشارة من وحدة التحكم عن بعد, انظر الإعداد الاعتيادي 65 (**وقت التحكم عن بعد (LL-L**S): [1] 337). لمعلومات حول التحكم في صوت الصفير الذي يصدر عند استخدام وحدة التحكم عن بعد, انظر الإعداد الاعتيادي 61 (**صوت صفير**: [1] 338).

## وحدات التحكم عن بعد اللاسلكية

عند استخدام الكاميرا مع وحدات التحكم عن بعد اللاسلكية WR-1 (ﷺ 444) و WR-T10/WR-R10 (ﷺ 444). تقوم أزرار تحرير الغالق في WR-1 و WR-T10 بنفس الوظائف التي يقوم بها زر تحرير الغالق بالكاميرا. مما يسمح بالتصوير الفوتوغرافي المستمر عن بعد والتصوير الفوتوغرافي بالمؤقت الذاتي.

## وحدات التحكم عن بعد اللاسلكية WR-1

يمكن أن تعمل وحدة WR-1 إما كجهاز إرسال أو جهاز استقبال وتُستخدم إما مع وحدة WR-11 أخرى أو مع وحدة تحكم عن بعد لاسلكية طراز WR-R10 و WR-T10. على سبيل المثال. يمكن توصيل WR-1 في طرف الكمالية واستخدامها كجهاز استقبال. مع السماح بتغيير إعدادات الكاميرا أو تحرير الغالق عن بعد عن طريق وحدة WR-1 أخرى تعمل كجهاز إرسال.

وحدات التحكم عن بعد اللاسلكية WR-T10/WR-R10

عند توصيل WR-R10 (جهاز إرسال واستقبال) بالكاميرا. يمكن تحرير الغالق باستخدام وحدة WR-T10 (جهاز إرسال).

خيارات التصوير الأخرى

# التصوير الفوتوغرافي من خلال معين المنظر: الزر تُ

يؤدي الضغط على الزر 1⁄2 أثناء التصوير الفوتوغرافي من خلال معين المنظر إلى عرض قائمة بالخيارات التالية:

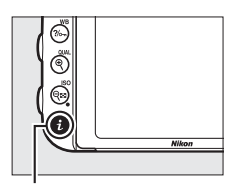

### الـزر **i**

| _   |                                       |       | _ |
|-----|---------------------------------------|-------|---|
|     | اختيار منطقة الصورة                   | PX.   | 1 |
| Π   | ضبط برنامج Picture Control            | ⊡SD   | ł |
|     | D-Lighting تشطة                       | 暗Α    | ł |
| IF. | HDR (مدی دینامیکی مرت <del>فع</del> ) | 0FF   | ł |
|     | وضع التحكم عن بعد (ML-L3)             | ∎ OFF |   |
|     |                                       |       |   |
|     | تعيين زر معاينة                       |       |   |
|     | تعيين زر عريض/تركيز تلقائي            |       |   |
|     |                                       | iel i | I |

| الخيار                     |     | الخيار                     |     |
|----------------------------|-----|----------------------------|-----|
| اختيار منطقة الصورة        | 110 | تعیین زر Fn                | 356 |
| ضبط برنامج Picture Control | 165 | تعيين زر معاينة            | 361 |
| D-Lighting نشطة            | 175 | تعيين زر عريض/تركيز تلقائي | 361 |
| HDR (مدى ديناميكي مرتفع)   | 177 | تعريض ضوئي طويل NR         | 317 |
| وضع التحكم عن بعد (ML-L3)  | 193 | عال ISO NR                 | 317 |

للخروج من قائمة الزر 2 والعودة إلى شاشة التصوير. اضغط الزر 2 مرة أخرى.

# إعادة ضبط بزرين: استرجاع الإعدادات الافتراضية

يمكن استرجاع إعدادات الكاميرا المذكورة أدناه إلى قيمها الافتراضية من خلال الضغط باستمرار على الأزرار ◙ (ISO) و ☑ معاً لأكثر من ثانيتين (هذه الأزرار مميزة بنقطة خضراء). يتم إغلاق لوحة التحكم لفترة وجيزة أثناء إعادة ضبط الإعدادات.

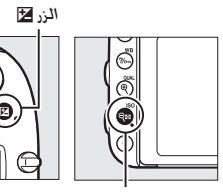

الزر ⊠¢ (ISO)

| الخيار                                                     | الإعداد الافتراضي  |     |  |  |
|------------------------------------------------------------|--------------------|-----|--|--|
| جودة الصورة                                                | عادي JPEG          | 115 |  |  |
| حجم الصورة                                                 | كبير               | 118 |  |  |
| توازن البياض                                               | تلقائي > عادي      | 145 |  |  |
| ضبط دقيق                                                   | G-M: 0 ,A-B: 0     | 149 |  |  |
| إعدادات برنامج التحكم بالصورة Picture Control <sup>1</sup> | غير معدلة          | 165 |  |  |
| HDR (مـدى ديناميكـي مرتفع)                                 | إيقاف <sup>2</sup> | 177 |  |  |
| عدادات حساسية ISO                                          |                    |     |  |  |
| حساسية ISO                                                 |                    |     |  |  |
| M ,A ,S ,P                                                 | 100                | 124 |  |  |
| أوضاع أخرى                                                 | تلقائي             | 104 |  |  |
| تحكم في حساسية ISO تلقائي                                  | إيقاف              | 136 |  |  |
| وضع التحكم عن بعد (ML-L3)                                  | إيقاف              | 193 |  |  |
| تصوير بفاصل زمني                                           | إيقاف 3            | 222 |  |  |

| اضى | الافتر | الإعداد |
|-----|--------|---------|
| -   |        |         |

الخيار

تركيز بؤري تلقائي (معين المنظر)

| ع التركيز البؤري التلقائي |                                       |                                              |  |
|---------------------------|---------------------------------------|----------------------------------------------|--|
| 121                       | AF-S                                  | Pa                                           |  |
| 121                       | AF-A                                  | أوضاع أخرى                                   |  |
|                           |                                       | وضع منطقة التركيز البؤري التلقائي            |  |
|                           | تركيز بؤري لنقطة واحدة                | 🐝 🍳 11 . 🛣 🕅 . 🔟                             |  |
|                           | تركيز بؤري تلقائي على                 | بە 1                                         |  |
| 123                       | منطقة ديناميكية 51 نقطة               | <b>39</b> - <b>3</b>                         |  |
|                           | تركيز بؤري تلقائي للمنطقة             | . 🎨 🏝 🚔 🎆 🞇 🔜 🖾 🤹 🚰 🤔 🖓 👑<br>M. A. S. P. 🥜 😴 |  |
|                           | · · · · · · · · · · · · · · · · · · · | تركيز بؤري تلقائي (منظر مباشر/فيلم)          |  |
| 57                        | AF-S                                  | وضع التركيز البؤري التلقائي                  |  |
|                           |                                       | وضع منطقة التركيز البؤري التلقائي            |  |
|                           | تركيز بؤري لمنطقة عريضة               | M .A .S .P . 🔟 . 🛣 . 🖋 . 🐯 . 🙀 . 😴 . 💥       |  |
| 58                        | تركيز بؤري لمنطقة عادية               | ۳ <b>۱. تک</b>                               |  |
|                           | تركيز بؤري تلقائي لأولوية             |                                              |  |
|                           | الوجه                                 |                                              |  |
| 127                       | مركز                                  | نقطة التركيز البؤري <sup>4</sup>             |  |
| 62                        | إيقاف                                 | معاينة التعريض الضوئي                        |  |
| 72                        | إلغاء تمكين                           | فتحة آلية متعددة الاختيارات                  |  |
| 72                        | إيقاف                                 | شاشة التظليلات                               |  |
| 72                        | توى صوت سماعة الرأس 15                |                                              |  |
| 139                       | مصفوفة                                | معايرة                                       |  |
| .129                      | ابقلف                                 | قفلتعييضيافاة (تعليق)                        |  |
| 141                       |                                       | للعل لعريض للماني (لعميق)                    |  |
| 202                       | يقاف <sup>5</sup> إيقاف               |                                              |  |
| 188                       | إيقاف                                 | تعويض الفلاش                                 |  |
| 143                       | نن التعريض الضوئي إيقاف               |                                              |  |
| 339                       | ابقاف                                 | وضع تأخير التعريض الضوئى                     |  |

| 4 |
|---|
|   |
|   |
| - |

الإعداد الافتراضى

وضع الفلاش

| 1. S. S. J. S. S.    | تلقائي                     |      |
|----------------------|----------------------------|------|
| ×                    | تلقائي+تقليل العين الحمراء | .181 |
|                      | تلقائي+مزامنة بطيئة        | 183  |
| M ,A ,S ,P ,¶1       | فلاش ملء                   |      |
| قَفَل قيمة الفلاش FV | إيقاف                      | 190  |
| تعريض ضوئي متعدد     | إيقاف <sup>6</sup>         | 216  |
| برنامج مرن           | إيقاف                      | 89   |
| + NEF (RAW)          | إيقاف                      | 357  |

1 برنامج التحكم بالصورة Picture Control الحالى فقط.

2 قوة المدى الديناميكي المرتفع (HDR) لم يُعاد ضبطها.

8 سينتهي التصوير إذا كان التصوير بفاصل زمني يعمل في الوقت الحالي. لا يتم إعادة ضبط وقت البدء والفاصل الزمنى للتصوير وعدد الفواصل واللقطات وصقل التعريض الضوئي.

- 4 لا يتم عرض نفطة التركيز البؤري في حالة اختيار تركيز بؤري تلفائي للمنطقة بالنسبة لوضع منطقة التركيز البؤري التلقائي.
- 5 يتم إعادة ضبط عدد اللقطات إلى صفر. يتم إعادة ضبط حجم الزيادة في التصحيح إلى 1 EV (تصحيح التعريض الضوئي/الفلاش) أو 1 (تصحيح توازن البياض). يتم اختيار 1 **ظ 1 تلقائي** للقطة الثانية من برامج تصحيح ADL ثنائية اللقطة.
- 6 إذا كان التعريض الضوئي المتعدد يعمل. سيتوقف التصوير ويتم إنشاء تعريض ضوئي متعدد من الصور المسجلة حتى هذه النقطة. لا يتم إعادة ضبط الاكتساب وعدد اللقطات.

## (الأوضاع P وS وA وM فقط)

ينوع التصحيح تلقائياً التعريض الضوئي أو مستوى الفلاش أو أوD-Lightin نشطة (ADL) أو توازن البياض بدرجة بسيطة مع كل لقطة. بحيث "يصحح" بالتدريج القيمة الحالية. ويتم اختياره في الحالات التي يصعب فيها ضبط التعريض الضوئي أو مستوى الفلاش (TTL- أوضاع التحكم التلقائي في الفلاش والفتحة إذا كانت مدعومة: انظر الصفحات 185 و347) أو D-Lighting نشطة أو توازن البياض وحيث لا يكون الوقت مناسبًا لفحص النتائج وتعديل الإعدادات مع كل لقطة أو التجريب مع الإعدادات المختلفة لنفس الهدف.

> التصحيح التعريض الضوئي والفلاش تغيير التعريض الضوئي و/أو مستوى الفلاش خلال سلسلة من الصور.

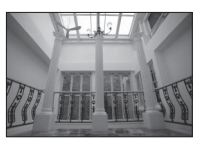

تصحيح

التعريض الضوئي مُعدل بمقدار: EV0

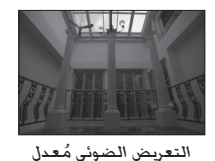

ىمقدار: 1- EV

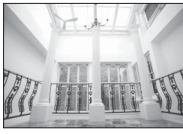

التعريض الضوئي مُعدل بمقدار: 1+ EV

اختر الفلاش أو تصحيح التعريض الضوئي. اختر الإعداد الاعتيادي 66 (ضبط تصحيح تلقائي) في قائمة الإعدادات الاعتيادية. ظلل أحد الخيارات. ثم اضغط (%). اختر تعريض تلقائي وفلاش لتغيير كل من التعريض الضوئي ومستوى الفلاش. أو تعريض ضوئي تلقائي فقط لتغيير مستوى الضوئي فقط. أو الفلاش فقط لتغيير مستوى الفلاش فقط.

|   | ريض المقارب/الفلاش ⊝          | التعر    |         |
|---|-------------------------------|----------|---------|
|   | زامنة الفلاش e1               | سرعة م   | 1/200   |
| 믬 | الق الفلاش e2                 |          | 1/60    |
|   | الفلاش الداخلي e3             | النحكم ب | TTL\$   |
|   | ت <del>ع</del> ريض ضوئي لفلاش | تعويض    | \$1Z 1Z |
|   | e5 عاينة                      | فلاشم    | ON      |
|   | سحيح تلقائي 66                | ضبط تم   | AE\$    |
|   | تعريض المقارب 69              | ترتيب ال | N       |
|   | ق f1                          | زر مواف  |         |

|    | еб   | ضبط تصحيح تلقائي      |
|----|------|-----------------------|
| ð  |      |                       |
|    | AE\$ | تعريض تلقائي وفلاش    |
| 1  | AE   | تعريض ضوئي تلقائي فقط |
| 9  |      | الفلاش فقط            |
| ÷. | WB   | تصحيح WB              |
| 嵩  | Бġ   | تصحيح ADL             |
|    |      |                       |
|    |      |                       |

2 اخترعدد اللقطات.

أثناء الضغط على الزر BKT. أدر قرص التحكم الرئيسي لاختيار عدد اللقطات في ترتيب التصحيح. يتم عرض عدد اللقطات في شاشة عرض المعلومات ولوحة التحكم.

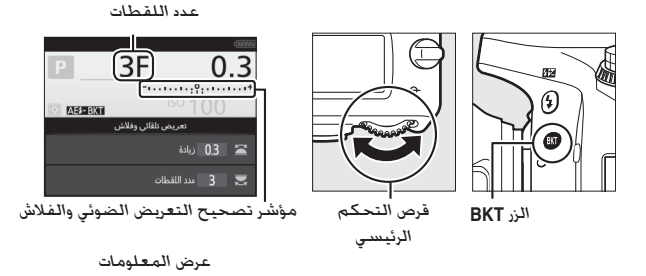

في الإعدادات الأخرى غير الصفر. يظهر رمز الكل في لوحة التحكم. يظهر BKT في معين المنظر. في حين توفر شاشة عرض المعلومات مؤشر تصحيح ورمزًا يُظهر نوع التصحيح: AB4881 (تصحيح التعريض الضوئي والفلاش). AB481 (تصحيح التعريض الضوئي فقط) أو TB881 (تصحيح الفلاش فقط). 3 اختر حجم الزيادة في التعريض الضوئي. يؤدي الضغط على الزر BKT وإدارة قرص التحكم الفرعي إلى اختيار مقدار زيادة التعريض الضوئي.

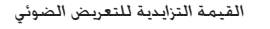

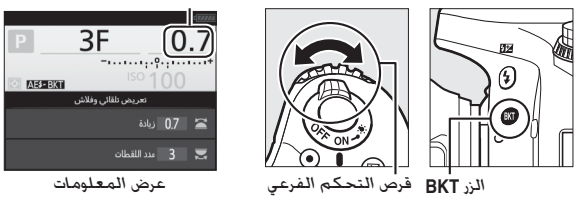

في الإعدادات الافتراضية. يمكن اختيار حجم الزيادة من بين 0.3 (1⁄3) و 0.7 (2⁄3) و 1 و 2 و 3 EV . برامج التصحيح ذات الزيادة بمقدار 0.3 (1⁄3) EV مذكورة أدناه.

| ترتيب التعريض المقارب (EVs)                   | عدد<br>اللقطات | عرض المعلومات    |
|-----------------------------------------------|----------------|------------------|
| 0                                             | 0              | + 0.3 OF         |
| +0.7/+0.3/0                                   | 3              | -····• 0.3 +3F   |
| -0.3/-0.7/0                                   | 3              | + 0.3 −3F        |
| +0.3/0                                        | 2              | -····• 0.3 +2F   |
| -0.3/0                                        | 2              | -י····•+ 0.3 −2F |
| +0.3/-0.3/0                                   | 3              | + 0.3 3F         |
| +0.7/+0.3/-0.3/-0.7/0                         | 5              | -····• 0.3 5F    |
| +1.0/+0.7/+0.3/-0.3/-0.7/-1.0/0               | 7              | + 0.3 7F         |
| /-0.7/-1.0/-1.3/0<br>+1.3/+1.0/+0.7/+0.3/-0.3 | 9              | + 0.3 9F         |

لاحظ أنه في حالة حجم زيادة التعريض الضوئي إلى EV 2 أو أكثر. فإن الحد الأقصى لعدد اللقطات هو 5. وإذا تم اختيار قيمة أعلى في الخطوة 2. سيتم تلقائيًا تعيين عدد اللقطات على 5.

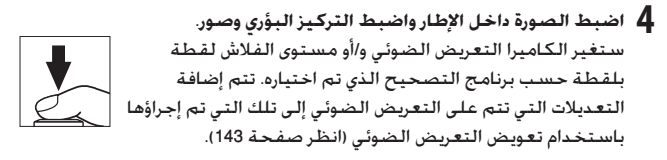

أثناء تشغيل التصحيح. سيتم عرض مؤشر تقدم التصحيح. سيختفي جزء من المؤشر بعد كل لقطة.

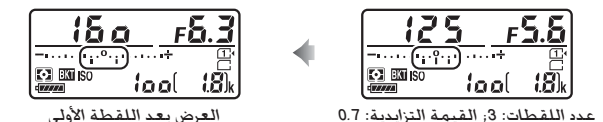

انظر أيضًا لمعلومات عن اختيار حجم الزيادة في التعريض الضوئي. انظر الإعداد الاعتيادي b2 (درجات التعريض الضوئي. [1] (333). لمعلومات عن اختيار الترتيب الذي يتم من خلاله تنفيذ التصحيح. انظر الإعداد الاعتيادي c7 (ترتيب التعريض المقارب. [1] 354).

الغاء التصحيح

لإلغاء التصحيح. اضغط الزر BKT ثم أدر قرص التحكم الرئيسي حتى يكون عدد اللقطات في تسلسل التصحيح صفر (F/OF) ونختفي مؤشرات التعريض الضوئي/ تصحيح الفلاش. سوف تتم استعادة البرنامج الأخير في التأثير عند تنشيط التصحيح في المرة التالية. يمكن أيضًا إلغاء التصحيح عن طريق تنفيذ إعادة ضبط بزرين (□ 199). إلا أنه في هذه الحالة لن تتم استعادة برنامج التصحيح في المرة التالية التي يتم فيها تنشيط التصحيح.

أوضاع التحرير المستمر ((...) و10), سيتوقف التصوير مؤقتاً بعد التقاط عدد اللقطات في أوضاع التحرير المستمر ((...) 103), سيتوقف التصوير في المرة التالية التي يتم الضغط المحدد في برنامج التصحيح. سيتم استئناف التصوير في المرة التالية التي يتم الضغط فيها على زر تحرير الغالق. في وضع المؤقت الذاتي. ستلتقط الكاميرا عدد الصور المحدد في الخطوة 2 صفحة 203 كل مرة يتم الضغط فيها على زر تحرير الغالق. بغض النظر عن الخيار الذي تم اختيار بالنسبة للإعداد الاعتيادي 23 (مؤقت ذاتي) > عدد اللقطات ((...) 237): بالرغم من ذلك يتم التحكم في الفاصل الزمني بين اللقطات بواسطة الإعداد الاعتيادي 23 (مؤقت ذاتي) > الفاصل الزمني بين اللقطات. في الأوضاع الأخرى. سيتم التقاط صورة واحدة كل مرة يتم الضغط فيها على زر تحرير الغالق.

إذا امتلأت بطاقة الذاكرة قبل التقاط كل الصور الموجودة في الترتيب. يمكن استئناف التصوير من اللقطة التالية في الترتيب بعد استبدال بطاقة الذاكرة أو حذف بعض الصور لتوفير مساحة على بطاقة الذاكرة. إذا تم إغلاق الكاميرا قبل التقاط كل الصور الموجودة في الترتيب. سيتم استكمال التصحيح من اللقطة التالية في الترتيب عند تشغيل الكاميرا.

🜌 تصحيح التعريض الضوئى

تعدل الكاميرا التعريض الضوئي عن طريق تغيير سرعة الغالق والفتحة (الوضع P). أو الفتحة (الوضع S). أو سرعة الغالق (الأوضاع A و M). إذا تم تحديد **تشغيل لـ إعدادات حساسية ISO** > **تحكم في حساسية ISO تلقائي (① 1**36) في الأوضاع P و5 وA. ستقوم الكاميرا بشكل تلقائي بتنويع حساسية ISO من أجل الوصول إلى التعريض الضوئي المثالي عندما يتم تجاوز حدود نظام التعريض الضوئي للكاميرا؛ في الوضع M. سوف تستخدم الكاميرا أولًا تحكم في حساسية ISO القائي لتقريب التعريض الضوئي إلى أقصى حد ممكن من المستوى المثالي ثم تصحيح هذا التعريض الضوئي عن طريق تنويع سرعة الغالق. ▌▌ تصحيح توازن البياض تصنع الكاميرا عدة نسخ من كل صورة. كل منها بتوازن بياض مختلف. لمزيد من المعلومات عن توازن البياض. انظر صفحة 145 .

> ل اختر تصحيح توازن البياض. اختر تصحيح WB للإعداد الاعتيادي e6 ضبط تصحيح تلقائي.

|           | еб   | ضبط نصحيح تلقائى      |
|-----------|------|-----------------------|
|           |      |                       |
| i I c 🔪 🛒 | AE\$ | تعريض تلقائى وفلاش    |
|           | AE   | تعريض ضوئي تلقائي فقط |
|           | \$   | الفلاش فقط            |
|           | WB   | تصحيح WB              |
|           | 暗    | تصحيح ADL             |
| ?         |      |                       |

عدد اللقطات

2 اخترعدد اللقطات. أثناء الضغط على الزر BKT. أدر قرص التحكم الرئيسي لاختيار عدد اللقطات في ترتيب التصحيح. يتم عرض عدد اللقطات في شاشة عرض المعلومات ولوحة التحكم.

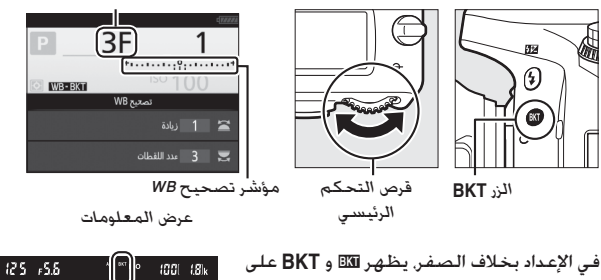

التوالي في لوحة التحكم ومعين المنظر؛ ويظهر الرمز WB-BKI ومؤشر تصحيح في شاشة عرض المعلومات.

**3** اختر حجم الزيادة في توازن البياض.

عند الضغط على الزر BKT. أدر قرص التحكم الفرعي للاختيار من بين الزيادات 1 (درجة إضاءة اللون البارد 5: [1] (151), 2 (10 درجة إضاءة اللون البارد). أو 3 (15 درجة إضاءة اللون البارد). تشير قيمة B إلى مقدار الأزرق. وقيمة A إلى مقدار العنبري ([1] 149).

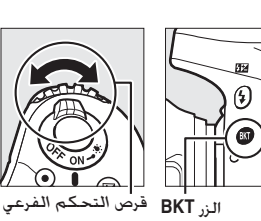

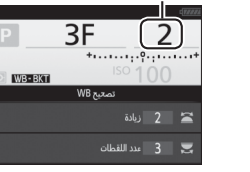

حجم الزيادة في توازن البياض

عرض المعلومات

برامج التعريض المقارب ذات الزيادة بمقدار 1 مذكورة أدناه.

| ترتيب التعريض<br>المقارب | حجم الزيادة في<br>توازن البياض | عدد<br>اللقطات | عرض المعلومات       |
|--------------------------|--------------------------------|----------------|---------------------|
| B 1/0                    | B 1                            | 2              | +ւ+1 B2F            |
| A 1/0                    | A 1                            | 2              | *י····• 1 A2F       |
| B 1/A 1/0                | B 1 ,A 1                       | 3              | +••••••••••••• 1 3F |

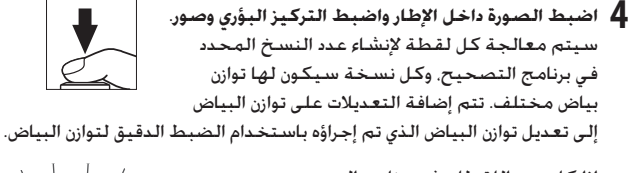

إذا كان عدد اللقطات في برنامج التصحيح أكبر من عدد اللقطات المتبقية. سيومض لم لي F والرمز الخاص بالبطاقة الممتلئة في لوحة التحكم. وسيومض الرمز لي F في معين المنظر كما هو موضح على اليسار. وسيتم تعطيل تحرير الغالق. يمكن بدء التصوير عند إدخال بطاقة ذاكرة جديدة.

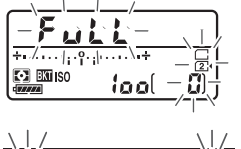

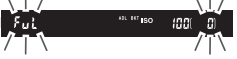

الغاء التصحيح

لإلغاء التصحيح. اضغط الزر BKT ثم أدر قرص التحكم الرئيسي حتى يكون عدد اللقطات في تسلسل التصحيح صفر (F/OF لي وتختفي مؤشرات تصحيح توازن البياض. سوف تتم استعادة البرنامج الأخير في التأثير عند تنشيط التصحيح في المرة التالية. يمكن أيضًا إلغاء التصحيح عن طريق تنفيذ إعادة ضبط بزرين (D (199). إلا أنه في هذه الحالة لن تتم استعادة برنامج التصحيح في المرة التالية التي يتم فيها تنشيط التصحيح.

> ⊠ تصحيح توازن البياض لا يتوفر تصحيح توازن البياض مع جودة الصورة (NEF (RAW. يتم إلغاء تصحيح توازن البياض باختيار NEF (RAW) أو JPEG•NEF (RAW جيد أو JPEG•NEF (RAW) عادي أو JPEG•NEF (RAW) أساسى.

يؤثر تصحيح توازن البياض فقط في درجة حرارة اللون (محور العنبري-الأزرق في شاشة عرض الضبط الدقيق لتوازن البياض. 🎞 149). لا يتم إجراء تعديلات في محور الأخضر-الأرجواني.

في وضع المؤقت الذاتي ([ـــَّ) 106]. سيتم إنشاء عدد النسخ المحدد في برنامج توازن البياض كـل مرة يتم الضغط فيها على زر تحرير الغالق. بغض النظر عن الخيار الذي تم اختياره بالنسبة للإعداد الاعتيادي c3 (**مؤقت ذاتي**) > **عدد اللقطات (**ــَّ) (33).

إذا تم إغلاق الكاميرا أثناء إضاءة مصباح استخدام بطاقة الذاكرة. لن يتم إغلاق الكاميرا إلا بعد تسجيل جميع الصور الموجودة في الترتيب.

## 💵 تصحيح ADL

تغير الكاميرا D-Lighting نشطة عبر سلسلة من التعريضات الضوئية. لمزيد من المعلومات عن D-Lighting نشطة. انظر صفحة 175.

> 1 اختر تصحيح ADL. اختر تصحيح ADL للإعداد الاعتيادي e6 ضبط تصحيح تلقائي.

|         | e6   | ضبط تصعيع تلقائي      |  |  |
|---------|------|-----------------------|--|--|
|         |      |                       |  |  |
| 1       | AE\$ | تعريض تلقائي وفلاش    |  |  |
| 1 I - C | AE   | تعريض ضوئي تلقائي فقط |  |  |
|         | \$   | الفلاش فقط            |  |  |
|         | WB   | تصحيح WB              |  |  |
|         | 瞄    | تصحيح ADL             |  |  |
| 2       |      |                       |  |  |
| ~       |      |                       |  |  |

2 اخترعد اللقطات. أثناء الضغط على الزر BKT. أدر قرص التحكم الرئيسي لاختيار عدد اللقطات في ترتيب التصحيح. يتم عرض عدد اللقطات في شاشة عرض المعلومات ولوحة التحكم.

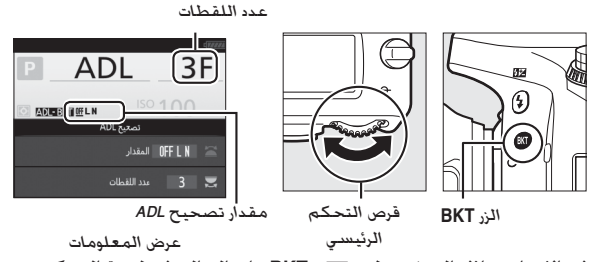

في الإعداد بخلاف الصفر. يظهر تقاق و BKT على التوالي في لوحة التحكم ومعين المنظر: ويظهر الرمز മാലാസി ومقدار التصحيح في شاشة عرض المعلومات.

اختر لقطتين لالتقاط صورة فوتوغرافية واحدة مع إيقاف D-Lighting نشطة وأخرى باستخدام قيمة محددة. اختر من ثلاث إلى خمس لقطات لالتقاط سلسلة من الصور مع ضبط D-Lighting النشطة على إيقاف و منخفض و عادى (ثلاث لقطات). أو إيقاف ومنخفض وعادى وعالى (أربع لقطات). أو إيقاف ومنخفض و عادي و عالى و عالى بشدة (خمس لقطات). في حالة اختيار أكثر من لقطتين. تابع إلى الخطوة 4.

جتر D-Lighting نشطة. أثناء الضغط على الزر BKT. أدر قرص التحكم الفرعي لاختيار D-Lighting نشطة.

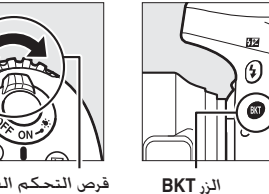

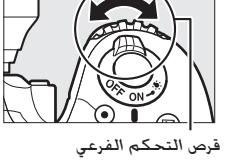

يتم عرض D-Lighting نشطة في شاشة عرض المعلومات ولوحة التحكم.

| شاشة عرض لوحة التحكم | عرض المعلومات   | D-Lighting نشطة    |
|----------------------|-----------------|--------------------|
| <br>® Ruto           | <u>off</u> auto | A 🖽 تلقائي         |
| –<br>EXII )          | <u> 0ff</u> L   | 醋L منخفض           |
|                      | <u>off</u> N    | B급 N عادي          |
|                      | <u>off</u> H    | 昭日 日 日日            |
|                      | <u>0ff</u> H⁺   | 雪 田 வி الي بشدة 暗日 |

4 اضبط الصورة داخل الإطار واضبط التركيز البؤري وصور. ستغير الكاميرا D-Lighting نشطة لقطة بلقطة حسب برنامج التعريض المقارب الذي تم اختياره. أثناء تشغيل التصحيح. سيتم عرض مؤشر تقدم التصحيح. سيختفي جزء من المؤشر بعد كل لقطة.

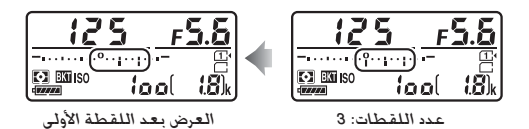

### الغاء التصحيح

لإلغاء التصحيح. اضغط الزر BKT ثم أدر قرص التحكم الرئيسي حتى يكون عدد اللقطات في تسلسل التصحيح صفر (F/OF) وتختفي مؤشرات تصحيح ADL. سوف تتم استعادة البرنامج الأخير في التأثير عند تنشيط التصحيح في المرة التالية. يمكن أيضًا إلغاء التصحيح عن طريق تنفيذ إعادة ضبط بزرين (🛄 199)، إلا أنه في هذه الحالة لن تتم استعادة برنامج التصحيح في المرة التالية التي يتم فيها تنشيط التصحيح.

🖉 تصحيح ADL

في أوضاع التحرير المستمر (🗔 103). سيتوقف التصوير مؤقتاً بعد التقاط عدد اللقطات المحدد في برنامج التصحيح. سيتم استئناف التصوير في المرة التالية التي يتم الضغط فيها على زر تحرير الغالق. في وضع المؤقت الذاتي. ستلتقط الكاميرا عدد الصور المحدد في الخطوة 2 صفحة 212 كل مرة يتم الضغط فيها على زر تحرير الغالق. بغض النظر عن الخيار الذي تم اختيار بالنسبة للإعداد الاعتيادي c3 (مؤقت ذاتي) > عدد اللقطات (11) (337)؛ بالرغم من ذلك يتم التحكم في الفاصل الزمني بين اللقطات بواسطة الإعداد الاعتيادي c3 (مؤقت ذاتى) > الفاصل الزمنى بين اللقطات. في الأوضاع الأخرى. سيتم التقاط صورة واحدة كل مرة يتم الضغط فيها على زر تحرير الغالق.

إذا امتلأت بطاقة الذاكرة قبل التقاط كل الصور الموجودة في الترتيب. يمكن استئناف التصوير من اللقطة التالية في الترتيب بعد استبدال بطاقة الذاكرة أو حذف بعض الصور لتوفير مساحة على بطاقة الذاكرة. إذا تم إغلاق الكاميرا قبل التقاط كل الصور الموجودة في الترتيب. سيتم استكمال التصحيح من اللقطة التالية في الترتيب عند تشغيل الكاميرا. (الأوضاع P وS وA وM فقط)

اتبع الخطوات أدناه لتسجيل سلسلة مكونة من تعريضين أو ثلاثة فى صورة فوتوغرافية واحدة. يمكن للتعريض الضوئي المتعدد أن يستفيد من بيانات RAW الصادرة عن مستشعر الصورة الخاص بالكاميرا لإنتاج ألوان تفوق بشكل ملحوظ التركيب الفوتوغرافى الذى تنتجه برامج الحاسب.

💵 اِنشاء تعریض ضوئی متعدد لا يمكن تسجيل التعريض الضوئي المتعدد في وضع المنظر المباشر. اخرج من وضع المنظر المناشر قبل البدء.

🖉 فترات تسجيل ممتدة في حالة توقف الشاشة أثناء العرض عدم تنفيذ أي من عمليات لمدة 30 ثانية. فسينتهي التصوير وسيتم إنشاء تعريض ضوئى متعدد من التّعريضات التي تم تسجيلها حتى تلك النقطة. يمكن تمديد الوقت المتاح لتسجيل التعريض الضوئى التالى باختيار أوقات أطول للإعداد الاعتيادي c2 (مؤقت الاستعداد. 💭 336).

> اختر تعريض ضوئى متعدد. ظلل تعريض ضوئى متعدد في قائمة تصوير الصور واضغط على ﴿).

قائمة تصوير الصور OFF تحكم تلقائي بالتشوه OFF تعريض ضوئي طويل NR JL ISO NR NOR -- إعدادات حساسية ISO ML-L3) وضع التحكم عن بعد (ML-L3) OFF تعريض ضوئي متعدد

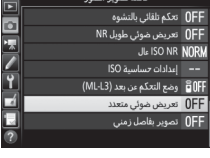

تعريض ضوئى متعدد

2 اختر الوضع. ظلل وضع تعريض ضوئي متعدد واضغط ...

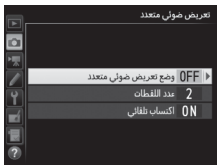

ظلل أحد الخيارات التالية واضغط (®). • لالتقاط سلسلة تعريض ضوئي متعدد. اختر ث ٥١/ تشغيل (سلسلة). سيستمر تصوير التعريض الضوئي المتعدد حتى تختار إيقاف في إعدادات وضع تعريض ضوئي متعدد.

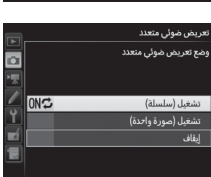

 لالتقاط تعريض ضوئي متعدد واحد. اختر تشغيل (صورة واحدة). سيستمر التصوير العادي تلقائيًا بعد عمل تعريض ضوئي متعدد واحد.

للخروج بدون إنشاء تعريض ضوئي متعدد إضافي. اختر إيقاف.

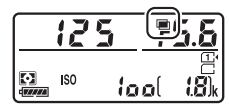

إذا تم اختيار **تشغيل (سلسلة**) أو **تشغيل (صورة واحدة**). سيتم عرض الرمز ₪ في لوحة التحكم.

3 اخترعدد اللقطات. ظلل عدد اللقطات واضغط .

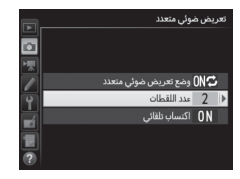

اضغط ﴿ أَوْ ﴾ لاختيار عدد التعريضات الضوئية التي سيتم دمجها لإنشاء صورة فوتوغرافية واحدة واضغط ۞.

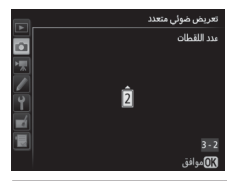

4 اختر مقدار الاكتساب. ظلل اكتساب تلقائي واضغط ().

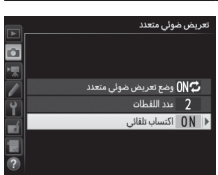

سيتم عرض الخيارات التالية. ظلل أحد الخيارات واضغط (%.

 تشغيل: يتم تعديل الاكتساب حسب عدد التعريضات التي يتم تسجيلها فعلياً (يتم ضبط الاكتساب لكل تعريض ضوئي على <sup>1</sup>/2 في حالة تعريضين. 1<sup>/3</sup> في حالة 3 تعريضات. وهكذا).

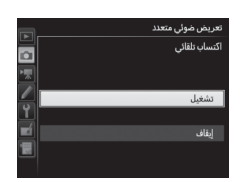

إيقاف: لا يتم ضبط الاكتساب عند تسجيل
تعريض ضوئي متعدد. لاحظ أن الصور الفوتوغرافية قد تتأثر بالضوضاء
(البيكسلات الساطعة المتباعدة عشوائيا أو الضباب أو الخطوط).

5 اضبط الصورة الفوتوغرافية داخل الإطار واضبط التركيز البؤري وصور. في أوضاع التحرير المستمر (① 103). تسجل الكاميرا كافة

التعريضات الضوئية في تتابع واحد. في حالة اختيار تشغيل (سلسلة). ستستمر الكاميرا في تسجيل تعريض ضوئي متعدد أثناء الضغط على زر تحرير الغالق: في حالة اختيار تشغيل (صورة واحدة). سيتوقف التعريض الضوئي المتعدد بعد الصورة الفوتوغرافية الأولى. في وضع المؤقت الذاتي. ستسجل الكاميرا تلقائيًا عدد التعريض الضوئي المحدد في خطوة 3 في صفحة 218. بغض النظر عن الخيار المحدد في الإعدادات الاعتيادية 33 (مؤقت ذاتي) > عدد اللقطات ( $\square 333)$ ؛ إلا إنه يتم التحكم في الفواصل بين اللقطات بواسطة الإعدادات الاعتيادية 33 (مؤقت ذاتي) > الفاصل الزمني بين اللقطات بواسطة التحرير الأخرى. سيتم التقاط صورة فوتوغرافية واحدة كل مرة يتم الضغط فيها على زر تحرير الغالق: استمر في التصوير حتى يتم تسجيل كافة التعريضات الصوئية (لمعلومات عن مقاطعة التعريض الضوئي المتعدد قبل تسجيل كافة الصور الفوتوغرافية. انظر صفحة (ع2)

> سيومض الرمز ◙ حتى الانتهاء من التصوير. في حالة اختيار **تشغيل (سلسلة**). لن يتوقف تصوير التعريض الضوئي المتعدد إلا عند اختيار إ**يقاف** في وضع تعريض ضوئي متعدد؛ وفي حالة اختيار **تشغيل (صورة واحدة**). يتوقف تصوير التعريض

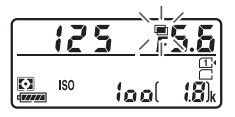

الضوئي المتعدد تلقائيًا عند اكتمال التعريض الضوئي المتعدد. يختفي الرمز 🚍 من شاشة العرض عند انتهاء تصوير التعريض الضوئي المتعدد.

المتعددة اللقطات المتعددة تعريض ضوئي متعدد لقطع تعريض ضوئى متعدد قبل التقاط العدد المحدد وضع تعريض ضوئي متعدد من اللقطات، اختر إيقاف في وضع تعريض ضوئي متعدد. في حالة انتهاء التصوير قبل التقاط عدد التعريضات المحدد. سيتم تسجيل تعريض ضوئى إيقاف متعدد من التعريضات التي تم تسجيلها حتى تلك النقطة. في حالة تشغيل اكتساب تلقائي. سيتم ضبط الاكتساب ليعكس عدد التعريضات الضوئية التي تم تسجيلها فعلياً. لاحظ أن التصوير سينتهى تلقائيًا إذا:

â

ON C

- تم تنفيذ إعادة ضبط بزرين (🛄 199)
  - تم إغلاق الكاميرا
  - البطارية مستنفدة
    - تم حذف الصور

🔽 تعريضات ضوئية متعددة لا تنزع أو تستبدل بطاقة الذاكرة أثناء تسجيل تعريض ضوئى متعدد.

لا يمكن تسجيل التعريض الضوئي المتعدد في وضع المنظر المباشر. التقاط صورة فوتوغرافية في وضع المنظر المباشر يعيد ضبط **وضع تعريض ضوئي متعدد** على إ**يقاف**.

تكون معلومات التصوير التي يتم سردها في شاشة عرض معلومات الصورة أثناء العرض (بما في معايرة وتعريض ضوئي ووضع التصوير والطول البؤري وتاريخ التسجيل واتجاه الكاميرا) خاصة بأول صورة في التعريض الضوئي المتعدد.

كا تصوير فوتوغرافي بفاصل زمني إذا تم تفعيل تصوير فوتوغرافي بفاصل زمني قبل التقاط أول تعريض ضوئي. ستسجل الكاميرا التعريضات الضوئية عند الفاصل الزمني المحدد حتى يتم التقاط عدد التعريضات الضوئية الذي تم تحديده في قائمة التعريض الضوئي المتعدد (يتم تجاهل عدد اللقطات الوجود في قائمة التصوير بفاصل زمني). سيتم تسجيل هذه التعريضات الضوئية كصورة فوتوغرافية واحدة ويتوقف التصوير بفاصل زمني إذا تم اختيار تشغيل (صورة واحدة) للوضع تعريض ضوئي متعدد. سيتوقف أيضاً تصوير التعريض الضوير الضوئي الموائية الموضع المونية كرسورة التعريض التعريض التعريض التعريض الموتيات الموتية كرسورة فوتوغرافية واحدة التعريض التعريض التعريض التعريض التعريض الموتيات الضوئية كرسورة الموتعدة وليم تعامل عدالية للموتية كرسورة فوتوغرافية واحدة اللوضع التعريض الضوئي المتعدد تلقائياً.

✓ إعدادات أخرى أثناء تصوير تعريض ضوئي متعدد. لا يمكن تهيئة بطاقات الذاكرة وتتحول بعض بنود القائمة. إلى اللون الرمادى ولا يمكن تغييرها.

# التصوير الفوتوغرافي بفاصل زمني

يمكن للكاميرا التقاط صور فوتوغرافية بشكل تلقائي عند فواصل زمنية مضبوطة مسبقًا.

🔽 قبل التصوير

اختر وضع تحرير آخر غير مؤقت ذاتي (ڻُ) و Mup أثناء استخدام فاصل زمني. قبل البدء في تصوير فوتوغرافي بفاصل زمني. التقط صورة تجريبية بالإعدادات الحالية وعاين النتائج من خلال الشاشة. بعد ضبط الإعدادات حسب رغبتك. قم بإزالة واقبة العين مطاطية وتغطية معين المنزل بغطاء الرؤبة المرفق لمنع الضوء الداخل عبر معين المنظر من التداخل مع الصور الفوتوغرافية والتعريض الضوئي (٢٠ 1٥٢).

قبل اختبار وقت البدء. اختر **منطقة التوقيت والتاريخ** في قائمة الإعداد وتأكد من ضبط. ساعة الكاميرا على الوقت والتاريخ الصحيحين (ﷺ 381).

ينصح باستخدام حامل ثلاثي الارجل. ركب الكاميرا على حامل ثلاثي الأرجل قبل بدء التصوير. لضمان عدم مقاطعة التصوير. تأكد من أن بطارية الكاميرا طراز مشحونة بالكامل. في حالة الشك. اشحن البطارية قبل الاستخدام أو استخدم محول تيار مترده وموصل طاقة (متوفر بشكل منفصل).

> اختر تصوير بفاصل زمني. ظلل تصوير بفاصل زمني في قائمة التصوير واضغط () لعرض إعدادات مؤقت الفاصل الزمني.

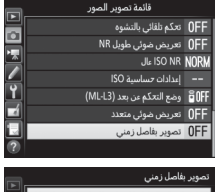

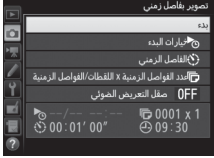

- 2 اضبط إعدادات مؤقت الفاصل الزمني. اختر نقطة بداية. والفاصل الزمني. وعدد اللقطات لكل فاصل. وخيار صقل التعريض الضوئي.
  - لاختيار خيار بدء:

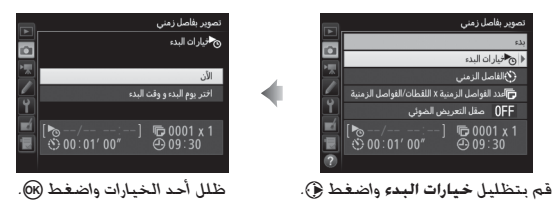

لبدء التصوير فورًا. اختر **الآن**. لبدء التصوير في تاريخ ووقت محددين. اختر ا**ختر يوم البدء و وقت البدء**. ثم اختر التاريخ والوقت واضغط ®.

• لاختيار الفاصل الزمني بين اللقطات:

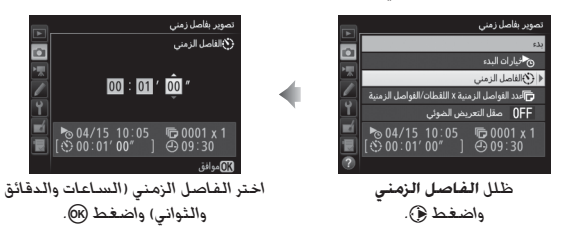

لاختيار عدد اللقطات لكل فاصل:

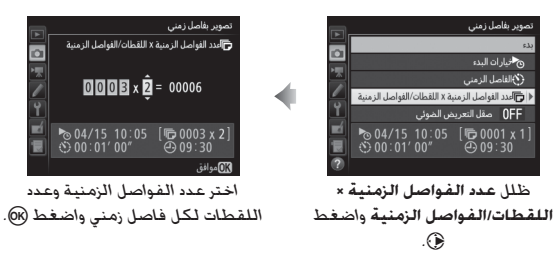

في وضع S (إطار واحد). سيتم التقاط الصور الفوتوغرافية بالمعدل المختار. للإعداد الاعتيادي d2 (سرعة منخفضة مستمرة. 🎞 338).

• لتمكين أو تعطيل صقل التعريض الضوئى:

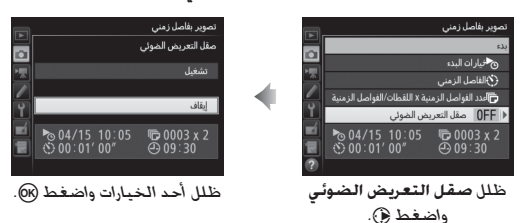

يسمح تحديد **تشغيل** للكاميرا بتعديل التعريض الضوئي لمطابقة الصورة السابقة في الأوضاع بخلاف M (لاحظ أنه لا يتم تفعيل صقل التعريض الضوئي إلا في الوضع M في حالة تشغيل التحكم التلقائي في حساسية ISO.
3 ابدأ التصوير. قم بتظليل بدء واضغط ((0). سيتم التقاط أول سلسلة صور في وقت البدء المحدد. أو بعد 3 ثوان تقريباً إذا تم اختيار الآن بالنسبة للخيار خيارات البدء في الخطوة 2. سيستمر التصوير بالفاصل الزمني المختار حتى يتم التقاط كل الصور.

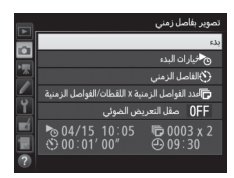

مصباح الوصول لبطاقة الذاكرة

🖉 أثناء التصوير

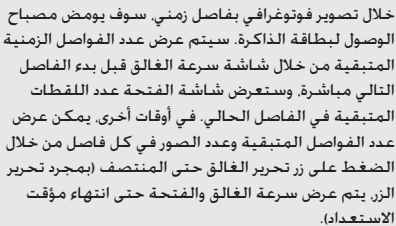

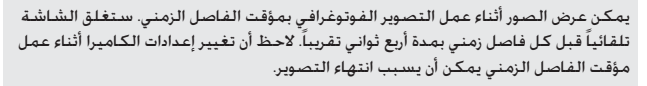

الإيقاف المؤقت للتصوير بفاصل زمني يمكن إيقاف التصوير الفوتوغرافي بمؤقت الفاصل الزمني مؤقتًا بين الفواصل الزمنية عند الضغط على (8) أو اختيار توقف مؤقت في قائمة مؤقت الفاصل الزمني.

### استئناف تصوير بفاصل زمني لاستكمال التصوير:

بدء الآن

| <b>m</b> . |               | تصوير بغاصل زمني             |
|------------|---------------|------------------------------|
|            |               | إعادة تشغيل                  |
|            |               | إيقاف                        |
|            |               | 🗸 <sup>ل</sup> زيار ات البدء |
|            |               | توقف مؤقت                    |
| Y.         |               | OFF صقل النعري               |
| ٣í         | № 04/15 10:05 | 🔁 0003 x 2                   |
| 1          | ① 00:01' 00"  | ⊕ 09:31                      |
|            |               |                              |
| 1. 3       |               | 2.1.4.1115                   |
| - 1        | تسعيل واصا    | طلل إعاده                    |
|            | .00           |                              |

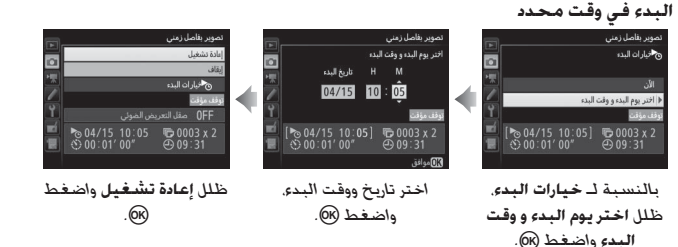

**اللا إنهاء تصوير بفاصل زمني** لإنهاء التصوير الفوتوغرافي بمؤقت الفاصل الزمني واستئناف التصوير قبل التقاط جميع الصور. اختر **إيقاف** في قائمة مؤقت الفاصل الزمني.

💵 عدم التقاط صورة فوتوغرافية

ستتخطى الكاميرا الفاصل الزمني الحالي إذا استمرت أحد المواقف التالية لمدة ثمان ثواني أو أكثر بعد وقت البدء المفترض للفاصل الزمني: لم يتم اكتمال تصوير الصورة الفوتوغرافية أو الصور الفوتوغرافية الخاصة بالفاصل الزمني السابق أو امتلاء بطاقة الذاكرة. أو الكاميرا غير قادرة على ضبط التركيز في AF-S أو عند اختيار معزز فردي للتركيز البؤري التلقائي لـ AF-A (لاحظ أم الكاميرا تقوم بضبط التركيز مرة أخرى قبل كل لقطة). سيتم استكمال التصوير مع الفاصل الزمني التالي.

امتلاء الذاكرة في حالة امتلاء الذاكرة. سيظل وضع التصوير بفاصل زمني نشط ولكن لن يتم التقاط صور. استكمل التصوير ([] 226) بعد حذف عدة صور أو بعد إغلاق الكاميرا وإدخال بطاقة ذاكرة أخرى.

🖉 تصوير فوتوغرافي بفاصل زمني

اختر فاصل زمني أكبر من الوقت اللازم لالتقاط عدد اللقطات المحدد. إذا كان الفاصل الزمني قصيرًا جدًا، فقد يكون عدد الصور الملتقطة أقل من الإجمالي المسرد في الخطوة 2 (عدد الفواصل مضروبًا في عدد اللقطات لكل فاصل زمني). لا يمكن الجمع بين تصوير شي 1966 في بفاصل زمني والتعريض الضوئي لمدة طويلة (التصوير في الوضع طانا (فتح). 2 (عدا المنظر المباشر التصوير الفوتوغرافي المنقض (2 84. 292) ولا يكون متوفرًا في رز تحرير الفالق. [2 60] أو عند اختيار تسجيل الأفلام للإعداد الاعتيادي 94 (تعيين زر تحرير الفالق. [2 76]، لاحظ أنه نظرًا لأن سرعة الغالق ومعدل التسجيل والوقت اللازم للتسجيل الصور قد يختلف من فاصل زمني لأخد، فإن الوقت بين نهاية أحد الفواصل الزمنية وبداية الفاصل الزمني التالي قد يكون مختلفًا، في حالة عمم إمكانية تقدم التصوير في ظل الإعدادات الحالية (على سبيل المثال. إذا تم اختيار سرعة غالق م أمكانية تقدم التصوير في ظل التعريض الضؤتي اليدوي أو كان الفاصل الزمني صفر أو كان وقت البدء أقل من دقيقة، سيتم عرض تحذير من خلال الشاشة.

سيتوقف التصوير بفاصل زمني مؤقنًا عند اختيار الوضع ﴿ (مؤقت ذاتي) أو الوضع Mup إذا تم إيقاف الكاميرا وتشغيلها مرة ثانية (عند توقف الكاميرا. يمكن استبدال البطاريات وبطاقات الذاكرة دون إنهاء تصوير فوتوغرافي بفاصل زمني). لا يؤثر إيقاف التصوير مؤقتا على إعدادات مؤقت الفاصل الزمني.

#### 🖉 وضع التحرير

ستلتقط الكاميرا عدد الصور المحدد عند كل فاصل زمني بغض النظر عن وضع التحرير. المختار.

### 🖉 تصحيح

اضبط إعدادات التصحيح قبل بدء التصوير بفاصل زمني. في حالة تنشيط تصحيح التعريض الضوئي أو تصحيح الفلاش أو تصحيح ADL أثناء التصوير الفوتوغرافي بفاصل زمني. ستلتقط الكاميرا عدد الصور المحدد في برنامج التصحيح عند كل فاصل. بغض النظر عن عدد الصور المحدد في قائمة مؤقت الفاصل الزمني. في حالة تنشيط تصحيح توازن البياض أثناء التصوير الفوتوغرافي بفاصل زمني. ستلتقط الكاميرا صورة واحدة عند كل فاصل وتعالجها لإنشاء عدد النسخ المحدد في برنامج التصحيح.

## (الأوضاع 📸 و3 وP وSCENE فقط)

#### 🜌 قبل التصوير

تصوير فوتوغرافى منقض

قبل بدء تصوير فوتوغرافي منقض. النقط صورة تجريبية باستخدام الإعدادات الحالية (ضبط الصورة داخل إطار معين المنظر لمعاينة تعريض ضوئي دقيق) واستعرض النتائج على الشاشة. للتلوين المتسق. اختر إعدادًا لتوازن البياض غير الإعداد تلقائي (① 145). بعد ضبط الإعدادات حسب رغبتك. قم بإزالة واقبة العين مطاطية وتغطية معين المنزل بغطاء الرؤية المرفق لمنع الضوء الداخل عبر معين المنظر من التداخل مع الصور الفوتوغرافية والتعريض الضوئي (① 107).

ينصح باستخدام حامل ثلاثي الارجل. ركب الكاميرا على حامل ثلاثي الأرجل قبل بدء التصوير. لضمان عدم مقاطعة التصوير. استخدم محول التيار المتردد وموصل الطاقة أو بطارية مشحونة بالكامل.

> ل اختر تصوير فوتوغرافي منقض. ظلل تصوير فوتوغرافي منقض في قائمة تصوير الأفلام واضغط ﴿ لعرض إعدادات تصوير فوتوغرافي منقض.

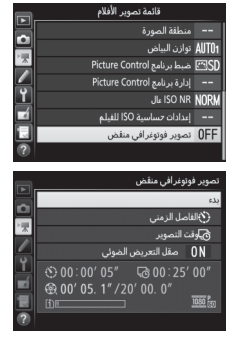

2 اضبط إعدادات تصوير فوتوغرافي منقض. اختر الفاصل الزمني. وإجمالي وقت التصوير. وخيار صقل التعريض الضوئي.

لاختيار الفاصل الزمني بين الإطارات:

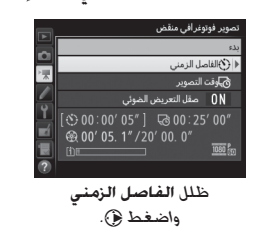

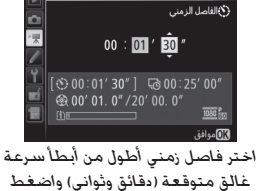

تصوير فوتوغرافي منقض

• لاختيار إجمالي وقت التصوير:

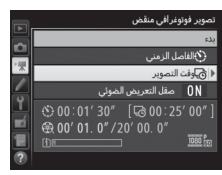

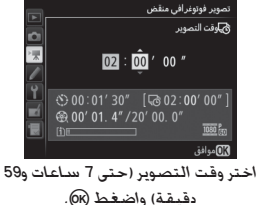

. (ж

ظلل وقت التصوير واضغط 🚯.

• لتمكين أو تعطيل صقل التعريض الضوئى:

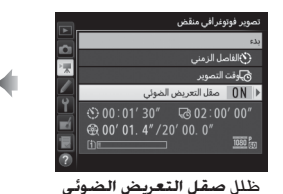

واضغط ٢٠

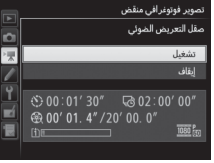

ظلل أحد الخبارات واضغط (OK).

يسمح تحديد **تشغيل** بصقل التغييرات الحادة في التعريض الضوئي في الأوضاع بخلاف M (لاحظ أنه لا يتم تفعيل صقل التعريض الضوئي إلا في الوضع M في حالة تشغيل التحكم التلقائي في حساسية ISO).

3 ابدأ التصوير.
قم بتظليل بدء واضغط (∞. يبدأ التصوير التصوير الفوتوغرافي المنقض بعد 3 ثوان. تلتقط الكاميرا الموتوغرافي المنقض بعد 3 ثوان. تلتقط الكاميرا الصور الفوتوغرافية عند الفاصل المحدد لوقت التصوير المحدد. عند اكتمالها. يتم تسجيل الأفلام المنقضية في بطاقة الذاكرة المختارة في الوجهة في قائمة تصوير الأفلام (..... (312).

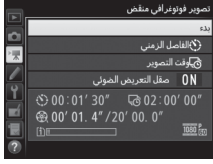

الإنهاء تصوير فوتوغرافي منقض لإنهاء تصوير فوتوغرافي منقض قبل أخذ جميع الصور. ظلل إيقاف في قائمة تصوير فوتوغرافي منقض واضغط ((() أو اضغط (() بين الإطارات أو بعد تسجيل أحد الإطارات مباشرة. سيتم إنشاء فيلم من الإطارات التي تم تصويرها حتى وقت انتهاء التصوير الفوتوغرافي المنقض. لاحظ أن التصوير الفوتوغرافي المنقض سينتهي ولن يتم تسجيل أي فيلم في حالة نزع أو فصل مصدر الطافة أو إخراج بطاقة الذاكرة الخاصة بالوجهة.

💵 عدم التقاط صورة فوتوغرافية

ستتخطى الكاميرا الإطار الحالي إذا كانت الكاميرا غير قادرة على ضبط التركيز باستخدام معزز فردي للتركيز البؤري التلقائي (AF-S أو تم اختيار معزز فردي للتركيز البؤري التلقائي لـ AF-A لاحظ أن الكاميرا تقوم بضبط التركيز مرة أخرى قبل كل لقطة). سيتم استكمال التصوير مع الإطار التالي.

🔽 تصوير فوتوغرافى منقض

لا يتوافر الوقت المنقضي في المنظر المباشر ([] 54, 66), عند سرعة الغالق **إ لي ﴿** أَوَ - -([] 95) أثناء تنشيط التصحيح ([] 202) أو النطاق الديناميكي المرتفع (HDR. [] 177) أو التعريض الضوئي المتعدد ([] 216) أو تصوير فوتوغرافي بفاصل زمني ([] 222). لاحظ أنه بسبب سرعة الغالق واختلاف الوقت المستغرق في تسجيل الصورة على بطاقة الذاكرة من صورة لأخرى. قد يختلف الفاصل الزمني بين الصورة التي يتم تسجيلها ووقت التقاط الصورة التالية. لن يبدأ التصوير في حالة عدم إمكانية تسجيل فيلم منقض بالإعدادات الحالية (على سبيل المثال. في حالة امتلاع بطاقة الذاكرة. الفاصل الزمني أو وقت التصوير صفر. الفاصل الزمني أطول من وقت التصوير).

قد ينتهي تصوير فوتوغرافي منقض إذا كانت عناصر التحكم في الكاميرا مستخدمة أو الإعدادات قد تم تغييرات أو كابل HDMI متصل. سيتم إنشاء فيلم من الإطارات التي تم تصويرها حتى وقت انتهاء التصوير الفوتوغرافي المنقض.

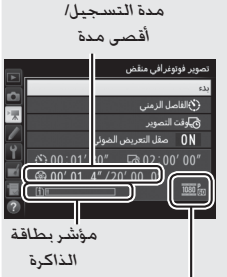

حجم الإطار/معدل الإطار

#### 🖉 أثناء التصوير

أثناء التصوير الفوتوغرافي المنقض. سيومض مصباح الوصول لبطاقة الذاكرة وسيتم عرض مؤشر التسجيل المنقض في لوحة التحكم، يظهر الوقت المتبقي (بالساعات والدقائق) على شاشة سرعة الغالق مباشرة قبل تسجيل كل إطار. في الأوقات الأخرى. يمكن عرض

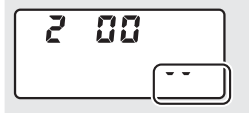

> لعرض إعدادات تصوير فوتوغرافي منقض أو إنهاء تصوير فوتوغرافى منقض. اضغط الزر MENU بين اللقطات.

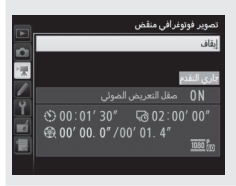

🖉 معاينة الصورة

لا يمكن استخدام الزر **⊡** لعرض الصور أثناء تقدم التصوير الفوتوغرافي المنقض. ولكن سيتم عرض الإطار الحالي لثوان قليلة بعد كل لفطة في حالة اختيار **تشغيل** في إعدادات **معاينة الصورة** في قائمة العرض (□ 307). لا يمكن إجراء عمليات عرض أخرى أثناء عرض الإطار.

التصوير بغلائش لاستخدام الفلاش أثناء التصوير الفوتوغرافي المنقض. اختر الوضع P أو S أو A أو M واضغط الزر ≹ (1927) لرفع الفلاش قبل بدء التصوير.

☑ وضع التحرير ستلتقط الكاميرا صورة واحدة عند كل فاصل زمني بغض النظر عن وضع التحرير المختار. لا يمكن استخدام المؤقت الذاتي.

🖉 انظر أيصًا

لمعلومات عن ضبط صوت صفير عند اكتمال التصوير الفوتوغرافي المنقض. انظر الإعداد الاعتيادي d1 (صوت صفير 🛄 338).

# عدسات غير مجهزة بوحدة CPU

يمكن استخدام العدسات غير المجهزة بوحدة CPU في أوضاع بخلاف A و M. مع ضبط الفتحة باستخدام حلقة فتحة العدسة. من خلال تحديد بيانات العدسة (طول العدسة البؤري فتحة قصوى). يمكن للمستخدم الوصول إلى وظائف عدسات CPU التالية.

- إذا كان الطول البؤري للعدسة معروف: • يمكن استخدام الزوم الآلي مع وحدات فلاش اختيارية (ـــَّـ 433) • يتم سرد الطول البؤري للعدسة (مع علامة نجمة) في عرض معلومات الصورة أثناء العرض
  - إذا كان الحد الأقصى للفتحة معروف: • يتم عرض قيمة الفتحة فى لوحة التحكم ومعين المنظر
  - يتم تعديل مستوى الفلاش حسب التغيرات في الفتحة إذا كانت وحدة الفلاش تدعم وضع AA (فتحة تلقائية)
  - يتم سرد قيمة الفتحة (مع علامة نجمة) في عرض معلومات الصورة أثناء العرض

# بتحديد كل من الطول البؤري وأقصى حد لفتحة العدسة:

- يتيح معايرة مصفوفة الألوان (لاحظ أنه قد يكون من الضروري استخدام معايرة قياس المنتصف أو معايرة بقعية لتحقيق نتائج دقيقة مع بعض العدسات. بما في ذلك عدسات Reflex-NIKKOR)
  - بحسن دقة معايرة قياس المنتصف والمعايرة البقعية وفلاش ملء i-TTL المتوازن مع كاميرات SLR الرقمية

يمكن للكاميرا تخزين بيانات حتى تسع عدسات غير مجهزة بوحدة CPU. لإدخال أو تحرير بيانات عدسة غير مجهزة بوحدة CPU:

> لا اختر عدسة بدون CPU. ظلل عدسة بدون CPU في قائمة الإعداد واضغط ①.

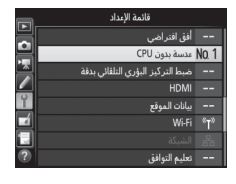

2 اختر رقم عدسة. ظلل رقم عدسة واضغط () أو () لاختيار رقم عدسة.

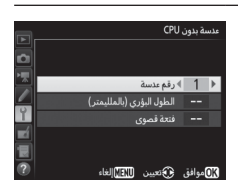

3 أدخل الطول البؤري أو الفتحة. ظلل الطول البؤري (بالملليمتر) أو فتحة قصوى واضغط (€ أو (€) لتحرير العنصر المظلل.

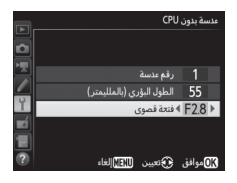

4 حفظ الإعدادات والخروج. اضغط ()). سيتم تخزين الطول البؤري والحد الأقصى للفتحة المحددين تحت رقم العدسة المختار. 🖉 طول بؤري غير موجود بالقائمة في حالة عدم وجود الطول البؤري الصحيح في القائمة. اختر أقرب قيمة أكبر من الطول البؤري الفعلي الخاص بالعدسة.

عدسات محول التقريب والزوم الحد الأقصى للفتحة بالنسبة لعدسات محول التقريب هو الحد الأقصى لفتحة محول التقريب مع الحد الأقصى للفتحة الخاصة بالعدسة، لاحظ أن بيانات العدسة لا يتم تعديلها عند التكبير أو التصغير بعدسات غير مجهزة بوحدة CPU. يمكن إدخال بيانات الأطوال البؤرية المختلفة كأرفام عدسة مستقلة، أو يمكن تحرير بيانات العدسة لتعكس القيم الجديدة في الطول البؤري والحد الأقصى للفتحة كل مرة يتم فيها تعديل الزوم. لاسترجاع بيانات العدسة عند استخدام عدسة غير مجهزة بوحدة CPU:

- - 2 استخدم زر التحكم المختار لاختيار رقم العدسة. اضغط الزر المختار وأدر قرص التحكم الرئيسي حتى يتم عرض رقم العدسة المطلوب في لوحة التحكم.

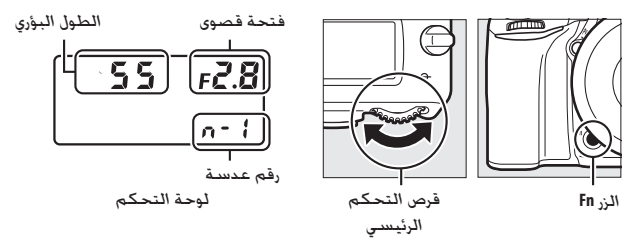

## بيانات الموقع

يمكن توصيل وحدة CPS GP-1A/GP (متوفرة بشكل منفصل) بطرف كمالية الكاميرا (II 443) باستخدام الكابل المرفق مع CP-1A/GP-1، مما يسمح بتسجيل المعلومات الموجودة في وضع الكاميرا الحالي عند التقاط الصور. أطفأ الكاميرا قبل توصيل CP-1A/GP-1 لمزيد المعلومات. انظر دليل CP-1A/GP-1.

#### خيارات قائمة الإعداد

يحتوي العنصر **بيانات الموقع** في قائمة الإعداد على الخيارات المذكورة أدناه. • **مؤقت الاستعداد**: اختر ما إذا كانت معايرات التعريض الضوئي ستتوقف تلقائيًا عند تركيب GP-1A/GP-1.

| الوصف                                                                                                    | الخيار         |
|----------------------------------------------------------------------------------------------------|----------------|
| يتم إيقاف معايرات التعريض الضوئي تلقائيًا إذا لم يتم تنفيذ أي عمليات<br>بعد انقضاء الوقت المحدد بالنسبة للإعداد الاعتيادي c2 (مؤقّت الاستعداد.                                 |                |
| عنه المحام للكاميرا بالحصول على بيانات الموقع . يتم تمديد مدة      التأخر حتى مدة دقيقة بعد تفعيل معايرات التعريض الضوئي أو تشغيل     الكاميرا). يقلل هذا من استهلاك البطارية. | تمكين          |
| لا تتوقف معايرات التعريض الضوئي عند توصيل GP-1A/GP-1.                                                                                                    | إلغاء<br>تمكين |

- موضع: هذا العنصر متوفر فقط في حالة توصيل IP-1A/GP-1 عندما يعرض خط العرض. خط الطول. الارتفاع والتوقيت العالمي المنسق (UTC) كما يبينه IP-1/ IP-1A.
- استخدام القمر الصناعي لضبط الساعة: اختر نعم لمزامنة ساعة الكاميرا مع الوقت الذي تبينه وحدة GPS.

🜌 التوقيت العالمي المنسق (UTC) يوفر جهاز GPS بيانات التوقيت العالمي المنسق UTC بشكل مستقل عن ساعة الكاميرا. 🖉 الرمز %

- يتم عرض حالة الاتصال من خلال الرمز (6: • (6 (ثابت): قامت الكاميرا بإنشاء اتصال مع GP-1/ AP-1A. تحتوي معلومات الصورة للصور التي يتم التقاطها أثناء عرض هذا الرمز على صفحة إضافية تحتوي على بيانات الموقع (251 253).
- ﴿ (وميض): تبحث 1A/GP-1 عن إشارة. الصور التي يتم التقاطها أثناء وميض هذا الرمز لا تحتوي على بيانات الموقع.

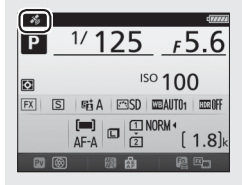

• لا يوجد رمز: لم يتم استلام بيانات موقع جديدة من GP-1A/GP-1 على الأقل لمدة ثانيتين. الصور التي تم التقاطها أثناء عدم ظهور الرمز & لا تحتوي على بيانات الموقع.

المزيد عن العرض

# عرض الصور

## عرض إطار كامل

لعرض الصور الفوتوغرافية. اضغط الزر ◀. سيتم عرض أحدث صورة فوتوغرافية من خلال الشاشة.

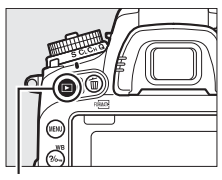

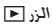

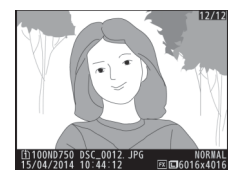

| الوصف                                                                                                    | الزر       | العملية                      |
|----------------------------------------------------------------------------------------------------|------------|------------------------------|
| اضغط ④ لعرض الصور الفوتوغرافية بالترتيب التي<br>تم به التسجيل. ④ لعرض الصور الفوتوغرافية<br>بترتيب عكسي.        |            | عرض صور<br>فوتوغرافية إضافية |
| اضغط ④ أو ۞ لعرض المزيد من المعلومات عن<br>الصورة الحالية ([]) 246].<br>                                        |            | عرض معلومات<br>الصورة        |
| اضغط زر تحرير الغالق حتى المنتصف أو اضغط<br>الزر ا⊾ للخروج إلى وضع التصوير.                                     |            | الرجوع إلى وضع<br>التصوير    |
| إذا كانت الصورة الحالية مميزة بالرمز 🐙 للإشارة<br>إلى أنها فيلم, فإن الضغط على 🛞 سيبدأ عرض<br>فيلم (اــــا 79). | <u>©</u> ß | عرض فيلم                     |

#### 🖉 التدوير طوليًا

لعرض الصور "الطولية" (وضع عمودي) بشكل طولي. اختر ت**شغيل** بالنسبة للخيار **التدوير طوليا** في قائمة العرض (囗) 308).

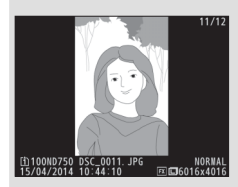

العائمة الصورة عند اختيار تشغيل بالنسبة لخيار معاينة الصورة في قائمة العرض (١) 307). يتم عرض الصور تلقائياً على الشاشة بعد التصوير (نظراً لأن الكاميرا بالفعل في الوضع الصحيح. لا يتم تدوير الصور تلقائياً أثناء معاينة الصورة). في أوضاع التحرير المستمر. يبدأ العرض بمجرد انتهاء التصوير. بعرض أول صورة في سلسلة اللقطات الحالية.

### عرض صور مصغرة

لعرض الصور في "عرض نماذج" يحتوي على أربع صور أو تسع صور أو 72 صورة. اضغط على الزر &Q (ISO).

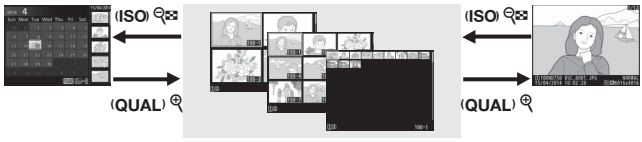

عرض صور مصغرة

عرض إطار كامل

| الوصف                                                                                                    | الزر | العملية                |
|----------------------------------------------------------------------------------------------------|------|------------------------|
| استخدم زر الاختيار المتعدد لتظليل الصور<br>لعرض إطار كامل. وزوم العرض ([] 255). أو<br>الحذف ([] 258) أو الحماية ([] 257). |      | تظليل صور              |
| اضغط ® لعرض الصورة المظللة في إطار<br>كامل.                                                                               | ØK   | عرض صورة مظللة         |
| اضغط زر تحرير الغالق حتى المنتصف أو<br>اضغط الزر ₪ للخروج إلى وضع التصوير.                                                |      | الرجوع إلى وضع التصوير |

عرض التقويم

#### عرض التقويم

لعرض الصور التي تم التقاطها في تاريخ محدد. اضغط الزر ₪Q (ISO) أثناء عرض 72 صورة.

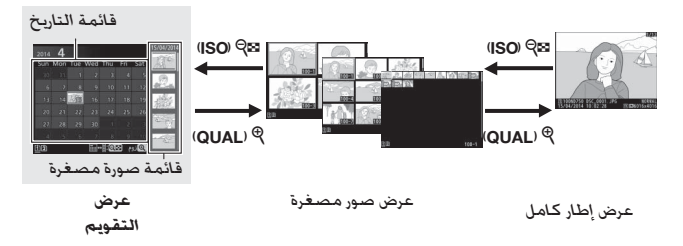

تعتمد العمليات التي يمكن تنفيذها على وضع المؤشّر إذا كان في قائمة التاريخ أو في قائمة الصورة المصغرة:

| الوصف                                                                                                    | الزر        | العملية                                                 |
|----------------------------------------------------------------------------------------------------|-------------|---------------------------------------------------------|
| اضغط على الزر ⊠§ (SOI) أو ∰ في قائمة<br>التاريخ لوضع المؤشر في قائمة صورة<br>مصغرة. اضغط على ⊠© (ISO) مرة أخرى<br>للعودة إلى قائمة التاريخ.                     | ⊛/(ISO) ବ୍≌ | الانتقال بين قائمة التاريخ<br>وقائمة الصور المصغرة      |
| <ul> <li>قائمة التاريخ: الخروج إلى عرض 72 صورة.</li> <li>قائمة صورة مصغرة: اضغط باستمرار<br/>على الزر <sup>®</sup> (QUAL) لتكبير الصورة<br/>المظللة.</li> </ul> | QUAL) ®     | الخروج إلى عرض الصور<br>المصغرة/تكبير عرض صورة<br>مظللة |
| <ul> <li>قائمة التاريخ: يظلل تاريخ.</li> <li>قائمة صورة مصغرة: يظلل صورة.</li> </ul>                                                                            |             | تظليل تواريخ/تظليل صور                                  |
| <b>قائمة صورة مصغرة</b> : عرض الصورة<br>المظللة.                                                                                                    | ØK          | الانتقال لعرض إطار كامل                                 |
| اضغط زر تحرير الغالق حتى المنتصف أو<br>اضغط الزر ◀ للخروج إلى وضع التصوير.                                                                                      |             | الرجوع إلى وضع التصوير                                  |

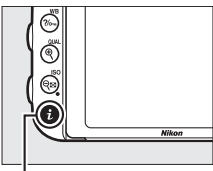

. الـزر t

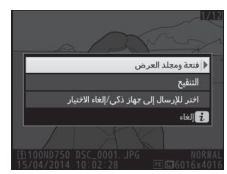

- يؤدي الضغط على الزر 1 أثناء عرض إطار كامل أو عرض صور مصغرة إلى عرض الخيارات المذكورة أدناه. • فتحة ومجلد العرض: اختر مجلد للعرض. ظلل فتحة واضغط ﴿ لسرد المجلدات على البطاقة المحددة. ثم ظلل أحد المجلدات واضغط ﴿ لعرض الصور في المجلد المظلل. • التنقيح (الصور الفوتوغرافية فقط): استخدم
- التنفيع (الصور الفوتوعرافية فقط). استخدم الخيارات في قائمة التنقيح ([] 393) لإنشاء نسخة منقحة من الصورة الفوتوغرافية الحالية.
- تحرير فيلم (الأفلام فقط): تحرير الأفلام باستخدام الخيارات الموجودة في قائمة تحرير فيلم (□ 81). يمكن أيضًا تحرير الأفلام بالضغط على الزر أ عند إيقاف عرض الفيلم بشكل مؤقت.
- اختر للإرسال إلى جهاز ذكي/إلغاء الاختيار: اختر الصور لتحميلها إلى جهاز ذكي (🎞 289).

للخروج من قائمة الزر 🕯 والعودة إلى العرض، اضغط الزر 🕯 مرة أخرى.

## معلومات الصورة

يتم تركيب معلومات الصورة بالضبط على الصور التي يتم عرضها في وضع عرض إطار كامل. اضغط ④ أو ۞ للتنقل خلال معلومات الصورة كما هو موضح أدناه. لاحظ أنه يتم عرض "صورة فقط" وبيانات التصوير ومخطط بياني RGB والتظليلات واستعراض البيانات فقط في حالة اختيار خيار مطابق لـ **خيارات شاشة العرض** (ඛ 202). يتم عرض بيانات الموقع فقط في حالة استخدام Plage-1A/GP أثناء التقاط الصورة (ඛ 239).

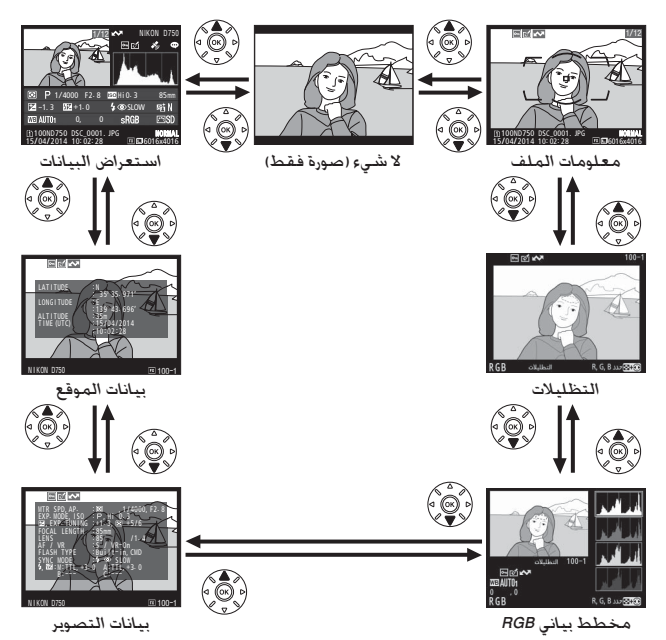

246

#### 💵 معلومات الملف

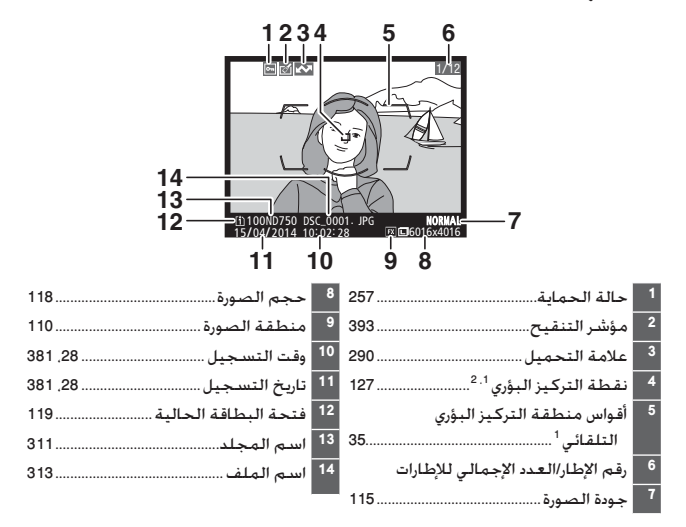

- 1 يتم عرضه فقط إذا تم اختيار نقطة التركيز البؤري بالنسبة إلى خيارات شاشة العرض (20 (20).
- 2 إذا تم التقاط الصورة باستخدام AF-S أو مع معزز فردي للتركيز البؤري التلقائي أثناء AF-A. ستعرض الشاشة أول نقطة تم عندها قفل التركيز البؤري. إذا تم التقاط صورة باستخدام AF-C أو مع معزز فردي للتركيز البؤري التلقائي أثناء AF-A. سيتم عرض نقطة التركيز فقط في حالة اختيار خيار آخر غير تركيز بؤري تلقائي للمنطقة لوضع منطقة التركيز البؤري التلقائي وكانت الكاميرا قادرة على التركيز البؤري.

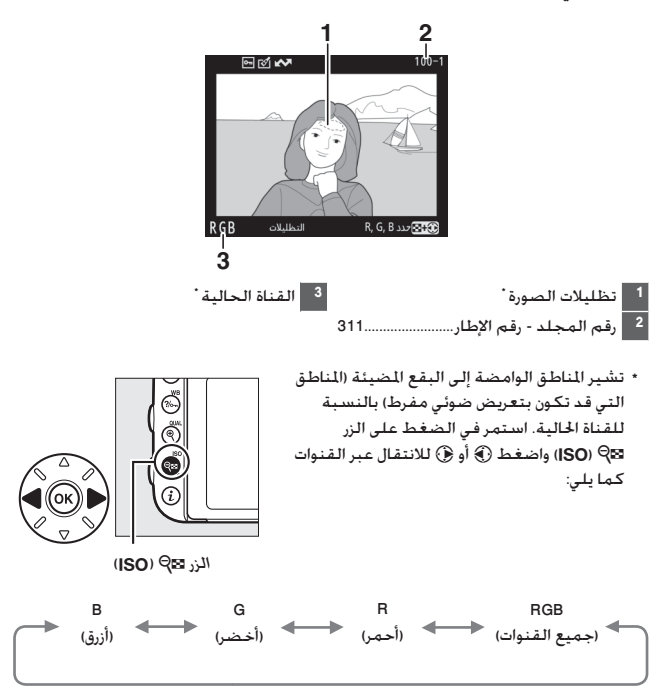

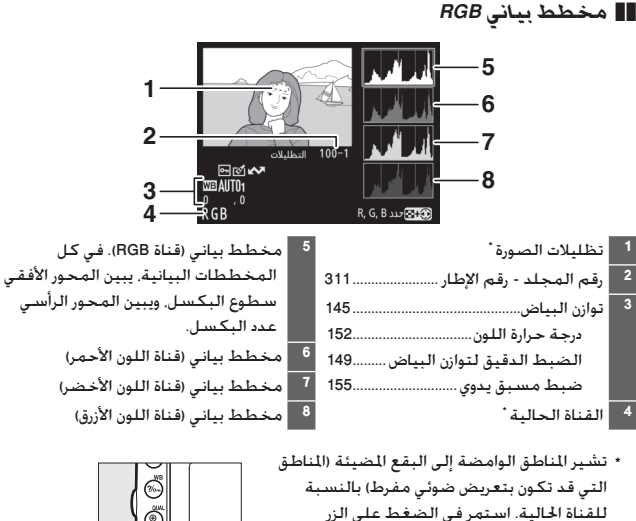

Q⊠Q (ISO) واضغط ۞ أُو ۞ للانتقال عبر القنوات

كما يلى:

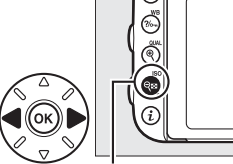

الزر ⊠Q (ISO)

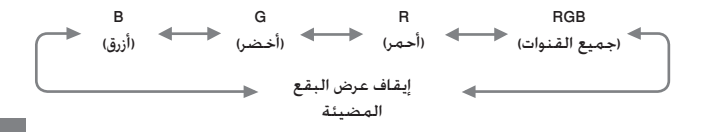

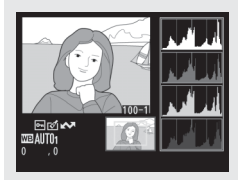

Ø المخططات البيانية المخططات البيانية التي توفرها الكاميرا هي كدليل فقط وقد تختلف عن تلك التي تعرضها برامج التصوير. فيما يلي بعض المخططات البيانية التوضيحية:

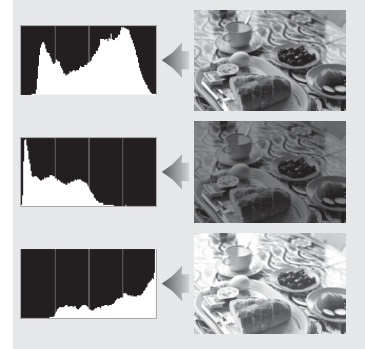

إذا كانت الصورة تحتوي على أهداف بمدى سطوع عريض. سيتم توزيع درجات الألوان بشكل متساوي.

> إذا كـانت الصورة قـاتمـة. سـيـتـم توزيع درجـات الألوان فـي الـجـانب الأيسـر.

إذا كـانت الصورة سـاطـعـة، سـيتـم توزيع درجـات الألـوان فـي الـجـانب الأيمن.

زيادة تعويض التعريض الضوئي ينقل درجات الألوان إلى الجانب الأيمن. في حين تقليل تعويض التعريض الضوئي يبدل درجات الألوان إلى الجانب الأيسر. يمكن للمخططات البيانية أن تعطي فكرة عامة عن التعريض الضوئي الكلي للصورة عندما يكون من الصعب معاينة الصورة في الشاشة وسط الإضاءة الساطعة المحيطة.

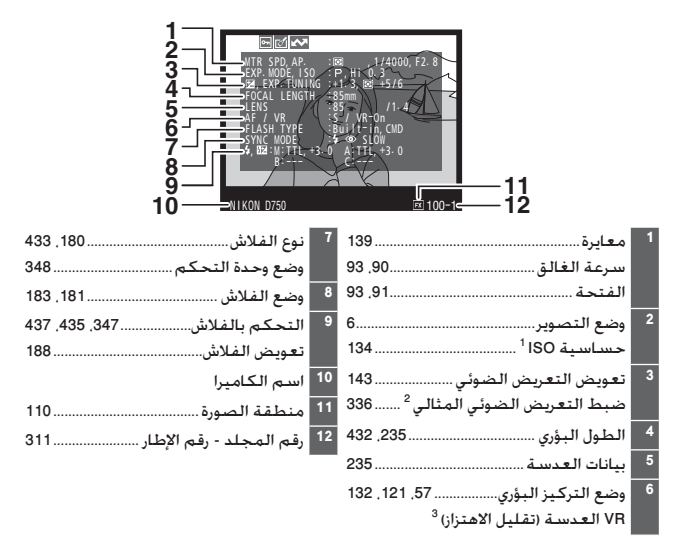

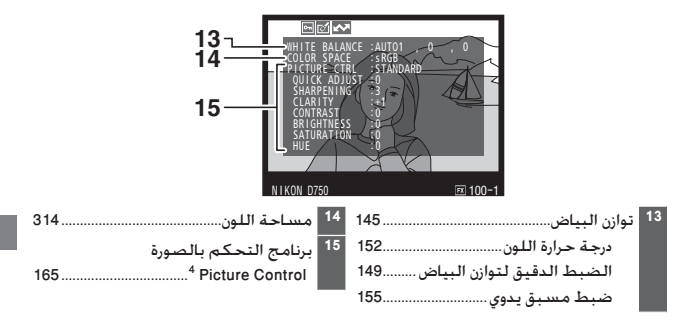

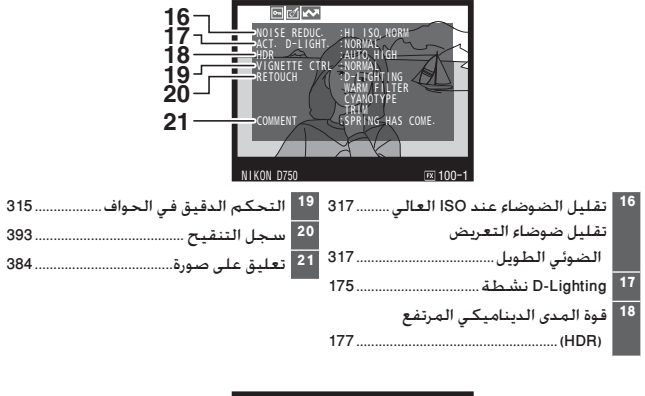

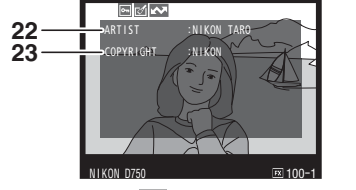

- 1 تُعرض بلون أحمر إذا تم التقاط الصورة مع تشغيل تحكم في حساسية ISO تلقائي.
- 2 تُعرض إذا تم ضبط الإعداد الاعتيادي b6 (ضبط دقيق للتعريض الضوئي. []] 336) على قيمة أخرى غير صفر بالنسبة لأي طريقة من طرق المعايرة.
  - 3 تُعرض فقط في حالة استخدام عدسة VR (تقليل اهتزاز).
  - 4 العناصر المعروضة تختلف حسب برنامج التحكم بالصورة Picture Control المختار.
- 5 يتم عرض الصفحة الرابعة الخاصة ببيانات التصوير فقط في حالة تسجيل معلومات حقوق النسخ مع الصورة كما هو موصوف في صفحة 385.

```
🔳 بيانات الموقع ً (🛄 239)
```

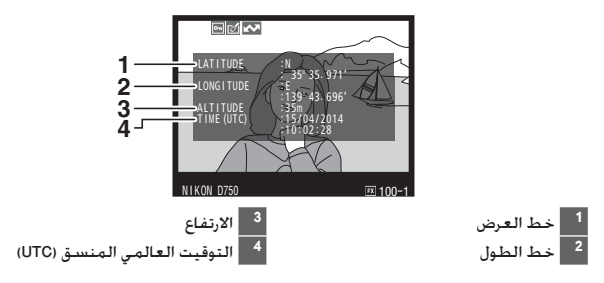

 <sup>\*</sup> البيانات الخاصة بالأفلام تكون لبدء التسجيل.

💵 استعراض البيانات

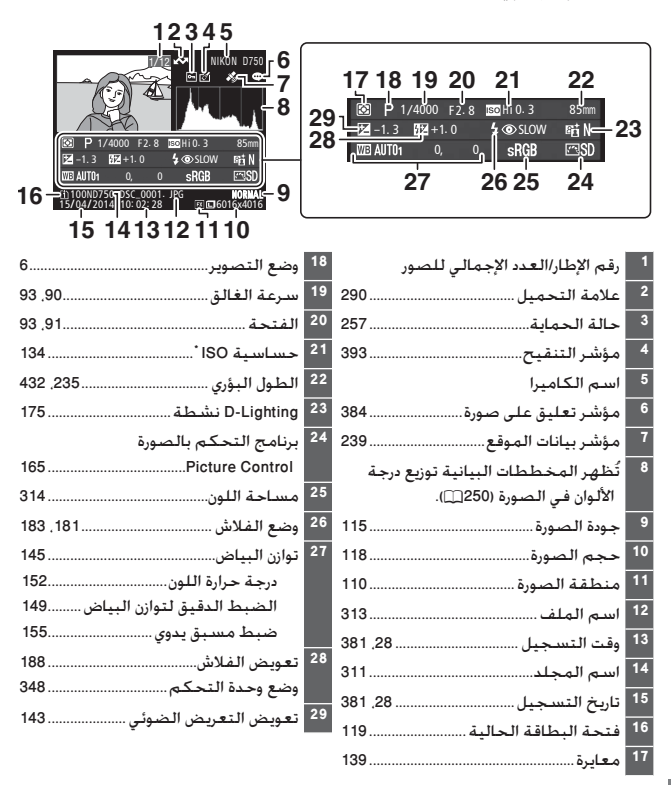

\* تُعرض بلون أحمر إذا تم التقاط الصورة مع تشغيل حَكم فى حساسية ISO تلقائى.

# إلقاء نظرة مقربة: زوم العرض

اضغط الزر <sup>⊕</sup> (QUAL) لتكبير الصورة المعروضة في عرض إطار كامل. يمكن تنفيذ العمليات التالية أثناء تكبير العرض:

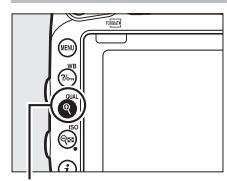

الزر 🕫 (QUAL)

| لوصف                                                                                                    | 1                                                                                                    | الزر                                       | العملية                        |
|----------------------------------------------------------------------------------------------------|----------------------------------------------------------------------------------------------------|--------------------------------------------|--------------------------------|
|                                                                                                    | اضغط \$ <sup>0</sup> (QUAL) (<br>للتقريب 36 × 24<br>(3 : 2) إلى حد أقصى<br>38× (صور كبيرة) أو 28×<br>(صور متوسطة) أو 19×                                                                                                    | /(QUAL) <sup>କ୍</sup><br>(ISO) ବ୍ <b>ଞ</b> | التكبير أو<br>التصغير          |
| دم زر الاختيار المتعدد لعرض<br>على شاشة العرض. استمر<br>ر المتعدد للتنقل بسرعة إلى<br>نم عرض نافذة الاستطلاع على<br>الزوم: يتم الإشارة إلى الجزء<br>شة بحدود صفراء. الشريط الذي<br>يض نسبة الزوم: ويتحول إلى | (صور صغيرة). اضغط<br>(ISO) 9<br>أثناء تكبير الصورة. استخ<br>أجزاء الصورة غير الظاهرة<br>في الضغط على زر الاختيا<br>الأجزاء الأخرى من الإطار. يت<br>المعروض حالياً على الشاء<br>تحت نافذة الاستطلاع يعر<br>اللون الأخضر عند نسبة 1 |                                            | عرض أجزاء<br>أخرى من<br>الصورة |

| الوصف                                                                                                    | الزر | العملية                   |
|----------------------------------------------------------------------------------------------------|------|---------------------------|
| يتم الإشارة إلى الوجوه<br>التي يتم اكتشافها<br>أثناء تكبير العرض<br>بحدود بيضاء في نافذة<br>الاستطلاع. أدر قرص<br>التحكم الفرعي لعرض<br>الوجوه الأخرى. |      | اختيار الوجوه             |
| أدر قرص التحكم الرئيسي لعرض نفس الموقع في صور<br>أخرى بنفس معدل الزوم الحالي. يتم إلغاء زوم العرض عند<br>عرض أحد الأفلام.                              | ÷    | عرض صور أخرى              |
| اضغط زر تحرير الغالق حتى المنتصف أو اضغط الزر .◀<br>للخروج إلى وضع التصوير.                                                                            |      | الرجوع إلى<br>وضع التصوير |

## حماية الصور الفوتوغرافية ضد الحذف

في عرض الإطار الكامل والزوم والصور المصغرة وعرض التقويم. اضغط الزر ٣ሎ? (WB) لحماية الصورة الحالية ضد الحذف بطريق الخطأ. الملفات المحمية تحدد برمز ⊡ ولا يمكن حذفها باستخدام الزر ₪ () أو الخيار حذف في قائمة العرض. لاحظ أن الصور المحمية سيتم حذفها في حالة تهيئة بطاقة الذاكرة (□ 375). لإزالة الحماية من على صورة بحيث يمكن حذفها. اعرضها أو ظللها واضغط على الزر ↔? (WB).

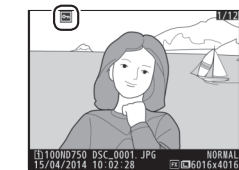

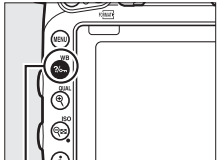

الزر ٢٠٠٠٠٠٠٠٠٠٠٠٠٠٠٠٠٠٠٠٠٠٠

# حذف صور فوتوغرافية

لحذف الصورة المعروضة في عرض إطار كامل أو المظللة في قائمة الصور المصغرة. اضغط الزر (ﷺ). لحذف عدة صور مختارة أو كافة الصور المأخوذة في تاريخ محدد. أو كافة الصور الموجودة في مجلد العرض الحالي. استخدم الخيار حذف في قائمة العرض. لا يمكن استرجاع الصور الفوتوغرافية بعد حذفها. لاحظ أن الصور المحمية أو المخفية لا يمكن حذفها.

### عرض إطار كامل، صور مصغرة، والتقويم

اضغط الزر 🗑 () لحذف الصورة الحالية.

1 اضغط الزر 🗑 (ایسی). سیتم عرض مربع حوار تأکید.

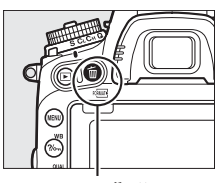

الزر 🚡 ( гормать )

2 اضغط الزر ₪ () مرة ثانية. لحذف الصورة الفوتوغرافية. اضغط الزر ₪ (). للخروج بدون حذف الصورة الفوتوغرافية. اضغط الزر ].

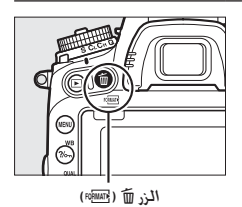

#### 🖉 عرض التقويم

أثناء عرض التقويم. يمكنك حذف كل الصور الفوتوغرافية التي تم التقاطها خلال تاريخ محدد من خلال تظليل التاريخ في قائمة التاريخ والضغط على الزر 🗃 () (ـــــــ 244).

### 🖉 انظر أيصًا

يحدد الخبار **بعد الحذف** في قائمة العرض ما إذا يتم عرض الصورة التالية أم الصورة السابقة بعد حذف صورة (囗 307).

### قائمة العرض

يحتوي الخيار <mark>حذف</mark> في قائمة العرض الخيارات التالية. لاحظ أنه حسب عدد الصور. قد يتطلب الأمر بعض الوقت لإتمام الحذف.

| الوصف                                                                     |                                                                                                    | الخيار            |      |
|---------------------------------------------------------------------------|----------------------------------------------------------------------------------------------------|-------------------|------|
|                                                                           | يحذف صور مختارة.                                                                                                    | مختارة            |      |
| لحذف كل الصور التي تم التقاطها في تاريخ محدد (ـــــّـــ 261).             |                                                                                                    | اختيار<br>التاريخ | DATE |
| حذف<br>الكل<br>الا<br>الا<br>الا<br>الا<br>الا<br>الا<br>الا<br>الا<br>ال | يحذف كل الصور التي يحتويها<br>المجلد المختار حالباً للعرض<br>(٢) 300). في حالة إدخال بطاقتي<br>ذاكرة. يمكنك اختيار البطاقة التي<br>يتم حذف الصور منها. | الكل              | ALL  |

💵 مختارة: حذف صور فوتوغرافية مختارة

الـزر هې (ISO)

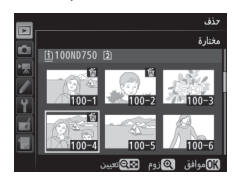
2 احذف الصور المختارة. اضغط ((0). سبتم عرض مربع حوار تأكيد: ظلل نعم واضغط ((0).

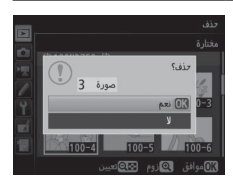

الختيار التاريخ: حذف صور فوتوغرافية تم التقاطها في تاريخ محدد

ل اختر الصور. ظلل تاريخ اضغط ﴿) لاختيار كل الصور التي تم التقاطها في التاريخ المظلل. يتم تمييز التواريخ المختارة بالرمز ₪. كرر حسب الحاجة لاختيار تواريخ إضافية؛ لإلغاء اختيار تاريخ. ظلله واضغط ﴿).

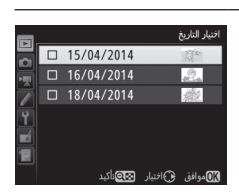

2 احذف الصور المختارة. اضغط ()). سيتم عرض مربع حوار تأكيد: ظلل نعم واضغط ()).

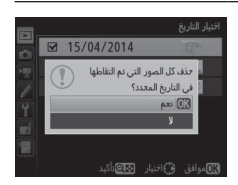

# الاتصال

تثبيت برنامج ViewNX 2

قم بتثبيت البرنامج المرفق لعرض وتحرير الصور الفوتوغرافية والأفلام التي تم نسخها على جهاز الحاسب الخاص بك. قبل تثبيت برنامج 2 ViewNX. تأكد من أن جهاز الحاسب الخاص بك تتوفر به متطلبات نظام التشغيل المدرجة في صفحة 264. تأكد من استخدام أحدث إصدار من 2 ViewNX. المتاح للتنزيل من صفحات الويب المسردة في صفحة xxiii. نظرًا لأن الإصدارات السابقة التي لا تدعم D750 قد تخفق في نقل صور (RAW) NEF بشكل صحيح.

أ شغل قرص التثبيت.

قم ببدء تشغيل جهاز الحاسب. وأدخل القرص المضغوط للتثبيت. وابدأ تشغيل برنامج التثبيت. سيتم عرض حوار اختيار اللغة. إذا كانت اللغة المرغوبة غير متاحة. فانقر على Region Selection (ا**ختيار المنطقة**) لاختيار منطقة مختلفة (اختيار المنطقة غير متاح في الإصدار الأوروبي).

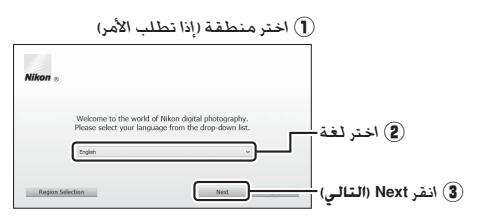

2 شغل برنامج التثبيت. انقر اlnstall (تثبيت) واتبع التعليمات الموجودة على الشاشة.

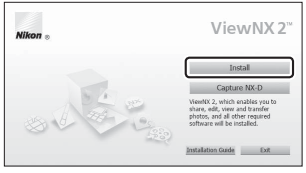

انقر Install (تثبيت)

**3** أغلق برنامج التثبيت.

| نظام التشغيل Mac                                                            | نظام التشغيل Windows                                                          |
|-----------------------------------------------------------------------------|-------------------------------------------------------------------------------|
| Nikon a Nikon The insultation is complete. Is it OK to exit itstall Center? | Install Center  The installation is complete, is 8 OK to exit Install Center? |
| Capture NX-D                                                                | Yes No                                                                        |
| انقر OK (موافق)                                                             | انقر Yes ( <b>نعم</b> )                                                       |

**4** أخرج قرص التثبيت من محرك الأقراص.

العام موقع ويب نيكون لزيارة موقع ويب نيكون بعد تثبيت برنامج ViewNX 2. اختر All Programs (كافة البرامج) > Link to Nikon (رابط موقع نيكون) من قائمة البدء الخاصة بنظام التشغيل Windows (يتطلب وجود اتصال إنترنت).

#### 🖉 متطلبات النظام

| نظام التشغيل Windows                                                                                                    |                                    |
|----------------------------------------------------------------------------------------------------|------------------------------------|
| <ul> <li>الصور: 1.6 .core أو سلسلة I.6 .core جيجاهرتز أو أفضل</li> <li>أفضل</li> <li>الأفلام (عرض): معالج 3.0 Pentium D جيجاهرتز أو أفضل: يوصى</li> <li>بمعالج 1.6 الفال أو أفضل عند عرض الأفلام بحجم إطار</li> <li>1280 × 200 أو أكثر باستخدام معدل تسجيل الفيلم الإطار 30 إطار/</li> <li>ثانية أو أعلى. أو أفلام بحجم إطار 1920 × 1980 أو أكثر</li> <li>الأفلام (تحرير): Intel Core i و أفضل</li> </ul> | CPU                                |
| الإصدارات المثبتة مسبقًا من Windows 8.1 وWindows 7 و<br>Windows Vista                                                                                                    | نظام التشغيل                       |
| <ul> <li>4.1 Windows أو Windows Vista \$2 Windows 20 بعة: 1 جيجابايت أو أكثر (يوصي بتوفير 2 جيجابايت أو أكثر)</li> <li>4.1 كثر (يوصي بتوفير 2 جيجابايت أو أكثر)</li> <li>4.1 Windows أو Windows Vista \$4 بعة: 2 جيجابايت أو أكثر (يوصي بتوفير 4 جيجابايت أو أكثر)</li> </ul>                                                                                                    | الذاكرة (الذاكرة<br>المؤقتة (RAM)) |
| يجب توفر 1 جيجابايت على الأقل على قرص بدء التشغيل (ينصح بتوفر<br>3 جيجابايت أو أكثر)                                                                                                    | مساحة القرص<br>الصلب               |
| • نسبة الوضوح: 1024 ×108 بكسل (XGA) أو أكثر (ننصح بتوفر<br>1280 ×1024 بكسل أو أكثر)<br>• الألوان: ألوان 24 بت (ألوان حقيقية) أو أكثر                                                                                                    | الرسوم                             |
| يجب توفر منفذ USB مدمج. قد لا يعمل البرنامج على النحو المتوقع إذا<br>كانت الكاميرا متصلة عبر محور توصيل USB.                                                                                                    | الواجهة                            |
| الموجودة في صفحة XXIII للأطلاع على احدت المعلومات حول انظمه                                                                                                    | * انظر موافع ویب                   |

التشغيل المدعومة.

| نظام التشغيل Mac                                                                                                    |                                      |
|----------------------------------------------------------------------------------------------------|--------------------------------------|
| <ul> <li>الصور: intel Core أو سلسلة Xeon سرعة 2 جيجاهرتز أو أفضل</li> <li>الأفلام (عرض): يوصى بمعالج Dore Duo سرعة 2 جيجاهرتز أو أفضل</li> <li>أو intel Core أو أفضل عند عرض أفلام بحجم إطار 1280 × 270 أو</li> <li>أكثر بمعدل تسجيل الصور الإطار قدره 30 إطار/ثانية أو أعلى أو الأفلام</li> <li>التي بحجم إطار 1920 × 1080 أو أكثر</li> <li>الأفلام (تحرير): Intel Core أو أفضل</li> </ul> | CPU                                  |
| نظام التشغيل OS X الإصدار 10.9 أو 10.8 أو 10.7                                                                                                    | نظام التشغيل                         |
| 2 جيجابايت أو أكثر (يوصي بتوفير 4 جيجابايت أو أكثر)                                                                                                    | الذاكرة (الذاكرة<br>المؤقتة (RAM))   |
| يجب توفر 1 جيجابايت على الأقل على قرص بدء التشغيل (ينصح بتوفر<br>3 جيجابايت أو أكثر)                                                                                                    | مساحة القرص<br>الصلب                 |
| <ul> <li>نسبة الوضوح: 1024 768 بكسل (XGA) أو أكثر (ننصح بتوفر<br/>1820 بكسل أو أكثر)</li> <li>الألوان: ألوان 24 بت (ملايين الألوان) أو أكثر</li> </ul>                                                                                                    | الرسوم                               |
| يجب توفر منفذ USB مدمج. قد لا يعمل البرنامج على النحو المتوقع<br>إذا كانت الكاميرا متصلة عبر محور توصيل USB.                                                                                                    | الواجهة                              |
| للوجودة في صفحة xxiii للاطلاع على أحدث المعلومات حول أنظمة<br>-                                                                                                    | <ul> <li>انظر مواقع ویب ا</li> </ul> |

التشغيل المدعومة.

# استخدام برنامج ViewNX 2

**انسخ الصور إلى جهاز الحاسب** قبل المتابعة. تأكد من أنك قمت بتثبيت البرنامج الموجود على أسطوانة ViewNX 2 المرفقة (11 262).

#### 1 وصّل كابل USB.

بعد إيقاف تشغيل الكاميرا والتحقق من إدخال بطاقة الذاكرة. قم بتوصيل كابل USB المرفق كما هو موضح ثم قم بتشغيل الكاميرا.

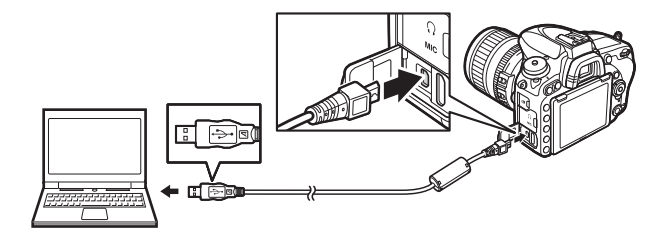

استخدام مصدر طاقة يعتمد عليه لضمان عدم مقاطعة نقل البيانات. تأكد من أن بطارية الكاميرا مشحونة بالكامل. توصيل الكابلات تأكد من أن الكاميرا مغلقة عند توصيل أو فك الكابلات. لا تستخدم العنف أو تحاول إدخال الموصلات بدرجة ميل.

أثناء نقل البيانات
لا تغلق الكاميرا أو تفصل كابل USB أثناء تقدم نقل البيانات.

☑ محاور توصيل USB وصل الكاميرا مباشرة بالحاسب: لا توصل الكابل من خلال محور توصيل USB أو لوحة مفاتيح. 2 ابدأ تشغيل مكون Nikon Transfer 2 في برنامج ViewNX 2. في حال عرض رسالة تطلب منك اختيار برنامج. اختر برنامج Nikon Transfer 2.

انقر Start Transfer (بدء النقل).

في الإعدادات الافتراضية. سيتم نسخ الصور الموجودة على بطاقة الذاكرة إلى جهاز الحاسب.

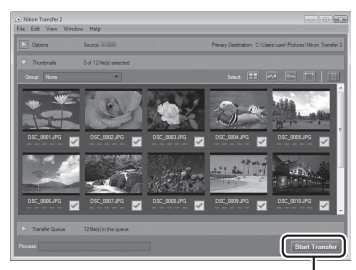

Start Transfer (بدء النقل)

### **4** قم بإنهاء الاتصال.

عندما يتم النقل. قم بإيقاف تشغيل الكاميرا وافصل كابل USB عنها.

٢ تشغيل برنامج ViewNX يدويًا
 • نظام التشغيل برنامج WiewNX : انقر نقرًا مزدوجًا على اختصار برنامج ViewNX 2 الموجود على سطح المكتب.
 • نظام التشغيل Windows: انقر الرمز الخاص ببرنامج ViewNX 2 على سطح المكتب.
 • نظام التشغيل Mac: انقر الرمز الخاص ببرنامج ViewNX 2 على سطح المكتب.
 ٧ لمزيد من المعلومات
 ٢ لمساعدة الموجودة على الإنترنت لمزيد من المعلومات عن برنامج ViewNX 2 على سطح المكتب.
 ٧ لمساعدة الموجودة على الإنترنت لمزيد من المعلومات عن برنامج ViewNX 2 على سطح المكتب.
 ٢ لمساعدة الموجودة على الإنترنت لمزيد من المعلومات عن برنامج ViewNX 2
 ٧ لمساعدة الموجودة على الإنترنت لمزيد من المعلومات عن برنامج ViewNX 2
 ٢ لمساعدة الموجودة على الإنترنت لمزيد من المعلومات عن برنامج ViewNX 2
 ٢ لمساعدة الموجودة على الإنترنت لمزيد من المعلومات عن برنامج ViewNX 2
 ٢ لمساعدة الموجودة على الإنترنت لمزيد من المعلومات عن برنامج ViewNX 2
 ٢ لمساعدة الموجودة على الإنترنت لمزيد من المعلومات عن برنامج ViewNX 2
 ٢ لمساعدة الموجودة على الإنترنت لمزيد من المعلومات عن برنامج ViewNX 2
 ٢ لمساعدة الموجودة على الإنترنت لمزيد الماحة 2 الصور أو لتغيير إعدادات صور (RAW)
 ٢ لمن يترامج Capture NX-0 من نيكون لتنقيح الصور أو لتغيير إعدادات صور (RAW)
 ٢ لمن يترامج Capture NX-1 (يتوافر Capture NX-0 للتنزيل من خلال رابط موجود في مثبت ViewNX (2 200).

## شبكات الإثرنت والشبكات اللاسلكية

يمكن استخدام وحدة الاتصال UT-1 الاختيارية (□ 442) لتحميل الصور الفوتوغرافية إلى جهاز كمبيوتر أو خادم thp. تتصل الكاميرا بوحدة UT-1 باستخدام كابل USB المرفق مع الكاميرا. في حين تتصل وحدة UT-1 بدورها بالشبكة عن طريق كابل Ethernet أو جهاز إرسال لاسلكي اختياري طراز WT-5 (□ (□ 442). تدعم وحدات الاتصال الاختيارية وأجهزة الإرسال اللاسلكية الأوضاع التالية:

| الوظيفة                                                         | الوضع     |
|-----------------------------------------------------------------|-----------|
| تحميل الصور الموجودة وأفلام إلى جهاز حاسب أو خادم ftp. أو تحميل | تحميل FTP |
| الصور الجديدة وقت التقاطها.                                     | نقل الصور |
| التحكم في الكاميرا باستخدام برنامج Camera Control Pro 2 اختياري | التحكم في |
| وحفظ الصور والأفلام الجديدة مباشرة إلى الحاسب.                  | الكاميرا  |
| عرض والتقاط الصور عن بعد باستخدام الحاسب أو جهاز iPhone مزود    | منود HTTP |
| بمتصفح.                                                         |           |

لمعلومات عن استخدام وحدات الاتصالات الاختيارية أو أجهزة الإرسال اللاسلكية. راجع الأدلة المقدمة مع الجهاز. تأكد من تحديث آخر إصدارات البرنامج الثابت للجهاز والبرنامج المرفق. ✓ تحميل الصورة بعد إنشاء اتصال بـ UT-1. يعمل الزر ث أثناء العرض لاختيار الصور لتحميلها في ftp وأوضاع نقل الصور (قد يحدث التحميل عند توصيل UT-1. لا يمكن إجراء عمليات العرض الأخرى التي تستخدم الزر ث. مثل مقارنة جنبا إلى جنب (□ 419). لاستعادة التشغيل العادي. احذف ملف الشبكة كما هو مذكور في دليل UT-1.

Ⅳ أثناء نقل البيانات لا يمكن تسجيل الأفلام أو عرضها أثناء توصيل وحدة UT-1 وهناك إما صور متبقية سيتم. إرسالها أو صوريتم إرسالها حاليًا عبر شبكة Ethernet أو الشبكة اللاسلكية.

🖉 أفلام

يمكن تحميل الأفلام عبر شبكة Ethernet أو الشبكة اللاسلكية في وضع الإرسال. ولكن لاحظ أنه لا يمكن تحميل الأفلام باستخدام خصائص **إرسال تلقائي** أو **إرسال المجلد** في قائمة **خيارات**.

> ✔ وضع مزود HTTP لا يمكن استخدام الكاميرا لتسجيل الأفلام أو عرضها فى وضع مزود HTTP.

☑ أجهزة إرسال لاسلكي طراز WT-5 الفروق الأساسية بين 5-WT و WT-5A/B/C/D/E تكون في عدد القنوات المدعومة: ما لم يُذكر خلاف ذلك. وجميع الإشارات إلى 5-WT تنطبق أيضًا على WT-5A/B/C/D/E.

# جاري طباعة صور فوتوغرافية

يمكن طباعة صور JPEG مختارة من خلال طابعة تدعم نظام PictBridge (① 488) متصلة مباشرة بالكاميرا.

#### توصيل الطابعة

وصل الكاميرا باستخدام كابل USB المرفق. لا تستخدم العنف أو تحاول إدخال الموصلات بدرجة ميل.

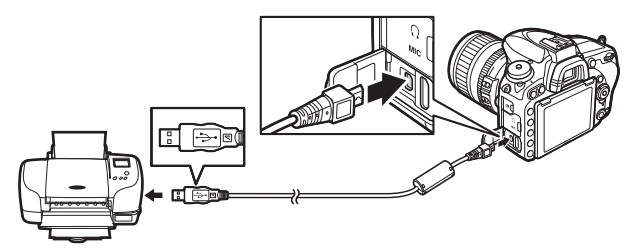

عند تشغيل الكاميرا والطابعة. سيتم عرض رسالة ترحيب على الشاشة. متبوعة بشاشة عرض PictBridge.

✓ مشتركات USB وصل الكاميرا مباشرة بالطابعة؛ لا توصل الكابل من خلال مشترك USB أو لوحة مفاتيح. ✓ اختيار الصور الفوتوغرافية للطباعة لا يمكن اختيار الصور الفوتوغرافية بصيغة (RAW) NEF (ID (ID (Lator) للطباعة. يمكن عمل نسخ JPEG من صور (RAW) NEF (RAW باستخدام خيار معالجة (RAW) في قائمة التنفيح (ID 406).

الطباعة من خلال اتصال USB مباشر تأكد من أن البطارية مشحونة بالكامل أو استخدم محول تيار المتردد الاختياري وموصل الطافة. عند التقاط صور ليتم طباعتها بواسطة اتصال USB مباشر. اضبط مساحة اللون على sRGB (....) 314). جارى طباعة الصور واحدة تلو الأخرى

- ل اعرض الصورة المرغوبة. اضغط ④ أو ﴿ لعرض صور إضافية. اضغط الزر <sup>⊕</sup> (QUAL) لتكبير الإطار الحالي (اضغط ◀ للخروج من الزوم). لعرض الصور المصغرة. اضغط الزر ◙ (ISO). استخدم زر الاختيار المتعدد لتظليل الصور. أو اضغط ◙ (ISO) مرة أخرى لعرض الصورة المظللة في إطار كامل.
- 2 عدل خيارات الطباعة. اضغط (الا لعرض العناصر التالية, ثم اضغط (الا أو (الا لتظليل عنصر ثم اضغط (الا لعرض الخيارات (فقط الخيارات المدعومة من الطابعة الحالية سيتم سردها: لاستخدام الخيار الافتراضي. اختر تهيئة مبدئية للطابعة). بعد تحديد أحد الخيارات, اضغط (الا للعودة إلى قائمة إعدادات الطابعة.

| الوصف                                                                                                    | الخيار        |
|----------------------------------------------------------------------------------------------------|---------------|
| اختر حجم الصفحة.                                                                                                    | حجم<br>الصفحة |
| يظهر هذا الخيار فقط عند طباعة الصور واحدة في المرة. اضغط ﴿ أَو<br>﴾ لاختيار عدد النسخ (الحد الأقصى 99).                                                                                                    | عدد النسخ     |
| اختر ما إذا كنت تريد تأطير الصور بحدود بيضاء.                                                                                                    | الحدود        |
| اختر ما إذا كنت تريد طباعة العناصر وتواريخ التسجيل على الصور.                                                                                                    | ختم الوقت     |
| يظهر هذا الخيار فقط عند طباعة الصور واحدة في المرة. للخروج بدون<br>القص. ظلل بدون قص واضغط ®. لقص الصورة الحالية. ظلل يقتص<br>واضغط ⊕. سيظهر مربع حوار قص: اضغط <sup>©</sup> (QUAL) لزيادة حجم<br>القص. و ⊠© (ISO) لتقليله. واستخدم زر الاختيار المتعدد لتحديد<br>موضع القص. لاحظ أن جودة الطباعة قد تقل في حالة طباعة صورة<br>مقصوصة صغيرة بأحجام كبيرة. | القص          |

**3 ابدأ الطباعة.** اختر **بدء الطباعة** واضغط ® لبدء الطباعة. للإلغاء قبل طباعة كل النسخ. اضغط ®.

> 🖉 انظر أيضًا انظر صفحة 476 لمعلومات حول ماذا تفعل في حالة حدوث خطأ أثناء الطباعة.

اعرض قائمة PictBridge.

اضغط الزر MENU في شاشة عرض PictBridge.

# 2 حدد خيارًا.

- ظلل أحد الخيارات التالية واضغط ﴿). • ا**ختيار الطباعة**: اختيار الصور للطباعة. استخدم زر الاختيار المتعدد لتظليل الصور (لعرض الصورة الحالية في إطار كامل. اضغط مع الاستمرار على الزر QUAL/٩ وواصل الضغط على الزر ◙٩ (ISO). واضغط ﴿) أو ﴿ لاختيار عدد الطبعات (الحد الأقصى 99). لإلغاء اختيار صورة. اضبط عدد مرات الطباعة على صفر.
- اختيار التاريخ: طباعة نسخة واحدة من كل الصور التي تم التقاطها في تواريخ محددة. اضغط (<sup>®</sup>) أو (<sup>®</sup>) لتظليل التواريخ واضغط (<sup>®</sup>) للاختيار أو إلغاء الاختيار. لعرض الصور التي تم التقاطها في التاريخ المحدد. اضغط <sup>®</sup> (ISO). استخدم زر الاختيار المتعدد للتنقل عبر الصور. أو اضغط <sup>®</sup> (QUAL) باستمرار لعرض الصورة الحالية ملء الشاشة. اضغط <sup>®</sup> (ISO) مرة أخرى للعودة إلى حوار اختيار التاريخ.
- طباعة (DPOF): اطبع أمر طباعة DPOF الحالي ([[] 275]. يمكن مشاهدة الأمر وتعديله قبل الطباعة كما هو موضح في الوصف الخاص بـ اختيار الطباعة أعلاه.
  - طباعة فهرس: لإنشاء طباعة فهرس لكل صور JPEG الموجودة على بطاقة الذاكرة. انتقل إلى الخطوة 3. لاحظ أنه إذا كانت بطاقة الذاكرة تحتوي على أكثر من 256 صورة. ستتم طباعة أول 256 صورة فقط. سيظهر تحذير إذا كان حجم الصفحة المحدد في الخطوة 3 صغيرًا جدًا لطباعة فهرس.

3 عدل خيارات الطباعة. اضبط إعدادات الطابعة كما هو موضح في الخطوة 2 في صفحة 272.

4 ابدأ الطباعة. اختر بدء الطباعة واضغط (6) لبدء الطباعة. للإلغاء قبل طباعة كل النسخ. اضغط (٥٢).

إنشاء أمر طباعة DPOF: ضبط الطباعة

يستخدم الخيار أمر طباعة DPOF في قائمة العرض لإنشاء "أوامر طباعة" رقمية للطابعات المتوافقة مع PictBridge والأجهزة التي تدعم DPOF (🖽 488).

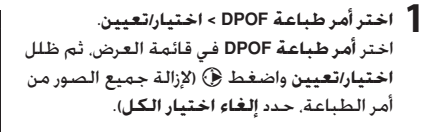

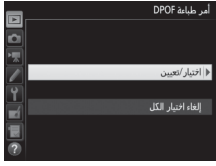

7 اخترالصور. استخدم زر الاختيار المتعدد للتنقل عبر الصور (لعرض الصورة الحالية في شاشة كاملة. اضغط مع الاستمرار على الزر (#QUAL) وواصل الضغط على الزر 🖾 🤉 (ISO). واضغط 🌦 أو 🕞 لاختيار عدد الطبعات (الحد الأقصى 99). لإلغاء اختيار صورة.

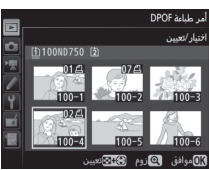

اضبط عدد مرات الطباعة على صفر. اضغط (٥) بعد اختيار كل الصور المراد طباعتها. 3 اختر خيارات البصمة.
قم بتظليل الخيارات التالية واضغط ﴿ للتبديل بين تشغيل أو إيقاف الخيار المظلل.
• طباعة بيانات التصوير: طباعة سرعة الغالق والفتحة على كل الصور في أمر الطباعة.
• طباعة التاريخ: طباعة تاريخ التسجيل على كل

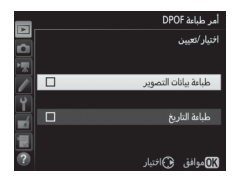

4 أكمل أمر الطباعة. اضغط (8) لإكمال أمر الطباعة.

الصور في أمر الطباعة.

✔ أوامر طباعة DPOF لطباعة أمر الطباعة الحالي عند اتصال الكاميرا بطابعة PictBridge, اختر طباعة (DPOF) في قائمة PictBridge واتبع الخطوات الواردة في "طباعة عدة صور" لتعديل وطباعة الأمر الحالي (□ 274). لا يتم دعم خيارات تاريخ طباعة POOF وبيانات التصوير عند الطباعة باتصال USB مباشر: لطباعة تاريخ التسجيل على الصور في أمر الطباعة الحالي. استخدم خيار PictBridge ختم الوقت.

لا يمكن استخدام الخيار أ<mark>مر طباعة DPOF</mark> في حالة عدم وجود مساحة كافية على بطاقة. الذاكرة لتخزين أمر الطباعة.

لا يمكن اختبار الصور الفوتوغرافية بصيغة (NEF (RAW) NEF ([] باستخدام هذا الخبار. يمكن عمل نسخ JPEG من صور (RAW) NEF باستخدام خيار **معالجة (RAW) NEF في قائمة** التنقيح ([] 406).

قد لا يتم طباعة أوامر الطباعة بشكل صحيح إذا تم حذف صور باستخدام الحاسب أو جهاز أخر بعد إنشاء أمر الطباعة.

# مشاهدة الصور على التلفزيون

كابل HDMI الاختياري (囗 442) أو كابل HDMI من النوع C (متوفر بشكل منفصل من موردين خارجيين) يمكن استخدامهما لتوصيل الكاميرا بأجهزة فيديو عالية الدقة. أغلق الكاميرا دائماً قبل توصيل أو فصل كابل HDMI.

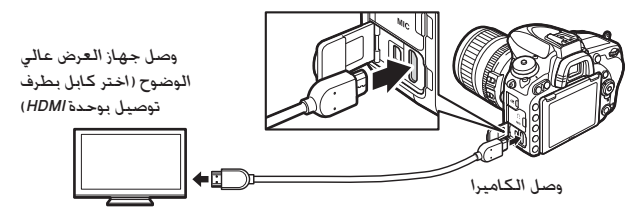

اضبط الجهاز على قناة HDMI، ثم شعَّل الكاميرا واضغط الزر ₪. أثناء العرض. سيتم عرض الصور على شاشة التلفزيون. يمكن ضبط مستوى الصوت من خلال عناصر التحكم الخاصة بالتلفزيون: لا يمكن تعديل مستوى الصوت باستخدام عناصر التحكم الخاصة بالكاميرا.

☑ العرض على التلفزيون يوصى باستخدام محول التبار المتردد وموصل الطاقة (المتوفر على نحو منفصل) للعرض الممتد. إذا لم تكن الحواف ظاهرة في شاشة التلفزيون. اختر %95 لـ HDMI > متقدم > حجم شاشة الإخراج (□ 279).

### خيارات HDMI

يتحكم الخيار HDMI في قائمة الإعداد (□ 374) في نسبة وضوح الخرج وخيارات HDMI المتقدمة. ويمكن أيضًا استخدامه لتمكين الكاميرا لوحدة التحكم عن بعد من الأجهزة التي تدعم HDMI-CEC (High-Definition Multimedia Interface - High-Definition Multimedia Interface Consumer Electronics Control. وهو معيار يسمح باستخدام أجهزة HDMI للتحكم في الأجهزة الطرفية التي تتصل بها).

> ■ نسبة وضوح الخرج اختر الصيغة الخاصة بخرج الصور لجهاز HDMI. في حالة اختيار **تلقائي**. ستختار الكاميرا الصيغة المناسبة تلقائيًا.

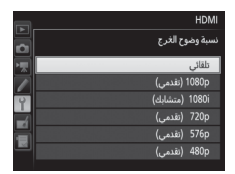

التحكم في الجهاز إذا التحكم في الجهاز إذا التحكم في الجهاز أثناء توصيل الكاميرا إذا تم اختيار تشغيل للخيار HDM > التحكم في الجهاز أثناء توصيل الكاميرا وإذا تم اختيار يمكن استخدام وحدة التحكم عن بعد الخاصة بالتلفزيون بدلاً من المحدد المتعدد للكاميرا والزر () أثناء عرض إطار كامل وعروض الشرائح. إذا تم اختيار إيقاف. لا يمكن استخدام وحدة التحكم عن بعد الخاصة بالتلفزيون للتحكم في الكاميرا.

## 💵 متقدم

| الوصف                                                                                                    | الخيار                     |
|----------------------------------------------------------------------------------------------------|----------------------------|
| يوصى بالوض <b>ع تلقائي</b> في معظم الحالات. إذا كانت الكاميرا غير قادرة<br>على تحديد مدى خرج إشارة فيديو RGB الصحيح لجهاز HDMI. يمكنك                                                                                                    |                            |
| الاختيار بين الخيارات التالية:<br>• مدى محدود: للأجهزة ذات نطاق إدخال إشارة فيديو 16 RGB إلى 235.<br>اختر هذا الخيار إذا لاحظة فقدان التفصيل في الظلال.<br>• مدى كامل: للأجهزة ذات نطاق إدخال إشارة فيديو RGB 0 إلى 255. اختر<br>هذا الخيل إذا كانت الظلال "باهنة" أم شديدة الامعان. | مدى الإخراج                |
| استخدم تغطية الإطار الأفقية والرأسية لخرج HDMI من 95% أو 100%.                                                                                                    | حجم شاشة<br>الإخراج        |
| عند اختيار إيقاف في حال توصيل الكاميرا بجهاز HDMI. لن يتم عرض<br>معلومات التصوير على الشاشة أثناء التصوير الفوتوغرافي للمنظر<br>المباشر.                                                                                                    | عرض شاشة<br>المنظر المباشر |
| اختر <b>تشغيل</b> ليتم عكس شاشة HDMI على شاشة الكاميرا. واختر<br>إيقاف لإيقاف تشغيل الكاميرا لتوفير الطاقة. يتم تشغيل <mark>شاشة عرض</mark><br>مزدوجة تلقائيًا عند إيقاف عرض شاشة المنظر المباشر.                                                                                    | شاشة عرض<br>مزدوجة         |

#### 🖉 أجهزة HDMI-CEC

عند توصيل الكاميرا بجهاز HDMI-CEC. يظهر المؤشّر ۗ **] ع ]** في لوحة التحكم في مكان عدد مرات التعريض الضوئى المتبقية.

> التحكم في الجهاز انظر دليل التلفزيون للتفاصيل.

# Wi-Fi

# ما الذي يمكن أن تستفيد به من Wi-Fi

يمكن للكاميرا أن تتصل عبر شبكات Wi-Fi لاسلكية بجهاز ذكي يشغّل تطبيق Wireless Mobile Utility المخصص من نيكون. يمكن استخدام الجهاز الذكي للتحكم في الكاميرا والتقاط الصور عند بعد. أو يمكن تنزيل الصور من الكاميرا إلى الجهاز الذكي ومشاركتها مع الآخرين على الإنترنت. يمكن أيضًا تحميل الصور من الكاميرا إلى الجهاز الذكى (٢٠ 289).

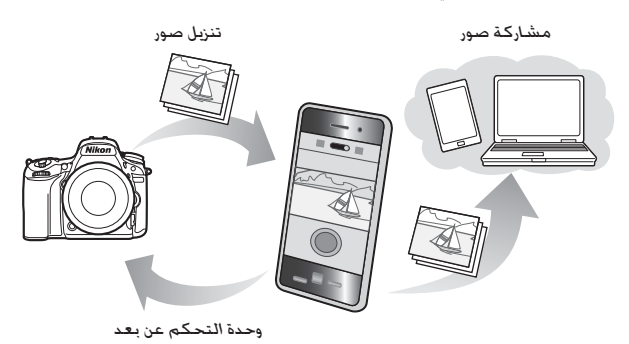

انظر دليل Wireless Mobile Utility من أجل الحصول على التفاصيل (🖽 283).

# الوصول إلى الكاميرا

قبل الاتصال عبر Wi-Fi (الشبكة المحلية اللاسلكية). قم بتثبيت Wireless Mobile Utility على الجهاز الذكي الذي يستخدم Android أو iOS. وتختلف التعليمات الخاصة بالوصول إلى الكاميرا حسب نوع الاتصال المستخدم من خلال الجهاز الذكي.

Android

- زر ضغط WPS: إذا كان الجهاز الذكي يدعم زر ضغط WPS (أي كان يحتوي على خيار WPS button connection (اتصال زر WPS) في قائمة Wi-Fi settings (إعدادات (Wi-Fi)). يمكنك استخدام هذه الطريقة السهلة للاتصال بالجهاز الذكي ((III 400))
  - إدخال رمز التعريف الشخصي WPS: إذا كان الجهاز الذكي يدعم WPS. يمكنك استخدام الكاميرا لعمل اتصال من خلال إدخال رمز التعريف الذي يعرضه الجهاز الذكى (□ 285)
- عرض SSID: إذا لم يكن الجهاز الذكي يدعم WPS. يمكنك الاتصال من خلال اختيار معرف SSID الخاص بالكاميرا على الجهاز الذكي (□) 286)

iOS

 عرض SSID: الاتصال من خلال اختيار معرف SSID الخاص بالكاميرا على الجهاز الذكي (III 286)

🔽 الأمن

إذا لم تستخدم WPS عند التوصيل للمرة الأولى. فلن تتم حماية الاتصال بكلمة مرور أو أي شكل آخر من أشكال الأمان. يمكن تهيئة إعدادات الأمان في Wireless Mobile Utility بمجرد إنشاء اتصال. يمكن العثور على مزيد من المعلومات في دليل Wireless Mobile Utility المتاح للتحميل بصيغة pdf من عناوين URL التالية:

- http://nikonimglib.com/ManDL/WMAU/ :Android •
- http://nikonimglib.com/ManDL/WMAU-ios/ :iOS •

🖉 تثبيت تطبيق Wireless Mobile Utility

- 1 اعثر على التطبيق. في الجهاز الذكي. قم بتوصيل خدمة Google Play أو App Store أو أي سوق تطبيقات آخر وابحث عن "Wireless Mobile Utility". لمزيد من المعلومات. قم بالاطلاع على التعليمات المتاحة مع الجهاز الذكي.
  - 2 قم بتثبيت التطبيق. قم بقراءة وصف التطبيق وقم بتثبيته. يتاح دليل بصيغة pdf لتطبيق Wireless Mobile Utility يمكن تنزيله من عناوين URL التالية:
    - http://nikonimglib.com/ManDL/WMAU/ :Android •

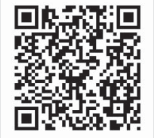

http://nikonimglib.com/ManDL/WMAU-ios/ :iOS •

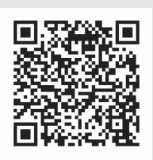

أ تمكين Wi-Fi الداخلي في الكاميرا. ظلل Wi-Fi في قائمة الإعداد واضغط . ظلل اتصال الشبكة واضغط على . ثم ظلل تمكين واضغط على . انتظر عدة ثوانٍ إلى أن يتم تمكين Wi-Fi.

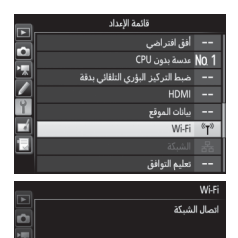

- 2 قم بالتوصيل. قم بتمكين اتصالات أزرار WPS في الكاميرا وفي الجهاز الذكي:
  - الكاميرا: ظلل إعدادات الشبكة واضغط على
     ().

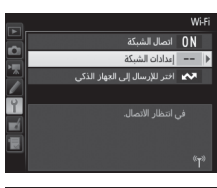

ظلل زر ضغط WPS واضغط على ﴿ لتجهيز الكاميرا لاتصال WPS. تنتظر الكاميرا حوالي دقيقتين لإجراء طلب اتصال WPS من الجهاز الذكي. لتمديد الوقت, اضغط على ۞.

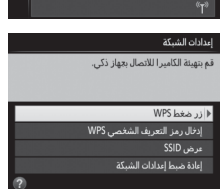

 الجهاز الذكي: اختر Wi-Fi settings (إعدادات Wi-Fi) > (اتصال زر WPS) (اتصال (CWP)). قم بتشغيل Wireless Mobile Utility. قم بتشغيل Wireless Mobile Utility على الجهاز الذكي. يتم عرض الحوار الرئيسي.

إدخال رمز التعريف (Android فقط)

لا تمكين Wi-Fi الداخلي في الكاميرا. ظلل Wi-Fi في قائمة الإعداد واضغط ①. ظلل اتصال الشبكة واضغط ①. ثم ظلل تمكين واضغط ③. انتظر عدة ثوانٍ إلى أن يتم تمكين Wi-Fi.

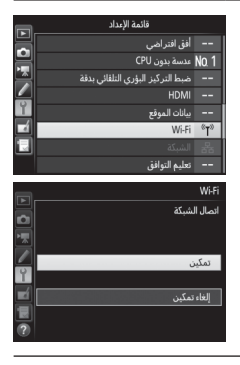

2 اختر إعدادات الشبكة > إدخال رمز التعريف الشخصي WPS. ظلل إعدادات الشبكة واضغط ().

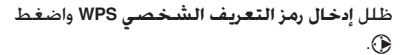

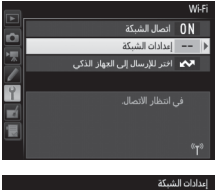

|   | إعدادات الشبكة                        |
|---|---------------------------------------|
|   | قم بتهيئة الكاميرا للاتصال بجهاز ذكي. |
|   |                                       |
|   |                                       |
|   | زر ضغط WPS                            |
| 1 | ♦ إدخال رمز التعريف الشخصي VPS        |
|   | عرض SSID                              |
|   | إعادة ضبط إعدادات الشبكة              |
| 2 |                                       |

- 3 أدخل رمز التعريف. قم بإدخال رمز التعريف الشخصي المعروض على الجهاز الذكي. اضغط ﴾ أو ٤
  لتظليل الأرقام واضغط ٩ أو للتغيير. اضغط ٤ عند اكتمال الإدخال.
  - 4 قم بتشغيل Wireless Mobile Utility. قم بتشغيل Wireless Mobile Utility على الجهاز الذكي. يتم عرض الحوار الرئيسي.

### (iOS endroid) SSID

1 تمكين Wi-Fi الداخلي في الكاميرا. ظلل Wi-Fi في قائمة الإعداد واضغط €. ظلل اتصال الشبكة واضغط €. ثم ظلل تمكين واضغط ®. انتظر عدة ثوانٍ إلى أن يتم تمكين Wi-Fi.

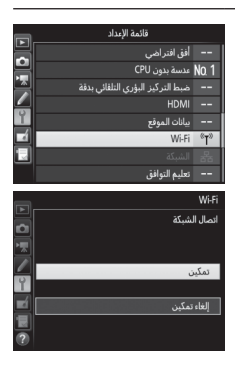

2 اعرض معرف SSID الخاص بالكاميرا. ظلل إعدادات الشبكة واضغط ().

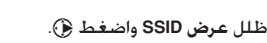

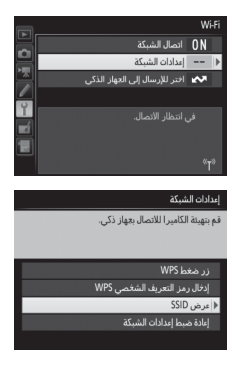

- لا تحتر معرف SSID الخاص بالكاميرا. حدد معرف SSID الخاص بالكاميرا في قائمة الشبكات المعروضة من خلال الجهاز الذكي.
- 4 قم بتشغيل Wireless Mobile Utility. قم بتشغيل Wireless Mobile Utility على الجهاز الذكي. يتم عرض الحوار الرئيسي.

### ■ إنهاء الاتصال يمكن إلغاء تمكين Wi-Fi من خلال ما يلي: • اختيار Wi-Fi > اتصال الشبكة > إلغاء تمكين في قائمة إعداد الكاميرا • بدء تسجيل فيلم • توصيل وحدة الاتصال UT-1 الاختيارية • إغلاق الكاميرا

#### 💵 استرجاع الإعدادات الافتراضية

لاستعادة إعدادات الشبكة الافتراضية. اختر Wi-Fi > إ<mark>عدادات الشبكة</mark> > إ<mark>عادة ضبط</mark> إ**عدادات الشبكة.** سيتم عرض مربع حوار تأكيدي: ظلل **نعم** واضغط ® لاستعادة إعدادات الشبكة الافتراضية.

Wi-Fi عرض Wi-Fi يومض رمز <sup>(7)</sup> في لوحة التحكم.

 أثناء تمكين Ni-Fi يومض رمز <sup>(7)</sup> في لوحة التحكم.

 يتوقف الرمز عن الوميض بمجرد عمل اتصال وبدء الكاميرا

 في تبادل البيانات مع الجهاز الذكي.

#### Wi-Fi 🔽

قم بقراءة التحذيرات الواردة في صفحة xxv إلى صفحة xxv قبل استخدام وظيفة Wi-Fi. لإلغاء تمكين Wi-Fi في الإعدادات التي يحظر استخدامه فيها. اختر Wi-Fi > **اتصال الشبكة > إلغاء تمكين** في قائمة إعداد الكاميرا. لاحظ أنه لا يمكن استخدام بطاقات Eye-Fi أثناء تمكين Wi-Fi وأن مؤقت الاستعداد لن يتوقف عن العمل أثناء تواصل تطبيق معلومات لمدة 5 دقائق تقريباً. يتم إيقاف تشغيل مؤقت الاستعداد. لا تتاح وظيفة Wi-Fi للكاميرا إلا إذا تم إدخال بطاقة الذاكرة ولا يمكن استخدامها لا يمكن HDM- لمنع فقد الطاقة أثناء الاتصال. قم بشحن الستخدامها عندما يتم توصيل كابل USB أو

# اختيار الصور لتحميلها

اتبع الخطوات الواردة أدناه لاختيار الصور الفوتوغرافية التي ترغب في تحميلها إلى الجهاز الذكي. لا يمكن تحديد الأفلام لتحميلها.

اختيار الصور المفردة لتحميلها

- اختر صورة. اعرض الصورة أو ظللها من خلال قائمة صورة مصغرة في عرض صور مصغرة أو التقويم.
  - 2 اعرض خيارات العرض. اضغط على الزر <sup>1</sup>.

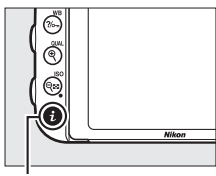

الرزر ż

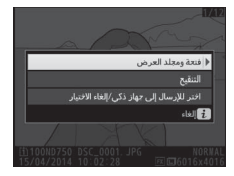

3 حدد اختر للإرسال إلى جهاز ذكي/إلغاء الاختيار. ظلل اختر للإرسال إلى جهاز ذكي/إلغاء الاختيار واضغط على (∞. تتم الإشارة إلى الصور التي يتم اختيارها من أجل التحميل باستخدام الرمز [∑]. لإلغاء الاختيار. قم بعرض أو تظليل الصورة وكرر الخطوتين 2 و3.

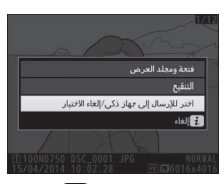

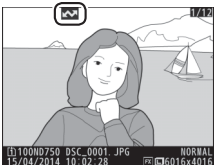

### اختيار الصور المتعددة لتحميلها

لتغيير حالة التحميل لصور متعددة. استخدم الخيار Wi-Fi > ا**ختر للإرسال إلى الجهاز الذكي** في قائمة الإعداد.

> 1 اختر اختر للإرسال إلى الجهاز الذكي. اختر Wi-Fi في قائمة الإعداد. ثم ظلل اختر للإرسال إلى الجهاز الذكي واضغط .

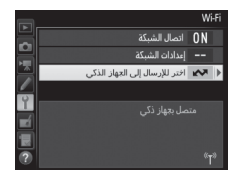

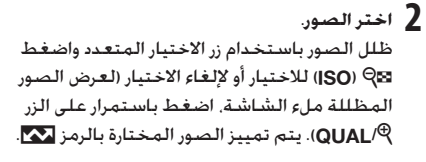

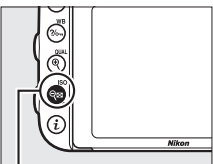

الزر ⊠Q (ISO)

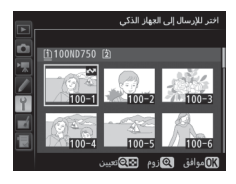

اضغط ®. اضغط ® لإكمال العملية.

# دليل القائمة

# الإعدادات الافتراضية

فيما يلي قائمة بالإعدادات الافتراضية للخيارات الموجودة في قوائم الكاميرا. لمزيد من المعلومات عن إعادة الضبط بزرين. انظر صفحة 199.

#### 🔳 الإعدادات الافتراضية لقائمة العرض

| الإعداد الافتراضي      | الخيار                    |
|------------------------|---------------------------|
| ND750                  | مجلد العرض ([]] 300)      |
| إيقاف                  | معاينة الصورة (🛄 307)     |
| إظهار الصورة التالية   | بعد الحذف (ロ) 307)        |
| تشغيل                  | التدوير طوليا (囗 308)     |
|                        | عرض الشرائح (🛄 308)       |
| الصور الثابتة والأفلام | نوع الصورة (🛄 308)        |
| 2 ثوان                 | فاصل بين الإطارات (🛄 308) |

### الإعدادات الافتراضية لقائمة تصوير الصور<sup>1</sup>

عمق بت (RAW) NEF (ت) (117

| الإعداد الافتراضي      | الخيار                      |
|------------------------|-----------------------------|
| DSC                    | تسمية الملف (🛄 313)         |
| التدفق الزائد          | دور بطاقة الفتحة 2 ([] 119) |
| JPEG عادي              | جودة الصورة (11 115)        |
| کبیر                   | حجم الصورة (🛄 118)          |
|                        | منطقة الصورة (💭 110)        |
| (36×24) FX             | اختيار منطقة الصورة (🕮 111) |
| تشغيل                  | قص DX تلقائي (🕮 111)        |
| أولوية الحجم           | ضغط JPEG (117 💭)            |
|                        | تسجيل (NEF (RAW (🎞 117)     |
| مضغوطة لا يمكن فقدانها | النوع (🛄 117)               |

14 بت

| الإعداد الافتراضي | الخيار                                                        |
|-------------------|---------------------------------------------------------------|
| تلقائي > عادي     | توازن البياض (🛄 145)                                          |
| G-M: 0 ,A-B: 0    | الضبط الدقيق (🛄 149)                                          |
| K 5000            | اختيار درجة حرارة اللون (ــــــــــــــــــــــــــــــــــــ |
| d-1               | ضبط مسبق يدوي (💭 155)                                         |
| أىدىايدىي         | ضبط برنامج Picture Control (🛄 165)                            |
| sRGB              | مساحة اللون (🛄 314)                                           |
|                   | D-Lighting نشطة (ロ5 (ח                                        |
| إيقاف             | 🔟 . 🛄 . 🌋 . 🥓 . 崎 . 😼 . 🕅 . A . S . P                         |
| تلقائي            | أوضاع أخرى                                                    |
|                   | HDR (مـدى ديناميكـي مرتفع) (🛄 177)                            |
| إيقاف             | الوضع HDR ([] HDR)                                            |
| تلقائي            | قوة المدى الديناميكي المرتفع (HDR) (🛄 178)                    |
| عادي              | التحكم الدقيق في الحواف ([]] 315)                             |
| إيقاف             | تحكم تلقائي بالتشوه (🛄 316)                                   |
| إيقاف             | تعريض ضوئي طويل NR (🛄 317)                                    |
| عادي              | عال ISO NR ([]] الآية (317)                                   |
|                   | إعدادات حساسية ISO (🛄 134)                                    |
|                   | حساسية ISO (🛄 134)                                            |
| 100               | M ,A ,S ,P                                                    |
| تلقائي            | أوضاع أخرى                                                    |
| إيقاف             | تحكم في حساسية ISO تلقائي (💭 136)                             |
| إيقاف             | وضع التحكم عن بعد (ML-L3) (🋄 193)                             |
|                   | تعريض ضوئي متعدد <sup>2</sup> ([] 216)                        |
| إيقاف             | وضع تعريض ضوئي متعدد (ـــــــــــــــــــــــــــــــــــ     |
| 2                 | عدد اللقطات (🛄 218)                                           |
| تشغيل             | اكتساب تلقائي (🛄 218)                                         |

| الإعداد الافتراضي | الخيار                                        |
|-------------------|-----------------------------------------------|
|                   | نصوير بفاصل زمني (💭 222)                      |
| الآن              | خيارات البدء (💭 223)                          |
| 1 دقيقة           | الفاصل الزمني (🗔 223)                         |
| 1×0001            | عدد الفواصل الزمنية x اللقطات/الفواصل الزمنية |
|                   | (224 🛄)                                       |
| إيقاف             | صقل التعريض الضوئي (💭 224)                    |

1 تتم استعادة الإعدادات الافتراضية مع إعادة ضبط قائمة تصوير الصور (11 311).

2 إعادة ضبط قائمة تصوير الصور لا يمكن اختباره أثناء تقدم عملية التصوير.

## 💵 الإعدادات الافتراضية لقائمة تصوير الأفلام

| الإعداد الافتراضي | الخيار                              |
|-------------------|-------------------------------------|
| DSC               | تسمية الملف (🛄 313)                 |
| الفتحة 1          | الوجهة ([] 319)                     |
| 60p :1920×1080    | حجم الإطار/معدل الإطار ([] 319)     |
| عادي              | جودة الفيلم (🛄 320)                 |
| حساسية تلقائية    | حساسية الميكروفون (🛄 320)           |
| بعيد المدى        | الاستجابة للترددات (囗 320)          |
| إيقاف             | تقليل ضوضاء الرياح (🛄 321)          |
|                   | منطقة الصورة (🛄 76)                 |
| (36×24) FX        | اختيار منطقة الصورة (🖽 111)         |
| تشغيل             | قص DX تلقائي (ユ 111)                |
| نفس إعدادات الصور | توازن البياض (🛄 321)                |
| G-M: 0 ,A-B: 0    | الضبط الدقيق (🛄 149)                |
| K 5000            | اختيار درجة حرارة اللون (🛄 152)     |
| d-1               | ضبط مسبق يدوي (🛄 155)               |
| نفس إعدادات الصور | ضبط برنامج Picture Control ([] 321) |
| عادي              | عال ISO NR ([]] (317 SO NR          |
|                   | إعدادات حساسية ISO للفيلم (🛄 322)   |
| 100               | حساسية ISO (الوضع M) (🛄 322)        |
| , àt à t          | تحكم تلقائي في حساسية ISO (الوضع    |
| <u>إ</u> لى الم   | (322 🛄) (M                          |
| 12800             | أقصى حساسية (🗔 322)                 |

| الإعداد الافتراضي | الخيار                       |
|-------------------|------------------------------|
|                   | تصوير فوتوغرافي منقض (🛄 229) |
| 5 ثوان            | الفاصل الزمني (🗔 230)        |
| 25 دقيقة          | وقت التصوير (🗔 230)          |
| تشغيل             | صقل التعريض الضوئي (🛄 231)   |

\* تتم استعادة الإعدادات الافتراضية مع **إعادة ضبط قائمة تصوير الأفلام** (🛄 318).

### 💵 الإعدادات الافتراضية للإعدادات الاعتيادية

|    | الخيار                                  | الإعداد الافتراضي        |
|----|-----------------------------------------|--------------------------|
| a1 | اختيار أولوية AF-C ([]] 326)            | تحرير                    |
| a2 | اختيار أولوية AF-S ([] 327)             | تركيز بؤري               |
| a3 | تعقب التركيز البؤري مع القفل ([] 328)   | 3 (عادي)                 |
| a4 | إضاءة نقطة التركيز البؤري (💭 329)       |                          |
|    | وضع التركيز البؤري اليدوي               | تشغيل                    |
|    | عرض تركيز بؤري تلقائي على منطقة         | إيقاف                    |
|    | ديناميكية                               |                          |
|    | إضاءة تركيز بؤري تلقائي لمنطقة المجموعة | 음 (مربعات)               |
| a5 | إضاءة نقطة تركيز بؤري تلقائي (🛄 329)    | تلقائي                   |
| a6 | إحاطة نقطة التركيز البؤري (🖽 330)       | لا إحاطة                 |
| a7 | عدد نقاط التركيز البؤري (🛄 330)         | 51 نقطة                  |
| a8 | تخزين النقاط حسب الاتجاه ([] 331)       | ¥                        |
| a9 | ضوء التركيز التلقائي (🛄 332)            | تشغيل                    |
| b1 | قيمة تغيير حساسية ISO (🛄 333)           | 1/3 خطوة                 |
| b2 | درجات التعريض الضوئي (🛄 333)            | 1/3 خطوة                 |
| b3 | تعويض سهل للتعريض الضوئي (🛄 334)        | إيقاف                    |
| b4 | معايرة المصفوفة (🗔 335)                 | تشغيل نظام اكتشاف الوجوه |
| b5 | منطقة قياس المنتصف (🛄 335)              | ø 12 مم                  |
| b6 | ضبط دقيق للتعريض الضوئي (💭 336)         |                          |
|    | معايرة المصفوفة                         | 0                        |
|    | معايرة قياس المنتصف                     | 0                        |
|    | معايرة بقعية                            | 0                        |
|    | معايرة قياس التظليل                     | 0                        |

| الإعداد الافتراضي        | الخيار                             |      |
|--------------------------|------------------------------------|------|
| إيقاف                    | قفل تعريض لزر تحرير الغالق (🛄 336) | c1   |
| 6 ثوان                   | مؤقت الاستعداد (💭 336)             | c2   |
| مۇقت ذاتى (🎞 337)        |                                    | c3   |
| 10 ثوان                  | تأخير المؤقت الذاتي                |      |
| 1                        | عدد اللقطات                        |      |
| 0.5 ثانية                | الفاصل الزمني بين اللقطات          |      |
| خر انطفاء الشاشة (🎞 337) |                                    | c4   |
| 10 ثوان                  | عرض                                |      |
| دقيقة                    | القوائم                            |      |
| 10 ثوان                  | عرض المعلومات                      |      |
| 4 ٹوان                   | معاينة الصورة                      |      |
| 10 دقائق                 | منظر مباشر                         |      |
| دقيقة                    | وقت التحكم عن بعد (ML-L3) (🛄 337)  | c5   |
| سوت صفير (ڷـــَا 338)    |                                    | d1   |
| إيقاف                    | مستوى الصوت                        |      |
| منخفض                    | درجة النغمة                        |      |
| 3 إطار/ثانية             | سرعة منخفضة مستمرة (🗔 338)         | d2   |
| 100                      | أقصى تحرير مستمر (🗔 339)           | d3   |
| إيقاف                    | وضع تأخير التعريض الضوئي (🛄 339)   | d4   |
| تشغيل                    | فلاش تحذيري (🛄 339)                | d5   |
| تشغيل                    | تسلسل رقم الملف (🛄 340)            | d6   |
| إيقاف                    | عرض شبكة معين المنظر (🛄 341)       | d7   |
| إيقاف                    | ISO السبهل (ロ) السبها (ISO         | d8   |
| تلقائي                   | عرض المعلومات (🛄 341)              | d9   |
| إيقاف                    | إضاءة شاشية LCD (ֶבֶן 342)         | d 10 |
| LR6 (بطارية قلوية AA)    | نوع البطارية MB-D16 (ロ (343)       | d11  |
| تفضيل بطاريات MB-D16     | ترتيب البطاريات (11 344)           | d 12 |
| الإعداد الافتراضي                      | الخيار                              |    |
|----------------------------------------|-------------------------------------|----|
| 1/200 ثانية                            | سرعة مزامنة الفلاش (🛄 345)          | e1 |
| 1/60 ثانية                             | سرعة غالق الفلاش (🗔 346)            | e2 |
| <br>                                   | التحكم بالفلاش الداخلي/فلاش اختياري | e3 |
|                                        | (347 🛄)                             |    |
| الإطار الكامل                          | تعويض تعريض ضوئي لفلاش (🛄 353)      | e4 |
| تشدغيل                                 | فلاش معاينة (🛄 353)                 | e5 |
| تعريض تلقائي وفلاش                     | ضبط تصحيح تلقائي (🛄 353)            | e6 |
| MTR > تحت > فوق                        | ترتيب التعريض المقارب (🛄 354)       | e7 |
|                                        | زر موافق (🗔 354)                    | f1 |
| اختر نقطة تركيز مركزي                  | وضع التصوير (🛄 354)                 |    |
| شغل/أوقف الصور المصغرة                 | وضع العرض (🛄 355)                   |    |
| اختر نقطة تركيز مركزي                  | منظر مباشر (🛄 355)                  |    |
|                                        | تعيين زر Fn (囗) Fn تعيين زر         | f2 |
| لا شيء                                 | الضغط (ユ) 356)                      |    |
| اختيار منطقة الصورة                    | الضغط + أقراص التحكم (🛄 360)        |    |
|                                        | تعيين زر معاينة ([] 361)            | f3 |
| معاينة                                 | الضغط (ロ (361)                      |    |
| لا شيء                                 | الضغط + أقراص التحكم (🎞 361)        |    |
|                                        | تعيين زر عريض/تركيز تلقائي (🛄 361)  | f4 |
| قفل تعريض/تركيز تلقائي                 | الضغط (ロ (361)                      |    |
| لا شيء                                 | الضغط + أقراص التحكم (🛄 362)        |    |
|                                        | تخصيص أقراص التحكم (🛄 363)          | f5 |
| تعويض التعريض الضوئي: 🔲                | التدوير العكسي (🛄 363)              |    |
| سرعة الغالق/الفتحة: 🔲                  |                                     |    |
| إعدادات التعريض الضوئي: إيقاف          | تغيير الرئيسي/الفرعي (🛄 363)        |    |
| إعدادات التركيز البؤري التلقائي: إيقاف |                                     |    |
| قرص التحكم الفرعي                      | إعداد الفتحة (〇〇 364)               |    |
| إيقاف                                  | القوائم والعرض (🛄 364)              |    |
| اطارات 10                              | معدل تقدم إطار قرص التحكم الفرعي    |    |
|                                        | (364 🛄)                             |    |

| الإعداد الافتراضي                  | الخيار                            |     |
|------------------------------------|-----------------------------------|-----|
| ۲                                  | زر التحرير لاستخدام القرص (🛄 365) | f6  |
| تمكين التحرير                      | قفل تحرير تفريغ الفتحة (🛄 365)    | f7  |
| <b>−</b> •iiiiiîiiiii•+            | مؤشرات عكسية (💭 366)              | f8  |
|                                    | تعيين زر تسجيل فيلم (🛄 366)       | f9  |
| لا شيء                             | الضغط + أقراص التحكم              |     |
| قفل تعريض/تركيز تلقائي             | تعيين الزر 🖽 MB-D16 (🛄 367)       | f10 |
| لا شيء                             | تعيين زر WR) Fn) البعيد (🛄 368)   | f11 |
|                                    | تعیین زر Fn (ロ) (IT (۱۹۵۵)        | g1  |
| لا شيء                             | الضغط                             |     |
|                                    | تعيين زر معاينة (🛄 372)           | g2  |
| تعليم الفهرس                       | الضغط                             |     |
| تعيين زر عريض/تركيز تلقائي (🗔 373) |                                   | g3  |
| قفل تعريض/تركيز تلقائي             | الضغط                             |     |
| التقاط الصور                       | تعيين زر تحرير الغالق (💭 373)     | g4  |

\* تتم استعادة الإعدادات الافتراضية مع إعادة ضبط الإعدادات الاعتيادية ( 326).

### 💵 الإعدادات الافتراضية لقائمة الإعداد

| الإعداد الافتراضي                   | الخيار                                |
|-------------------------------------|---------------------------------------|
| ـ إعدادات المستخدم (🛄 99)           |                                       |
|                                     | حفظ إلى U1                            |
| امعداد المعتراضي توضع التصوير على ٢ | حفظ إلى U2                            |
| 0                                   | سطوع الشاشة (🗔 376)                   |
| G-M: 0 ,A-B: 0                      | توازن لون الشاشية (🛄 377)             |
|                                     | تنظيف مستشعر الصورة (🛄 448)           |
| تنظيف عند بدء ووقف تشغيل            | التنظيف عند بدء/إيقاف التشغيل (🕮 449) |
| تلقائي                              | تقليل الاضطراب (🗔 380)                |
|                                     | منطقة التوقيت والتاريخ (🛄 381)        |
| إيقاف                               | التوقيت الصيفي                        |
| تشغيل                               | تدوير الصورة تلقائيا (ـــــَا 382)    |
|                                     | (278 🛄) HDMI                          |
| تلقائي                              | نسبة وضوح الخرج (🛄 278)               |
| تشغيل                               | التحكم في الجهاز (🛄 278)              |
|                                     | متقدم (🛄 279)                         |
| تلقائي                              | مدى الإخراج                           |
| 100%                                | حجم شاشة الإخراج                      |
| تشغيل                               | عرض شاشة المنظر المباشر               |
| تشغيل                               | شاشة عرض مزدوجة                       |
|                                     | بيانات الموقع (🛄 239)                 |
| تمكين                               | مؤقت الاستعداد                        |
| نعم                                 | استخدام القمر الصناعي لضبط الساعة     |
|                                     | (282 🛄) Wi-Fi                         |
| إلغاء تمكين                         | اتصال الشبكة                          |
| تمكين                               | تحميل Eye-Fi (፲) Eye-Fi               |

## ◄ قائمة العرض: إدارة الصور

لعرض قائمة العرض. اضغط MENU واختر علامة التبويب 💌 (قائمة العرض).

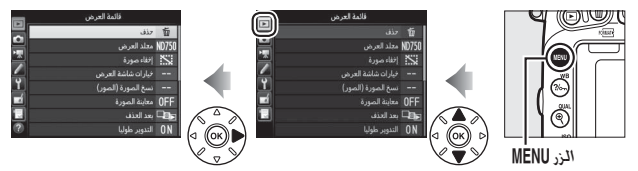

### خيارات قائمة العرض

تحتوى قائمة العرض على الخيارات التالية:

| الخيار             |     | الخيار         |     |
|--------------------|-----|----------------|-----|
| حذف                | 260 | معاينة الصورة  | 307 |
| مجلد العرض         | 300 | بعد الحذف      | 307 |
| إخفاء صورة         | 301 | التدوير طوليا  | 308 |
| خيارات شاشة العرض  | 302 | عرض الشرائح    | 308 |
| نسخ الصورة (الصور) | 303 | أمر طباعة DPOF | 275 |

🖉 انظر أيصًا

تحتوى صفحة 292 على الإعدادات الافتراضية للقائمة.

مجلد العرض

الزر MENU 🔶 🗲 قائمة العرض

اختر مجلد للعرض (🛄 241):

| الخيار | الوصف                                                       |
|--------|-------------------------------------------------------------|
| ND750  | الصور في كافة المجلدات التي تم إنشاؤها باستخدام الطراز D750 |
|        | ستكون ظاهرة أثناء العرض.                                    |
| الكل   | الصور في كـل المجلدات سـتكـون ظاهرة أثناء العرض.            |
| حالي   | الصور في المجلد الحالي فقط ستكون ظاهرة أثناء العرض.         |

الزر MENU 🗲 🗲 قائمة العرض

إخفاء الصور أو كشفها. الصور المخفية تكون ظاهرة فقط في قائمة **إخفاء صورة** ولا يمكن حذفها إلا بتهيئة بطاقة الذاكرة.

| الخيار               | الوصف                                                                                                    |                                                   |                                        |  |
|----------------------|----------------------------------------------------------------------------------------------------|---------------------------------------------------|----------------------------------------|--|
| اختيار/تعيين         | إخفاء الصور المحددة أو كشفها.                                                                                                    |                                                   |                                        |  |
| اختيار التاريخ       | نظهر قائمة بالتواريخ عند تحديد هذا<br>الخيار. لإخفاء جميع الصور المأخوذة<br>في تاريخ معين. ظلل التاريخ واضغط<br>④. يتم تمييز التواريخ المحددة بعلامة<br>♥. للكشف عن جميع الصور المأخوذة<br>في تاريخ محدد. ظللها واضغط على<br>④. اضغط @ لاكمال العملية. | انتيار الثاريخ<br>يتي<br>يتي<br>كان موافق )انتيار | 15/04/2014<br>16/04/2014<br>18/04/2014 |  |
| إلغاء اختيار<br>الكل | الكشف عن كل الصور.                                                                                                    |                                                   |                                        |  |

🗹 الصور المحمية والمخفية إظهار صورة محمية يؤدى إلى إزالة الحماية عنها.

اتبع الخطوات أدناه لإخفاء أو كشف الصور المحددة.

1 اختر اختيار/تعيين. ظلل اختيار/تعيين واضغط ①.

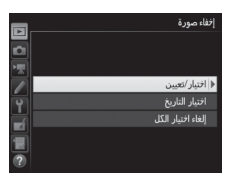

2 اختر الصور. استخدم زر الاختيار المتعدد للتنقل عبر الصور في بطاقة الذاكرة (لعرض الصورة المظللة في شاشة كاملة. اضغط مع الاستمرار على الزر (<sup>®</sup>/QUAL) واضغط ≅<sup>®</sup> (SO) لاختيار الصورة الحالية. يتم تمييز الصور المختارة بالرمز يي: لإلغاء اختيار صورة. ظللها واضغط ≅<sup>®</sup> (SO) مرة أخرى. استمر حتى يتم اختيار كل الصور المراد طباعتها.

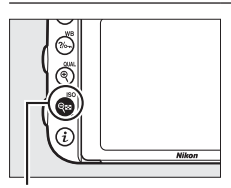

الزر ⊠¢ (ISO)

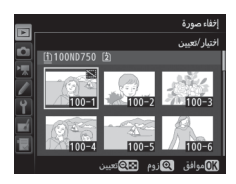

خيارات شاشة العرض

الزر MENU 🗲 🗲 قائمة العرض

اختر المعلومات المناحة في عرض معلومات الصورة أثناء العرض (∏ 246). اضغط ﴾ أو ۞ لتظليل خيار. ثم اضغط ④ لاختيار الخيار الخاص بعرض معلومات الصورة. يظهر الرمز ✔ بجانب العناصر المختارة؛ لإلغاء الاختيار. ظلل أحد العناصر واضغط ④. للعودة إلى قائمة العرض. اضغط ۞. الزر MENU 🔶 🗲 قائمة العرض

ينسخ صور من إحدى بطاقات الذاكرة إلى الأخرى. هذا الخيار متاح فقط عند إدخال بطاقتي ذاكرة في الكاميرا.

| الخيار                | الوصف                                     |
|-----------------------|-------------------------------------------|
| اختيار المصدر         | لاختيار البطاقة التي سيتم نسخ الصور منها. |
| اختيار الصورة (الصور) | لاختيار الصور التي سيتم نسخها.            |
| اختيار مجلد الوجهة    | لاختيار مجلد الوجهة على البطاقة المتبقية. |
| نسخ الصورة (الصور)؟   | ينسخ الصور المختارة إلى الوجهة المحددة.   |

1 حدد اختيار المصدر. ظلل اختيار المصدر واضغط .

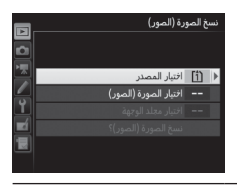

- 2 اختربطاقة المصدر. ظلل الفتحة التي تحتوي على بطاقة الذاكرة التي سيتم نسخ الصور منها واضغط ()).
  - حدد اختيار الصورة (الصور). ظلل اختيار الصورة (الصور) واضغط ④.

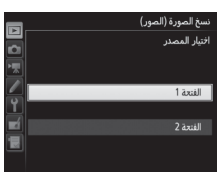

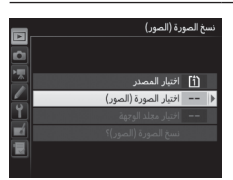

4 اختر مجلد المصدر. ظلل المجلد الذي يحتوي الصور التي سيتم نسخها واضغط ۞.

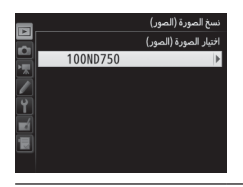

5 قم بالاختيار الأولي. قبل الشروع في اختيار أو إلغاء اختيار صور فردية. يمكنك اختيار كافة الصور أو الصور المحمية في المجلد ليتم نسخها من خلال اختيار اختيار جميع الصور أو اختيار الصور المحمية. لاختيار صور فردية فقط ليتم نسخها. اختر إلغاء اختيار الكل قبل المتابعة.

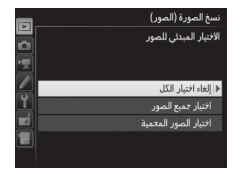

6 اختر صور إضافية. ظلل الصور واضغط ⊠Q (ISO) للاختيار أو لإلغاء الاختيار (لعرض الصور المظللة ملء الشاشة. اضغط باستمرار على الزر (ØLOUA). يتم تمييز الصور المختارة بالرمز ♥. اضغط ۱ للانتقال إلى الخطوة 7 بعد الانتهاء من الاختيار.

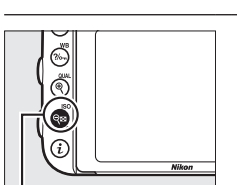

الزر ۲۹ (ISO)

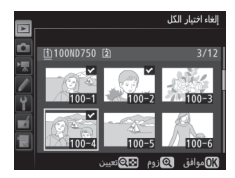

حدد اختيار مجلد الوجهة. ظلل اختيار مجلد الوجهة واضغط ④.

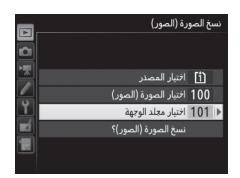

8 اختر مجلد الوجهة. لإدخال رقم مجلد. اختر اختيار مجلد بالرقم. أدخل الرقم (1 311), واضغط (1 كان المجلد ذو الرقم المحدد ليس موجودًا بالفعل. فسيتم إنشاء مجلد جديد.

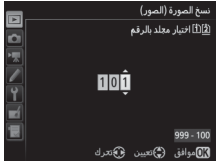

|    |          | نسخ الصورة (الصور)   |
|----|----------|----------------------|
| 2  |          | اختيار مجلد من قائمة |
| 믱  | 100ND750 |                      |
|    | 101ND750 |                      |
|    | 102ND750 |                      |
| Ĭ. | 103ND750 |                      |
|    |          |                      |
|    |          |                      |
|    |          |                      |

للاختيار من قائمة المجلدات الموجودة. اختر **اختيار مجلد من قائمة**. ظلل مجلد. واضغط ®.

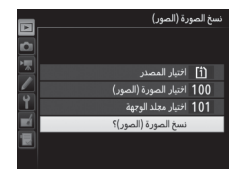

سيتم عرض مربع حوار تأكيد؛ ظلل **نعم** واضغط @. اضغط الزر @ مرة أخرى للخروج بعد انتهاء النسخ.

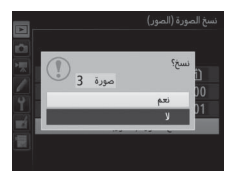

Ⅳ نسخ الصور لن يتم نسخ الصور إلا في حالة وجود مساحة كافية في بطاقة الذاكرة التي سيتم النسخ إليها. تأكد من أن البطارية مشحونة بالكامل قبل نسخ الأفلام.

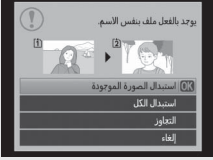

إذا كان المجلد الذي سيتم نسخ الصور إليه يحتوي على صورة بنفس اسم الصورة التي سيتم نسخها. سيتم عرض حوار تأكيدي. اختر ا**ستبدال الصورة الموجودة** لاستبدال الصورة بالصورة التي سيتم نسخها. أو اختر ا**ستبدال** العمل لاستبدال كل الصور التي لها نفس الأسماء بدون الكل لاستبدال كل الصور التي لها نفس الأسماء بدون عرض الحوار التأكيدي. للاستمرار بدون استبدال الصورة. اختر التجاوز أو اختر إلغاء للخروج بدون نسخ أي صور إضافية. لن يتم استبدال الملفات المخفية أو المحمية في مجلد الوجهة.

يتم نسخ حالة الحماية مع الصور ولكن لا يتم نسخ تمييز الطباعة (□ 275). لا يمكن نسخ الصور المخفية.

معاينة الصورة

الزر MENU 🗲 🗲 قائمة العرض

لاختيار ما إذا يتم عرض الصور تلقائيًا في الشاشة مباشرة بعد التصوير. إذا تم اختيار إيقاف, يمكن عرض الصور فقط بالضغط على الزر ₪.

### بعد الحذف

الزر MENU 🔶 🗲 قائمة العرض

اختر الصورة التي يتم عرضها بعد حذف صورة.

| الوصف                                                           | الخيار                    |       |
|-----------------------------------------------------------------|---------------------------|-------|
| يعرض الصورة التالية. إذا كانت الصورة المحذوفة آخر صورة.         | اظمار المعرمة التالية     | Dra_  |
| سيتم عرض الصورة السابقة.                                        | أصهار الصورة الصابية      |       |
| يعرض الصورة السابقة. إذا كانت الصورة المحذوفة أول               | اظمار المربية القرام      | leira |
| صورة. سيتم عرض الصورة التالية.                                  | إعتهار التعلورة الستابعية |       |
| إذا كان المستخدم يتنقل بين الصور حسب ترتيب التسجيل.             |                           |       |
| سيتم عرض الصورة التالية كما هو موصوف في <b>إظهار</b>            |                           |       |
| <b>الصورة التالية</b> . إذا كان المستخدم يتنقل بين الصور بترتيب | الاستمرار كالسابق         |       |
| عكسي. سيتم عرض الصورة السابقة كما هو موصوف في                   |                           |       |
| إظهار الصورة السابقة.                                           |                           |       |

الزر MENU 🔶 🗲 قائمة العرض

لاختيار ما إذا يتم تدوير الصور "طوليا" (وضع عمودي) على الشاشة أثناء العرض. لاحظ أنه لأن الكاميرا نفسها في وضع مضبوط أثناء التصوير. لا يتم تدوير الصور تلقائيًا أثناء معاينة الصورة.

| الوصف                                                                                                    | الخيار |
|----------------------------------------------------------------------------------------------------|--------|
| يتم تدوير الصور في الانجاه "الطولي" (وضع عمودي) تلفائيًا على شاشة<br>الكاميرا. الصور التي يتم التقاطها مع اختيار إ <b>يقاف بالنسبة للخيار تدوير</b><br><b>الصورة تلقائيا</b> (II) 382 سيتم عرضها بشكل "عرضي" (أفقياً). | تشغيل  |
| يتم عرض الصور في الاتجاه "الطولي" (وضع عمودي) بشكل "عرضي" (وضع<br>أفقي).                                                                                                    | إيقاف  |

عرض الشرائح

الزر MENU 🗲 🕨 قائمة العرض

ينشئ عرض شرائح من الصور الموجودة في مجلد العرض الحالي (ـــَّـا 300). لا يتم عرض الصور المخفية (ــَــا 301).

| الوصف                                                                                                   | الخيار            |
|----------------------------------------------------------------------------------------------------|-------------------|
| يبدأ عرض الشرائح.                                                                                       | بدء               |
| لاختيار نوع الصورة المعروضة من بين ا <b>لصور الثابتة والأفلام</b> و<br>الصور الثابتة فقط و الأفلام فقط. | نوع الصورة        |
| لاختيار مدة عرض كل صورة.                                                                                | فاصل بين الإطارات |

لبدء عرض الشرائح. ظلل بدء واضغط ®. يمكن تنفيذ العمليات التالية أثناء تقدم عرض الشرائح:

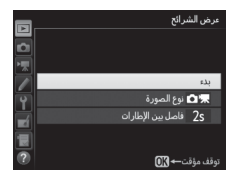

| الوصف                                                                 | الضغط     | العملية                              |
|-----------------------------------------------------------------------|-----------|--------------------------------------|
| اضغط () للرجوع إلى الصورة السابقة, ﴿) للتجاوز<br>إلى الصورة التالية.  |           | الرجوع إلى الصورة<br>السابقة/التالية |
| تغيير أو إخفاء معلومات الصورة المعروضة (الصور<br>الثابتة فقط: ① 246). |           | عرض معلومات صورة<br>إضافية           |
| يوقف العرض بشكل مؤقت. اختر <b>إعادة تشغيل</b><br>لاستئنافه.           | <u>OK</u> | توقف مؤقت                            |
| اضغط 🕈 (QUAL) أثناء عرض الفيلم لرفع مستوى                             | /(QUAL) 역 | ارفع/اخفض مستوى                      |
| الصوت, واضغط 🖬 ⟨ISO) لخفضه.                                           | (ISO) 🖓 🖼 | الصوت                                |
| إنهاء عرض الشرائح والرجوع إلى قائمة العرض.                            | MENU      | الخروج إلى قائمة<br>العرض            |
| إنهاء عرض الشرائح والخروج إلى وضع العرض.                              |           | خروج إلى وضع العرض                   |
| اضغط زر غالق الكاميرا حتى المنتصف للعودة<br>لوضع التصوير.             |           | الخروج إلى وضع<br>التصوير            |

يتم عرض الحوار الموضح على اليسار عند انتهاء عرض الشرائح. اختر **إعادة تشغيل** لإعادة التشغيل أو **خروج للع**ودة إلى قائمة العرض.

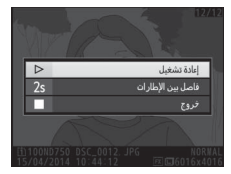

# فائمة تصوير الصور: خيارات تصوير الصور

لعرض قائمة تصوير الصور. اضغط MENU واختر علامة التبويب 🗖 (قائمة تصوير الصور).

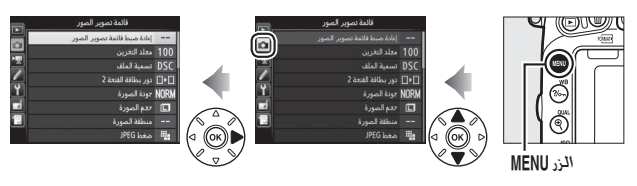

### خيارات قائمة تصوير الصور

تحتوي قائمة تصوير الصور على الخيارات التالية:

| الخيار                         |     |
|--------------------------------|-----|
| إعادة ضبط قائمة تصوير الصور    | 311 |
| مجلد التخزين                   | 311 |
| تسمية الملف                    | 313 |
| دور بطاقة الفتحة 2             | 119 |
| جودة الصورة                    | 115 |
| حجم الصورة                     | 118 |
| منطقة الصورة                   | 110 |
| ضغط JPEG                       | 117 |
| تسجيل (NEF (RAW                | 117 |
| توازن البياض                   | 145 |
| ضبط برنامج Picture Control     | 165 |
| إدارة برنامج Picture Control ` | 170 |

| الخيار                    |     |
|---------------------------|-----|
| مساحة اللون               | 314 |
| D-Lighting نشطة           | 175 |
| HDF (مدی دینامیکي مرتفع)  | 177 |
| لتحكم الدقيق في الحواف    | 315 |
| لحكم تلقائي بالتشوه       | 316 |
| لعريض ضوئي طويل NR        | 317 |
| عال ISO NR                | 317 |
| عدادات حساسية ISO         | 134 |
| يضع التحكم عن بعد (ML-L3) | 193 |
| عريض ضوئي متعدد           | 216 |
| لصوير بفاصل زمني          | 222 |
|                           |     |

\* غير مدرجة في الإعدادات الحفوظة في U1 أو U2 (🛄 99).

**ملاحظة**: قد يتم عرض بعض العناصر بلون رمادي وتصبح غير متاحة وذلك حسب إعدادات الكاميرا.

إعادة ضبط قائمة تصوير الصور

الزر MENU 👉 🙆 قائمة تصوير الصور

اختر نعم لإعادة خيارات قائمة تصوير الصور إلى قيمها الافتراضية (🛄 292).

مجلد التخزين

الزر MENU 👉 🖸 قائمة تصوير الصور

اختر المجلد الذي سيتم تخزين الصور التالية فيه.

🔳 اختيار المجلدات برقم المجلد

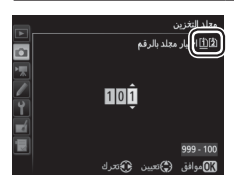

1 حدد اختیار مجلد بالرقم. ظلل اختیار مجلد بالرقم واضغط (). سینم عرض الحوار الموضح علی الیسار.

2 اختررقم مجلد.
اضغط () أو () لتظليل رقم, اضغط () أو () للتغيير. في حالة وجود مجلد بنفس الرقم, سيتم عرض الرمز () أو () أو () للتغيير. في حالة وجود مجلد
() المجلد فارغ.
() المجلد ممتلئ جزئياً.
() المجلد ممتلئ جزئياً.
() المجلد ممتلئ جزئياً.
() المجلد ممتلئ جزئياً.
() المجلد معلى جزئياً.
() المجلد معلى جزئياً.
() المجلد معلى معرض المحرد أو صورة تحمل الرقم 9999. لا يمكن تسجيل صور إضافية في هذا المجلد.
() أن المحلد على 999 صورة أو صورة تحمل الرقم 9999. لا يمكن تسجيل صور إضافية في هذا المجلد.
() ألم من مربع حوار "اختيار مجلد بالرقم". البطاقة الموجود في الركن الأيمن من مربع حوار "اختيار مجد حاليًا لـ دور بطاقة المستخدمة للمجلدات الجديدة تعتمد على الخيار المحدد حاليًا لـ دور بطاقة المستخدمة ().

3 احفظ التغييرات واخرج. اضغط ( لا يكمال العملية والعودة إلى القائمة الرئيسية (للخروج دون اختيار مجلد التخزين. اضغط الزر (MENU). إذا لم يكن هناك مجلد بنفس الرقم المحدد موجود بالفعل. فسيتم إنشاء مجلد جديد. سيتم تخزين الصور التالية في المجلد المختار إلا إذا كان ممتلنًا بالفعل.

الحتيار مجلدات من قائمة

T حدد اختيار مجلد من قائمة. ظلل اختيار مجلد من قائمة واضغط ①.

|    |          | مجلد التخزين         |
|----|----------|----------------------|
|    |          | اختيار مجلد من قائمة |
| Ľ  | 100ND750 |                      |
|    | 101ND750 |                      |
|    | 102ND750 |                      |
| ۲. | 103ND750 |                      |
|    |          |                      |
|    |          |                      |
|    |          |                      |

- 2 ظلل مجلد. اضغط (\*) أو (\*) لتظليل أحد المجلدات.
- لختر المجلد المظلل. اضغط (@ لاختيار المجلد المظلل والعودة للقائمة الرئيسية. سيتم تخزين الصور التالية فى المجلد المختار.

Ⅳ أرقام المجلدات والملفات إذا كان رقم المجلد الحالي 999 ويحتوي على 999 صورة أو صورة برقم 9999. سيتم تعطيل زر تحرير الغالق ولن يتم التقاط صور جديدة. لاستكمال التصوير، انشأ مجلد جديد برقم أقل من 999. أو اختر مجلد موجود برقم أقل من 999 ويحتوي على صور أقل من 999 صورة.

🖉 مدة بدء التشغيل قد تحتاج الكاميرا إلى مدة زمنية أطول لبدء التشغيل إذا كانت بطاقة الذاكرة تحتوي على عدد كبير جداً من الملفات والمجلدات.

تسمية الملف

الزر MENU 🗲 🖸 قائمة تصوير الصور/🐙 قائمة تصوير الأفلام

يتم تسمية الصور بأسماء تتكون من البادئة "DSC\_" أو. في حالة الصور التي تستخدم مساحة ألوان "DSC\_" Adobe RGB, يتبعها أربعة أرقام وامتداد مكون من ثلاثة أحرف (مثل. "DSC\_0001.JPG"). يستخدم الخيار **تسمية الملف** لاختيار ثلاثة أحرف بدلاً من الأحرف "DSC" الموجودة في اسم الملف. لمعلومات عن تحرير أسماء الملفات, انظر صفحة 171.

الامتدادات NEF، للصور بصيغة (NEF (RAW) و ".JPG." للصور بصيغة (NEF (RAW) و ".JPG." للصور بصيغة (RAW) استخدام الامتدادات التالية: ".NEF، للصور بصيغة لإزالة البقع المعتمة. في كل زوج من JPEG. و ".MOF" للبيانات المرجعية لإزالة البقع المعتمة. في كل زوج من الصور التي يتم تسجيلها بإعدادات جودة صورة (RAW) IPEG+NEF. يكون للصور بصيغة NEF و JPEG لفس الأسماء مع امتدادات مختلفة.

مساحة اللون

الزر MENU 👉 🖸 قائمة تصوير الصور

تحدد مساحة اللون سلسلة الألوان المتاحة لإعادة إنتاج اللون. يوصى بـ sRGB لأغراض الطباعة والعرض العامة. وAdobe RGB، بسلسلة الألوان الأوسع نطاقًا له. من أجل المنشورات الاحترافية والطباعة التجارية.

#### Adobe RGB 🖉

لإعادة إنتاج الألوان بدقة. تتطور صور Adobe RGB التطبيقات وشاشات العرض والطابعات التى تدعم إدارة الألوان.

Ø مساحة اللون يختار برامج ViewNX 2 (مرفق) و Capture NX-D من نيكون (ـــَّ 268) مساحة اللون الصحيحة بطريقة تلقائية عند فتح الصور الفوتوغرافية التي تم إنشاؤها بهذه الكاميرا. ولا تكون النتائج مضمونة مع برامج الأطراف الخارجية.

التحكم الدقيق في الحواف

الزر MENU 👉 🖸 قائمة تصوير الصور

زخرفة هي انخفاض في السطوع عند حواف الصورة. يقلل ا**لتحكم الدقيق في** ا**لحواف** من الزخرفة بالنسبة للعدسات من النوع G و g (باستثناء عدسات PC). تختلف تأثيراتها من عدسة لعدسة وتكون أكثر وضوحا عند الحد الأقصى للفتحة. اختر من بين **عالي** و **عادي و منخفض و إيقاف**.

🜌 التحكم الدقيق في الحواف

حسب المشهد. وظروف التصوير. ونوع العدسة، قد تظهر في الصور التي بصيغة JPEG ضوضاء (ضباب) أو اختلافات في السطوع المحيطي. بينما إعدادات برنامج التحكم بالصورة Picture Control اعتيادي أو إعدادات ضبط مسبق لبرنامج التحكم بالصورة Picture Control التي تم تغييرها عن القيم الافتراضية قد لا تحقق التأثير المرغوب. التقط صور تجريبية وعاين النتائج على الشاشة. لا ينطبق التحكم في الزخرفة على الأفلام (أ) 66 والتعريض الضوئي المتعدد (أ) 216 والصور الملتقطة باستخدام عدسة FX والخيار XX (16 ×24) المحدد لـ منطقة الصورة > اختيار منطقة الصورة (أ) الا) أو باستخدام عدسة XX وأي خيار آخر خلاف XX (16 ×24) المحدد لـ اختيار منطقة الصورة وإيقاف المحدد لـ منطقة الصورة > قص XX تلقائي (أ) الا).

تحكم تلقائى بالتشوه

الزر MENU 👉 🙆 قائمة تصوير الصور

اختر **تشغيل** لتقليل التشوه البرميلي عند التصوير باستخدام عدسات زاوية عريضة والتشوه الوسادي عند التصوير باستخدام عدسات طويلة (لاحظ أنه قد يتم قص حواف من المنطقة الظاهرة في معين المنظر لإنتاج الصورة النهائية. وقد يزيد الوقت اللازم لمعالجة الصور قبل بدء التسجيل). لا ينطبق هذا الخيار على الأفلام ويكون متاحًا فقط عند استخدام عدسات من النوع G وB (وا اباستثناء عدسات PC. عين السمكة. وعدسات أخرى معينة): النتائج غير مضمونة مع العدسات الأخرى. قبل استخدام التحكم التلفائي بالتشوه مع عدسات DX. اختر **تشغيل** بالنسبة للخيار استخدام التحكم التلفائي بالتشوه مع عدسات DX. اختر **تشغيل** بالنسبة للخيار 100 تقص DX **تلقائي** أو اختر منطقة صورة قدرها DX (16×24) كما هو مذكور في صفحة عمر على حاد. محيطى حاد.

🖉 التنقيح: تحكم بالتشوه لمعلومات عن إنشاء نسخ من الصور الحالية مع تقليل التشوه البرميلي والوسادي. انظر صفحة 412. تعريض ضوئى طويل NR (تقليل ضوضاء التعريض الضوئي لفترة طويلة)

اذا تم اختبار تشغيل. سيتم معالجة الصور

الزر MENU 🔶 🖸 قائمة تصوير الصور

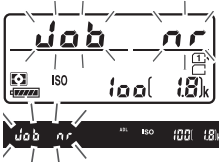

الملتقطة عند سرعات غالق أبطأ من 1 ثانية لتقليل الضوضاء (نقع ساطعة, مربعات ساطعة متناعدة بشكل عشوائي. أو ضباب). الوقت اللازم للمعالجة يتضاعف تقريبا؛ أثناء المعالجة. سيومض الرمز "Job nr" في شاشات سرعة الغالق/الفتحة ولا يمكن التقاط صور (إذا تم إغلاق الكاميرا قبل إنهاء المعالجة. سيتم حفظ الصورة ولكن لن يتم تنفيذ تقليل الضوضاء). في وضع تحرير الغالق المستمر. سيبطئ معدل تسجيل الإطارات أثناء معالجة الصور وستقل سعة الذاكرة الوسيطة.

عال ISO NR

الزر MENU 🔶 🙆 قائمة تصوير الصور/🐙 قائمة تصوير الأفلام

يمكن معالجة الصور الفوتوغرافية والأفلام التى يتم تصويرها بحساسيات ISO عالية لتقليل "الضوضاء".

| الوصف                                                                                 | الخيار |
|---------------------------------------------------------------------------------------|--------|
|                                                                                       | عالي   |
| في الصور الفوتوغرافية والأفلام التي تم تصويرها بحساسيات ISO عالية. اختر               | عادي   |
| مقدار تقليل الضوضاء الذي يتم تنفيذه من بين <b>عالي</b> و <b>عادي</b> و <b>منخفض</b> . | منخفض  |
| يتم تنفيذ تقليل الضوضاء فقط حسب الضرورة ولا يكون بكمية أعلى مطلقًا                    | إيقاف  |
| عند اختیار <b>منخفض</b> .                                                             |        |

🐙 قائمة تصوير الأفلام: خيارات تصوير الأفلام

لعرض قائمة تصوير الأفلام. اضغط MENU واختر علامة التبويب 栗 (قائمة تصوير الأفلام).

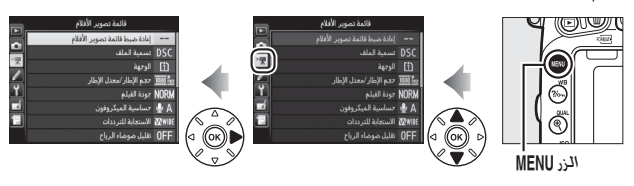

خيارات قائمة تصوير الأفلام

تحتوى قائمة تصوير الأفلام على الخيارات التالية:

| الخيار                        |     | الخيار                       |     |
|-------------------------------|-----|------------------------------|-----|
| إعادة ضبط قائمة تصوير الأفلام | 318 | منطقة الصورة                 | 76  |
| تسمية الملف                   | 313 | توازن البياض                 | 321 |
| الوجهة                        | 319 | ضبط برنامج Picture Control   | 321 |
| حجم الإطار/معدل الإطار        | 319 | إدارة برنامج Picture Control | 170 |
| جودة الفيلم                   | 320 | عال ISO NR                   | 317 |
| حساسية الميكروفون             | 320 | إعدادات حساسية ISO للفيلم    | 322 |
| الاستجابة للترددات            | 320 | تصوير فوتوغرافي منقض         | 229 |
| تقليل ضوضاء الرياح            | 321 | ·                            |     |

\* غير مدرجة في الإعدادات الحفوظة في U1 أو U2 (1 (99).

**ملاحظة**: قد يتم عرض بعض العناصر بلون رمادي وتصبح غير متاحة وذلك حسب إعدادات الكاميرا.

إعادة ضبط قائمة تصوير الأفلام

الزر MENU 👉 🗮 قائمة تصوير الأفلام

اختر نعم لإعادة خيارات قائمة تصوير الأفلام إلى قيمها الافتراضية (🛄 294).

#### الوجهة

الزر MENU 🔶 🐙 قائمة تصوير الأفلام

اختر الفتحة التي يتم تسجيل الأفلام عليها. توضح القائمة مدة التسجيل المتاحة على كل بطاقة ذاكرة: ينتهي التسجيل تلقائياً عندما تنتهي المدة المتاحة.

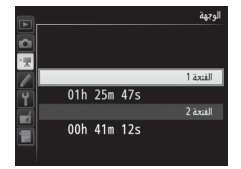

حجم الإطار/معدل الإطار

الزر MENU 🔶 🐙 قائمة تصوير الأفلام

اختر من بين الخيارات التالية:

| أقصى طول<br>(★ جودة عالية/<br>عادي <sup>2</sup> ) | أقصى معدل بت<br>(ميجابايت/ثانية)<br>★ جودة عالية/<br>عادي <sup>2</sup> ) | الخيار 1       |                   |
|---------------------------------------------------|--------------------------------------------------------------------------|----------------|-------------------|
| 10 دقائق/20 دقيقة.                                | 24/42                                                                    | 60p :1920×1080 | 1080 Pt / 1080 P* |
|                                                   | 27/72                                                                    | 50p :1920×1080 | 1080 PM / 1080 P* |
|                                                   | 12/24                                                                    | 30p :1920×1080 | 1080 PT / 1080 P* |
|                                                   |                                                                          | 25p :1920×1080 | 1080 pj/1080 p*   |
| 20 دقيقة/29 دقيقة 59 ثانية                        |                                                                          | 24p :1920×1080 | 1080 PT / 1080 P* |
|                                                   |                                                                          | 60p :1280×720  | 720 50/720 5t     |
|                                                   |                                                                          | 50p :1280×720  | 720 go/720 go     |

1 القيم المدرجة، معدلات تسجيل الصور الإطار الفعلية بالنسبة للأفلام 609 و30p و30p و30p
و25. و24 هي 59.94 و50 و50 و25 و25 و23.976 إطار/ثانية على الترتيب.
2 انظر صفحة 320.

حجم ومعدل تسجيل الإطار يؤثر حجم ومعدل تسجيل الإطار في مقدار وتوزيع الضوضاء المرئية (بقع ساطعة أو بكسلات ساطعة متباعدة بشكل عشوائي أو ضباب).

جودة الفيلم

الزر MENU 🔶 🐙 قائمة تصوير الأفلام

إلى جانب حجم الإطار/معدل الإطار (① 319). تحدد جودة الفيلم معدل البت لتسجيل الأفلام والطول لأقصى. اختر من بين جودة عالية و عادى.

حساسية المبكوفون

الزر MENU 🔶 🐙 قائمة تصوير الأفلام

لتشغيل أو إيقاف ميكروفون ستيريو الاختياري أو ميكروفون ستيريو أو ضبط حساسية الميكروفون. اختر **حساسية تلقائية** لضبط الحساسية تلقائيًا أو **إيقاف الميكروفون** لإيقاف تسجيل الصوت: لاختيار حساسية الميكروفون يدويًا. اختر **حساسية يدوية** واختر حساسية.

🖉 الرمز 🕅 يظهر 🕅 أثناء العرض إذا تم تسجيل الفيلم دون صوت.

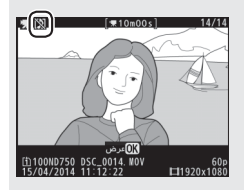

الاستجابة للترددات

الزر MENU 🔶 🐙 قائمة تصوير الأفلام

إذا تم اختيار ₩IDE **بعيد المدى** سوف يستجيب الميكروفون الداخلي وميكروفونات. ستيريو الاختيارية (□ 73 لترددات بعيدة المدى. من الموسيقى إلى صخب شوارع المدينة. اختر ₩YUCE **أبعاد الصوت** لالتقاط الأصوات البشرية.

تقليل ضوضاء الرياح

الزر MENU 🔶 🐙 قائمة تصوير الأفلام

اختر **تشغيل** لتمكين مرشح الموجات المنخفضة للميكروفون الداخلي (لا تتأثر ميكروفونات الاستيريو الاختيارية). ما يقلل الضوضاء الناتجة عن هبوب الرياح فوق الميكروفون (لاحظ أن الأصوات الأخرى قد تتأثر هي الأخرى). يمكن تمكين أو إلغاء تمكين تقليل ضوضاء الرياح الميكروفونات ستيريو الاختيارية باستخدام عناصر التحكم في الميكروفون.

توازن البياض

الزر MENU 🔶 🐙 قائمة تصوير الأفلام

|     |       | توازن البياض      |
|-----|-------|-------------------|
|     | 00    | نفس إعدادات الصور |
|     |       | AUT01             |
| × K | AUT01 | تلقائى            |
|     | *     | ساطع              |
| Ľ   | 業4    | فلوري             |
|     | *     | ضوء الشمس المباشر |
|     | 2     | غائم              |
|     |       | 0) موافق          |

اختر توازن البياض للأفلام (💭 145). اختر نفس إعدادات الصور لاستخدام الخيار المحدد حاليًا للصور.

ضبط برنامج Picture Control

الزر MENU 👉 🗮 قائمة تصوير الأفلام

اختر برنامج التحكم بالصورة Picture Control للأفلام ((1) 165). اختر نفس إعدادات الصور لاستخدام الخيار المحدد حاليًا للصور.

| _  |            |                            |
|----|------------|----------------------------|
|    |            | ضبط برنامج Picture Control |
|    | <b>D</b> C | نفس إعدادات الصور          |
|    |            | ⊡SD                        |
| ×  | ⊠SD        | أساسى                      |
|    | ۳NL        | معايد                      |
| ۲. | Ξ۷I        | مشرق                       |
|    | E          | أحادي اللون                |
|    | ©PT        | صورة شخصية                 |
|    |            | موافق                      |

إعدادات حساسية ISO للفيلم

الزر MENU 👉 🐙 قائمة تصوير الأفلام

اضبط إعدادات حساسية ISO التالية:

- حساسية ISO (الوضع M): اختر حساسية ISO للوضع M من قيم بين 100 و Hi 2. يُستخدم تحكم في حساسية ISO تلقائي في أوضاع التصوير الأخرى.
- تحكم تلقائي في حساسية ISO (الوضع M): اختر تشغيل لتحكم في حساسية ISO تلقائي في الوضع M. وإيقاف لاستخدام القيمة المحددة لحساسية ISO (الوضع M). (الوضع M).
  - أقصى حساسية: اختر الحد الأعلى لتحكم في حساسية ISO تلقائي من قيم بين ISO 200 و Hi2. يُستخدم تحكم في حساسية ISO تلقائي في الأوضاع P وS و A وعند اختيار **تشغيل لـ تحكم تلقائي في حساسية ISO (الوضع M**) في وضع التعريض الضوئي M.

☑ تحكم في حساسية ISO تلقائي في حساسيات ISO العالية قد تواجه الكاميرا صعوبة في ضبط التركيز البؤري وقد تزيد الضوضاء (البيكسلات الساطعة المتباعدة عشوائيا أو ضباب أو خطوط). يمكن تجنب هذا عن طريق اختبار قيمة أقل لـ **إعدادات حساسية ISO للفيلم > أقصى حساسية**.

# إعدادات اعتيادية: الضبط الدقيق لإعدادات الكاميرا

لعرض قائمة الإعدادات الاعتيادية. اضغط MENU واختر علامة التبويب 🖋 (قائمة الإعدادات الاعتيادية) .

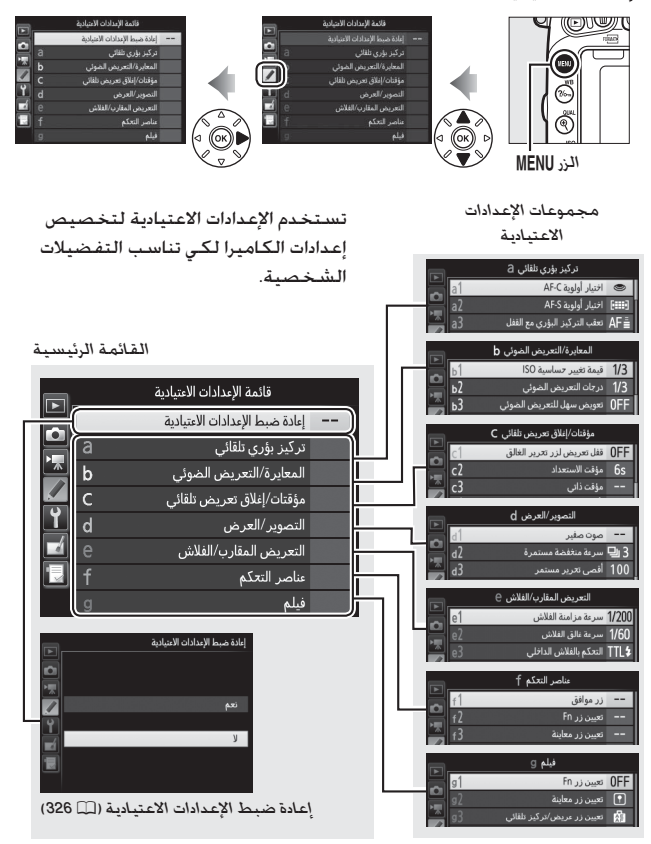

## إعدادات اعتيادية

تتوفر الإعدادات الاعتيادية التالية:

| m   | إعداد اعتيادي                  |    |
|-----|--------------------------------|----|
| 326 | إعادة ضبط الإعدادات الاعتيادية |    |
|     | تركيز بؤري تلقائي              | а  |
| 326 | اختيار أولوية AF-C             | a1 |
| 327 | اختيار أولوية AF-S             | a2 |
| 328 | تعقب التركيز البؤري مع القفل   | a3 |
| 329 | إضاءة نقطة التركيز البؤري      | a4 |
| 329 | إضاءة نقطة تركيز بؤري تلقائي   | a5 |
| 330 | إحاطة نقطة التركيز البؤري      | a6 |
| 330 | عدد نقاط التركيز البؤري        | a7 |
| 331 | تخزين النقاط حسب الاتجاه       | a8 |
| 332 | ضوء التركيز التلقائي           | a9 |
|     | المعايرة/التعريض الضوئي        | b  |
| 333 | قيمة تغيير حساسية ISO          | b1 |
| 333 | درجات التعريض الضوئي           | b2 |
| 334 | تعويض سهل للتعريض الضوئي       | b3 |
| 335 | معايرة المصفوفة                | b4 |
| 335 | منطقة قياس المنتصف             | b5 |
| 336 | ضبط دقيق للتعريض الضوئي        | b6 |
|     | مؤقتات/إغلاق تعريض تلقائي      | с  |
| 336 | قفل تعريض لزر تحرير الغالق     | c1 |
| 336 | مؤقت الاستعداد                 | c2 |
| 337 | مؤقت ذاتي                      | c3 |
| 337 | تأخر انطفاء الشاشة             | c4 |
| 337 | وقت التحكم عن بعد (ML-L3)      | c5 |
|     | التصوير/العرض                  | d  |
| 338 | صوت صفير                       | d1 |
| 338 | سرعة منخفضة مستمرة             | d2 |
| 339 | أقصى تحرير مستمر               | d3 |
| 339 | وضع تأخير التعريض الضوئي       | d4 |
| 339 | فلاش تحذيري                    | d5 |
| 340 | تسلسل رقم الملف                | d6 |
| 341 | عرض شبكة معين المنظر           | d7 |
| 341 | ISO السهل                      | d8 |

| m   | إعداد اعتيادي              |     |
|-----|----------------------------|-----|
|     | التصوير/العرض              | d   |
| 341 | عرض المعلومات              | d9  |
| 342 | إضاءة شاشة LCD             | d10 |
| 343 | نوع البطارية MB-D16        | d11 |
| 344 | ترتيب البطاريات            | d12 |
|     | التعريض المقارب/الفلاش     | е   |
| 345 | سرعة مزامنة الفلاش         | e1  |
| 346 | سرعة غالق الفلاش           | e2  |
| 347 | التحكم بالفلاش الداخلي     | e3  |
| 353 | تعويض تعريض ضوئي لفلاش     | e4  |
| 353 | فلاش معاينة                | e5  |
| 353 | ضبط تصحيح تلقائي           | e6  |
| 354 | ترتيب التعريض المقارب      | e7  |
|     | عناصر التحكم               | f   |
| 354 | الـزر موافق                | f1  |
| 356 | تعیین زر Fn                | f2  |
| 361 | تعيين زر معاينة            | f3  |
| 361 | تعيين زر عريض/تركيز تلقائي | f4  |
| 363 | تخصيص أقراص التحكم         | f5  |
| 365 | زر التحرير لاستخدام القرص  | f6  |
| 365 | قفل تحرير تفريغ الفتحة     | f7  |
| 366 | مؤشرات عكسية               | f8  |
| 366 | تعيين زر تسجيل فيلم        | f9  |
| 367 | تعيين الزر 翻B-D16 翻        | f10 |
| 368 | تعيين زر (WR) Fn) البعيد   | f11 |
|     | فيلم                       | g   |
| 370 | تعیین زر Fn                | g1  |
| 372 | تعيين زر معاينة            | g2  |
| 373 | تعيين زر عريض/تركيز تلقائي | g3  |
| 373 | تعيين زر تحرير الغالق      | g4  |

**ملاحظة**: قد يتم عرض بعض العناصر بلون رمادي وتصبح غير متاحة وذلك حسب إعدادات الكاميرا. إذا تم تعديل الإعدادات الموجودة بالمخزن الحالي عن القيم الافتراضية (<u>ت</u> 295). سيتم عرض علامة نجمة بجوار الإعدادات التي تم تغييرها في المستوى الثاني من قائمة الإعدادات الاعتيادية.

إعادة ضبط الإعدادات الاعتيادية

الزر MENU 🔶 🖈 قائمة الإعدادات الاعتيادية

اضغط نعم لاسترجاع الإعدادات الاعتيادية إلى القيم الافتراضية لها (🛄 295).

# a: تركيز بؤري تلقائي

### a1: اختيار أولوية AF-C

الزر MENU 🔶 🖌 قائمة الإعدادات الاعتيادية

عند اختيار AF-C للتصوير من خلال معين المنظر (ـــــَّ 121). يتحكم هذا الخيار في إمكانية التقاط الصور متى تم الضغط على زر تحرير الغالق (أولوية التحرير) أو فقط عندما تكون الكاميرا مضبوطة التركيز (أولوية التركيز البؤري).

| الوصف                                                      | الخيار     |        |
|------------------------------------------------------------|------------|--------|
| يمكن التقاط الصور كلما تم الضغط على زر تحرير الغالق.       | تحرير      | ۲      |
| يمكن التقاط الصور فقط عند عرض مؤشر ضبط التركيز البؤري (●). | تركيز بؤري | [::::] |

بغض النظر عن الخيار الذي تم اختياره. لن يتم قفل التركيز البؤري عند اختيار AF-C بالنسبة لوضع التركيز البؤري التلقائي. ستستمر الكاميرا في ضبط التركيز البؤري حتى يتم تحرير الغالق.

a2: اختيار أولوية AF-S

الزر MENU 🔶 🖈 قائمة الإعدادات الاعتيادية

عند اختيار AF-S للتصوير من خلال معين المنظر ([[ 121]. يتحكم هذا الخيار فيما إذا كان من الممكن التقاط الصور فقط عندما تكون الكاميرا مضبوطة التركيز (أولوية التركيز البؤري) أو عندما يتم الضغط على زر تحرير الغالق (أولوية التحرير).

| الوصف                                                      | الخيار     |        |
|------------------------------------------------------------|------------|--------|
| يمكن التقاط الصور كلما تم الضغط على زر تحرير الغالق.       | تحرير      | ۲      |
| يمكن التقاط الصور فقط عند عرض مؤشر ضبط التركيز البؤري (●). | تركيز بؤري | [::::] |

بغض النظر عن الخيار الذي تم اختياره. إذا كان مؤشر ضبط التركيز البؤري (●) معروض عند اختيار AF-S بالنسبة لوضع التركيز البؤري التلقائي. سيتم قفل التركيز البؤري أثناء الضغط على زر تحرير الغالق حتى المنتصف. يستمر قفل التركيز البؤري حتى يتم تحرير الغالق.

a3: تعقب التركيز البؤرى مع القفل

الزر MENU 🔶 🖈 قائمة الإعدادات الاعتيادية

يتحكم هذا الخيار في كيفية تأقلم التركيز البؤري التلقائي مع التغيرات الكبيرة المفاجئة في المسافة من الكاميرا حتى الهدف عند اختيار AF-C لمعزز مستمر للتركيز البؤري التلقائي عندما تكون الكاميرا في وضع AF-A للتصوير الفوتوغرافي بمعين المنظر ([11 21]).

| الوصف                                                                                                    | الخيار   |     |
|----------------------------------------------------------------------------------------------------|----------|-----|
| -<br>عندما تتغير المسافة من الكاميرا حتى الهدف بطريقة مفاجئة.                                                                        | 5 (طويل) | AF∎ |
| تنتظر الكاميرا الفترة التي تم تحديدها قبل ضبط المسافة بينها وبين<br>الميف مديم مذا الكام المدامات تحما الحكوبال عمادا محمد           | 4        | AF≣ |
| الهدف. يمنع هذا الحاميرا من بِعادة صبط الترجير البوري إذا حجبت<br>أجسام تمر عبر الإطار رؤية الكاميرا للهدف لفترة وجيزة. لاحظ أن 2. 1 | 3 (عادي) | AF≞ |
| (قصير) و إيقاف يعادلون 3 (عادي) عند اختيار تعقب ثلاثي الأبعاد أو تركيز                                                               | 2        | AF≞ |
| بؤري تلقائي للمنطقة لوضع منطقة التركيز البؤري التلقائي.                                                                              | 1 (قصير) | AF≞ |
| تضبط الكاميرا التركيز البؤري فور تغير المسافة بينها وبين الهدف.                                                                      |          |     |
| يستخدم عند تصوير سلسلة من الأهداف على مسافات مختلفة                                                                                  | إيقاف    |     |
| بمعدل تسلسلي سريع.                                                                                                    |          |     |

a4: إضاءة نقطة التركيز البؤرى

الزر MENU 🔶 🖈 قائمة الإعدادات الاعتيادية

اختر من بين خيارات عرض نقطة التركيز البؤرى التالية.

|                                                                                                    | سف                                                               | الود                                                                                                    | الخيار                                             |
|----------------------------------------------------------------------------------------------------|------------------------------------------------------------------|----------------------------------------------------------------------------------------------------|----------------------------------------------------|
| اختر <b>تشغيل ل</b> عرض نقطة التركيز البؤري النشطة في وضع التركيز البؤري<br>اليدوي. وإي <b>قاف لع</b> رض نقطة التركيز البؤري فقط أثناء اختيار نقطة التركيز<br>البؤري. |                                                                  | وضع التركيز<br>البؤري اليدوي                                                                                                    |                                                    |
| ختارة ونقاط التركيز<br>ميكية (◘ 123). عند<br>مركز نقطة التركيز<br>المحددة فقط.                                                                                        | كيز البؤري الم<br>ي بمنطقة دينا<br>رض نقطة في<br>لتركيز البؤري ا | اختر <b>تشغيل لع</b> رض كلاً من نقطة التر<br>البؤري المحيطة في وضع تركيز تلقائي<br>استخدام تعقب ثلاثي الأبعاد. سيتم ع<br>البؤري (⊡). اختر <b>إيقاف لع</b> رض نقطة اا | عرض تركيز<br>بؤري تلقائي<br>على منطقة<br>ديناميكية |
| عرض نقطة التركيز<br>البؤري                                                                                                    | الخيار                                                           | اختر كيفية عرض نقاط التركيز<br>البؤري في تركيز بؤري تلقائي                                                                                                    |                                                    |
|                                                                                                    | -2                                                               | لمنطقة المجموعة (ــــَا 124).                                                                                                    | إضاءة تركيز<br>بؤري تلقائي<br>لمنطقة               |
|                                                                                                    | ÷                                                                |                                                                                                    | المجموعة                                           |

a5: إضاءة نقطة تركيز بؤري تلقائي

الزر MENU 🔶 🖌 قائمة الإعدادات الاعتيادية

اختر ما إذا يتم تظليل نقطة التركيز البؤري النشطة باللون الأحمر في معين المنظر.

| الخيار                                                    | الوصف                                                                                                    |
|-----------------------------------------------------------|----------------------------------------------------------------------------------------------------|
| يتم تظليل نقطة الن<br>عن الخلفية.                         | ، نقطة التركيز البؤري المختارة تلقائيا عند الحاجة بحيث تتباين<br>بة.                                             |
| نقطة التركيز البؤري<br>تشغيل الخلفية. حسب سد<br>المختارة. | كيز البؤري المختارة تكون مظللة دائماً. بغض النظر عن سطوع<br>مسب سطوع الخلفية. قد يصعب مشاهدة نقطة التركيز البؤري |
| إيقاف نقطة التركيز البؤري                                 | كيز البؤري المختارة غير مظللة.                                                                                   |

a6: إحاطة نقطة التركيز البؤرى

الزر MENU 🔶 🖈 قائمة الإعدادات الاعتيادية

اختر ما إذا كان تحديد نقطة التركيز البؤري "يحيط المساحة" من إحدى حافتي معين المنظر إلى الأخرى.

| الوصف                                                                                                    | الخيار   |
|----------------------------------------------------------------------------------------------------|----------|
| تحديد نقطة التركيز البؤري "يحيط<br>المساحة" من القمة إلى الفاعدة ومن<br>القاعدة إلى الفمة ومن اليمين إلى اليسار<br>ومن اليسار إلى اليمين، بحيث على سبيل<br>المثال. الضغط على ﴿ عندما تكون إحدى نقاط التركيز البؤري في الحافة<br>اليمنى للشاشة مظللة (آ)، يختار نقطة التركيز البؤري المماثلة لها في<br>الحافة اليسرى من الشاشة (آ). | إحاطة    |
| نفطة التركيز البؤري تكون محدودة بأبعد نفاط التركيز البؤري لذا، على سبيل<br>المثال، الضغط على ﴿ عند تحديد نفطة تركيز بؤري على الحافة اليمنى من<br>الشاشة ليس له تأثير.                                                                                                    | لا إحاطة |

a7: عدد نقاط التركيز البؤرى

الزر MENU 🔶 🖌 قائمة الإعدادات الاعتيادية

اختر عدد نقاط التركيز البؤرى المتاحة لاختيار نقطة التركيز البؤرى يدويًا.

| الوصف |                                                                                                    | الخيار  |      |
|-------|----------------------------------------------------------------------------------------------------|---------|------|
|       | اختر من بين 51 نقطة التركيز البؤري المعروضة<br>على اليسار.                                                  | 51 نقطة | AF51 |
|       | اختر من بين 11 نقطة التركيز البؤري المعروضة<br>على اليسار. استخدمه للاختيار السريع لنقطة<br>التركيز البؤري. | 11 نقطة | AF11 |

a8: تخزين النقاط حسب الاتجاه

الزر MENU 🔶 🖈 قائمة الإعدادات الاعتيادية

اختر ما إذا كان يمكن اختيار نقاط تركيز بؤري منفصلة للوضع "العرضي" (الأفقي) وللاتجاه "الطولي" (العمودي) مع التفاف الكاميرا 90 ° في اتجاه عقارب الساعة وللاتجاه "الطولي" مع التفاف الكاميرا 90 ° عكس اتجاه عقارب الساعة.

اختر لا لاستخدام نفس نقطة التركيز البؤري بغض النظر عن اتجاه الكاميرا.

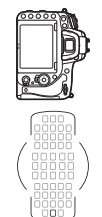

تدوير الكاميرا 90 ° في اتجاه عقارب الساعة

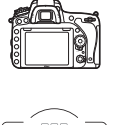

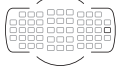

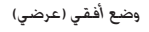

وضع أفقى (عرضى)

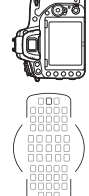

تدوير الكاميرا 90 ° عكس اتجاه عقارب الساعة

اختر نعم لتمكين اختيار نقطة التركيز البؤرى.

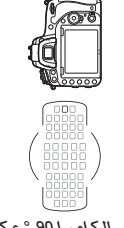

تدوير الكاميرا 90 ° عكس اتجاه عقارب الساعة

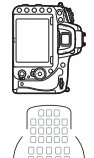

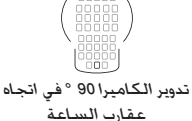

a9: ضوء التركيز التلقائى

الزر MENU 🔶 🖈 قائمة الإعدادات الاعتيادية

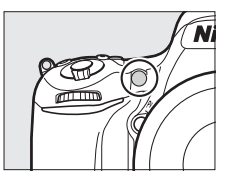

اختر ما إذا يتم تشغيل ضوء مساعدة التركيز البؤري التلقائي الداخلي لمساعدة عملية التركيز البؤري عندما تكون الإضاءة ضعيفة أم لا.

| الوصف                                                                 | الخيار  |
|-----------------------------------------------------------------------|---------|
| يضيء ضوء مساعدة التركيز البؤري التلقائي عندما تكون الإضاءة ضعيفة      |         |
| (التصوير بمعين المنظر فقط). يتوفر ضوء مساعدة التركيز البؤري التلقائي  |         |
| فقط إذا توفر الشرطين التاليين:                                        |         |
| 1. يتم اختيار AF-S لوضع تركيز بؤري تلقائي (🛄 121) أو تحديد معزز فردي  | 1 2 2 - |
| للتركيز البؤري التلقائي عندما تكون الكاميرا في وضع AF-A.              | تسعيل   |
| 2. اختيار تركيز بؤري تلقائي للمنطقة بالنسبة لوضع منطقة التركيز البؤري |         |
| التلقائي (🛄 123). أو اختيار خيار أخر غير تركيز بؤري تلقائي للمنطقة مع |         |
| اختيار نقطة التركيز المركزية.                                         |         |
| ضوء مساعدة التركيز البؤري التلقائي لا يضيء لمساعدة عملية التركيز      |         |
| البؤري. قد لا تكون الكاميرا قادرة على التركيز باستخدام التركيز البؤري | إيقاف   |
| التلقائي عندما تكون الإضاءة ضعيفة.                                    |         |

🖉 ضوء مساعدة التركيز البؤرى التلقائى

ضوء مساعدة التركيز البؤري التلقائي به نطّاق حوالي 0.5-3.0 م: عند استخدام الضوء. قم بإزالة واقية العدسة.
## b: المعايرة/التعريض الضوئى

b1: قىمة تغىبر جساسىة ISO

الزر MENU 🔶 🖌 قائمة الإعدادات الاعتيادية

اختر حجم الزيادة المستخدم عند إجراء تعديلات على حساسية (ــَّـا 134). إذا أمكن. يتم المحافظة على إعداد حساسية ISO الحالي عند تغيير قيمة حجم الزيادة. إذا لم يكن الإعداد الحالي متاحًا عند قيمة التغيير الجديدة. سيتم تقريب حساسية ISO إلى أقرب إعداد متاح.

b2: درجات التعريض الضوئي

الزر MENU 🔶 🖈 قائمة الإعدادات الاعتيادية

اختر حجم الزيادة المستخدم عند عمل تعديلات على سرعة الغالق. الفتحة. تعويض التعريض الضوئي والفلاش. وتصحيح. b3: تعويض سهل للتعريض الضوئى

الزر MENU 🔶 🖈 قائمة الإعدادات الاعتيادية

يتحكم هذا الإعداد في استخدام أو عدم استخدام الزر ⊠ لضبط تعويض التعريض الضوئي (□ 143). إذا تم اختيار **تشغيل (إعادة ضبط تلقائية**) أو **تشغيل**. سيومض الرقم 0 الموجود في مركز شاشة التعريض الضوئي حتى عند ضبط تعويض التعريض الضوئي عند 0±.

| الوصف                                                               | الخيار       |
|---------------------------------------------------------------------|--------------|
| يتم ضبط تعويض التعريض الضوئي عن طريق إدارة أحد أقراص التحكم         |              |
| (انظر الملاحظة أدناه). يتم إعادة ضبط الإعداد الذي تم اختياره بواسطة | تشعيل (إعادة |
| قرص التحكم عند إغلاق الكاميرا أو انتهاء مؤقت الاستعداد (لايتم إعادة | ضبط تلقائية) |
| ضبط إعدادات تعويض التعريض الضوئي المختارة بواسطة الزر 🗹).           |              |
| كما هو بأعلى. فيما عدا أن قيمة تعويض التعريض الضوئي المختارة        |              |
| بواسطة قرص التحكم لاتتم إعادة ضبطها عند إغلاق الكاميرا أو انتهاء    | تشغيل        |
| مؤقت الاستعداد.                                                     |              |
| يتم ضبط تعويض التعريض الضوئي بالضغط على الزر 🛃 وإدارة قرص           | ابقاف        |
| التحكم الرئيسي.                                                     |              |

🗹 تغيير الرئيسى/الفرعى

يعتمد القرص المستخدم لضبط تعويض التعريض الضوئي عند اختيار **تشغيل (إعادة ضبط** تلقائية) أو تشغيل بالنسبة للإعداد الاعتيادي B3 (ت**عويض سهل للتعريض الضوئ**ي) على الخيار المختار بالنسبة للإعداد الاعتيادي f5 (تخصيص أقراص التحكم) > تغيير الرئيسي/ الفرعى (① 863).

| تخصيص أقراص التحكم > تغيير الرئيسي/الفرعي |                    |   |            |
|-------------------------------------------|--------------------|---|------------|
| تشغيل                                     | إيقاف              |   |            |
| قرص التحكم الفرعي                         | قرص التحكم الفرعي  | Р |            |
| قرص التحكم الرئيسي                        | قرص التحكم الفرعي  | S | L.         |
| قرص التحكم الفرعي                         | قرص التحكم الرئيسي | A | ٩ <u>ب</u> |
| غيرمتوفر                                  |                    |   |            |

🖉 ISO السهل

لا يمكن استخدام الإعداد الاعتيادي b3 (**تعويض سهل للتعريض الضوئي**) مع الإعداد الاعتيادي b8 (**150 السهل**. 🎞 441). إجراء تعديلات على أحد هذين العنصرين يعيد ضبط. العنصر الأخر: يتم عرض رسالة عند إعادة ضبط العنصر.

b4: معايرة المصفوفة

الزر MENU 🔶 🖌 قائمة الإعدادات الاعتيادية

اختر تشغيل **ᅃிയி تشغيل نظام اكتشاف الوجوه** لتمكين اكتشاف الوجوه عند تصوير صور شخصية بمعايرة المصفوفة أثناء التصوير الفوتوغرافي بمعين المنظر (ඛ 139).

b5: منطقة قياس المنتصف

الزر MENU 🔶 🖈 قائمة الإعدادات الاعتيادية

عند حساب التعريض الضوئي. تخصص معايرة قياس المنتصف أكبر قياس لدائرة في مركز الإطار. يمكن ضبط قطر الدائرة (¢) على 8 أو 12 أو 15 أو 20 مم أو على متوسط كامل الإطار.

لاحظ أنه عند استخدام عدسة غير مجهزة بوحدة CPU، فإن المنطقة المخصصة لأكبر قياس لمعايرة قياس المنتصف تكون مكافئة لدائرة قطرها 12 مم. بغض النظر عن الإعداد المحدد من أجل **عدسة بدون CPU** فى قائمة الإعداد (ــــَّــ 235).

b6: ضبط دقيق للتعريض الضوئي

الزر MENU 🔶 🖌 قائمة الإعدادات الاعتيادية

استخدم هذا الخيار للضبط الدقيق لقيمة التعريض الضوئي المختارة بواسطة الكاميرا. يمكن الضبط الدقيق للتعريض الضوئي بصورة منفصلة بالنسبة لكل طريقة معايرة في المدى من ٢١ إلى ٦- ٤٧ في خطوات مقدارها 1⁄6 ٤٧.

Ⅳ الضبط الدقيق للتعريض الضوئي لا يتأثر الضبط الدقيق للتعريض الضوئي بإعادة الضبط بزرين. لاحظ أنه طالما لم يتم عرض رمز تعويض التعريض الضوئي (☑). فإن الطريقة الوحيدة لتحديد كمية التعريض الضوئي التي تم تغييرها تكون من خلال فحص الكمية في قائمة الضبط الدقيق. يفضل تعويض التعريض الضوئي (□ 143) في معظم الأحوال.

# c: مؤقتات/إغلاق تعريض تلقائى

c1: قفل تعريض لزر تحرير الغالق

الزر MENU 🔶 🖈 قائمة الإعدادات الاعتيادية

إذا تم اختيار **تشغيل**. سيقفل التعريض الضوئي عند الضغط على زر تحرير الغالق حتى المنتصف.

c2: مؤقت الاستعداد

الزر MENU 🔶 🖈 قائمة الإعدادات الاعتيادية

اختر مدة استمرار الكاميرا في معايرة التعريض الضوئي عند عدم تنفيذ أي عمليات. يتوقف عرض شاشات سرعة الغالق والفتحة في لوحة التحكم ومعين المنظر تلقائيًا عند انتهاء مؤقت الاستعداد.

اختر فترة أقصر لتأخير مؤقت الاستعداد لزيادة عمر البطارية.

c3: مؤقت ذاتی

الزر MENU 🔶 🖈 قائمة الإعدادات الاعتيادية

اختر مدة تأخير تحرير الغالق. عدد اللقطات المصورة، والفاصل الزمني بين اللقطات في وضع المؤقت الذاتي (口 100).

- تأخير المؤقت الذاتى: اختر مدة تأخر تحرير الغالق.
- عدد اللقطات: اضغط (ع) و () لاختيار عدد اللقطات المصورة في كل مرة يتم الضغط فيها على زر تحرير الغالق.
- الفاصل الزمني بين اللقطات: اختر الفواصل الزمنية بين اللقطات عندما يكون عدد اللقطات أكثر من 1.

c4: تأخر انطفاء الشاشة

الزر MENU 🔶 🖌 قائمة الإعدادات الاعتيادية

اختر المدة التي تظل فيها الشاشة قيد التشغيل في حالة عدم تنفيذ أي عمليات أثناء العرض (عرض: الافتراضي عند 10 ثوان) ومعاينة الصور (**معاينة الصورة**: الافتراضي عند 4 ثوان). عندما يتم عرض القوائم (ا**لقوائم**: الافتراضي عند دقيقة) أو المعلومات (عرض المعلومات: الافتراضي عند 10 ثوان). أو أثناء المنظر المباشر وتسجيل الفيلم (**منظر مباشر**: الافتراضي عند 10 دقائق). اختر فترة أقصر لتأخير انطفاء الشاشة لزيادة عمر البطارية.

c5: وقت التحكم عن بعد (ML-L3)

الزر MENU 🔶 🖈 قائمة الإعدادات الاعتيادية

اختر المدة التي ستبقى فيها الكاميرا في وضع الاستعداد في وضع التحرير عن بعد (ඛ 193). إذا لم يتم إجراء عمليات للمدة المحددة. سوف ينتهي التصوير عن بعد وسيتم اختيار **إيقاف** بشكل تلقائي لـ **وضع التحكم عن بعد (ML-L**3) في قائمة تصوير الصور. اختر فترات أقصر لزيادة العمر الافتراضي للبطارية.

d: التصوير/العرض

d1: صوت صفير

الزر MENU 🔶 🖌 قائمة الإعدادات الاعتيادية

<sup>1/</sup>125 <sub>F</sub>5.6

Ρ

اختر درجة النغمة وحجم صوت الصفير الذي يصدر عندما تقوم الكاميرا بضبط التركيز باستخدام معزز فردي للتركيز البؤري التلقائي (AF-4 أو عند اختيار معزز فردي للتركيز البؤري التلقائي لـ AF-A: □ 121). عندما يتم قفل التركيز البؤري أثناء التصوير الفوتوغرافي في المنظر المباشر. وعندما يقوم مؤقت التحرير بالعد التنازلي في المؤقت الذاتي وأوضاع تحرير التحكم المتأخر (□ 193). وعند التقاط صورة في تحكم عن بعد سريع أو وضع رفع المرآة للأعلى عن بعد (□ 193). وعند انتهاء التصوير الفوتوغرافي المنقض (□ 229). أو إذا حاولت أخذ صورة فوتوغرافية وبطاقة الذاكرة مقفلة (□ 33).

> • مستوى الصوت: اختر 3 (عالي). 2 (متوسط). 1 (منخفض) أو إيقاف (صامت). عند اختيار خيار أخر غير إيقاف, يظهر الرمز (ل في عرض المعلومات. • درجة النغمة: اختر عالي أو منخفض.

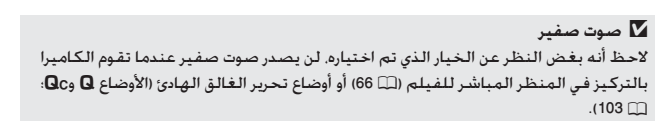

d2: سرعة منخفضة مستمرة

الزر MENU 🔶 🖈 قائمة الإعدادات الاعتيادية

اختر أقصى معدل لتقدم الإطارات في الوضع CL (سرعة منخفضة مستمرة) (ــــا 103).

d3: أقصى تحرير مستمر

الزر MENU 🔶 🖈 قائمة الإعدادات الاعتيادية

يمكن ضبط الحد الأقصى لعدد الصور التي يمكن التقاطها بضغطة واحدة في وضع التصوير المستمر عند أي قيمة تتراوح بين 1 و 100. لاحظ أن هذا الإعداد ليس له تأثير على سرعات الغالق البالغة 4 ثانية أو أقل.

✓ تخزين الذاكرة بغض النظر عن الخيار المختار بالنسبة للإعداد الاعتيادي ٥3. سيصبح التصوير أبطأ عند امتلاء تخزين ذاكرة (٢٢٢ - ١). انظر صفحة 492 لمزيد من المعلومات عن سعة الذاكرة الوسيطة.

d4: وضع تأخير التعريض الضوئي

الزر MENU 🔶 🖈 قائمة الإعدادات الاعتيادية

في المواقف التي قد تؤدي فيها أقل حركة للكاميرا إلى تشويش الصورة. اختر **ثانية** أو **ثانيتان** أو 3 ثوان لتأخير تحرير الغالق لثانية أو ثانيتان أو ثلاث ثواني بعد رفع المرآة.

d5: فلاش تحذيرى

الزر MENU 🔶 🖌 قائمة الإعدادات الاعتيادية

إذا تم اختيار **تشغيل**. سيومض مؤشر استعداد الفلاش (**\$**) في معين المنظر إذا كان الفلاش مطلوباً لضمان أفضل مستوى من التعريض الضوئي.

d6: تسلسل رقم الملف

الزر MENU 🔶 🖈 قائمة الإعدادات الاعتيادية

عند التقاط صورة. تسمي الكاميرا الملف بإضافة رقم واحد لرقم آخر ملف مستخدم. يتحكم هذا الخيار فيما إذا كان ترقيم الملف يستمر من آخر رقم مستخدم عند إنشاء مجلد جديد أو عند تهيئة بطاقة الذاكرة أو عند إدخال بطاقة ذاكرة جديدة في الكاميرا.

| الوصف                                                                                                    | الخيار       |
|----------------------------------------------------------------------------------------------------|--------------|
| عند إنشاء مجلد جديد. أو تهيئة بطاقة الذاكرة. أو إدخال بطاقة ذاكرة جديدة في<br>الكاميرا. يستمر ترقيم الملف من آخر رقم مستخدم أو من أكبر رقم ملف في<br>المجلد الحالي أيهما أكبر. إذا تم التقاط صورة فوتوغرافية عند احتواء المجلد<br>الحالي على صورة فوتوغرافية تحمل الرقم 9999. سيتم إنشاء مجلد جديد بطريقة<br>تلقائية وسيبدأ ترقيم الملفات مرة أخري من 0001. | تشغيل        |
| يتم إعادة ضبط ترقيم الملفات عند 0001 عند إنشاء مجلد جديد. أو عند تهيئة<br>بطاقة الذاكرة. أو عند إدخال بطاقة ذاكرة جديدة في الكاميرا. لاحظ أنه يتم إنشاء<br>مجلد جديد تلقائيًا إذا تم التقاط صورة عند احتواء المجلد الحالي على 999 صورة.                                                                                                    | إيقاف        |
| مثل الخيار <b>تشغيل.</b> إلا أنه يتم تعيين رقم الصورة التالية بإضافة رقم واحد إلى<br>أكبر رقم ملف في المجلد الحالي. إذا كان المجلد فارغ. يتم إعادة ضبط ترقيم<br>الملفات إلى 0001.                                                                                                    | إعادة<br>ضبط |

🔽 تسلسل رقم الملف

إذا كان رقم المجلد الحالي 999 ويحتوي على 999 صورة فوتوغرافية أو صورة فوتوغرافية برقم 9999. سيتم إلغاء تمكين زر تحرير الغالق ولن يتم التقاط صور فوتوغرافية جديدة. اختر إ**عادة ضبط** للإعداد الاعتيادي bb (**تسلسل رقم الملف**) ثم هيئ بطاقة الذاكرة الحالية أو أدخل بطاقة ذاكرة جديدة.

d7: عرض شبكة معين المنظر

الزر MENU 🔶 🖈 قائمة الإعدادات الاعتيادية

اختر **تشغيل** لعرض خطوط شبكة معين المنظر عند الطلب للمراجعة عند تركيب. الصور (ـــــَّا 10).

ISO :d8 السبهال

الزر MENU 🔶 🖌 قائمة الإعدادات الاعتيادية

إذا تم اختيار **تشغيل**. يمكن ضبط حساسية ISO في الوضعين P و S عن طريق تدوير قرص التحكم الفرعي أو في الوضع A عن طريق تدوير قرص التحكم الرئيسي. اختر **إيقاف ل**ضبط حساسية ISO عن طريق الضغط على الزر ⊠<sup>Q</sup> (ISO) وتدوير قرص التحكم الرئيسي.

d9: عرض المعلومات

الزر MENU 🔶 🖌 قائمة الإعدادات الاعتيادية

إذا تم اختيار **تلقائي** (AUTO). سيتغير لون الخط في عرض المعلومات (□ 12) تلقائياً من الأسود إلى الأبيض أو من الأبيض إلى الأسود للحفاظ على التباين مع الخلفية. لاستخدام نفس لون الخط دائماً. اختر **يدوي** ثم اختر من بين **معتم في الإضاءة** (B: خط أسود) أو **مضيء في الإعتا**م (W: خط أبيض).

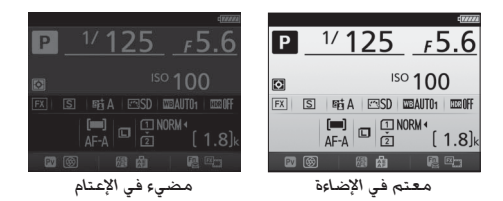

d10: إضاءة شاشية LCD

الزر MENU 🔶 🖌 قائمة الإعدادات الاعتيادية

إذا تم اختيار **إيقاف**. ستضيء الإضاءة الخلفية للوحة التحكم (ضوء شاشة LCD) فقط أثناء إدارة مفتاح الطاقة نحو ♥: إذا تم اختيار **تشغي**ل. ستضيء لوحة التحكم متى كان مؤقت الاستعداد نشطًا (□ 39). اختر **إيقاف** لزيادة عمر البطارية.

#### d11: نوع البطارية MB-D16

الزر MENU 🔶 🖈 قائمة الإعدادات الاعتيادية

لضمان أداء الكاميرا لوظائفها كما هو متوقع عند استخدام مجموعة البطارية طراز MB-D16 الاختيارية مع بطاريات حجم AA. اضبط الخيار المختار في هذه القائمة بحيث يوافق نوع البطاريات المدرجة في مجموعة البطارية. ليست هناك حاجة لتعديل هذا الخيار عند استخدام بطاريات EN-EL 15/EN-EL 15a/EN-EL.

| الوصف                                              | الخيار                 |        |
|----------------------------------------------------|------------------------|--------|
| اختره عند استخدام بطاريات قلوية قياس AA طراز LR6.  | LR6 (بطارية قلوية AA)  | ₿LR6   |
| اختره عند استخدام بطاريات Ni-MH قياس AA طراز HR6.  | HR6 (بطارية Ni-MH AA)  | ÔNi-MH |
| اختره عند استخدام بطاريات ليثيوم قياس AA طراز FR6. | FR6 (بطارية ليثيوم AA) | ₿FR6   |

🖉 استخدام البطاريات قياس 🗚

تنخفض قدرة البطاريات قياس AA بدرجة كبيرة عند درجات الحرارة الأقل من 20 °م وتختلف باختلاف الماركة وظروف التخزين: في بعض الحالات, قد تتوقف البطاريات عن العمل قبل انتهاء فترة صلاحيتها. لا يمكن استخدام بعض البطاريات قياس AA: بسبب صفات أدائها وقدرتها المحدودة. للبطاريات القلوية قدرة أقل من بعض الأنواع الأخرى ويجب أن تستخدم فقط في حالة عدم توفر أي بديل أخر وكذلك في درجات الحرارة الدافئة فقط. تعرض الكاميرا مستوى البطاريات قياس AA كالتالي:

| الوصف                                            | معين المنظر | لوحة التحكم |
|--------------------------------------------------|-------------|-------------|
| البطارية مشحونة بالكامل.                         | -           | (11111)     |
| البطارية منخفضة. جهز بطاريات جديدة.              |             | <b>ه</b> ا  |
| تمايله بالمتخد متعافل متعاد فالما                |             | <u>ه</u>    |
| ىم إلى فيمنين تحرير ، ـــــى. ــير ، بــــريـــ. | (يومض)      | (يومض)      |

d12: ترتيب البطاريات

الزر MENU 🔶 🖌 قائمة الإعدادات الاعتيادية

£5.6

P 1/125

FX S

PV 🔇

اختر ما إذا كانت البطارية الموجودة في الكاميرا أو البطاريات الموجودة في مجموعة البطارية ستستخدم أولا عند توصيل مجموعة البطارية MB-D16 الاختيارية. لاحظ أنه عند تشغيل MB-D16 مع محول تيار متردد اختياري وموصل طاقة. سيتم استخدام محول التيار المتردد بغض النظر عن الخيار الذي تم اختياره.

MB-D16 حزمة بطارية MB-D16

تأخذ MB-Dt6 بطارية أيون ليثيوم قابلة لإعادة الشحن واحدة طراز MB-DL55/EN-EL (15b/ EN-EL15 أو ست بطاريات AA قلوية. أو Ni-MH أو بطاريات ليثيوم (تأتي مع الكاميرا بطارية EN-EL15: وتتوفر بطاريات AA بشكل منفصل).

> تعرض شاشة عرض المعلومات نوع البطارية المدرجة في مجموعة البطارية MB-D16 كالتالى:

| نوع البطارية                                                                   | شّاشة نوع<br>البطارية<br>MB-D16 |
|--------------------------------------------------------------------------------|---------------------------------|
| بطارية أيون ليثيوم قابلة لإعادة<br>الشحن طراز EN-EL 15a/EN-EL 15b/<br>EN-EL 15 | EL15 (7////                     |
| LR6 طراز AA قلوية قياس بطاريات.                                                |                                 |
| HR6 طراز AA قياس Ni-MH بطاريات.                                                | NI-MH/AA) C                     |
| FR6 طراز AA بطاريات ليثيوم قياس.                                               | FR6/AA)                         |

## e: التعريض المقارب/الفلاش

e1: سرعة مزامنة الفلاش

الزر MENU 🔶 🖌 قائمة الإعدادات الاعتيادية

يتحكم هذا الخيار في سرعة مزامنة الفلاش.

| الوصف                                                                 | الخيار                           |
|-----------------------------------------------------------------------|----------------------------------|
| يتم استخدام مزامنة FP تلقائي عالية السرعة عن تركيب وحدة فلاش          |                                  |
| متوافقة (🗔 435). في حالة استخدام الفلاش الداخلي أو وحدات فلاش         |                                  |
| أخرى. يتم ضبط سرعة الغالق على 1⁄250 ثانية. عندما تعرض الكاميرا        | 1/250 تانية<br>(ED) (1/250 تانية |
| سرعة غالق تساوي 1⁄250 ثانية في الوضع P أو A. سيتم تنشيط مزامنة FP     | (٢٢ تتفاتي)                      |
| تلقائي عالية السرعة إذا كانت سرعة الغالق الفعلية أسرع من 1⁄250 ثانية. |                                  |
| يتم استخدام مزامنة FP تلقائي عالية السرعة عن تركيب وحدة فلاش          |                                  |
| متوافقة (🖽 435). في حالة استخدام الفلاش الداخلي أو وحدات فلاش         |                                  |
| أخرى. يتم ضبط سرعة الغالق على 1⁄200 ثانية. عندما تعرض الكاميرا        | 1/200 تانية<br>(ED) (1/200 تانية |
| سرعة غالق تساوي 1⁄200 ثانية في الوضع P أو A. سيتم تنشيط مزامنة FP     | (٢٢ تتفاتي)                      |
| تلقائي عالية السرعة إذا كانت سرعة الغالق الفعلية أسرع من 1⁄200 ثانية. |                                  |
| سرعة مزامنة الفلاش محددة عند القيمة المختارة.                         | 1/200 ثانية-<br>1/60 ثانية       |

🜌 تثبيت سرعة الغالق عند حد سرعة مزامنة الفلاش

لتثبيت سرعة الغالق عند حد سرعة المزامنة في الوضع S أو M. اختر سرعة الغالق التي تلي أبطأ سرعة ممكنة للغالق (30 ثانية أو - -). سيتم عرض X (مؤشر مزامنة الفلاش) في معين المنظر ولوحة التحكم.

✓ مزامنة ٢٦ تلقائي عالية السرعة تسمح باستخدام الفلاش عند أعلى سرعة غالق تدعمها الكاميرا. مما يجعل من الممكن اختبار أقصى فتحة للحصول على عمق أقل للمجال حتى عندما يكون الهدف بإضاءة خلفية في ضوء الشمس الساطع. يعرض مؤشر وضع الفلاش الخاص بعرض المعلومات الرمز "FP" عند تنشيط مزامنة ٢٢ نلقائى عالية السرعة (□ 440).

### 🔳 مزامنة FP تلقائي عالية السرعة

عند اختيار 1/250 **ثانية (FP تلقائي**) أو 1/200 **ثانية (FP تلقائي**) للإعداد الاعتيادي e1 (**سرعة مزامنة الفلاش**. ① 345). يمكن استخدام الفلاش الداخلي عند سرعات غالق تصل إلى 2<sup>1</sup>/20 ثانية أو 1⁄200 ثانية, بينما يمكن استخدام وحدات الفلاش الاختيارية المتوافقة (① 435) عند أي سرعة غالق (مزامنة FP تلقائي عالية السرعة).

| 1/200 ثانية              |               | 1/200 ثانية (FP<br>تلقائي) |               | 1/250 ثانية (FP<br>تلقائي) |               | سرعة مزامنة الفلاش                                    |
|--------------------------|---------------|----------------------------|---------------|----------------------------|---------------|-------------------------------------------------------|
| وحدة<br>فلاش<br>اختيارية | فلاش<br>داخلي | وحدة<br>فلاش<br>اختيارية   | فلاش<br>داخلي | وحدة<br>فلاش<br>اختيارية   | فلاش<br>داخلي | سرعة الغالق                                           |
| -                        | -             | FP تلقائي                  | -             | FP تلقائي                  | -             | من <sup>1</sup> /4000 إلى ولكن لا<br>يشمل 1⁄250 ثانية |
| -                        | -             | FP تلقائي                  | -             | الفلاش •                   | مزامنة        | من 1⁄250 إلى ولكن لا<br>يشمل 1⁄200 ثانية              |
|                          |               | ء الفلاش                   | مزامنة        | ·                          |               | 1⁄200 ثانية                                           |

• ينخفض نطاق الفلاش بزيادة سرعة الغالق. بالرغم من ذلك. لن يكون نطاق الفلاش أكبر *ب*ا هو عليه عند نفس السرعات مع الوضع FP تلقائى.

e2: سرعة غالق الفلاش

#### الزر MENU 🔶 🖈 قائمة الإعدادات الاعتيادية

يحدد هذا الخيار أبطأ سرعة متاحة للغالق عند استخدام مزامنة ستارة أمامية أو خلفية أو تقليل العين الحمراء في الوضع P أو A (بغض النظر عن الإعداد المختار. سرعات الغالق يمكن أن تكون بطيئة حتى 30 ثانية في الوضعين S و M أو عند إعدادات الفلاش مزامنة بطيئة. أو مزامنة بطيئة ستارة خلفية. أو تقليل العين الحمراء مع مزامنة بطيئة).

e3: التحكم بالفلاش الداخلي

الزر MENU 🔶 🖌 قائمة الإعدادات الاعتيادية

اختر وضع الفلاش للفلاش الداخلي.

|       | الخيار          | الوصف                                                                                                    |  |  |
|-------|-----------------|----------------------------------------------------------------------------------------------------|--|--|
| TTL\$ | TTL             | يتم ضبط ناتج الفلاش تلقائياً طبقاً لأحوال التصوير.                                                                                                |  |  |
| M\$   | يدوي            | اختر مستوى الفلاش (ユ 347). لا تصدر الكاميرا نبضات<br>الفلاش الأولية.                                                                              |  |  |
| RPT\$ | فلاش متكرر      | يضيء الفلاش بصورة متكررة أثناء فتح الغالق. منتجا تأثير<br>الضوء الصاعق ((1 347).                                                                  |  |  |
| CMD\$ | وضع وحدة التحكم | استخدم الفلاش الداخلي كفلاش رئيسي يتحكم في وحدات<br>الفلاش الاختيارية المتباعدة في مجموعة واحدة أو أكثر<br>([ــــــــــــــــــــــــــــــــــــ |  |  |

💵 يدوى

اختر مسّتوى الفلاش. يتم التعبير عن مستوى الفلاش كأجزاء من القدرة الكاملة: عند القدرة الكاملة, يكون للفلاش الداخلي رقم الدليل 12 (م. 100 20، 20، مئوية).

### 💵 فلاش متكرر

يضيء الفلاش بصورة متكررة أثناء فتح الغالق. منتجا تأثير الضوء الصاعق. اضغط ④ أو ④ لتظليل الخيارات التالية. اضغط ۞ أو ۞ للتغيير.

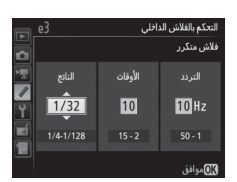

| الوصف                                                                       | الخيار  |
|-----------------------------------------------------------------------------|---------|
| اختر ناتج الفلاش (يتم التعبير عنه كأجزاء من القدرة الكاملة).                | الناتج  |
| اختر عدد المرات التي يضيئها الفلاش عند قيمة الناتج المختارة. لاحظ أنه       |         |
| حسب سرعة الغالق والخيار المختار من أجل <b>التردد</b> . قد يكون العدد الفعلي | الأوقات |
| لومضات الفلاش أقل من العدد المختار.                                         |         |
| اختر عدد مرات تكرار إضاءة الفلاش في الثانية.                                | التردد  |

☑ وضع التحكم بالفلاش وضع التحكم بالفلاش الداخلي معروض في شاشة عرض المعلومات (□ 185).

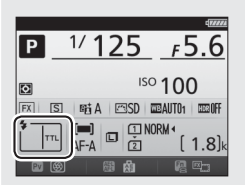

الا يدوي" و "فلاش متكرر"
تومض الرموز 20 فلاش متكرر"
تومض الرموز 20 في لوحة التحكم ومعين المنظر عند اختيار هذه الخيارات.
SB-300 SB-400 80-500 وSB-300 عند تركيب وحدة فلاش 5B-400 أو SB-300 وتشغيلها. يتغير الإعداد الاعتيادي e3 عند تركيب وحدة فلاش 3D-400 أو SB-400 من SB-300 من TLL من TLL من TLL و يدوي اتقدم 550 أيضًا خيار وضع وحدة التحكم.

#### 🖉 "الأوقات"

يتم تحديد الخيارات المتاحة للخيار فلاش متكرر > الأوقات بواسطة ناتج الفلاش.

| الخيارات المتاحة بالنسبة إلى<br>"الأوقات" | الناتج | الخيارات المتاحة بالنسبة إلى<br>"الأوقات" | الناتج |
|-------------------------------------------|--------|-------------------------------------------|--------|
| 15 ,10-2                                  | 1/32   | 2                                         | 1/4    |
| 25 ,20 ,15 ,10-2                          | 1/64   | 5-2                                       | 1/8    |
| 35 ,30 ,25 ,20 ,15 ,10-2                  | 1/128  | 10-2                                      | 1/16   |

#### الوضع وحدة التحكم

استخدم الفلاش الداخلي كفلاش رئيسي يتحكم في وحدة أو أكثر من وحدات الفلاش الاختيارية المتباعدة في مجموعات حتى مجموعتين (A و B) باستخدام الإضاءة المتقدمة اللاسلكية (囗) 435).

> يتم عرض القائمة المبينة على اليسار عند اختيار هذا الخيار. اضغط ﴾ أو ۞ لتظليل الخيارات التالية. اضغط ۞ أو ۞ للتغيير.

|    | e3           | التحكم بالفلاش الداخلي 3 |  |           |  |
|----|--------------|--------------------------|--|-----------|--|
|    |              | وضع وحدة التحكم          |  |           |  |
|    |              | الوضع                    |  | تعويض     |  |
| 7  | ♦ فلاش داخلي | TTL                      |  | 0         |  |
| 9  | المجموعة A   | TTL                      |  | 0         |  |
| ii | المجموعة B   |                          |  | 0         |  |
| 嵩  |              | 1                        |  |           |  |
|    |              |                          |  | 000 موافق |  |

| الخيار     | الوصف                                                                          |
|------------|--------------------------------------------------------------------------------|
|            | اختر وضع الفلاش للفلاش الداخلي (فلاش قيادة). عند تركيب وحدة فلاش               |
| فلاش داخلي | SB-500 اختيارية. يتغير هذا الخيار إلى <b>فلاش اختياري</b> ويُستخدم لاختيار وضع |
|            | فلاسْ لـ SB-500. خلاف ذلك يكون هذا الخيار مطابقًا لـ <b>فلاش داخلي</b> .       |
| тті        | الوضع i-TTL. اختر تعويض الفلاش من القيم بين 3.0+ و 3.0- EV بحجم زيادة          |
| 112        | .EV 1/3                                                                        |
| М          | اختر مستوى الفلاش.                                                             |
|            | لا يومض الفلاش الداخلي بالرغم من وميض وحدات الفلاش عن بعد. يجب فتح             |
|            | الفلاش الداخلي بحيث يمكنه إطلاق نبضات فلاش أولية.                              |
| المجموعة A | اختر وضع فلاش لجميع وحدات الفلاش الموجودة في المجموعة A.                       |
| 771        | الوضع i-TTL. اختر تعويض الفلاش من القيم بين 3.0+ و 3.0- EV بحجم زيادة          |
| 116        | .EV <sup>1</sup> /3                                                            |
|            | فتحة تلقائية (متاح فقط مع وحدات الفلاش المتوافقة: 💭 435). اختر تعويض           |
| AA         | الفلاش من القيم بين 3.0+ و 3.0- EV بحجم زيادة 1⁄3 EV.                          |
| М          | اختر مستوى الفلاش.                                                             |
|            | وحدات الفلاش في هذه المجموعة لا تضيء.                                          |
|            | اختر وضع فلاش لجميع وحدات الفلاش الموجودة في المجموعة B. الخيارات              |
| المجموعه B | المتاحة هي نفسها تلك المذكورة لـ <b>المجموعة A</b> أعلاه.                      |
|            | اختر من القنوات 1-4. جميع وحدات الفلاش في كلا المجموعتين يجب ضبطها             |
| قناة       | على نفس القناة.                                                                |
| 1          |                                                                                |

اتبع الخطوات أدناه لالتقاط صور في وضع وحدة التحكم.

1 اضبط الإعدادات للفلاش الداخلي. اختر وضع التحكم في الفلاش ومستوى الناتج للفلاش الداخلي. لاحظ أن مستوى الناتج لا يمكن تعديله في وضع – –.

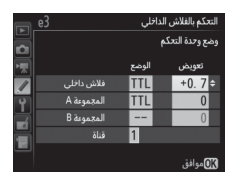

2 اضبط الإعدادات للمجموعة A. اختر وضع التحكم في الفلاش و مستوى الناتج لوحدات الفلاش الموجودة في المجموعة A.

|   | e3         | نلې   | التحكم بالفلاش الداخ |
|---|------------|-------|----------------------|
|   |            |       | وضع وحدة التحكم      |
|   |            | الوضع | تعويض                |
|   | فلاش داخلي | TTL   | +0.7                 |
| 9 | المجموعة A | TTL   | -0.7≎                |
| i | المجموعة B |       | 0                    |
| 닅 | قناة       | 1     |                      |
|   |            |       | 00 موافق             |

3 اضبط الإعدادات للمجموعة B. اختر وضع التحكم في الفلاش ومستوى الناتج لوحدات الفلاش الموجودة في المجموعة B.

|   | e3         | اخلي  | التحكم بالفلاش الد |
|---|------------|-------|--------------------|
| Ď |            |       | وضع وحدة التحكم    |
|   |            | الوضع | تعويض              |
| 7 | فلاش داخلي | TTL   | +0.7               |
| 9 | المجموعة A | TTL   | -0.7               |
|   | المجموعة B | М     | 1/4 +              |
| 븕 |            | 1     |                    |
|   |            |       |                    |
|   |            |       | 06 موافق           |

4 اختر القناة.

| 📻 e3     |            | لداخلي | التحكم بالفلاش ا |
|----------|------------|--------|------------------|
|          |            | (      | وضع وحدة التحك   |
| <b>N</b> |            | الوضع  | تعويض            |
|          | فلاش داخلي | TTL    | +0.7             |
| 9        | المجموءة A | TTL    | -0.7             |
|          | المجموعة B | М      | 1/4              |
|          |            | 3 ÷    |                  |
|          |            |        | <b>یں</b> موافق  |

5 اضغط 6.

6 ركب الصورة.

ركب الصورة ونظم وحدات الفلاش كما هو موضح أدناه. لاحظ أن المسافة القصوى التي يمكن وضع وحدات الفلاش البعيدة عندها قد تتغير حسب أحوال التصوير.

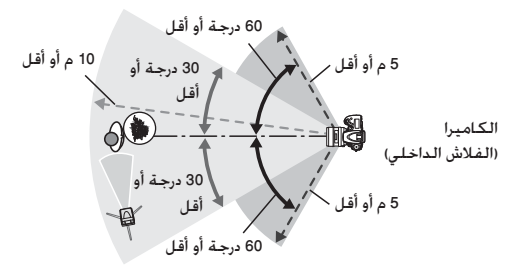

يجب أن تكون حساسات الاستشعار عن بعد اللاسلكية الموجودة علي وحدات الفلاش مواجهة للكاميرا.

- 7 اضبط وحدات الفلاش البعيدة. شُغِّل جميع وحدات الفلاش عن بعد, واضبط إعدادات المجموعة حسب الحاجة, واضبطها على القنوات المحددة في الخطوة 4. انظر أدلة التعليمات الخاصة بوحدة الفلاش لمعرفة التفاصيل.
  - 8 ارفع الفلاش الداخلي. اضغط الزر \$ (四氢) لرفع الفلاش الداخلي. لاحظ أنه حتى إذا تم اختيار – – بالنسبة إلى فلاش داخلي > الوضع. يجب فتح الفلاش الداخلي بحيث تنطلق نبضات الفلاش الأولية.

9 اضبط إطار الصورة واضبط التركيز البؤري وصور. بعد التأكد من إضاءة ضوء استعداد الفلاش الخاص بالكاميرا وأضواء استعداد الفلاش الخاصة بوحدات الفلاش الأخرى. اضبط الصورة داخل الإطار. اضبط التركيز البؤري. وصور. يمكن استخدام قفل قيمة الفلاش (□ 190) عند الحاجة.

☑ عرض وضع مزامنة الفلاش لا يظهر الرمز \$ في عرض المعلومات عند اختبار – – بالنسبة إلى فلاش داخلي > الوضع.

🖉 تعويض الفلاش

قيمة تعويض الفلاش المختارة مع الزر \$ (፻월) وقرص التحكم الفرعي تضاف لقيم تعويض الفلاش المختارة للفلاش الداخلي. والمجموعة A. والمجموعة B في قائمة **وضع وحدة** التحكم. يتم عرض الرمز ፻월 في لوحة التحكم ومعين المنظر عند اختيار قيمة تعويض فلاش غير 0± بالنسبة للفلاش الداخلي أو وحدات الفلاش عند بعد في وضع TTL أو AA. يومض الرمز ፻월 عندما يكون الفلاش الداخلي في الوضع M.

#### 🗹 وضع وحدة التحكم

اضبط وضع نوافذ الحساسات الخاصة بوحدات الفلاش البعيدة بحيث تلتقط الضوء من الفلاش الداخلي (يلزم عناية خاصة إذا كانت الكاميرا غير مركبة على حامل ثلاثي). تأكد من عدم دخول ضوء مباشر أو انعكاسات قوية من وحدات الفلاش البعيدة داخل عدسة الكاميرا (في الوضع TTL) أو الخلايا الضوئية الموجودة على وحدات الفلاش البعيدة (الوضع AA). حيث قد يتعارض ذلك مع التعريض الضوئي. لمنع فلاشات التوقيت الصادرة عن الفلاش الداخلي من الظهور في الصور الملتقطة في مدى قصير. اختر حساسيات ISO منخفضة أو فتحات صغيرة (أرقام بؤرية عالية) أو استخدم لوحة أشعة تحت حمراء اختيارية SG-3IR للفلاش الداخلي. يلزم استخدام لوحة SG-3IR حصول على أفضل النتائج مع مزامنة ستارة خلفية. التي تنتج فلاشات توقيت أكثر سطوعا. بعد ضبط موضع وحدات الفلاش البعيدة. التقط صورة تجريبية وعايان النتائج على شاشة الكاميرا.

بالرغم من أنه لا يوجد حد لعدد وحدات الفلاش البعيدة التي يمكن استخدامها. لكن الحد الأقصى الفعلي هو ثلاث وحدات. في حالة زيادة وحدات الفلاش البعيدة عن هذا العدد. سيتعارض الضوء الصادر عن تلك الوحدات البعيدة مع الأداء.

e4: تعويض تعريض ضوئى لفلاش

الزر MENU 🔶 🖌 قائمة الإعدادات الاعتيادية

اعرض كيف تعدل الكاميرا مستوى الفلاش عند استخدام تعويض التعريض الضوئى.

| الوصف                                                                                             | الخيار        |      |
|---------------------------------------------------------------------------------------------------|---------------|------|
| يتم تعديل كلاً من مستوى الفلاش وتعويض التعريض<br>الضوئي لتعديل التعريض الضوئي حسب الإطار بالكامل. | الإطار الكامل | 12 P |
| يتم تطبيق تعويض التعريض الضوئي على الخلفية فقط.                                                   | الخلفية فقط   | Z    |

e5: فلاش معاينة

الزر MENU 🔶 🖌 قائمة الإعدادات الاعتيادية

في حالة اختيار **تشغيل** عند استخدام الكاميرا مع وحدة الفلاش الداخلية أو وحدة فلاش اختيارية تدعم نظام الإضاءة الإبداعي Creative Lighting System من نيكون (1) 433). سيتم إصدار فلاش معاينة عند الضغط على الزر PV الخاص بالكاميرا (1) 92). لن يضيء فلاش معاينة إذا تم اختيار إ**يقاف**.

الزر MENU 🔶 🖌 قائمة الإعدادات الاعتيادية

اختر الإعداد أو الإعدادات التي يتم تصحيحها عند تشغيل التصحيح التلقائي (١) 202). اختر **تعريض تلقائي وفلاش (AE)** لإجراء التصحيح لكل من التعريض الضوئي ومستوى الفلاش. أو **تعريض ضوئي تلقائي فقط (A**) لتصحيح التعريض الضوئي فقط. أو ا**لفلاش فقط (لا)** لإجراء التصحيح لمستوى الفلاش فقط. أو الضوي BW (WB) لإجراء التصحيح لتوازن البياض (١) 208). أو **تصحيح تعاز (ED) (MB)** لإجراء التصحيح باستخدام D-Lighting النشطة (1) 212). لاحظ أن تصحيح توازن البياض غير متاح في إعدادات جودة الصورة (AE) (RAW) أو (AE) (AE)

e7: ترتيب التعريض المقارب

الزر MENU 🔶 🖌 قائمة الإعدادات الاعتيادية

في إعدادات MTR > **تحت > فوق (∏**) الافتراضية. يتم تنفيذ تصحيح التعريض الضوئي والفلاش وتوازن البياض حسب الترتيب الموضح في صفحة 204 و 209. عند اختيار **تحت > MTR > فوق (+\*−**). سيتقدم التصوير بترتيب من أدنى إلى أعلى قيمة. ليس لهذا الإعداد أي تأثير على تصحيح ADL.

## f: عناصر التحكم

f1: زر موافق

الزر MENU 🔶 🖌 قائمة الإعدادات الاعتيادية

يحدد هذا الخيار الدور المسند للزر ۞ أثناء التصوير من خلال معين المنظر. العرض. والمنظر المباشر (بغض النظر عن الخيار المختار. الضغط على ۞ أثناء عرض فيلم. في عرض إطار كامل يبدأ عرض الفيلم).

🔳 وضع التصوير

| الدور المسند للزر 🕫                                   | الخيار          |                |
|-------------------------------------------------------|-----------------|----------------|
| اختر نقطة التركيز المركزي.                            | اختر نقطة تركيز | RESET          |
|                                                       | مركزي           |                |
| تظليل نقطة التركيز النشطة.                            | تظليل نقطة      | <u>-</u> [11]- |
|                                                       | تركيز نشطة      |                |
| الضغط على الزر 🕫 لا يؤثر في التصوير الفوتوغرافي بمعين |                 |                |
| المنظر.                                               | ھ لنگيء         |                |

## ا وضع العرض

|    | الخيار                    | الدور المسند للزر 🕫                                                                                                    |
|----|---------------------------|----------------------------------------------------------------------------------------------------|
| 88 | شغل/أوقف الصور<br>المصغرة | التبديل بين عرض إطار كامل وعرض صورة مصغرة.                                                                                                    |
|    | عرض مخططات<br>بيانية      | في كل من عرض إطار كامل وعرض الصور المصغرة. يظهر<br>مخطِّط بياني عند الضغط على الزر (۞ (ـــَّا 250).                                                                                                    |
| Q  | تشغيل/إيقاف<br>الزوم      | التبديل بين عرض إطار كامل أو عرض صور مصغرة وزوم العرض.<br>اختر إعداد الزوم التقريبي من <b>تكبير محدود (10</b> %). 1 : 1 (100%).<br>و <b>تكبير فائق (200</b> %). سيتم توسيط شاشة الزوم على نقطة.<br>التركيز البؤري النشطة. |
|    | اختر فتحة ومجلد           | لعرض حوار اختيار فتحة ومجلد (🛄 245).                                                                                                    |

## 💵 منظر مباشر

|       | الخيار          | الدور المسند للزر 🛞                                          |
|-------|-----------------|--------------------------------------------------------------|
| DECET | اختر نقطة تركيز | يؤدي الضغط على الزر 🕼 في المنظر المباشر إلى اختيار نقطة      |
| REGET | مركـزي          | التركيز البؤري المركزية.                                     |
|       |                 | اضغط الزر 🛞 للتبديل بين إيقاف وتشغيل الزوم. اختر إعداد الزوم |
| æ     | تشغيل/إيقاف     | التقريبي من تكبير محدود (50%). 1 : 1 (100%). و تكبير فائق    |
| Å     | الزوم           | (200%). سيتم توسيط شاشة الزوم على نقطة التركيز البؤري        |
|       |                 | النشطة.                                                      |
|       | لا شيء          | الضغط على الزر 🛞 لا يؤثر في المنظر المباشر.                  |

f2: تعیین زر Fn

الزر MENU 🔶 🖌 قائمة الإعدادات الاعتيادية

اختر الدور الذي يقوم به الزر Fn. سواء بنفسه (الضغط) أو عند استخدامه ضمن توليفة مع أقراص التحكم (الضغط + أقراص التحكم).

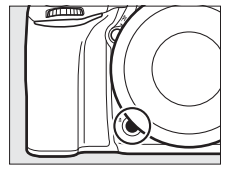

#### الضغط

يؤدي تحديد الضغط إلى عرض الخيارات التالية:

|      | الخيار                       | الوصف                                                                                                    |
|------|------------------------------|----------------------------------------------------------------------------------------------------|
| 6    | معاينة                       | أثناء التصوير الفوتوغرافي بمعين المنظر، يمكنك معاينة<br>عمق النطاق أثناء الضغط على الزر Fn (() 20 في 19). أثناء التصوير<br>الفوتوغرافي للمنظر المباشر، يمكنك الضغط على الزر مرة<br>واحدة لفتح العدسة لفتحة قصوى. وهذا يجعل من السهل<br>التحقق من التركيز البؤري: واضغط على الزر مرة أخرى لإعادة<br>الفتحة إلى قيمتها الأصلية ((). 56). |
| ۶L   | قفل قيمة الفلاش<br>FV        | اضغط الزر Th لقفل قيمة الفلاش (الفلاش الداخلي ووحدات<br>الفلاش الاختيارية المتوافقة. []] 190. 435). اضغط مرة أخرى<br>لإلغاء قفل قيمة الفلاش FV.                                                                                                    |
| AF.  | قفل تعريض/تركيز<br>تلقائي    | قفل التركيز البؤري والتعريض الضوئي أثناء الضغط على الزر Fn.                                                                                                    |
| Æ    | قفل تعريض<br>تلقائي فقط      | قفل التعريض الضوئي أثناء الضغط على الزر Fn.                                                                                                    |
| Å.   | قفل تعريض<br>تلقائي (تعليق)  | يقفل التعريض الضوئي عند الضغط على الزر Fn, ويبقى مقفلاً<br>حتى يتم الضغط على الزر مرة ثانية أو انتهاء مؤقت الاستعداد.                                                                                                    |
| ĀF   | قفل تركيز بؤري<br>تلقائي فقط | قفل التركيز البؤري أثناء الضغط على الزر Fn.                                                                                                    |
| AFON | تشغيل تركيز<br>تلقائي        | تشغيل التركيز البؤري التلقائي عند الضغط على الزر Fn. لا يمكن<br>استخدام زر تحرير الغالق للتركيز البؤري.                                                                                                    |
| ٤    | فلاش مطفأ                    | لن يومض الفلاش في الصور المأخوذة عند الضغط على الزر Fn.                                                                                                    |

| الوصف                                                                                                    | الخيار                      |                |
|----------------------------------------------------------------------------------------------------|-----------------------------|----------------|
| إذا تم الضغط على الزر Fl أثناء تفعيل تصحيح التعريض الضوئي<br>أو تصحيح الفلاش أو تصحيح ADL في وضع إطار واحد أو وضع<br>تحرير صامت للغالق. سيتم التقاط جميع الصور الموجودة في<br>برنامج التصحيح الحالي كل مرة يتم فيها الضغط على زر تحرير<br>الغالق. إذا كان تصحيح توازن البياض نشطًا أو تم اختيار وضع<br>التحرير المستمر (الوضع CH أو CD). ستعيد الكاميرا<br>تتابع التصحيح أثناء الاستمرار في الضغط على زر تحرير الغالق. | تنابع التصحيح               | BKT⊒           |
| في حالة تعيين جودة الصورة على جيد JPEG, أو عادي JPEG.<br>أو أساسي JPEG, سيتم عرض ₩₩₩ في معين المنظر وسيتم<br>تسجيل نسخة (RAW) مع الصورة التالية التي يتم<br>التقاطها بعد الضغط على الزر Fh (سيجري استعادة إعداد جودة<br>الصورة الأصلية عندما ترفع إصبعك عن زر تحرير الغالق). للإنهاء<br>دون تسجيل نسخة (RAW) . اضغط الزر Fh مرة أخرى.                                                                                  | + NEF (RAW)                 | +[ <u>RAW]</u> |
| فة يتم تنشيط معايرة المصفوفة أثناء الضغط على الزر Fn.                                                                                                    | معايرة المصفوذ              | $\odot$        |
| يتم تنشيط معايرة قياس المنتصف أثناء الضغط على الزر Fn.                                                                                                    | معايرة قياس<br>المنتصف      | ۲              |
| يتم تنشيط المعايرة البقعية أثناء الضغط على الزر Fn.                                                                                                    | معايرة بقعية                | ·              |
| يتم تنشيط معايرة قياس التظليل أثناء الضغط على الزر Fn.                                                                                                    | معايرة قياس<br>التظليل      | •*             |
| اضغط الزر Fn لتشغيل أو إيقاف عرض الشبكة الإطارية في معين<br>المنظر ([] 10).                                                                                                    | عرض شبكة<br>معين المنظر     | ▦              |
| اضغط الزر Fn لإظهار أفق افتراضي في معين المنظر (ــــــــــــــــــــــــــــــــــــ                                                                                                    | أفق افتراضي<br>لمعين المنظر | ⇔              |
| يتم عرض "قائمتي" عند الضغط على الزر Fn (🖽 421).                                                                                                    | قائمتي                      | 围              |

| الوصف                                                       | الخيار          |        |
|-------------------------------------------------------------|-----------------|--------|
| اضغط الزر Fn للانتقال إلى البند الأول في "قائمتي". اختر هذا | بلوغ أول بند في | e =    |
| الخيار للوصول السريع إلى بند القائمة المستخدم بكثرة.        | قائمتي          | : 1121 |
| ينفذ الزر Fn نفس وظائف الزر ◀. اختره عند استخدام عدسـة      |                 | ►      |
| تقريب (تيليفوتو) أو في الحالات الأخرى التي يصعب فيها الضغط  | عرض             |        |
| على الزر 🔳 بيدك اليسرى.                                     |                 |        |
| لا يحدث شيء عند الضغط على الزر.                             | لا شيء          |        |

الخيارات غير متوافقة إذا تعذر استخدام الخبار المحدد بالنسبة إلى الضغط في توليفة مع الخيار المحدد بالنسبة إلى الضغط • أقراص التحكم. سوف تظهر رسالة وسوف يتم ضبط أي إعداد مخصص إلى الضغط أو الضغط • أقراص التحكم على لا شيء. ✓ أفق افتراضي لمعين المنظر عند اختبار أفق افتراضي لمعين المنظر بالنسبة للإعداد الاعتبادي f2 (تعيين زر Fn) > الضغط. فسيؤدي الضغط على الزر Fn إلى عرض مؤشر تدوير في معين المنظر. اضغط على الزر مرة أخرى لإخفاء المؤشرات مرة أخرى من الشاشة.

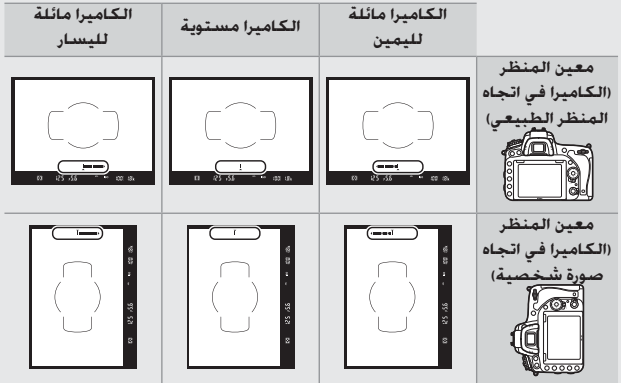

🔳 الضغط + أقراص التحكم

يؤدي تحديد الضغط + أقراص التحكم إلى عرض الخيارات التالية:

|            | الخيار          | الوصف                                                          |
|------------|-----------------|----------------------------------------------------------------|
|            | اختيار منطقة    | أثناء الاستمرار في الضغط على الزر Fn. أدر قرص التحكم لاختيار   |
| щ <u>о</u> | الصورة          | منطقة صورة (🛄 114).                                            |
|            |                 | إذا تم الضغط على الزر Fn عند إدارة أقراص التحكم. يتم عمل       |
| an A       | درجة واحدة      | التغييرات في سرعة الغالق (الأوضاع S و M) والفتحة (الأوضاع A    |
|            | للسرعة/الفتحة   | و M) بحجم زيادة EV 1. بغض النظر عن الخيار المختار للإعداد      |
|            |                 | الاعتيادي b2 ( <b>درجات التعريض الضوئي. </b> 333).             |
|            | اختر رقم عدسة   | اضغط الزر Fn وأدر أحد أقراص التحكم لاختيار رقم العدسة          |
| Non-Gru    | بدون CPU        | المحدد باستخدام الخيار <b>عدسة بدون CPU (</b> 🖽 238).          |
| +          | D-Lighting      | اضغط الزر Fn وأدر قرص التحكم لاختيار D-Lighting نشطة           |
|            | نشطة            | .(175 🛄)                                                       |
|            |                 | واصل الضغط على الزر Fn، وأدر قرص التحكم الرئيسي لاختيار        |
| HDR        | HDR (مدی        | <b>الوضع HD</b> R. وقرص التحكم الفرعي لاختيار <b>قوة المدي</b> |
|            | ديناميڪي مرتفع) | الديناميكي المرتفع (HDR) ([] 178]).                            |
| ©DLY       | وضع تأخير       | اضغط الزر Fn وأدر قرص تحكم لاختيار وضع تأخير التعريض           |
|            | التعريض الضوئي  | الضوئي (🛄 339).                                                |
|            |                 | لا يتم تنفيذ أي عمليات عند تدوير أقراص التحكم أثناء الضغط      |
|            | ھ لنديء         | على الزر <b>Fn</b> .                                           |

f3: تعيين زر معاينة

الزر MENU 🔶 🖈 قائمة الإعدادات الاعتيادية

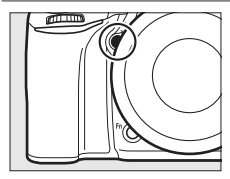

لاختيار الدور الذي يلعبه الزر PP، إما بنفسه (الضغط) أو عند استخدامه مع أقراص التحكم (الضغط + أقراص التحكم). الخيارات المتاحة هي نفسها خيارات تعيين زر PR (ألا 356). والخيارات الافتراضية بالنسبة إلى الضغط و الضغط + أقراص التحكم هي على التوالى معاينة ولا شيء.

f4: تعیین زر عریض/ترکیز تلقائی

الزر MENU 🔶 🖌 قائمة الإعدادات الاعتيادية

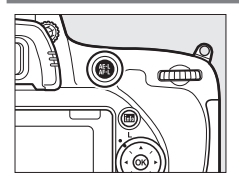

لاختيار الدور الذي يلعبه الزر AF-L/AF-L إما بنفسه (الضغط) أو عند استخدامه مع أقراص التحكم (الضغط + أقراص التحكم).

الضغط

يؤدى تحديد الضغط إلى عرض الخيارات التالية:

| الخيار                                                     | الوصف                                                                                                    |
|------------------------------------------------------------|----------------------------------------------------------------------------------------------------|
| قفل تعريض/تركيز يقفل اا<br>AF-L 👫 تلقائي                   | يففل التركيز البؤري والتعريض الضوئي أثناء الضغط على الزر<br>AF-L/AF-L ﷺ                                                                                                    |
| قفل تعريض<br>يقفل الع<br>تلقائي فقط                        | يقفل التعريض الضوئي أثناء الضغط على الزر AE-L/AF-L 👫                                                                                                    |
| قفل تعريض المقفل الا<br>ويبقى و<br>قطائي (تعليق)<br>مؤقت ا | يقفل التعريض الضوئي عند الضغط على الزر ﷺ AF-L/AF-L الملك المراجع ويبقى مقفلاً حتى يتم الضغط على الزر مرة ثانية أو انتهاء<br>ويبقى مقفلاً حتى يتم الضغط على الزر مرة ثانية أو انتهاء<br>مؤقت الاستعداد. |

|      | الخيار                       | الوصف                                                                                                    |
|------|------------------------------|----------------------------------------------------------------------------------------------------|
| ĀF   | قفل تركيز بؤري<br>تلقائي فقط | يقفل التركيز البؤري أثناء الضغط على الزر AE-L/AF-L 👫                                                                                                |
| AFON | تشغيل تركيز<br>تلقائي        | يتم تشغيل التركيز البؤري التلقائي عند الضغط على الزر<br>AE-L/AF-L ÅFL، لا يمكن استخدام زر تحرير الغالق للتركيز البؤري.                              |
| ¥∟   | قفل قيمة الفلاش<br>FV        | اضغط الزر 太子L/AF-L لقفل قيمة الفلاش (الفلاش الداخلي<br>ووحدات الفلاش الاختيارية المتوافقة. 口 190. 435). اضغط مرة<br>أخرى لإلغاء قفل قيمة الفلاش FV. |
|      | لا تثبيء                     | لا يحدث شيء عند الضغط على الزر.                                                                                                    |

## ا الضغط + أقراص التحكم

يؤدي تحديد الضغط + أقراص التحكم إلى عرض الخيارات التالية:

|         | الخيار        | الوصف                                                                               |
|---------|---------------|-------------------------------------------------------------------------------------|
|         | اختيار منطقة  | أثناء الاستمرار في الضغط على الزر AE-L/AF-L 👫                                       |
|         | الصورة        | التحكم لاختيار منطقة صورة (🛄 114).                                                  |
| Non-CPU | اختر رقم عدسة | اضغط الزر AE-L/AF-L AE-L وأدر أحد أقراص التحكم لاختيار رقم                          |
|         | بدون CPU      | العدسة المحدد باستخدام الخيار <b>عدسة بدون CPU</b> (🛄 238).                         |
|         | لا شىيء       | لا يتم تنفيذ أي عمليات عند تدوير أقراص التحكم أثناء الضغط<br>على زر AE-L/AF-L [45]. |

f5: تخصيص أقراص التحكم

الزر MENU 🔶 🌶 قائمة الإعدادات الاعتيادية

يتحكم هذا الخيار في عمل قرص التحكم الرئيسي وقرص التحكم الفرعي.

|                                                                                                    | الوصف                                                                                                    | الخيار                      |
|----------------------------------------------------------------------------------------------------|----------------------------------------------------------------------------------------------------|-----------------------------|
| تخميم الرامي التكلم                                                                                                    | لعكس انجاه تدوير أقراص التحكم عند<br>استخدامها لإجراء تعديلات على تعويض<br>التعريض الضوئي و/أو سرعة الغالق/<br>الفتحة. ظلل الخيارات واضغط ④ للاختيار<br>أو إلغاء الاختيار ثم اضغط ④ يتم تطبيق<br>هذا الإعداد أيضاً على أقراص التحكم<br>الخاصة بمجموعة بطارية إمداد الطاقة<br>بفولطيات متعددة MB-D16.                                                                                                    | التدوير<br>العكسي           |
| يتحكم قرص التحكم الرئيسي<br>في الفتحة، إذا تم اختيار<br>تحة ويتحكم قرص التحكم<br>الوضع A). سيتم استخدام<br>التصوير A فقط.<br>تركيز بؤري تلقائي وتدوير قرص<br>ي بالضغط على زر وضع تركيز<br>كم الخاصة بمجموعة | إعدادات التعريض الضوئي: إذا تم اختبار إيقاف.<br>في سرعة الغالق ويتحكم قرص التحكم الفرعي<br>تشغيل. يتحكم قرص التحكم الرئيسي في الف<br>الفرعي في سرعة الغالق. إذا تم اختبار تشغيل (<br>قرص التحكم الرئيسي لضبط الفتحة في وضع<br>إعدادات التركيز البؤري التلقائي: إذا تم اختبار تم<br>تركيز بؤري تلقائي بمواصلة الضغط على زر وضع<br>التحكم الفرعي. ووضع منطقة تركيز بؤري تلقائ<br>بؤري تلقائي وتدوير فرص التحكم الرئيسي.<br>يتم تطبيق هذه الإعدادات أيضاً على أقراص التح | تغيير<br>الرئيسي/<br>الفرعي |

| الوصف                                                                                                    | الخيار                                    |
|----------------------------------------------------------------------------------------------------|-------------------------------------------|
| إذا تم اختيار <b>قرص التحكم الفرعي</b> . يمكن ضبط الفتحة فقط باستخدام<br>قرص التحكم الفرعي (أو باستخدام قرص التحكم الرئيسي إذا تم اختيار<br><b>تشغيل</b> بالنسبة إلى <b>تغيير الرئيسي/الفرعي &gt; إعدادات التعريض الضوئي</b> ).<br>إذا تم اختيار <b>حلقة الفتحة</b> . يمكن ضبط الفتحة فقط باستخدام حلقة فتحة<br>العدسة وستعرض شاشة الفتحة بالكاميرا الفتحة بزيادة EV (الفتحة<br>للعدسات من النوع G وE لا تزال تُضبط باستخدام قرص التحكم الفرعي).<br>لاحظ أنه بغض النظر عن الإعداد المختار، يجب استخدام حلقة ضبط الفتحة<br>لضبط الفتحة عند تركيب عدسة غير مجهزة بوحدة UCP.                                                                                                    | إعداد<br>الفتحة                           |
| إذا تم اختيار إيقاف, يتم استخدام زر الاختيار المتعدد لاختيار الصورة المعروضة<br>أثناء عرض الإطار الكامل ولتظليل الصور المصغرة ولتصفح القوائم، في حالة<br>اختيار <b>تشغيل أو تشغيل (دون معاينة الصورة</b> ). يمكن استخدام قرص التحكم<br>الرئيسي لاختيار الصورة المعروضة أثناء وضع عرض إطار كامل ولتحريك المؤشر<br>لليمين أو اليسار أثناء عرض صور مصغرة أو تحريك شريط تظليل القائمة لأعلى<br>أو لأسفل. يُستخدم قرص التحكم الفرعي في عرض إطار كامل للتجاوز للأمام<br>وعرض صور مصغرة لتحريك الصفحات لأعلى أو لأسفل. أثناء عرض الفرعي<br>يتم عرض القائمة الفرعية الصفحات لأعلى أو لأسفل. أثناء عرض الفوائم.<br>ليمين ميزم القائمة الفرعية للخيار المختار عند إدارة قرص التحكم الفرعي إلى<br>اليمين. بينما يتم عرض القائمة السابقة عند إدارة قرص التحكم الفرعي إلى<br><b>(لا يمين. بينما يتم عرض القائمة السابقة عند إدارة للبسار. للاختيار اضغط</b><br>(لا أو (أنه)، اختر <b>تشغيل (دون معاينة الصورة</b> ) لمنع استخدام أقراص التحكم<br>للعرض أثناء معاينة الصورة. | القوائم<br>والعرض                         |
| عند اختيار <b>تشغيل أو تشغيل (دون معاينة الصورة) لـ القوائم والعرض</b> . يمكن<br>تدوير قرص التحكم الفرعي أثناء عرض إطار كامل لاختيار مجلد أو للتجاوز<br>للأمام أو الخلف 10 أو 50 إطارًا في المرة الواحدة.                                                                                                    | معدل تقدم<br>إطار قرص<br>التحكم<br>الفرعي |

f6: زر التحرير لاستخدام القرص

الزر MENU 🔶 🖈 قائمة الإعدادات الاعتيادية

يتيح اختيار **نعم** للتعديلات التي تنفذ عادة بالضغط المستمر على أحد الأزرار وتدوير قرص التحكم بأن يتم إجراؤها بتدوير قرص التحكم بعد تحرير الزر. وينتهي الإعداد بالضغط على الزر مرة أخرى. أو بالضغط على زر تحرير الغالق حتى المنتصف أو عند انقضاء مؤقت الاستعداد. يتوافر هذا الخيار بواسطة الأزرار التالية:

| الزر                              | m                | الـزر                       |     |
|-----------------------------------|------------------|-----------------------------|-----|
| Z                                 | 143              | (FORMATE)                   | 140 |
| (                                 | 182 ,180         | BKT                         | 202 |
| ( <b>ISO</b> ) ବ୍ <b>ଟ</b>        | 134              | <sup>1</sup> Fn             | 360 |
| (QUAL) <sup>(</sup>               | 118 ,116         | <sup>2</sup> Pv             | 361 |
| (WB) <b>%</b>                     | .154 .150 .146   | <sup>3</sup> AE-L/AF-L AE-L | 362 |
|                                   | 159 ,156         | زر تسجیل فیلم <sup>4</sup>  | 366 |
| زر وضع التركيز البؤري<br>التلقائي | 125 ,121 ,59 ,57 |                             |     |

- 1 عند تعيين اختيار رقم عدسة غير مجهزة بوحدة CPU. أو D-Lighting نشطة. أو HDR أو وضع تأخير التعريض الضوئي باستخدام الإعداد الاعتيادي 12.
- 2 عند تعيين اختيار رقم عدسة غير مجهزة بوحدة CPU. أو D-Lighting نشطة. أو HDR أو وضع تأخير التعريض الضوئي باستخدام الإعداد الاعتيادي 13.
  - 3 عند تعيين اختيار رقم عدسة غير مجهزة بوحدة CPU باستخدام الإعداد الاعتيادي f4.
    - 4 عند تعيين توازن البياض أو حساسية ISO باستخدام الإعداد الاعتيادي f9.

f7: قفل تحرير تفريغ الفتحة

الزر MENU 🔶 🖈 قائمة الإعدادات الاعتيادية

اختيار **تمكين التحرير** يسمح بتحرير الغالق عند عدم وجود بطاقة ذاكرة. بالرغم من أنه لن يتم تسجيل أي صور (سيتم عرضها بالرغم من ذلك على الشاشة في وضع العرض التوضيحي). إذا تم اختيار **غلق التحري**ر. يتم تمكين زر تحرير الغالق فقط في حالة إدخال بطاقة ذاكرة في الكاميرا.

f8: مؤشرات عكسية

الزر MENU 🔶 🖌 قائمة الإعدادات الاعتيادية

f9: تعيين زر تسجيل فيلم

الزر MENU 🔶 🖈 قائمة الإعدادات الاعتيادية

اختر الدور الذي يلعبه زر تسجيل فيلم أثناء التصوير الفوتوغرافي من خلال معين المنظر والتصوير الفوتوغرافي من خلال المنظر المباشر.

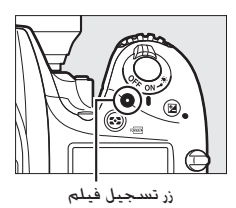

| لخيار الوصف                                                          |              |
|----------------------------------------------------------------------|--------------|
| اضغط الزر وأدر أحد أقراص التحكم لتحديد خيار توازن البياض             | AT WP        |
| .(145 []])                                                           | 9- WD        |
| بيابير قر100 الضغط الزر وأدر أحد أقراص التحكم لاختيار حساسية ISO     | . 100        |
| .(134 []])                                                           | - 150        |
| <b>تيار منطقة</b> اضغط الزر وأدر أحد أقراص التحكم لاختيار منطقة صورة | <b>اخ</b>    |
| سورة (ــــــــــــــــــــــــــــــــــــ                           | <u>ה</u> אור |
| *. م لا يتم تنفيذ أي عملية عند تدوير أقراص التحكم أثناء الضغط        | ~            |
| للني <sup>ع</sup> على الزر.                                          |              |

💵 الضغط + أقراص التحكم

### f10: تعيين الزر 🖽 MB-D16

الزر MENU 👉 🔶 قائمة الإعدادات الاعتيادية

اختر الوظيفة المسندة للزر AE-L/AF-L ﷺ الموجود على مجموعة البطارية MB-D16.

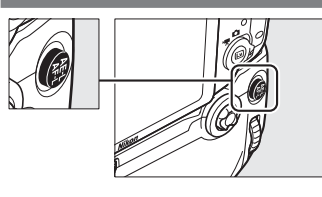

|            | الخيار          | الوصف                                                          |
|------------|-----------------|----------------------------------------------------------------|
|            | قفل تعريض/تركيز | يقفل التركيز البؤري والتعريض الضوئي أثناء الضغط على الزر       |
|            | تلقائي          | .AE-L/AF-L AE-L MB-D16                                         |
|            | قفل تعريض       | يقفل التعريض الضوئي أثناء الضغط على الزر MB-D16                |
| AE         | تلقائي فقط      | .AE-L/AF-L AE-L                                                |
|            | 2 - al (13      | يقفل التعريض الضوئي عند الضغط على الزر MB-D16                  |
| ā:         | قفل تغريص       | AE-L/AF-L 👫 ويبقى مقفلاً حتى يتم الضغط على الزر مرة ثانية      |
|            | ىلماني (ىغليق)  | أو انتهاء مؤقت الاستعداد.                                      |
| -          | قفل تركيز بؤري  | يقفل التركيز البؤري أثناء الضغط على الزر MB-D16                |
| AF         | تلقائي فقط      | .AE-L/AF-L AE-L                                                |
|            | تشغيل تركيز     | يتم تشغيل التركيز البؤري التلقائي عند الضغط على الزر           |
| AFON       |                 | AE-L/AF-L AFL MB-D16. لا يمكن استخدام زر تحرير الغالق للتركيز  |
|            | ىلغانىي         | البؤري.                                                        |
| <b>3</b> 1 |                 | اضغط الزر AE-L/AF-L AF-L MB-D16 لقفل قيمة الفلاش (الفلاش       |
|            | فقل فيمة الفادس | الداخلي ووحدات الفلاش الاختيارية المتوافقة. 🛄 190. 435).       |
|            | ΓV              | اضغط مرة أخرى لإلغاء قفل قيمة الفلاش FV.                       |
| ; Fn       | En stif måt     | يقوم الزر AE-L/AF-L AF-L MB-D16 بنفس وظيفة الزر Fn في الكاميرا |
|            | تعنين الرزادا   | .(356 🛄)                                                       |

f11: تعيين زر WR) Fn) البعيد

الزر MENU 🔶 🌶 قائمة الإعدادات الاعتيادية

اختر الدور الذي يلعبه الزر Fn في وحدة التحكم عن بعد اللاسلكية.

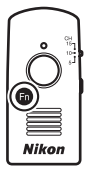

|          | الخيار                       | الوصف                                                                                                    |
|----------|------------------------------|----------------------------------------------------------------------------------------------------|
| 6        | معاينة                       | أثناء التصوير الفوتوغرافي بمعين المنظر، يمكنك معاينة<br>عمق النطاق أثناء الضغط على الزر Fn (ـــَّ) 20). أثناء التصوير<br>الفوتوغرافي للمنظر المباشر، يمكنك الضغط على الزر مرة<br>واحدة لفتح العدسة لفتحة قصوى. وهذا يجعل من السهل<br>التحقق من التركيز البؤري: واضغط على الزر مرة أخرى لإعادة<br>الفتحة إلى قيمتها الأصلية (ـــَّ) 56). |
| ۶L       | قفل قيمة الفلاش<br>FV        | اضغط الزر Th لقفل قيمة الفلاش (الفلاش الداخلي ووحدات<br>الفلاش الاختيارية المتوافقة, ₪ 190, 435). اضغط مرة أخرى<br>لإلغاء قفل قيمة الفلاش FV.                                                                                                    |
| AF.      | قفل تعريض/تركيز<br>تلقائي    | قفل التركيز البؤري والتعريض الضوئي أثناء الضغط على الزر Fn.<br>                                                                                                    |
| Æ        | قفل تعريض<br>تلقائي فقط      | قفل التعريض الضوئي أثناء الضغط على الزر Fn.                                                                                                    |
| <b>A</b> | قفل تعريض<br>تلقائي (تعليق)  | يقفل التعريض الضوئي عند الضغط على الزر Fn. ويبقى مقفلاً<br>حتى يتم الضغط على الزر مرة ثانية أو انتهاء مؤقت الاستعداد.                                                                                                    |
| Æ        | قفل تركيز بؤري<br>تلقائي فقط | قفل التركيز البؤري أثناء الضغط على الزر Fn.                                                                                                    |
| ۲        | فلاش مطفأ                    | لن يومض الفلاش في الصور المأخوذة عند الضغط على الزر Fn.                                                                                                    |
| الوصف                                                                                                    | الخيار                 |                |
|----------------------------------------------------------------------------------------------------|------------------------|----------------|
| في حالة تعيين جودة الصورة على جيد JPEG, أو عادي JPEG.<br>أو أساسي JPEG. سيتم عرض ا₩₩ في معين المنظر وسيتم<br>تسجيل نسخة (RAW) مع الصورة التالية التي يتم<br>التقاطها بعد الضغط على الزر Fn (سيجري استعادة إعداد جودة<br>الصورة الأصلية عندما ترفع إصبعك عن زر تحرير الغالق). للإنهاء<br>دون تسجيل نسخة (RAW). اضغط الزر Fn مرة أخرى. | + NEF (RAW)            | +[ <u>RAW]</u> |
| يؤدي الضغط على الزر Fn إلى بدء وإنهاء منظر مباشر.                                                                                                    | منظر مباشر             | Lv             |
| يقوم زر وحدة التحكم عن بعد اللاسلكية Fn بنفس وظيفة الزر<br>Fn بالكاميرا (囗 356).                                                                                                    | نفس زر Fn<br>بالکامیرا | = <b>Fn</b>    |
| يقوم زر وحدة التحكم عن بعد اللاسلكية Fn بنفس وظيفة الزر<br>₽v بالكاميرا (□ 361).                                                                                                    | نفس زر Pv<br>بالکامیرا | =Pv            |
| يقوم الزر Fn في وحدة التحكم عن بعد اللاسلكية بنفس وظيفة<br>الزر AE-L/AF-L في الكاميرا (① 361).                                                                                                    | نفس زر 🖽<br>الكاميرا   |                |
| لا يحدث شيء عند الضغط على الزر.                                                                                                    | لا شيء                 |                |

# g: فيلم

g1: تعیین زر Fn

الزر MENU 🔶 🖌 قائمة الإعدادات الاعتيادية

اختر الدور الذي يلعبه الزر Fn أثناء المنظر المباشر للفيلم (الخيار الافتراضي هو لا شيء).

## الضغط

| 1              | الخيار                       | الوصف                                                                                                    |
|----------------|------------------------------|----------------------------------------------------------------------------------------------------|
| ال<br>(م       | الفتحة الآلية<br>(مفتوحة)    | تتسع الفتحة أثناء الضغط على الزر. يستخدم مع الإعداد<br>الاعتبادي g2 (تعيين زر معاينة) > الفتحة الآلية (مغلقة) لتعديل<br>الفتحة باستخدام الزر. ([] 372).  |
| ਈ (ੈ           | تعليم الفهرس                 | اضغط الزر أثناء تسجيل الفيلم لإضافة فهرس عند الموضع<br>الحالي (ـــَّا 70). يمكن استخدام المؤشرات عند عرض أو تحرير<br>الأفلام.                            |
| <u>م</u><br>ال | عرض معلومات<br>التصوير       | اضغط الزر لعرض معلومات عن سرعة الغالق والفنحة وإعدادات<br>الصورة الأخرى في مكان عرض معلومات تسجيل الفيلم. اضغط<br>مرة أخرى للعودة إلى شاشة تسجيل الفيلم. |
|                | قفل تعريض/تركيز<br>تلقائي    | قفل التركيز البؤري والتعريض الضوئي أثناء الضغط على الزر.                                                                                                 |
|                | قفل تعريض<br>تلقائي فقط      | قفل التعريض الضوئي أثناء الضغط على الزر.<br>-                                                                                                    |
| ≌<br>⊥ 01®     | قفل تعريض<br>تلقائي (تعليق)  | يتم قفل التعريض الضوئي عند الضغط على الزر. ويظل مقفلًا<br>إلى أن يتم الضغط على الزر مرة ثانية.                                                           |
| قن<br>13 تـ    | قفل تركيز بؤري<br>تلقائي فقط | قفل التركيز البؤري أثناء الضغط على الزر.                                                                                                    |
| AFON           | تشغيل تركيز<br>تلقائي        | تشغيل التركيز البؤري التلقائي عند الضغط على الزر. لا يمكن<br>استخدام زر تحرير الغالق للتركيز البؤري.                                                     |
| ¥              | لا شيء                       | لا يحدث شيء عند الضغط على الزر.                                                                                                    |

#### 🖉 الفتحة الآلية

لا تتوافر الفتحة الآلية مع بعض العدسات. يتوفر خيار الفتحة الآلية في أوضاع A و M ولا يمكن استخدامه أثناء التركيز أو أثناء عرض معلومات التصوير (يشير الرمز ۞ إلى أن خيار الفتحة الآلية لا يمكن استخدامه). يؤدي إيقاف تشغيل الكاميرا أو إغلاق المنظر المباشر للفيلم إلى تعطيل الفتحة الآلية (لاحظ أنه في الحالة الأخيرة سوف تظل الفتحة الآلية موجودة حتى انتهاء وقت مؤقت الاستعداد).

g2: تعيين زر معاينة

الزر MENU 🔶 🌶 قائمة الإعدادات الاعتيادية

اختر الدور الذي يلعبه الزر Pv أثناء المنظر المباشر للفيلم (الخيار الافتراضي هو **تعليم الفهرس**).

| الضغط |  |
|-------|--|
|-------|--|

|      | الخيار                       | الوصف                                                                                                    |
|------|------------------------------|----------------------------------------------------------------------------------------------------|
| \$   | الفتحة الآلية<br>(مغلقة)     | تضبق الفتحة أثناء الضغط على الزر. يستخدم مع الإعداد<br>الاعتبادي g1 (تعيين زر Fn) > الفتحة الآلية (مفتوحة) لتعديل<br>الفتحة باستخدام الزر ([[] 370).     |
| •    | تعليم الفهرس                 | اضغط الزر أثناء تسجيل الفيلم لإضافة فهرس عند الموضع<br>الحالي (ـــَّا 70). يمكن استخدام المؤشرات عند عرض أو تحرير<br>الأفلام.                            |
| Ô۵   | عرض معلومات<br>التصوير       | اضغط الزر لعرض معلومات عن سرعة الغالق والفتحة وإعدادات<br>الصورة الأخرى في مكان عرض معلومات تسجيل الفيلم. اضغط<br>مرة أخرى للعودة إلى شاشة تسجيل الفيلم. |
| A    | قفل تعريض/تركيز<br>تلقائي    | قفل التركيز البؤري والتعريض الضوئي أثناء الضغط على الزر.                                                                                                 |
| a a  | قفل تعريض<br>تلقائي فقط      | قفل التعريض الضوئي أثناء الضغط على الزر.                                                                                                    |
| A D  | قفل تعريض<br>تلقائي (تعليق)  | يتم قفل التعريض الضوئي عند الضغط على الزر. ويظل مقفلًا<br>إلى أن يتم الضغط على الزر مرة ثانية.                                                           |
| ĀF   | قفل تركيز بؤري<br>تلقائي فقط | قفل التركيز البؤري أثناء الضغط على الزر.                                                                                                    |
| AFON | تشغيل تركيز<br>تلقائي        | تشغيل التركيز البؤري التلقائي عند الضغط على الزر. لا يمكن<br>استخدام زر تحرير الغالق للتركيز البؤري.                                                     |
|      | لا شيء                       | لا يحدث شيء عند الضغط على الزر.                                                                                                    |

g3: تعیین زر عریض/ترکیز تلقائی

الزر MENU 🔶 🖌 قائمة الإعدادات الاعتيادية

🚺 الضغط

اختر الدور الذي يلعبه الزر AE-L/AF-L أثناء المنظر المباشر للفيلم. الخيارات المتاحة هي نفسها الخاص بـ تعيين زر Fn (ロ (ロ 370). إلا أن الفتحة الآلية (مفتوحة) غير متاح والإعداد الافتراضي هو قفل تعريض/تركيز تلقائي.

g4: تعيين زر تحرير الغالق

الزر MENU 🔶 🖈 قائمة الإعدادات الاعتيادية

اختر الدور الذي يلعبه زر تحرير الغالق عند الضغط عليه في حالة اختيار 🐙 بواسطة زر اختيار المنظر المباشر.

| الوصف                                                                                                    | الخيار          |
|----------------------------------------------------------------------------------------------------|-----------------|
| اضغط زر تحرير الغالق ضغطة كاملة حتى النهاية لإنهاء<br>تسجيل الفيلم والتقاط صورة فوتوغرافية بنسبة أبعاد 16 : 9<br>(لمعلومات عن حجم الصورة. انظر صفحة 77).                                                                                                    | 🚺 التقاط الصور  |
| اضغط زر تحرير الغالق حتى المنتصف لتشغيل المنظر المباشر<br>للفيلم، يمكنك بعد ذلك الضغط على زر تحرير الغالق حتى<br>المنتصف للتركيز البؤري (وضع التركيز البؤري التلقائي فقط)<br>واضغط عليه ضغطة كاملة لتشغيل أو إيقاف التسجيل.<br>لا يمكن استخدام زر تحرير الغالق لأغراض أخرى أثناء المنظر<br>المباشر للفيلم، لإنهاء المنظر المباشر للفيلم، اضغط الزر<br>[2]. يعمل زر تحرير الغالق على وظائف وحدة التحكم عن بعد<br>اللاسلكية اختيارية أو سلك التحكم عن بعد ([140 444)<br>بنفس طريقة زر تحرير الغالق بالكاميرا؛ ولكن وحدة التحكم عن<br>بعد الاختيارية 3لـ للمكن استخدامها لتسجيل الأفلام؛<br>وليس هناك نأثير لزر تحرير الغالق في 1ـML. | تسجيل الأفلام 🐙 |

# ¥ قائمة الإعداد: إعداد الكاميرا

لعرض قائمة الإعداد. اضغط MENU واختر علامة التبويب 🍟 (قائمة الإعداد).

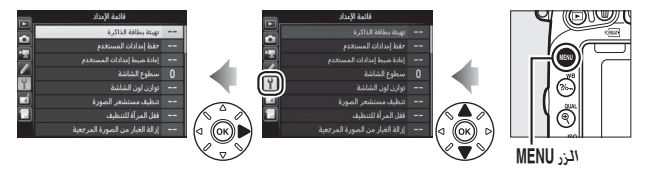

ىدقة

## خيارات قائمة الإعداد

تحتوى قائمة الإعداد على الخيارات التالية:

|                             |     | ·                               |
|-----------------------------|-----|---------------------------------|
| الخيار                      |     | الخيار                          |
| تعليق على صورة              | 375 | تهيئة بطاقة الذاكرة             |
| معلومات حقوق النسخ          | 99  | حفظ إعدادات المستخدم            |
| حفظ/تحميل الإعدادات         | 101 | إعادة ضبط إعدادات المستخدم      |
| أفق افتراضي                 | 376 | سطوع الشاشة                     |
| عدسة بدون CPU               | 377 | توازن لون الشاشة                |
| ضبط التركيز البؤري التلقائر | 448 | تنظيف مستشعر الصورة             |
| HDMI                        | 451 | قفل المرآة للتنظيف <sup>1</sup> |
| بيانات الموقع               | 378 | إزالة الغبار من الصورة المرجعية |
| Wi-Fi                       | 380 | تقليل الاضطراب                  |
| الشبكة                      | 381 | منطقة التوقيت والتاريخ          |
| تحميل <sup>2</sup> Eye-Fi   | 381 | اللغة (Language)                |
| تعليم التوافق               | 382 | تدوير الصورة تلقائيا            |
| نسخة البرنامج الثابت        | 383 | معلومات البطارية                |
|                             |     |                                 |

غير متاح والبطارية منخفضة.

2 يظهر فقط عند إدخال بطاقة ذاكرة متوافقة مع Eye-Fi.

#### 🖉 انظر أيصًا

تحتوي صفحة 299 على الإعدادات الافتراضية للقائمة.

تهيئة بطاقة الذاكرة

الزر MENU 🔶 🍟 قائمة الإعداد

أثناء التهيئة
لا تغلق الكاميرا أو تنزع بطاقات الذاكرة أثناء التهيئة.

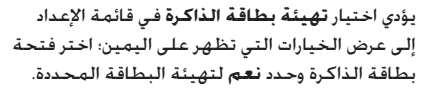

يمكن أيضًا تهيئة بطاقات الذاكرة عن طريق الاستمرار في الضغط على الأزرار ۩ () و ◘ () () معاً حتى يومض الرمز م م م م على شاشات سرعة الغالق في لوحة التحكم ومعين المنظر.

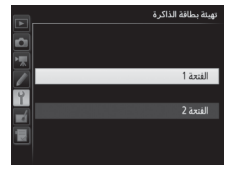

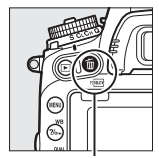

الـزر 🚡 (عطام)

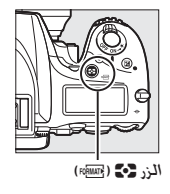

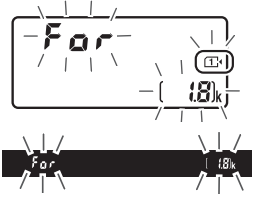

اضغط الزرين معًا مرة أخرى لتهيئة البطاقة (للخروج دون تهيئة البطاقة. اضغط أي زر أخر أو انتظر حوالي ست ثوان إلى أن يتوقف **م ۾ 7 م** عن الوميض). عند اكتمال عملية التهيئة. ستعرض لوحة التحكم ومعين المنظر عدد الصور التي يمكن تسجيلها حسب الإعدادات الحالية.

Ø بطاقتي ذاكرة إذا تم إدخال بطاقتي ذاكرة عند الضغط على الزرين ۩ (») و ✔ (»). فستظهر البطاقة المراد تهيئتها برمز وامض. أدر قرص التحكم الرئيسي لاختيار فتحة أخرى.

سطوع الشاشة

الزر MENU 🔶 🍟 قائمة الإعداد

اضغط ④ أو ۞ لاختيار سطوع الشاشة للعرض. والقوائم. وعرض المعلومات. اختر قيمًا أعلى للحصول على سطوع أكثر أو اختر قيم أقل للحصول على سطوع أقل.

السطوع الشاشة
الفيم 44 أو أعلى تجعل الشاشة أسهل في القراءة في الضوء الساطع ولكن تنتج عنها أيضًا الفيم 44 أو أعلى تجعل الشاشة أسهل في القراءة في الضوء الساطع ولكن تنتج عنها أيضًا ألوان صفراء تتحول إلى لون مائل للخضرة. اختر قيمًا أقل لإعادة إنتاج اللون بدقة.
الخان صفراء تتحول إلى لون مائل للخضرة. اختر قيمًا أقل لإعادة إنتاج اللون بدقة.
الخار أيضًا
النظر أيضًا
الخار أيضًا للخضرة. الحال له أي تأثير على سطوع الشاشة أثناء التصوير الخاري بدقة.
الخيار المحدد لـ سطوع الشاشة ليس له أي تأثير على سطوع الشاشة أثناء التصوير الخيار المحدد لـ سطوع الشاشة ليس له أي تأثير على سطوع الشاشة أثناء التصوير الفيارة الفرافي المائية المائية المائية المائية المائية المائية الفين من الفي المائية المائية ليس له أي تأثير على سطوع الشاشة أثناء التصوير الفيارة الفي المائية ليس له أي تأثير على سطوع الشاشة أثناء التصوير الفيارة الفيزية الفي المائية أيضًا الخيارة المائين الفي المائية ليس له أي تأثير على سطوع الشاشة أثناء التصوير الفي الفيزية والفي الفيزية المائين الفيزية الفيزية الفيزية الفيزية الفي الفيزية الفيزية الفيزية الفيزية الفيزية الفيزية الفيزية الفيزية الفيزية الفيزية الفيزية الفيزية الفيزية الفيزية الفيزية الفيزية الفيزية الفيزية الفيزية الفيزية الفيزية الفيزية الفيزية الفيزية الفيزية الفيزية الفيزية الفيزية الفيزية المائية أثناء التصوير الفيزية الفيزية الفيزيينية الفيزية الفيزيينية الفيزيية الفيزية الفيزية الفيزية الفيزية

### توازن لون الشاشية

#### الزر MENU 🔶 Y قائمة الإعداد

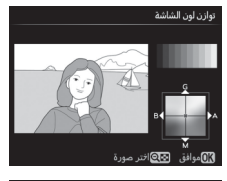

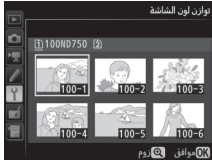

استخدم زر الاختيار المتعددة كما هو مبين أدناه لضبط توازن اللون فيما يتعلق بالصورة النموذجية. الصورة النموذجية هي آخر صورة تم التقاطها. أو في وضع العرض. هي آخر صورة تم عرضها؛ لاختيار صورة مختلفة، اضغط الزر ◘Q (ISO) واختر صورة من قائمة الصور المصغرة (لعرض الصورة المظللة في إطار كامل. اضغط مع الاستمرار على <sup>\$</sup>/QUAL). اذا كانت بطاقة الذاكرة تحتوى على صور فوتوغرافية. سيظهر إطار فارغ بحدود رمادية بدلًا من الصورة النموذجية. اضغط الزر (٥٢) للخروج عند اتمام الإعدادات. لا ينطيق توازن لون الشاشة سوى على القوائم. والعرض. والعرض من خلال العدسة المعروضة أثناء التصوير الفوتوغرافي للمنظر المباشر والمنظر المباشر للفيلم؛ أما الصور الملتقطة عن

طريق الكاميرا فلن تتأثر بهذا.

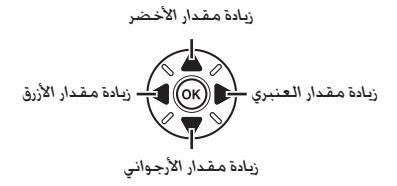

إزالة الغبار من الصورة المرجعية

الزر MENU 🔶 Y قائمة الإعداد

احصل على البيانات المرجعية لخيار إزالة الغبار المعتم في الصورة في Capture NX-D (متاحة للتنزيل. 💭 268: لمزيد من المعلومات. انظر مساعدة Capture NX-D على الويب).

يتوفر الخيار إ**زالة الغبار من الصورة المرجعية** فقط عند تركيب عدسة CPU على الكاميرا. ينصح باستخدام عدسة غير DX بطول بؤري لا يقل عن 50 مم. عند استخدام عدسة زوم. اضبط الزوم على أقصى حد للتكبير.

**1** حدد خيارًا لليدو. ظلل أحد الخيارات التالية واضغط (٥٢). للخروج بدون تسجيل إزالة الغبار من الصورة المرجعية. اضغط MENU.

- بدء: يتم عرض الرسالة الظاهرة على اليسار
   ويظهر الرمز "rEF" في شاشات معين المنظر
   ولوجة التحكم.
- تنظيف المستشعر ثم البدء: اختر هذا الخيار لتنظيف مستشعر الصورة قبل البدء. يتم عرض الرسالة الظاهرة على اليسار ويظهر الرمز "rEF" في شاشات معين المنظر ولوحة التحكم بعد الانتهاء من التنظيف.

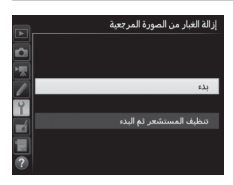

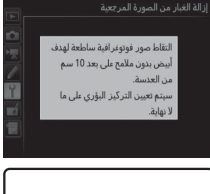

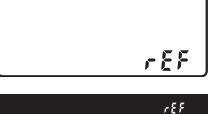

في وضع تركيز بؤري تلقائي. يتم ضبط التركيز البؤري تلقائياً على اللانهاية: في وضع تركيز بؤري يدوي. اضبط التركيز البؤري يدوياً على اللانهاية.

3 سجل بيانات إزالة الغبار من الصورة المرجعية. اضغط زر تحرير الغالق ضغطة كاملة حتى النهاية لتسجيل بيانات إزالة الغبار من الصورة المرجعية. يتم إغلاق الشاشة عند الضغط على زر تحرير الغالق.

> في حالة كون الهدف المرجعي ساطع أو داكن جداً. قد تصبح الكاميرا غير قادرة على تسجيل بيانات إزالة الغبار من الصورة المرجعية عرض الرسالة الموضحة على اليسار. اختر هدفًا مرجعيًا أخر وكرر العملية من الخطوة 1.

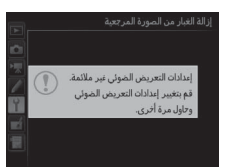

Ⅳ تنظيف مستشعر الصورة لا يمكن استخدام بيانات إزالة الغبار من الصورة المرجعية التي تم تسجيلها قبل تنظيف مستشعر الصورة مع الصور التي تم التقاطها بعد تنظيف مستشعر الصورة. اختر **تنظيف** المستشعر ثم البدء فقط في حالة لن يتم استخدام بيانات إزالة الغبار من الصورة المرجعية مع صور حالية.

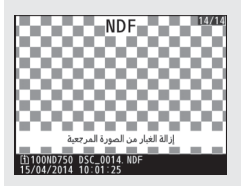

تقليل الاضطراب

الزر MENU 🔶 🍟 قائمة الإعداد

لتقليل الاضطراب وتغير اللون في إضاءة الفلوريسنت أو بخار الزئبق أثناء المنظر المباشر أو تسجيل الفيديو. اختر **تلقائي** لتتمكن الكاميرا من اختيار التردد الصحيح تلقائياً. أو اختر يدوياً تردد مصدر التيار المتردد المحلي.

ٱلمليل الاضطراب في حالة لم يحقق الخيار تلقائي النتائج المرغوبة وأنت غير متأكد من تردد التيار المحلي. جرب كلاً من الخيارين 50 و 60 هرتز واختر الخيار الذي يحقق أفضل النتائج. قد لا يحقق خيار تقليل الاضطراب النتائج المرغوبة إذا كان الهدف ساطع جداً, وفي هذه الحالة عليك محاولة اختيار فتحة أصغر (رقم بؤري أعلى).

منطقة التوقيت والتاريخ

الزر MENU 🔶 🍟 قائمة الإعداد

لتغيير منطقة التوقيت. ضبط ساعة الكاميرا. اختيار ترتيب عرض الوقت. وتشغيل أو إيقاف التوقيت الصيفي.

| الوصف                                                            | الخيار             |
|------------------------------------------------------------------|--------------------|
| لاختيار منطقة التوقيت. يتم ضبط ساعة الكاميرا تلقائيًا على        | an an the Calledon |
| وقت منطقة التوقيت الجديدة.                                       | متصفة التوقيت      |
| لضبط ساعة الكاميرا. إذا أعيد ضبط الساعة. سيظهر رمز 🕑             | التاريخ مالمة ال   |
| وامض في عرض المعلومات.                                           | التاريح والولت     |
| لاختيار الترتيب التي يتم به عرض اليوم والشهر والسنة.             | صيغة التاريخ       |
| تشغيل أو إيقاف التوقيت الصيفي. سيتم تقديم ساعة الكاميرا          | التعقب المبية      |
| تلقائياً أو تأخيرها ساعة واحدة. الإعداد الافتراضي <b>إيقاف</b> . | التوقيف الطيطي     |

اللغة (Language)

الزر MENU 🔶 Y قائمة الإعداد

لاختيار لغة لقوائم الكاميرا والرسائل.

الزر MENU 🔶 Y قائمة الإعداد

تحتوى الصور التى يتم التقاطها مع اختيار تشغيل على معلومات عن وضع الكاميرا. ما يسمح يتدويرها تلقائياً أثناء العرض (🛄 242) أو عند عرضها باستخدام ViewNX 2 (مرفق) أو Capture NX-D (متاح للتنزيل: 🛄 268). يتم تسجيل الأوضاع التالية:

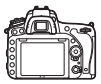

وضع أفقى (عرضى)

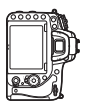

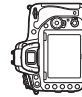

عقارب الساعة

تدوير الكاميرا 90° عكس اتحاه تدوير الكاميرا 90° في اتجاه عقارب الساعة

لا يتم تسجيل وضع الكاميرا عند اختيار إيقاف. اختر هذا الخيار عند تحريك الكاميرا أو التقاط صور فوتوغرافية مع توجيه العدسة لأعلى أو لأسفل.

🖉 التدوير طولقا لتدوير الصور "طوليا" (وضع عمودي) تلقائيا أثناء العرض. اختر **تشغيل** بالنسبة للخيار **التدوير** طوليا في قائمة العرض (🛄 308).

معلومات البطارية

الكاميرا.

الزر MENU 🔶 🍟 قائمة الإعداد

معلومات البطارية عرض معلومات عن البطارية المستخدمة حالياً في 74% يشحن عدد اللقطات 58 عمر البطارية (0 - 4) 

. Artification

| الوصف                                                                                                    | العنصر       |
|----------------------------------------------------------------------------------------------------|--------------|
| مستوى شحن البطارية الحالي في شكل نسبة مئوية.                                                                                                    | يشحن         |
| عدد المرات التي تم فيها تحرير الغالق باستخدام البطارية الحالية بعد آخر<br>مرة تم فيها شحن البطارية، لاحظ أنه في بعض الأحيان قد تحرر الكاميرا<br>الغالق بدون تسجيل صورة، على سبيل المثال عند قياس الضبط المسبق<br>اليدوي لتوازن البياض.                                                                                                    | عدد اللقطات  |
| عرض مكون من خمسة مستويات لعمر البطارية. 0 (بشير الرمز على الى أن<br>أداء البطارية سليم, ويشير الرمز 4 (ع) إلى أن البطارية أصبحت غير صالحة<br>للشحن ويجب استبدالها. لاحظ أن البطاريات الجديدة التي يتم شحنها في<br>درجات حرارة أقل من 5 °م قد تظهر انخفاض مؤقت في صلاحية شحنها؛ يعود<br>مؤشر عمر البطارية مرة أخرى للوضع الطبيعي عند شحن البطارية في درجة<br>حرارة 20 °م أو أعلى. | عمر البطارية |

MB-D16 حزمة بطارية MB-D16

موضح على اليسار شاشة معلومات مجموعة البطارية طراز MB-D16. في حالة استخدام بطاريات قياس AA. سيتم عرض مستوى شحن البطارية من خلال رمز مستوى شحن البطارية؛ لن يتم عرض العناصر الأخرى.

|        |                         |                       | معلومات البطارية            |
|--------|-------------------------|-----------------------|-----------------------------|
|        |                         | D750                  | MB-D16                      |
|        | يشحن                    | 74%                   | 100%                        |
|        | عدد اللقطات             | 58                    | 0                           |
| ۲<br>۲ | ءمر البطارية<br>(0 - 4) | <del>م</del><br>11116 | 0<br>1111<br>8<br>1111<br>8 |
| 0      |                         |                       | 01 تنفيذ                    |

الزر MENU 🔶 Y قائمة الإعداد

يضيف تعليق على الصور الفوتوغرافية الجديدة عند التقاطها. يمكن عرض التعليقات على هيئة بيانات ضمنية في برنامج ViewNX 2 (مرفق) أو Capture NX-D (متاح بشكل منفرد: (11 288). يكون التعليق ظاهرًا أيضاً في صفحة بيانات التصوير في عرض معلومات الصورة ((11 251). الخيارات التالية متاحة:

- تعليق على الإدخال: لإدخال تعليق كما هو موصوف في صفحة 171. يمكن للتعليق أن يصل إلى 36 حرف.
  - إرفاق تعليق: اختر هذا الخيار لإرفاق تعليق بكل
     الصور الفوتوغرافية اللاحقة. يمكن تشغيل وإيقاف
     الخيار إرفاق تعليق من خلال تظليله والضغط على
     بعد اختيار الإعداد المطلوب. اضغط على (١٠)
     للخروج.

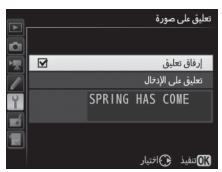

معلومات حقوق النسخ

الزر MENU 🔶 Y قائمة الإعداد

يضيف معلومات حقوق النسخ إلى الصور الجديدة عند التقاطها. تشتمل عرض بيانات التصوير في شاشة عرض المعلومات على معلومات حقوق النسخ في الصفحة الرابعة (11 251) ويمكن الاطلاع عليها على هيئة معلومات ضمنية في برنامج ViewNX 2 (مرفق) أو في برنامج Capture NX-D (متوفر للتنزيل: 11 268). الخيارات التالية متاحة:

- الفنان: يدخل اسم المصور كما هو موصوف في صفحة 171. يمكن لاسم المصور أن يصل إلى 36 حرف.
- حقوق النسخ: أدخل اسم صاحب حقوق النسخ كما هو موصوف في صفحة 171.
   يمكن لاسم صاحب حقوق النسخ أن يصل إلى 54 حرف.
  - إرفاق معلومات حق نسخ: اختر هذا الخيار لإرفاق معلومات حق النسخ إلى كافة الصور اللاحقة. يمكن تشغيل وإيقاف الخيار إرفاق معلومات حق نسخ من خلال تظليله والضغط على ﴿. بعد اختيار الإعداد المطلوب. اضغط ﴿ للخروج.

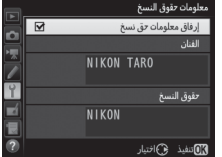

✓ معلومات حقوق النسخ لتفادي الاستخدام غير المصرح به لاسم الفنان أو صاحب حقوق النسخ. تأكد من عدم اختيار الخيار إرفاق معلومات حق نسخ وأن الحقول الفنان و حقوق النسخ فارغة قبل أن تعير أو تبيع الكاميرا لشخص آخر. لا تتحمل نيكون أي مسئولية عن أي أضرار أو نزاع قد ينجم نتيجة لاستخدام الخيار معلومات حقوق النسخ. الزر MENU 🔶 Y قائمة الإعداد

اختر **حفظ الإعدادات** لحفظ الإعدادات التالية في بطاقة الذاكرة في الفتحة 1 ([1] 119: إذا كانت البطاقة ممتلئة. سيظهر خطأًا. استخدم هذا الخيار لمشاركة الإعدادات بين كاميرات D750.

| الخيار                                                         | القائمة       |
|----------------------------------------------------------------|---------------|
| خيارات شاشبة العرض                                             |               |
| معاينة الصورة                                                  |               |
| بعد الحذف                                                      | عرص           |
| التدوير طوليا                                                  |               |
| تسمية الملف                                                    |               |
| دور بطاقة الفتحة 2                                             |               |
| جودة الصورة                                                    |               |
| حجم الصورة                                                     |               |
| منطقة الصورة                                                   |               |
| ضغط JPEG                                                       |               |
| تسجيل (NEF (RAW                                                |               |
| توازن البياض (مع ضبط دقيق والضبط المسبق d-6-d-1)               |               |
| ضبط برنامج Picture Control (تُحفظ برامج التحكم بالصورة Picture | . ti          |
| Control اعتيادي كـإعداد <b>أساسىي</b> )                        | تصوير الصور   |
| مساحة اللون                                                    |               |
| D-Lighting نشطة                                                |               |
| التحكم الدقيق في الحواف                                        |               |
| تحكم تلقائي بالتشوه                                            |               |
| تعريض ضوئي طويل NR                                             |               |
| عال ISO NR                                                     |               |
| إعدادات حساسية ISO                                             |               |
| وضع التحكم عن بعد (ML-L3)                                      |               |
| الوجهة                                                         |               |
| حجم الإطار/معدل الإطار                                         | تصوير الأفلام |
| جودة الفيلم                                                    |               |

| الخيار                                                            | القائمة                   |  |
|-------------------------------------------------------------------|---------------------------|--|
| حساسية الميكروفون                                                 |                           |  |
| الاستجابة للترددات                                                | -                         |  |
| تقليل ضوضاء الرياح                                                |                           |  |
| منطقة الصورة                                                      |                           |  |
| توازن البياض (مع ضبط دقيق والضبط المسبق d-6-d-1)                  | تصوير الأفلام             |  |
| ضبط برنامج Picture Control (تُحفظ برامج التحكم بالصورة Picture    |                           |  |
| Control اعتيادي كإعداد <b>أساسىي</b> )                            |                           |  |
| عال ISO NR                                                        |                           |  |
| إعدادات حساسية ISO للفيلم                                         |                           |  |
| جميع الإعدادات الاعتيادية باستثناء إعادة ضبط الإعدادات الاعتيادية | إعدادات اعتيادية          |  |
| تنظيف مستشعر الصورة                                               |                           |  |
| تقليل الاضطراب                                                    |                           |  |
| منطقة التوقيت والتاريخ (ماعدا التاريخ والوقت)                     |                           |  |
| اللغة (Language)                                                  |                           |  |
| تدوير الصورة تلقائيا                                              |                           |  |
| تعليق على صورة                                                    | 1                         |  |
| معلومات حقوق النسخ                                                | الإعداد                   |  |
| عدسة بدون CPU                                                     |                           |  |
| НДМІ                                                              |                           |  |
| بيانات الموقع                                                     |                           |  |
| Wi-Fi                                                             |                           |  |
| تحمیل Eye-Fi                                                      |                           |  |
| كافة عناصر قائمتى                                                 |                           |  |
| كافة الإعدادات الأخيرة                                            | فانمتي/الإعدادات<br>الأرب |  |
| اختيار علامة تبويب                                                | الاخيره                   |  |

يمكن استرجاع الإعدادات التي تم حفظها باستخدام موديل الكاميرا من خلال اختيار **تحميل الإعدادات**، لاحظ أن الخيار **حفظ/تحميل الإعدادات** متوفر فقط في حالة وجود بطاقة ذاكرة في الكاميرا. وأن الخيار **تحميل الإعدادات** متوفر فقط إذا كانت البطاقة تحتوى على إعدادات محفوظة. 🜌 الإعدادات المحفوظة يتم حفظ الإعدادات في ملف تحت اسم NCSETUPG. لن تتمكن الكاميرا من تحميل الإعدادات في حالة تغيير اسم الملف.

أفق افتراضى

الزر MENU 🔶 🍟 قائمة الإعداد

عرض معلومات التدوير والميل حسب المعلومات الصادرة عن مستشعر الكاميرا. في حالة عدم إمالة الكاميرا ناحية اليمين أو اليسار. سيضيء خط التدوير المرجعي باللون الأخضر. في حين أنه في حالة عدم إمالة الكاميرا للأمام أو الخلف. ستضيء النقطة في مركز الشاشة باللون الأخضر. كل قسم يساوي حوالي 5°.

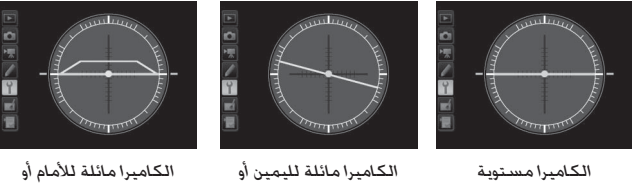

للبسار

للخلف

🚺 إمالة الكاميرا

يصبح عرض الأفق الافتراضي غير دقيق في حالة إمالة الكاميرا بزاوية حادة للأمام أو للخلف. لن يتم عرض مقدار الميل إذا كانت الكاميرا غير قادرة على قياس درجة الإمالة.

🖉 انظر أيصًا

لمعلومات عن عرض مؤشّر تدوير في معين المنظر. انظر الإعداد الاعتيادي f2 (تعيين زر Fn -> الضغط: [1] 306. (358). لمعلومات عن عرض الأفق الافتراضي في المنظر المباشر. انظر الصفحتين 64 و 75. ضبط التركيز البؤري التلقائي بدقة

الزر MENU 🔶 🍟 قائمة الإعداد

للضبط الدقيق للتركيز البؤري لأنواع العدسات المختلفة حتى 12 نوع. لا ينصح باستخدام الضبط الدقيق للتركيز التلقائي في معظم الأحوال وقد يتعارض مع التركيز العادي: يستخدم فقط عند الحاجة.

|                                                                                      | الوصف                                                                                                    |                                                                                                    | الخيار                                |
|--------------------------------------------------------------------------------------|----------------------------------------------------------------------------------------------------|----------------------------------------------------------------------------------------------------|---------------------------------------|
| <u>ة</u> .                                                                           | ز البؤري التلقائي بدة<br>لبؤري التلقائي بدقة.                                                                                               | <ul> <li>تشغيل: يشغل ضبط التركيز</li> <li>إيقاف: لإيقاف ضبط التركيز ال</li> </ul>                                                                                                    | دقة ضبط تركيز<br>تلقائي (شغل/<br>وقف) |
| يحرك نقطة<br>التركيز البؤري بعيداً<br>عن الكاميرا.<br>(24-85m<br>F3.5-4.5 V<br>الالا | الغيمة<br>الحالية<br>مدا ركبر البزي للغان ردنه<br>البدا<br>R 20<br>R 20<br>-20<br>-20<br>-20<br>-20<br>-20<br>-20<br>-20<br>-20<br>-20<br>- | يضبط التركيز البؤري للعدسة<br>الحالية (عدسات CPU فقط).<br>اضغط ۞ أو ۞ لاختيار قيمة<br>من بين 20+ و 20 يمكن<br>تخزين قيم لعدد مختلف من<br>العدسات حتى 12 نوع. يمكن<br>تخزين قيمة واحدة فقط لكل<br>نوع من أنواع العدسات. | القيمة<br>المحفوظة                    |
| يحرك نقطة<br>التركيز البؤري نحو<br>الكاميرا.                                         | ۵۵وان<br>القيمة<br>السابقة                                                                                                    | اختر قيمة ضبط التركيز<br>البؤري التلقائي المستخدم<br>في حالة عدم وجود قيمة<br>محفوظة مسبقاً للعدسة<br>الحالية (عدسات CPU فقط).                                                                                         | تهيئة مبدئية                          |

|                                                                                                    | الخيار                                                                                                    |                       |
|----------------------------------------------------------------------------------------------------|----------------------------------------------------------------------------------------------------|-----------------------|
| بدقة المحفوظة مسبقاً. لحذف<br>حذفها واضغط (۲۲)، لتغيير<br>لاختيار اسم مميز بطابق آخر<br>تحدام القيمة المحفوظة مع<br>تحدام القيمة المحفوظة مع<br>مط الركر للرى النال منف<br>النار رفاعمة<br>الترزيف العمة<br>الترزيف المام<br>الترزيف المام<br>الترزيف المام<br>الترزيف المام<br>الترزيف المام<br>الترزيف المام<br>الترزيف المام<br>الترزيف المام<br>الترزيف المام<br>الترزيف المام<br>الترزيف الترزيف الترزيف<br>الترزيف المام<br>الترزيف الترزيف الترزيف<br>الترزيف الترزيف الترزيف<br>الترزيف الترزيف الترزيف<br>الترزيف الترزيف الترزيف<br>الترزيف الترزيف الترزيف<br>الترزيف الترزيف الترزيف<br>الترزيف الترزيف الترزيف<br>الترزيف الترزيف الترزيف<br>الترزيف الترزيف الترزيف<br>الترزيف الترزيف الترزيف الترزيف<br>الترزيف الترزيف الترزيف الترزيف الترزيف<br>الترزيف الترزيف الترزيف الترزيف الترزيف الترزيف الترزيف الترزيف الترزيف<br>الترزيف الترزيف الترون الترزيف الترزيف الترزي التري | يسرد قيم ضبط التركيز البؤري التلقائي<br>عدسة من القائمة، ظلل العدسة المراد<br>رقمين في الرقم المسلسل الخاص بالع<br>الأخرى من نفس النوع حيث أنه يمكن اس<br>عدسة واحدة فقط من كل نوع)، ظلل الع<br>سيتم عرض القائمة الموضحة على<br>اليسار: اضغط (٢) أو (٢) لاختيار اسم<br>مميز واضغط (٢) لحفظ التغييرات<br>والخروج. | سرد القيم<br>المحفوظة |
|                                                                                                    |                                                                                                    |                       |

☑ ضبط التركيز البؤري التلقائي بدقة قد لا تستطيع الكاميرا ضبط التركيز البؤري على الحد الأدنى أو اللانهاية عند تشغيل ضبط التركيز البؤري التلقائي بدقة.

✓ منظر مباشر لا يتم تطبيق الضبط الدقيق للتركيز التلقائي أثناء وضع المنظر المباشر (□ 54).
✓ القيمة المحفوظة يمكن تخزين قيمة واحدة فقط لكل نوع من أنواع العدسات. في حالة استخدام محول تقريب. يمكن تخزين قيم منفصلة لكل توليفة للعدسة ومحول التقريب.

تحميل Eye-Fi

الزر MENU 🔶 Y قائمة الإعداد

يتم عرض هذا الخيار فقط عند إدخال بطاقة ذاكرة Eye-Fi (متاحة بشكل منفرد من مصادر بيع خارجية) في الكاميرا. اختر **تمكين** لتحميل الصور إلى وجهات محددة مسبقاً. لاحظ أنه لن يتم تحميل الصور إذا كانت قوة الإشارة ضعيفة.

يجب عليك مراعاة كل القوانين المحلية الخاصة بالأجهزة اللاسلكية واختر **إلغاء تمكين** في الأماكن التي يمنع فيها استخدام أجهزة لاسلكية.

✔ بطاقات Eye-Fi قد تصدر بطاقات Eye-Fi إشارات لاسلكية عند اختبار **إلغاء تمكين**. في حالة عرض تحذير على الشاشة (① 473). أغلق الكاميرا وأخرج البطاقة.

اضبط الإعداد الاعتيادي c2 (**مؤقت الاستعداد**. 🛄 336) على 30 ثانية أو أكثر عند استخدام. بطاقة Eye-Fi.

انظر الكتيب المرفق مع بطاقة Eye-Fi. وتوجه بأي استفسارات إلى المصنِّع. يمكن استخدام الكاميرا للتحكم في تشغيل وإيقاف بطاقات Eye-Fi. ولكن قد لا تدعم وظائف Eye-Fi الأخرى.

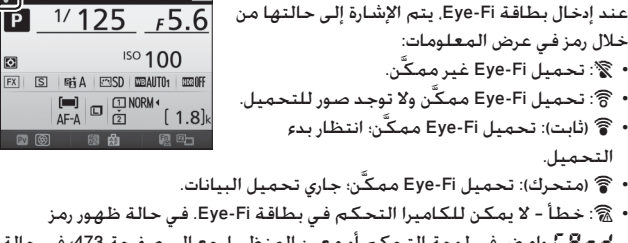

المنظر. ارجع إلى صفحة التحكم أو معين المنظر. ارجع إلى صفحة 473؛ في حالة 🕻 🛱 🗖 عدم ومنض هذا الرمن بمكن التقاط الصور بشكل طبيعي ولكن قد لا تكون قادر على تغيير إعدادات بطاقة Eye-Fi.

🖉 بطاقات Eye-Fi المدعومة قد لا تتوفر بعض البطاقات في بعض الدول أو المناطق؛ راجع المصنِّع لمزيد من المعلومات. بطاقات Eye-Fi للاستعمال في دولة الشراء فقط. تأكد من تحديث نظام التشغيل الخاص ببطاقة Eye-Fi إلى أحدث إصدار. لاحظ أن استخدام بطاقات Eye-Fi في كلا الفتحتين لا يُنصح به، لأنه قد يؤدي إلى ضعف الاتصال بالشبكة.

تعليم التوافق

الزر MENU 🔶 Y قائمة الإعداد

P

عرض المعايير التي تلتزم بها الكاميرا.

نسخة البرنامج الثابت

الزر MENU 🔶 Y قائمة الإعداد

عرض نسخة البرنامج الثابت الحالي الخاص بالكاميرا.

🖌 قائمة التنقيح: إنشاء نسخ منقحة

لعرض قائمة التنقيح. اضغط MENU واختر علامة التبويب 🚽 (قائمة التنقيح).

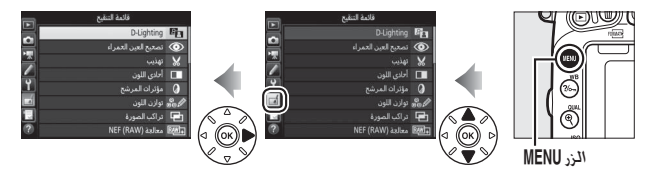

## خيارات قائمة التنقيح

تستخدم الخيارات الموجودة في قائمة التنقيح لإنشاء نسخ مقصوصة أو منقحة من صور سابقة. يتم عرض قائمة التنقيح فقط عند إدخال بطاقة ذاكرة تحتوي على صور فوتوغرافية في الكاميرا.

|     | الخيار                           |              |     | الخيار                    |            |
|-----|----------------------------------|--------------|-----|---------------------------|------------|
| 411 | تعديل                            | 7            | 397 | D-Lighting                | 82         |
| 412 | تحكم بالتشوه                     | <b>(++)</b>  | 398 | تصحيح العين الحمراء       | ۲          |
| 413 | عين السمكة                       | $\mathbf{O}$ | 399 | تهذيب                     | ×          |
| 413 | تصميم اللون                      | 53           | 400 | أحادي اللون               |            |
| 414 | مخطط اللون                       | 5            | 401 | مؤثرات المرشح             | 0          |
| 415 | تحكم نظري                        | 1            | 402 | توازن اللون               | 60 Ø       |
| 416 | مؤثر تصغير                       |              | 403 | تراكب الصورة <sup>1</sup> | Ð          |
| 417 | تلوين انتقائي                    | a t          | 406 | معالجة (RAW) NEF          | RAW+       |
| 81  | تحرير فيلم                       | Ľ.           | 408 | تغيير الحجم               | Ľ          |
| 419 | مقارنة جنبا إلى جنب <sup>2</sup> | +□           | 411 | تنقيح سريع                | <b>L</b> * |

1 يمكن فقط اختيارها بالضغط على MENU واختيار علامة التبويب ┨.

2 لا يتاح إلا إذا تم عرض قائمة التنقيح من خلال الضغط على j واختيار التنقيح أثناء عرض الإطار الكامل عندما يتم عرض صورة منقحة أو أصل منقح.

## 🔽 تنقيح النسخ

يمكن تطبيق أغلب الخيارات على النسخ التي تم إنشاؤها باستخدام خيارات تنقيح أخرى. باستثناء **تراكب الصورة و تحرير فيلم > اختيار نقطة البدء/الإنهاء** حيث يمكن تطبيق كل خيار مرة واحدة فقط (لاحظ أن عمليات التحرير المتعددة قد ينتج عنها فقدان في التفاصيل). الخيارات التي لا يمكن تطبيقها على الصورة الحالية لا يمكن اختيارها.

#### 🖉 جودة الصورة

باستثناء حالة النسخ التي يتم إنشاؤها بالخيارات **تهذيب وتراكب الصورة. ومعالجة** NEF (RAW) و **تغيير الحجم**. تكون النسخ التي يتم إنشاؤها من صور JPEG لها نفس حجم وجودة الصورة الأصلية. بينما النسخ التي يتم إنشاؤها من صور (RAW) NEF الفوتوغرافية يتم حفظها كصور JPEG كبيرة بجودة جيدة. يتم استخدام الضغط بأولوية الحجم عند حفظ النسخ بصيغة JPEG.

**إنشاء نسخ منقحة** لإنشاء نسخة منقحة:

1 اختر أحد العناصر في قائمة التنقيح. اضغط (4) أو (6) لنظليل أحد العناصر واضغط (4) للاختيار.

|   | قائمة التنقيح       |      |
|---|---------------------|------|
| 븱 | D-Lighting          | 8    |
| 븱 | تصحيح العين الحمراء | ۲    |
|   | تهذيب               | 8    |
|   | أحادي اللون         | 1    |
| 1 | مؤثرات المرشح       | 0    |
|   | توازن اللون         | 800  |
|   | تراكب الصورة        |      |
| 0 | معالجة (RAW) معالجة | R##+ |

2 اختر صورة. ظلل إحدى الصور واضغط <sup>(0)</sup>. لعرض الصورة المظللة ملء الشاشة. اضغط باستمرار الزر <sup>(QUAL)</sup>.

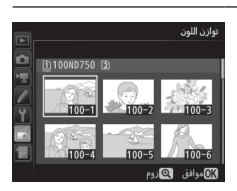

التنقيح في حالة الصور التي تم تسجيلها بإعدادات جودة صورة NEF+ JPEG. سوف يتم فقط تنقيح صور (RAR) .قد لا تكون الكاميرا قادرة على عرض أو تنقيح الصور التي تم إنشاؤها بواسطة أجهزة أخرى.

حدد خيارات التنقيح. لمزيد من المعلومات, انظر القسم الخاص بالعنصر المختار. للخروج دون إنشاء نسخة منقحة, اضغط MENU.

أخر انطفاء الشاشة سيتم إطفاء الشاشة وإلغاء العملية إذا لم يتم تنفيذ أي عملية لمدة وجيزة. سيتم فقدان أي تغييرات لم يتم حفظها. لزيادة الفترة الزمنية التي تظل فيها الشاشة قيد التشغيل. اختر فترة أطول لعرض الفائمة بالنسبة للإعداد الاعتيادي 64 (تأخر انطفاء الشاشة. [] 337). 4 لإنشاء نسخة منقحة. اضغط ⊛ لإنشاء نسخة منقحة. يتم الإشارة للنسخ المنقحة بالرمز [⊘].

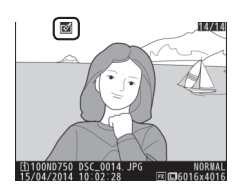

انشاء نسخ منقحة أثناء العرض لإنشاء نسخة منقحة من الصورة المعروضة حاليًا في عرض إطار كامل (1 245). اضغط على 1. ثم ظلل التنقيح واضغط (8 وحدد أحد خيارات التنقيح.

#### **D-Lighting**

الزر MENU 🔶 🖌 قائمة التنقيح

يزيد الخيار D-Lighting من سطوع الظلال. مما يجعله خيار مثالي للصور المظلمة أو ذات الإضاءة الخلفية.

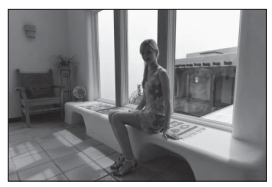

قبل

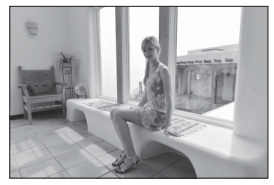

بعد

اضغط (﴾ أو (﴿) لاختيار مقدار التصحيح الذي يتم تنفيذه. يمكن معاينة التأثير من خلال شاشة التحرير. اضغط (﴾ لحفظ النسخة المنقحة.

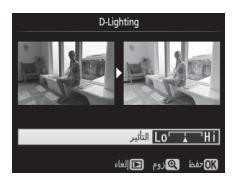

تصحيح العين الحمراء

الزر MENU 🔶 🖌 قائمة التنقيح

يتم استخدام هذا الخيار لتصحيح تأثير "العين الحمراء" الناتج عن الفلاش. ويكون متاح فقط مع الصور الفوتوغرافية الملتقطة باستخدام الفلاش. يمكن معاينة الصورة الفوتوغرافية المختارة لتصحيح العين الحمراء في شاشة التحرير. أكد تأثيرات تصحيح العين الحمراء وقم بإنشاء نسخة كما هو موصوف في الجدول التالي. لاحظ أن تصحيح العين الحمراء قد لا ينتج دائما النتائج المرجوة وقد يتم تطبيقه في بعض الأحيان النادرة جدا على أجزاء من الصورة غير متأثرة بالعين الحمراء: راجع المعاينة جيدا قبل الاستمرار.

| الوصف                                                                                                    | الزر      | العملية                        |
|----------------------------------------------------------------------------------------------------|-----------|--------------------------------|
| اضغط <sup>\$®</sup> (QUAL) للتكبير, واضغط छ <sup>©</sup> (ISO) للتصغير.                                                                                                    |           | تكبير                          |
| أثناء تكبير الصورة. استخدم زر الاختيار المتعدد لعرض أجزاء                                                                                                    |           |                                |
| الصورة غير الظاهرة على شاشة العرض. استمر في الضغط                                                                                                    | (ISO) ବ୍⊠ | تصغير                          |
| على زر الاختيار المتعدد للتنقل بسرعة إلى الأجزاء الأخرى من<br>الإطار. يتم عرض نافذة تصفح على الشاشة عند الضغط<br>على أزرار الزوم أو زر الاختيار المتعدد: يتم الإشارة إلى الجزء<br>المع محر حالياً على الشاشة ماطار أصف الحفظ هم لافاء |           | عرض أجزاء<br>أخرى من<br>الصورة |
| الزوم.                                                                                                    | <u>OK</u> | إلغاء الزوم                    |
| إذا اكتشفت الكاميرا عين حمراء في الصورة الفوتوغرافية<br>المختارة. سيتم إنشاء نسخة تمت معالجتها لتقليل<br>تأثيراتها. لن يتم إنشاء نسخة إذا كانت الكاميرا غير قادرة<br>على اكتشاف العين الحمراء.                                        | Øß        | إنشاء نسخة                     |

تهذب

الزر MENU 🔶 🖌 قائمة التنقيح

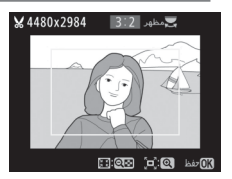

لإنشاء نسخة مقتصة من الصورة الفوتوغرافية المختارة. يتم عرض الصورة المختارة مع عرض علامة القص باللون الأصفر: أنشئ نسخة مقصوصة كما هو موصوف في الجدول التالي.

| الوصف                                                                                                    | الزر             | العملية                  |
|----------------------------------------------------------------------------------------------------|------------------|--------------------------|
| اضغط ◙¢ (ISO) لتقليل حجم القص.                                                                           | (ISO) <b>Q</b> ⊠ | تقليل حجم القص           |
| اضغط 🖱 (QUAL) لزيادة حجم القص.                                                                           |                  | زيادة حجم القص           |
| أدر قرص التحكم الرئيسي لاختيار نسبة الأبعاد.                                                             |                  | تغيير نسبة أبعاد<br>القص |
| استخدم زر الاختيار المتعدد لضبط موضع القص. اضغط<br>باستمرار لتحريك موضع القص بسرعة إلى الموضع<br>المراد. |                  | اختر موضع<br>الاقتصاص    |
| حفظ الجزء المقتص الحالي كملف منفصل.                                                                      | ©K               | إنشاء نسخة               |

#### 🜌 تهذيب: جودة وحجم الصورة

النسخ التي تم إنشاؤها من صور (NEF (RAW أو JPEG (TAW) + JPEG لها جودة صورة ((C = 115) JPEG جيد: بينما النسخ المقصوصة التي تم إنشاؤها من صور بصيغة JPEG فلها نفس جودة الصور الأصلية. يختلف حجم النسخة باختلاف حجم القص ونسبة الأبعاد ويظهر في أعلى اليسار في شاشة القص.

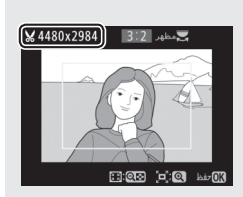

المنافقة عرض النسخ المقصوصة قد لا يكون زوم العرض متاح عند عرض النسخ المقصوصة.

## أحادي اللون

## الزر MENU 🔶 🖌 قائمة التنقيح

لنسخ الصور الفوتوغرافية بألوان أ**سود وأبيض** أو <mark>بني</mark> **داكن** أو أ**زرق فاتح** (أزرق وأبيض أحادي اللون).

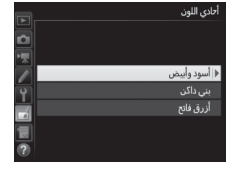

زيادة صفاء اللون

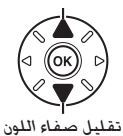

يتم عرض معاينة للصورة المختارة عند اختيار بني داكن أو أزرق فاتح: اضغط ﴿ لزيادة صفاء اللون. ﴿ للتقليل. اضغط ۞ لإنشاء نسخة أحادية اللون.

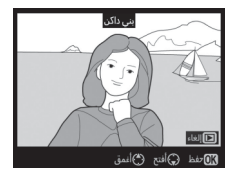

مؤثرات المرشح

الزر MENU 🔶 🖌 قائمة التنقيح

اختر من بين مؤثرات المرشح التالية. بعد ضبط مؤثرات المرشح كما هو موضح أدناه. اضغط (الا لحفظ النسخة المنقحة.

|                                                                                                    | الوصف                                                                                                    | الخيار                   |
|----------------------------------------------------------------------------------------------------|----------------------------------------------------------------------------------------------------|--------------------------|
|                                                                                                    | لإنشاء تأثير مرشح ضوء النهار. مما يجعل<br>الصورة أقل زرقة. يمكن معاينة التأثير على<br>الشاشة كما هو موضح على اليسار.                                                                                                    | ضوء النهار               |
| المراجعة الحراجة المراجعة المراجعة المراجعة المراجعة المراجعة المراجعة المراجعة المراجعة المراجعة المراجعة الم<br>المراجعة المراجعة المراجعة المراجعة المراجعة المراجعة المراجعة المراجعة المراجعة المراجعة المراجعة المراجعة الم | لإنشاء نسخة بمؤثرات مرشح درجة اللون<br>الدافئة. مما يعطي النسخة ظلال لونية<br>حمراء "دافئة". يمكن معاينة التأثير على<br>الشاشة.                                                                                                    | مرشح دافئ                |
| مكتف اللون الأحمر                                                                                                    | أكذف الألمان الحصراء ( <b>مكثف اللمن الأح</b> ص)                                                                                                    | مكثف اللون<br>الأحمر     |
|                                                                                                    | يست الدون العبرام (مست التون الاحمر).<br>الخضراء (مكثف اللون الأخضر). أو الزرقاء<br>(مكثف اللون الأزرق). اضغط ﴿ لزيادة التأثير.                                                                                                    | مكثف اللون<br>الأخضر     |
| طالعة.<br>انتظ ⇔افتح ⇔افتع                                                                                                    | 🖨 للتقليل.                                                                                                    | مـكـتْف اللـون<br>الأزرق |
| مدد العام<br>عدد العام<br>عدد العام<br>**<br>**<br>العام<br>**<br>**<br>**<br>**<br>**<br>**<br>**<br>**<br>**<br>**<br>**<br>**<br>**                                                                                            | يضيف مؤثرات نجمية لمصادر الإضاءة.<br>• عدد النقاط: اختر من بين أربعه. ستة. أو<br>ثمانية.<br>• مقدار المرشح: اختر سطوع مصادر الضوء<br>المتأثرة.<br>• واوية المرشح: اختر زاوية النقاط.<br>• تأكيد: معاينة تأثيرات المرشح. اضغط <sup>©</sup> (LL<br>إطار كامل.<br>• حفظ: لانشاء نسخة منقحة. | عبر<br>الشاشة            |

|                                   | الوصف                                                     | الخيار |
|-----------------------------------|-----------------------------------------------------------|--------|
|                                   | يضيف مؤثر مرشح خافت. اضغط (﴾ أو ﴿)<br>لاختيار قوة المرشح. | ناعم   |
| Hi التأثير<br>01 منظ (@زوم طالغاء |                                                           |        |

توازن اللون

الزر MENU 🔶 🖌 قائمة التنقيح

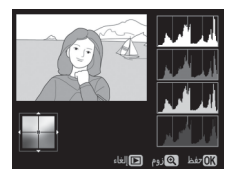

استخدم زر الاختيار المتعدد لإنشاء نسخة بتوازن لون معدل كما هو موضح أدناه. يتم عرض التأثير على الشاشة مع المخططات البيانية الحمراء والخضراء والزرقاء (11 250) بحيث توضح توزيع درجات اللون في النسخة.

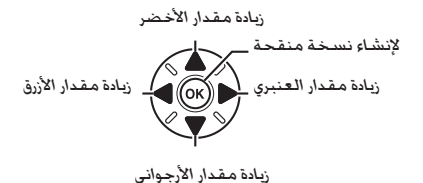

🖉 الزوم

لتكبير الصورة المعروضة على الشاشف, اضغط QuAL)، سيتم تحديث المخطط البياني ليعرض فقط بيانات الجزء المعروض من الصورة على الشاشة. أثناء تكبير الصورة. اضغط ‰ (WB) للانتقال بين توازن اللون والزوم. عند اختيار الزوم. يمكنك التكبير والتصغير باستخدام ۞ (QUAL) و ◙۞ (ISO) وتحريك الصورة باستخدام زر الاختيار المتعدد.

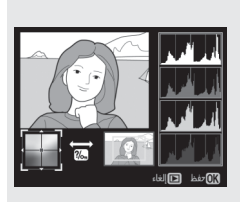

تراكب الصورة

الزر MENU 🔶 🖌 قائمة التنقيح

يجمع تراكب الصورة بين صورتين فوتوغرافيتين موجودتين بصيغة (RAW) NEF (RAW لإنشاء صورة فوتوغرافية واحدة يتم حفظها بشكل منفصل عن الصور الأصلية: تكون النتائج. نظرًا للاستفادة من بيانات RAW الصادرة عن مستشعر الصورة الخاص بالكاميرا. أفضل بشكل ملحوظ من التراكبات التي يتم إنشاؤها باستخدام برامج الصور. يتم حفظ الصورة الجديدة بإعدادات جودة وحجم الصورة الحالية: قبل إنشاء تراكب للصور. اضبط جودة وحجم الصورة (11 11: ب118: جميع الخيارات متاحة). لإنشاء نسخة (RAW) . اختر جودة الصورة (20 11: جميع الخيارات متاحة).

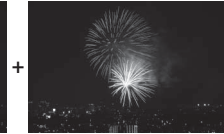

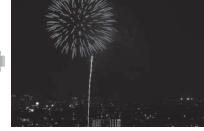

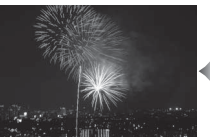

اخترتراكب الصورة. ظلل تراكب الصورة في قائمة التنقيح واضغط (). سيتم عرض الحوار الموضح على اليسار. مع تظليل صورة 1: اضغط () لعرض مربع حوار اختيار صورة يحتوي فقط على صور (RAW) NEF التي تم التقاطها بهذه الكاميرا.

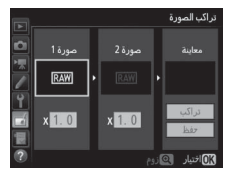

2 اختر الصورة الأولى. استخدم زر الاختيار المتعدد لتظليل الصورة الأولى في التراكب. لعرض الصورة المظللة في إطار كامل. اضغط باستمرار على الزر <sup>(Q</sup> (QUAL). اضغط <sup>(Q</sup> لاحتيار الصورة المظللة والرجوع لشاشة المعاينة.

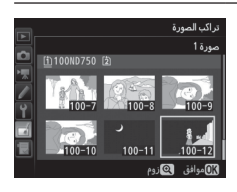

- 3 اختر الصورة الثانية. ستظهر الصورة المختارة على أنها صورة 1. ظلل صورة 2 واضغط (%). ثم اختر الصورة الثانية كما تم وصفه في الخطوة 2.
  - 4 اضبط الاكتساب. ظلل صورة 1 أو صورة 2 واضبط التعريض الضوئي للتراكب بالضغط على ﴿ أو ﴿ لاختيار الاكتساب من بين القيم 1.0 و 2.0. كرر ذلك بالنسبة للصورة الثانية. القيمة الافتراضية هي 1.0: اختر 0.5 لتقليل الاكتساب للنصف أو 2.0 لمضاعفته. التأثيرات تكون مرئية في عموه معاينة.

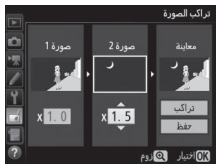
5 عاين التراكب. اضغط (€ أو (€) لوضع المؤشر في العمود معاينة واضغط (€ أو (€) لتظليل تراكب. اضغط (€) لمعاينة التراكب كما هو موضح على اليسار (لحفظ التراكب دون عرض المعاينة. اختر حفظ). للعودة للخطوة 4 واختيار صور جديدة أو ضبط الاكتساب. اضغط (ISO) (€).

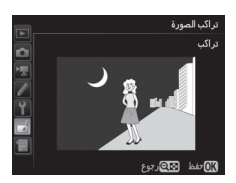

**6 احفظ الصور المتراكبة.** اضغط ® أثناء عرض المعاينة لحفظ التراكب. بعد إنشاء التراكب. سيتم عرض الصورة الناتجة في إطار كامل على الشاشة.

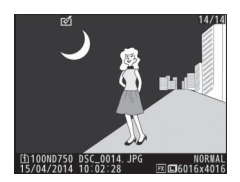

✓ آراكب الصورة يمكن فقط دمج الصور بصيغة (NEF (RAW) التي لها نفس منطقة الصورة وعمق بت. يكون للصورة المركبة نفس معلومات الصورة (بما في ذلك تاريخ التصوير والمعايرة وسرعة الغالق والفتحة ووضع التصوير وتعويض التعريض الضوئي والطول البؤري واتجاه الصورة) وقيم توازن البياض و Picture Control مثل صورة 1. يتم إرفاق التعليق الخاص بالصورة الحالية بالصورة المركبة عند حفظها؛ لا يتم نسخ معلومات حقوق النسخ. التراكبات المحفوظة بصيغة (RAW) NEF (RAW تستخدم الخاص ب النوع في فائمة تسجيل (RAW) REF ولها الحجم.

معالجة (RAW) معالجة

الزر MENU 🔶 🖌 قائمة التنقيح

لإنشاء نسخ JPEG من صور فوتوغرافية (RAW) NEF.

1 اختر معالجة (RAW). NEF (RAW). ظلل معالجة (RAW) في قائمة التنقيح واضغط () لعرض حوار اختيار صورة بحيث يتم عرض صور (RAW) NEF فقط التي تم إنشاؤها بواسطة هذه الكاميرا.

| قائمة التنقيح       |                                                                                                    |
|---------------------|----------------------------------------------------------------------------------------------------|
| D-Lighting          | 8                                                                                                    |
| تصعيع العين العمراء | ۲                                                                                                    |
| تهذيب               | ×                                                                                                    |
| أحادي اللون         |                                                                                                    |
| مؤثرات المرشح       | 0                                                                                                    |
| توازن اللون         | &I                                                                                                    |
| تراكب الصورة        |                                                                                                    |
| معالجة (RAW) معالجة | RAW+                                                                                                    |
|                     | فانمة السليع<br>D-Lighting<br>تمحيع العبي الحمراء<br>تواني اللون<br>تواني اللون<br>الركاء المريغ<br>NEF (rAAW) |

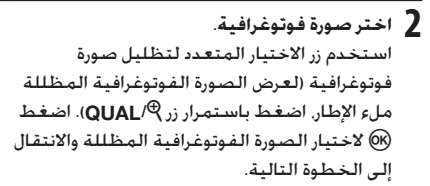

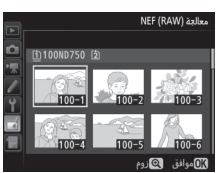

JPEG اختر الإعدادات لنسخة 3

اضبط الإعدادات المذكورة أدناه. لاحظ عدم توفر توازن البياض والتحكم الدقيق في الحواف مع التعريض الضوئي المتعدد أو الصور التي تم إنشاؤها باستخدام تراكب الصورة وأن تعويض التعريض الضوئي يمكن ضبطه فقط على قيم بين 2-و 2+ EV.

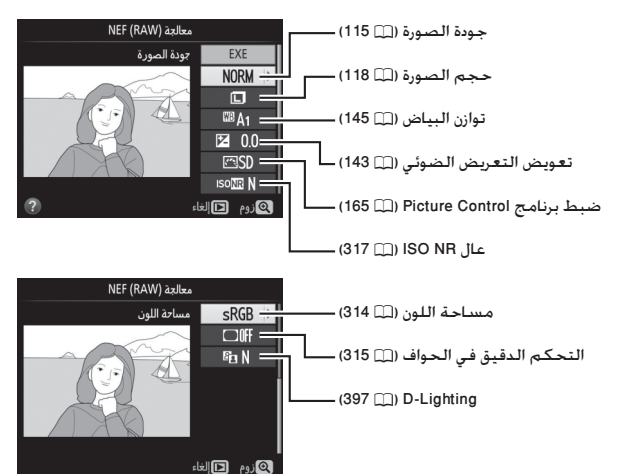

4 انسخ الصورة. ظلل EXE واضغط ® لإنشاء نسخة JPEG من الصورة المختارة (للخروج دون نسخ الصورة الفوتوغرافية, اضغط الزر (MENU).

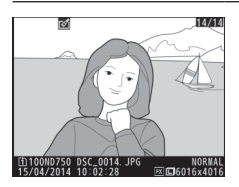

تغيير الحجم

الزر MENU 🔶 🖌 قائمة التنقيح

لإنشاء نسخ مصغرة من الصور الفوتوغرافية المختارة.

1 اخترتغيير الحجم. لتغيير حجم الصور المحددة. ظلل تغيير الحجم في قائمة التنقيح واضغط على <sup>(3)</sup>.

| فائمة التنفيح |     |
|---------------|-----|
| تغيير التجم   |     |
| تىقىح سريع    | Ľ×. |
| تعديل         | 1   |
| تحكم بالنشوه  | ••  |
| عين السمكة    |     |
| تصميم اللون 🗾 | 53  |
| مخطط اللون 📃  | 5   |
| تحکم نظری 🕐   | 11  |

فيير التجم

اختيار الصورة ♦ [أ] اختيار الوجهة

2.5м اختيار الحجم

2 اختروجهة. في حالة إدخال بطاقتي ذاكرة. يمكنك اختيار مكان لحفظ النسخ التي تم تغيير حجمها عن طريق تظليل اختيار الوجهة واضغط () (في حالة إدخال بطاقة واحدة فقط. انتقل إلى الخطوة 3).

|          | تغيير الحجم   |
|----------|---------------|
| Ô        | اختيار الوجهة |
|          | 1 āzcēl       |
| <u>/</u> | 1 40,0001     |
|          | الفتحة 2      |
|          |               |

سيتم عرض القائمة الموضحة على اليسار: ظلل فتحة بطاقة واضغط (6).

3 اختر حجم. ظلل اختيار الحجم واضغط .

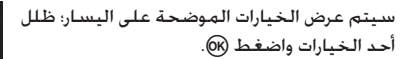

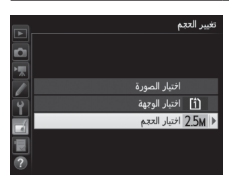

| _  |      |             |              |
|----|------|-------------|--------------|
|    |      |             | تغيير الحجم  |
| 븰  |      |             | اختيار التجم |
| 밀  |      |             |              |
|    |      |             |              |
|    | 2.5M | <br>.2 ميجا | 5 :1920x1280 |
| ίŶ | 1.1м |             | 1 :1280x 856 |
|    | 0.6м | .0 میچا     | 6 :960x 640  |
| 冒  | 0.3м | .0 ميجا     | 3 :640x 424  |
|    |      |             |              |
|    |      |             |              |

**4** اختر صور. ظلل ا**ختيار الصورة** واضغط ④.

ظلل صور باستخدام زر الاختيار المتعدد واضغط الزر ٢٩ (ISO) للاختيار أو إلغاء الاختيار (لعرض الصور المظللة ملء الشاشة. اضغط باستمرار الزر @/LQLL. يتم تمييز الصور المختارة بالرمز ٢٠ اضغط ٢٠ عند اكتمال الاختيار.

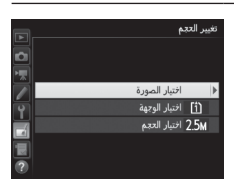

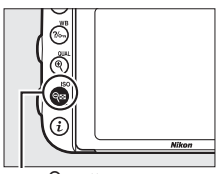

الزر 🖾 🎙 (ISO)

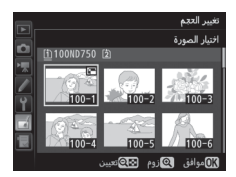

5 احفظ النسخ التي تم تغيير حجمها. سيتم عرض مربع حوار تأكيد. ظلل نعم واضغط (8) لحفظ النسخ بالأحجام الجديدة.

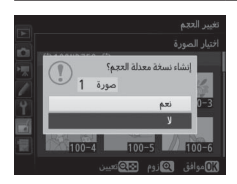

المنسخ متغيرة الحجم قد لا يكون زوم العرض متاح عند عرض النسخ التي تم تغيير حجمها. حودة الصورة النسخ التي تم إنشاؤها من صور (RAW) NEF (RAW) أو NEF (RAW) + JPEG لها جودة صورة (12 11) DEG جيد: بينما النسخ التي تم إنشاؤها من صور بصيغة JPEG فلها نفس جودة الصور الأصلية.

### تنقيح سريع

## الزر MENU 🔶 🛃 قائمة التنقيح

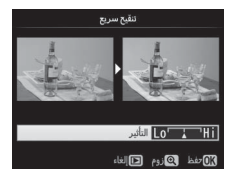

لإنشاء نسخ بصفاء اللون وتباين أفضل. يتم تطبيق D-Lighting حسب الحاجة لزيادة سطوع الأهداف المظلمة أو ذات الخلفية المضاءة.

اضغط ﴾ أو ﴿ لاختيار مقدار التحسين. يمكن معاينة التأثير من خلال شاشة التحرير. اضغط على ۞ لحفظ النسخة المنقحة.

تعديل

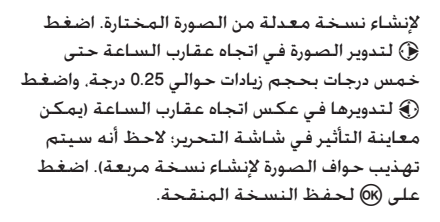

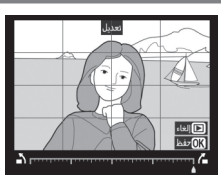

تحكم بالتشوه

#### الزر MENU 🔶 🖌 قائمة التنقيح

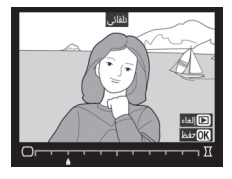

لإنشاء نسخ بنشوه محيطي أقل. اختر **تلقائي** لترك الكاميرا تصحح التشوه تلقائياً ثم اصنع تعديلات دقيقة باستخدام زر الاختيار المتعدد. أو اختر **يدوي** لتقليل التشوه يدوياً (لاحظ أن **تلقائي** غير متاح مع الصور التي تم التقاطها باستخدام تحكم تلقائي بالتشوه: انظر صفحة 316). اضغط **(**) لتقليل التشوه

البرميلي أو € لتقليل التشوه على شكل خطوط منحنية للداخل (يمكن معاينة التأثير من خلال شاشة التحرير: لاحظ أنه كلما زاد مقدار التحكم بالتشوه كلما نتج عنه اقتصاص جزء أكبر من الحواف). اضغط على € لحفظ النسخة المنقحة. لاحظ أن التحكم في التشوه قد يقتص أو يشوه حواف النسخ التي يتم إنشاؤها من صور التقطت بعدسات DX بمناطق صورة غير AC (61×24).

### ☑ تلقائي يستخدم الخيار تلقائي فقط مع الصور التي تم التقاطها باستخدام عدسات من النوع G أو E أو D (باستثناء عدسات PC وعين السمكة وعدسات أخرى معينة). النتائج غير مضمونة مع العدسات الأخرى.

عين السمكة

الزر MENU 🔶 🖌 قائمة التنقيح

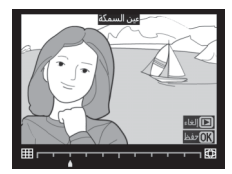

لإنشاء نسخ تبدو وكأنها التقطت باستخدام عدسة عين السمكة. اضغط ﴿ لزيادة التأثير (هذا أيضا يزيد مقدار الجزء الذي سيتم قصه عند حواف الصورة). واضغط ﴿ لتقليله. يمكن معاينة التأثير من خلال شاشة التحرير. اضغط على ﴿ لحفظ النسخة المنقحة.

تصميم اللون

الزر MENU 🔶 🖌 قائمة التنقيح

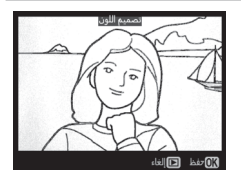

إنشاء نسخة تخطيطية من الصورة الفوتوغرافية لاستخدامها كأساس لرسم لوحة. يمكن معاينة التأثير من خلال شاشة التحرير. اضغط على ® لحفظ النسخة المنقحة.

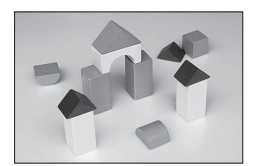

قبل

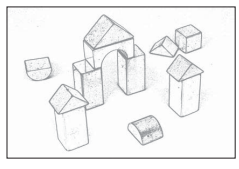

بعد

مخطط اللون

### الزر MENU 🔶 🖌 قائمة التنقيح

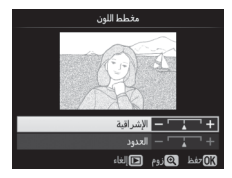

لإنشاء نسخة من صورة فوتوغرافية على شكل مخطط تم رسمه باستخدام أقلام ملونة. اضغط (\*) أو (\*) لتظليل الإشراقية أو الحدود واضغط (\*) أو (\*) للتغيير. يمكن زيادة الإشراقية لجعل الألوان أكثر صفاء. أو تقليلها للحصول على تأثير أحادي اللون باهت. مع القدرة على جعل الحدود أرفع أو أسمك. كلما زادت

سماكة الحدود كلما ذاد صفاء الألوان. يمكن معاينة النتائج من خلال شاشة التحرير. اضغط على @ لحفظ النسخة المنقحة.

الزر MENU 🔶 🖌 قائمة التنقيح

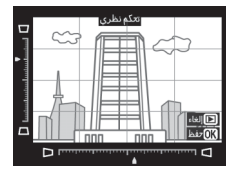

لإنشاء نسخ مع تقليل مؤثرات المنظور عند التقاط صور لأهداف طويلة من قاعدتها. استخدم زر الاختيار المتعدد لتعديل المنظور (لاحظ أنه كلما زاد مقدار تحكم نظري كلما زادت المساحة التي يتم قصها من الحواف). يمكن معاينة النتائج من خلال شاشة التحرير. اضغط على () لحفظ النسخة المنقحة.

تحكم نظرى

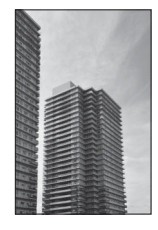

بعد

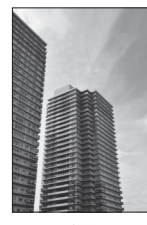

قبل

الزر MENU 🔶 🆌 قائمة التنقيح

لإنشاء نسخة تبدو وكأنها صورة لمجسم ثلاثي الأبعاد (ديوراما). يظهر التأثير بشكل أفضل مع الصور التي يتم التقاطها من مناطق عالية. تتم الإشارة إلى المنطقة من النسخة التي ستكون في بؤرة التركيز بإطار أصفر.

| وصف                                                                 | الضغط                                                                                                    | العملية           |              |
|---------------------------------------------------------------------|----------------------------------------------------------------------------------------------------|-------------------|--------------|
| اه المنطقة الموجودة داخل                                            | اضغط ⊠Q (ISO) لاختيار اتج<br>التركيز البؤري.                                                                                          | (ISO) ବ୍ <b>ଞ</b> | اختر الاتجاه |
| تعنية ب:<br>والمعالم التركيم المورد<br>منطقة في نطاق التركيز المورد | إذا كانت منطقة التأثير<br>بالاتجاه العرضي. اضغط<br>﴿ أو ﴿ لضبط موضع<br>الإطار لعرض المنطقة التي<br>ستكون داخل نطاق التركيز<br>البؤري. |                   | اختر الموضع  |
|                                                                     | إذا كانت منطقة التأثير<br>بالاتجاه الطولي. اضغط<br>۞ أو ۞ لضبط موضع<br>الإطار لعرض المنطقة التي<br>ستكون داخل نطاق التركيز<br>البؤري. |                   |              |
| نن. اضغط ﴾ أو ﴿ لاحْتيار                                            |                                                                                                    | اختبار الحجم      |              |
| تجاه "الطولي". اضغط 🏵 أو 🎧                                          |                                                                                                    | ,- <u>.</u> ,     |              |
|                                                                     |                                                                                                    | معاينة<br>النسخة  |              |
|                                                                     | إنشاء نسخة.                                                                                                    | ©K)               | إنشاء نسخة   |

الزر MENU 🔶 🖌 قائمة التنقيح

إنشاء نسخة تظهر فيها تدرجات اللون المختارة فقط بالألوان.

1 اختر تلوين انتقائي. ظلل تلوين انتقائي في قائمة التنقيح واضغط .

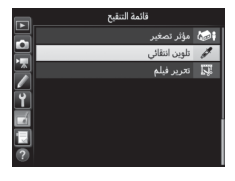

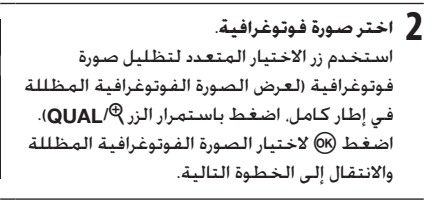

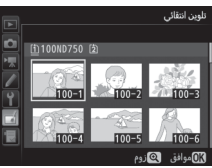

AE-L/AF-L AE-L الزر AE-L/AF-L

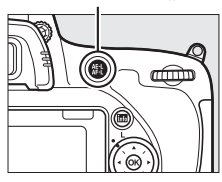

3 اخترلون. استخدم زر الاختيار المتعدد لوضع المؤشر على هدف واضغط الزر AF-L/AF-L لاختيار لون الهدف كأحد الألوان التي ستظل في النسخة النهائية (قد تواجه الكاميرا صعوبة في اكتشاف الألوان غير الصافية: اختر صفاء اللون). لتكبير الصورة من أجل اختيار اللون بدقة. اضغط (QUAL). اضغط حاص (ISO) للتصغير.

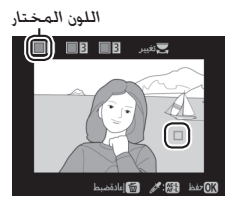

4 ظلل نطاق اللون. أدر قرص التحكم الرئيسي لتظليل المدى اللوني بالنسبة للون المختار.

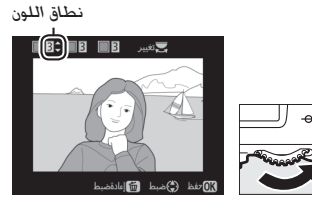

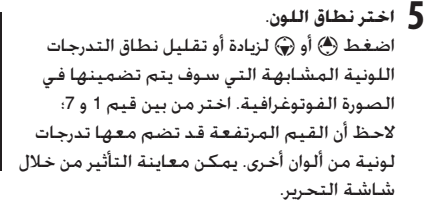

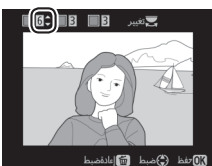

6) اخترائوان إضافية.
لاختيار ألوان إضافية. أدر قرص
التحكم الرئيسي لنظليل مربع أخر
من مربعات الألوان الثلاثة الموجودة
أعلى الشاشة وكرر الخطوات 5-3
لاختيار لون ألث عند الرغبة. لإلغاء
لاختيار للون ثالث عند الرغبة. لإيغاء
اختيار اللون المظلل. اضغط ش (٢٠٠٠)؛ لإزالة جميع الألوان. اضغط مع الاستمرار على ش (٢٠٠٠)، سيتم عرض حوار تأكيدي: اختر نعم.

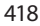

7 احفظ النسخة المعدلة. اضغط (٥٢ لحفظ النسخة المنقحة.

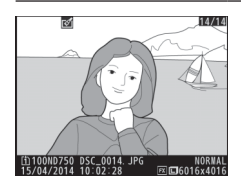

مقارنة جنبا إلى جنب

1 اخترصورة.

.(OK)

لمقارنة النسخ التي تم تنقيحها بالصور الفوتوغرافية الأصلية. هذا الخيار متوفر فقط إذا تم عرض قائمة التنقيح من خلال الضغط على الزر ¿ واختيار التنقيح عند عرض نسخة أو صورة أصلية في وضع إطار كامل.

ৰ্থা 14/14 اختر نسخة منقحة (مميزة بالرمز 🕅) أو صورة فوتوغرافية قد تم تنقيحها فى عرض الإطار الكامل. اضغط على أن ثم ظلل التنقيح واضغط NOR

الزر ż

2 اختر مقارنة جنبا إلى جنب. ظلل مقارنة جنبا الى جنب واضغط (٥).

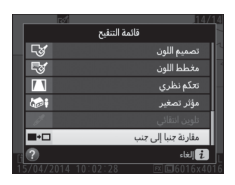

3 قارن النسخة بالصورة الأصلية. 11: ... : 11 يتم عرض الصورة الأصلية على اليسار والنسخة المنقحة على اليمين، بالإضافة إلى عرض الخيارات المستخدمة في إنشاء النسخة في قمة الشاشة. اضغط () أو () للانتقال بين الصورة الأصلية والنسخة المنقحة. لعرض الصورة المظللة في إطار كامل. اضغط باستمرار الزر 🏵 (QUAL). إذا تم إنشاء النسخة من صورتين باستخدام الخيار 🗖 خروع تراكب الصورة، أو تم نسخ الصورة الأصلية عدة النسخة مرات، اضغط 🏈 أو 🏵 لعرض الصور الأصلية المنقحة الأخرى أو النسخ. للخروج إلى وضع العرض. اضغط الزر ◄. أو اضغط (٥) للخروج إلى العرض مع اختيار الصورة المظللة.

الخبارات المستخدمة لانشاء

مقارنة ج ا الى جنب 🛛 زوم 🔅 تترك الصورة

الأصلية

🔽 مقارنة جنبًا إلى جنب لن يتم عرض الصورة الأصلية إذا تم إنشاء النسخة من صورة محمية (🛄 257) أو تم حذفها أو إخفاؤها (🛄 301) أو كانت على بطاقة في فتحة مختلفة عن تلك التي استُخدمت عند انشاء الصورة.

# 🗒 قائمتى/🗐 الإعدادات الأخيرة

لعرض قائمتي، اضغط MENU واختر علامة التبويب 🗒 (قائمتي).

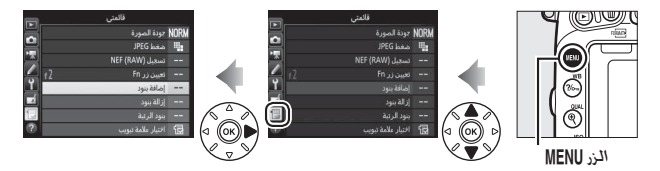

يمكن استخدام الخيار **قائمتي** لإنشاء وتحرير قائمة مخصصة بخيارات من قوائم العرض وتصوير الصور وتصوير الأفلام والإعدادات الاعتيادية والإعداد والتنقيح للوصول السريع لها (حتى 20 عنصر). عند الرغبة, يمكن عرض الإعدادات الأخيرة بدل من قائمتى (11 245).

يمكن إضافة الخيارات وحذفها وتسجيلها كما هو موضح أدناه.

- 🔳 إضافة خيارات إلى قائمتي
- 1 اختر إضافة بنود. في قائمتي (): ظلل إضافة بنود واضغط ).

|          | قائمتي             |      |
|----------|--------------------|------|
| 븱        | جودة الصورة        | NORM |
| 믬        | ضغط JPEG           | -    |
|          | تسجيل (NEF (RAW    |      |
|          | تعیین زر f2 Fn     |      |
| <u> </u> | إضافة بنود         |      |
|          | إزالة بنود         |      |
|          | بنود الرتبة        |      |
| 0        | اختيار علامة تبويب | 记    |

2 اخترقائمة. ظلل اسم القائمة التي تحتوي على الخيار الذي تود إضافته واضغط ().

| إضافة بنود                 |   |
|----------------------------|---|
|                            |   |
| قائمة العرض                | 븱 |
| ♦ قائمة تصوير الصور        |   |
| قائمة تصوير الأفلام        |   |
| قائمة الإعدادات الاعتيادية | Ľ |
| قائمة الإعداد              |   |
| قائمة التنقيح              |   |
|                            |   |

اختربندًا. ظلل بند القائمة المطلوب واضغط @.

| _  |                             |
|----|-----------------------------|
|    | إضافة بنود                  |
| 븱  | قائمة تصوير الصور           |
|    | إءادة ضبط قائمة تصوير الصور |
|    | مجلد التخزين                |
|    | تسمية الملف                 |
| Y. | دور بطاقة الفتعة 2          |
|    | جودة الصورة                 |
| 1  | حجم الصورة                  |
|    | OK)موافق                    |
| _  |                             |

4 اختر موضع البند الجديد. اضغط () أو () لتحريك موضع البند الجديد لأعلى أو لأسفل في قائمتي. اضغط () لإضافة البند الجديد.

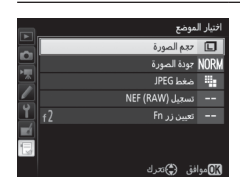

5 أضف المزيد من الصور. يتم الإشارة إلى البنود المعروضة حاليًا في قائمتي بواسطة علامة صواب. لا يمكن اختيار البنود المميزة بالرمز ☑. كرر الخطوات 1-4 لاختيار بنود إضافية.

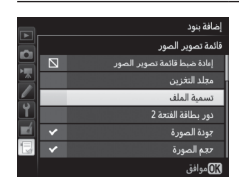

🔳 حذف خيارات من قائمتی

- **1** اختر إزالة بنود. في قائمتي (還)، ظلل إزالة بنود واضغط €.
- 2 اختر البنود. ظلل البنود واضغط ④ للاختيار أو إلغاء الاختيار. يتم تمييز البنود المختارة بعلامة صواب.

|    |      | إزالة بنود       |
|----|------|------------------|
| 븱  | V    | حجم الصورة       |
| 븱  |      | جودة الصورة      |
|    |      | ضغط JPEG         |
|    |      | تسجيل (NEF (RAW) |
| ۲. | □ f2 |                  |
|    |      |                  |
|    |      |                  |
|    |      | 🕅 موافق 💮 اختيار |

3 احذف البنود المختارة. اضغط (0). سيتم عرض حوار تأكيدي؛ اضغط (0) مرة أخرى لحذف البند المختار.

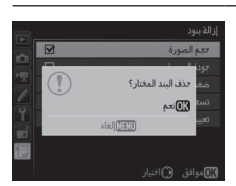

✓ حذف بنود في قائمتي لحذف البند المظلل حالياً في قائمتي. اضغط الزر (mm)، سيتم عرض حوار تأكيدي: اضغط (mm) مرة أخرى لحذف البند المختار من قائمتي.

## 📕 إعادة ترتيب الخيارات في قائمتي

- 1 اختربنود الرتبة. في قائمتي (), ظلل بنود الرتبة واضغط ).

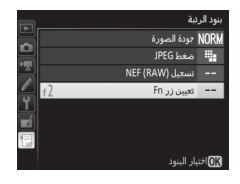

**3 اختر موضع البند.** اضغط ﴿ أو ﴿ لتحريك موضع البند لأعلى أو لأسفل في قائمتي واضغط ﴿). كرر الخطوات 2-3 لتغيير موضع البنود الإضافية.

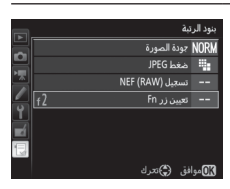

4 اخرج إلى قائمتي. اضغط الزر MENU للعودة إلى قائمتي.

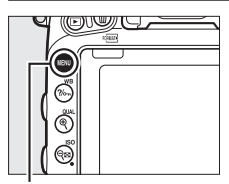

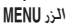

|    | قائمتي             |      |
|----|--------------------|------|
| 븱  |                    |      |
| 븱  | جودة الصورة        | NORM |
| 4  | ضغط JPEG           | -    |
|    | تسجيل (NEF (RAW    |      |
| ۲. | إضافة بنود         |      |
|    | إزالة بنود         |      |
|    |                    |      |
| ?  | اختيار علامة تبويب | Ð    |

## الإعدادات الأخيرة

لعرض الإعدادات العشرين الأخيرة التي تم استخدامها. اختر 🗐 **الإعدادات الأخيرة** في خيارات 🗒 قائمتي > ا<mark>ختيار علامة تبويب</mark>.

> ل اختر اختيار علامة تبويب. في قائمتي (⊕). ظلل اختيار علامة تبويب واضغط ⊕.

|    | قائمتي             |      |
|----|--------------------|------|
| 븱  | جودة الصورة        | NORM |
| H  | ضغط JPEG           | -    |
| 4  | تسجيل (NEF (RAW    |      |
|    | تعيين زر f_ Fn     |      |
| Υ. | إضافة بنود         |      |
|    | إزالة بنود         |      |
|    | بنود الرتبة        |      |
| 0  | اختيار علامة تبويب |      |

2 ختر ]] الإعدادات الأخيرة. ظلل ]] الإعدادات الأخيرة واضغط ). سيتم تغيير اسم القائمة من "قائمتي" إلى "الإعدادات الأخيرة".

|    |    | اختيار علامة تبويب |
|----|----|--------------------|
| 븰  |    |                    |
|    |    |                    |
| •  |    |                    |
|    | 12 | قائمتي             |
| Ϋ́ |    |                    |
| Ĭ  | 1  | الإعدادات الأخيرة  |
|    |    |                    |
| 12 |    |                    |
| 0  |    |                    |

يتم إضافة بنود القائمة إلى قمة قائمة الإعدادات الأخيرة عند استخدامها. لعرض قائمتي مرة أخرى. اختر <mark>₪</mark> **قائمتي** في خيارات **₪ الإعدادات الأخيرة > اختيار علامة** تبويب.

# ملاحظات فنية

اقرأ هذا الفصل لمعلومات عن الكماليات المتوافقة وتنظيف وتخزين الكاميرا وماذا تفعل في حالة ظهور رسالة خطأ أو واجهت مشاكل أثناء استخدام الكاميرا.

# العدسات المتوافقة

|                 | معايرة                           | ظام ال   | ن      | وضع<br>التصوير  |        | وضع التركيز البؤري                          |      | إعداد الكاميرا                                      | /      |
|-----------------|----------------------------------|----------|--------|-----------------|--------|---------------------------------------------|------|-----------------------------------------------------|--------|
| <sup>5</sup> •* | <sup>3</sup> ⊛<br><sup>4</sup> ∙ | 2<br>لون | الأثية | A<br>M          | P<br>S | M (مع<br>معين مدى<br>إلكتروني) <sup>1</sup> | AF   | دسة/الكمالية                                        | الع    |
| ~               | 8 🗸                              | -        | ~      | ~               | ~      | V                                           | ~    | AF NIKKOR النوع G<br>أو E أو T<br>AF-S, AF-I NIKKOR |        |
| V               | 10 ,8                            | -        | 10 🖌   | 10 🗸            | 10 🗸   | 10 🖌                                        | -    | سلسلة PC-E<br><sup>9</sup> NIKKOR                   | 6      |
| V               | 10 ,8                            | -        | ~      | <sup>12</sup> 🗸 | -      | 10 🖌                                        | -    | مەمPC Micro 85مەم<br><sup>11</sup> f/2.8D           | Lت CPU |
| ~               | * 🗸                              | -        | ~      | ~               | ~      | ~                                           | ~    | محول تقریب AF-S /<br><sup>13</sup> AF-I             | عدسد   |
| -               | 8 🗸                              | ~        | -      | ~               | ~      | 14 🗸                                        | 14 🗸 | عدسات AF NIKKOR<br>أخرى (ماعدا عدسات<br>F3AF)       |        |
| -               | <sup>8</sup> 🖌                   | ~        | -      | ~               | ~      | 15 🗸                                        | -    | AI-P NIKKOR                                         |        |

|                 | معايرة                           | ظام ال          | ن              | سع<br>سوير      | وظ<br>التم | لتركيز البؤري                                | وضع اا | إعداد الكاميرا                                                     | /               |
|-----------------|----------------------------------|-----------------|----------------|-----------------|------------|----------------------------------------------|--------|--------------------------------------------------------------------|-----------------|
| <sup>5</sup> •* | <sup>3</sup> ⊛<br><sup>4</sup> ∙ | 2<br>لون        | الأثية الأبعاد | A<br>M          | P<br>S     | M (مع<br>معين مدى<br>إلـكتروني) <sup>1</sup> | AF     | دسة/الكمالية                                                       | الع             |
| -               | 20 🗸                             | <sup>19</sup> 🗸 | -              | 18 🗸            | -          | 15 🗸                                         | -      | عدسات NIKKOR<br>AI أو AI-معدل أو<br>سلسلة نيكون E <sup>17</sup>    |                 |
| -               | -                                | -               | -              | <sup>21</sup> 🗸 | -          | ~                                            | -      | Medical-NIKKOR<br>120 مەم f/4                                      | <sup>16</sup> C |
| -               | 20 🖌                             | -               | -              | <sup>18</sup> 🖌 | -          | -                                            | -      | Reflex-NIKKOR                                                      | PU              |
| -               | ~                                | -               | -              | <sup>22</sup> 🗸 | -          | 10 🖌                                         | -      | PC-NIKKOR                                                          | ţ               |
| -               | 20 🗸                             | <sup>19</sup> 🖌 | -              | 18 🗸            | -          | <sup>24</sup> 🗸                              | -      | محول تقريب النوع-<br><sup>23</sup> AI                              | مجهزة ب         |
| -               | ~                                | -               | -              | <sup>26</sup> 🗸 | -          | <sup>24</sup> 🗸                              | -      | ملحقة التركيز البؤري<br>بواسطة منفاخ<br>الكاميرا PB-6              | بدسات غير       |
| -               | ~                                | -               | -              | 18 🗸            | -          | <sup>24</sup> V                              | -      | حلقات التمديد<br>التلقائي (سلسلة-<br>PK 11A أو 12 أو 13:<br>PN-11) | t,              |

- التركيز البؤرى اليدوى متاح فى جميع العدسات.
  - 2 مصفوفة.
  - 3 قياس المنتصف.
    - 4 بقعی.
    - 5 قياس التظليل.
  - 6 لا یمکن استخدام عدسات IX-NIKKOR.
  - 7 تدعم عدسات VR خاصية تقليل الاهتزاز (VR).
- 8 تعاير المعايرة البقعية نقطة التركيز البؤرى المختارة (🛄 139).
- 9 مقبض الإمالة للعدسة PC-E NIKKOR 24، ممهلا PC-E مقد بلامس جسم الكاميرا عند تدوير العدسة. يمكن منع ذلك بتركيب قبض إمالة أصغر: اتصل بممثل خدمة نيكون معتمد لمزيد من المعلومات.
  - 10 لا يمكن استخدامه مع الإمالة أو التحريك.
  - 11 لا تعمل أنظمة معايرة التعريض الضوئي والتحكم في الفلاش بشكل سليم عند تحريك و/ أو إمالة العدسة. أو عند استخدام قيمة فتحة غير الحد الأقصى لقيمة الفتحة.

- 12 وضع التصوير اليدوي فقط. 13 يمكن استخدامه مع عدسات AF-S و AF-I فقط ((ــَا 430). لمعلومات عن نقاط التركيز
- البؤري المتوفرة للتركيز البؤري التلقائي ومعين المدى الإلكتروني. أنظر صفحة 430. 14. عند ضبط التركيز البؤري على مسافة التركيز البؤري الأذني مع العدسات
- 14 عند صبط التركير (ببوري على مساعة التركير (ببوري أدنى مع العدسات) 14.8 مم8-200 AF أو 14.3 مم33-70 Af أو 4.5-3.5 مم هو 4.5 ممطالية جديد> أو 14.5 مم68-45 AF عند الحد الأقصى للتكبير. قد يتم مؤشر عمل التركيز البؤري في حين أن الصورة في شاشة الهدف في معين المنظر ليست في التركيز البؤري. اضبط التركيز البؤري يدوياً إلى أن يتم ضبط الصورة في معين المنظر.
  - 15 مع فتحة قصوى f/5.6 أو أسرع.
  - 16 بعض العدسات لا يمكن استخدامها (انظر صفحة 431).
  - 17 مدى التدوير بالنسبة للعدسة f/2.8 ED المثبتة على حامل ثلاثي الأرجل محدود بسبب جسم الكاميرا. لا يمكن تغيير المرشحات أثناء تركيب العدسة f/4 ED مم200-100 AL على الكاميرا.
- 18 في حالة تحديد أقصى حد للفتحة باستخدام عدسة بدون CPU (① 235). سيتم عرض قيمة الفتحة في معين المنظر ولوحة التحكم.
- 19 يمكن أن تستخدم فقط إذا تم تحديد الطول البؤري وأقصى فتحة باستخدام **عدسة بدون** CPU (لــَّا 235). استخدم معايرة بقعية أو قياس المنتصف في حالة عدم تحقيق النتائج المرجوة.
  - 20 للحصول على دقة أفضل. حدد الطول البؤري وأقصى فتحة باستخدام عدسة بدون CPU ( [] 235].
- 21 يمكن الاستخدام في الوضع اليدوي M بسرعة غالق أبطأ من سرعة مزامنة الفلاش بدرجة واحدة أو أكثر.
- 22 يتم تحديد التعريض الضوئي من خلال الضبط المسبق للفتحة. في الوضع A. قم بالضبط المسبق للفتحة باستخدام حلقة فتحة العدسة قبل إجراء قفل التعريض الضوئي التلقائي وتحريك العدسة. في الوضع M. اضبط الفتحة مسبقاً باستخدام حلقة الفتحة الخاصة بالعدسة وحدد التعريض الضوئي قبل تحريك العدسة.
  - 23 يتعين استخدام تعويض التعريض الضوئي عند الاستخدام مع العدسات 1/35-4.5 مج1/35-4.5 مج1/35-4.5 مح1/35-4.5 AI (135-4.5 مج1/35-4.5 أو رأو 1/2.8D AFS (200-80, 1/2.8D)
    - 24 مع أقصى حد فعال للفتحة f/5.6 أو أسرع.
  - 25 تتطلب حلقة تمديد تلقائي PK-12 أو PK-13. قد يتعين استخدام PB-6D حسب وضع الكاميرا.
  - 26 استخدم الضبط المسبق للفتحة. في الوضع A، اضبط الفتحة باستخدام ملحق التركيز قبل تحديد التعريض الضوئي والتقاط الصورة الفوتوغرافية.
    - يتعين استخدام حامل كاميرا طراز PF4- Reprocopy Outfit مع حامل النسخ PF4- Reprocopy Outfit.
    - في بعض العدسات. قد تظهر ضوضاء في شـَـكل خطوط أثناء إجراء تركيز بؤري تلقائي مع الإعدادات العالية من حساسية ISO. استخدم التركيز البؤري اليدوي أو قفل التركيز البؤري.

### 🜌 التعرف على عدسات CPU والأنواع G وE وD

ينصح باستخدام عدسات CPU (خصوصاً الأنواع G وE وG). ولكن لاحظ أنه لا يمكن استخدام العدسات IX-NIKKOR. يمكن تمييز عدسات CPU من خلال وجود موصلات CPU. والعدسات من النوع G وE وD من خلال حرف موجود على جسم العدسة. العدسات من النوع G و E غير مجهزة بحلقة فتحة للعدسة.

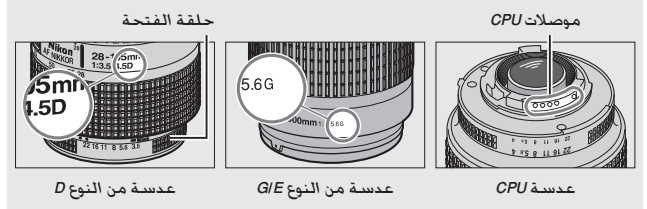

#### 🖉 محولات تقريب AF-S/AF-I

يوضح الجدول التالي نقاط التركيز البؤري المتاحة للتركيز البؤري التلقائي و معين المدى الإلكتروني عند تركيب محول تقريب AF-S/AF-I، لاحظ أن الكاميرا قد لا تكون قادرة على التركيز على الأهداف المظلمة أو على الأهداف منخفضة التباين إذا كانت الفتحة المضمنة أبطأ من 1/5.6 لا يكون التركيز البؤري التلقائي متاحًا عند استخدام محولات تقريب مع عدسة AF-S VR Micro-Nikkor 105، ا

| الكمالية           | أقصى فتحة للعدسة | نقاط التركيز البؤري |
|--------------------|------------------|---------------------|
| .TC-14E II .TC-14E | f/4 أو أسـرع     |                     |
| TC-14E III         | f/5.6            |                     |
|                    | f/2.8 أو أسبرع   |                     |
| TC-17E II          | f/4              |                     |
|                    | f/5.6            | 2 -                 |
| TC-20E II TC-20E   | f/2.8 أو أسـرع   |                     |
| TC-20E III         | f/4              | 3                   |
|                    | f/5.6            | 2 -                 |
| 1.25E ED-TC-800    | f/5.6            |                     |

 يتم استخدام تركيز بؤري تلقائي بنقطة تركيز بؤري واحدة عند اختيار تعقب ثلاثي الأبعاد أو تركيز بؤري تلقائي للمنطقة بالنسبة لوضع منطقة التركيز البؤري التلقائي (12).

- 2 التركيز البؤري التلقائي غير متاح.
- 8 يتم الحصول على بيانات التركيز البؤري لنقاط تركيز بؤري أخرى خلاف نقطة التركيز البؤري المركزية من مستشعرات الخط.

يدل الرقم البؤري الموجود في اسم العدسة على الفتحة القصوى للعدسة. ع عدسات غير مجهزة بوحدة CPU متوافقة يمكن استخدام عدسة بدون CPU ([] 265) لتمكين العديد من الخصائص المتوفرة مع عدسات CPU. بما في ذلك معايرة مصفوفة الألوان، في حالة عدم توفير بيانات. سيتم استخدام معايرة قياس المنتصف بدلاً من معايرة مصفوفة الألوان. في حين أنه إذا لم يتم توفير الحد الأقصى للفتحة. ستعرض شاشة الفتحة في الكاميرا عدد الوقفات من الحد الأقصى للفتحة ويجب قراءة قيمة الفتحة الفعلية من خلال حلقة فتحة العدسة.

> 🔽 كماليات وعدسات غير مجهزة بوحدة CPU غير متوافقة لا يمكن استخدام ما يلي مع الكاميرا D750:

> > • محول تقريب TC-16A AF

🖉 الرقم البؤري للعدسية

- عدسات غير Al
- العدسات التي تتطلب وحدة التركيز البؤري AU-1 (5, 14.5 مم400, 15.6 مم600. 1/8 مم100, 1/11 مم1200)
  - عين السمكة (f/5.6 مم6, f/5.6 مم7.5. f/8 مم8, f/5.6 مم10 OP
    - 1.1 سىم f/4
    - حلقة تمديد K2
    - f/8 ED ممم 180-600 (أرقام مسلسل 174180-174041)
  - f/11 ED مم360-360 (أرقام مسلسل 174127-174031 (
    - 1/9.5 مم 600-200 (أرقام مسلسل 300490-280001)

• عدسات التركيز البؤري التلقائي الخاصة بالكاميرا طراز F3AF (1/2 مم AF 80, AF 200ممAF 200 مجول تقريب AF Teleconverter TC-16)

- 1/4 مـمPC 28 (رقـم مـسـلـسـل 180900 أو قبـل ذلك)
- 1/2.8 PC مم 35 PC (أرقام مسلسل 851001-906200)
  - f/3.5 مم 35 PC (النوع القديم)
  - f/6.3 مم Reflex 1000 (النوع القديم)
  - 1/11 مممReflex مسلسل 143000-142361)
  - f/11 مـمReflex 2000 (أرقام مسلسل 200310-200111)

Ⅳ تقليل العين الحمراء العدسات التي تحجب رؤية الهدف لمصباح تقليل العين الحمراء قد تتداخل مع تقليل العين الحمراء. ✓ حساب زاوية الصورة يمكن استخدام الكاميرا D750 مع عدسات نيكون الخاصة بالكاميرات صيغة 35 مم (135). في حالة تشغيل قص XD تلقائي (ا⊥ 111) مع تركيب عدسة صيغة 35 مم. ستكون زاوية الصورة مثل تلك الخاصة بفيلم 35 مم (35. × 24.0 مم): في حالة تركيب عدسة XD. سيتم تعديل زاوية الصورة تلقائياً لتكون 23.5 × 1.57 مم (صيغة DX).

لاختيار زاوية صورة مختلفة عن تلك الخاصة بالعدسة الحالية. قم بإيقاف تشغيل <mark>قص</mark> DX **تلقائي** واختر من FX (24×36) و ×12 (20×30) و DX (16×24). إذا تم تركيب عدسة بصيغة 35 مم, يمكن تقليل زاوية الصورة بمقدار 1.5 × عن طريق اختيار DX (16×24) أو 1.2 × عن طريق اختيار ×1.2 (30×20) لتعريض منطقة أصغر.

العدسة

**FX (24×36) حج**م الصورة (35.9 × 24.0 مم. مساوى لصيغة 35 مم)

> ×1.2 (20×30) حجم الصورة (29.9 × 19.9 مم)

DX (16×24) حجم الصورة (23.5 × 15.7 مم. مساوى لكاميرا صيغة DX)

قطر الصورة

زاوية الصورة (FX (36×24)؛ صيغة 35 مم)

زاوية الصورة (×1.2 (20×30))

زاوية الصورة (DX (16×24)؛ صيغة DX)

زاوية الصورة XX (16×44) أصغر بحوالي 1.5 مرة من زاوية الصورة بصيغة 35 مم. في حين أن زاوية الصورة ×1.2 (20×30) أصغر بحوالي 1.2 مرة. لحساب الطول البؤري للعدسات بصيغة 35 مم عند اختيار XX (16×24) اضرب الطول البؤري للعدسة في حوالي 1.5 في حوالي 1.2 عند اختيار ×1.2 (20×30) (على سبيل المثال. الطول البؤري الفعال لعدسة 50 مم بصيغة 35 مم سيكون 75 مم عند اختيار XX (16×24) أو 60 مم عند اختيار ×1.2 (20×30)).

# وحدات الفلاش الاختيارية (Speedlights)

تدعم الكاميرا نظام الإضاءة الإبداعي CLS) Creative Lighting System) (CLS) من نيكون ويمكن استخدامه مع وحدات الفلاش المتوافقة مع نظام CLS. لن يضيء الفلاش الداخلي في حالة تركيب وحدة فلاش اختيارية.

### نظام الإضاءة الإبداعي Creative Lighting System (CLS) من نيكون

يقدم نظام الإضاءة الإبداعي المتطور (CLS) من نيكون اتصالاً أفضل بين الكاميرا ووحدات الفلاش المتوافقة للحصول على تصوير فوتوغرافي أفضل بالفلاش.

### CLS وحدات الفلاش المتوافقة مع نظام CLS

يمكن استخدام الكاميرا مع وحدات الفلاش التالية المتوافقة مع نظام CLS:

• SB-300و SB-400 SB-500 SB-600 SB-700 SB-800 SB-900 SB-910 • SB-8200 :SB-8200

| <sup>4</sup> SB-R200 | <sup>3</sup> SB-300 | <sup>3</sup> SB-400 | <sup>2</sup> SB-500 | SB-600 | <sup>1</sup> SB-700 | SB-800 | .SB-910<br><sup>1</sup> SB-900 | وحدة الفلاش<br>الخاصية            |
|----------------------|---------------------|---------------------|---------------------|--------|---------------------|--------|--------------------------------|-----------------------------------|
| 10                   | 18                  | 21                  | 24                  | 30     | 28                  | 38     | 34                             | الدليل رقم (ISO 100) <sup>5</sup> |

- 1 في حالة تركيب مرشح ألوان على وحدات الفلاش SB-910 أو SB-700 أو SB-700 عند اختيار AUTO أو لؤ (فلاش) بالنسبة للإعدادات توازن البياض. ستكتشف الكاميرا المرشح تلقائيًّا وتضبط إعدادات توازن البياض بشكل ملائم.
  - يمكن لمستخدمي مصباح LED ضبط توازن البياض بالكاميرا على AUTO أو 2 للحصول على أفضل النتائج.
    - 3 التحكم بالفلاش اللاسلكي غير متاح.
- 4 يتم التحكم عن بعد باستخدام الفلاش الداخلي في وضع وحدة التحكم أو باستخدام وحدة فلاش اختبارية طراز 30-85 أو SB-900 أو SB-800 أو SB-700 أو SB-500 أو وحدة تحكم Speedlight لاسلكية طراز SU-800.
  - 5 متر، 20 °م، وحدات فلاش SB-900 وSB-900 وSB-800 وSB-700 وSB-600 مع موضع تركيب الزوم على الكاميرا عند 35 مم: وحدات الفلاش SB-910 وSB-900 وSB-700 مع إضاءة أسداسية.

• SU-800 **تحكم بفلاش Speedlight لاسلكي**: عند تركيبها على كاميرا متوافقة مع نظام CLS. يمكن استخدام الوحدة SU-800 كوحدة قيادة للتحكم عن بعد في وحدات الفلاش SB-910 أو SB-800 أو SB-800 أو SB-600 أو SB-500 أو SB-R200 محات SB-R200 في تشكيل حتى ثلاث مجموعات. الوحدة SU-800 نفسها غير مجهزة بفلاش.

🖉 رقم الدليل

لحساب النطاق الخاص بالفلاش عند أقصى طاقة له، اقسم رقم الدليل على الفتحة. على سبيل المثال. يكون رقم الدليل لوحدة الفلاش هو 34 متر (عند 100 IOS، 20 درجة مئوية)؛ يكون النطاق الخاص به عند فتحة 15.6م و 34;6.6 أو 6.1 متر تقريبًا، مع كل مضاعفة لقيمة حساسية 150، اضرب رقم الدليل في الجزر التربيعي للرقم اثنان (1.4 تقريبًا).

☑ مهايئ طرف المزامنة AS-15 عند تركيب مهايئ طرف المزامنة AS-15 (متوفر بشكل منفرد) على قاعدة الكمالية للكاميرا. يمكن توصيل كماليات فلاش من خلال طرف مزامنة. الخصائص التالية متوفرة مع وحدات الفلاش المتوافقة مع نظام CLS:

| SB-300         | SB-400         | SB-R200 | SU-800 | SB-500         | SB-600         | SB-700 | SB-910, SB-900<br>SB-800 |                                                         |       |             |          |
|----------------|----------------|---------|--------|----------------|----------------|--------|--------------------------|---------------------------------------------------------|-------|-------------|----------|
| ~              | ~              | -       | -      | ~              | V              | ~      | ~                        | فلاش قوي متوازن i-TTL<br>لكاميرا SLR رقمية <sup>1</sup> | i.TTI |             |          |
| ~              | ~              | -       | -      | ~              | <sup>2</sup> 🗸 | V      | <sup>2</sup> 🗸           | فلاش i-TTL أساسي لكاميرا<br>SLR رقمية                   |       | ł           |          |
| -              | -              | -       | -      | -              | -              | -      | ³✔                       | فتحة تلقائية                                            | AA    | ۲<br>9<br>ب | -        |
| -              | -              | -       | -      | -              | -              | -      | ³✔                       | تلقائي بدون TTL                                         | A     | فلاشر       |          |
| -              | -              | -       | -      | -              | -              | V      | ~                        | أولوية مسافة يدوي                                       |       |             |          |
| <sup>4</sup> 🖌 | <sup>4</sup> 🗸 | -       | -      | <sup>4</sup> 🗸 | V              | V      | ~                        | يدوي                                                    |       |             |          |
| -              | -              | -       | -      | -              | -              | -      | ~                        | فلاش متكرر                                              | RPT   |             |          |
| -              | -              | -       | V      | <sup>4</sup> 🗸 | -              | V      | ~                        | م بالفلاش عن بعد                                        | نحك   |             |          |
| -              | -              | -       | -      | <sup>4</sup> 🗸 | -              | ~      | ~                        | i-TTL                                                   | i-TTL |             |          |
| -              | -              | -       | 5 🗸    | -              | -              | ~      | -                        | تحكم بالفلاش اللاسلكي<br>سريع                           | [A:B] | 'G          |          |
| -              | -              | -       | -      | -              | -              | -      | <sup>6</sup> 🗸           | فتحة تلقائية                                            | AA    | <u>ئ</u> يس |          |
| -              | -              | -       | -      | -              | -              | -      | ~                        | تلقائي بدون TTL                                         | A     |             | Å.       |
| -              | -              | -       | -      | <sup>4</sup> 🗸 | -              | ~      | ~                        | يدوي                                                    | М     |             | 5        |
| -              | -              | -       | -      | -              | -              | -      | ~                        | فلاش متكرر                                              | RPT   |             | 6        |
| -              | -              | V       | -      | V              | V              | V      | ~                        | i-TTL                                                   | i-TTL |             | r<br>K   |
| -              | -              | V       | -      | ~              | V              | ~      | ~                        | تحكم بالفلاش اللاسلكي<br>سريع                           | [A:B] | عا          | <u>,</u> |
| -              | -              | -       | -      | -              | -              | -      | <sup>6</sup> 🖌           | فتحة تلقائية                                            | AA    | ĥ           |          |
| -              | -              | -       | -      | -              | -              | -      | ~                        | تلقائي بدون TTL                                         | A     | ħ           |          |
| -              | -              | V       | -      | ~              | V              | ~      | ~                        | يدوي                                                    | М     | Li          |          |
| -              | -              | -       | -      | V              | V              | V      | ~                        | فلاش متكرر                                              | RPT   |             |          |

| SB-300 | SB-400 | SB-R200 | SU-800 | SB-500 | SB-600 | SB-700 | .SB-910, SB-900<br>SB-800 |                                            |
|--------|--------|---------|--------|--------|--------|--------|---------------------------|--------------------------------------------|
| ~      | ~      | -       | -      | ~      | ~      | ~      | ~                         | تبادل معلومات اللون (فلاش)                 |
| -      | -      | -       | -      | ~      | -      | -      | -                         | تبادل معلومات اللون (مصباح LED)            |
| -      | -      | ~       | ~      | V      | ~      | ~      | ~                         | مزامنة FP تلقائي عالية السرعة <sup>7</sup> |
| V      | V      | V       | V      | V      | ~      | V      | ~                         | قفل قيمة الفلاش <sup>8</sup> FV            |
| -      | -      | -       | • ۷    | -      | ~      | ~      | ~                         | مساعدة التركيز البؤري التلقائي لتركيز بؤري |
|        |        |         |        |        |        |        |                           | تلقائي متعدد المناطق                       |
| -      | V      | -       | -      | ~      | ~      | ~      | ~                         | تقليل العين الحمراء                        |
| -      | -      | ~       | ~      | ~      | ~      | ~      | ~                         | إضاءة معاينة الكاميرا                      |
| V      | V      | -       | -      | V      | -      | -      | -                         | اختيار وضع الفلاش بالكاميرا                |
| ~      | _      | _       | _      | V      | _      | ~      | 10                        | تحديث البرنامج الثابت لوحدة الفلاش         |
| -      |        |         |        | •      |        | 1      | -                         | بالكاميرا                                  |

- 1 غير متاح مع معايرة بقعية.
- 2 يمكن اختياره أيضًا مع وحدة الفلاش.
- 3 اختيار الوضع A/AA الذي تم إجراؤه على وحدة الفلاش باستخدام الإعدادات الاعتيادية. إذا لم يتم تقديم بيانات العدسة باستخدام خيار عدسة بدون CPU في قائمة الإعداد. يتم اختيار "A" عند استخدام عدسة غير مجهزة بوحدة CPU.
  - 4 يمكن اختياره فقط مع الكاميرا.
  - 5 متاح فقط أثناء التصوير الفوتوغرافي المقرب.
  - 6 إذا لم يتم تقديم بيانات العدسة باستخدام خيار عدسة بدون CPU في قائمة الإعداد. يتم استخدام تلقائي بدون ATT (A) مع العدسات غير المجهزة بوحدة CPU. بصرف النظر عن الوضع المحدد مع وحدة الفلاش.
    - 7 متاح فقط فى أوضاع التحكم بالفلاش i-TTL وAA وA GN وM.
      - 8 متاح فقط فى أوضاع التحكم بالفلاش i-TTL وAA وA.
        - 9 متاح فقط في وضع وحدة التحكم.
    - 10 يمكن تنفيذ تحديثات البرنامج الثابت لـ SB-910 و SB-900 من الكاميرا.

### ال وحدات فلاش أخرى

يمكن استخدام وحدات الفلاش التالية في الأوضاع تلقائي بدون TTL ويدوي. وحدة الفلاش (SB-23 . <sup>2</sup> SB-27 .SB-30 . SB-28DX . SB-28DX . SB-28DX . SB-28DX . SB-28DX . SB-28DX . SB-28DX .

<sup>3</sup>SB-21B .SB-16B .SB-20 .SB-26 .SB-28 <sup>3</sup> SB-29S SB-15 <sup>1</sup>SB-50DX SB-24 .SB-25 وضع الفلاش 1 V تلقائی بدون TTL A V ~ 1 Μ يدوى فلاش متكرر 1 --555 REAR مزامنة ستارة خلفية <sup>4</sup> 1 1 1 V

اختر الوضع P. S. Å أو M. أغلق الفلاش الداخلي. واستخدم وحدة فلاش اختيارية فقط.

2 يتم ضبط وضع الفلاش تلقائيًا على TTL ويتم إلغاء تمكين زر تحرير الغالق. اضبط وحدة الفلاش على A (فلاش تلقائي بدون TTL).

3 يتوفر التركيز البؤري التلقائي مع العدسات f/2.8G IF-ED ممF-S VR Micro-Nikkor 105 و AF-S Micro NIKKOR 60 فقط.

4 متوفر فقط عند استخدام الكاميرا لاختيار وضع الفلاش.

🔽 ملاحظات عن وحدات فلاش اختيارية

ارجع إلى كتيب وحدة الفلاش للحصول على تعليمات مفصلة. في حالة دعم وحدة الفلاش لنظام CLS. راجع الفصل الخاص بكاميرات SLR الرقمية المتوافقة مع نظام CLS. لا تتضمن أدلة وحدات الفلاش SB-80DX وSB-28DX وSLR الكاميرا D750 في فئة "كاميرات SLR رقمية".

في حالة تركيب وحدة فلاش اختيارية في أوضاع تصوير غير ﴿ وَأَمَّ أَوَّ اللَّهِ سَيضيَّء الفلاش مع كـل لقـطة. حتى في الأوضاع التي لا يمكن فيها استخدام الفلاش الداخلي.

يمكن استخدام تحكم فلاش i-TTL عند قيم حساسية ISO بين 100 و 12800. مع القيم الأقل من 100 أو الأعلى من 12800. قد لا يتم تحقيق النتائج المرجوة مع بعض النطاقات أو إعدادات الفتحات. إذا أصدر مؤشر استعداد الفلاش وميضًا لمدة حوالي ثلاث ثواني بعد أخذ صورة في وضع i-TTL أو وضع تلقائي بدون TTL. يكون الفلاش قد انطلق بكامل طاقته وقد تكون الصورة بتعريض ضوئي ناقص (الكاميرات المتوافقة مع نظام CLS) فقط: لمعلومات عن التعريض الضوئي ومؤشرات شحن الفلاش في الوحدات الأخرى. انظر الدليل المرفق مع الفلاش).

في حالة استخدام كابل مزامنة ضمن السلسلة 17 SC أو 28 أو 29 عند التصوير الفوتوغرافي بفلاش منفصل عن الكاميرا. قد لا يتم تحقيق التعريض الضوئي الصحيح في الوضع -TTL. ننصحك باختيار تحكم فلاش i-TTL قباسي. التقط صورة تجريبية وعاين النتائج على الشاشة.

في الوضع TTL-i، استخدم لوحة الفلاش أو ضابط إضاءة المرفقين مع وحدة الفلاش. لا تستخدم ألواح أخرى مثل لوحة نشر. حيث قد يؤدي ذلك إلى الحصول على تعريض ضوئي غير صحيح. توفر وحدات الفلاش طراز SB-910 و SB-80 و SB-800 و SB-700 و SB-600 و SB-500 و SB-500 و SB-500 و SB-400 تقليل العين الحمراء. في حين توفر الوحدات SB-910 و SB-900 و SB-700 و SB-700 و SB-700 و و SB-600 و SU-800 ضوء مساعدة التركيز البؤري التلقائى مع القيود التالية:

| 19-17 مـم   | • SB-910 و SB-910: يتوفر ضوء مساعدة التركيز البؤري<br>التلقائي مع عدسات التركيز البؤري التلقائي                               |
|-------------|----------------------------------------------------------------------------------------------------|
| 105-20 مـم  | 135-17 مم. إلا أن التركيز البؤري التلقائي متوفر فقط<br>مع نقاط التركيز البؤري الموضحة على اليسار.                             |
| 135-106 مىم |                                                                                                    |
| 34-24 مـم   | • SB-800 و SB-600 يتوفر ضوء مساعدة<br>التركيز البؤري التلقائي مع عدسات التركيز البؤري<br>المركبين مع محمد بيرد التركيز الباري |
| 49-35 مـم   | التلفاني 24-105 مم، إلا أن التركيز البؤري التلفاني متوفر<br>فقط مع نقاط التركيز البؤري الموضحة على اليسار.                    |
| 105-50 مـم  |                                                                                                    |
| 27-24 مىم   | • SB-700: يتوفر ضوء مساعدة التركيز البؤري التلقائي<br>مع عدسات التركيز البؤري التلقائي 13-135 مم. إلا أن                      |
| 135-28 مم   | التركيز البؤري التلقائي متوفر فقط مع نقاط التركيز<br>البؤري الموضحة على اليسار.                                               |
|             |                                                                                                    |

وفقًا للعدسة المستخدمة والمشهد المسجل. قد يظهر مؤشر عمل التركيز البؤري (●) عندما لا يكون الهدف في نطاق التركيز البؤري. أو قد يتعذر على الكاميرا التركيز البؤري وسيتم إلغاء تمكين تحرير الغالق.

في الوضع P. يكون الحد الأقصى للفتحة (أقل رقم بؤري) محدود حسب حساسية ISO. كما هو موضح أدناه:

| الحد الأقصى للفتحة عند قيمة ISO تساوي: |      |      |      |     |     |     |     |  |
|----------------------------------------|------|------|------|-----|-----|-----|-----|--|
| 12800                                  | 6400 | 3200 | 1600 | 800 | 400 | 200 | 100 |  |
| 13                                     | 11   | 10   | 8    | 7.1 | 5.6 | 5   | 4   |  |

إذا كان الحد الأفصى لفتحة العدسة أقل مما هو مذكور أعلاه. سيكون الحد الأفصى لقيمة الفتحة هو الحد الأقصى لفتحة العدسة.

🖉 وضع التحكم بالفلاش

تعرض شاشة عرض المعلومات وضع التحكم بالفلاش الخاص بوحدات الفلاش الاختيارية. المثبتة بقاعدة كمالية الكاميرا كما يلي:

| FP تلقائي (🛄 345)                                                  | مزامنة الفلاش |                             |
|--------------------------------------------------------------------|---------------|-----------------------------|
| t<br>t<br>t<br>t<br>t<br>t<br>t<br>t<br>t<br>t<br>t<br>t<br>t<br>t |               | i-TTL                       |
| AA<br>FP                                                           |               | فتحة تلقائية (AA)           |
| FP                                                                 |               | فلاش تلقائي بدون A) TTL (A) |
| FP                                                                 | Ğ<br>GN       | أولوية<br>مسافة يدوي (GN)   |
| FP                                                                 |               | يدوي                        |
| -                                                                  | ₩<br>RPT      | فلاش متكرر                  |
| CMD<br>FP                                                          |               | إضاءة لاسلكية متقدمة        |

🔽 استخدم فقط كماليات فلاش ماركة نيكون

استخدم فقط وحدات فلاش ماركة نيكون. قد لا يتسبب الجهد الكهربي السالب أو الأعلى من 250 فولت عند الاستعمال مع قاعدة الكمالية في إعاقة الأداء الطبيعي للكاميرا فقط. بل وقد يؤدي أيضاً إلى إتلاف الدوائر الكهربية الخاصة بمزامنة الكاميرا أو الفلاش. قبل استخدام وحدة فلاش نيكون غير مدرجة في هذا الفصل. اتصل بممثل خدمة نيكون معتمد للحصول على معلومات.
# كماليات أخرى

الكماليات التالية كانت متوفرة للاستعمال مع الكاميرا D750 في وقت كتابة هذا الدليل.

| <ul> <li>بطارية أيون ليثيوم قابلة لإعادة الشحن طراز EN-EL ( 2 25, 26): يمكن شراء بطاريات EN-EL 5 إضافية من بائعي التجزئة وممثلي يمكن شراء بطاريات EN-EL 15 إضافية من بائعي التجزئة وممثلي EN-EL 15 فنحدة نيكون المعتمدين. يمكن أيضًا استخدام البطاريات EN-EL 5 و EN-EL 5 و EN-EL 5 و EN-EL 5 و EN-EL 5 مان بائعي التجزئة وممثلي EN-EL 5 مان بائعي التجزئة وممثلي EN-EL 5 مان بائعي المحادم البطاريات EN-EL 5 و المحادم الماد حدة نيكون المعتمدين. يمكن أيضًا استخدام الساريات EN-EL 5 و EN-EL 5 مان بعث بطارية طراز EN-EL 5 ( 2 2): يمكن استخدام الشاحن EN-EL 5 مان بطاريات EN-EL 5 مان بالماد تدا ماد 10 الطاريات EN-EL 5 مان استخدام الشاحن EN-EL 5 مان بالنادة الحدة شادن الماد الطاقية بفولطيات متعددة EN-EL 5 مان المحمومة البطارية إمداد الطاقية بفولطيات متعددة قاد من التركيز مجموعة البطارية EN-EL 15 مادة الطاقية بفولطيات متعددة EN-EL 5 ( 2 5 - HN مجموعة بزا تحرير غالق وزر أثم قال التركيز البوزي التلقائي (التعريض الضوئي التلقائي وزر اختيار متعدد وقرص محمومة البطارية أمداد الطاقية بفولطيات متعددة EN-EL 5 المرفي التركيز أو معن المحموم النادة التقاط الصور البؤني التقرير المالي التركيز الفري النوني المالي قاد المان والمان التركيز الفري الموثي التلقائي وزر اختيار متعددة وقرص محمومة البطارية الفونغ (الطولي) الرأسي. عند تركيب مجموعة البطارية الفونغرافية في الوضع (الطولي) الرأسي. عند تركيب مجموعة البطارية EN-EN. الفونغ العام الموز (المالي العردة EN-EL 5). يتعين توصيل أيضا استخدام مدولات التبار المتردة EN-EL 5. يعكن توصيل أيضاً استخدام مدولات التبار المتردة والحالي المالية المنوبي المولي أيضا المنان محموم النادة التفارية معلام أيضا المنان محمول النيار المتردة والحا قام بالطاقية لفنرات ممتدة (ليمكن أيضاً الستخدام مدولات التبار المادة والحال المالي الحميرا. والميران الحميرا معموم قدة معموم محمول النيار المتردة EN-EL 5. يعمن توصيل مصيحا معموم المولي الحميرة والحا والمي محمومية موصل الطاقة الخالي المتردة والحا في عاده التبار مي محمومية موصل الطاقة EN-EN. يعبن توصيل المالي المتردة والحا قادة وال حالي في معليم أي مالي خالي مي الكاميرا مع محمومة الحما الذي عالي المتردة والحاق الحمالي المتردة والحام الما الميمام الحمومة الطامية EN-EN EN-EN-EN EN-EN E</li></ul> | مصادر الطاقة |
|----------------------------------------------------------------------------------------------------|--------------|
| البطارية MB-D16. يجب إدخال موصل الطاقة EP-58 في مجموعة<br>البطارية MB-D16. وليس في الكاميرا. لا تحاول استخدام الكاميرا مع<br>توصيل موصلات طاقة في الكاميرا ومجموعة البطارية MB-D16 في<br>نفس الوقت.                                                                                                    |              |

| مرشحات                                | <ul> <li>قد تعارض مرشحات التصوير الفوتوغرافي بالمؤثرات الخاصة مع التركيز<br/>البؤري التلقائي أو معين المدى الإلكتروني.</li> <li>لا يمكن استخدام الكاميرا D750 مع مرشحات الاستقطاب الطولية.</li> <li>استخدم مرشحات الاستقطاب الدائري C-PL أو اا C-PL بدلاً منها.</li> <li>استخدم مرشح لون محايد NC لحماية العدسة.</li> <li>التخدم مرشح لون محايد NC لحماية العدسة.</li> <li>التفادي تشوه الصورة. لا ينصح باستخدام مرشح إذا كان الهدف في<br/>الصورة يقف مقابل ضوء ساطع أو في حالة ظهور مصدر ضوء ساطع<br/>في الإطار.</li> <li>ينصح باستخدام مرشح واذا كان المدف مع مرشح المار.</li> </ul>                                                                                                    |
|---------------------------------------|----------------------------------------------------------------------------------------------------|
|                                       | تعريض ضوني (معاملات مرشح) اعلى من 1× (144, 482, 202, 160, 160, 160, 160, 160, 160, 160, 162, 162, 162, 162, 16<br>B12, 163, 164, 162, 162, 164, 164, 164, 164, 164, 164, 164, 164                                                                                                    |
| وحدات الشبكة<br>اللاسلكية<br>([] 269) | • وحدة الاتصال I-UT: استخدم كابل USB لتوصيل I-UT بالكاميرا وكابل Ectherrel توصيل I-UT بالكاميرا وكابل Ethernel تنوصيل I-TU بالكاميرا وكابل Ethernel تنوصيل يمكنك تحميل الصور والأفلام على جهاز كمبيوتر أو خادم fth. والتحكم في الكاميرا عن عن بعد مات و Camera Control Pro في الكاميرا عن بعد من جهاز inhone أو من متصفح الصور أو بالكمبيوت. • جهاز إرسال لاسلكي SW - 20 المات المات مات المات المات المات المات مات مات مات مات مات مات مات مات المات المات مات مات مات مات مات مات مات مات مات |
| کابلات HDMI                           | <b>كابل HDMI HC-E</b> 1: كابل HDMI بموصل من النوع C للتوصيل بالكاميرا                                                                                                    |
| (277 📖)                               | وموصل من النوع A للتوصيل بأجهزة HDMI.                                                                                                    |
| أغطية قاعدة                           | <b>غطاء قاعدة الكمالية BS-1</b> : غطاء يحمي قاعدة الكمالية. تُستخدم                                                                                                    |
| الكمالية                              | قاعدة الكمالية لوحدات الفلاش الاختيارية.                                                                                                    |
| غطاء الجسم                            | <b>غطاء جسم BF-18/غطاء جسم BF-1</b> 4: يحافظ غطاء جسم الكاميرا<br>على المرآة وشاشة معين المنظر ومرشح الترددات المنخفضة من الأتربة<br>في حالة عدم تركيب عدسة.                                                                                                    |

|                              | <ul> <li>عدسات تصحيح الرؤية طراز DK-20C:</li> </ul>                                        | Dl: تتوفر العدسات بقوة 5 4                     |  |  |  |  |  |  |
|------------------------------|--------------------------------------------------------------------------------------------|------------------------------------------------|--|--|--|--|--|--|
|                              | 3-, 2-, 0, 0.5+, 1+, 2+, و 3+ م <sup>1-</sup> ديوبتر عند                                   | مندما تكون أداة التحكم بتعديل                  |  |  |  |  |  |  |
|                              | الديوبتر في وضع محايد (1 - م1 -). استخدم عدسات تصحيح الرؤية                                |                                                |  |  |  |  |  |  |
|                              | فقط في حالة عدم إمكانية الحصول على التركيز البؤري المطلوب                                  |                                                |  |  |  |  |  |  |
|                              | بواسطة أداة التحكم بتعديل الديوبتر اا                                                      | ر الداخلية (3- إلى 1+ م <sup>1-</sup> ). اختبر |  |  |  |  |  |  |
|                              | عدسة تصحيح الرؤية قبل شرائها لتتأ                                                          | لتأكد من تحقيقها التركيز البؤري                |  |  |  |  |  |  |
|                              | المطلوب. لا يمكن استخدام واقية العي                                                        | عين مطاطية مع عدسات تصحيح                      |  |  |  |  |  |  |
|                              | الرؤية.                                                                                    |                                                |  |  |  |  |  |  |
| كماليات غطاء                 | <ul> <li>عدسة تكبير الرؤية DK-21M: تقوم عد</li> </ul>                                      | عدسة DK-21M بتكبير المنظر عبر                  |  |  |  |  |  |  |
| الشقام فين                   | معين المنظر بحوالي 1.17 × (عدسة i0                                                         | 50 مم/ f/1.4 عند اللانهاية:                    |  |  |  |  |  |  |
| , ترويند تيمنيس<br>۱۱ م : ما | 1.0- م <sup>1-</sup> ) لتحقيق دقة أكبر عند ضبط ال                                          | ا الإطار.                                      |  |  |  |  |  |  |
| الهنطر                       | <ul> <li>العدسة المكبرة DG-2: تكبر العدسة</li> </ul>                                       | ـة المكبرة DG-2 المشهد                         |  |  |  |  |  |  |
|                              | المعروض في مركز معين المنظر لدقة                                                           | ية أعلى أثناء التركيز البؤري. يتعين            |  |  |  |  |  |  |
|                              | استخدام مهايئ الرؤية (متوفر بشكل م                                                         | ن منفرد).                                      |  |  |  |  |  |  |
|                              | <ul> <li>مهايئ الرؤية طراز DK-22: يستخدم 22</li> </ul>                                     | DK-22 عند تركيب العدسة                         |  |  |  |  |  |  |
|                              | المكبرة طراز DG-2.                                                                         |                                                |  |  |  |  |  |  |
|                              | <ul> <li>ملحق عرض بزاوية حادة طراز DR-6: يت</li> </ul>                                     | يتم تركيب ملحق عرض DR-6                        |  |  |  |  |  |  |
|                              | بزاوية حادة بالنسبة لغطاء الرؤية الخام                                                     | ناص بمعين المنظر. ما يسمح                      |  |  |  |  |  |  |
|                              | برؤية مشهر معين المنظر بزوايا عمودي                                                        | ودية بالنسبة للعدسة (على سبيل                  |  |  |  |  |  |  |
|                              | المثال. من أعلى الكاميرا مباشرة عندم                                                       | دما تكون في وضع أفقي).                         |  |  |  |  |  |  |
|                              | الكاميرا D750 مجهزة بطرف كمالية                                                            |                                                |  |  |  |  |  |  |
|                              | مخصص لوحدات التحكم عن بعد                                                                  |                                                |  |  |  |  |  |  |
|                              | اللاسلكية طراز WR-R10 وWR-R10                                                              |                                                |  |  |  |  |  |  |
|                              | (🛄 197, 444). أسلاك التحكم عن                                                              |                                                |  |  |  |  |  |  |
| كماليات طرف                  | بعد طراز MC-DC2 (🛄 95). ووحدات 👩                                                           |                                                |  |  |  |  |  |  |
| الكمالية                     | وظيفة النظام العالمي لتحديد                                                                |                                                |  |  |  |  |  |  |
|                              | المواقع GP-1 GPS وGP-1A                                                                    |                                                |  |  |  |  |  |  |
|                              | الصورة عنه المعار المعار ([[] 239]). حيث يتم توصيلها بمحاذاة العلامة ◄ الموجودة على الموصل |                                                |  |  |  |  |  |  |
|                              | مع العلامة 🖊 المجاورة لطرف الكمالية (                                                      | ة (أغلة غطاء الموصل في حالة                    |  |  |  |  |  |  |
|                              | عدم الاستخدام).                                                                            | ý ý ý v li v                                   |  |  |  |  |  |  |
| محدات میک مفمن               | (73 □) ME-1:1. to a                                                                        |                                                |  |  |  |  |  |  |
| وحدرك سيسروسون               | ميكروفون مصيريو طرار ٢-١٧١ (لب ٥٠)                                                         |                                                |  |  |  |  |  |  |

تختلف الإتاحة حسب الدولة أو المنطقة، راجع موقع الويب الخاص بنا أو النشرات للتعرف على أحدث المعلومات.

### توصيل موصل الطاقة ومحول التيار المتردد

أغلق الكاميرا قبل توصيل محول التيار المتردد وموصل الطاقة.

1 جهز الكاميرا. افتح غطاء حجيرة البطارية (①) وموصل الطاقة (②).

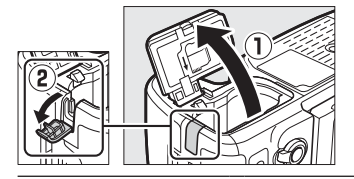

2 أدخل موصل الطاقة EP-5B. تأكد من إدخال الموصل بالاتجاه الموضح. مع استخدام الموصل لضغط مثبت البطارية البرتقالي جانبًا. يعمل المثبت على تثبيت الموصل في مكانه بعد إدخال الموصل بالكامل.

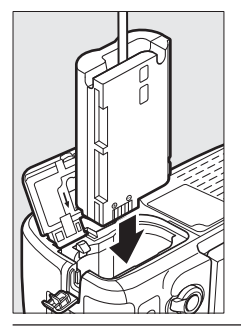

أغلق غطاء حجيرة البطارية. ضع كابل موصل الطاقة بحيث يمر عبر فتحة موصل الطاقة وأغلق غطاء حجيرة البطارية.

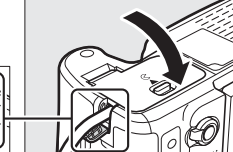

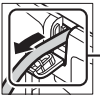

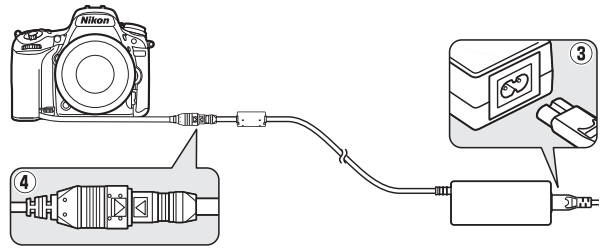

## العناية بالكاميرا

#### التخزين

في حالة عدم استخدام الكاميرا لفترة ممتدة. انزع البطارية وخزنها في مكان بارد وجاف مع تركيب غطاء الطرف. لتفادي تكون عفن أو فطريات. خزن الكاميرا في مكان جاف جيد التهوية. لا تخزن الكاميرا مع مادة النافتا أو كرات كافور العته أو في الأماكن:

- ضعيفة التهوية أو المعرضة لرطوبة أعلى من 60%
- المجاورة لأجهزة ينتج عنها مجالات كهرومغناطيسية قوية. مثل أجهزة التلفزيون أو الراديو
  - المعرضة لدرجات حرارة أعلى من 50 ° م أو أقل من 10 ° م

#### التنظيف

|               | استخدم مروحة للتخلص من الأتربة المتراكمة والنسالة. ثم امسحها برفق      |
|---------------|------------------------------------------------------------------------|
|               | بقطعة قماش ناعمة جافة. بعد استخدام الكاميرا على الشاطئ أو بجانب        |
| جسم           | البحر. تخلص من الرمال أو الأملاح بقطعة قماش مبللة قليلاً بماء مقطر     |
| الحاميرا      | ثم جفف الكاميرا بالكامل. هام: قد تتسبب الأتربة أو الأجسام الغريبة داخل |
|               | الكاميرا في إحداث تلف لا يغطيه الضمان.                                 |
|               | هذه العناصر الزجاجية عرضة للكسر بسهولة. تخلص من الأتربة والنسالة       |
| العدسة        | باستخدام مروحة. في حالة استخدام مروحة ضبابية, حافظ على العبوة في       |
| والمرآة ومعين | وضع رأسى لمنع خروج سائل. للتخلص من بصمات الأصابع والبقع الأخرى.        |
| المنظر        | أضف كمية صغيرة من منظف العدسة إلى قطعة قماش ناعمة ونظف                 |
|               | بحرص.                                                                  |
|               | تخلص من الأتربة والنسالة باستخدام مروحة. عند التخلص من بصمات           |
| شاشة          | الأصابع والبقع الأخرى. امسح السطح برفق بقطعة قماش ناعمة أو جلد         |
|               | 154                                                                    |
|               | شبهواه. لا تضعط على الشاشية، قد يؤدي دلك إلى تلف او قصور في الأداء.    |

لا تستخدم كحولاً أو مخفف دهان أو أي مواد كيميائية طيارة أخرى.

مرشح الترددات المنخفضة

مستشعر الصورة الذي يعمل بمثابة عنصر الصورة بالكاميرا مزود بمرشح ترددات منخفضة لمنع التموج. إذا كنت تشك في ظهور أتربة أو غبار المرشح في الصور الفوتوغرافية. يمكن تنظيف المرشح باستخدام الخيار **تنظيف مستشعر الصورة** من قائمة الإعداد. يمكن تنظيف المرشح في أي وقت باستخدام الخيار **التنظيف** الآن. أو يمكن التنظيف تلقائياً عند إيقاف أو تشغيل الكاميرا.

#### "التنظيف الآن"

أمسك قاعدة الكاميرا لأسفل, واختر تنظيف مستشعر الصورة في قائمة الإعداد. ثم ظلل التنظيف الآن واضغط ()). ستتحقق الكاميرا من مستشعر الصورة ثم تبدأ التنظيف. لا يمكن تنفيذ عمليات أخرى أثناء تقدم التنظيف. لا تنزع أو تفصل مصدر الطاقة حتى يكتمل التنظيف وتظهر قائمة الإعداد.

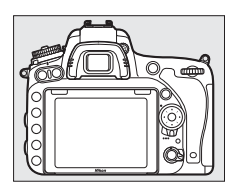

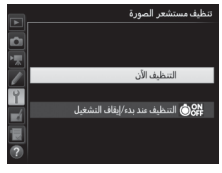

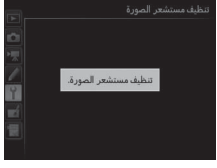

### 💵 " التنظيف عند بدء/إيقاف التشغيل"

اختر من بين الخيارات التالية:

|          | الخيار             | الوصف                                            |
|----------|--------------------|--------------------------------------------------|
| @0N      | التنظيف عند بدء    | يتم تنظيف مستشعر الصورة تلقائيًا كل مرة يتم فيها |
|          | التشغيل            | تشغيل الكاميرا.                                  |
| (\$) OFF | التنظيف عند إيقاف  | يتم تنظيف مستشعر الصورة تلقائيًا كل مرة يتم فيها |
| Ourr     | التشغيل            | إيقاف تشغيل الكاميرا.                            |
| (\$ ON   | تنظيف عند بدء ووقف | يتم تنظيف مستشعر الصورة تلقائيًا عند بدء وإيقاف  |
| OOFF     | تشغيل              | التشعيل.                                         |
|          | إيقاف التنظيف      | يتم إيقاف التنظيف التلقائي لمستشعر الصورة.       |

1 اختر التنظيف عند بدء/إيقاف التشغيل. اعرض قائمة تنظيف مستشعر الصورة كما هو مذكور في الصفحة 488. ظلل التنظيف عند بدء/ إيقاف التشغيل واضغط ).

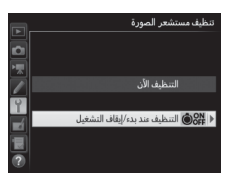

**2 حدد خيارًا**. ظلل أحد الخيارات واضغط ®.

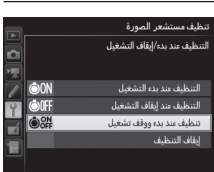

Ⅳ تنظيف مستشعر الصورة استخدام أزرار التحكم الخاصة بالكاميرا أثناء بدء التشغيل يقاطع عملية تنظيف مستشعر الصورة. قد لا يتم تنظيف مستشعر الصورة عند بدء التشغيل في حالة شحن الفلاش.

تتم عملية التنظيف من خلال اهتزاز مرشح التردات المنخفضة. في حالة لم يمكن التخلص من الأثربة بشكل تام باستخدام الخيارات في قائمة **تنظيف مستشعر الصورة**. نظف مستشعر الصورة يدويًا ([] 451) أو استشر ممثل خدمة نيكون معتمد.

في حالة تنظيف مستشعر الصورة عدة مرات متتالية, قد يتم إلغاء تمكين تنظيف مستشعر الصورة لبعض الوقت لحماية الدوائر الكهربية الداخلية للكاميرا. يمكن تنظيف المستشعر مرة أخرى بعد فترة قصيرة.

- 1 اشحن البطارية أو وصل محول التيار المتردد. يتعين وجود مصدر طاقة يعتمد عليه عند فحص أو تنظيف مرشح الترددات المنخفضة. أغلق الكاميرا وأدخل بطارية مشحونة بالكامل أو موصل طاقة ومحول تيار متردد اختياري طراز. خيار قفل المرآة للتنظيف متوافر فقط في قائمة الإعداد عندما تكون مستويات البطارية أعلى من mm.
  - 2 فك العدسة.

اغلق الكاميرا وفك العدسة.

3 اختر قفل المرآة للتنظيف. ظلل قفل المرآة للتنظيف في قائمة الإعداد واضغط ).

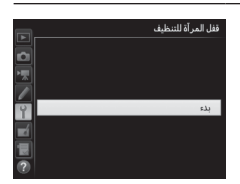

فل المراة الندخية. مد المعام على زير تعرير العالق ترتقع المراق ومنع العالق. العلمي العرف تشعيل الكاسرا. ود (أت

4 اضغط ®. يتم عرض الرسالة الظاهرة على اليسار في الشاشة وسيتم عرض صف شرطات في لوحة التحكم ومعين المنظر. لاستعادة التشغيل الطبيعي بدون فحص مرشح الترددات المنخفضة. أغلق الكاميرا.

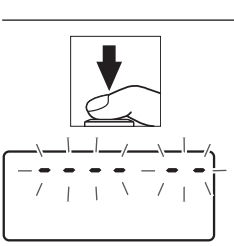

- 5 ارفع المرآة. اضغط زر تحرير الغالق ضغطة كاملة حتى النهاية. سيتم رفع المرآة وسيتم فتح ستارة الغالق. بحيث يظهر مرشح الترددات المنخفضة. ستنطفئ الشاشة الموجودة بمعين المنظر وسيومض صف الشرطات في لوحة التحكم.
- 6 افحص مرشح الترددات المنخفضة. أمسك الكاميرا بحيث يسقط الضوء على مرشح الترددات المنخفضة. افحص المرشح لوجود أتربة أو نسالة. في حالة عدم وجود أجسام غريبة. انتقل إلى خطوة 8.

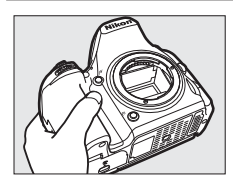

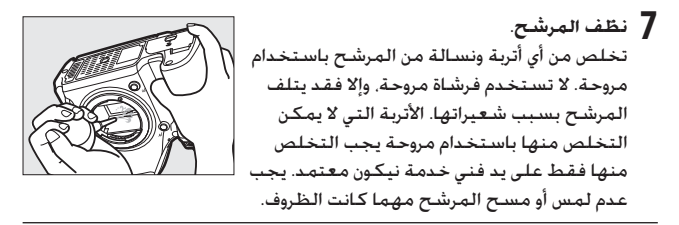

**8** أغلق الكاميرا.

ستعود المرآة لوضعها السفلي مرة أخرى وستغلق غطاء الغالق. ركب العدسة أو غطاء الجسم مرة أخرى.

استخدام مصدر طاقة يعتمد عليه غطاء الغالق رقيق وقابلة للتلف بسهولة. إذا نفدت طاقة الكاميرا والمرآة مرفوعة. سيتم إغلاق الغطاء تلقائيًا. لتفادي إلحاق التلف بالغطاء. انبع التنبيهات التالية: • لا تغلق الكاميرا أو تنزع أو تفصل مصدر الطاقة والمرآة مرفوعة. • في حالة انخفاض مستوى البطارية والمرآة مرفوعة. سيتم إصدار صوت صفير وسيومض مصباح المؤقت الذاتي لتنبيهك بأنه سيتم إغلاق غطاء الغالق وخفض المرآة بعد دقيقتين. أنه التنظيف أو الفحص مباشرة. ▼ جسم غريب في مرشح الترددات المنخفضة قد يلتصق جسم غريب يدخل الكاميرا أثناء فك العدسات أو أغطية الجسم أو استبدالها (أو في حالات نادرة زيت تشحيم أو جسيمات صغيرة من الكاميرا نفسها) بمرشح الترددات المنخفضة. بحيث يظهر على الصور الفوتوغرافية الملتقطة في ظروف معينة. لحماية الكاميرا في حالة عدم تركيب العدسة في مكانها. تأكد من تركيب غطاء الجسم المرفق مع الكاميرا. مع الحرص على تنظيف أي أتربة أو أي مواد أخرى غريبة ملتصقة بحامل الكاميرا أو حامل العدسة أو غطاء الجسم. تجنب تركيب غطاء الجسم أو تبديات المليئة بالغبار.

في حالة دخول جسم غريب إلى مرشح الترددات المنخفضة. استخدم خيار تنظيف مرشح الترددات المنخفضة كما هو موضح في صفحة 448. إذا استمرت المشكلة. قم بتنظيف المرشح يدويًا, ([[] 451) أو قم بتنظيف المرشح عن طريق فني خدمة نيكون معتمد. يمكن تنقيح الصور الفوتوغرافية المتأثرة بوجود مادة غريبة على المرشح بخيارات تنظيف الصورة المتوفرة في بعض برامج التصوير.

#### ▼ صيانة الكاميرا والكماليات

الكاميرا جهاز ذو تقنية دقيقة وتحتاج إلى صيانة بشكل دوري. تنصح نيكون بفحص الكاميرا على يد موزع أصلي أو ممثل خدمة نيكون معتمد مرة كل عام أو عامين. وصيانتها مرة كل ثلاث إلى خمس أعوام (لاحظ أنه يتم تحصيل رسوم على هذه الخدمة). ينصح بالفحص والصيانة الدورية بشكل خاص في حالة استخدام الكاميرا بشكل مهني محترف. يجب إرفاق أي كماليات يتم استخدامها بشكل منتظم مع الكاميرا. مثل العدسات أو وحدات الفلاش الاختيارية. أثناء فحص أو صيانة الكاميرا.

## العناية بالكاميرا والبطارية: تنبيهات

**لا تسقطه**: قد يتعرض هذا المنتج لقصور في الأداء في حالة الاهتزاز أو الصدمات العنيفة.

**حافظ عليه جافًا**: هذا المنتج غير مقاوم للماء. وقد يصيبه قصور في الأداء في حالة غمره في الماء أو التعريض لمستويات مرتفعة من الرطوبة. صدأ آلية العمل الداخلية قد يتسبب في وقوع تلف لا يمكن إصلاحه.

**تجنب التغير المفاجئ في درجة الحرارة**: التغيرات المفاجئة في درجة الحرارة، مثل تلك التي تحدث عند الدخول أو الخروج من مباني بها أجهزة تدفئة في يوم بارد. قد يسبب تكثف بخار الماء داخل الكاميرا. لتفادي التكثيف. ضع الجهاز في حقيبة حمل أو كيس بلاستيك قبل التعريض للتغيرات المفاجئة في درجة الحرارة.

حافظ عليه بعيدًا عن المجالات المغناطيسية القوية: لا تستخدم هذا المنتج أو تخزنه بالقرب من أجهزة تولد إشعاع كهرومغناطيسي قوي أو مجالات مغناطيسية. قد تتسبب شحنات الكهرباء الساكنة القوية أو المجالات المغناطيسية التي تنتجها أجهزة مثل أجهزة إرسال الراديو في التداخل مع الشاشة. إتلاف البيانات المخزنة على بطاقة الذاكرة. أو تؤثر في الدوائر الكهربية الداخلية للمنتج.

**لا تترك العدسة موجهة إلى الشمس**: لا تترك العدسة موجهة إلى الشمس أو مصادر ضوء قوية أخرى لفترة ممتدة. قد يتسبب الضوء المركز في إفساد مستشعر الصورة أو ترك تشويش أبيض في الصور.

أغ**لق المنتج قبل نزع أو فصل مصدر الطاقة**: لا تفصل المنتج أو تنزع البطارية أثناء تشغيل المنتج أو أثناء تسجيل أو حذف الصور. قد يؤدي فصل التيار في هذه المواقف إلى فقدان بيانات أو إلحاق التلف بذاكرة المنتج أو الدوائر الكهربية الداخلية. لتفادي فقدان التيار بالخطأ. تجنب التحرك بالمنتج من مكان لآخر أثناء التوصيل بمحول التيار المتردد. التنظيف: عند تنظيف جسم العدسة, استخدم مروحة للتخلص من الأثربة المتراكمة والنسالة برفق. ثم امسحها برفق بقطعة قماش ناعمة جافة. بعد استخدام الكاميرا على الشاطئ أو بجانب البحر. تخلص من الرمال أو الأملاح بقطعة قماش مبللة قليلاً بماء نظيف ثم جفف الكاميرا بالكامل. في بعض الحالات النادرة. قد تتسبب الكهرباء الساكنة في ارتفاع أو انخفاض سطوع الشاشة LCD. لا يدل هذا على قصور في الأداء. وستعود الشاشة لطبيعتها بعد فترة وجيزة.

العدسة والمرآة معرضتان للتلف بسهولة. يجب التخلص من الأنربة والنسالة برفق باستخدام مروحة. في حالة استخدام مروحة ضبابية, حافظ على العبوة في وضع رأسي لمنع خروج سائل. للتخلص من بصمات الأصابع والبقع الأخرى الموجودة على العدسة, أضف كمية صغيرة من منظف العدسة إلى قطعة قماش ناعمة ونظف العدسة بحرص.

انظر "مرشح الترددات المنخفضة" ( (ـــَّــا 448, 451) لمعلومات عن تنظيف مرشح الترددات المنخفضة.

موصلات العدسة: حافظ على نظافة أطراف توصيل العدسة.

**لا تلمس غطاء الغالق**: غطاء الغالق رقبق للغاية وقابل للتلف بسهولة. يجب عدم الضغط على غطاء الغالق بأي حال من الأحول. أو لمسه بأداة تنظيف, أو تعريضه لتيار هواء قوي من مروحة. قد تتسبب هذا الأفعال في خدش. تشويه, أو تمزيق الغطاء.

**التخزين**: لتفادي تكون عفن أو فطريات, خزن الكاميرا في مكان جاف جيد التهوية. إذا كنت تستخدم محول التيار المتردد. افصل المحول لتجنب نشوب حريق. في حالة لن يتم استخدام المنتج لفترة طويلة. انزع البطارية لتجنب التسريب وخزن الكاميرا في كيس بلاستيك يحتوي على مادة مجففة. مع ذلك, لا تخزن عبوة الكاميرا في كيس بلاستيك, لأن هذا قد يؤدي إلى فساد المادة المصنوعة منها. لاحظ أن المادة المجففة تفقد قدرتها على امتصاص الرطوبة بالتدريج ويجب استبدالها على فترات منتظمة.

لتجنب تكون عفن أو فطريات. أخرج الكاميرا من مكان التخزين على الأقل مرة كـل شهر. شغل الكاميرا وحرر الغالق عدة مرات قبل تخزينها مرة أخرى.

خزن البطارية في مكان بارد وجاف. ركب غطاء أطراف التوصيل قبل تخزين البطارية.

**ملاحظات حول الشاشة**: الشاشة مصنوعة بدقة بالغة؛ وعلى الأقل تبلغ نسبة وحدات بكسل الفعالة 99.99%، مع ما لا يزيد عن 0.01% منها مفقود أو لا يعمل. وبالرغم من أن هذه الشاشات قد تحتوي على وحدات بكسل مضيئة دائمًا (بيضاء أو حمراء أو زرقاء أو خضراء) أو مطفأة دائمًا (سوداء), إلا أن هذا لا يدل على عطل في المنتج وليس له أي تأثير على الصور التي يتم تسجيلها بهذا الجهاز.

قد يكون من الصعب معاينة الصور في الشاشة في الضوء الساطع.

لا تضغط على الشاشة. حيث قد يؤدي ذلك إلى تلف أو قصور في الأداء. يمكن التخلص من الأثرية أو النسالة الموجودة على الشاشة باستخدام مروحة. يمكن التخلص من البقع عن طريق مسحها برفق بقطعة قماش ناعمة أو جلد شمواه. في حال تعرض الشاشة للكسر. يجب الحرص على عدم التعرض للإصابة بسبب الزجاج المكسور وتفادي لمس الكريستال السائل للبشرة أو الدخول في العين والفم.

**البطارية والشاحن**: قد تتعرض البطاريات للتسريب أو الانفجار في حالة التعامل معها بأسلوب غير صحيح. اقرأ واتبع التحذيرات والتنبيهات المذكورة في الصفحات xiii-xvii من هذا الدليل. يجب مراعاة التنبيهات التالية أثناء التعامل مع البطاريات:

- استخدم فقط البطاريات المخصصة للاستخدام مع هذه الكاميرا.
  - لا تعرض البطارية للهب أو لحرارة مفرطة.
    - حافظ على نظافة أطراف البطارية.
    - أغلق المنتج قبل استبدال البطارية.
- أخرج البطارية من الكاميرا أو الشاحن في حالة عدم الاستخدام وركب غطاء أطراف التوصيل. تستهلك هذه الأجهزة كميات ضئيلة من الشحن حتى وهي متوقفة وقد تستهلك البطارية حتى تفريغها من الشحن بالكامل. في حالة لن يتم استخدام البطارية لبعض الوقت. أدخل البطارية في الكاميرا وفرغها من الشحن قبل إخراجها من الكاميرا للتخزين. يجب أن تخزن البطارية في مكان بارد بدرجة حرارة بين 15° و 25°م (تجنب المواقع شديدة الحرارة أو البرودة). كرر نفس الخطوات على الأقل مرة كل ستة أشهر.
- تشغيل أو إغلاق الكاميرا بصورة متكررة والبطارية فارغة من الشحن تماماً سيؤدي إلى تقصير العمر الافتراضي للبطارية. بجب شحن البطاريات الفارغة تمامًا من الشحن قبل الاستخدام.

- قد ترتفع الحرارة الداخلية للبطارية أثناء الاستخدام. محاولة شحن البطارية أثناء ارتفاع حرارتها الداخلية سيؤدي إلى ضعف أدائها. وقد لا يتم شحن البطارية أو شحنها جزئيًا. انتظر حتى تبرد البطارية قبل شحنها.
- اشـحن البطارية بالداخل عند درجات حرارة محيطة 5 ° م 35 ° م. لا تستخدم البطارية في درجات حرارة محيطة أقل من 0 ° م أو أعلى من 40 ° م؛ وعدم مراعاة هذا التنبيه قد يؤدي إلى تلف البطارية أو إعاقة أدائها. قد تقل السعة وتزيد مرات الشحن في درجات الحرارة التي تتراوح من 0 ° م إلى 15 °م ومن 45 ° م إلى 60 ° م. لن تقوم البطارية بالشحن إذا كانت درجة حرارتها أقل من 0 ° م أو أعلى من 60 ° م.
- في حالة الوميض السريع لمصباح CHARGE (شحن) (أي الوميض ثماني مرات في الثانية تقريباً) أثناء الشحن. تأكد من أن الحرارة في المدى الصحيح لها ثم افصل الشاحن وانزع البطارية وركبها مرة أخرى. في حالة استمرار المشكلة. توقف عن الاستعمال مباشرة واعرض البطارية والشاحن على بائع التجزئة أو ممثل خدمة نيكون معتمد.
  - لا تحرك الشاحن أو تلمس البطارية أثناء الشحن. عدم اتباع هذا التنبيه قد يؤدي في بعض الحالات النادرة جدًا إلى إشارة الشاحن إلى اكتمال عملية الشحن في حين لم يتم شحن البطارية بالكامل. انزع البطارية وركبها مرة أخرى لبدء الشحن مرة أخرى. قد تقل سعة البطارية بشكل مؤقت في حالة شحنها في درجات حرارة منخفضة أو استخدامها في درجة حرارة أقل من تلك التي شحنت فيها. إذا تم شحن البطارية في درجة حرارة أقل من5 ° م. قد يعرض مؤشر عمر البطارية الموجود في عرض **معلومات البطارية (....** 2018) انخفاض مؤقت. • الاستمرار في شحن البطارية الموجود في عرض **معلومات البطارية (....** 2018) انخفاض مؤقت.
- المستمرار في سحن البطارية بعد سحتها بالحامل يمحن أن يودي إلى صعف أداء البطارية. • يدل الانخفاض الملحوظ في فترة احتفاظ بطارية مشحونة بالكامل بشحنها عند الاستخدام
  - في درجة حرارة الغرفة إلى الّحاجة إلى استبدال البطارية. قم بشراء بطارية جديدة.
- كابل الطاقة ومهايئ محول التيار المتردد المرفقين للاستخدام مع شاحن البطاريات طراز MH-25a فقط. استخدم الشاحن مع البطاريات المتوافقة معه فقط. افصل الشاحن في حالة عدم الاستخدام.

• اشحن البطارية قبل استعمالها. عند التقاط صور في مناسبات هامة. جهز بطارية احتياطية مشحونة بالكامل. حسب الموقع. قد يكون من الصعب شراء بطاريات بدون سابق حجز. لاحظ أنه في الأيام الباردة. تنخفض سعة البطاريات. تأكد من شحن البطارية بالكامل قبل التقاط صور فوتوغرافية بالخارج في مناخ بارد. احتفظ ببطارية احتياطية في مكان دافئ واستبدلهما عند اللزوم. قد تستعيد البطارية الباردة جزء من شحنها بمجرد تدفئتها.

• البطاريات المستعملة مصادر قيمة؛ اتبع القوانين المحلية عند إعادة تدويرها.

## الإعدادات المتاحة

يعرض الجدول التالي الإعدادات التي يمكن ضبطها في كل وضع. لاحظ أن بعض الإعدادات قد تكون غير متاحة على حسب الخيارات المحددة.

| یکن.<br>۱۹۱۱ - ۱۹۱۹ - ۱۹۱۹ - ۱۹۱۹ - ۱۹۱۹ - ۱۹۱۹ - ۱۹۱۹ - ۱۹۱۹ - ۱۹۱۹ - ۱۹۱۹ - ۱۹۱۹ - ۱۹۱۹ - ۱۹۱۹ - ۱۹۱۹ - ۱۹۱۹ - ۱۹۱۹ | st.            |                | 5              |   |                | <b>秋季</b> 2 1 1 1 1 1 1 1 1 1 1 1 1 1 1 1 1 1 1 | .S .P<br>M .A | ٩              | AUTO           |                          |           |
|----------------------------------------------------------------------------------------------------|----------------|----------------|----------------|---|----------------|-------------------------------------------------|---------------|----------------|----------------|--------------------------|-----------|
| -                                                                                                    | -              | -              | -              | - | -              | -                                               | ~             | -              | -              | توازن البياض             |           |
| -                                                                                                    | -              | -              | -              | - | -              | -                                               | ~             | -              | -              | ضبط برنامج Picture       |           |
|                                                                                                    |                |                |                |   | 1              | 1                                               |               | 1              | 1              | Control                  |           |
| -                                                                                                    | -              | -              | -              | - | <u>'-</u>      | '-                                              | ~             | '-             | '-             | D-Lighting نشطة          |           |
| -                                                                                                    | -              | -              | -              | - | -              | -                                               | ~             | -              | -              | HDR (مدی دینامیکي مرتفع) | ۲<br>۹    |
| V                                                                                                    | ~              | ~              | ~              | - | ~              | ~                                               | V             | V              | V              | تعريض ضوئي طويل NR       | E.        |
| V                                                                                                    | V              | V              | ~              | - | V              | V                                               | ~             | V              | ~              | عال ISO NR               | 2         |
| <sup>2</sup> 🗸                                                                                                    | <sup>2</sup> 🗸 | <sup>2</sup> 🗸 | <sup>2</sup> 🗸 | - | <sup>2</sup> 🗸 | <sup>2</sup> 🗸                                  | V             | <sup>2</sup> 🗸 | <sup>2</sup> 🗸 | إعدادات حساسية ISO       | Ъ.        |
| -                                                                                                    | -              | -              | -              | - | -              | -                                               | V             | -              | -              | تعريض ضوئي متعدد         |           |
| _                                                                                                    | _              | _              | _              | _ | _              | _                                               |               | _              | _              | إعدادات حساسية ISO       |           |
|                                                                                                    |                |                |                |   |                |                                                 |               |                |                | للفيلم                   |           |
| -                                                                                                    | -              | -              | -              | - | ~              | ~                                               | V             | V              | V              | تصوير فوتوغرافي منقض     |           |
| -                                                                                                    | -              | -              | -              | - | -              | -                                               | V             | -              | -              | معايرة                   |           |
| -                                                                                                    | -              | -              | -              | V | V              | V                                               | ~             | -              | -              | تعويض التعريض الضوئي     | ç         |
| -                                                                                                    | -              | -              | -              | - | -              | -                                               | ~             | -              | -              | تصحيح                    | <u>v.</u> |
| -                                                                                                    | -              | -              | V              | - | -              | V                                               | V             | -              | V              | وضع الفلاش               | 2         |
| -                                                                                                    | -              | -              | -              | - | -              | V                                               | V             | -              | -              | تعويض الفلاش             | "F        |
| -                                                                                                    | -              | -              | V              | - | -              | V                                               | V             | -              | V              | قفل قيمة الفلاش FV       |           |

| یک<br>۱۱۱۰<br>ما                          | s.*                        |                                           | 5                                         | Z                               |                                                |                                 | .S .P<br>M .A                                                                               | •                               | AUTO                                      |                                                                                                    |                  |
|-------------------------------------------|----------------------------|-------------------------------------------|-------------------------------------------|---------------------------------|------------------------------------------------|---------------------------------|---------------------------------------------------------------------------------------------|---------------------------------|-------------------------------------------|----------------------------------------------------------------------------------------------------|------------------|
| ~                                         | -                          | -                                         | -                                         | ~                               | ~                                              | ~                               | ~                                                                                           | ~                               | ~                                         | وضع تركيز بؤري تلقائي<br>(معين المنظر)                                                                                                    |                  |
| V                                         | r                          | -                                         | V                                         | -                               | r                                              | r                               | ~                                                                                           | ~                               | ~                                         | وضع منطقة التركيز البؤري<br>التلقائي (معين المنظر)                                                                                                    | ن أخرى           |
| V                                         | r                          | -                                         | -                                         | r                               | r                                              | ~                               | ~                                                                                           | ~                               | ~                                         | وضع التركيز البؤري التلقائي<br>(منظر مباشر/فيلم)                                                                                                    | إعدادان          |
| ~                                         | <sup>3</sup> 🗸             | -                                         | <sup>3</sup> 🗸                            | <sup>3</sup> 🗸                  | ~                                              | ~                               | ~                                                                                           | ~                               | ~                                         | وضع منطقة التركيز البؤري<br>التلقائي (منظر مباشر/فيلم)                                                                                                    |                  |
| ~                                         | V                          | -                                         | V                                         | V                               | <sup>5</sup> 🗸                                 | <sup>4</sup> 🗸                  | ~                                                                                           | V                               | V                                         | a9: ضوء التركيز التلقائي                                                                                                    |                  |
|                                           |                            |                                           |                                           |                                 |                                                |                                 |                                                                                             |                                 |                                           | h3. بع مرض سرم اللتع برض                                                                                                    | 1                |
| -                                         | -                          | -                                         | -                                         | -                               | -                                              | -                               | ~                                                                                           | -                               | -                                         | 0.5 تصويص منهن تصدريص<br>الضوئي                                                                                                    |                  |
| -                                         | -                          | -                                         | -                                         | -                               | -                                              | -                               | レ<br>レ                                                                                      | -                               | -                                         | 50: تعويمان شهل تصغرينان<br>الضوئي<br>b4: معايرة المصفوفة                                                                                                    |                  |
| -                                         | -                          | -                                         | -                                         |                                 | -                                              |                                 | ン<br>ン<br>ン                                                                                 | -                               | -                                         | الضوئي<br>الضوئي<br>b4: معايرة المصفوفة<br>b5: منطقة قياس المنتصف                                                                                                    |                  |
| -                                         |                            |                                           |                                           |                                 | -<br>-<br>-                                    | -<br>-<br>-                     | ン<br>ン<br>ン<br>ン                                                                            | -<br>-<br>-                     | -<br>-<br>-                               | الضوئي<br>14: معايرة المصفوفة<br>55: منطقة قياس المنتصف<br>55: فلاش تحذيري                                                                                                    | يادية            |
|                                           | -<br>-<br>-                | -<br>-<br>-<br>-                          | -<br>-<br>-<br>-                          | -<br>-<br>-<br>-                | -<br>-<br>-<br>-                               | -<br>-<br>-<br>-                | ン<br>ン<br>ン<br>ン<br>ン<br>ン                                                                  | -<br>-<br>-<br>-                | -<br>-<br>-<br>-                          | الضوئي<br>14: معايرة المصفوفة<br>55: منطقة قياس المنتصف<br>55: فلاش تحذيري<br>22: سرعة غالق الفلاش                                                                            | اعتيادية         |
| -<br>-<br>-<br>-<br>-                     | -<br>-<br>-<br>-           | -<br>-<br>-<br>-                          | -<br>-<br>-<br>-                          | -<br>-<br>-<br>-                | -<br>-<br>-<br>-                               | -<br>-<br>-<br>-                | ><br>><br>><br>><br>><br>><br>><br>><br>><br>>                                              | -<br>-<br>-<br>-                | -<br>-<br>-<br>-                          | الضوئي<br>14: معايرة المصفوفة<br>55: فلاش تحذيري<br>29: سرعة غالق الفلاش<br>29: التحكم بالفلاش<br>14: التحكم الفلاش                                                           | إعدادات اعتيادية |
| -<br>-<br>-<br>-<br>-<br>-<br>-           | -<br>-<br>-<br>-<br>-      | -<br>-<br>-<br>-<br>-                     | -<br>-<br>-<br>-<br>-                     | -<br>-<br>-<br>-<br>-           | -<br>-<br>-<br>-<br>-                          | -<br>-<br>-<br>-<br>-           | ン<br>ン<br>ン<br>ン<br>ン<br>ン<br>ン<br>ン<br>ン<br>ン<br>ン<br>ン<br>ン<br>ン<br>ン<br>ン<br>ン<br>ン<br>ン | -<br>-<br>-<br>-<br>-           | -<br>-<br>-<br>-<br>-                     | الضوئي<br>الضوئي<br>b4: معايرة المصفوفة<br>55: فلاش تحذيري<br>29: سرعة غالق الفلاش<br>29: التحكم بالفلاش<br>14: تعويض تعريض ضوئي<br>24: تفويض تعريض ضوئي                      | إعدادات اعتيادية |
| -<br>-<br>-<br>-<br>-<br>-<br>-           | -<br>-<br>-<br>-<br>-      | -<br>-<br>-<br>-<br>-                     | -<br>-<br>-<br>-<br>-<br>-<br>-           | -<br>-<br>-<br>-<br>-<br>-      | -<br>-<br>-<br>-<br>-<br>-                     | -<br>-<br>-<br>-<br>-<br>-<br>- | ン<br>ン<br>ン<br>ン<br>ン<br>ン<br>ン<br>ン<br>ン<br>ン<br>ン<br>ン<br>ン<br>ン<br>ン<br>ン<br>ン<br>ン<br>ン | -<br>-<br>-<br>-<br>-<br>-<br>- | -<br>-<br>-<br>-<br>-<br>-                | الضوئي<br>الضوئي<br>b4: معايرة المصفوفة<br>55: فلاش تحذيري<br>29: سرعة غالق الفلاش<br>29: التحكم بالفلاش<br>14: تعويض تعريض ضوئي<br>29: فلاش معاينة                           | إعدادات اعتيادية |
| -<br>-<br>-<br>-<br>-<br>-<br>-<br>-<br>- | -<br>-<br>-<br>-<br>-<br>- | -<br>-<br>-<br>-<br>-<br>-<br>-<br>-<br>- | -<br>-<br>-<br>-<br>-<br>-<br>-<br>-<br>- | -<br>-<br>-<br>-<br>-<br>-<br>- | -<br>-<br>-<br>-<br>-<br>-<br>-<br>-<br>-<br>- | -<br>-<br>-<br>-<br>-<br>-<br>- | >>>>>>>>>>>>>>>>>>>>>>>>>>>>>>>>>>>>>>                                                      | -<br>-<br>-<br>-<br>-<br>-<br>- | -<br>-<br>-<br>-<br>-<br>-<br>-<br>-<br>- | الضوئي<br>11ضوئي<br>18: معايرة المصفوفة<br>19: منطقة قياس المنتصف<br>19: سرعة غالق الفلاش<br>19: التحكم بالفلاش<br>14: تعويض تعريض ضوئي<br>14: فلاش معاينة<br>19: فلاش معاينة | إعدادات اعتيادية |

- 1 مثبت على **تلقائي**.
- 2 تحكم في حساسية ISO تلقائي غير متاح.
- 3 التركيز البوري التلفائي بتتبع الهدف غير متاح.
  - 4 غير متاح في الوضع 🚀.
  - 5 متاح فقط في الأوضاع 🖢 و🟟 و🦃.

برنامج التعريض الضوئى (الوضع P) يظهر برنامج التعريض الضوئي الخاص بالوضع P في الرسم التالي:

حساسية 100 ISO: عدسة بأقصى حد للفتحة f/1.4 وحد أدنى f/16 (على سبيل. المثال. f/1.4D مم15 AF

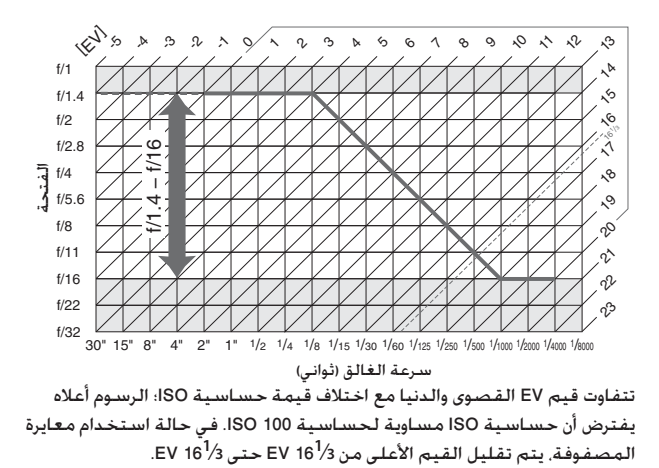

## تحرى الخلل وإصلاحه

في حالة فشل الكاميرا في العمل كما هو متوقع. راجع قائمة المشاكل الشائعة أدناه قبل استشارة الموزع أو ممثل خدمة نيكون معتمد.

### بطارية/عرض

**الكاميرا قيد التشغيل ولكنها لا تستجيب**: انتظر حتى ينتهي التسجيل. في حالة استمرار المشكلة. قم بإيقاف تشغيل الكاميرا. إذا لم يتم إيقاف تشغيل الكاميرا. انزع البطارية وركبها مرة أخرى أو في حالة استخدام محول التيار المتردد. افصل المحول ثم أعد توصيل محول التيار المتردد. لاحظ أنه على الرغم من أنه سيتم فقد أية بيانات جاري تسجيلها حاليًا. فإن البيانات التي تم تسجيلها بالفعل لن تتأثر بنزع أو فصل مصدر الطاقة.

معين المنظر خارج التركيز البؤري: اضبط تركيز بؤري لمعين المنظر ([20 29، إذا لم يؤد ذلك إلى تصحيح المشكلة، فاختر المعزز الفردي للتركيز البؤري التلقائي (RF-S)، إلى 121) وتركيز بؤري تلقائي لنقطة واحدة ([20 11)، ونقطة تركيز بؤري مركزي ([20 17)، ثم اضبط هدفًا عالي التباين داخل الإطار في نقطة التركيز البؤري المركزية واضغط زر تحرير الغالق حتى المنتصف لضبط التركيز البؤري للكاميرا. بعد ضبط التركيز البؤري للكاميرا، استخدم أداة التحكم بتعديل الديوبتر حتى يتم ضبط التركيز البؤري لمعن المنظر، المنخص بتعديل الديوبتر حتى يتم ضبط التركيز البؤري لمكاميرا، استخدم أداة التحكم الأمر، يمكن ضبط التركيز البؤري لمعين المنظر أكثر من ذلك من خلال عدسات تصحيحية اختيارية ([20 44]

معين المنظر داكن: أدخل بطارية مشحونة بالكامل (🛄 25. 30).

لا تستجيب لوحة التحكم ومعين المنظر وتظهر بإضاءة منخفضة: تختلف فترات الاستجابة والسطوع لهذه الشاشات حسب درجات الحرارة.

تتحول الخطوط الدقيقة المرئية حول نقطة التركيز البؤري النشطة أو الشاشة إلى اللون الأحمر عند تظليل نقطة التركيز البؤري: وهذه الظواهر تعتبر عادية مع هذا النوع من معين المنظر ولا تشير إلى وجود عطل.

التصوير (كل الأوضاع)

تستغرق الكاميرا بعض الوقت للبدء: احذف ملفات أو مجلدات.

تم تعطيل زر تحرير الغالق:

- بطاقة الذاكرة مقفلة. أو ممتلئة، أو لم يتم إدخالها (🛄 26. 33).
- تم اختيار <mark>غلق التحرير ب</mark>النسبة للإعداد الاعتيادي f7 (<mark>قفل تحرير تفريغ الفتحة</mark>: [1] 365) ولم. يتم إدخال بطاقة ذاكرة ([1] 33).
  - جارى شحن الفلاش الداخلى (🛄 40).
  - الكاميرا ليست في التركيز البؤري (🛄 36).
  - حلقة الفتحة لعدسة CPU ليست مقفلة على أعلى رقم بؤري (لا ينطبق على العدسات من النوع G و E). إذا تم عرض FE في لوحة التحكم. اختر حلقة الفتحة بالنسبة للإعداد الاعتيادي 15 (تخصيص أقراص التحكم) > إعداد الفتحة لاستخدام حلقة الفتحة لتعديل فتحة العدسة (□ 364).

• تم تركيب عدسة غير مجهزة بوحدة CPU ولكن الكاميرا ليست في الوضع A أو M (📖 88).

تستجيب الكاميرا ببطء لزر تحرير الغالق: اختر إيقاف بالنسبة للإعداد الاعتيادي d4 (وضع تأخير التعريض الضوئى: 🗔 339).

لم يتم التقاط صورة عند الضغط على زر تحرير الغالق الخاص بوحدة التحكم عن بعد: • استبدل بطاربة وحدة التحكم عن بعد ([] 444).

- حدد خيارًا غير إيقاف (وضع التحكم عن بعد (ML-L3) (🛄 193).
  - جارى شحن الفلاش (🛄 195).
- انقضت الفترة الزمنية التي تم اختيارها للإعداد الاعتيادي c5 (و**قت التحكم عن بعد (ML-L3)**. 1337: اضغط زر تحرير الغالق حتى المنتصف.
  - الضوء الساطع يتداخل مع البعيد.
    - الصور خارج التركيز البؤرى:

  - الكاميرا غير قادرة على ضبط التركيز باستخدام التركيز البؤري التلقائي: استخدم التركيز البؤرى اليدوي أو قفل التركيز ([ـــَّا 129, 132).

لا يتم قفل التركيز البؤري عند الضغط على زر تحرير الغالق حتى المنتصف: استخدم زر AE-L/AF-L لقفل التركيز البؤري عند اختيار AF-C لوضع التركيز البؤري أو عند تصوير الأهداف المتحركة فى الوضع AF-A.

• تم إيقاف المصباح تلقائياً. قد ترتفع حرارة المصباح نتيجة الاستخدام المستمر: انتظر حتى تنخفض درجة حرارة المصباح. **ظهور لطخات في الصور الفوتوغرافية**: نظف عناصر العدسة الأمامية والخلفية. في حالة استمرار المشكلة, نظف مستشعر الصورة (Щ 448).

لا يتم تسجيل الصوت مع الأفلام: يتم اختبار إيقاف الميكروفون لـ حساسية الميكروفون في قائمة تصوير الأفلام ([ــ] 320).

ينتهي المنظر المباشر فجأة أو لا يبدأ: قد ينتهي المنظر المباشر تلقائيًا لمنع تلف الدوائر الداخلية للكاميرا إذا: • درجة الحرارة الخارجية عالية • تم استخدام الكاميرا لفترات ممتدة في وضع المنظر المباشر أو لتسجيل الأفلام • تم استخدام الكاميرا في أوضاع التحرير المستمر لفترات ممتدة إذا لم يبدأ المنظر المباشر عندما تضغط على الزر (ي]. انتظر حتى تبرد الدوائر الداخلية ثم أعد المحاولة. قد تكون الكاميرا ساخنة عند لمسها. ولا يعني ذلك إصابتها بخلل وظيفي.

**نطقر نسوهات بالصور أساء المنظر المباسر: ق**د نربعع درجة حرارة الدوائر الداخلية للكاميرا أثناء المنظر المباشر، مما يسبب "ضوضاء" بالصورة في شكل بقع مضيئة. أو البيكسلات الساطعة المتباعدة عشوائيا أو ضباب. أغلق المنظر المباشر عندما لا تكون الكاميرا قيد الاستخدام.

<mark>تظهر القطاعات الساطعة أثناء المنظر المباشر أو تسجيل الفيلم</mark>: تم استخدام علامة وامضة أو فلاش أو مصدر إضاءة أخر لفترة قصيرة أثناء المنظر المباشر أو تسجيل الفيلم.

لا يمكن اختيار بند قائمة: لا تتوفر بعض الخيارات في كل الأوضاع (🗔 460).

### التصوير (M ، A ، S ، P)

تم تعطيل زر تحرير الغالق: • تم تركيب عدسة غير مجهزة بوحدة CPU: أدر قرص الأوضاع الخاص بالكاميرا على A أو M ([] 88].

• تم تدوير قرص الأوضاع على **5 بعد اختيار س**رعة غالق **b ، إ b أ**و - • في الوضع M: اختر سرعة. غالة, حديدة ([] 90).

**لا تتوفر كافة سرعات الغالق**: الفلاش قيد الاستخدام. يمكن اختيار سرعة مزامنة الفلاش باستخدام الإعداد الاعتيادي e1 (**سرعة مزامنة الفلاش**): عند استخدام وحدات فلاش متوافقة. اختر 1250 **ثانية (FP تلقائي**) أو 1/200 **ثانية (FP تلقائي**) للحصول على كافة سرعات الغالق ([\_] 345).

الألوان غير طبيعية:

• اضبط توازن البياض بحيث يطابق مصدر الإضاءة (🛄 145).

• عدل إعدادات ضبط برنامج Picture Control (🛄 165).

لا يمكن قياس توازن البياض: هدف شديد الإظلام أو ساطع للغاية (🛄 158).

لا يمكن تحديد الصور كمصدر لتوازن البياض المضبوط يدويًا بشكل مسبق: لم يتم إنشاء الصور بكاميرا D750 ([[] 162]).

تختلف تأثيرات برنامج التحكم بالصورة Picture Control من صورة لأخرى: تم اختيار A (تلقائي) بالنسبة للتوضيح. أو النقاء, أو التباين. أو صفاء اللون. للحصول على نتائج ثابتة على سلسلة من الصور. اختر إعداد آخر (11 168).

لا يمكن تغيير المعايرة: قفل التعريض الضوئي التلقائي قيد التشغيل (📖 141).

لا يمكن استخدام تعويض التعريض الضوئي: الكاميرا في الوضع M. اختر وضعًا آخر.

تظهر ضوضاء (مناطق حمراء أو تشوهات أخرى) في تعريض ضوئي لمدة طويلة: قم بتمكين تقليل ضوضاء التعريض الطويل (ــــــ 317).

لا يمكن عرض صورتم التقاطها بكاميرات أخرى: قد لا يتم عرض الصور التي تم التقاطها باستخدام كاميرا بماركة مختلفة بشكل صحيح. يتم عرض رسالة تفيد بعدم وجود صور للعرض: اختر الكل بالنسبة لإعدادات مجلد العرض .(300 .....) يتم عرض صور الاتجاه "الطولى" (العمودي) في اتجاه "عريض" (الأفقى): • اختر تشغيل بالنسبة لإعدادات التدوير طوليا (🛄 308). • تم التقاط الصورة مع اختيار إيقاف بالنسبة لإعدادات تدوير الصورة تلقائيا ( 🛄 382). • كانت الكاميرا موجهة إلى أعلى أو إلى أسفل عند التقاط الصورة (🛄 382). • يتم عرض الصورة في وضع معاينة الصورة (🛄 307). لا يمكن حذف الصورة: • الصورة محمية: أزل الحماية (🛄 257). • بطاقة الذاكرة مقفلة (🗋 33). لا يمكن تنقيح الصورة: لا يمكن تحرير الصورة أكثر من ذلك بواسطة هذه الكاميرا (🛄 395). لا يمكن تغيير أمر الطباعة: • بطاقة الذاكرة ممتلئة: احذف صورًا (🛄 38, 258). • بطاقة الذاكرة مقفلة (🛄 33). لا يمكن اختيار صور للطباعة: الصور بصيغة (RAW) NEF. انقل الصور إلى جهاز حاسب واطبع باستخدام برنامج ViewNX 2 (مرفق) أو Capture NX-D (متاح للتنزيل: 💭 268). يمكن حفظ صور (NEF (RAW بصيغة JPEG باستخدام معالجة (RAW) NEF (I ( 💭 406). لا يتم عرض الصورة على أجهزة عرض الفيديو الجودة العالية: تأكد من أن كابل HDMI متصل .(277 []) لا تستجيب الكاميرا لوحدة التحكم عند بعد في التلفزيون الذي يدعم HDMI-CEC: • اختر تشغيل بالنسبة للخيار HDMI > التحكم في الجهاز في قائمة الإعداد (💭 278).

لا يتم عرض صورة RAW) NEF ؛ تم التقاط الصورة بجودة صورة NEF + JPEG (🛄 115).

• اضبط إعدادات HDMI-CEC للتلفزيون كما هو مذكور في الوثائق المرفقة مع الجهاز.

لا يمكن نقل الصور إلى جهاز الحاسب: نظام التشغيل غير متوافق مع الكاميرا أو برنامج النقل: استخدم قارئ بطاقة لنسخ الصور إلى جهاز الحاسب ((ـــَّا 264).

لا يحقق خيار إزالة الغبار المعتم في الصورة في برنامج Capture NX-D التأثير المرغوب: تغير عملية تنظيف مستشعر الصورة موقع الأثربة الموجودة على مرشح الترددات المنخفضة. لا يمكن استخدام بيانات إزالة الغبار من الصورة المرجعية التي تم تسجيلها قبل تنظيف مستشعر الصورة مع الصور الفوتوغرافية التي تم التقاطها بعد تنظيف مستشعر الصورة. لا يمكن استخدام بيانات إزالة الغبار من الصورة المرجعية التي تم تسجيلها بعد تنظيف مستشعر الصورة مع الصور الفوتوغرافية التي تم التقاطها بعد تنظيف مستشعر الصورة. (١) 300 المائي القالم الفوتوغرافية التي تم التقاطها قبل تنظيف مستشعر الصورة مع التي 2000 المورة مع الصور الفوتوغرافية التي تم التقاطها قبل تنظيف مستشعر الصورة المورة المائيس المائين المائين

**يعرض الحاسب الصور (NEF (RAW بشكل مختلف عن الكاميرا**: برنامج خارجي لا يعرض تأثيرات برنامج Picture Control أو D-Lighting نشطة أو التحكم الدقيق في الحواف. استخدم 2 ViewNX (مرفق) أو برنامج نيكون مثل Capture NX-D (متاح للتنزيل: 🎞 268).

### Wi-Fi (الشبكات اللاسلكية)

لا تعرض الأجهزة الذكية معرف SSID الخاص بالكاميرا (اسم الكاميرا على الشبكة): • تحقق من اختيار **تمكين** في Wi-Fi **> اتصال الشبكة** في قائمة إعداد الكاميرا (ــــَّــ 284). • حاول إيقاف تشغيل Wi-Fi في الجهاز الذكي ثم أعد تشغيله مرة أخرى.

### مشاكل متنوعة

تاريخ التسجيل غير صحيح: اضبط ساعة الكاميرا (🛄 28, 381).

**لا يمكن اختيار بند قائمة**: لا تتوفر بعض الخيارات مع بعض الإعدادات أو في حالة عدم وجود بطاقة ذاكرة. لاحظ أن خيار **معلومات البطارية** غير متوفر في حالة تشغيل الكاميرا بواسطة موصل طاقة اختيارى ومحول تيار متردد (口 383).

# رسائل الخطأ

يعرض هذا الفصل قائمة بالمؤشرات ورسائل الخطأ التي تظهر في معين المنظر. لوحة التحكم. والشاشة.

|       |                                                                                     |                                                           | المؤتثىر        |                  |  |
|-------|-------------------------------------------------------------------------------------|-----------------------------------------------------------|-----------------|------------------|--|
|       | الحل                                                                                | المشكلة                                                   | معين            | لوحة             |  |
|       |                                                                                     |                                                           | المنظر          | التحكم           |  |
| 33    | اضبط الحلقة على الحد الأدنى<br>للفتحة (أعلى رقم بؤري).                              | حلقة فتحة العدسة غير<br>مضبوطة على الحد الأدنى<br>للفتحة. | <b>FE</b><br>ض) | <b>E</b><br>(يوم |  |
| 25    | جهّز بطارية إضافية مشحونة<br>بالكامل.                                               | البطارية منخفضة.                                          |                 | 41               |  |
|       | <ul> <li>اشحن البطارية أو استبدلها.</li> </ul>                                      | <ul> <li>البطارية مستنفدة.</li> </ul>                     |                 |                  |  |
|       | <ul> <li>اتصل بممثل خدمة نيكون</li> </ul>                                           | <ul> <li>لا يمكن استخدام البطارية.</li> </ul>             |                 |                  |  |
|       | معتمد.                                                                              |                                                           |                 |                  |  |
| xxii  | <ul> <li>استبدل البطارية, أو اشحن</li> <li>البطارية إذا كانت بطارية أيون</li> </ul> | <ul> <li>تم إدخال بطارية أيون</li> </ul>                  | الدور خر        | -                |  |
| 26.25 |                                                                                     | ليثيوم قابلة لإعادة الشحن                                 |                 | (بيمض)           |  |
|       | ليثيوم قابلة لإعادة الشحن                                                           | مستنفدة بالكامل أو بطارية                                 | 10              | ()               |  |
|       | مستنفدة.                                                                            | بماركة مختلفة في الكاميرا                                 |                 |                  |  |
|       |                                                                                     | أو في مجموعة البطارية                                     |                 |                  |  |
|       |                                                                                     | الاختيارية MB-D16.                                        |                 |                  |  |
|       |                                                                                     | لا يوجد عدسة. أو تم تركيب                                 |                 |                  |  |
|       | سيتم عرض قيمة الفتحة                                                                | عدسة غير مجهزة بوحدة                                      |                 |                  |  |
| 235   | في حالة تحديد الحد الأقصى                                                           | CPU بدون تحديد الحد الأقصى                                | Æ               |                  |  |
|       | للفتحة.                                                                             | للفتحة. الفتحة معروضة في                                  | 4               | •                |  |
|       |                                                                                     | شكل عدد وقفات من الحد                                     |                 |                  |  |
|       |                                                                                     | الأقصى للفتحة.                                            |                 |                  |  |

|           |                                        |                                          | المؤتثىر |         |  |
|-----------|----------------------------------------|------------------------------------------|----------|---------|--|
| $\square$ | الحل                                   | المشكلة                                  | معين     | لوحة    |  |
|           |                                        |                                          | المنظر   | التحكم  |  |
| .27       | • رکب عدسة Nikkor بدون IX.             | <ul> <li>لم يتم تركيب العدسة.</li> </ul> |          |         |  |
| 426       | إذا تم تركيب عدسة CPU.                 |                                          |          |         |  |
|           | قم بإزالة العدسة وإعادة                |                                          | F-       | -       |  |
|           | تركيبها.                               |                                          | ض)       | (يوم    |  |
| 88        | <ul> <li>اختر الوضع A أو M.</li> </ul> | <ul> <li>عدسة غير مجهزة بوحدة</li> </ul> |          |         |  |
|           | -                                      | CPU مركبة.                               |          |         |  |
| .131      | t                                      | الكاميرا غير قادرة على ضبط               |          |         |  |
| 132       | عير تركيب الصورة أو أصبط               | التركيز باستخدام تركيز بؤري              |          | -       |  |
|           | البركير البوري يدويا.                  | تلقائي.                                  | (يومص)   |         |  |
| 134       | • استخدم حساسية ISO أقل                |                                          |          |         |  |
|           | <ul> <li>في وضع التصوير:</li> </ul>    |                                          |          |         |  |
| 442       | P استخدم مرشح ND                       | 4                                        |          |         |  |
|           | اختياري                                | الهدف ساطع جداً؛ ستكون                   |          |         |  |
| 90        | S قم بزيادة سرعة الغالق                | الصورة بتعريض ضوئي زائد.                 |          |         |  |
| 91        | A اختر فتحة أصغر (رقم                  |                                          | مؤشرات   | (تومض ہ |  |
|           | بؤري أعلى)                             |                                          | الضوئى   | التعريض |  |
| 6         | 🛣 اختر وضع تصوير آخر                   |                                          | لغالق أو | وسرعة ا |  |
| 134       | • استخدم حساسية ISO أعلى               |                                          | لفتحة)   | شاشة ا  |  |
|           | <ul> <li>في وضع التصوير:</li> </ul>    |                                          |          |         |  |
| 180       | P استخدم فلاش                          | الهدف داكـن جـداً؛ سـتكـون               |          |         |  |
| 90        | ۵ سىرعة غالق أقل                       | الصورة بتعريض ضوئي ناقص.                 |          |         |  |
| 91        | A اختر فتحة أكبر (رقم                  |                                          |          |         |  |
|           | بؤري أقل)                              |                                          |          |         |  |

|                          |                                                                                                    |                                                                                                    | المؤتثىر               |                           |  |
|--------------------------|----------------------------------------------------------------------------------------------------|----------------------------------------------------------------------------------------------------|------------------------|---------------------------|--|
|                          | الحل                                                                                                    | المشكلة                                                                                                    | معين                   | لوحة                      |  |
|                          |                                                                                                    |                                                                                                    | المنظر                 | التحكم                    |  |
| 93 ,90                   | غيّر سـرعة الغالق أو اختر<br>وضع M.                                                                                                    | يتم اختيار <b>ل ل ال ل ف</b> ي<br>الوضع <b>؟</b> .                                                            | <b>لەڭ</b><br>ض)       | <b>ذ ا</b><br>(يوم        |  |
| 93 ,90                   | غيّر سرعة الغالق أو اختر<br>وضع M.                                                                                                    | يتم اختيار في الوضع S.                                                                                        | <b>۔</b><br>ض)         | <b>۔</b><br>(يوم          |  |
| -                        | انتظر حتى تكتمل المعالجة.                                                                                                    | جاري المعالجة.                                                                                                | <b>53 کا</b><br>(یومض) | <b>۵ ن 5 کا</b><br>(یومض) |  |
| 241                      | عاين الصورة في الشاشة؛ إذا<br>كانت بتعريض ضوئي ناقص.<br>عدل الإعدادات وحاول مرة أخرى.                                                                 | في حالة وميض المؤشر لمدة<br>3 ثوان بعد إضاءة الفلاش. قد<br>تكون الصورة بتعريض ضوئي<br>ناقص.                   | <b>ل</b><br>(يومض)     | -                         |  |
| .115<br>118<br>258<br>26 | <ul> <li>قلل الجودة أو الحجم.</li> <li>احذف صور بعد نسخ الصور<br/>المهمة إلى جهاز الحاسب أو<br/>جهاز أخر.</li> <li>أدخل بطاقة ذاكرة جديدة.</li> </ul> | الذاكرة لا تكفي لتسجيل صور<br>إضافية بالإعدادات الحالية.<br>أو استنفدت الكاميرا أرقام<br>الملفات أو المجلدات. | <b>Ful</b><br>(يومض)   | <b>۶ ما ۱</b><br>(یومض)   |  |
| -                        | حرر الغالق. في حالة استمرار<br>المشكلة أو ظهورها عدة مرات,<br>اتصل بممثل خدمة نيكون<br>معتمد.                                                         | خلل في عمل الكاميرا.                                                                                          | <b>ر ع</b> ر<br>ض)     | ا<br><br>(يوم             |  |

|      |                                         |                                        | المؤشر           |                                   |  |  |
|------|-----------------------------------------|----------------------------------------|------------------|-----------------------------------|--|--|
|      | الحل                                    | المشكلة                                | لوحة             | شاشة                              |  |  |
|      |                                         |                                        | التحكم           |                                   |  |  |
|      | اقفل الكاميرا وتاكد من                  | الكاميرا غير قادرة                     |                  |                                   |  |  |
| 26   | تركيب البطاقة في الوضع                  | على اكتشاف بطاقة                       | [ <b>- E -</b> ] | لا توجد بطاقة ذاكرة.              |  |  |
|      | الصحيح.                                 | الذاكرة.                               |                  |                                   |  |  |
| 491  | <ul> <li>استخدم بطاقة ذاكرة</li> </ul>  | <ul> <li>خطأ في الوصول إلى</li> </ul>  |                  |                                   |  |  |
|      | معتمدة من قبل نيكون.                    | بطاقة الذاكرة.                         |                  |                                   |  |  |
| -    | <ul> <li>تأكد من نظافة أطراف</li> </ul> |                                        |                  |                                   |  |  |
|      | التوصيل. في حالة تلف                    |                                        |                  | لا يمكن استخدام                   |  |  |
|      | البطاقة. اتصل بالموزع                   |                                        | 5822             | يطاقة الذاكرة هذه                 |  |  |
|      | أو ممثل خدمة نيكون                      |                                        | 5                | <u>بمکد آنتان</u>                 |  |  |
|      | معتمد.                                  |                                        | <b>L</b> , ,     | يبيض المقتمة مبادخا               |  |  |
| .26  | <ul> <li>احذف ملفات أو أدخل</li> </ul>  | <ul> <li>لا يمكن إنشاء مجلد</li> </ul> | (يومص)           | ، <del>ببت ت.</del><br>مطاقة أخرى |  |  |
| 258  | بطاقة ذاكرة جديدة بعد                   | جديد.                                  |                  | بتصاغبه اخترى.                    |  |  |
|      | نسخ الصور الهامة                        |                                        |                  |                                   |  |  |
|      | إلى جهاز حاسب أو                        |                                        |                  |                                   |  |  |
|      | جهاز أخر.                               |                                        |                  |                                   |  |  |
| 391  | <ul> <li>تأكد من تحديث نظام</li> </ul>  |                                        |                  |                                   |  |  |
|      | التشغيل الخاص                           |                                        |                  |                                   |  |  |
|      | ببطاقة Eye-Fi.                          |                                        |                  |                                   |  |  |
| .26  | <ul> <li>انسخ الملفات</li> </ul>        | لا يمكن للكاميرا                       | 6 n R J.         |                                   |  |  |
| .266 | الموجودة على بطاقة                      | التحكم في بطاقة                        | Err              | 8                                 |  |  |
| 375  | Eye-Fi إلى جهاز                         | .Eye-Fi                                | (يومض)           |                                   |  |  |
|      | حاسب أو جهاز أخر                        |                                        |                  |                                   |  |  |
|      | وهيئ البطاقة. أو أدخل                   |                                        |                  |                                   |  |  |
|      | بطاقة جديدة.                            |                                        |                  |                                   |  |  |

|            |                                                                                                    |                                                                                           | المؤشر                         |                                                                   |  |
|------------|----------------------------------------------------------------------------------------------------|-------------------------------------------------------------------------------------------|--------------------------------|-------------------------------------------------------------------|--|
| ш          | الحل                                                                                                    | المشكلة                                                                                   | لوحة<br>التحكم                 | شاشة                                                              |  |
| 33         | غير وضع الحماية<br>ضد الكتابة إلى وضع                                                                              | بطاقة الذاكرة مقفلة<br>(محمية ضد الكتابة).                                                | <b>8 r d ]</b> .<br><br>(يومض) | بطاقة الذاكرة<br>مقفلة. قم بتحريك<br>القفل إلى الموضع<br>"كتابة". |  |
|            | "الكتابة".                                                                                                    | بطاقة Eye-Fi مقفلة<br>(محمية من الكتابة).                                                 | ERrd].<br>Err<br>(يومض)        | غير متاح إذا كانت<br>بطاقة Eye-Fi مقفلة.                          |  |
| .26<br>375 | هيئ بطاقة الذاكرة أو<br>أدخل بطاقة ذاكرة جديدة.                                                                    | لم تتم تهيئة بطاقة<br>الذاكرة لتستخدم في<br>الكاميرا.                                     | [ <b>۴ ۵ ۲</b> ]]<br>(یومض)    | لم تتم تهيئة هذه<br>البطاقة. قم بتهيئة<br>البطاقة.                |  |
| .28<br>381 | اضبط ساعة الكاميرا.                                                                                                | ساعة الكاميرا غير<br>مضبوطة.                                                              | -                              | تمت إعادة ضبط<br>الساعة.                                          |  |
| 466        | انتظر حتى تبرد الدوائر<br>الداخلية قبل استكمال<br>عرض المنظر المباشر أو<br>تسجيل الفيلم.                           | درجة الحرارة الداخلية<br>للكاميرا مرتفعة.                                                 | -                              | لا يمكن بدء المنظر<br>المباشر. يرجى<br>الانتظار.                  |  |
| .26<br>300 | اختر مجلد يحتوي على<br>صور من قائمة <b>مجلد<br/>العرض</b> أو أدخل بطاقة<br>ذاكرة تحتوي على صور.                    | لا توجد صور على<br>بطاقة الذاكرة أو في<br>المجلد (المجلدات)<br>التي تم اختيارها<br>للعرض. | -                              | لا يحتوي المجلد<br>على أية صور.                                   |  |
| 301        | لا يمكن عرض صور حتى<br>يتم اختيار مجلد أخر أو<br>استخدام <b>إخفاء صورة</b><br>للسماح على الأقل بعرض<br>صورة واحدة. | جميع الصور في<br>المجلد الحالي مخفية.                                                     | -                              | كل الصور مخفية.                                                   |  |

| æ       | الحل                                                                                                    | المشكلة                                                                                  | المؤشر         |                                                                                   |
|---------|----------------------------------------------------------------------------------------------------|------------------------------------------------------------------------------------------|----------------|-----------------------------------------------------------------------------------|
|         |                                                                                                    |                                                                                          | لوحة<br>التحكم | شاشة                                                                              |
| -       | لا يمكن عرض الملف على<br>الكاميرا.                                                                                                    | ملف تم إنشاؤه أو<br>تعديله باستخدام جهاز<br>حاسب أو ماركة كاميرا<br>مختلفة. أو ملف تالف. | -              | لا يمكن عرض هذا<br>الملف.                                                         |
| 395     | لا يمكن تنقيح الصور<br>التي تم إنشاؤها بأجهزة<br>أخرى.                                                                                                    | الصورة المختارة لا<br>يمكن تنقيحها.                                                      | -              | لا يمكن اختيار هذا<br>الملف.                                                      |
| -<br>85 | <ul> <li>لا يمكن تحرير الأفلام</li> <li>التي تم إنشاؤها بأجهزة</li> <li>أخرى.</li> <li>يجب أن تكون مدة</li> <li>الأفلام ثانيتين على</li> <li>الأقل.</li> </ul> | لا يمكن تحرير الفيلم<br>المختار.                                                         | -              | لا يمكن تحرير هذا<br>الفيلم.                                                      |
| 282     | انتظر عدة دقائق قبل<br>إعادة المحاولة.                                                                                                    | العديد من الأجهزة<br>الذكية تحاول الاتصال<br>بالكاميرا في نفس<br>الوقت.                  | -              | يتعذر الاتصال. تم<br>اكتشاف أجهزة<br>متعددة. يرجى<br>المحاولة مرة أخرى<br>لاحقًا. |
| 288     | اختر <b>إلغاء تمكين</b> في<br>Wi-Fi > اتصال الشُبكة.<br>ثم اختر <b>تمكين</b> مرة أخرى.                                                                         | خطأ Wi-Fi.                                                                               | -              | خطأ                                                                               |

|                  | الحل                                                                 | المشكلة                                                    | المؤشر         |                                                     |
|------------------|----------------------------------------------------------------------|------------------------------------------------------------|----------------|-----------------------------------------------------|
|                  |                                                                      |                                                            | لوحة<br>التحكم | شاشة                                                |
| -                | أقفل الكاميرا وأعد<br>المحاولة بعد الانتظار إلى<br>أن تبرد الكاميرا. | درجة الحرارة الداخلية<br>للكاميرا مرتفعة.                  | -              | الوصول إلى الشبكة<br>غير متاح حتى تبرد<br>الكاميرا. |
| <sup>•</sup> 271 | تحقق من الطابعة.<br>للمتابعة. اختر <b>استمرار</b><br>(إن وجد).       | خطأ في الطابعة.                                            | -              | تحقق من الطابعة.                                    |
| °271             | أدخل ورق بالحجم<br>الصحيح واختر <b>استمرار</b> .                     | حجم الورق الموجود في<br>الطابعة مختلف عن<br>الحجم المختار. | -              | تحقق من الورق.                                      |
| •271             | حرر الورق المحشور واختر<br><b>استمرار</b> .                          | الورق محشور في<br>الطابعة.                                 | -              | انحشر الورق.                                        |
| °271             | أدخل ورق بالحجم المختار<br>واختر ا <b>ستمرار</b> .                   | نفد الورق من الطابعة.                                      | -              | نفد الورق.                                          |
| <sup>•</sup> 271 | تحقق من الحبر.<br>للمتابعة, اختر <b>استمرار</b> .                    | خطأ في الحبر.                                              | -              | تحقق من إمداد<br>الحبر.                             |
| <sup>•</sup> 271 | استبدل الحبر واختر<br><b>استمرار</b> .                               | نفد الحبر من الطابعة.                                      | -              | نفد الحبر.                                          |

• انظر دليل الطابعة لمزيد من المعلومات.
# المواصفات

# D750 كاميرا نيكون رقمية طراز D750

| النوع كاميرا رقمية ذات عاكس عدسة واحدة<br>تركيب العدسة قاعدة تركيب نيكون F (بأطراف توصيل وأطراف إقران تركيز بؤري<br>تلقائي)<br>زاوية الصورة الشعالة صيغة FX من نيكون |
|----------------------------------------------------------------------------------------------------|
| تركيب العدسة قاعدة تركيب نيكون F (بأطراف توصيل وأطراف إقران تركيز بؤري<br>تلقائي)<br>زاوية الصورة الشعالة صيغة FX من نيكون                                           |
| تلقائي)<br>زاوية الصورة الشعالة صيغة FX من نيكون                                                                                                    |
| زاوية الصورة الفعالة صيغة FX من نيكون                                                                                                    |
|                                                                                                    |
| وحدة بكسل فعالة                                                                                                    |
| وحدة بكسل فعالة 24.3 مليون                                                                                                    |
| مستشعر الصورة                                                                                                    |
| مستشعر الصورة مستشعر 24.0 × 24.0 مم                                                                                                    |
| وحدات بكسل الكلية 24.93 مليون                                                                                                    |
| نظام تقليل الأثرية لنظيف مستشعر الصورة. إزالة الغيار المعتم في الصورة (بتعين                                                                                         |
| وجود البونامج الاختياري (Capture NX-D)                                                                                                    |
|                                                                                                    |
| التحزين                                                                                                    |
| حجم الصورة (بكسل)   • FX • (كلاغة الصورة                                                                                                    |
| (M) 3008 × 4512 (L) 4016 × 6016                                                                                                    |
| ( <b>(</b> ) 2008 × 3008                                                                                                    |
| • ×1.2 (20×30) منطقة الصورة                                                                                                    |
| (M) 2504 × 3752 (L) 3336 × 5008                                                                                                    |
| ( <b>5</b> ) 1664 × 2504                                                                                                    |
| • DX (16×24) منطقة الصورة                                                                                                    |
| (M) 1968 × 2944 (C) 2624 × 3936                                                                                                    |
| (国) 1312 × 1968                                                                                                    |
| <ul> <li>صور فوتوغرافية بصيغة FX تم التقاطها في المنظر</li> </ul>                                                                                                    |
| المباشر للفيلم                                                                                                    |
| (M) 2528 × 4512 (L) 3376 × 6016                                                                                                    |
| ( <b>(</b> ) 1688 × 3008                                                                                                    |
| • صور فوتوغرافية بصبغة DX تم التقاطها في المنظر                                                                                                    |
| المباشر للفيلم                                                                                                    |
| (M) 1664 × 2944 (L) 2224 × 3936                                                                                                    |
| (IS) 1112 × 1968                                                                                                    |
| ملاحظة: الصور الفوتوغرافية الملتقطة أثناء المنظر المباشر                                                                                                    |
| للفيلم يكون لها نسبة أبعاد 16 : 9. تتبح الكاميرا اختيار صبغ                                                                                                    |
| .FX DX                                                                                                    |

| التخزين                                                |                                                            |
|--------------------------------------------------------|------------------------------------------------------------|
| صيغة الملف • (RAW) NEF أو 14 أو                        | NE: 12 أو 14 بت. مضغوطة لا يمكن فقدانها أو                 |
| مضغوطة                                                 | لة                                                         |
| • JPEG: متوافقة مع مع                                  | توافقة مع معيار JPEG-Baseline مع ضغط جيد                   |
| (1 : 4 تقريبا). عادي (1 :                              | ريبا). عادي (1 : 8 تقريبًا). أو أساسىي (1 : 16 تقريبًا) مع |
| توفر خيارات الضغط (أ                                   | رات الضغط ( <b>أولوية الحجم</b> )؛ جودة مثالية             |
| • JPEG+NEF (RAW): •                                    | JPEG+NEI: صورة فوتوغرافية واحدة مسجلة بكل من               |
| صيغة NEF (RAW) وG                                      | NEF (RAV وJPEG وNEF (RAV                                   |
| نظام برنامج التحكم أساسي. محايد. مشرق.                 | حايد. مشرق. أحادي اللون. صورة شخصية. منظر                  |
| بالصورة Picture Control طبيعي؛ واضح يمكن تع            | ضح يمكن تعديل إعداد برنامج التحكم بالصورة                  |
| Picture Control الذي يتو                               | Pictu الذي يتم اختياره؛ تخزين إعدادات برنامج               |
| التحكم بالصورة Control                                 | لصورة Picture Control اعتيادي                              |
| وسائل التخزين بطاقات ذاكرة SD ()igital                 | كرة Secure Digital) SDHC متوافقة مع SDHC                   |
| SDXC9                                                  |                                                            |
| فتحتي بطاقات الذاكرة يمكن استخدام الفتحة               | خدام الفتحة 2 للتدفق الزائد أو التخزين الاحتياطي           |
| أو للتخزين المنفصل للن                                 | المنفصل للنسخ التي تم إنشاؤها باستخدام                     |
| JPEG+NEF؛ یمکن نسخ                                     | ،؛ يمكن نسخ الصور بين البطاقات.                            |
| نظام الملفات DPOF ,DCF 2.0, DPOF ,DCF 2.3              | PictBridge ,Exif 2.3 ,DPO                                  |
| معين المنظر                                            |                                                            |
| معين المنظر معين منظر بمنشور خم                        | ر بمنشور خماسی فی مستوی العین بعاکس عدسة                   |
| واحدة                                                  |                                                            |
| مدى تغطية الإطار         FX • (36×24): تقريباً ١٥%     | 30): تقريباً %100 أفقى و %100 رأسيى                        |
| • ×1.2 (20×30): تقريباً %                              | ×30): تقريباً %97 أفقىً و %97 رأسي                         |
| • DX (16×24): تقريباً %7                               | 24): تقريباً %97 أفقي و %97 رأىدىي ً                       |
| معدل التكبير 0.7 × تقريبًا (عدسة 50 ه                  | L (عدسة 50 مم f/1.4 عند اللانهاية. 1.0 - م <sup>1-</sup> ) |
| <b>مركز الرؤية</b> 21 مم (1.0- م <sup>1-</sup> ؛ من سط | - م <sup>1-</sup> ؛ من سطح مركز عدسة رؤية معين المنظر)     |
| -1, 1, 9                                               |                                                            |

. .

|                                                            | معين المنظر         |
|------------------------------------------------------------|---------------------|
| شاشة BriteView من النوع B غير لامعة Mark III بأقواس        | شاشة التركيز البؤري |
| لمنطقة التركيز البؤري التلقائي (يمكن عرض الشبكة الإطارية)  | -                   |
| ارتداد سريع                                                | مرآة عاكسة          |
| عند الضغط على الزر Pv، يتم إيقاف فتحة العدسة على القيمة    | معاينة عمق النطاق   |
| التي اختارها المستخدم (الوضعين A و M) أو اختارتها الكاميرا |                     |
| (أوضاع أخرى)                                               |                     |
| ارتداد فوري. تحكم الكتروني                                 | فتحة العدسة         |
|                                                            | العدسة              |
| متوافقة مع عدسات AF NIKKOR, بما في ذلك العدسات من          | العدسات المتوافقة   |
| النوع G و E و D (تطبق بعض القيود على عدسات PC) وعدسات      |                     |
| DX (باستخدام منطقة الصورة DX x 16 DX × 24 × 1.5). العدسات  |                     |
| AI-P NIKKOR وعدسات AI غير مجهزة بوحدة CPU (أوضاع           |                     |
| التعريض الضوئى A و M فقط). لا يمكن استخدام عدسات IX        |                     |
| NIKKOR وعدسات الكاميرا F3AF والعدسات بدون AI.              |                     |
| يمكن استخدام معين المدى الإلكتروني مع العدسات التي لها     |                     |
| أقصى حد للفتحة f/5.6 أو أسرع (يدعم معين المدى الإلكتروني   |                     |
| 11 نقطة التركيز البؤري مع العدسات التي لها أقصى حد         |                     |
| للفتحة f/8 أو أسرع).                                       |                     |
|                                                            | الغالق              |
| غالق مسافة بؤرية بتحرك رأسي تحكم إلكتروني                  | النوع               |
| 1⁄4000 - 30 ثانية بدرجات 1⁄3 أو 1⁄2 EV. فتح. الوقت. X200   | السرعة              |
|                                                            | سرعة مزامنة الفلاش  |
| نطاق الفلاش عند السرعات بين 1⁄200 و 1⁄25 ثانية)            |                     |

|   |   |   | -   |
|---|---|---|-----|
|   |   | - |     |
|   |   | _ | - 1 |
| • | ~ |   |     |

. .

| وضع التحرير         | S (إطار واحد). CL (سرعة منخفضة مستمرة). CH (سرعة                                     |
|---------------------|--------------------------------------------------------------------------------------|
|                     | عالية مستمرة). 🎝 (سرعة غالق هادئة). 🖵 (تحرير الغالق                                  |
|                     | باستمرار وهدوء). 🖄 (مؤقت ذاتي)، Mup (رفع المرآة للأعلى)                              |
| معدل تقدم الإطار    | 6-1 إطار/ثانية (CL). 6.5 إطار/ثانية (CH). أو 3 إطار/ثانية (QC)                       |
| مؤقت ذاتي           | ثانيتان. 5 ثوان. 10 ثوان. 20 ثانية: 1-9 تعريضات بفواصل زمنية 0.5<br>أ. 1 أ. 2 أ. عشل |
|                     | او ۱ او ۲ او د دوان                                                                  |
| أوضاع التحكم عن بعد | تحكم متأخر. تحكم عن بعد سريع الاستجابة. رفع المرآة للأعلى                            |
| (ML-L3)             | <u>عن بعد</u>                                                                        |

| التغريص الصوبي            |                                                                            |
|---------------------------|----------------------------------------------------------------------------|
| معايرة                    | معايرة تعريض ضوئي TTL باستخدام مستشعر RGB بمعدل                            |
|                           | حوالي 91 ألف بيكسل (91000 بيكسل)                                           |
| طريقة المعايرة            | <ul> <li>مصفوفة: معايرة مصفوفة ألوان ثلاثية الأبعاد III (عدسات</li> </ul>  |
|                           | من النوع G و E و D)؛ معايرة مصفوفة الألوان III (عدسات                      |
|                           | CPU أخرى)؛ تتوفر معايرة مصفوفة الألوان مع العدسات غير                      |
|                           | المجهزة بوحدة CPU في حالة إدخال المستخدم لبيانات                           |
|                           | العدسة                                                                     |
|                           | <ul> <li>قياس المنتصف: معايرة بنسبة 75% تقريبًا لدائرة بقطر 12</li> </ul>  |
|                           | مم في مركز الإطار. يمكن تغيير قطر الدائرة إلى 8 أو 15 أو                   |
|                           | 20 مم. أو تعتمد نسبة المعايرة على متوسط كامل الإطار                        |
|                           | (تستخدم العدسات غير المجهزة بوحدة CPU دائرة 12 مم)                         |
|                           | <ul> <li>بقعية: معايرة دائرة بقطر 4 مم (حوالي 1.5% من الإطار)</li> </ul>   |
|                           | متمركزة على نقطة تركيز بؤري مختارةً (على نقطة التركيز                      |
|                           | البؤري المركزية في حالة استخدام عدسة غير مجهزة بوحدة                       |
|                           | (CPU                                                                       |
|                           | <ul> <li>فياس التظليل: متاح مع العدسات من النوع G و E وG؛ يعادل</li> </ul> |
|                           | قياس المنتصف عند استخدام عدسات أخرى.                                       |
| النطاق (ISO 100، عدسية    | <ul> <li>مصفوفة أو قياس المنتصف أو معايرة قياس التظليل:</li> </ul>         |
| f/1.4، درجة حرارة 20 ° م) | EV 20-0                                                                    |
| ,                         | • معايرة بقعية: 2-20 EV                                                    |
| إقران معاير التعريض       |                                                                            |
| الضوئى                    | الدمج بين ٢٢٥ و ٨١                                                         |

#### التعريض الضوئى الأوضاع التلقائية (🚰 تلقائي: 🚯 تلقائي (فلاش مطفأ))؛ أوضاع الوضع المشهد (🏂 صورة شخصية؛ 🖬 منظر طبيعي؛ 🕭 طفل؛ 😤 ألعاب رياضية: 🖏 تقريب: 🏹 صورة شخصية ليلية: 🔚 منظر طبيعي ليلي؛ 💥 حفلة/داخل المبنى؛ 🎥 شاطئ/ثلج؛ 🚔 غروب؛ 🖮 الغسق/الفحر؛ 😪 صورة شخصية لحيوان أليف؛ 🌢 ضوء الشمعة؛ ۞ أزهار؛ ۞ ألوان الخريف؛ ٢٩ أطعمة)؛ أوضاع المؤثرات الخاصة (🎢 رؤية ليلية؛ 😿 مخطط اللون؛ 🕼 مؤثر تصغير؛ 🖋 تلوين انتقائي: 🖾 صورة ظلية: 🕅 اضاءة ساطعة: 🔟 اضاءة خافتة)؛ وضع تلقائي مبرمج مع برنامج مرن (P) غالق-أولوية تلقائية (S)؛ فتحة-أولوية تلقائية (A)؛ يدوى (M)؛ U1 (إعدادات المستخدم 1)؛ U2 (اعدادات المستخدم 2) تعويض التعريض الضوئى يمكن ضبطه بمقدار5- - 5+ EV بزيادات 1⁄3 أو 1⁄2 EV في أوضاع P SCENE Ma Aa Sa 9-2 اطارات بدرجات زيادة 1⁄3، 1⁄2، 2⁄3 أو إطارات 1 EV؛ 2-5 بدرجات تصحيح التعريض الضوئى 2 أو EV 3 9-2 اطارات بدرجات زيادة 1⁄2, 1⁄2 أو اطارات 1 EV: 2-5 بدرجات تصحيح الفلاش 2 أو EV 3 2-3 إطارات بدرجات زيادة 1 أو 2 أو 3 تصحيح توازن البياض إطارين باستخدام القيمة المختارة لإطار واحد أو 3-5 إطارات تصحيح ADL باستخدام قيم ضبط مسبق لكافة الإطارات يتم قفل السطوع عند القيم التي تم اكتشافها بواسطة الزر قفل التعريض الضوئى AE-L/AF-L AEL 12800 - ISO 100 بزيادة 1⁄3 أو 1⁄2 EV. يمكن أيضاً ضبط الزيادة حساسية ISO (معدل على 0.3 أو 0.5 أو 0.7 أو EV 1 تقريباً (ما بكافئ ISO 50) أقل من التعريض الضوئى ISO 100 أو على 0.3 أو 0.5 أو 0.7 أو 1 أو 2 EV (ما بكافئ ISO الموصى به) 51200) أعلى من ISO 12800؛ يتوفر تحكم تلقائي بحساسية ISO تلقائي. عالى بشدة. عالى. عادى. منخفض. إيقاف D-Lighting نشطة

| تركيز بۆري          |                                                                 |
|---------------------|-----------------------------------------------------------------|
| تركيز بؤري تلقائي   | وحدة مستشعر تركيز بؤري تلقائي -Nikon Advanced Multi             |
|                     | CAM 3500 II مع اكتشاف مرحلة TTL. ضبط دقيق. 51 نقطة              |
|                     | تركيز بؤري (بما في ذلك 15 مستشعر؛ f/8 مدعم بواسطة 11            |
|                     | مستشعر). وضوء مساعدة التركيز البؤري التلقائي (النطاق 0.5-3      |
|                     | م تقريبًا)                                                      |
| نطاق الاكتشاف       | ISO 100) EV +193، م)                                            |
| معزز العدسة         | • تركيز بؤري تلقائي (AF): معزز فردي للتركيز البؤري التلقائي     |
|                     | (AF-S)؛ معزز مستمر للتركيز البؤري التلقائي (AF-C)؛ اختيار       |
|                     | AF-S/AF-C تلقائي (AF-A)؛ يتم تفعيل التتبع التنبؤي للتركيز       |
|                     | البؤري تلقائيًا حسب حالة الهدف                                  |
|                     | • <b>تركيز بؤري يدوي</b> (M): يمكن استخدام معين مدى إلكتروني    |
| نقطة التركيز البؤري | يمكن اختيارها من بين 51 أو 11 نقطة تركيز بؤري                   |
| وضع منطقة التركيز   | تركيز بؤري تلقائي لنقطة واحدة. تركيز بؤري تلقائي على منطقة      |
| البؤري التلقائي     | ديناميكية 9- أو 21- أو 51- نقطة، تعقب ثلاثي الأبعاد. تركيز بؤري |
|                     | تلقائي لمنطقة المجموعة. تركيز بؤري تلقائي للمنطقة               |
| قفل التركيز البؤري  | يمكن قفل التركيز البؤري بالضغط على زر تحرير الغالق حتى          |
|                     | المنتصف (معزز فردي للتركيز البؤري التلقائي) أو بالضغط على       |
|                     | الـزر AF-L AE-L/AF-L الـزر                                      |
| فلاش                |                                                                 |
| فلاش داخلي          | 🖧 🏂 🔮 🖏 💽 🔆 🖋 😒: فلاش تلقائی مع فتح تلقائی                      |
| •                   | P. A. AP!؛ فتح يدوي من خلال زر تحرير                            |

12, 12 تقريبًا مع فلاش يدوي (م. 100 ISO, 20°م)

رقم الدليل

#### فلاش

| التحكم بالفلاش        | TTL: يتوفر تحكم الفلاش i-TTL باستخدام مستشعر RGB             |
|-----------------------|--------------------------------------------------------------|
|                       | بمعدل حوالي 91 ألف (91000) بيكسل تقريبًا مع الفلاش           |
|                       | الداخلي؛ ويسْتخدم فلاش i-TTL ملء متوازن لكاميرا SLR رقمية.   |
|                       | مع معايرة المصفوفة وقياس المنتصف. ومعايرة قياس التظليل.      |
|                       | بينما فلاش i-TTL قياسي لكاميرا SLR رقمية مع المعايرة         |
|                       | البقعية                                                      |
| وضع الفلاش            | تلقائي. تلقائي مع تقليل العين الحمراء, مزامنة بطيئة تلقائي.  |
|                       | مزامنة بطيئة تلقائي مع تقليل العين الحمراء. فلاش ملء. تقليل  |
|                       | العين الحمراء. مزامنة بطيئة، مزامنة بطيئة مع تقليل العين     |
|                       | الحمراء. ستارة خلفية مع مزامنة بطيئة. مزامنة ستارة خلفية.    |
|                       | إيقاف. FP تلقائي. مزامنة FP تلقائي عالية السرعة مدعومة       |
| تعويض الفلاش          | 3 1+ EV بأحجام زيادة 1⁄3 أو 1⁄2 EV                           |
| مؤشر استعداد الفلاش   | يضيء عند اكتمال شحن الفلاش الداخلي أو الفلاش الاختياري:      |
|                       | يومض بعد إضاءة الفلاش بكامل قوته                             |
| قاعدة الكمالية        | قاعدة توصيل مباشرة ISO 518 مع موصل مزامنة وبيانات وقفل       |
|                       | أمان                                                         |
| نظام الإضاءة الإبداعي | (CLS) Creative Lighting System                               |
| Creative Lighting     | مدعم بتضام المضاعة المبداعي Oleanve Lighting System (OLS)    |
| CLS) System) من نيكون | من تيمون يتوافر حيار وطع وحدة التحصم.                        |
| طرف المزامنة          | مهايئ طرف المزامنة AS-15 (متوفر بشكل منفرد)                  |
| توازن البياض          |                                                              |
| توازن البياض          | تلقائي (2 نوع). ساطع. فلوري (7 أنواع). ضوء الشمس المباشر.    |
|                       | فلاش. غائم. الظل. ضبط مسبق يدوي (يمكن تخزين حتى 6 قيم.       |
|                       | وإتاحة قياس توازن البياض في البقعة أثناء وضع منظر مباشر).    |
|                       | اختيار درجة حرارة اللون (K 2500 - K 10000). جميع الخيارات مع |
|                       | ضبط دقيق                                                     |

| منظر مباشر        |                                                                                  |
|-------------------|----------------------------------------------------------------------------------|
| الأوضاع           | صور المنظر المباشر (صور ثابتة). أفلام المنظر المباشر (أفلام)                     |
| معزز العدسة       | <ul> <li>تركيز بؤري تلقائي (AF): معزز فردي لتركيز تلقائي (AF-S)؛ معزز</li> </ul> |
|                   | دائم لتركيز تلقائي (AF-F)                                                        |
|                   | • تركيز بؤري يدوي (M)                                                            |
| وضع منطقة التركيز | تركيز بؤري تلقائي لأولوية الوجه, تركيز بؤري لمنطقة عريضة,                        |
| البؤري التلقائي   | تركيز بؤري لمنطقة عادية. تركيز بؤري لمتابعة هدف                                  |
| تركيز بؤري تلقائي | تركيز بؤري تلقائي لاكتشاف التباين في أي مكان في الإطار (تختار                    |
|                   | الكاميرا نقطة التركيز البؤري تلقائيًا في حالة اختيار تركيز بؤري                  |
|                   | تلقائي لأولوية الوجه أو تركيز بؤري لمتابعة الهدف)                                |

|                                                              | فيلم              |
|--------------------------------------------------------------|-------------------|
| معايرة التعريض الضوئي TTL باستخدام مستشعر الصورة             | معايرة            |
| الرئينىي                                                     |                   |
| مصفوفة أو قياس المنتصف أو قياس التظليل                       | طريقة المعايرة    |
| • 1920 × 1080; 60p (تقدمي). 50p. 30p. 24p 24p                | حجم الإطار (بكسل) |
| 50p .60p ;720 × 1280 •                                       | ومعدل تسجيل الصور |
| المعدل الفعلي للإطارات بالنسبة للأفلام 60p و 50p و 30p و     | الإطار            |
| 25p و 24p هـو 59.94 و 50 و 29.97 و 25 و 23.97 إطار/ثانية على |                   |
| التوالي: تدعم الخيارات جودة الصورة الجيدة★ والعادية          |                   |
| MOV                                                          | صيغة الملف        |
| H.264/MPEG-4 تشفير فيديو متقدم                               | ضغط الفيديو       |
| PCM خطي                                                      | صيغة تسجيل الصوت  |
| ميكروفون ستيريو داخلي أو خارجي؛ يمكن تعديل الحساسية          | جهاز تسجيل الصوت  |
| تعليم الفهرس. تصوير فوتوغرافي منقض                           | خيارات أخرى       |
|                                                              | شاشة              |
| 8 سـم/3.2 بوصة, تقريبًا 1229 ألف نقطة                        | شاشة              |
| VGA): 1228800 = 480 × RGBW × 640 نقطة), شاشية TFT            |                   |
| بإمالة البولي سيليكون منخفض الحرارة مع زاوية الرؤية 170 °.   |                   |
| مدى تغطية الإطار %100 تقريبًا. وتعديل السطوع والزاوية        |                   |

| • |     | - |
|---|-----|---|
| ~ |     | - |
| - | - 7 | _ |
| - | -   |   |

| عرض | عرض إطار كامل وصورة مصغرة (4 أو 9 أو 72 صورة أو تقويم) |
|-----|--------------------------------------------------------|
|     | مع زوم عرض وعرض فيلم وعرض شرائح لأفلام و/أو صور وعرض   |
|     | المخطط البياني والتظليلات ومعلومات الصورة وعرض بيانات  |
|     | الموقع وتدوير الصورة تلقائيًا                          |

الواجهة

| • • •                   |                                                           |
|-------------------------|-----------------------------------------------------------|
| USB                     | USB عالي السرعة؛ يوصى بتوصيله إلى منفذ USB داخلي          |
| خرج HDMI                | موصِّل HDMI من النوع C                                    |
| طرف الكمالية            | • وحدات التحكم عن بعد اللاسلكية: WR-R10 ,WR-1 ا           |
|                         | (متوفرة بشكل منفرد)                                       |
|                         | • سلك التحكم عن بعد: MC-DC2 (متوفر بشكل منفرد)            |
|                         | • وحدة GP-1A/GP-1: G <b>PS</b> (متوفرة بشكل منفرد)        |
| دخل الصوت               | مقبس سن صغير ستيريو (قطر 3.5 مم؛ دعم طاقة المقبس)         |
| خرج الصوت               | مقبس ستريو بطرف صغير (قطر 3.5 مم)                         |
| لاسلكي (D750 فقط؛ غير ه | متاح مع K) (K) D750)                                      |
| المعايير                | IEEE 802.11g ,IEEE 802.11b                                |
| بروتوكولات الاتصالات    | CCK/DSSS :IEEE 802.11b ·                                  |
|                         | OFDM :IEEE 802.11g •                                      |
| تردد التشغيل            | 2462-2412 ميجاهرتز (القنوات 1-11)                         |
| النطاق (مدى البصر)      | حوالي 30 م (بافتراض عدم وجود تداخل. ويمكن أن يختلف النطاق |
|                         | مع قوة الإشارة وتواجد أو عدم تواجد العقبات)               |
| معدل البيانات           | 54 ميجابايت/ثانية                                         |
|                         | أقصى معدلات لنقل البيانات المنطقية طبقًا لمعيار IEEE.     |
|                         | المعدلات الحقيقية قد تختلف.                               |
| الأمن                   | • التوثيق:: نظام الفتح. WPA2-PSK                          |
|                         | • تشفير: AES                                              |
| الإعداد اللاسبلكي       | يدعم WPS                                                  |
| بروتوكولات الاتصال      | البنية الأساسية                                           |

#### اللغات المدعومة اللغات المدعومة النشيكية، الدنمركية، المهولندية، الإنجليزية، الضنندية، ا الفرنسية، الألمانية، اليونانية، الهندية، المجرية، الإندونيسية، الإيطالية، اليابانية، الكورية، المهاراتية، النرويجية، الفارسية، البولندية، البرتغالية (البرتغال والبرازيل)، الرومانية، الروسية، الصربية، الأسبانية، السويدية، التاميلية، التيلوجو، التايلاندية، التركمة، الأمكرانية، الفيتنامية

#### مصدر الطاقة

| البطارية            | بطارية أيون ليثيوم واحدة قابلة لإعادة الشحن طراز EN-EL15؛   |
|---------------------|-------------------------------------------------------------|
|                     | يمكن أيضًا استخدام البطاريات EN-EL 15b وEN-EL 15a           |
| مجموعة البطارية     | مجموعة بطارية امداد الطاقة بفولطيات متعددة طراز MB-D16      |
|                     | اختيارية مع بطارية أيون ليثيوم قابلة لإعادة الشحن طراز      |
|                     | EN-EL15 من نيكون أو 6 بطاريات قلوية AA، أو بطارية Ni-MH.    |
|                     | أو بطاريات ليثيوم. يمكن أيضًا استخدام البطاريات EN-EL 15b و |
|                     | .EN-EL15a                                                   |
| محول التيار المتردد | محول التيار المتردد طراز EH-5b؛ يتعين استخدام موصل الطاقة   |
|                     | طراز EP-5B (متوفر بشکل منفرد)                               |

مقبس حامل ثلاثي الأرجل

مقبس حامل ثلاثي الأرجل 1⁄4 بوصة (ISO 1222)

|                                                            | الأبعاد/الوزن         |
|------------------------------------------------------------|-----------------------|
| مع تقدم 78 × 113 × 140 5                                   | الأبعاد (عرض × ارتفاع |
|                                                            | × عمق)                |
| 830 جرام تقريبًا بالبطارية وبطاقة الذاكرة بدون غطاء الجسم؛ | الوزن                 |
| 750 جرام تقريبًا (جسم الكاميرا فقط)                        |                       |

#### بيئة التشغيل

| درجة الحرارة | 0 °م-40 °م                 |
|--------------|----------------------------|
| الرطوبة      | 85% أو أقـل (بدون تكـَثيف) |

- ما لم ينص على خلاف ذلك. يتم تنفيذ جميع القياسات وفقا لمعايير اتحاد الكاميرات ومنتجات التصوير (CIPA) أو المبادئ التوجيهية.
  - جميع الأشكال هي لكاميرا ذات بطارية مشحونة بالكامل.
- تحتفظ نيكون بالحق في تغيير الشكل والمواصفات الخاصة بالأجهزة أو البرنامج الوارد في هذا الدليل في أي وقت وبدون إخطار مسبق. لن تتحمل نيكون مسؤولية الأضرار التي قد تنجم عن أي أخطاء قد ترد في هذا الدليل.

| شاحن بطارية طراز MH-25a   | Λ                                                             |
|---------------------------|---------------------------------------------------------------|
| الدخل المحدد              | تيار متردد 100-240 فولت, 60/50 هرتز. 0.23-0.12 أمبير          |
| الخرج المحدد              | تيار مستمر 8.4 فولت/1.2 أمبير                                 |
| البطاريات المعتمدة        | بطاريات أيون ليثيوم قابلة لإعادة الشحن من نيكون EN-EL 15b و   |
|                           | EN-EL15a وEN-EL15                                             |
| مدة الشحن                 | ما يقارب ساعتين و 35 دقيقة في بيئة محيطة بدرجة حرارة          |
|                           | 25 درجة مئوية عند نفاد الشحن                                  |
| درجة حرارة التشغيل        | 0 °م-40 °م                                                    |
| الأبعاد (عرض × ارتفاع     | 95 × 33.5 × 71 مم تقريباً. بدون بروز                          |
| × عمق)                    |                                                               |
| طولٍ كابل الطاقة (إذا كان | 1.5 متر تقريباً                                               |
| مرفقًا)                   |                                                               |
| الوزن                     | 115 جرام تقريبًا. باستثناء موصل الطاقة المرفق (كابل الطاقة أو |
|                           | محول التيار المتردد بالحائط)                                  |

تمثل الرموز الموجودة على هذا المنتج ما يلى:

✓ تيار متردد, ---- تيار مباشر, □ جهاز من الفئة II (هيكل الجهاز مزدوج العزل.)

| بطارية أيون ليثيوم قابلة لإء | عادة الشحن طراز EN-EL15                |
|------------------------------|----------------------------------------|
| النوع                        | بطاريات أيون ليثيوم قابلة لإعادة الشحن |
| السعة المحددة                | 7.0 فولت/1900 مللي أمبير/ساعة          |
| درجة حرارة التشغيل           | 0 °م-40 °م                             |
| الأبعاد (عرض × ارتفاع        | لب متحم 20.5 × 56 × 40                 |
| × عمق)                       |                                        |
| الوزن                        | 78 جرام تقريباً. بدون غطاء الطرف       |

• تحتفظ نيكون بالحق في تغيير الشكل والمواصفات الخاصة بالأجهزة أو البرنامج الوارد في هذا الدليل في أي وقت وبدون إخطار مسبق. لن تتحمل نيكون مسؤولية الأضرار التي قد تنجم عن أي أخطاء قد ترد في هذا الدليل.

📘 المعايير المدعومة

- DCF إصدار 2:0: قاعدة تصميم نظام ملفات الكاميرا (DCF) هو عبارة عن معيار مستخدم بكثرة في مجال الكاميرا الرقمية لضمان التوافق بين ماركات الكاميرا المختلفة.
- DPOF: صيغة أمر طباعة رقمي (DPOF) معيار شائع يسمح بطباعة الصور من أوامر الطباعة المخزنة على بطاقة الذاكرة.
- Exif إصدار 2:3: تدعم الكاميرا Exif (صيغة ملفات الصور القابلة للتبادل لكاميرات الصور الثابتة الرقمية) الإصدار 2:3. معباريتم فيه استخدام المعلومات التي يتم تخزينها مع الصور للحصول على ألوان مثالية عند طباعة الصور بطابعات متوافقة مع Exif.
- PictBridge معيارتم تطويره من خلال التعاون بين صناعتي الكاميرا الرقمية والطابعات. يسمح بطابعة الصور مباشرة من الطابعة بدون نسخها على الحاسب أولاً.
- HDMI: واجهة وسائط متعددة بجودة عالية معيار لواجهات الوسائط المتعددة التي تستخدم في الأجهزة الإلكترونية الاستهلاكية وأجهزة الصوت والصورة القادرة على إرسال بيانات صوت وصورة وإشارات تحكم للأجهزة المتوافقة مع HDMI من خلال اتصال بكابل فردي.

معلومات العلامة التجارية IOS علامة تجارية أو علامة تجارية مسجلة خاصة بشركة Cisco Systems, Inc. في الولايات المتحدة و/أو غيرها من الدول. ويتم استخدامها بموجب ترخيص. تُعد SM وX OS علامتين Apple Inc في شركة Apple Inc. في الولايات المتحدة الأمريكية و/أو دول أخرى. Microsoft, Windows وشعار Windows Vista في علامات تجارية أو علامات تجارية مسجلة خاصة بشركة Windows في الولايات المتحدة و/أو دول أخرى. PictBridge علامة تجارية. الشعارات SD و SS و SDC علامات تجارية خاصة بشركة High-Definition و SD-3C, وشعار HOMI و HIgh-Definition High-Definition علامات تجارية أو علامات تجارية مسجلة لشركة HOMI و HOMI

#### нэті

تُعد Wi-Fi وشعار Wi-Fi علامات تجارية أو علامات تجارية مسجلة لاتحاد Wi-Fi Alliance. كل الأسماء التجارية الأخرى المذكورة في هذا الدليل أو في المستندات الأخرى المرفقة مع منتج نيكون الخاص بك هى علامات تجارية أو علامات تجارية مسجلة خاصة بمالكيها.

🖉 تعليم التوافق يمكن عرض المعايير التي تتوافق معها الكاميرا من خلال الخيار **تعليم التوافق** في قائمة الإعداد ([] 392).

☑ ترخيص FreeType2) FreeType2) مكونات هذا البرنامج خاضعة لحقوق الطبع والنشر © 2012 مشروع The FreeType Project (http://www.freetype.org). جميع الحقوق محفوظة.

🖉 ترخيص HarfBuzz) MIT) مكونات هذا البرنامج خاضعة لحفوق الطبع والنشر © 2014 مشروع The HarfBuzz Project (http://www.freedesktop.org/wiki/Software/HarfBuzz). جميع الحقوق محفوظة. Indonesia

35157/SDPPI/2014 4593

35158/SDPPI/2014 4588

- México **COFETEL: RCPMULB13-0954** LBWA1U5YR1
- Paraguay Número del Registro: 2014-01-l-00028 Este producto contiene un transmisor aprobado por la CONATEL.
- Brasil

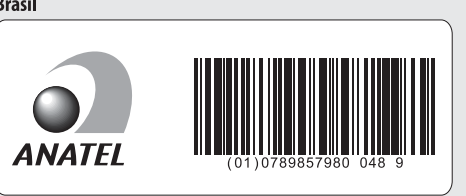

**OMAN-TRA** R/1307/13 D100428 • الإمارات العربية المتحدة TRA **REGISTERED No:** 

ER47249/16 DEALER No:

DA0073692/11

🖉 شهادات

• الأردن TRC/LPD/2013/141

• عُمان

# بطاقات الذاكرة المعتمدة

تدعم الكاميرا بطاقات الذاكرة SDHC وSDHC, بما يشمل بطاقات SDHC وSDHC بدما يشمل بطاقات SDHC وSDHC وSDHC المتوافقة مع ا-UHS. يوصى بالبطاقات المصنفة حسب سرعة SD فئة 6 أو أفضل لتسجيل الأفلام. حيث قد يؤدي استخدام البطاقات الأبطأ إلى توقف التسجيل. عند اختيار بطاقات للاستخدام في أجهزة قراءة البطاقة. تأكد من أنها متوافقة مع الجهاز. اتصل بجهة التصنيع للحصول على معلومات حول الميزات والتشغيل وقيود الاستخدام.

# سعة بطاقة الذاكرة

يوضح الجدول التالي العدد التقريبي للصور التي يمكن تخزينها على بطاقة ذاكرة SanDisk SDSDXPA-016G-J35 UHS-I سعة 16 جيجابايت بإعدادات جودة صورة ([11 15] وحجم صورة ([11 118] ومنطقة صورة (ا11 110) مختلفة (ابتداءً من شهر سبتمبر 2014).

| سعة<br>الذاكرة<br>الوسيطة <sup>2</sup> | عدد الصور <sup>1</sup> | حجم الملف <sup>1</sup> | حجم الصورة | جودة الصورة                                 |
|----------------------------------------|------------------------|------------------------|------------|---------------------------------------------|
| 25                                     | 376                    | 21.0 ميجابايت          | -          | NEF (RAW), مضغوطة لا يمكن<br>فقدانها, 12 بت |
| 15                                     | 292                    | 26.9 ميجابايت          | -          | NEF (RAW), مضغوطة لا يمكن<br>فقدانها, 14 بت |
| 33                                     | 507                    | 19.2 ميجابايت          | -          | NEF (RAW)، مضغوطة، 12 بت                    |
| 21                                     | 425                    | 23.9 ميجابايت          | -          | NEF (RAW)، مضغوطة، 14 بت                    |
| 87                                     | 923                    | 12.6 ميجابايت          | كبير       |                                             |
| 100                                    | 1500                   | 7.7 ميجابايت           | متوسط      | JPEG جيد <sup>3</sup>                       |
| 100                                    | 2900                   | 4.1 ميجابايت           | صغير       |                                             |
| 100                                    | 1800                   | 6.7 ميجابايت           | كبير       |                                             |
| 100                                    | 2900                   | 3.9 ميجابايت           | متوسط      | JPEG عادي <sup>3</sup>                      |
| 100                                    | 5500                   | 2.1 ميجابايت           | صغير       |                                             |
| 100                                    | 3500                   | 2.2 ميجابايت           | كبير       |                                             |
| 100                                    | 5700                   | 1.6 ميجابايت           | متوسط      | JPEG أسىاسىي <sup>3</sup>                   |
| 100                                    | 10100                  | 1.1 ميجابايت           | صغير       |                                             |

🚺 FX (24×36) منطقة الصورة

• بما في ذلك الصور التي تم التقاطها بعدسات غير DX مع اختيار **تشغيل** بالنسبة للخيار قص DX تلقائى.

DX 🚺 (24×16) منطقة الصورة 🖥

| سعة<br>الذاكرة<br>الوسيطة <sup>2</sup> | عدد الصور <sup>1</sup> | حجم الملف ا   | حجم الصورة | جودة الصورة                                 |
|----------------------------------------|------------------------|---------------|------------|---------------------------------------------|
| 100                                    | 579                    | 10.5 ميجابايت | -          | NEF (RAW). مضغوطة لا يمكن<br>فقدانها, 12 بت |
| 48                                     | 449                    | 13.1 ميجابايت | -          | NEF (RAW), مضغوطة لا يمكن<br>فقدانها, 14 بت |
| 100                                    | 785                    | 9.8 ميجابايت  | -          | NEF (RAW)، مضغوطة، 12 بت                    |
| 100                                    | 656                    | 11.9 ميجابايت | -          | NEF (RAW)، مضغوطة، 14 بت                    |
| 100                                    | 1900                   | 6.2 ميجابايت  | کبیر       |                                             |
| 100                                    | 3000                   | 3.9 ميجابايت  | متوسط      | JPEG جيد <sup>3</sup>                       |
| 100                                    | 5000                   | 2.3 ميجابايت  | صغير       |                                             |
| 100                                    | 3700                   | 3.1 ميجابايت  | كبير       |                                             |
| 100                                    | 5700                   | 2.0 ميجابايت  | متوسط      | JPEG عادي <sup>3</sup>                      |
| 100                                    | 9300                   | 1.2 ميجابايت  | صغير       |                                             |
| 100                                    | 7000                   | 1.6 ميجابايت  | کبیر       |                                             |
| 100                                    | 10300                  | 1.2 ميجابايت  | متوسط      | JPEG أساسىي <sup>3</sup>                    |
| 100                                    | 15600                  | 0.8 ميجابايت  | صغير       | 1                                           |

• بما في ذلك الصور التي تم التقاطها بعدسات DX مع اختيار **تشغيل** بالنسبة للخيار **قص DX** تلقائى.

- 1 كل الأرقام تقريبية. يختلف حجم الملف باختلاف المشهد الذى يتم تصويره.
- 2 أقصى عدد من التعريضات الضوئية يمكن تخزينها في الذاكرة الوسيطة عند حساسية ISO 100. ينخفض إلى تم اختيار **جودة مثالية لـ ضغط JPEG (□ 1**17). أو تم ضبط حساسية ISO على ISO قاطى. أو في حالة تشغيل تقليل ضوضاء التعريض الضوئي الطويل أو التحكم التلقائي بالتشوه.
- 3 نفترض الأرقام ضبط **ضغط JPEG** على أ<mark>ولوية الحجم،</mark> يزيد حجم الملف بالنسبة لصور JPEG عند اختيار **جودة مثالية**؛ يقل عدد الصور وتنخفض سعة الذاكرة الوسيطة بالتبعية.

☑ ds — أقصى تحرير مستمر (皿 339) يمكن ضبط أقصى عدد للصور التي يمكن التقاطها في سلسلة صور واحدة على أي قيمة من 1 إلى 100.

# العمر الافتراضى للبطارية

يختلف مقطع من فيلم أو عدد اللقطات التى يمكن تسجيلها باستخدام بطارية مشحونة بالكامل وذلك حسب حالة البطارية ودرجة الحرارة والفاصل الزمنى بين اللقطات وطول مدة عرض القوائم. في حالة استخدام بطاريات AA. تختلف أيضاً السعة باختلاف الماركة وظروف التخزين؛ يعض البطاريات لا يمكن استخدامها. فيما يلى أرقام نتائج اختبار للكاميرا مع مجموعة بطارية اختيارية طراز MB-D16. • صور فوتوغرافية، وضع تحرير اطار واحد (طبقًا للمواصفات القياسية لاتحاد الكاميرات ومنتجات التصوير CIPA) بطارية EN-EL15 واحدة<sup>2</sup> (الكاميرا): حوالي 1230 لقطة بطارية EN-EL15 واحدة 2 (MB-D16): حوالي 1230 لقطة ست بطاريات قلوية AA (MB-D16): 430 صورة تقريبًا صور فوتوغرافية، وضع تحرير مستمر (معيار نيكون<sup>3</sup>). بطارية EN-EL15 واحدة<sup>2</sup> (الكاميرا): حوالي 4420 لقطة بطارية EN-EL15 واحدة 2 (MB-D16): حوالي 4420 لقطة ست بطاريات قلوبة AA (MB-D16): 780 صورة تقريبًا الأفلام<sup>4</sup> بطارية EN-EL15 واحدة<sup>2</sup> (الكاميرا): حوالي 55 دقيقة من التصوير عالى الدقة بطارية EN-EL15 واحدة <sup>2</sup> (MB-D16): حوالي 55 دقيقة من التصوير عالى الدقة ست بطاريات قلوية AA (MB-D16): حوالي 20 دقيقة مقطع من فيلم عالى الدقة

- 1 يتم قياسها عند 23 °م (2± °م) مع عدسة AF-S NIKKOR 85-24, أم. /1/3.5-4.5G ED VR في ظروف الاختبار التالية: تم تدوير العدسة من اللانهاية إلى الحد الأدنى للنطاق وتم التقاط صورة واحدة بالإعدادات الافتراضية كل 30 ثانية: تم استخدام الفلاش كل لقطتين. لم يتم استخدام المنظر المباشر.
  - 2 يمكن أيضًا استخدام البطاريات EN-EL15b وEN-EL15a بدلًا من EN-EL15.
- 8 يتم قياسها عند 20 °م مع عدسة AF-S NIKKOR 85-4.5G HD /4.5C مه AF-S NIKKOR 85-84 في ظروف الاختبار التالية: ضبط جودة الصورة على JPEG أساسي. حجم الصورة على M (وسطا). سرعة غالق 20⁄<sup>1</sup> ثانية. يتم الضغط على زر تحرير الغالق إلى المنتصف ثلاث ثوان ويتم تدوير حلقة التركيز البؤري من اللانهاية حتى الحد الأدنى للنطاق ثلاث مرات: يتم التقاط ست صور في تسلسل وتم تشغيل الشاشة لمدة 5 ثوان ثم إيقافها: وتتكرر العملية بمجرد انقضاء مؤقت الاستعداد.
  - 4 تم قياسها عند 23 °م (2± °م) بواسطة الكاميرا عند الإعدادات الافتراضية وعدسة AF-S NIKKOR 85-24, مم24 مم2-24 هي الظروف التي حددتها CIPA في الظروف التي حددتها CIPA مم5-24 مم Imaging Products Association (اتحاد الكاميرات ومنتجات التصوير). يمكن أن تصل مدة الأفلام الفردية إلى 20 دقيقة (1080/60p) وحجم 4 جيجابايت: قد ينتهي التسجيل قبل الوصول إلى هذه الحدود إذا ارتفعت درجة حرارة الكاميرا.

الأفعال التالية قد تقلل من العمر الافتراضى للبطارية:

- استخدام الشاشة
- الاستمرار في ضغط زر تحرير الغالق حتى المنتصف
  - عمليات التركيز البؤرى التلقائى المتكررة
    - التقاط صور بصيغة (RAW) NEF
      - سرعات غالق بطبئة
- استخدام وحدة وظيفة النظام العالمي لتحديد المواقع GPS اختيارية GP-1 أو
   GP-14 أو وحدة تحكم عن بعد لاسلكية 0R-1/WR-R10
- استخدام Wi-Fi أو وحدة الاتصال الاختيارية UT-1 أو جهاز إرسال لاسلكى UT-5
  - استخدام الوضع VR (تقليل الاهتزاز) مع العدسات VR

لضمان الحصول على أفضل أداء من بطاريات نيكون أيون ليثيوم قابلة لإعادة الشحن. طراز EN-EL15:

 حافظ على نظافة أطراف توصيل البطارية. يمكن للأطراف غير النظيفة التقليل من مستوى الأداء.

استخدم البطاريات مباشرة بعد شحنها. ستفقد البطارية جزء من شحنها إذا تركت بدون استخدام.

# العدسات التي يمكن أن تحجب الفلاش الداخلي وضوء مساعدة التركيز البؤري التلقائي

العدسات المذكورة في هذا القسم قد تحجب الفلاش الداخلي أو ضوء مساعدة التركيز البؤري التلقائي في بعض الظروف.

**اللاضوء مساعدة التركيز البؤري التلقائي** بعض العدسات قد تحظر الضوء عند مسافات تركيز بؤري معينة. قم بإزالة واقيات العدسة باستخدام الضوء.

ضوء مساعدة التركيز البؤري التلقائي غير متاح مع العدسات التالية:

- f/2G ED VR II محم f/2G ED VR II
- f/4G IF-ED محم f/4G IF-ED أحمر AF-S VR Zoom-Nikkor 400-200
  - f/4G ED VR II محم f/4G ED VR II
    - + f/2.8G ED VR II محم f/2.8G ED VR II

في النطاقات التي تقل عن 0.7 م. قد تحجب العدسات التالية ضوء مساعدة التركيز البؤرى التلقائي وتتداخل مع التركيز البؤرى التلقائي عندما تكون الإضاوة سيئة:

- f/4G ED VR محم f/4G ED VR
- f/2.8D IF-ED محم f/2.8D IF-ED
- f/2.8G IF-ED محم f/2.8G IF-ED
- f/3.5-5.6G IF-ED محم f/3.5-5.6G IF-ED
  - f/2.8D IF محم f/2.8D IF
  - f/2.8-4D IF محم f/2.8-4D IF
  - f/3.5<sup>-</sup>4.5G ED VR محم AF-S NIKKOR 85<sup>-</sup>24 محم f/3.5<sup>-</sup>4.5G ED VR
  - f/3.5<sup>-</sup>5.6D (IF) محم AF Zoom Nikkor 120<sup>-</sup>24
    - f/4G ED VR محم F-S NIKKOR 120-24 محم f/4G ED VR
  - f/3.5-5.6G ED VR محم AF-S NIKKOR 300-28 محم
    - f/1.4G مم AF-S NIKKOR 35 مم
  - f/4.5-5.6D محم f/4.5-5.6D محم AF Zoom Micro Nikkor ED 180-70
    - f/2.8G IF-ED محم f/2.8G IF-ED

في النطاقات التي تقل عن 1.0 م. قد تحجب العدسات التالية ضوء مساعدة التركيز البؤرى التلقائى وتتداخل مع التركيز البؤرى التلقائى عندما تكون الإضاءة سيئة:

- f/3.5-5.6G ED VR II محم AF-S DX NIKKOR 200-18 محمة f/3.5-5.6G ED VR II
  - f/3.5-5.6G ED VR محم AF-S DX NIKKOR 300-18 محم f/3.5-5.6G ED VR
  - f/3.5-6.3G ED VR محم AF-S DX NIKKOR 300-18 محم f/3.5-6.3G ED VR
    - f/2.8G ED محم AF-S NIKKOR 70-24 محم f/2.8G ED
  - f/3.5-5.6G IF-ED محم AF-S VR Zoom-Nikkor 120-24 محم f/3.5-5.6G IF-ED
    - f/2.8D IF-ED محم f/2.8D IF-ED
    - AF-S NIKKOR 300-28 مم f/3.5-5.6G ED VR
      - f/4D IF-ED محم f/4D IF-ED

في النطاقات التي تقل عن 1.5 م. قد تحجب العدسات التالية ضوء مساعدة التركيز البؤرى التلقائى وتتداخل مع التركيز البؤرى التلقائى عندما تكون الإضاءة سيئة:

- f/2.8G ED محم f/2.8G ED
- f/3.5<sup>-</sup>5.6G ED VR محم f/3.5<sup>-</sup>5.6G ED VR
- f/4.5-5.6G ED VR محم f/4.5-5.6G ED VR
- f/2.8G IF-ED محم f/2.8G IF-ED
  - f/2.8G ED VR II محم f/2.8G ED VR II
    - f/2.8D ED محم f/2.8D ED
  - f/2.8D IF-ED محم f/2.8D IF-ED

■ فلاش داخلي الحد الأدنى لمدى الفلاش الداخلي هو 0.6 متر ولا يمكن استخدامه في مدى التصوير المقرب الخاص بعدسات زوم التكبير. يمكن استخدامه مع عدسات CPU بأطوال بؤرية 24 مم (16 مم في صيغة CX) حتى 300 مم. بالرغم من أنه في بعض الحالات قد لا يكون الفلاش قادرًا على إضاءة الهدف بالكامل على بعض الأبعاد أو الأطوال البؤرية بسبب الظلال التي تسببها العدسة. الرسوم التوضيحية التالية توضح أثر الزخرفة الناتج عن الظل الساقط من العدسة عند استخدام الفلاش.

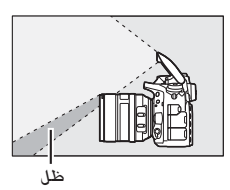

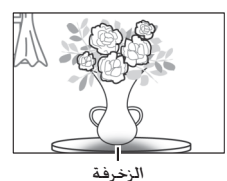

انزع واقية العدسة لتفادي الظلال. قد لا يتمكن الفلاش من إضاءة الهدف بأكمله بالعدسات التالية في نطاقات أقل من تلك الموضحة أدناه:

| أدنى مسافة بدون<br>زخرفة | موضع الزوم                                    | العدسية                                   |   |
|--------------------------|-----------------------------------------------|-------------------------------------------|---|
| بدەن زخەفە               | 24-18 میں                                     | مەمAF-S DX NIKKOR 24-10                   |   |
|                          | 144 - 1 14                                    | f/3.5 <sup>-</sup> 4.5G ED                |   |
| 1.0 م                    | 18 مـم                                        | مم AF-S DX Zoom-Nikkor 24 <sup>-</sup> 12 |   |
| بدون زخرفة               | 24-20 مـم                                     | f/4G IF-ED                                |   |
| 2.0 م                    | 20 مم                                         | مم AF-S DX Zoom-Nikkor 55 <sup>-</sup> 17 |   |
| 1.0 م                    | 24-55 مـم                                     | f/2.8G IF-ED                              | B |
| . 10                     | a o 18                                        | ممAF-S DX NIKKOR 200 <sup>-</sup> 18      |   |
| 0.1 م                    | 10                                            | f/3.5-5.6G ED VR II                       |   |
| 20-24 مم بدون زخرفة      | مم AF-S DX VR Zoom-Nikkor 200 <sup>-</sup> 18 |                                           |   |
|                          | +2 200 نظم                                    | f/3.5 <sup>-</sup> 5.6G IF-ED             |   |
| 1.0 م                    | 28 مـم                                        | ممAF-S DX NIKKOR 300-18                   |   |
| بدون زخرفة               | 50-300 مـم                                    | f/3.5-5.6G ED VR                          |   |

| أدنى مسافة بدون<br>زخرفة | موضع الزوم | العدسة                              |    |
|--------------------------|------------|-------------------------------------|----|
| 1.5 م                    | 35 مـم     | f/4G ED VR محمf/4G ED VR            |    |
| 1.5 م                    | 28 مـم     | ممAF-S Zoom-Nikkor 35-17            |    |
| بدون زخرفة               | 35 مـم     | f/2.8D IF-ED                        |    |
| 1.0 م                    | 24 مـم     | ممAF Zoom-Nikkor 35 <sup>-</sup> 18 |    |
| بدون زخرفة               | 35-28 مـم  | f/3.5 <sup>-</sup> 4.5D IF-ED       |    |
| 1.5 م                    | 28 مـم     | AE S NIKKOB 25-18 - + 1/2 5-4 50 ED |    |
| بدون زخرفة               | 35 مـم     | AF-5 NIKKOH 35 10 00 1/3.5 4.50 ED  |    |
| 1.5 م                    | 24 مـم     |                                     |    |
| 1.0 م                    | 28 مـم     | f/2.8D IF محمAF Zoom-Nikkor 35-20   |    |
| بدون زخرفة               | 35 مـم     |                                     |    |
| 1.0 م                    | 20 مـم     | f/1.8G مىمرf/1.8G                   |    |
| 1.0 م                    | 24 مـم     | f/1.4G ED مەمf/1.4G f/              |    |
| 1.5 م                    | 35 مـم     | AE-S NIKKOB 70-24 a of/2 8G ED      | FX |
| بدون زخرفة               | 70-50 مىم  |                                     |    |
| 1.0 م                    | 24 مـم     | ممAF-S VR Zoom-Nikkor 120-24        |    |
| بدون زخرفة               | 120-35 مىم | f/3.5 <sup>-</sup> 5.6G IF-ED       |    |
| 2.0 م                    | 24 مـم     |                                     |    |
| 1.0 م                    | 28 مـم     | f/4G ED VR مەمf/4G ED VR            |    |
| بدون زخرفة               | 120-50 مىم |                                     |    |
| 1.0 م                    | 28 مـم     | ممAF-S Zoom-Nikkor 70-28            |    |
| بدون زخرفة               | 70-50 مىم  | f/2.8D IF-ED                        |    |
| 1.5 م                    | 28 مىم     |                                     |    |
| 1.0 م                    | 35 مـم     | f/3 5-5 6G ED VB                    |    |
| بدون زخرفة               | 300-50 مـم |                                     |    |
| 1.5 م                    | 24 مـم     | f/3.5D ED مىم t/3.5D FD             |    |

\* عند عدم التحويل أو الإمالة.

عند الاستخدام مع AF-S NIKKOR 24-14 مم41-12 AF-S. لم يتمكن الفلاش من إضاء الهدف بأكمله على جميع النطاقات.

يمكن أيضًا استخدام الفلاش الداخلي مع العدسات التالية غير المجهزة بوحدة CPU: سلسلة نيكون E و 24-300 مم NIKKOR (المعدل بـ S-IA وIA- وIA-). عدسات Al 300-50 مم Al 300-50 مم f/4.5 محر50 الم Al-5 ED محرة 200 مع أو أعلى. مع عدسات وId 5.4 محر50-300 الم يجب استخدامها عند موضع زوم 70 مم أو أعلى. مع عدسات Al-S و محرف الفلافية التي لن تحدث الزخرفة أعلى منها هي: 2.0 م عند موضع زوم 25 مم أو 1.1 م عند موضع زوم 28 مم؛ لن تحدث الزخرفة عند مواضع الزوم 35 مم أو أكثر.

# **الفهريس** الرموز

| 🖧 (وضع تلقائي) 34                 |
|-----------------------------------|
| 🕃 (وضع (إيقاف فلاش) تلقائي)       |
| SCENE (وضع المشهد)                |
| EFFECTS (المؤثرات الخاصة)         |
| 🐔 (صورة شدخصية)                   |
| 🖬 (منظر طبيعی)                    |
| 🛃 (طفل)                           |
| 42 (ألعاب رياضية)                 |
| 43 (تقريب) 📲                      |
| 🗖 (صورة شخصية ليلية)              |
| 43 (منظر طبيعی ليلی)              |
| لا (حفلة/داخل المبنى)             |
| 🐐 (شداطئ/ثلج)                     |
| 🛎 (غروب)                          |
| 🛓 (الغسرق/الفجر)                  |
| م، (صورة شخصية لحيوان أليف)       |
| 45 في الشمعة)                     |
| 45                                |
| 🏶 (ألوان الخريف) 45               |
| ا (أطعمة)                         |
| 47 (رؤية ليلية)                   |
| 🕏 (مخطط اللون)                    |
| ها (مؤثر تصغير)                   |
| 🖋 (تلوين انتقائی)                 |
| 🛣 (صورة ظلية)                     |
| 🕅 (إضاءة ساطعة)                   |
| 🜆 (إضاءة خافتة)                   |
| (وضع تلقائي مبرمج) 89             |
| ؟ (غالق-أولوية تلقائية)           |
| ،<br>(فتحة-أولوية تلقائية)        |
| 93 ايدوي) N                       |
| 99                                |
| (إطار واحد)                       |
| (سرعة منخفضة مستمرة)              |
| اسرعة عالية مستمرة) (سرعة عالية م |
| 🛽 (تحرير صامت للغالق)             |
| اتحرير الغالق Qc)                 |

| 106 .103   | 🖄 (مۇقت ذاتىي)                      |
|------------|-------------------------------------|
| 109 .104   | Мир (رفع المرآة للأعلى)             |
| 58         | 闛 (تركيز بؤري تلقائي لأولوية الوجه) |
| 58         | (تركيز بؤري لمنطقة عريضة)           |
| 58         | 🖼 (تركيز بؤري لمنطقة عادية)         |
| 58         | 📵 (تركيز بؤري لمتابعة هدف)          |
| 335 .139   | 🖬 (مصفوفة)                          |
| 335 , 139  | 💌 (قياس المنتصف)                    |
| 139        | • (بقعي)                            |
| 139        | * (قياس التظليل)                    |
| 181        | نلقائي (فلاش تلقائي)                |
| 183 .181   | ◙ (تقليل العين الحمراء)             |
| 183 .181   | طيء (مزامنة بطيئة)                  |
| 183        | خلفي (مزامنة ستارة خلفية)           |
| 143        | 🖬 (تعويض التعريض الضوئي)            |
| 188        | 🛂 (تعويض الفلاش)                    |
| 89         | 🖥 (البرنامج المرن)                  |
| 66 .54     | الزر 🛛 (المنظر المباشر)             |
| 396 .245 . | الـزر <b>ئ</b> 198 ,71 ,61 ,16      |
| 75.64.12   | الزر أأأأ (معلومات)                 |
| 342 .5     | المحول 🔅                            |
| 321 .145   | WB (توازن البياض)                   |
| 155 .145   | PRE (ضبط معدبق يدوي)                |
| 202        | BKT (تصحيح)                         |
| 133 .129 . | ● (مؤشر التركيز البؤري)             |
| 105        | 🗲 (تخزين ذاكرة)                     |
| 40         | 🗲 (مؤشر استعداد الفلاش)             |
|            | ,                                   |

#### الأعداد

| 111 .110 | .2×  |
|----------|------|
| ـت       | 12 ب |
|          | 14 ب |

#### Α

| 314            | Adobe RGB |
|----------------|-----------|
| 130-120 ,59-57 | AF        |
| 121            |           |
| 326 .121       | AF-C      |
| 57             | AF-F      |

| 327,121,37AF-3 | 327 .121 | .57 A | F-S |
|----------------|----------|-------|-----|
|----------------|----------|-------|-----|

## С

| 384 ,378 ,268 ,116 Capture NX | -D |
|-------------------------------|----|
| 280 ,278C                     | EC |
| 433C                          | LS |

#### D

| 488DCF                   |
|--------------------------|
| 397D-Lighting            |
| D-Lighting نشطة          |
| 488 ,275 ,274DPOF        |
| 111 ,110 ,76             |
| E                        |
| 488 Exif                 |
| F                        |
| 111 ,110 1.0× (36x24) FX |
| G                        |
| 253 ,239 GPS             |
| н                        |
| 484H.264                 |
| 488 .277 .78 .65 HDMI    |
| 280 ,278HDMI-CEC         |
| Hi (حساسية) Hi           |
| I                        |

| 317           | ISO NR عال |
|---------------|------------|
| 341           | ISO السهل  |
| 348 .185 .184 | i-TTL      |

#### J

| 115 | JPEG         |
|-----|--------------|
| 115 | JPEG أسباسيي |
| 115 | JPEG جيد     |
| 115 | JPEG عادی    |

| 118 .77 | L (كبير)    |
|---------|-------------|
| 442     | LAN         |
| 135     | Lo (حساسية) |
|         |             |

#### М

| 118 | .77                 | N (متوسد |
|-----|---------------------|----------|
| 441 | .383 .367 .344 .343 | MB-D16   |

#### Ν

| 406 .313 .117 .115 | NEF (RAW)        |
|--------------------|------------------|
| 267                | Nikon Transfer 2 |

#### Ρ

| 488 | .27 | 1I | PictBridge |
|-----|-----|----|------------|
|     |     |    |            |

#### Q

Qc تحرير (صامت مستمر) للغالق .......

#### R

| يتح JPEG - 1 فتح(دور بطاقة الفتحة 2) 2 | RAW |
|----------------------------------------|-----|
|                                        | 119 |
| 314 ,249                               | RGB |

#### s

| 118 .77 | S (صغير) |
|---------|----------|
| 314     | sRGB     |
| 286     | SSID     |

#### υ

| 442 | .269 | UT-1 |
|-----|------|------|
|     |      |      |
| 253 | .240 | UTC  |
|     |      |      |

#### ۷

| 314 | .262 | ViewNX 2 | 2 |
|-----|------|----------|---|
|     |      |          |   |

#### W

| 321 ,208 ,145 | WB                      |
|---------------|-------------------------|
| 281           |                         |
| 283 ,282 ,281 | Wireless Mobile Utility |

| 442 .269 | WT-5 |
|----------|------|
|          | 5    |

| صال الشبكة                                     |
|------------------------------------------------|
| لرنت                                           |
| حادي اللون                                     |
| -<br>حاطة نقطة التركيز البؤرى                  |
| ختر للإرسال إلى جهاز ذكي/إلغاء الاختيار 245.   |
| 289                                            |
| حَتِيار التاريخ                                |
| ختيار الطباعة                                  |
| حتيار درجة حرارة اللون (توازن البياض)145. 152  |
| ختيار منطقة الصورة 71. 111. 113. 360. 362.     |
| 366                                            |
| ختيار نقطة البدء/الإنهاء                       |
| خـفاء صورة                                     |
| اة التحكم بتعديل الديوبتر                      |
| ارة برنامج التحكم بالصورة Picture Control      |
| 170                                            |
| نخال رمز التعريف الشخصي WPS                    |
| الة الغبار من الصورة المرجعية                  |
| الة بنود (قائمتی)                              |
| رق فاتح (أحادي اللون)                          |
| ساسىي (ضبط برنامج التحكم بالصورة Picture       |
| 165(Control                                    |
| ستخدام القمر الصناعي لضبط الساعة239            |
| سترجاع الإعدادات الافتراضية 199, 292, 311, 318 |
| 326                                            |
| ستعراض البيانات                                |
| سود وأبيض (أحادي اللون)                        |
| ضاءة خلفية                                     |
| ضاءة شاشية LCD                                 |
| ضاءة نقطة التركيز البؤري التلقائي              |
| ضاءة نقطة التركيز البؤري                       |
| ضافة بنود (قائمتي)                             |
| ضغط زر تحرير الغالق حتى المنتصف                |
| ضغط زر تحرير الغالق ضغطة كاملة حتى             |
| النهاية                                        |
| طار واحد                                       |
| عادة ضبط                                       |
| عادة ضبط إعدادات المستخدم101                   |
| عادة ضبط الاعدادات الاعتبادية                  |

| 100                                                                     |                                                                                                    |
|-------------------------------------------------------------------------|----------------------------------------------------------------------------------------------------|
| 040                                                                     | عادة ضبط بزرين                                                                                                    |
| فلام                                                                    | عادة ضبط فائمة تصوير الا                                                                                                    |
| صور                                                                     | عادة ضبط فانمة تصوير ال                                                                                                    |
| 323                                                                     | عدادات اعتيادية                                                                                                    |
| 326 .318 .311 .292 .1                                                   | عدادات افتراضية99                                                                                                    |
| 99                                                                      | عدادات المستخدم                                                                                                    |
| 322 .136                                                                | عدادات حساسية ISO                                                                                                    |
| لم                                                                      | عدادات حساسية ISO للفيا                                                                                                    |
| 388 .359 .75 .64                                                        | فق افتراضي                                                                                                    |
| 373-370 .66                                                             | فلام                                                                                                    |
| 339                                                                     | قصی تحریر مستمر                                                                                                    |
| 322 .137                                                                | قصى حساسية                                                                                                    |
| ي التلقائي10 . 29.                                                      | قواس منطقة التركيز البؤر                                                                                                    |
|                                                                         | 247                                                                                                    |
| 320 .71                                                                 | لاستجابة للترددات                                                                                                    |
| 425                                                                     | لإعدادات الأخيرة                                                                                                    |
| 460                                                                     | لإعدادات المتاحة                                                                                                    |
| 487 ,383 ,30 ,26 ,25                                                    | لبطارية                                                                                                    |
| 381,28                                                                  | لتاريخ والوقت                                                                                                    |
| رى                                                                      | لتتبع التنبؤي للتركيز البؤ                                                                                                    |
| 315                                                                     | لتحكم الدقيق فى الحواف                                                                                                    |
| 347                                                                     | لتحكم بالفلاش الداخلي                                                                                                    |
| 278                                                                     | لتحكم في الجهاز (HDMI)                                                                                                    |
|                                                                         |                                                                                                    |
| تحة 2)                                                                  | لتدفق الزائد (دور بطاقة الف                                                                                                    |
| تحة 2)<br>308                                                           | لتدفق الزائد (دور بطاقة الف<br>لتدوير طوليًّا                                                                                                    |
| تحة 2)<br>308<br>مباشر                                                  | لتدفق الزائد (دور بطاقة الف<br>لتدوير طوليًّا<br>لتصوير في وضع المنظر ال                                                                                                    |
| تحة 2)<br>308<br>54<br>248                                              | لتدفق الزائد (دور بطاقة الف<br>لتدوير طوليًّا<br>لتصوير في وضع المنظر ال<br>لتطليلات.                                                                                                    |
| تحة 2)<br>308<br>54<br>248<br>144-139.                                  | لتدفق الزائد (دور بطاقة الف<br>لتدوير طوليًّا<br>لتصوير في وضع المنظر ال<br>لتطليلات                                                                                                    |
| 1192 تحة 2)<br>308<br>54<br>248<br>144-139<br>381.                      | لتدفق الزائد (دور بطاقة الف<br>لتدوير طوليًّا)<br>لتصوير في وضع المنظر ال<br>لتظليلات<br>لتعريض الضوئي.<br>لتوفيت الصيفي.                                                                                               |
| تحة 2)                                                                  | لتدفق الزائد (دور بطاقة الف<br>لتدوير طوليًا                                                                                                    |
| تحة 2)                                                                  | لتدفق الزائد (دور بطاقة الف<br>لتدوير طوليًا                                                                                                    |
| 119(2 تحق 2)<br>308<br>248<br>144-139<br>381<br>281<br>118.77<br>88.33. | لتدفق الزائد (دور بطاقة الف<br>لتدوير طوليًّا                                                                                                    |
| 119(2 تحق 2)<br>308                                                     | لتدفق الزائد (دور بطاقة الف<br>لتدوير طوليًّا<br>لتطيلات<br>لتقريض الضوئي<br>لتوقيت الصيفي<br>لجهاز الذكي<br>لحد الإدن للفتحة                                                                                           |
| 119                                                                     | لتدفق الزائد (دور بطاقة الف<br>لتدوير طوليًّا                                                                                                    |
| 119                                                                     | لتدفق الزائد (دور بطاقة الف<br>لتدوير طوليًّا<br>لتطوير في وضع المنظر ال<br>لتطيلات<br>لتوقيت الصيفي<br>لجهاز الذكي<br>لجها الذكي<br>لحد الأدنى للفتحة<br>لدرجة<br>لدرجة                                                |
| 119                                                                     | لتدفق الزائد (دور بطاقة الف<br>لندوير طوليًا.<br>لنظايلات<br>لنقريت الضوئي<br>لنقويت الصيفي<br>لجهاز الذكي<br>لحجم<br>لحجم<br>لحدود<br>لدم الأدنى للفتحة<br>لرقم البؤري<br>( ال اعلم                                    |
| 119                                                                     | لتدفق الزائد (دور بطاقة الف<br>لتدوير طوليًا.<br>لتطييلات<br>لتقريف الصفي<br>لتقريت الصيفي<br>لجمهاز الذكي<br>لحد الأدنى للفتحة<br>لحد الأدنى للفتحة<br>لدومة البؤري<br>لذر ملاح - AE - L/F - L                         |
| 119                                                                     | لتدفق الزائد (دور بطاقة الف<br>لتدوير طوليًا                                                                                                    |
| 119                                                                     | لتدفق الزائد (دور بطاقة الف<br>لتدوير طوليًا<br>لتطييلات<br>لتقريض الضوئي<br>لتوفيت الصيفي<br>لجهاز الذكي<br>لحماؤ الذكي<br>لحماؤ الذكي<br>لحد الأدن للفتحة<br>لدرم البؤري<br>لدرم البؤري<br>لزر AF-L/AF-L<br>لزر FN    |
| 119                                                                     | لتدفق الزائد (دور بطاقة الف<br>لتدوير طوليًا<br>لتطيبلات<br>لتقريض الضوئي<br>لتوقيت الصيفي<br>لحجم<br>لحد الارنى للفتحة<br>لحد الارنى للفتحة<br>لحدور<br>لحد البري<br>لدرمة<br>لدرمة<br>لدرمة<br>لدرماني (۹۳<br>لدرماني |
| 119                                                                     | لتدفق الزائد (دور بطاقة الف<br>لتدوير طوليًا<br>لتطيبلات<br>لتقريض الضوئي<br>لتوقيت الصيفي<br>لجهاز الذكي<br>لحماز الذكي<br>لحماز الذكي<br>لحمواد<br>لحدوده<br>لدرم البؤري<br>لرم البؤري<br>لز PN<br>لز موافق<br>لسما   |
| 119                                                                     | لتدفق الزائد (دور بطاقة الف<br>لندوير طوليًا.<br>لتصوير في وضع المنظر ال<br>لتعريض الضوئي<br>للتعريض الضوئي<br>للتعريض الضوئي<br>لحجم<br>لحجم<br>لحجم<br>لحجم<br>لحجم<br>لحجم                                           |

| 145               | الظل (توازن البياض)           |
|-------------------|-------------------------------|
| 426               | العدسات المتوافقة             |
| 426 .389 .235 .33 | العدسية                       |
| 494               | العمر الافتراضي للبطارية      |
| 93-91             | الفتحة                        |
| 372 ,370 ,73 ,72  | الفتحة الألية                 |
| لقائي)202. 353    | الفلاش فقط (ضبط تصحيح ت       |
| 272 (Pi           | القص (قائمة [إعداد] ictBridge |
| 381               | اللغة (Language)              |
| 21                | المساعدة                      |
| 373-370 .66       | المنظر المباشر للفيلم         |
| 46                | المؤثرات الخاصة               |
| لفتحة 2)          | النسخ الاحتياطي (دور بطاقة ا  |
| 319 .72           | الوجهة                        |
| 381 .28           | الوقت                         |
| 275               | أمر طباعة DPOF                |
| 117               | أولوية الحجم (ضغط JPEG)       |
|                   |                               |

#### ب

| 275 .273              | بدء الطباعة (PictBridge)   |
|-----------------------|----------------------------|
| 444C                  | برنامج amera Control Pro 2 |
| .165Picture Contr     | برنامج التحكم بالصورة ols  |
|                       | 167                        |
| 462                   | برنامج التعريض الضوئي      |
| 89                    | برنامج مرن                 |
| 15                    | بطارية الساعة              |
| 492 .491 .375 .119 .3 | بطاقة الذاكرة              |
| 492 .491 .119 .31 .26 | بطاقة ذاكرة SD             |
| 307                   | بعد الحذف                  |
| 139                   | ىقىھىي                     |
| 424                   | بنود الرتبة (قائمتي)       |
| 400                   | بني داكـن (أحـادي اللـون)  |
| 251                   | بيانات التصوير             |
| 253 ,239              | بيانات الموقع              |
|                       |                            |

#### ت

| 337           | تأخر انطفاء الشاشية   |
|---------------|-----------------------|
| 357 .339 .219 | تتابع                 |
| 103           | تحرير سريع للغالق     |
| 245 .81       | تحرير فيلم            |
| 6             | تحرير قفل قرص الوضع   |
| حرير7. 103    | تحرير قفل قرص وضع الت |

| حكم بالتشوه                                 | ت.             |
|---------------------------------------------|----------------|
| حكم تلقائي بالتشوه                          |                |
| حكم عن بعد سريع الاستجابة (وضع وحدة         |                |
| التحكم عن بعد (ML-L3))                      |                |
| حكم في حساسية ISO تلقائي                    | <del>د</del> . |
| حكم متأخر (وضع وحدة التحكّم عن بعد          | <del>د</del> . |
| 193(ML-L3)                                  | )              |
| حكم نظري                                    | <del>د</del> . |
| حميل Eye-Fi                                 | <del>د</del> . |
| خزين النقاط حسب الاتجاه                     |                |
| خـزين ذاكـرة                                | ڌ.             |
| خصيص أقراص التحكم                           | ڌ.             |
| دوير الصورة تلقائيًا                        | ڌ.             |
| راكب الصورة                                 | ڌ.             |
| رتيب البطاريات                              | ڌ.             |
| رتيب التعريض المقارب                        | ڌ.             |
| ركيب العدسة                                 | ڌ.             |
| ركيـز بـؤري تـلـقـائـي                      | ڌ.             |
| ركيز بؤري تلقائي على منطقة ديناميكية . 123. | ڌ.             |
| 329,126                                     | į              |
| ركيز بؤري تلقائي لأولوية الوجه              | ڌ.             |
| ركيز بؤري تلقائي للمنطقة124. 126            | ڌ.             |
| ركيز بؤري تلقائي لمنطقة المجموعة 124. 329   | ڌ.             |
| ركيز بؤري لمتابعة هدف                       | ڌ.             |
| ركيز بؤري لمعين المنظر 29. 443              | ڌ.             |
| ركيز بؤري لمنطقة عادية                      | ڌ.             |
| ركيز بؤري لمنطقة عريضة                      | ڌ.             |
| ركيز بؤري لنقطة واحدة                       | ڌ.             |
| ركيـز بـؤري يـدوي                           | ڌ.             |
| سىجيىل (NEF (RAW)                           | ڌ.             |
| سىلىدل رقم الملف                            | ڌ.             |
| سمية الملف                                  | ڌ.             |
| شغيل نظام اكتشاف الوجوه                     | ڌ.             |
| صحيح                                        | ڌ.             |
| صحيح ADL صحيح                               | ڌ.             |
| صحيح WB (ضبط تصحيح تلقائي) 208. 353         | ڌ.             |
| صحيح التعريض الضوئي                         | ڌ.             |
| صحيح العين الحمراء                          | ڌ.             |
| صحيح الفلاش                                 | ڌ.             |
| صحيح تلقائي                                 | ڌ.             |
| صميم اللون 413                              | ڌ.             |
| صوير بغاصل زمني222                          | ڌ.             |
|                                             |                |

| 229                                                                                                    | تصوير فوتوغرافي منقض                                                           |
|----------------------------------------------------------------------------------------------------|--------------------------------------------------------------------------------|
| 411.                                                                                                    | تعديل                                                                          |
| ي)                                                                                                    | تعريض تلقائي وفلاش (ضبط تصحيح تلقائه                                           |
|                                                                                                    | 353 ,202                                                                       |
|                                                                                                    | تعريض ضوئي تلقائي فقط (ضبط تصحيح                                               |
| 353                                                                                                    | تلقائي)                                                                        |
| 317                                                                                                    | تعريض ضوئي طويل NR                                                             |
| 216                                                                                                    | تعريض ضوئي متعدد                                                               |
| 328                                                                                                    | تعقب التركيز البؤري122.                                                        |
| 328                                                                                                    | تعقب التركيز البؤري مع القفل                                                   |
| 126                                                                                                    | تعقب ثلاثي الأبعاد 125. 124.                                                   |
| 384                                                                                                    | تعليق على صورة                                                                 |
| 489                                                                                                    | تعليم التوافق                                                                  |
| 372                                                                                                    | تعليم الفهرس                                                                   |
| 143                                                                                                    | تعويض التعريض الضوئي                                                           |
| 188                                                                                                    | تعويض الفلاش                                                                   |
| 353                                                                                                    | تعويض تعريض ضوئي لفلاش                                                         |
| 334                                                                                                    | تعويض سهل للتعريض الضوئي                                                       |
| 367                                                                                                    | تعيين الزر 🔞 MB-D16                                                            |
| 368                                                                                                    | تعيين زر WR) Fn) البعيد                                                        |
| 370                                                                                                    | تعيين زر Fn56                                                                  |
|                                                                                                    |                                                                                |
| 373                                                                                                    | تعيين زر تحرير الغالق                                                          |
| 373<br>366                                                                                                    | تعیین زر تحریر الغالق<br>تعیین زر تسجیل فیلم                                   |
| 373<br>366<br>373                                                                                                    | تعيين زر تحرير الغالق<br>تعيين زر تسجيل فيلم.<br>تعيين زر تعريض/تركيز تلقائي   |
| 373<br>366<br>373<br>372                                                                                                    | تعيين زر تحرير الغالق<br>تعيين زر تسجيل فيلم<br>تعيين زر تعريض/تركيز تلفائي    |
| 373<br>366<br>373<br>372<br>408                                                                                                    | تعيين زر تحرير الغالق<br>تعيين زر تسجيل فيلم                                   |
| 373<br>366<br>373<br>372<br>408<br>380                                                                                                    | تعيين زر تحرير الغالق<br>تعيين زر تسجيل فيلم                                   |
| 373<br>366<br>373<br>372<br>408<br>380<br>183                                                                                                    | تعيين زر تحرير الغالق<br>تعيين زر تسجيل فيلم                                   |
| 373<br>366<br>373<br>372<br>408<br>380<br>183<br>321                                                                                                    | تعيين زر تحرير الغالق<br>تعيين زر تعريض/تركيز تلقائي                           |
| 373<br>366<br>373<br>372<br>408<br>380<br>183<br>321<br>277                                                                                                    | تعيين زر تحرير الغالق<br>تعيين زر تسجيل فيلم.<br>تعيين زر تعريض/تركيز تلقائي   |
| 373<br>366<br>373<br>372<br>408<br>380<br>183<br>321<br>277<br>145                                                                                                    | تعيين زر تحرير الغالق<br>تعيين زر تسجيل فيلم.<br>تعيين زر تعريض/تركيز تلقائي   |
| 373<br>366<br>373<br>372<br>408<br>380<br>183<br>321<br>277<br>145<br>89                                                                                              | تعيين زر تحرير الغالق<br>تعيين زر تعريض/تركيز تلقائي                           |
| <ul> <li>373</li> <li>366</li> <li>373</li> <li>372</li> <li>408</li> <li>380</li> <li>183</li> <li>321</li> <li>277</li> <li>145</li> <li>89</li> <li>417</li> </ul> | تعيين زر تحرير الغالق<br>تعيين زر تعريض/تركيز تلقائي                           |
| 373<br>366<br>373<br>372<br>408<br>380<br>183<br>321<br>277<br>145<br>89<br>417<br>448                                                                                | تعيين زر تحرير الغالق<br>تعيين زر تحرير الغالق<br>تعيين زر تعريض/تركيز تلقائي  |
| 373<br>366<br>373<br>372<br>408<br>380<br>183<br>321<br>277<br>145<br>89<br>417<br>448<br>411.                                                                        | تعيين زر تحرير الغالق<br>تعيين زر تحرير الغالق<br>تعيين زر تعريض/تركيز تلقائي  |
| 373<br>366<br>373<br>372<br>408<br>380<br>183<br>321<br>277<br>145<br>89<br>417<br>448<br>411.<br>399                                                                 | تعيين زر تحرير الغالق<br>تعيين زر تعرير الغالق<br>تعيين زر تعريض اتركيز تلقائي |
| 373<br>366<br>373<br>372<br>408<br>380<br>183<br>321<br>277<br>145<br>89<br>417<br>448<br>411.<br>399<br>81                                                           | تعيين زر تحرير الغالق<br>تعيين زر تعريض/تركيز تلقائي                           |
| 373<br>366<br>373<br>372<br>408<br>380<br>183<br>321<br>277<br>145<br>89<br>417<br>448<br>411.<br>399<br>81<br>375                                                    | تعيين زر تحرير الغالق<br>تعيين زر تعريض لنغالق<br>تعيين زر تعريض لتركيز تلقائي |
| 373<br>366<br>373<br>372<br>408<br>380<br>183<br>321<br>277<br>145<br>89<br>417<br>448<br>411.<br>399<br>81<br>375<br>321                                             | تعيين زر تحرير الغالق<br>تعيين زر تعريض/تركيز تلقائي                           |
| 373<br>366<br>373<br>372<br>408<br>380<br>183<br>321<br>277<br>145<br>89<br>417<br>448<br>411.<br>399<br>81<br>375<br>321<br>159                                      | تعيين زر تحرير الغالق<br>تعيين زر تحرير الغالق<br>تعيين زر تعريض/تركيز تلقائي  |
| 373<br>366<br>373<br>372<br>408<br>380<br>183<br>321<br>277<br>145<br>89<br>417<br>448<br>411.<br>399<br>81<br>375<br>321<br>159<br>402                               | تعيين زر تحرير الغالق<br>تعيين زر تحرير الغالق<br>تعيين زر تعريض/تركيز تلقائي  |

| -  | - |  |
|----|---|--|
| ٢. |   |  |
| •  |   |  |

#### د

| 333           | درجات التعريض الضوئي    |
|---------------|-------------------------|
| 151           | درجة إضاءة اللون البارد |
| 388           | درجة النغمة             |
| 152 .147 .145 | درجـة حـرارة اللـون     |
| 75 .64        | دليـل إطـاري            |
| 119           | دور بطاقة الفتحة 2      |
|               |                         |
|               | ر                       |

# 

| التحكم عن بعد | رفع المرآة للأعلى عن بعد (وضع |
|---------------|-------------------------------|
| 193           | ((ML-L3)                      |
| 107           | رؤية معين المنظر              |

### j

| 432 .111                | زاوية الصورة              |
|-------------------------|---------------------------|
| 66 .54                  | زر اختیار منظر مباشر      |
| رص                      | زر التحرير لاستخدام الق   |
| 373 ,336 ,141 ,129 ,36  | زر تحرير الغالق           |
| 366 .68                 | زر تسجيل فيلم             |
| 284                     | زر ضغط WPS                |
| 372 .361 .92            | زر معاينة                 |
| للقائي 57. 59. 121. 125 | زر وضع التركيز البؤري الت |
| 255                     | زوم العرض                 |

#### س

| 145           | ساطع (توازن البياض) |
|---------------|---------------------|
| 93 .90        | سرعة الغالق         |
| 137           | سرعة الغالق الدنيا  |
| 103           | سرعة عالية مستمرة   |
| 346 .185      | سرعة غالق الفلاش    |
| 479 .346 .345 | سرعة مزامنة الفلاش  |
| 338 ,103      | سرعة منخفضة مستمرة  |
| 376 .72 .62   | سطوع الشاشة         |
| 492           | سعة بطاقة الذاكرة   |
| 443 .95       | سلك التحكم عن بعد   |
| 73            | سماعات الرأس        |
| 4             | سمهاعة              |
|               |                     |

#### ش

| 376 ,241 ,54 ,37 ,17 | شاشة                |
|----------------------|---------------------|
| 479                  | شاشة التركيز البؤري |
| 72                   | شاشة التظليلات      |
| 17                   | شاشة قابلة للإمالة  |
| 442 ,281 ,269        | شبكة لاسلكية        |
| 25                   | شحن البطارية        |

#### ص

| صفير                             | صوت   |
|----------------------------------|-------|
| شخصية (ضبط برنامج التحكم بالصورة | صورة  |
| 165 (Picture Co                  | ntrol |

| 110                                   | DX   | سيغة |
|---------------------------------------|------|------|
| 110                                   | FX   | سيغة |
| ريخ                                   | التا | سيغة |
| <b>ب</b> الطباعة الرقمي 274. 275. 488 | ترتي | سيغة |

#### ض

| 389      | ضبط التركيز البؤري التلقائي بدقة |
|----------|----------------------------------|
| 321 ,165 | ضبط برنامج Picture Control       |
| 353      | ضبط تصحيح تلقائي                 |
| 149      | ضبط توازن البياض بدقة            |
| 336      | ضبط دقيق للتعريض الضوئي          |
| 155 .145 | ضبط مسبق يدوي (توازن البياض)     |
| 117      | ضغط JPEG                         |
| 332      | ضوء التركيز التلقائي             |
| 145      | ضوء الشمس المباشر (توازن البياض) |
| 401      | ضوء النهار (مؤثرات المرشح)       |
|          |                                  |

#### ط

| 274 | طباعة (DPOF) |
|-----|--------------|
| 274 | طباعة فهرس   |
| 443 | طرف الكمالية |

# ٤

| ىرىئىــح)           | عبر الشاشة (مؤثرات الم  |
|---------------------|-------------------------|
| 494                 | عدد اللقطات             |
| 272 (PictBridge [   | عدد النسخ (قائمة [إعداه |
| 330                 | عدد نقاط التركيز البؤري |
| 426 .33             | عدسية CPU               |
| 235                 | عدسة بدون CPU           |
| ة CPU 235, 421, 431 | عدسة غير مجهزة بوحد     |
| 429 .426            | عدسة من النوع D         |
| 429 .426            | عدسة من النوع E         |
| 429 .426            | عدسة من النوع G         |
| 241 .37             | عرض                     |
| 287                 | عرض SSID                |
| 241                 | عرض إطار كامل           |
| 244                 | عرض التقويم             |
| 308                 | عرض الشرائح             |
| 341 .75 .64 .12     | عرض المعلومات           |
| ظر                  | عرض شبكة معين المند     |
| 355 .243            | عرض صور مصغرة           |
| 133                 | علامة المسافة البؤرية   |
|                     |                         |

| 117 | عمق البت (NEF (RAW |
|-----|--------------------|
| 92  | عمق النطاق         |
| 413 | عين السمكة         |
|     |                    |

# Ż

| 90     | غالق-أولوية تلقائية   |
|--------|-----------------------|
| 145    | غائم (توازن البياض)   |
| 442 .3 | غطاء الجسم            |
| 107    | غطاء رؤية معين المنظر |
|        |                       |

#### ف

| ض الشرائح)                  | فاصل بين الإطارات (عر |
|-----------------------------|-----------------------|
| 319 ,245 ,119 ,31           | فتحة                  |
| فتيارات                     | فتحة آلية متعددة الاخ |
| 439 .430 .187               | فتحة قصوى             |
| 245                         | فتحة ومجلد العرض      |
| 91                          | فتحة-أولوية تلقائية   |
| يىرا                        | فك العدسية من الكام   |
| 433 .345 .190 .188 .181 .18 | فـلاش40. 80           |
| 145                         | فلاش (توازن البياض)   |
| كاميرا SLR رقمية 185.       | فلاش i-TTL أسىاسىي لك |
|                             | 435                   |
| 433                         | فىلاش Speedlight      |
| 433 .348                    | فلاش اختياري          |
| 339                         | فلاش تحذيري           |
| 181                         | فلاش تلقائي           |
| 180 .40                     | فلاش داخلي            |
| 347                         | فلاش متكرر            |
| 191 .185                    | فلاش مسبق للشاشة      |
| 353                         | فلاش معاينة           |
| 145                         | فلوري (توازن البياض)  |
|                             |                       |

### ق

| 374      | قائمة الإعداد       |
|----------|---------------------|
| 393 ,245 | قائمة التنقيح       |
| 300      | قائمة العرض         |
| 318      | قائمة تصوير الأفلام |
| 310      | قائمة تصوير الصور   |
| 421      | قائمتى              |
| 6        | قرص الوضع           |
| 103 .7   | قرص وضع التحرير     |
| 111      | قص DX تلقائي        |
|          |                     |

| 129      | قضل التركيز البؤري           |
|----------|------------------------------|
| 141      | قفل التعريض التلقائي         |
| 141      | قفل التعريض الضوئي           |
| 141      | قفل التعريض الضوئي التلقائي. |
| 451      | قفل المرآة للتنظيف           |
| 365      | قفل تحرير تفريغ الفتحة       |
| 336      | قفل تعريض لزر تحرير الغالق   |
| 190      | قفل قيمة الفلاش FV           |
| 318 .310 | قوائم التصوير                |
| 335 .139 | قياس المنتصف                 |
| 333      | قيمة تغيير حساسية ISO        |
|          |                              |

# ك

| 266 | کابل USB |
|-----|----------|
| 441 | كماليات  |
|     | ť        |

| لوحة التحكم |
|-------------|
|-------------|

#### م

| 279                     | متقدم (HDMI)                                                                                                    |
|-------------------------|----------------------------------------------------------------------------------------------------|
| 311                     | مجلد التخزين                                                                                                    |
| 300                     | مجلد العرض                                                                                                    |
| 441 .383 .367 .344 .34  | مجموعة البطارية                                                                                                    |
| كـم بـالـصـورة Picture  | محايد (ضبط برنامج التح                                                                                                    |
| 165                     | (Control                                                                                                    |
| 445 .441                | محول التيار المتردد                                                                                                    |
| 414 .50 .47             | ىخطط اللون                                                                                                    |
| 355 .250 .249 .64       | ىخطط بياني                                                                                                    |
| 177(H                   | مدى ديناميكـي مرتفع (DR                                                                                                    |
| 451 .193 .109           | سرآة                                                                                                    |
| 401 (~                  |                                                                                                    |
|                         | مرىتىت دافىئ (مۇترات المرىت                                                                                                    |
| ــى)<br>ىسرعىة 345, 346 | مرتدىح دافىئ (مۇترات المرتد<br>مزامنة FP تلقائي عالية ال                                                                                                    |
| سىرغة                   | مرتدح دافئ (مؤثرات المرتد<br>مزامنة FP تلقائي عالية ال<br>مزامنة الستارة الأمامية                                                                                                    |
| عن )                    | مرتدح دافئ (مؤترات المرتد<br>مزامنة FP تلقائي عالية ال<br>مزامنة الستارة الأمامية<br>مزامنة بطيئة                                                                                              |
|                         | مرتدعة دافئ (مؤترات المرت<br>مزامنة FP تلقائي عالية الا<br>مزامنة الستارة الأمامية<br>مزامنة ستارة خلفية                                                                                       |
| عند                     | مرتسح دافع (هؤترات المرت<br>مزامنة FP تلقائي عالية لا<br>مزامنة الستارة الأمامية<br>مزامنة ستارة خلفية<br>مساحة اللون                                                                          |
| يري.<br>346 .345        | مرتستع داهي (مؤترات المرت<br>مزامنة FP تلقائي عالية ال<br>مزامنة بطيئة.<br>مزامنة ستارة خلفية<br>مساحة اللون                                                                                   |
| يم)                     | برنشح دافع) (مؤدرات المرش<br>برزامنة التقائي عالية ال<br>برزامنة بطيئة<br>مرامنة ستارة خلفية<br>سساحة اللون<br>سساحية التركيز البؤري ال<br>سستوى الصوت                                         |
| عن                      | برنشح دافع) (مؤدرات المرش<br>برزامنة العقائي عالية ال<br>برزامنة بطيئة<br>برزامنة ستارة خلفية<br>سساحة اللون<br>سساحيدة التركيز البؤري الـ<br>سستوى الصوتستوى الرأ                             |
| عن)                     | برنشح دافع (مؤدرات المرش<br>برزامنة الا تلقائي عالية ال<br>برزامنة بطيئة<br>برنامنة ستارة خلفية<br>مساحة اللون<br>سستوى الصوت<br>سستوى الصوت<br>سنتوى صوت سيماعة الرأ<br>بشرق (ضبط برنامج التح |

| مصباح93                                        |
|------------------------------------------------|
| مضغوط (النوع)                                  |
| مضغوطة لا يمكن فقدانها (النوع)                 |
| معالجة (NEF (RAW)                              |
| معايرات التعريض الضوئي                         |
| معايرة                                         |
| معايرة المصفوفة                                |
| معاينة التعريض الضوئي                          |
| معاينة الصورة                                  |
| معدل تقدم إطار قرص التحكم الفرعي               |
| معزز تلقائي للتركيز البؤري التلقائي 121        |
| معزز دائم للتركيز البؤري التلقائي57            |
| معزز فردي للتركيز البؤري التلقائي 57. 121. 327 |
| معزز مستمر للتركيز البؤري التلقائي121. 326     |
| معلومات12. 246                                 |
| معلومات البطارية                               |
| معلومات الصورة                                 |
| معلومات العرض                                  |
| معين المنظر                                    |
| معين مدى إلكتروني                              |
| مفتاح اختيار وضع التركيز البؤري                |
| مقارنة جنبًا إلى جنب                           |
| مكثف اللون الأحمر (مؤثرات المرشح)              |
| مكثف اللون الأخضر (مؤثرات المرشح) 401          |
| مكثف اللون الأزرق (مؤثرات المرشح)              |
| منطقة التوقيت                                  |
| منطقة التوقيت والتاريخ                         |
| منطقة الصورة                                   |
| منظر طبيعي (ضبط برنامج التحكم بالصورة          |
| 165 (Picture Control                           |
| منظر مباشر                                     |
| مؤثر تصغير416 ,51 ,48                          |
| مؤثرات المرشح 169. 401                         |
| مؤشر استعداد الفلاش                            |
| مؤشر التركيز البؤري                            |
| مؤشر التعريض الضوئي                            |
| مؤشر عمل التركيز البؤري                        |
| مؤشرات عكسية                                   |
| موصِّل HDMI                                    |
| موصل الطاقة                                    |
| موصّل لميكروفون خارجي                          |
| موصلات CPU                                     |

| 222 .106      | مؤقت           |
|---------------|----------------|
| 336 ,239 ,39  | مؤقت الاستعداد |
| 337 ,106 ,103 | مۇقىت ذاتى     |
| 73            | ۔<br>میکروفون  |
| 73            | ميكروفون خارجي |
|               |                |

#### ن

| 402                                                     | ناعم (مؤثرات المرشح)                                                                                                    |
|---------------------------------------------------------|----------------------------------------------------------------------------------------------------|
| 399 .76                                                 | نسبة الأبعاد                                                                                                    |
| 278                                                     | نسبة وضوح الخرج (HDMI)                                                                                                    |
| 303                                                     | نسخ الصورة (الصور)                                                                                                    |
| 392                                                     | نسخة البرنامج الثابت                                                                                                    |
| 187                                                     | نطاق الفلاش                                                                                                    |
|                                                         |                                                                                                    |
| Creative Li                                             | نظام الإضاءة الإبداعي ghting                                                                                                    |
| Creative Li<br>433                                      | نظام الإضاءة الإبداعـي ghting<br>System                                                                                         |
| Creative Li<br>433<br>,330 ,329 ,133 ,127               | نظـام الإضاءة الإبداعي ghting<br>System<br>نفـطـة الـتركـيز البؤري58. 123.                                                      |
| Creative Li<br>433<br>,330 .329 .133 .127               | نظام الإضاءة الإبداعي ghting<br>System<br>نقطة التركيز البؤري58. 123.<br>331                                                    |
| Creative Li<br>433<br>,330 ,329 ,133 ,127<br>343        | نظام الإضاءة الإبداعي ghting<br>System<br>نقطة التركيز البؤري58. 123.<br>331<br>نوع البطارية MB-D16                             |
| Creative Li<br>433<br>,330 ,329 ,133 ,127<br>343<br>308 | نظام الإضاءة الإبداعي ghting<br>System<br>نقطة التركيز البؤري58, 123.<br>331<br>نوع البطارية MB-D16<br>نوع الصورة (عرض الشرائح) |

#### 9

| 165       | ؛ واضح (ضبط برنامج Picture Control |
|-----------|------------------------------------|
| 269, 442  | بحدة الاتصال                       |
| 444 .193  | بحدة التحكم عن بعد                 |
| 368 , 197 | بحدة التحكم عن بعد اللاسلكية       |
| 103 .7    | وضع التحرير                        |
| 121 ,57   | وضع التركيز البؤري                 |
| 121 ,57   | بضع التركيز البؤري التلقائي        |
| 183 ,181  | بضع الفلاش                         |
| 41        | وضع المشهد                         |
| 339       | بضع تأخير التعريض الضوئي           |
| 103       | وضع تحرير مستمر                    |
| 123 .58   | وضع منطقة التركيز البؤري التلقائي. |
| 348       | بضع وحدة التحكم                    |
| 193       | وضع وحدة التحكم عن بعد (ML-L3)     |
| 337       | وقت التحكم عن بعد (ML-L3)          |

### ي

| 132 | وي                          | يدر |
|-----|-----------------------------|-----|
| 347 | وي (التحكم بالفلاش الداخلي) | يد  |

لا يجوز عمل اي نسخة مهما كان شكلها من هذا الدليل كلياً أو جزئياً (باستثناء الاقتباس الموجز في المقالات الناقدة أو المراجعات) دون تصريح خطي من نيكون كوربوريشن.

NIKON CORPORATION

© 2014 Nikon Corporation